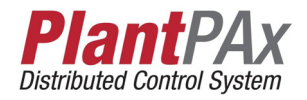

# **Rockwell Automation Library of Process Objects**

Version 3.5

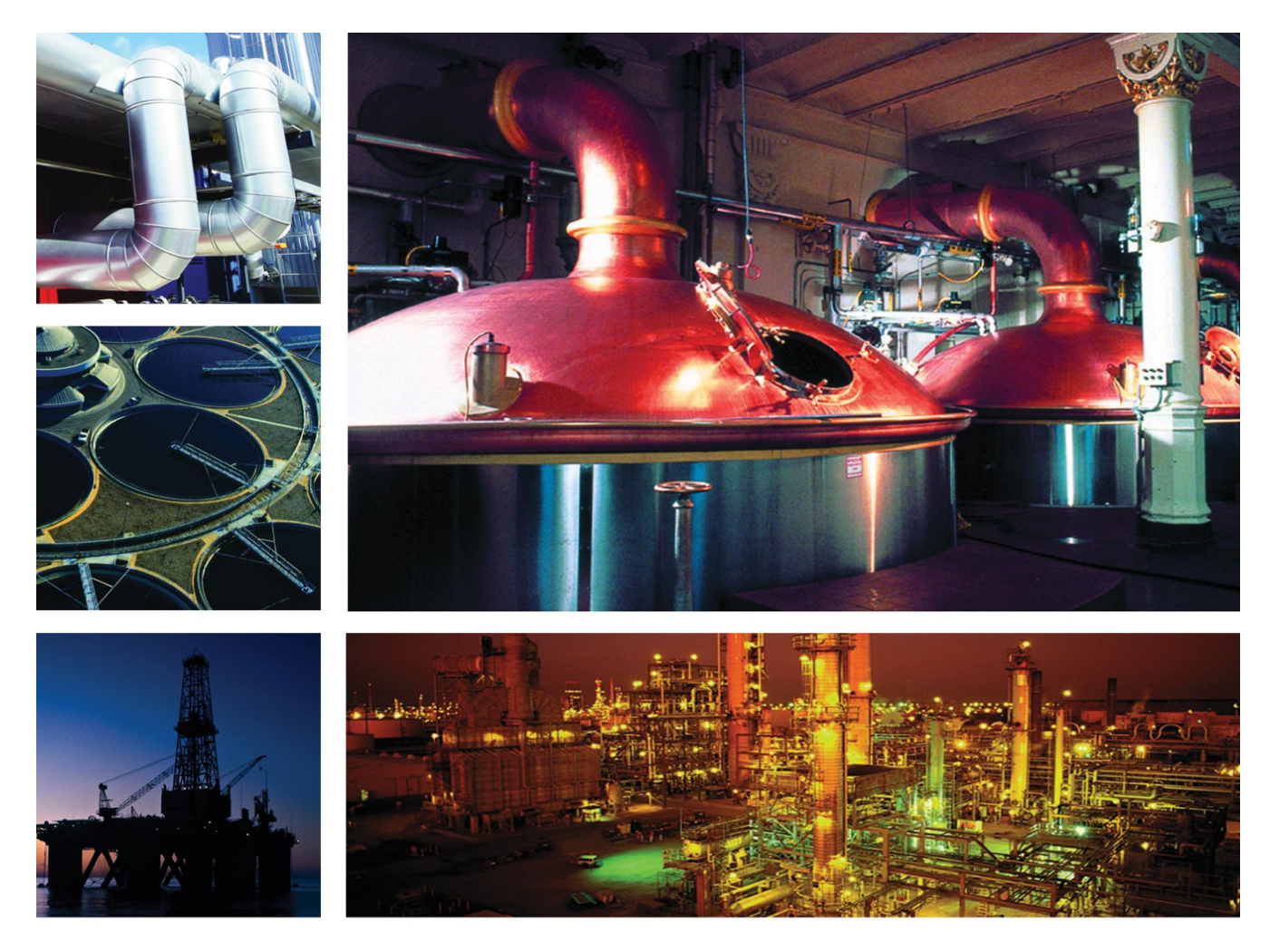

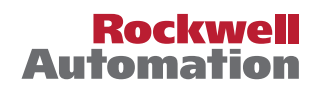

### **Important User Information**

Read this document and the documents listed in the additional resources section about installation, configuration, and operation of this equipment before you install, configure, operate, or maintain this product. Users are required to familiarize themselves with installation and wiring instructions in addition to requirements of all applicable codes, laws, and standards.

Activities including installation, adjustments, putting into service, use, assembly, disassembly, and maintenance are required to be carried out by suitably trained personnel in accordance with applicable code of practice.

If this equipment is used in a manner not specified by the manufacturer, the protection provided by the equipment may be impaired.

In no event will Rockwell Automation, Inc. be responsible or liable for indirect or consequential damages resulting from the use or application of this equipment.

The examples and diagrams in this manual are included solely for illustrative purposes. Because of the many variables and requirements associated with any particular installation, Rockwell Automation, Inc. cannot assume responsibility or liability for actual use based on the examples and diagrams.

No patent liability is assumed by Rockwell Automation, Inc. with respect to use of information, circuits, equipment, or software described in this manual.

Reproduction of the contents of this manual, in whole or in part, without written permission of Rockwell Automation, Inc., is prohibited

Throughout this manual, when necessary, we use notes to make you aware of safety considerations.

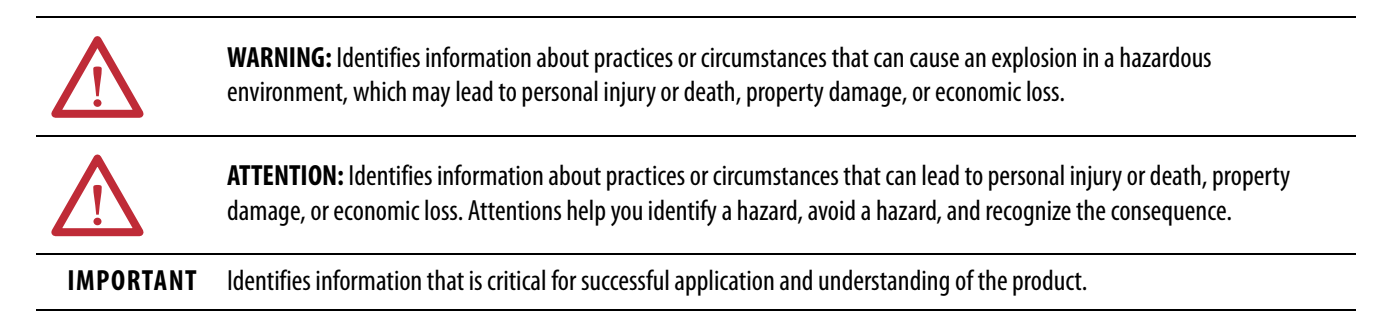

Labels may also be on or inside the equipment to provide specific precautions.

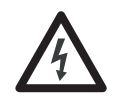

**SHOCK HAZARD:** Labels may be on or inside the equipment, for example, a drive or motor, to alert people that dangerous voltage may be present.

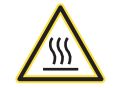

**BURN HAZARD:** Labels may be on or inside the equipment, for example, a drive or motor, to alert people that surfaces may reach dangerous temperatures.

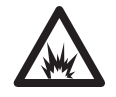

**ARC FLASH HAZARD:** Labels may be on or inside the equipment, for example, a motor control center, to alert people to potential Arc Flash. Arc Flash will cause severe injury or death. Wear proper Personal Protective Equipment (PPE). Follow ALL Regulatory requirements for safe work practices and for Personal Protective Equipment (PPE).

### Preface

| New and Updated Information | 9 |
|-----------------------------|---|
| Additional Resources        | 9 |

### Chapter 1

### How to Install the Library

**Overview** 

### Chapter 2

| Dennelsed the Library 76                                 | - |
|----------------------------------------------------------|---|
| Download the Library                                     | ) |
| Using HMI and Controller Templates                       | 6 |
| Adding Controller Logic                                  | 6 |
| Import Visualization Files                               | 9 |
| Import Images                                            | 9 |
| Import Global Object Files                               | 1 |
| Import HMI Faceplates 82                                 | 2 |
| Import the Macro                                         | 3 |
| Import HMI Tags                                          | 4 |
| Configure Your HMI Application for Language Switching 89 | 9 |
| Process Library Language Switching                       | 9 |
| Set up Language Switching 89                             | 9 |
| Set Up FactoryTalk View SE Clients                       | 0 |
| Set Up FactoryTalk View ME Runtime Device                | 0 |
|                                                          |   |

|                           | Chapter 3                                          |     |
|---------------------------|----------------------------------------------------|-----|
| Common Configuration      | Library Programming Considerations                 | 91  |
| Considerations            | Ladder Diagram Considerations                      |     |
|                           | Prescan                                            |     |
|                           | Mode Configuration                                 |     |
|                           | Alarm Considerations                               |     |
|                           | Alarm with FactoryTalk Alarm and Event Server      | 104 |
|                           | Alarm with FactoryTalk View ME Software            | 111 |
|                           | Security Configuration                             | 118 |
|                           | Add Users to Security Codes                        | 118 |
|                           | Global Object Configuration                        | 120 |
|                           | /X and /Y Positioning                              | 120 |
|                           | Quick Display                                      | 122 |
|                           | Saving Your Data in Factory I alk View SE Software | 122 |
|                           | Help Graphics Files                                | 123 |
|                           | Maintain Library Releases                          | 125 |
|                           | Customize the Library                              | 126 |
|                           | Chapter 4                                          |     |
| Use the Library           | Create a Logic Instance                            | 128 |
|                           | Create an HMI Instance                             | 131 |
|                           | Device Configuration                               | 137 |
|                           | Modify Navigation Tags                             | 137 |
|                           | Appendix A                                         |     |
| Online Configuration Tool | Before You Begin                                   | 139 |
| <b>--</b>                 | Configure Parameters By Using a Spreadsheet        | 140 |
|                           | Annendix B                                         |     |
| Alarm Builder Tool        | Before You Begin                                   | 143 |
|                           | Build AE Alarms                                    | 144 |
|                           | 1. Select Controller                               | 145 |
|                           | 2. Associate HMI                                   | 152 |
|                           | 3. Define HMI Alarm Server                         | 158 |
|                           | 4. Organize Tags and HMI Displays (Optional)       | 159 |
|                           | 5. Build AE XML Import File                        | 165 |
|                           | 6. Import XML File to AE Alarm Database            | 169 |
|                           | Build ME Alarms                                    | 174 |
|                           | 1. Select Controller                               | 174 |
|                           | 2. Associate HMI                                   | 174 |
|                           | 3. Define HMI Alarm Server                         | 175 |
|                           | 4. Organize Tags (optional)                        | 175 |
|                           | 5. Build ME Alarms XML Import File                 | 175 |
|                           | 6. Import XML File to ME Alarm Database            | 178 |

|                                   | Appendix C                                                 |                |
|-----------------------------------|------------------------------------------------------------|----------------|
| Color Change Utility              | Install Tool File                                          | 181            |
| 2 1                               | Use the Utility with Library Objects                       | 182            |
|                                   | Modifying the Color Palette                                | 185            |
|                                   | Use the Utility with Other FactoryTalk View Software Files | 186            |
|                                   | Appendix D                                                 |                |
| Additional Add-On Instructions    | Long Integer and Time Instructions                         | 187            |
|                                   |                                                            | 191            |
|                                   | Appendix E                                                 |                |
| HMI Security Codes Configuration  | FactoryTalk View Software Code Description                 | 203            |
|                                   | Appendix F                                                 |                |
| Faceplates for Built-in Logix5000 | Built-in Autotune                                          | 205            |
| Instructions                      | Autotune Page 1                                            | 205            |
|                                   | Autotune Page 2                                            | 207            |
|                                   | Autotune Page 3                                            | 208            |
|                                   | Coordinated Control (CC)                                   | 209            |
|                                   | Visualization Files                                        | 209            |
|                                   | Display Elements                                           | 210            |
|                                   | Operator 1 ab                                              | 211            |
|                                   | Engineering Tab                                            | 212            |
|                                   | Trends Tab                                                 | 219            |
|                                   | Alarms Tab                                                 |                |
|                                   | Faceplate Help                                             |                |
|                                   | Coordinated Control (CC) Autotune                          | 222            |
|                                   | Internal Model Control (IMC)                               | 226            |
|                                   | Visualization Files                                        | 226            |
|                                   | Display Elements                                           | 227            |
|                                   | Operator Tab                                               | 228            |
|                                   | Maintenance Tab                                            | 229            |
|                                   | Engineering Tab                                            | 234            |
|                                   | Engineering Tab Page 2                                     | 236            |
|                                   |                                                            | 23/            |
|                                   | Alarms I ab                                                | 238            |
|                                   | Faceplate Help                                             | 239            |
|                                   | Modular Multivariable Control (MMC)                        | ・・ ムラツ<br>フムフ  |
|                                   | Visualization Files                                        | ··· 242<br>747 |
|                                   | Display Elements                                           |                |
|                                   | Operator Tab                                               |                |
|                                   | Maintenance Tab                                            | 246            |
|                                   | Maintenance Tab Page 2                                     | 248            |
|                                   | -                                                          |                |

| Engineering Tab                                      | 249 |
|------------------------------------------------------|-----|
| Engineering Tab Page 2                               | 251 |
| Trends Tab                                           | 252 |
| Alarms Tab                                           | 253 |
| Faceplate Help                                       | 253 |
| Modular Multivariable Control (MMC) Autotune         | 253 |
| Proportional + Integral + Derivative Enhanced (PIDE) | 257 |
| Visualization Files                                  | 257 |
| Display Elements                                     | 259 |
| Operator Tab                                         | 261 |
| Maintenance Tab                                      | 262 |
| Engineering Tab                                      | 267 |
| Trends Tab                                           | 270 |
| Trends Tab Page 2                                    | 271 |
| Alarms Tab                                           | 272 |
| Faceplate Help                                       | 272 |
| Ramp/Soak (RMPS)                                     | 273 |
| Visualization Files                                  | 273 |
| Display Elements                                     | 274 |
| Operator Tab                                         | 275 |
| Maintenance Tab                                      | 277 |
| Engineering Tab                                      | 278 |
| Trends Tab                                           | 279 |
| Faceplate Help                                       | 280 |
| Totalizer (TOT)                                      | 280 |
| Visualization Files                                  | 280 |
| Display Elements                                     | 281 |
| Maintenance Tab                                      | 284 |
| Engineering Tab                                      | 285 |
| Trends Tab                                           | 286 |
| Faceplate Help                                       | 287 |
| 1 1                                                  |     |

### Faceplates for PlantPAx MPC

### Appendix G

| PlantPAx MPC Overview            | 9  |
|----------------------------------|----|
| Visualization Files              | 9  |
| Display Elements                 | 1  |
| Operator Tab                     | 1  |
| Maintenance Tab                  | 13 |
| Engineering Tab                  | 6  |
| Diagnostics Tab                  | 8  |
| Trends Tab 30                    | 0  |
| Faceplate Help                   | 12 |
| PlantPAx MPC Controlled Variable | 4  |
| Visualization Files              | 4  |
| Display Elements                 | 15 |
| Operator Tab                     | 6  |
| Maintenance Tab                  | 8  |
|                                  |    |

| Engineering Tab                   |
|-----------------------------------|
| Diagnostics Tab                   |
| Trends Tab                        |
| Faceplate Help                    |
| PlantPAx MPC Manipulated Variable |
| Visualization Files               |
| Display Elements                  |
| Operator Tab                      |
| Maintenance Tab 322               |
| Engineering Tab 327               |
| Diagnostics Tab                   |
| Trends Tab 331                    |
| Faceplate Help                    |
| PlantPAx MPC Disturbance Variable |
| Visualization Files               |
| Display Elements                  |
| Operator Tab 334                  |
| Maintenance Tab 335               |
| Engineering Tab                   |
| Diagnostics Tab 339               |
| Trends Tab 340                    |
| Faceplate Help                    |
| PlantPAx MPC Transfer Function    |
|                                   |

### Index

|  | 343 |
|--|-----|
|--|-----|

### Notes:

The purpose of this manual is to facilitate the use of the Rockwell Automation<sup>®</sup> Library of Process Objects and associated productivity tools. The library consists of predefined application code for Logix controllers and graphics for FactoryTalk<sup>®</sup> View software.

The combination of programming logic and human machine interface (HMI) visualization files helps accelerate control project development by starting from a proven, tested, and documented set of code. The instructions provide common process objects for the control and interaction with motors, valves, pumps, and numerous other devices.

See <u>Table 2 on page 14</u> for links to the individual reference manuals for objects that comprise the Rockwell Automation Library of Process Objects.

This table contains the changes that are made to this revision.

| Topic                                                                                          | Page   |
|------------------------------------------------------------------------------------------------|--------|
| Included Add-On Instructions overviews for PowerFlex $^{\circ}$ 6000 and PowerFlex 7000 drives | 28, 29 |
| Added Important text on the new L_CPU_24_up Add-On Instruction                                 | 45     |
| Added quick screens for PowerFlex 6000 and PowerFlex 7000 drives                               | 66     |
| Added process strategies for PowerFlex 6000 and PowerFlex 7000 drives                          | 74     |
| Added procedures for modifying navigation tags                                                 | 137    |
| Updated Alarm Builder procedures for FactoryTalk View ME alarms                                | 174    |
| Updated descriptions for the Synchronize Controller Clock (T-Sync) instruction                 | 199    |

Additional Resources

**New and Updated** 

Information

These documents contain additional information concerning related products from Rockwell Automation.

#### Figure 1 - Additional Resources for Related Library Information

| Resource                                                                                             | Description                                                                                                    |
|----------------------------------------------------------------------------------------------------|----------------------------------------------------------------------------------------------------|
| Logix5000™ Controllers Add-On Instructions Programming<br>Manual, publication <u>1756-PM010</u>      | Provides information for how to define, configure, and program Add-On Instructions.                                                                                         |
| FactoryTalk View SE Edition User's Guide, publication <u>VIEWSE-UM006</u>                            | Provides details on how to use this software package to develop and run HMI applications that can involve multiple users and servers, which are distributed over a network. |
| FactoryTalk View Machine Edition User's Guide,<br>publication <u>VIEWME-UM004</u>                    | Provides details on how to use this software package for creating an automation application.                                                                                |
| FactoryTalk Alarms and Events System Configuration Guide, publication <u>FTAE-RM001</u>              | Provides details on how to install, configure, and use<br>FactoryTalk Alarms and Events services as part of a<br>FactoryTalk-enabled automation system.                     |
| PlantPAx <sup>®</sup> Distributed Control System Selection Guide,<br>publication <u>PROCES-SG001</u> | Provides information to assist with equipment procurement for your PlantPAx system.                                                                                         |

#### Figure 1 - Additional Resources for Related Library Information

| Resource                                                                                             | Description                                                                                                    |
|----------------------------------------------------------------------------------------------------|----------------------------------------------------------------------------------------------------|
| PlantPAx Distributed Control System Reference Manual,<br>publication <u>PROCES-RM001</u>             | Provides characterized recommendations for<br>implementing your PlantPAx system.                                            |
| PlantPAx Distributed Control System Infrastructure<br>Configuration, publication <u>PROCES-UM001</u> | Provides screen facsimiles and step-by-step procedures to configure infrastructure components for your system requirements. |
| PlantPAx Distributed Control System Application<br>Configuration, publication <u>PROCES-UM003</u>    | Provides the steps necessary to start development of your PlantPAx Distributed Control System.                              |

You can view or download publications at

<u>http://www.rockwellautomation.com/literature/</u>. To order paper copies of technical documentation, contact your local Allen-Bradley distributor or Rockwell Automation sales representative.

### **Overview**

The Rockwell Automation<sup>®</sup> Library of Process Objects is a predefined collection of coded objects that offer proven strategies, functionality, and known performance for your process control system.

The library features various instructions for motors, valves, drives, interlocks, permissives, and additional objects that can be used with the PlantPAx<sup>\*</sup> system. However, using the library objects is **not** equivalent to designing a PlantPAx system. To have a PlantPAx system, you must properly size the application and implement system guidelines. See the following resources: PlantPAx Selection Guide, publication <u>PROCES-SG001</u>, and the PlantPAx Reference Manual, publication <u>PROCES-RM001</u>.

Library elements include controller code (Add-On Instructions), display elements (global objects), and faceplates that provide controller-ready logic and visualization tools for the operator.

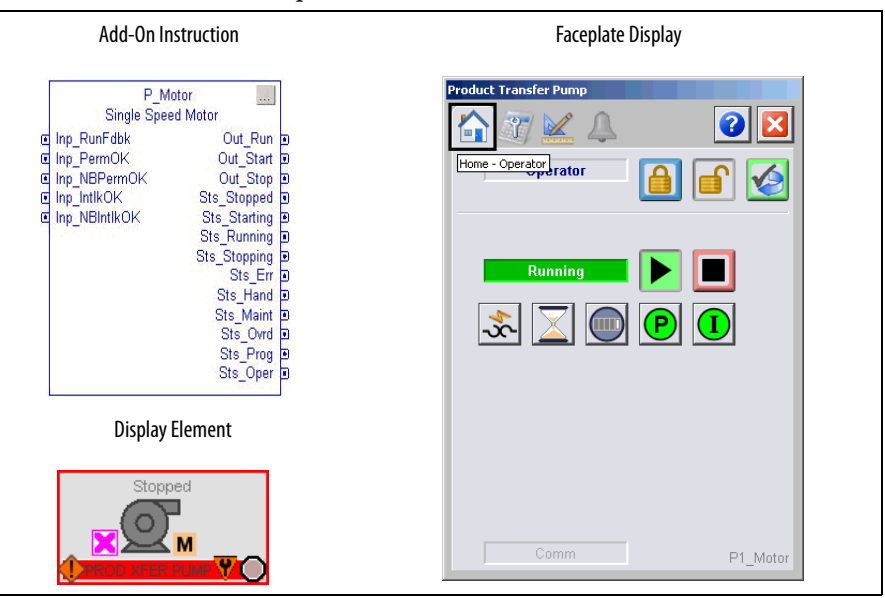

The following table describes the topics in this chapter.

| Торіс                              | Page |
|------------------------------------|------|
| Library Benefits                   | 12   |
| Using Library Object Documentation | 13   |
| Standard Symbols and Indicators    | 54   |
| Standard Buttons                   | 59   |

### **Library Benefits**

The Library of Process Objects offers these benefits:

- Provides reusable engineering designs with modular programming code
- Simplifies process development with controller-ready logic
- Provides visualization of device and diagnostic information

**Reusable design** — The instruction set lets you control, monitor, and troubleshoot the process with little added engineering effort. Add-On Instructions provide modules of code, with predefined functionality, to monitor and control devices. Developing a system becomes configuring the ready-made objects rather than having to design functionality for each particular tool.

**Simplified development** — Each instance of an instruction can be configured without changing the source definition. Each instruction has been designed to satisfy a broad range of users. Once the visualization elements are added to your project, you can configure devices from the associated faceplates rather than having to open controller tags.

**Visualization of real-time data** — Global objects provide access to faceplates that let you see how the device is operating in real-time conditions. Alarms and diagnostic information alert operators to monitor specific conditions for well-informed business decisions.

When the predefined logic is coupled with display elements and faceplates in FactoryTalk<sup>®</sup> View Studio software, objects are configured in a drag-and-drop environment as shown in <u>Figure 2</u>.

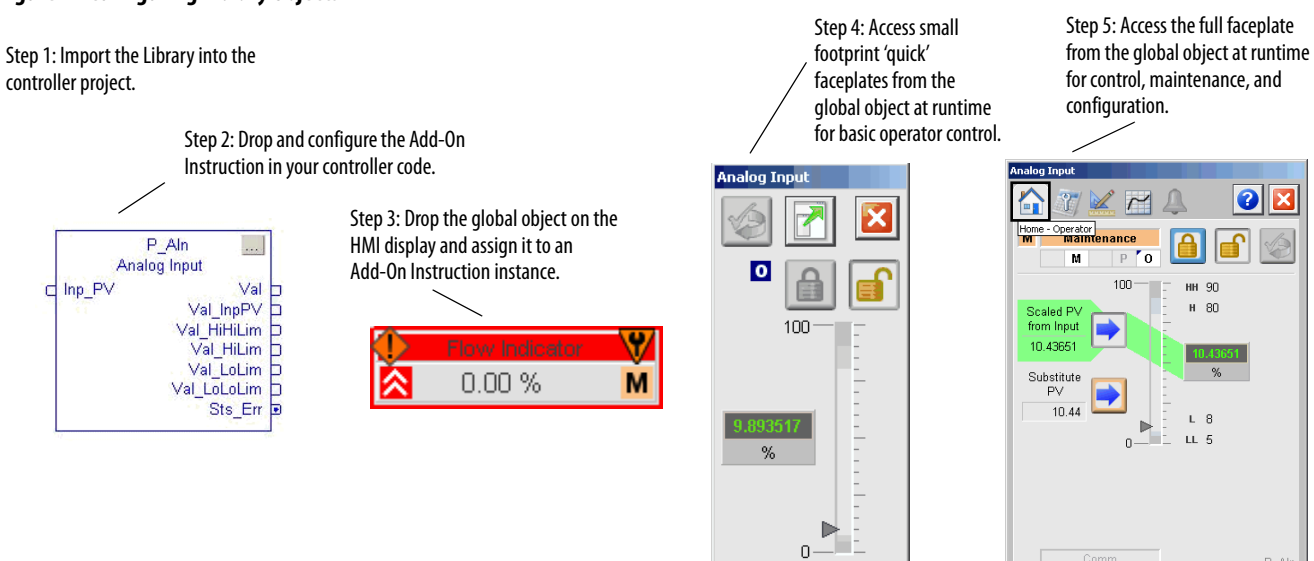

By using a library of consistent elements, you improve the operability, maintainability, and efficiency of your PlantPAx system. All objects have a common set of security access levels, modes of operation, symbols, and indicators.

See <u>Table 2 on page 14</u> for a complete listing of the library objects.

### Figure 2 - Configuring Library Objects

<u>Table 1</u> describes additional Rockwell Automation libraries that the PlantPAx system leverages for process-specific content.

Table 1 - Rockwell Automation Library of Process Objects Resources

| Resource                                                                                 | Description                                                                                                    |
|------------------------------------------------------------------------------------------|----------------------------------------------------------------------------------------------------|
| Rockwell Automation Library of Logic Diagnostic Objects, publication <u>PROCES-RM003</u> | Provides Add-On Instructions that monitor controllers to provide diagnostic information.                                                      |
| Rockwell Automation Library of Steam Table Instructions, publication <u>PROCES-RM004</u> | Provides Add-On Instructions for steam table calculations.                                                                                    |
| Rockwell Automation Sequencer Object, publication<br><u>PROCES-RM006</u>                 | Provides instructions for a controller-based step sequencing solution that reduces engineering time by automating common operator procedures. |

#### Using Library Object Documentation

#### Figure 3 - Add-On Instruction Bookmarks

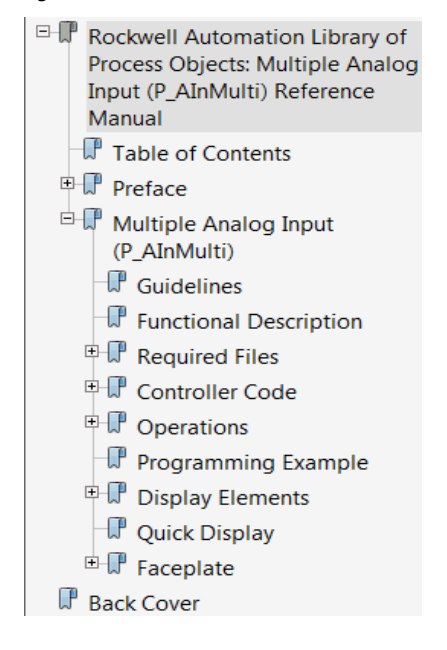

Each Library object has its own reference manual that defines the parameters and display elements that are specific to the object. The manuals are structured with the following subsections (bookmarks in the PDFs as shown in Figure 3):

- Guidelines Explains when to use the instruction and alternative Add-On Instructions for situations that do not apply to this instruction.
- Functional Description Provides details on how the instruction operates to acquaint you with the capabilities of the instruction.
- Required Files Includes the controller and visualization files that you must import into your project to use the instruction.
- Controller Code –Describes the input and output parameters and local configuration tags for controller configuration and maintenance.
- Operations Describes primary operations for the Add-On Instruction, including modes, alarms, and simulation.
- Programming Example (selected manuals) Illustrates the use of the instruction for a better understanding of the instruction logic.
- Display Elements Depicts the display elements to aid in choosing the ones that you need.
- Quick Display A small display that lets operators perform simple interactions with the respective instruction. From the Quick Display, you can navigate to the faceplate.
- Faceplate Explains how to understand and use the faceplate display for control, maintenance, and configuration of the object.

#### Table 2 lists objects per functional category.

#### Library Object Page Library Object Page Library Object Page I/O Processing PowerFlex® 523/525 VF Drives (P\_PF52x) 27 **Cross Functional** 15 27 Basic Analog Input (P\_AIn) PowerFlex 753 Drive (P\_PF753) Condition Gate Delay (P\_Gate) 41 15 28 Analog Input Channel (P\_AlChan) PowerFlex 755 Drive (P\_PF755) Interlocks with First Out and Bypass 41 (P Intlk) Advanced Analog Input (P AInAdv) 16 PowerFlex 6000 Drive (P PF6000) 28 Permissives with Bypass (P\_Perm) 42 PowerFlex 7000 Drive (P\_PF7000) 16 29 42 Dual Sensor Analog Input (P\_AInDual) Central Reset (P\_Reset) Multiple Analog Input (P\_AInMulti) 17 SMC<sup>™</sup>-50 Smart Motor Controller 29 Common Alarm Block (P Alarm) 42 (P\_SMC50) Discrete Input Object (P\_DIn) 17 SMC<sup>™</sup> Flex Smart Motor Controller 30 43 Common Mode Block (P\_Mode) (P SMCFlex) Discrete Output (P\_DOut) 17 Variable-speed Drive (P\_VSD) 30 43 Operator Prompt (P\_Prompt) 18 31 Analog Output (P\_AOut) E1 Plus<sup>™</sup> Electronic Overload Relay Boolean Logic with Snapshot (P\_Logic) 43 (P\_E1PlusE) 18 E3™/E3 Plus™ Electronic Overload Relay 31 Pressure/Temperature Compensated Flow Logix Diagnostic Objects (P PTComp) (P E30vld) Tank Strapping Table (P\_StrapTbl) 19 E300<sup>™</sup> Electronic Overload Relav 32 Logix Change Detector (L\_ChangeDet) 45 (P\_E3000vrld) 32 HART Analog Input (P\_AInHART) 19 Run Time and Start Counter (P\_RunTime) Logix Controller CPU Utilization (L\_CPU) 45 Logix Redundant Controller Monitor HART Analog Output (P\_AOutHART) 20 33 Restart Inhibit for Large Motor (P\_ResInh) 46 (L Redun) **Regulatory Control** Logix Task Monitor (L\_TaskMon) Valves 46 Proportional + Integral + Derivative 21 Analog/Pulsed Control Valve (P ValveC) 35 Logix Module Status (L\_ModuleSts) 46 Enhanced (P\_PIDE) 35 Analog Fanout (P\_Fanout) 21 Hand-operated Valve (P\_ValveHO) **Graphics for Built-in Instructions** 22 36 47 High or Low Selector (P\_HiLoSel) Motor-operated Valve (P\_ValveMO) **Built-in Autotuner** Deadband Controller (P\_DBC) 22 Mix-proof Valve (P\_ValveMP) 36 Coordinated Control (CC) 47 36 **Procedural Control** Solenoid-operated Valve (P\_ValveSO) Internal Model Control (IMC) 48 37 Sequencer Object (P\_Seq) 23 2-state Valve Statistics (P\_ValveStats) Modular Multivariable Control (MMC) 48 Flowmeter Dosing (P DoseFM) 23 n-Position Device (P nPos) 37 Proportional + Integral + Derivative 49 Enhanced (PIDE) Ramp Soak (RMPS) Weigh Scale Dosing (P\_DoseWS) 24 Discrete 2-, 3-, or 4-state Device (P\_D4SD) 38 49 (also used for motors) Lead/Lag/Standby Motor Group (P\_LLS) 24 Steam Table Totalizer (TOT) 50 Motors Saturated Steam Pressure (P Sat) 39 **Graphics for PlantPAx® MPC** Single-speed Motor (P Motor) 25 Saturated Steam Temperature (P TSat) 39 PlantPAx MPC Overview 51 Two-speed Motor (P\_Motor2Spd) 25 General Steam Table (P Steam) 39 PlantPAx MPC Controlled Variable (CV) 51 25 40 Reversing Motor (P\_MotorRev) Steam Properties Given Enthalpy and PlantPAx MPC Manipulated Variable (MV) 52 Entropy (P\_Steam\_hs) Hand-operated Motor (P\_MotorHO) Steam Properties Given Pressure and 40 PlantPAx MPC Disturbance Variable (DV) 52 26 Enthalpy (P Steam ph) Steam Properties Given Pressure and Entropy Discrete 2-, 3-, or 4-state Device (P D4SD) 26 40 PlantPAx MPC Transfer Function 53 (also used for valves) (P\_Steam\_ps)

#### Table 2 - Library Object Table of Contents

A brief description of each Library object is provided in the following pages to help you select functionality for your system. These overviews include sample displays and links to the respective Add-On Instruction reference manual.

### I/O Processing

The Process Objects in this group provide analog and discrete input/output signal processing. Pressure/temperature compensated flow calculations and cylindrical tank level interpolations are also provided.

| Process Object Description                                                                                                    | Object Elements                                                                                                    |                                                                                                    |
|----------------------------------------------------------------------------------------------------|----------------------------------------------------------------------------------------------------|----------------------------------------------------------------------------------------------------|
| Basic Analog Input<br>(P_AIn)                                                                                                    | Global Object                                                                                                    | Faceplate                                                                                                    |
| The P_AIn instruction monitors<br>one analog value, typically<br>from a channel of an analog<br>input module, and provides<br>alarms when the analog value<br>exceeds user-specified<br>thresholds (high and low).<br>This instruction also provides<br>for linear scaling of an analog<br>input value from raw (input)<br>units to engineering (output)<br>units, and entry of a substitute<br>Process Variable.<br>Click the link to access the<br>Reference Manual:<br><u>SYSLIB-RM001</u> | Add-On Instruction          P_AIn          Analog Input       Val_InpPV         Val_HiHiLim       Val_HiLim         Val_LoLoLim       Val_LoLoLim         Sts_Err       Sts_Err                                                                                                    | Analog Input                                                                                                    |
| Analog Input Channel<br>(P_AlChan)                                                                                                    | Add-On Instruction                                                                                                    | Faceplate                                                                                                    |
| The P_AIChan instruction<br>monitors one analog input<br>channel and provides a<br>configurable failure alarm.<br>This instruction is usually<br>associated with other<br>instructions.<br>The P_AIChan faceplate is<br>called from other faceplates,<br>such as the associated analog<br>input instruction faceplate,<br>P_PIDE, and the Dosing<br>faceplates.                                                                                                    | P_A/Chan<br>Analog Input Channel<br>Inp_Raw<br>Inp_ModFault Val_InpRaw<br>Inp_ChanFault Sts_PVGod E<br>Sts_VBad E<br>Sts_Uselnp P<br>Sts_HoldLast E<br>Sts_Clamped B<br>Sts_Clamped B<br>Sts_Sts_Clamped B<br>Sts_Sts_Clamped B<br>Sts_Sts_Sts_Sts_Sts_Sts_Sts_Sts_Sts_Sts_ | Analog Channel Quality         Image: Channel Quality         Image: Channel Quali |
| Click the link to access the<br>Reference Manual:<br><u>SYSLIB-RM042</u>                                                                                                    |                                                                                                    | Comm FT101_Chan                                                                                                    |

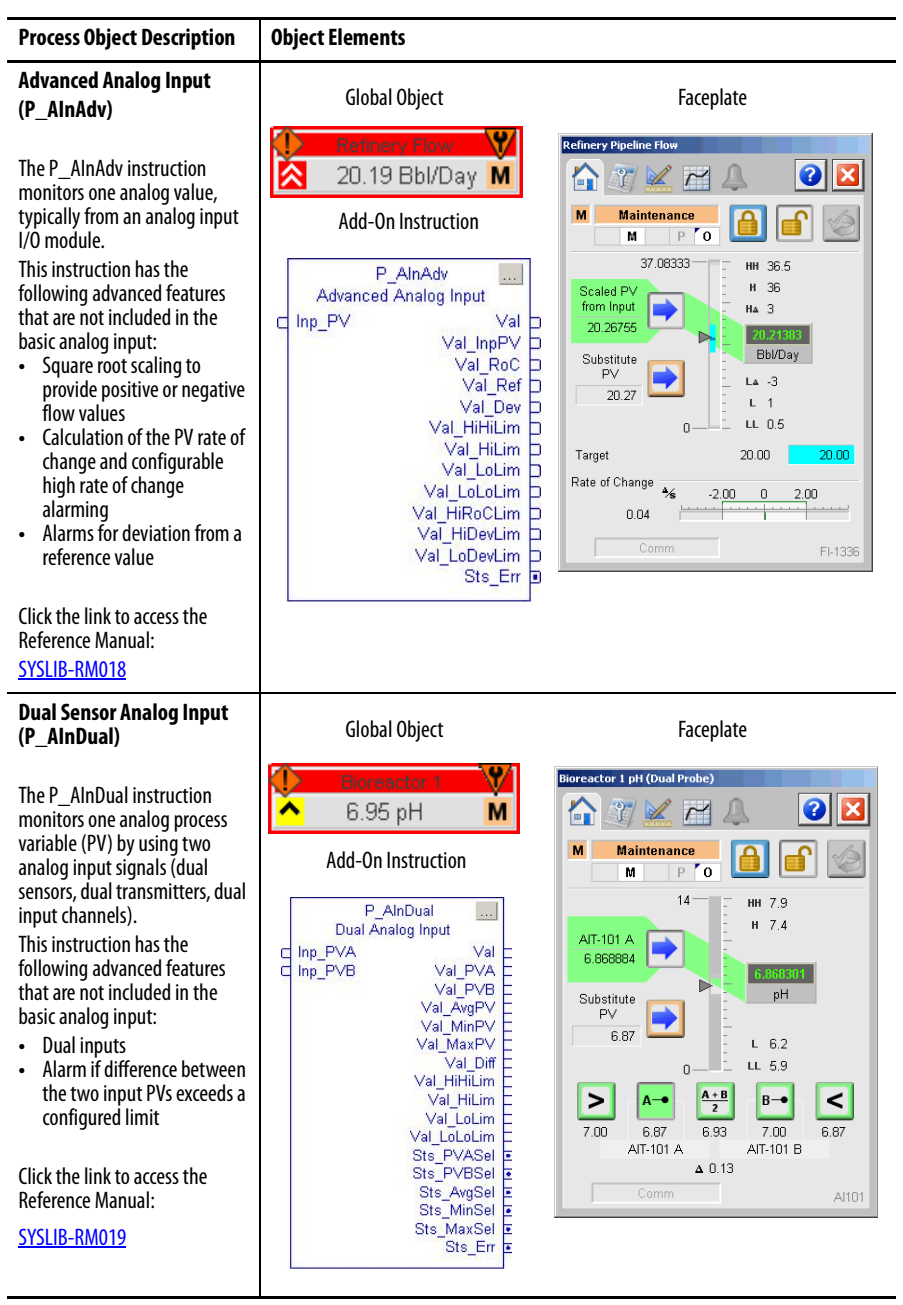

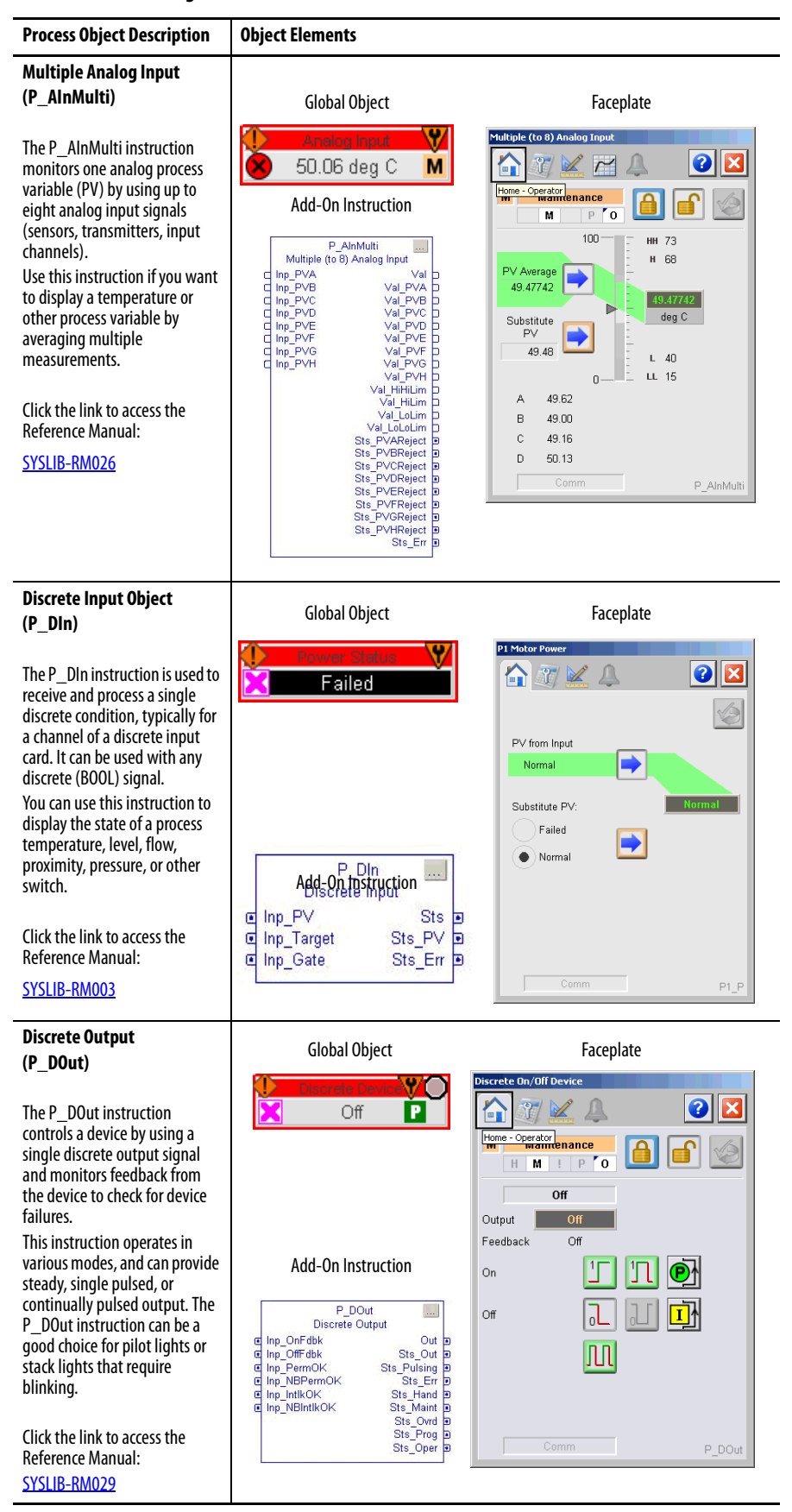

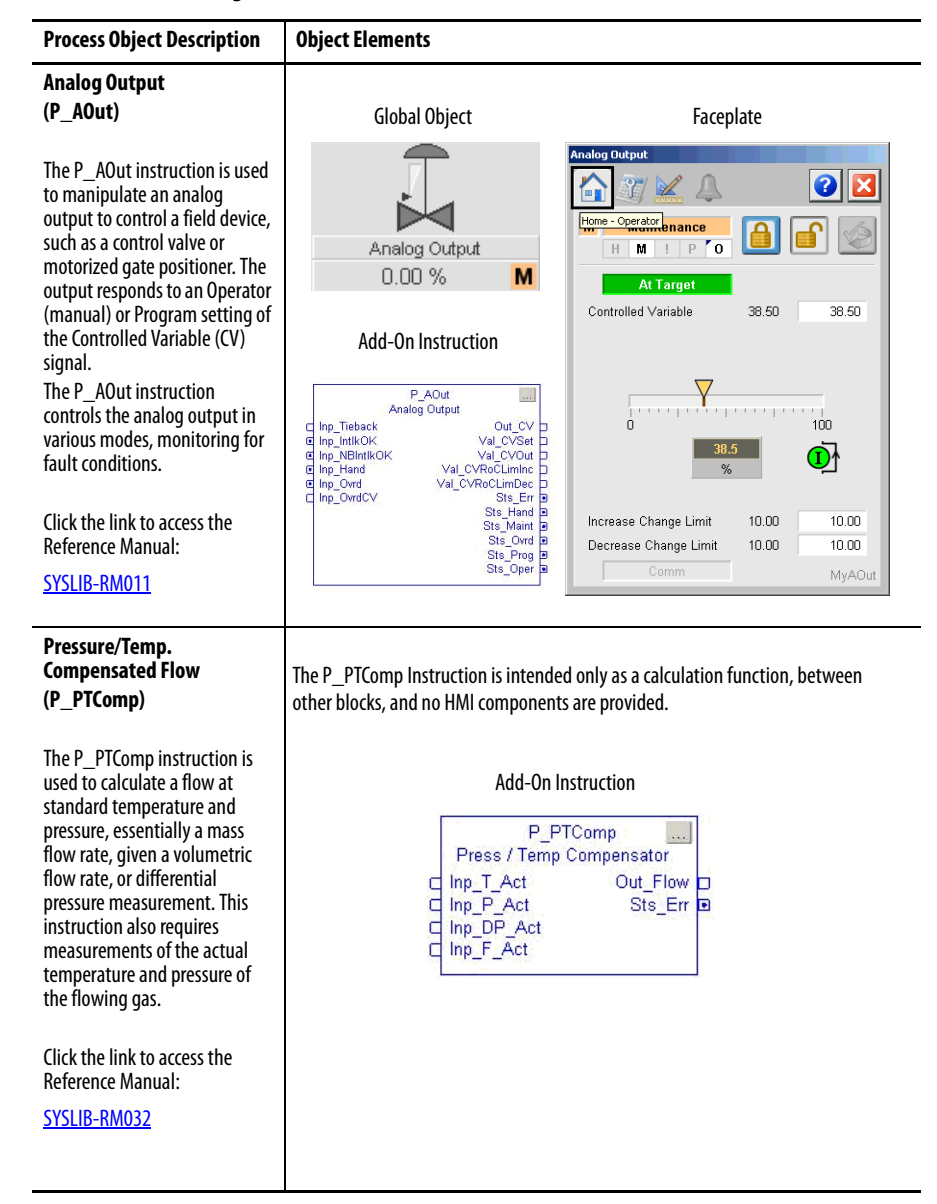

| Process Object Description                                                                                                    | Object Elements                                                                                                    |                                                                                                    |
|----------------------------------------------------------------------------------------------------|----------------------------------------------------------------------------------------------------|----------------------------------------------------------------------------------------------------|
| Tank Strapping Table<br>(P_StrapTbl)                                                                                                    | The P_StrapTbl Instruction is intende<br>other blocks, and no HMI component                                                                                                    | ed as a calculation function only, between<br>ts are provided.                                                                                                    |
| The P_StrapTbl instruction<br>calculates the volume of<br>product in an upright<br>cylindrical tank, given the level<br>of the product and the tank<br>calibration table. This<br>instruction can optionally<br>compensate for free water at<br>the bottom of the tank (given a<br>product/water interface level)<br>or for thermal expansion of the<br>tank shell (given the coefficient<br>of linear expansion of the shell<br>material and product and<br>ambient temperatures). | Add-<br>S<br>Inp_Leve<br>Inp_FWL<br>Cfg_CalT                                                                                                    | On Instruction<br>P_StrapTbl<br>Strapping Table<br>I<br>Level<br>Tbl ?<br>Val_TV<br>Val_FW<br>Val_FRA<br>Val_FRA<br>Val_GOV                                                                                                    |
| Click the link to access the<br>Reference Manual:                                                                                                    |                                                                                                    |                                                                                                    |
| <u>SYSLIB-RM033</u>                                                                                                    |                                                                                                    |                                                                                                    |
| HART Analog Input<br>(P_AInHART)                                                                                                    | Global Object                                                                                                    | Faceplate                                                                                                    |
| The P_AInHART Add-On<br>Instruction monitors one<br>analog input from a flow, level,<br>pressure, temperature, or other<br>HART-connected analog sensor.<br>Alarms are provided when the<br>analog value exceeds<br>user-specified thresholds (high<br>and low). The instruction also<br>provides the following:                                                                                                    | HART Analog Input<br>-25.00 % M<br>Add-On Instruction<br>P_AInHART  HART Analog Input Ref_ChanData ?<br>Ref_ChanData ?                                                                                                    | P. AInHART - HART Analog Input                                                                                                    |
| <ul> <li>Capabilities for linear<br/>scaling of an analog input<br/>value from raw (input) units<br/>to engineering (output)<br/>units</li> <li>Entry of a substitute Process<br/>Variable (PV), providing</li> </ul>                                                                                                    | Net_Fault lable         Y           Inp_AV         Val_InpAV           Val_InpAV         Val_NpAV           Val_V         Val_NPAV           Val_V         Val_V           Val_V         Val_V | 49.00         L         20.00           0.00         LL         10.00           PV         Image: Constraint of the second second sec |
| nandling of an out-of-range<br>or faulted input.<br>Click the link to access the<br>Reference Manual:                                                                                                    |                                                                                                    |                                                                                                    |
| PROCES-RM010                                                                                                    |                                                                                                    |                                                                                                    |

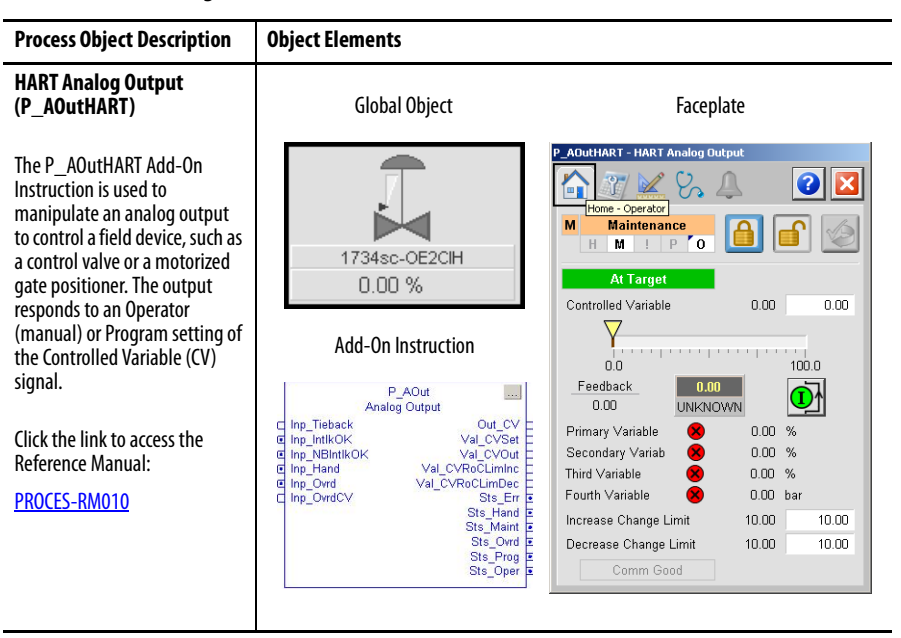

## **Regulatory Control**

The Process Objects in this group provide regulatory control of a final process element.

### Table 4 - Regulatory Control

| Process Object Description                                                                                                    | Object Elements                                                                                                    |                                                                                                    |
|----------------------------------------------------------------------------------------------------|----------------------------------------------------------------------------------------------------|----------------------------------------------------------------------------------------------------|
| Proportional + Integral +<br>Derivative Enhanced<br>(P_PIDE)                                                                                                    | Global Object                                                                                                    | Faceplate                                                                                                    |
| The P_PIDE instruction<br>provides the functionality of<br>the PIDE built-in instruction for<br>PID loop control and additional<br>alarm status information,<br>including limits and severities.<br>Use this instruction when you<br>plan to use the PIDE for loop<br>control and provide<br>visualization to the operator.<br>Click the link to access the<br>Reference Manual:<br><u>SYSLIB-RM045</u> | PV U.19 % M<br>0.00 % ₩<br>Add-On Instruction<br>Proportional + Integral + Derivative<br>Inp_PV Out_CV p<br>Inp_Lend Val_SP p<br>Inp_Hend Val_SP p<br>Inp_INBINIKOK Val_CVOut p<br>Val_Mode<br>Sts_Casc p<br>Sts_Man p<br>Sts_Err p<br>Sts_Man p<br>Sts_Cvot p<br>Sts_Over p<br>Sts_Over p                                                                                                    | Image: Control of the second second secon                              |
| Analog Fanout                                                                                                    |                                                                                                    | Faceplate                                                                                                    |
| The P_Fanout instruction fans<br>one 'primary' analog output<br>signal out to multiple<br>'secondary' users or devices.<br>Each secondary output has<br>configurable gain and offset.<br>The instruction applies<br>minimum and maximum<br>clamping limits to each output<br>(secondary) CV.                                                                                                    | Analog Fanout<br>(Home - Operator)<br>CV1: 2.00x -100.00<br>50.00 initialize<br>% 50.07<br>0.00 initialize<br>0.00 initialize | 20.00 + 0.00 + |
|                                                                                                    | Global Object                                                                                                    | t Add-On Instruction                                                                                                    |

#### **Table 4 - Regulatory Control**

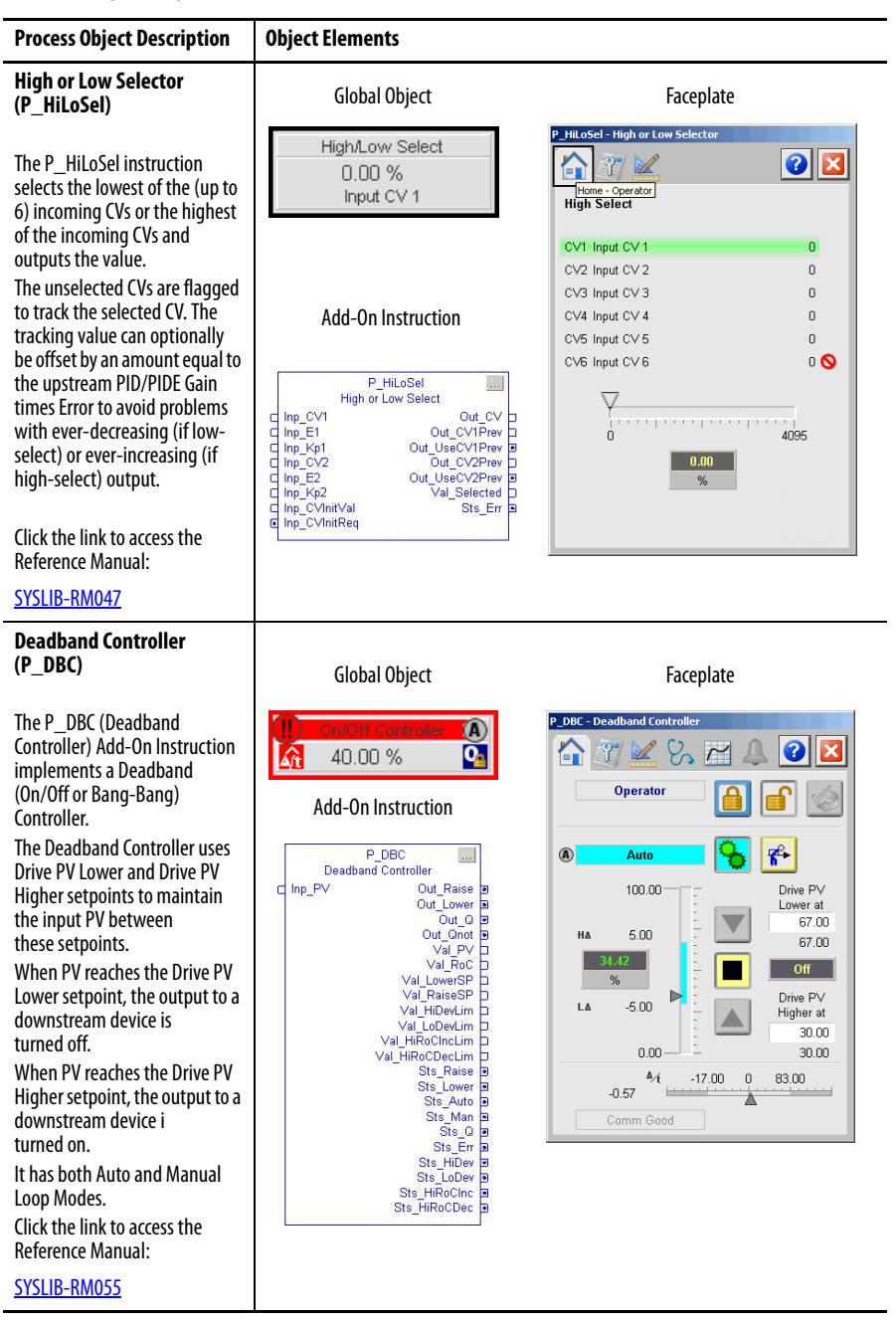

### **Procedural Control**

The Process Objects in this group provide procedural control definition via a series of discrete sequential actions.

#### Table 5 - Procedural Control

| Process Object Description                                                                                                    | Object Elements                                                                                                    |
|----------------------------------------------------------------------------------------------------|----------------------------------------------------------------------------------------------------|
| Sequencer Object<br>(P_Seq)                                                                                                    | Faceplate                                                                                                    |
| The P_Seq instruction is a controller-based step sequencing solution that reduces engineering time by automating common operator procedures. The step-by-step configuration makes it easy to adjust procedures directly from the HMI displays. | Running       Running                                                                                                    |
|                                                                                                    | Global Object Add-On Instruction                                                                                                    |
|                                                                                                    | P. Seq           Imple Sequencer           Imple Sequencer           Imp.00           Imp.00           Imp.00           Imp.00           Imp.01           Imp.02           Imp.03           Imp.05           Imp.05           Imp.05           Imp.05           Imp.05           Imp.05           Imp.05           Imp.05           Imp.05           Imp.05           Imp.05           Imp.05           Imp.06           Imp.018PermOK           Imp.018PermOK           Imp.18PermOK           Imp.18PermOK <t< th=""></t<>                                                                                                    |
| Flowmeter Dosing<br>(P_DoseFM)                                                                                                    | Global Object                                                                                                    |
| The P_DoseFM instruction<br>controls an ingredient addition<br>that uses a flowmeter to<br>measure the amount of<br>ingredient added.<br>The flowmeter can be any of<br>the following:<br>• Analog flowmeter (signal<br>proportional to flow)  | Faceplate<br>Forwarder Dosing with Flowmeter<br>Add-On Instruction<br>P_Dosing with Flowmeter<br>Maintenance<br>M P o O Service<br>M P o O Service<br>M P o Service<br>M P o Service<br>M |
| <ul> <li>Pulse generating flowmeter<br/>(pulse count proportional to<br/>quantity delivered)</li> <li>Digital flowmeter providing<br/>flow rate or quantity<br/>(totalized flow)<br/>information.</li> </ul>                                   | c Inp_RatePV Out_RonFlow g<br>( Inp_CtyOPV Out_DrobleFlow g<br>C Inp_CtyOPV Out_DrobleFlow g<br>C Inp_CtyOPV Out_DrobleFlow g<br>C Inp_Reset Val_StopFlow g<br>Val_Rate Val_Rate Val_Ra                                                                                                    |
| Click the link to access the<br>Reference Manual:<br><u>SYSLIB-RM020</u>                                                                                                    | Sts_Flow/Tholle B<br>Sts_Flow/Thole B<br>Sts_Flow/Thole B<br>Sts_Complete B<br>Sts_Complete B<br>Sts_Fire<br>Sts_Fire<br>Sts_Prog D<br>Sts_Oper B                                                                                                    |

#### Table 5 - Procedural Control

| Process Object Description                                                                                                    | Object Elements                                                                                                    |                                                                                                    |
|----------------------------------------------------------------------------------------------------|----------------------------------------------------------------------------------------------------|----------------------------------------------------------------------------------------------------|
| Weigh Scale Dosing<br>(P_DoseWS)                                                                                                    | Global Object                                                                                                    | Faceplate                                                                                                    |
| The P_DoseWS instruction<br>controls an ingredient addition<br>that uses a weigh scale to<br>measure the amount of<br>ingredient added.<br>The weigh scale can be on the<br>receiving vessel (gain in<br>weight) or on the sourcing<br>vessel (loss in weight). The<br>weigh scale can be connected<br>via an analog input, device<br>network, or other connection. | Library Stopped<br>Library Stopped<br>Libra | Dosing with Weigh Scale         Image: Constraint of the second second |
| Click the link to access the<br>Reference Manual:                                                                                                    | Sts_FlowRunning<br>Sts_FlowDribble<br>Sts_FlowStopped<br>Sts_FlowStopped<br>Sts_FlowStopped<br>Sts_FlowStopped<br>Sts_Status                                                                                                    | Comm P_DoseWS                                                                                                    |
| <u>SYSLIB-RM021</u>                                                                                                    | Sts_vonpere<br>Sts_Err g<br>Sts_Maint b<br>Sts_Prog p<br>Sts_Oper p                                                                                                    |                                                                                                    |
| Lead/Lag/Standby Motor<br>Group (P_LLS)                                                                                                    | Global Object                                                                                                    | Faceplate                                                                                                    |
| The P_LLS (Lead/Lag/Standby<br>Motor Group) controls and<br>monitors a group of 2 to 30<br>motors.                                                                                                    | Running<br>M 374                                                                                                    | P_LLS - Lead / Lag / Standby Motor Group                                                                                                    |
| group, the order in which the<br>motors start, and the time<br>between starts and stops can<br>be set.                                                                                                    | Add-On Instruction                                                                                                    | Running                                                                                                    |
| Alarms are generated if there<br>are not enough motors to start<br>or to stop.                                                                                                    | e Inp_PermOK Val_Demand D<br>inp_NBPermOK Sts_Stopped D<br>inp_NBINKOK Sts_Running D<br>inp_NBIntkOK Sts_Stopping D<br>Sts_Increasing D<br>Sts_Erm D<br>Sts_Erm D<br>Sts_Hand D                                                                                                    | Number of Motors to Run 1 1<br>1<br>2<br>3                                                                                                    |
| Click the link to access the<br>Reference Manual:<br><u>SYSLIB-RM054</u>                                                                                                    | Ste_Maint B<br>Sts_Ord B<br>Sts_Prog B<br>Sts_CartStart B<br>Sts_CantStart B<br>Sts_CantStart B                                                                                                    |                                                                                                    |

### Motors

The Process Objects in this group provide control and monitoring of drives, smart motor controllers, and overload relays.

| Process Object Description                                                                                                    | Object Elements                                                                                                    |                                                                                                    |
|----------------------------------------------------------------------------------------------------|----------------------------------------------------------------------------------------------------|----------------------------------------------------------------------------------------------------|
| Single-speed Motor                                                                                                    |                                                                                                    |                                                                                                    |
| (P_Motor)                                                                                                    | Global Object                                                                                                    | Faceplate                                                                                                    |
| The P_Motor instruction<br>controls a non-reversing,<br>single-speed motor in various<br>modes and monitors for fault<br>conditions.<br>The motor can use a full voltage        | Stopped<br>M<br>M<br>Add-On Instruction                                                                                                    | Product Transfer Pump                                                                                                    |
| other motor protective<br>equipment.<br>The instruction also provides<br>run feedback and a display of<br>actual motor status.                                                  | P_Motor III<br>Single Speed Motor<br>Inp, Runfdbk Out, Run IB<br>Inp, PermOK Out, Stat B<br>Inp, IntROK Out, Stop B<br>Inp, IntROK Sts_Stopped B<br>Inp_IntROK Sts_Stopping B<br>Sts_Stopping B<br>Sts_Err IB                                                                                                    |                                                                                                    |
| Click the link to access the<br>Reference Manual:                                                                                                    | Sts_Hand D<br>Sts_Maint D<br>Sts_Ovrd D<br>Sts_Prog D                                                                                                    | Comm P1 Mator                                                                                                    |
| <u>SYSLIB-KMUU06</u>                                                                                                    | Sts_Oper                                                                                                    |                                                                                                    |
| Two-speed Motor<br>(P_Motor2Spd)                                                                                                    | Global Object                                                                                                    | Faceplate                                                                                                    |
| The P_Motor2Spd instruction<br>controls a non-reversing,<br>two-speed motor (fast/slow/<br>stopped) in various modes and<br>monitors for fault conditions.                      | Reactor Votel VO                                                                                                    | Reactor #7 Ventilation Fan       Image: Construction of the second second s |
| The motor can optionally have<br>run feedback that, if available,<br>is used to confirm that the<br>motor is running at the<br>commanded speed, and alarm<br>if not.            | Add-On Instruction                                                                                                    | Running Slow                                                                                                    |
| Click the link to access the<br>Reference Manual:<br><u>SYSLIB-RM012</u>                                                                                                    | a ing_intkOK Str_PunningFast p<br>(ing_NBINKOK Str_Storping p<br>(ing_NBINKOK Str_Str_Storping p<br>(ing_NBINKOK Str_Str_Str_And p<br>(ing_NBINKOK Str_Storping)<br>(ing_NBINKOK Str_Storping)<br>(ing_N | Comm MyMotor2Spd                                                                                                    |
| Reversing Motor                                                                                                    |                                                                                                    |                                                                                                    |
| (P_MotorRev)                                                                                                    | Global Object                                                                                                    | Faceplate                                                                                                    |
| The P_MotorRev instruction<br>controls a reversing motor<br>(FVR, forward/reverse/stopped<br>motor) in various modes and<br>monitors for fault conditions.                      | Stopped                                                                                                    | Fresh Leaf Transfer Conveyor                                                                                                    |
| This instruction can optionally<br>have run feedback that, if<br>available, is used to confirm<br>that the motor is running in the<br>commanded direction, and<br>alarm if not. | Add-On Instruction                                                                                                    | Stopped I I I I I I I I I I I I I I I I I I I                                                                                                    |
| Click the link to access the<br>Reference Manual:<br><u>SYSLIB-RM013</u>                                                                                                    | © Inp_IntIkOK Sts_RunningRev b<br>© Inp_NEINIKOK Sts_Stopping D<br>© Inp_Reset Sts_Err D<br>Sts_Maint D<br>Sts_Waint D<br>Sts_Ovd b<br>Sts_Ovd b<br>Sts_Over D                                                                                                    | Comm M623                                                                                                    |

| Process Object Description                                                                                                    | Object Elements                                                                                                    |                                                                                                    |
|----------------------------------------------------------------------------------------------------|----------------------------------------------------------------------------------------------------|----------------------------------------------------------------------------------------------------|
| Hand-Operated Motor<br>(P_MotorHO)                                                                                                    | Global Object                                                                                                    | Faceplate                                                                                                    |
| The P_MotorHO instruction<br>monitors a locally controlled<br>(hand-operated) motor.<br>The P_MotorHO instruction<br>supports single-speed motors,<br>two-speed motors, and<br>reversing motors. The<br>instruction also supports an<br>optional trip function and<br>output, used to stop the motor. | Disabled                                                                                                    | P. MotorHO - Hand Operated Motor         Image: State of the state of the stat                           |
|                                                                                                    | Add-On Instruction                                                                                                    |                                                                                                    |
| Click the link to access the<br>Reference Manual:<br><u>SYSLIB-RM022</u>                                                                                                    | P_MotorHO<br>Hand Operated Motor<br>Inp_RunFastErWefdbk Out_Trip<br>Inp_StowRevFdbk Sts_RunningFastFwd<br>Inp_NentKOK Sts_RunningStowRev<br>Inp_NEntKOK Sts_Stopped<br>Inp_NEntKOK Sts_Tripping<br>Sts_Tripping                                                                                                    | p<br>p<br>p<br>Simulated                                                                                                    |
| Discrete 2-, 3-, or 4-state<br>Device<br>(P D4SD)                                                                                                    | Global Object                                                                                                    | Faceplate                                                                                                    |
| The P_D4SD instruction<br>controls and monitors feedback<br>from a discrete 2-state, 3-state,                                                                                                    | Starting / Stopping                                                                                                    | Discrete 2-, 3- or 4-State Device                                                                                                    |
| or 4-state device, including a<br>multiple-speed motor or a                                                                                                    | Add-On Instruction                                                                                                    | East                                                                                                    |
| multiple-position valve.<br>The instruction controls up to<br>four discrete outputs, with<br>configurable states of each<br>output in the various device<br>states, and monitors up to four<br>discrete feedback inputs.                                                                              | P_D4SD           2.3.or 4-State Device           g Inp_FdbkA         Out,A g           g Inp_FdbkB         Out,B g           g Inp_FdbkB         Out,C g           g Inp_FdbkB         Out,C g           g Inp_FdbkB         Out,C g           g Inp_FdbkB         Out,C g           g Inp_PermOkD         Sts_StD g           g Inp_PermOkD         Sts_StB g           g Inp_PermOkD         Sts_StB g           g Inp_PermOkD         Sts_StB g | Image: Point and the second second |
| Click the link to access the<br>Reference Manual:<br><u>SYSLIB-RM028</u>                                                                                                    | e ing_wbretermOk1 Sts_St3 P<br>ing_NBPermOk2 Sts_Moving P<br>ing_NBPermOk3 Sts_Fra P<br>ing_NBPermOk3 Sts_Maint P<br>ing_NBPermOk3 Sts_Maint P<br>ing_NBPermOk3 Sts_Prog P<br>Sts_Oper P                                                                                                    | Comm P_D4SD                                                                                                    |

| Process Object Description                                                                                                    | Object Elements                                                                                                    |                                                                                                    |
|----------------------------------------------------------------------------------------------------|----------------------------------------------------------------------------------------------------|----------------------------------------------------------------------------------------------------|
| PowerFlex 523/525 Drives<br>(P_PF52x)                                                                                                    |                                                                                                    |                                                                                                    |
|                                                                                                    | Global Object                                                                                                    | Faceplate                                                                                                    |
| The P_PF52x instruction is<br>used to control and monitor a<br>PowerFlex 523 or PowerFlex<br>525 variable-frequency drive.<br>The instruction collects and<br>displays diagnostic information<br>from the drive by using                                                                              | Motor Speed Cont<br>0.00 Hz M                                                                                                    | P_PF52x - PF523 / PF525 Variable Frequency Drive                                                                                                    |
| configured data links on the                                                                                                    | Add-On Instruction                                                                                                    | Stopped                                                                                                    |
| <ul> <li>The instruction also provides<br/>the following capabilities:</li> <li>Starting, stopping, jogging<br/>of drive, and setting speed<br/>reference and direction.</li> <li>Monitoring of run feedback<br/>and display of actual drive<br/>status.</li> </ul>                                   | P_PF52x<br>PowerFlex 523 / 525<br>Out ?<br>Qut ?<br>Ref_FaultCodeList ?<br>Inp_FwdPermOK Val_SpeedFlet D<br>Inp_RevPermOK Val_SpeedFlet D<br>Inp_RevPermOK Val_SpeedFlet D<br>Inp_RevPermOK Sts_Stopped B<br>Inp_IntRIKOK Sts_Starting B<br>Inp_IntRIKOK Sts_Starting B<br>IntR_IntRIKOK Sts_Starting B<br>IntR_IntRIKOK Sts_Starting B<br>IntR_IntRIKOK Sts_Starting B<br>IntR_IntRIKOK Sts_Starting B<br>IntR_IntRIKOK Sts_Starting B<br>IntR_IntRIKOK Sts_Starting B<br>IntR_IntRIKOK Sts_Starting B<br>IntR_IntRIKOK Sts_Starting B<br>IntR_IntRIKOK Sts_Starting B<br>IntR_IntRIKOK Sts_Starting                                                         | Feedback (Hz)       Image: Constraint of the second second s |
| rung import for installation.                                                                                                    | Sts_Enr D<br>Sts_Hand D<br>Sts_Maint D                                                                                                    | Compared Simulated                                                                                                    |
| Click the link to access the Reference Manual:                                                                                                    | Sts_Drog<br>Sts_Prog<br>Sts_Oper D                                                                                                    |                                                                                                    |
| SYSLIB-RM048                                                                                                    |                                                                                                    |                                                                                                    |
| PowerFlex 753 Drive<br>(P_PF753)                                                                                                    | Global Object                                                                                                    | Faceplate                                                                                                    |
| The P_PF753 instruction<br>operates one variable-speed<br>motor by using a drive (AC<br>variable frequency) in various<br>modes, monitoring for<br>fault conditions.                                                                                                    | Motor Speed Control<br>0.00 Hz<br>Add-On Instruction                                                                                                    | Powerflex 753 Variable Freq Drive                                                                                                    |
| This instruction is designed to<br>work with the PowerFlex 753<br>drive and a 20-COMM-E<br>Ethernet communication<br>module. The instruction<br>displays drive information,<br>including faults, alarms, and<br>general status.<br>This instruction is provided as a<br>rung import for installation. | P_PF753<br>PowerFlex 753 Drive<br>Inp ?<br>Out ?<br>Ref FaultCodeList ?<br>Inp_Tev4PermOK Val SpeedRef D<br>Inp_Tev4NBPermOK Val SpeedFdbk D<br>Inp_Rev4BPermOK Sts_Stopping B<br>Inp_Rev4BPermOK Sts_Stopping B<br>Inp_IntKOK Sts_Stopping B<br>Inp_IntKOK Sts_Stopping B<br>Inp_IntRoVK Sts_Stopping B<br>Inp_IntRoVK Sts_Stopping B<br>Inp_IntRoVK Sts_Stopping B<br>Inp_IntRoVK Sts_Stopping B<br>Inp_IntRoVK Sts_Stopping B<br>Inp_IntRoVK Sts_Stopping B<br>Inp_IntRoVK Sts_Stopping B<br>Inp_IntRoVK Sts_Stopping B<br>Inp_IntRoVK Sts_Stopping B<br>Inp_IntRoVK Sts_Stopping B<br>Inp_IntRoVK Sts_Stopping B<br>Inp_IntRoVK Sts_Stopping B<br>Inp_IntRoVK Sts_Stopping B<br>Inp_Sts_StopPing B<br>Sts_StopPingLimited B<br>Sts_StapPingLimited B<br>Sts_StapPin | Stopped       Image: Constraint of the second second  |
| Click the link to access the<br>Reference Manual:<br><u>SYSLIB-RM044</u>                                                                                                    | Sts_Hand b<br>Sts_Maint b<br>Sts_Oved p<br>Sts_Prog p<br>Sts_Oper b                                                                                                    |                                                                                                    |

| Process Object Description                                                                                                    | Object Elements                                                                                                    |                                                                                                    |
|----------------------------------------------------------------------------------------------------|----------------------------------------------------------------------------------------------------|----------------------------------------------------------------------------------------------------|
| PowerFlex 755 Drive<br>(P_PF755)                                                                                                    | Global Object                                                                                                    | Faceplate                                                                                                    |
| The P_PF755 instruction<br>operates one variable-speed<br>motor by using a drive (AC<br>variable frequency or DC) in<br>various modes, monitoring for<br>fault conditions.<br>This instruction is designed to<br>work with a PowerFlex 755<br>variable frequency AC drive<br>that is communicating with the<br>controller over an EtherNet/IP<br>network. The instruction also<br>works with a PowerFlex 753<br>drive with an enhanced<br>Ethernet card.<br>This instruction is provided as a<br>rung import for installation. | Converting Stopped     Converting Stopped     Converting Stoppe | Powerflex 755 Drive Demo         Image: Comparison of the second second |
| Click the link to access the<br>Reference Manual:                                                                                                    | Sts_table<br>Sts_Maint D<br>Sts_Owd D<br>Sts_Oreg D<br>Sts_Oreg D                                                                                                    | P_PF735                                                                                                    |
| SYSLIB-RM040                                                                                                    |                                                                                                    |                                                                                                    |
| PowerFlex 6000 Drive<br>(P_PF6000)                                                                                                    | Global Object                                                                                                    | Faceplate                                                                                                    |
| The P_PF6000 instruction<br>operates one variable-speed<br>motor by using a PowerFlex<br>6000 medium voltage variable<br>frequency AC drive. This<br>instruction is designed to work                                                                                                    | PowerFlex 6000♥<br>★ 60.00 Hz M                                                                                                    | MyP_PF6000 - Powerflex 6000 MV VFD                                                                                                    |
| with a PowerFlex 6000 variable<br>frequency AC drive, which<br>communicates with the<br>controller over an EtherNet/IP<br>network. Drive Parameter<br>read/write canability is                                                                                                    | Add-On Instruction                                                                                                    | Running                                                                                                    |
| provided by a separate Add-On<br>Instruction. See<br><u>Knowledgebase Answer ID</u><br><u>1008677</u> for details.<br>This instruction is provided as a<br>rung import for installation.                                                                                                    | u inp_PermOK Val_SpeedRet Dy<br>linp_NPermOK Val_SpeedRet Dy<br>linp_NPermOK Val_SpeedRet Dy<br>linp_NPinIkOK Sts_Stopped p<br>dinp_Ord Sts_Starting p<br>dinp_OrdCmd Sts_Stopping b<br>dinp_OrdCmd Sts_Stopping b<br>Sts_Stopping b<br>Sts_Stopping b<br>Sts_Startind p<br>Sts_Maint p<br>Sts_Maint p<br>Sts_Maint p<br>Sts_Maint p                                                                                                    | Feedback (Hz)         013           Reference (%)         100.0         100.0           Motor Current (% FLA)         47.3           Motor Power (%)         34.2           Motor Voltage (Volts)         845.0           Drive Ready         Comm Good                                                                                                    |
|                                                                                                    | Sts_Prog                                                                                                    |                                                                                                    |
| Click the link to access the Reference Manual:                                                                                                    | Sts_Oper B                                                                                                    |                                                                                                    |

| Powerflex 7000 Drive<br>(P_PF000)       Receptate         The P_PF2000 instruction<br>operates one variable speed<br>motor by using a Powerflex<br>7000 medium voltage variable<br>frequency AC drive. The Add-On<br>Instruction controls the drive in<br>variable frequency AC drive in<br>that is communicating with the<br>controller variable frequency AC drive<br>that is communicating with the<br>controller variable frequency AC drive<br>that is communicating with the<br>controller variable frequency AC drive<br>that is communicating with the<br>controller variable frequency AC drive<br>that is communicating with the<br>controller variable frequency AC drive<br>that is communicating with the<br>controller variable frequency AC drive<br>that is communicating with the<br>controller variable frequency AC drive<br>that is communicating with the<br>controller variable frequency AC drive<br>that is communicating with the<br>controller variable frequency AC drive<br>that is communicating with the<br>controller for motors with<br>multiple discrete speeds.       Click the link to access the<br>Reference Manual:       Succossing Motor<br>controller variable frequency AC drive<br>the P_DSD or P_nPos<br>the struction controller to<br>start, stop, and igg the motor,<br>drive as an Motor<br>controller (soft starte).<br>The instruction drive start of stop,<br>and displays motor runtime<br>information.<br>The runtime data includes<br>power, power factor, motor<br>and displays motor runtime<br>information.       Global Object       Faceplate         Notific frequency Motor<br>controller fault codes.<br>This instruction is provided as a<br>rung import for instruction<br>sort failer to start of stop,<br>and displays motor runtime<br>information.       Add-On Instruction<br>the struction and motor<br>sort failer to start of stop,<br>and displays motor runtime<br>information.       Faceplate       Succoss<br>Sort Sort Sort Sort Motor<br>controller fault codes.<br>This instruction is provided as a<br>rung imort for instruction is provided as a<br>rung i | Process Object Description                                                                                                    | Object Elements                                                                                                    |                                                                                                    |
|----------------------------------------------------------------------------------------------------|----------------------------------------------------------------------------------------------------|----------------------------------------------------------------------------------------------------|----------------------------------------------------------------------------------------------------|
| <text><text><text><text><text></text></text></text></text></text>                                                                                                    | PowerFlex 7000 Drive<br>(P_PF7000)                                                                                                    | Global Object                                                                                                    | Faceplate                                                                                                    |
| SYSLIB-RM056SMC**-50 Smart Motor<br>Controller<br>(P_SMC50)The P_SMC50 instruction<br>controller (soft starter).The instruction communicates<br>with the motor controller to<br>start, stop, and jog the motor,<br>The instruction also monitors<br>tand status of the motor, detects,<br>motor failure to start or stop,<br>and displays motor runtime<br>information.The runtime data includes<br>power, power factor, motor<br>thermal usage, and motor<br>controller fault codes.This instruction is provided as a<br>rung import for installation.Lick the link to access the<br>Reference Manual:                                                                                                    | The P_PF7000 instruction<br>operates one variable-speed<br>motor by using a PowerFlex<br>7000 medium voltage variable<br>frequency AC drive. The Add-On<br>Instruction controls the drive in<br>various modes and monitors<br>fault conditions. This<br>instruction requires a motor<br>connected to a PowerFlex 7000<br>variable frequency AC drive<br>that is communicating with the<br>controller over an EtherNet/IP<br>network. The instruction is<br>designed for motors with<br>continuously variable (analog)<br>speed, not multiple discrete<br>speed selections. You can use<br>the P_D4SD or P_nPos<br>instruction for motors with<br>multiple discrete speeds.<br>Click the link to access the<br>Reference Manual: | Supervised Control Control Con | MyP_PF700 - PowerFlex 7000 Variable Frequency Drive                                                                                                 |
| SMC <sup>™</sup> -50 Smart Motor<br>Controller<br>(P_SMCS0) The P_SMCS0 instruction<br>controls and monitors a motor<br>via an SMC-50 Smart Motor<br>controller (soft starter). The instruction communicates<br>with the motor controller to<br>start, stop, and jog the motor. The instruction also monitors<br>the status of the motor, detects<br>motor failure to start or stop,<br>and displays motor runtime<br>information. The runtime data includes<br>power factor, motor<br>controller fault codes. This instruction is provided as as<br>rung import for installation. Click the link to access the<br>Reference Manual:                                                                                                    | SYSLIB-RM056                                                                                                    |                                                                                                    |                                                                                                    |
| <ul> <li>The P_SMC50 instruction controls and monitors a motor via an SMC-50 Smart Motor Controller (soft starter).</li> <li>The instruction communicates with the motor controller to start, stop, and jog the motor. The instruction also monitors the status of the motor, detects motor failure to start or stop, and displays motor runtime information.</li> <li>The runtime data includes power, power factor, motor failure to start or stop, and displays motor runtime information.</li> <li>The instruction is provided as a rung import for installation.</li> <li>Click the link to access the Reference Manual:</li> </ul>                                                                                                    | SMC™-50 Smart Motor<br>Controller<br>(P_SMC50)                                                                                                    | Global Object                                                                                                    | Faceplate                                                                                                    |
| and displays motor runtime<br>information.<br>The runtime data includes<br>power, power factor, motor<br>thermal usage, and motor<br>controller fault codes.<br>This instruction is provided as a<br>rung import for installation.<br>Click the link to access the<br>Reference Manual:                                                                                                    | The P_SMC50 instruction<br>controls and monitors a motor<br>via an SMC-50 Smart Motor<br>Controller (soft starter).<br>The instruction communicates<br>with the motor controller to<br>start, stop, and jog the motor.<br>The instruction also monitors<br>the status of the motor, detects<br>motor failure to start or stoo.                                                                                                    | Add-On Instruction                                                                                                    | P_SMCS0 - SMC-S0 Smart Motor Controller                                                                                                    |
| Click the link to access the<br>Reference Manual:                                                                                                    | and displays motor runtime<br>information.<br>The runtime data includes<br>power, power factor, motor<br>thermal usage, and motor<br>controller fault codes.<br>This instruction is provided as a<br>rung import for installation.                                                                                                    | Out         ?           Port         FaultCodeList           C Inp_PermOK         Val_AvgPctFA           C Inp_NetPermOK         Val_PetTherm           C Inp_IntROK         Val_PetTherm           C Inp_IntROK         Val_SecTomp           C Inp_IntROK         Val_SecTomp           C Inp_OrdCmd         Val_SecToReset           C Inp_OrdCmd         Sts_Stopped           Sts_Stopping         Sts_Stopping           Sts_Stopping         Sts_Lopping           Sts_Stopping         Sts_Lopping           Sts_Stopping         Sts_Lopping           Sts_Stopping         Sts_Lopping           Sts_Stopping         Sts_Lopping           Sts_Marm         Sts_Lopping           Sts_Harm         Sts_Marm           Sts_Marm         Sts_Marm                                                                                                    | Motor Ready<br>Motor Thermal Usage 0.00 %<br>Output Current 0.00 Amps<br>Time before Overload Trip 0:00<br>Time before Trip Reset 0:00<br>Simulated |
| CVCLID DMOED                                                                                                    | Click the link to access the<br>Reference Manual:                                                                                                    | Sts_Ovrd<br>Sts_Prog<br>Sts_Oper                                                                                                    |                                                                                                    |

| Process Object Description                                                                                                    | Object Elements          |                                                                                                    |
|----------------------------------------------------------------------------------------------------|--------------------------|----------------------------------------------------------------------------------------------------|
| SMC™ Flex Smart Motor<br>Controller<br>(P_SMCFlex)                                                                                                    | Global Object            | Faceplate                                                                                                    |
| The P_SMCFlex instruction<br>controls a motor by using a<br>SMCFlex series Smart Motor<br>Controller (soft starter).<br>The instruction communicates<br>with the motor controller to<br>start and stop the motor. The<br>instruction also monitors the<br>status of the motor, detects<br>motor failure to start or stop,<br>and displays motor runtime<br>information. The runtime data<br>includes phase currents, motor<br>power and power factor, and<br>motor controller fault codes.<br>This instruction is provided as a<br>rung import for installation.<br>Click the link to access the<br>Reference Manual: | Stepped<br>Motor Control | Stopped       Image: Control of the second second sec |
|                                                                                                    |                          |                                                                                                    |
|                                                                                                    |                          |                                                                                                    |
| (P_VSD)                                                                                                    | Global Object            | Faceplate                                                                                                    |
| (P_VSD)<br>The P_VSD instruction operates<br>one variable speed motor by<br>using a drive (AC variable<br>frequency or DC).                                                                                                    | Global Object            | Faceplate                                                                                                    |
| <ul> <li>Variable speed brive</li> <li>(P_VSD)</li> <li>The P_VSD instruction operates one variable speed motor by using a drive (AC variable frequency or DC).</li> <li>This instruction is designed to work with all currently available and many legacy Allen-Bradley® drives, including: <ul> <li>Bulletin 1336</li> <li>Bulletin 1336</li> <li>Bulletin 1395</li> <li>PowerFlex 4/40/70/700/700/700/7000</li> <li>PowerFlex DC Drives</li> </ul> </li> <li>This instruction is provided as a rung import for installation.</li> </ul>                                                                            | Global Object            | Sopped   Sopped   Comment (Amps)   Dive Ready   Torque Current (Amps)   Dive Ready   Comment (Amps)   Dive Ready   Comment (Amps)   Dive Ready   Comment (Amps)   Dive Ready   Comment (Amps)   Dive Ready   Dive Ready   Dive Ready   Dive Ready   Dive Ready   Dive Ready   Dive Ready   Dive Ready   Dive Ready   Dive Ready   Dive Ready   Dive Ready   Dive Ready   Dive Ready                                                                                                    |

Rockwell Automation Publication PROCES-RM002F-EN-P - February 2017

| Process Object Description                                                                                                    | Object Elements                                                                                                    |                                                                                                    |
|----------------------------------------------------------------------------------------------------|----------------------------------------------------------------------------------------------------|----------------------------------------------------------------------------------------------------|
| E1 Plus™ Electronic<br>Overload Relay<br>(P_E1PlusE)                                                                                                    | Global Object                                                                                                    | Faceplate                                                                                                    |
| The P_E1 Plus (EtherNet/IP)<br>instruction controls and<br>monitors an E1 Plus overload<br>relay by using a 193-ETN<br>EtherNet/IP interface.<br>The instruction monitors the<br>overload relay for warning and<br>trip conditions, displays motor<br>current as a percentage of Full<br>Load amps (% FLA), and<br>percentage of motor thermal<br>utilization (% MTU). A list<br>includes the causes of the last<br>five overload trips. The<br>instruction also provides a<br>limited capability for remote<br>reset of overload trips.<br>This instruction is provided as a<br>rung import for installation. | COD % FLA<br>Add-On Instruction<br>P_EIPlusE<br>E1Plus Overload Relay (EtherNet/IP)<br>Inp<br>C Inp_TripReset<br>Sts_VamBits<br>Sts_VamBits<br>Sts_Inp2<br>Sts_Inp2                                                                                                    | P. E1PlusE - Motor Overload Relay         Image: Source of the second second s |
| Click the link to access the<br>Reference Manual:<br>SYSI IB-RM049                                                                                                    |                                                                                                    |                                                                                                    |
| E3™/E3Plus™ Overload<br>Relay<br>(P_E30vld)<br>The P_E30vld instruction<br>controls and monitors the<br>following overload relays:<br>• 193/592-EC1                                                                                                    | Global Object                                                                                                    | Faceplate                                                                                                    |
| <ul> <li>193/592-EC2</li> <li>193/592-EC3</li> <li>193/592-EC5</li> <li>The instruction monitors the</li> </ul>                                                                                                    | Add-On Instruction                                                                                                    | Average % Full Load Amps 0.0                                                                                                    |
| relays by using a built-in<br>DeviceNet interface or by using<br>a 2100-ENET EtherNet/IP<br>interface. The instruction<br>reports warning and trip<br>conditions, displays motor<br>current as a percentage of Full<br>Load amps (% FLA), and<br>provides commands to initiate<br>a remote trip and a remote<br>trip reset.<br>This instruction is provided as a<br>rung import for installation.                                                                                                    | Inp 7<br>G Inp_Trip Out_ResetTrip B<br>Inp_TripReset Val_AvgPctFLA<br>Sts_VmBits D<br>Sts_TripBits 0<br>Sts_inp2 B<br>Sts_inp2 B<br>Sts_inp4 B<br>Sts_OutA B<br>Sts_CotB B<br>Sts_CotB B<br>Sts_CotB B<br>Sts_CotB B<br>Sts_Trip B<br>Sts_Trip | Inputs  Run Feedback  Disconnect Closed  Outputs  Starter Energized  Comm Good                                                                                                    |
| Click the link to access the<br>Reference Manual:<br><u>SYSLIB-RM050</u>                                                                                                    |                                                                                                    |                                                                                                    |

| Process Object Description                                                                                                    | Object Elements                                                                                                    |                                                                                                    |
|----------------------------------------------------------------------------------------------------|----------------------------------------------------------------------------------------------------|----------------------------------------------------------------------------------------------------|
| E300™ Overload Relay<br>(P_E3000vld)                                                                                                    |                                                                                                    |                                                                                                    |
| The P_E3000vld instruction controls and monitors a                                                                                                    | Global Object                                                                                                    | Faceplate                                                                                                   |
| using its built-in EtherNet/IP interface.                                                                                                    | 🕛 0.00 % FLA 🔘                                                                                                    | P_E3000vld - Motor Overload Relay                                                                           |
| The instruction reports warning<br>and trip conditions, displays<br>motor average current and                                                                           | Add-On Instruction                                                                                                    | Home - Operator<br>Average % Full Load Amps 0.0                                                             |
| phase currents, and provides<br>commands to initiate a remote<br>trip and a remote trip reset.                                                                          | P_E3000vld<br>E300 Overload Relay (EtherNet/IP)<br>Inp ?<br>Ref_TripCodeList ?<br>Ref_WarningCodeList ?<br>Ins Time Over TenDenet P                                                                                                    | ок                                                                                                    |
| The instruction also supports<br>add-on options for the<br>overload relay, including its<br>operator interface, and<br>optional discrete I/O and<br>analog I/O modules. | u mp_npp_OU_Imprese<br>d mp_npReset<br>Vu_P_nmpReset<br>Vu_P_nmpReset<br>Vu_P_nmpReset<br>Vu_P_nmpReset<br>Vu_P_nmpReset<br>Vu_P_nmpReset<br>Vu_P_nmpReset<br>Vu_I_nmPResetPer<br>Vu_I_TarkepPer<br>Vu_I_TarkepPer<br>Vu_I_TarkepPer<br>Sts_Monorcom p                                                                                                    | Thermal Utilization 14.00 %<br>Average Full Load Amps 35 %<br>Power Factor 95.50 %<br>Motor Current Present |
| This instruction is provided as a rung import for installation.                                                                                                    | Ste_GFCour p<br>Sts_MotrVite p<br>Sts_IntrVite p<br>Sts_IntPP01 p<br>Sts_OurP00 p<br>Sts_LocalResetReqd p<br>Sts_LocalResetReqd                                                                                                    | Corrom Good                                                                                                 |
| Click the link to access the<br>Reference Manual:                                                                                                    | Ste_Wam a<br>Sts_Trip<br>Sts_IOFault a                                                                                                    |                                                                                                    |
| SYSLIB-RM051                                                                                                    |                                                                                                    |                                                                                                    |
| Run Time and Start Counter<br>(P_RunTime)                                                                                                    | Global Object                                                                                                    | Faceplate                                                                                                   |
| The P_RunTime instruction is<br>used to accumulate the total                                                                                                    |                                                                                                    | Accumulated Run Time (Hours)                                                                                |
| run time and count of starts for<br>a motor or other equipment. It                                                                                                    |                                                                                                    | Current running time this start 6.6<br>(hours)                                                              |
| is a software implementation of the mechanical hour meter                                                                                                    |                                                                                                    | Maximum continuous running 6.6 000                                                                          |
| that is often mounted in the<br>door of a Motor Control Center                                                                                                    |                                                                                                    | Total accumulated running 25.1                                                                              |
| (MCC) bucket to snow total<br>motor run time. The run time<br>and number of starts are<br>variables used for maintenance                                                | Add-On Instruction                                                                                                    | Total number of motor starts 147                                                                            |
| activities.                                                                                                    | P_RunTime<br>Run Time and Starts<br>Ing Starting Val Starts D                                                                                                    |                                                                                                    |
| Click the link to access the<br>Reference Manual:                                                                                                    | Inp_Running Val_CurRunHrs Val_MaxRunHrs Val_MaxRunHrs Val_TotRunHrs Val_TotRunHrs ValTotRunHrs ValTotRunHrs ValTotRunHrs ValTotRunHrs ValTotRunHrs ValTotRunHrs ValTotRunH | P1 Motor RunTime                                                                                            |
| <u>STSLIB-KINIU IU</u>                                                                                                    |                                                                                                    |                                                                                                    |

| Process Object Description                                                                                                    | Object Elements                                                                                                    |  |
|----------------------------------------------------------------------------------------------------|----------------------------------------------------------------------------------------------------|--|
| Restart Inhibit for Large<br>Motor<br>(P_ResInh)                                                                                                    | Faceplate                                                                                                    |  |
| The P_ResInh instruction is<br>used to help prevent damage to<br>a large motor from repeated<br>starts. The instruction provides<br>a rule-based state model for<br>restarts and is not intended to<br>model or monitor the motor<br>heating.<br>Click the link to access the<br>Reference Manual:<br><u>SYSLIB-RM009</u> | Ready to Start   Ready to Start                                                                                              |  |
|                                                                                                    | Global Object Add-On Instruction                                                                                             |  |
|                                                                                                    | P_ResInh<br>Restart Inhibit<br>Inp_Stopped Val_MinToReady<br>Inp_Starting Val_SecToReady<br>Inp_Running Sts_Ready<br>Sts_Err |  |

### Notes:

### Valves

The Process Objects in this group provide an interface to a wide range of process valve types and valve statistical calculations.

#### Table 7 - Valves

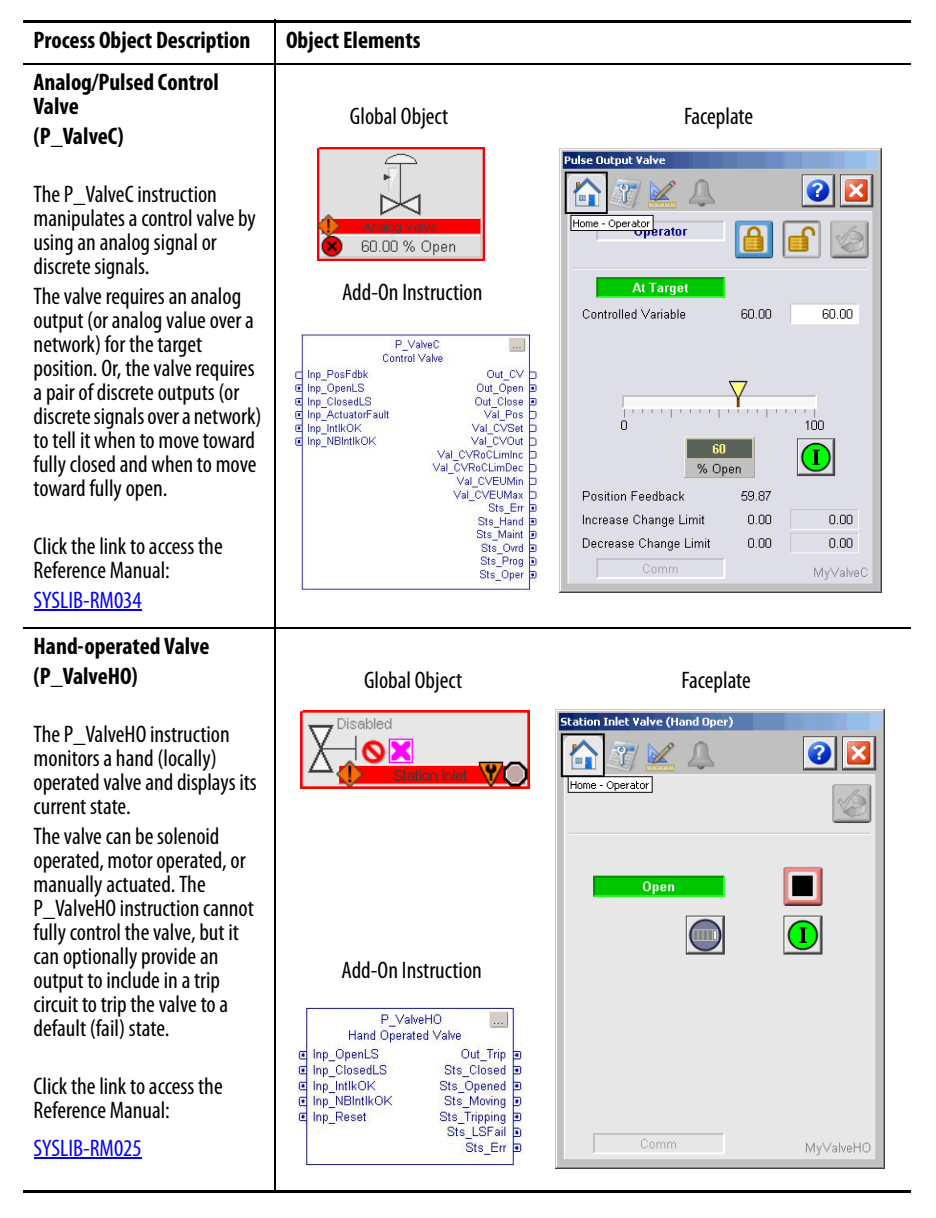

#### Table 7 - Valves

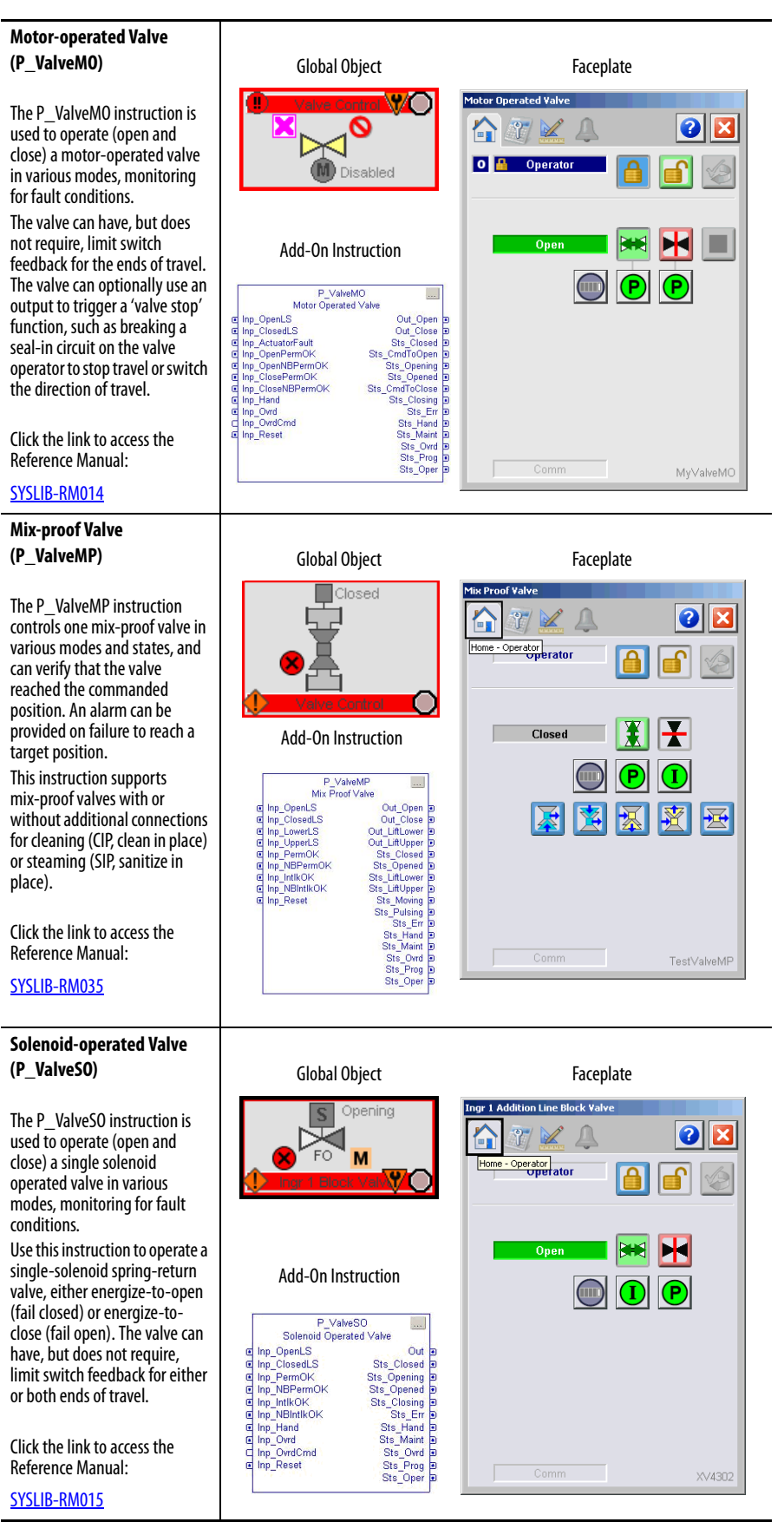

Rockwell Automation Publication PROCES-RM002F-EN-P - February 2017
#### Table 7 - Valves

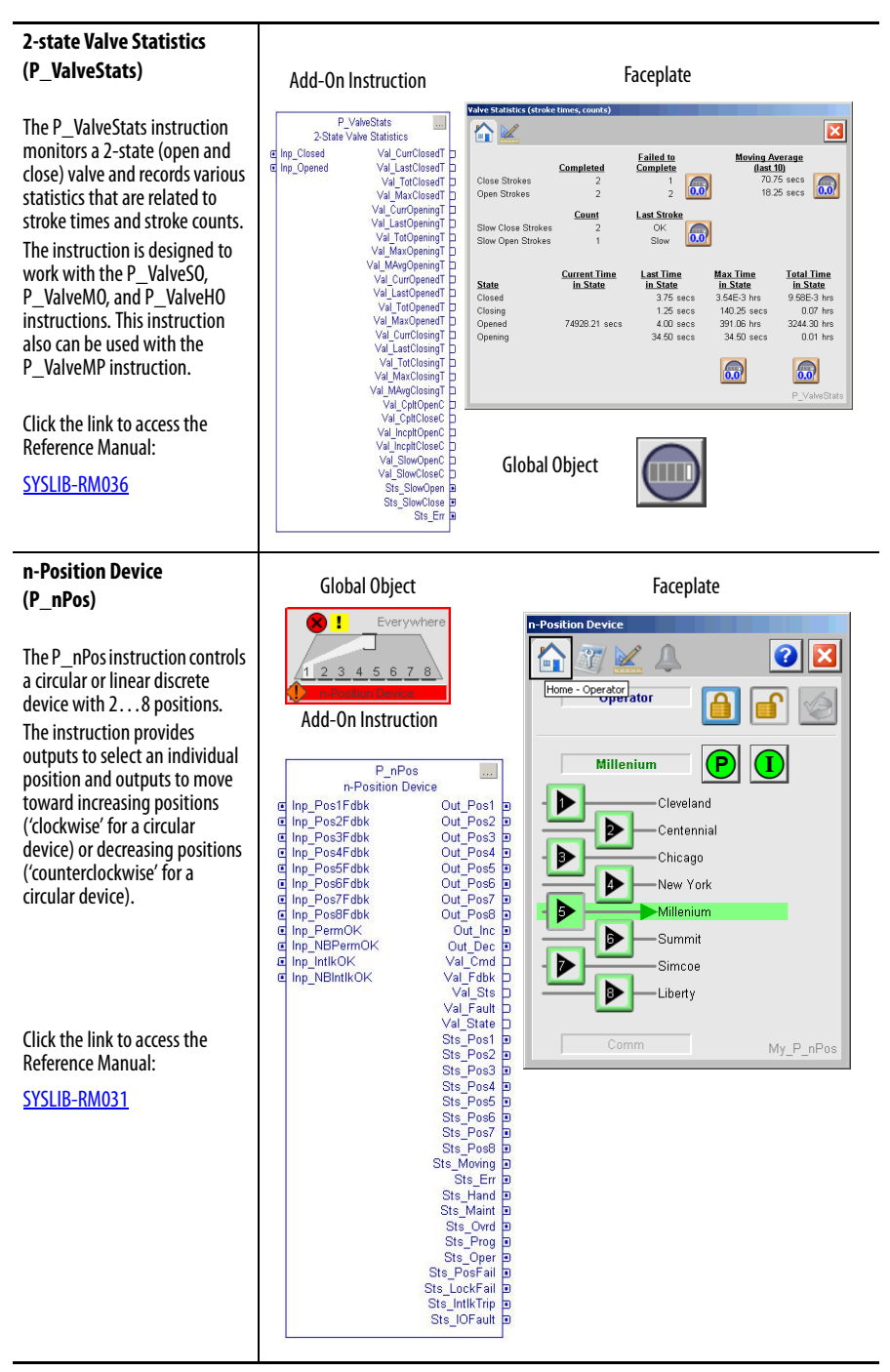

#### Table 7 - Valves

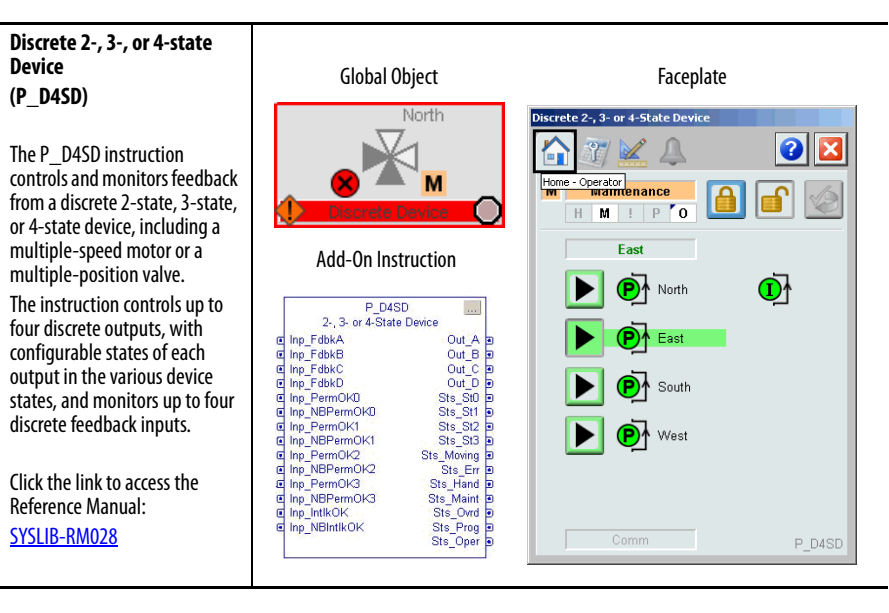

# **Steam Tables**

The Process Objects in this group provide steam table calculations.

## Table 8 - Steam Tables

| Steam Object Description                                                                                                    | Object Elements                                                                                      |                                                                                      |
|----------------------------------------------------------------------------------------------------|----------------------------------------------------------------------------------------------------|--------------------------------------------------------------------------------------|
| Saturated Steam Pressure<br>(P_PSat)<br>The P_PSat instruction<br>calculates the absolute<br>pressure (in MPa or psia) of<br>saturated steam given the<br>temperature (in degrees Celsius<br>or Fahrenheit).<br>It also provides the liquid and<br>vapor enthalpy, entropy, and<br>specific volume at the given<br>temperature.<br>Click the link to access the<br>Reference Manual:<br>PROCES-RM004                                                                               | The P_PSat instruction is<br>only a calculation<br>function, and no HMI<br>components are provided.  | Add-On Instruction                                                                   |
| Saturated Steam         Temperature         (P_TSat)         The p_TSat instruction         calculates the temperature (in         degrees Celsius or Fahrenheit)         of saturated steam given the         absolute pressure (in MPa or         psia).         It also provides the liquid and         vapor enthalpy, entropy, and         specific volume at the given         pressure.         Click the link to access the         Reference Manual:         PROCES-RM004 | The P_TSat instruction is<br>only a calculation<br>function, and no HMI<br>components are provided.  | Add-On Instruction<br>P_TSat<br>Steam T(Sat) Given P<br>Inp_P Out_TSat<br>Sts_InpErr |
| General Steam Table<br>(P_Steam)<br>The P_Steam instruction<br>calculates the enthalpy,<br>entropy, and specific volume<br>for steam (or water) at the<br>given pressure and<br>temperature.<br>Click the link to access the<br>Reference Manual:<br>PROCES-RM004                                                                                                    | The P_Steam instruction<br>is only a calculation<br>function, and no HMI<br>components are provided. | Add-On Instruction                                                                   |

### Table 8 - Steam Tables

| Steam Object Description                                                                                                    | Object Elements                                                                                         |                                                                                                    |  |  |
|----------------------------------------------------------------------------------------------------|----------------------------------------------------------------------------------------------------|----------------------------------------------------------------------------------------------------|--|--|
| Steam Properties Given<br>Enthalpy and Entropy<br>(P_Steam_hs)         The P_Steam_hs (Steam<br>Properties Given Enthalpy and<br>Entropy) Add-On Instruction<br>calculates the pressure,<br>temperature, specific volume<br>(Region 3), and vapor fraction<br>(Region 4) at the given<br>enthalpy and entropy.         Click the link to access the<br>Reference Manual:<br>PROCES-RM004 | The P_Steam_hs<br>instruction is only a<br>calculation function, and<br>no HMI components are           | Add-On Instruction          P_Steam_hs         Steam Properties (h, s)         Inp_h       Out_Region         Inp_s       Out_Temperature         Out_Pressure       Out_Volume         Sts_InpErr       Sts_OutErr          |  |  |
| Steam Properties Given<br>Pressure and Enthalpy<br>(P_Steam_ph)         The P_Steam_ph (Steam<br>Properties Given Pressure and<br>Enthalpy) Add-On Instruction<br>calculates the temperature and<br>specific volume (Region 3) at<br>the given pressure and<br>enthalpy.         Click the link to access the<br>Reference Manual:<br>PROCES-RM004                                       | The P_Steam_ph<br>instruction is a calculation<br>function only, and no HMI<br>components are provided. | Add-On Instruction<br>P_Steam_ph<br>Steam Properties (p,h)<br>Inp_P Out_Region D<br>Inp_h Out_Temperature D<br>Out_Volume D<br>Sts_InpErr D<br>Sts_OutErr D                                                                  |  |  |
| Steam Properties Given<br>Pressure and Entropy<br>(P_Steam_ps)<br>The P_Steam_ps (Steam<br>Properties Given Pressure and<br>Entropy) Add-On Instruction<br>calculates the temperature and<br>specific volume (Region 3) at<br>the given pressure and entropy.<br>Click the link to access the<br>Reference Manual:<br>PROCES-RM004                                                       | The P_Steam_ps<br>instruction is only a<br>calculation function, and<br>no HMI components are           | Add-On Instruction          P_Steam_ps         Steam Properties (p,s)         Inp_P       Out_Region P         Inp_s       Out_Temperature P         Out_Volume P       Sts_InpErr P         Sts_OutErr P       Sts_OutErr P |  |  |

# **Cross Functional**

The Process Objects in this group are often used to extend the functionality of other objects. However, they can also be used as standalone objects when necessary to implement a desired control scheme.

## Table 9 - Cross Functional

| Process Object Description                                                                                                    | Object Elements                                                                                                    |                                                                                                    |
|----------------------------------------------------------------------------------------------------|----------------------------------------------------------------------------------------------------|----------------------------------------------------------------------------------------------------|
| Condition Gate Delay<br>(P_Gate)                                                                                                    | Add-On Instruction                                                                                                    | Faceplate                                                                                                    |
| The P_Gate instruction<br>provides a 'gate' for a discrete<br>signal and provides on-delay<br>and off-delay timing for the<br>gated signal. This instruction is<br>used within P_DIn, all analog<br>inputs, and P_PIDE for<br>threshold and target disagree<br>status processing.<br>When the gate input is true, the<br>input is passed through to the<br>output by using on-delay and<br>off-delay timing. When the<br>gate input is false, the output is<br>kept off. | P_Gate<br>Condition Gate/Delay<br>Inp Out ∎<br>Inp_Gate Sts_Gate ₪<br>Sts_Err ₪                                                                                                    | Celtnery Pipeline How       Input Condition       Input Condition       For Fail Status       Gate Condition       Fail Status Gate       Gate Input       ON       Gate Input       On Delay (Sec)       Off Delay (Sec)       Output Status       Other                                                                                                    |
| Click the link to access the<br>Reference Manual:                                                                                                    |                                                                                                    |                                                                                                    |
| SYSLIB-RM041                                                                                                    |                                                                                                    |                                                                                                    |
| Interlocks with First Out<br>and Bypass<br>(P_Intlk)                                                                                                    | Global Object                                                                                                    | Faceplate                                                                                                    |
| The P_Intlk instruction is used<br>to collect ('sum up') the<br>interlock conditions that stop<br>or de-energize a running or<br>energized piece of equipment<br>or prevent it from starting or<br>being energized. Interlocks are<br>always evaluated to de-<br>energize equipment.<br>Use this instruction if you want<br>configurable text descriptions<br>of shutdown conditions or<br>other features of the P_Intlk<br>faceplate.                                   | Add-On Instruction           P_intik           Interlocks           Inp_Intik00           Sts_Intik0K           Inp_Intik12           Sts_Intik0X           Inp_Intik12           Inp_Intik13           Sts_FirstOut           Inp_Intik03           Inp_Intik05           Inp_Intik06           Inp_Intik05           Inp_Intik06           Inp_Intik06           Inp_Intik05           Inp_Intik05           Inp_Intik06           Inp_Intik05           Inp_Intik05           Inp_Intik06           Inp_Intik06           Inp_Intik05           Inp_Intik06           Inp_Intik06           Inp_Intik06           Inp_Intik05           Inp_Intik06           Inp_Intik06           Inp_Intik06           Inp_Intik06           Inp_Intik06           Inp_Intik06           Inp_Intik06           Inp_Intik06           Inp_Intik06           Inp_Intik06           Inp_Intik06           Inp_Intik06           Inp_Intik06           Interlopfeat | Korocovier of coords     Korocovier of coords     Korocovier of coords     Korocovier of coords     Korocovier of the coords     Korocovier of the coords |
| Reference Manual:                                                                                                    | u inp_Reset                                                                                                    | P1_Motor_Intlk                                                                                                    |
|                                                                                                    |                                                                                                    |                                                                                                    |

### **Table 9 - Cross Functional**

| Process Object Description                                                                                                    | Object Elements                                                                                                    |                                                                                                    |
|----------------------------------------------------------------------------------------------------|----------------------------------------------------------------------------------------------------|----------------------------------------------------------------------------------------------------|
| Process Object Description<br>Permissives with Bypass<br>(P_Perm)<br>The P_Perm instruction is used<br>to collect ('sum up') the<br>permissive conditions that<br>allow a piece of equipment to<br>start.<br>Permissive conditions generally<br>must be true to start the<br>equipment. Once the<br>equipment is running,<br>permissives are ignored.<br>Click the link to access the<br>Reference Manual:<br><u>SYSLIB-RM007</u>                                                                | Object Elements         Global Object         Object Elements         Object Elements | Faceplate     Pump P-1 Pernisvice   Pome - Operator   Pome - Operator     Pome - Operator     Pome - Operator        Pome - Operator |
| Central Reset<br>(P_Reset)<br>The P_Reset instruction<br>provides a central point that<br>resets equipment faults and<br>latched alarms for a control<br>strategy.<br>Use this instruction if you want<br>a common reset point (Master<br>Reset) for alarms and fault<br>conditions for a control<br>strategy, process unit, process<br>cell or equipment group,<br>process area or plant section, or<br>even a small site.<br>Click the link to access the<br>Reference Manual:<br>SYSLIB-RM008 | Reset<br>Add-C<br>Inp_Reset<br>Inp_ResetReq                                                                                                    | t Button                                                                                                    |
| Common Alarm Block<br>(P_Alarm)<br>The P_Alarm instruction is<br>used to monitor an input<br>condition, and, when it is true,<br>raise an alarm. An operator is<br>notified of abnormal conditions<br>or events.<br>This instruction handles Alarm<br>Acknowledgement, Alarm<br>Reset, Alarm Shelving /<br>Disabling, and Alarm<br>Suppression (for FactoryTalk®<br>Alarm and Events).<br>Click the link to access the<br>Reference Manual:<br>SYSLIB-RM002                                      | Alarm Display Bars                                                                                                    | Faceplate                                                                                                    |

### **Table 9 - Cross Functional**

| Process Object Description                                                                                                    | Object Elements                                                               |                                                                                                    |
|----------------------------------------------------------------------------------------------------|-------------------------------------------------------------------------------|----------------------------------------------------------------------------------------------------|
| Common Mode Block<br>(P_Mode)                                                                                                    |                                                                               | Mode Totem Pole                                                                                                    |
| The P_Mode instruction is used<br>to provide selection of the<br>mode (owner) of an instruction<br>or control strategy.                                | Н                                                                             | M ! P O                                                                                                    |
| Use this instruction if you are<br>creating an Add-On Instruction<br>for a device that requires<br>separate acquisition by an                          |                                                                               | Add-On Instruction                                                                                                    |
| capabilities, or that needs a separate Maintenance mode.                                                                                               | ⊡ Inp_H<br>⊡ Inp_O                                                            | P_Mode<br>Mode<br>andSts_Hand ■<br>vrdSts_Ovrd ■                                                                                                    |
| Click the link to access the Reference Manual:                                                                                                    |                                                                               | Sts_Prog ●<br>Sts_Oper ■<br>Sts ProgOperLock ●                                                                                                    |
| SYSLIB-RM005                                                                                                    |                                                                               |                                                                                                    |
| Operator Prompt<br>(P_Prompt)                                                                                                    | Global Object                                                                 | Faceplate                                                                                                    |
| The P_Prompt instruction is a<br>generic mechanism for<br>operator interaction that can be<br>used for any task. The<br>instruction prompts an         | Manual  Add-On Instruction                                                    | Control of the second second sec      |
| operator for some type of<br>information (message or data)<br>and accepts operator-input<br>data and confirmation.                                     | Operator Prompt<br>Seq_101_Prompt<br>P_Prompt<br>Operator Prompt              | Pesponse Values Fail Reason Disposition Sent to recycling                                                                                                    |
| Click the link to access the Reference Manual:                                                                                                    | -Cinp_Ref Out_Ref<br>Prompts Seq_101_Prompts<br>RespData Seq_101_ResponseData | Viscosity 115.00 cP<br>Terrperature 115.00 deg C                                                                                                    |
| <u>SYSLIB-RM046</u>                                                                                                    |                                                                               |                                                                                                    |
| Boolean Logic with<br>Snapshot<br>(P_Logic)                                                                                                    | Global Object                                                                 | Faceplate                                                                                                    |
| The P_Logic instruction<br>executes up to eight gates of<br>configurable Boolean logic.                                                                | OK                                                                            | Versel 2 Empty 0                                                                                                    |
| Each gate provides up to four<br>input conditions. Gate types<br>available include AND, OR, XOR<br>(Exclusive-OR), Set/Reset,<br>Select, and Majority. | Add-On Instruction                                                            | Vestel 3 Energy                                                                                                    |
| Click the link to access the<br>Reference Manual:<br>SYSLIB-RM027                                                                                      | Ginp_5 Sts_GetSnap D<br>Ginp_6 Sts_Err D<br>Ginp_7 Sts_Err D<br>Ginp_Reset    | Overde State U Overde State Overde State Ove |

# Notes:

# **Diagnostic Objects**

These objects provide diagnostic information and statistics for Logix controllers to maximize system performance.

## Table 10 - Diagnostic Objects

| Process Object Description                                                                                                    | Object Elements                                                                                                    |                                                                                                    |
|----------------------------------------------------------------------------------------------------|----------------------------------------------------------------------------------------------------|----------------------------------------------------------------------------------------------------|
| Logix Change Detector<br>(L_ChangeDet)                                                                                                    |                                                                                                    | Add-On Instruction                                                                                                    |
| The L_ChangeDet instruction<br>monitors another Logix<br>controller on the network and<br>checks for changes that impact<br>operation. Changes that can be<br>monitored include downloads,<br>online edits, I/O forcing, and<br>controller mode changes.<br>This instruction is provided as a<br>rung import for installation.                                                                                                    | No visualization elements<br>are supplied with the<br>L_ChangeDet instruction.                                                                                                    | L_ChangeDet<br>Logix Change Detector<br>Cfg_UpdateT<br>Cmd_AckAll<br>Val_Check<br>Val_Vear<br>Val_Day<br>Val_Day<br>Val_Day<br>Val_Day<br>Val_Second<br>Val_Second<br>Val_Second<br>Sts_ChangeDownload<br>Sts_ChangeDownload<br>Sts_ChangeDownload<br>Sts_ChangeDownload<br>Sts_EditsDownload<br>Sts_EditsDownload<br>Sts_EditsDownload<br>Sts_EditsDownload<br>Sts_EditsDownload<br>Sts_EditsDownload<br>Sts_FaultMode<br>Sts_FaultMode<br>Sts_FaultMode<br>Sts_FaultMode<br>Sts_FaultMode<br>Sts_KeyswRun<br>Sts_KeyswRun<br>Sts_KeyswRun<br>Sts_KeyswRun<br>Sts_KeyswRun<br>Sts_KeyswRun<br>Sts_KeyswRun<br>Sts_KeyswRun<br>Sts_KeyswRun<br>Sts_KeyswRun<br>Sts_KeyswRun<br>Sts_KeyswRun<br>Sts_KeyswRun<br>Sts_KeyswRun<br>Sts_KeyswRun<br>Sts_KeyswRun<br>Sts_KeyswRun<br>Sts_MajorUnecovFit<br>Sts_MajorUnecovFit<br>Sts_KeyswForg<br>Sts_MajorUnecovFit<br>Sts_MajorUnecovFit<br>Sts_MajorUnecovFit<br>Sts_MajorUnecovFit<br>Sts_MajorUnecovFit<br>Sts_MajorUnecovFit<br>Sts_MajorUnecovFit<br>Sts_Chase<br>Sts_Sts_Sts_Sts_Sts_Sts_Sts_Sts_Sts_Sts_ |
| Logix Controller CPU<br>Utilization<br>(L_CPU)                                                                                                    | Global Object                                                                                                    | Faceplate                                                                                                    |
| The L_CPU instruction<br>monitors a Logix controller, and<br>provides information on<br>controller CPU utilization,<br>communication usage,<br>memory usage, task scan<br>times, and other information.<br>Data provided by this<br>instruction is useful in<br>diagnosing communication or<br>control responsiveness issues.<br>This instruction is provided as a<br>rung import for installation.<br><b>IMPORTANT:</b> The L_CPU_24<br>instruction is replaced with an<br>Add-On Instruction for Version<br>24 and later: L_CPU_24_up.<br>The instruction is used with<br>Version 24 and later (24, 26, 27,<br>28, 29, 30) major firmware<br>versions of specific<br>CompactLogix™ 5370 and<br>ControlLogix 5570 controllers. | Process Objects<br>Process Objects<br>Add-On Instruction<br>Cfg. Onflaktional<br>Cfg. Onflaktional<br>Cfg. Onfl | Process Objects*         Remote Run       Processor Present         OK       VO       Forces         Controller Properties       Shortcut:       [CLX_Slot2]         Name       ProcessObjects_3_0_03         Time:       12/04/2013 10:40:08:487 am         Firmware:       Revision: 18:12         Module:       1756-L75/A LOGN5575         Minor Faults       0         Prog Task       Port         Ø       Prog Task         Optimized Packets:       96         Max Opt. Packets Used:       96         Opt. Packets Max Instance:       96         Opt. Packets Max Instance:       96                                                                                                    |

## Table 10 - Diagnostic Objects

| Process Object Description                                                                                                    | Object Elements                                                                |                                                                                                    |
|----------------------------------------------------------------------------------------------------|--------------------------------------------------------------------------------|----------------------------------------------------------------------------------------------------|
| Logix Redundant Controller<br>Monitor<br>(L_Redun)                                                                                                    | Global Object                                                                  | Faceplate                                                                                                    |
| The L_Redun instruction<br>monitors one redundant pair of<br>Logix controllers, checking<br>primary and secondary<br>controller status that can<br>impact the ability of the system<br>to switch to the back-up<br>controller on a failure of the<br>primary.<br>This instruction is provided as a<br>rung import for installation.<br>Click the link to access the<br>Reference Manual:<br><u>PROCES-RM003</u> | A: Primary<br>B: Sync<br>Add-On Instruction<br>Add-On Instruction              | Controller redundancy work         Image: Controller redundancy work         Image: Controller redundancy work                                                                                                    |
| Logix Task Monitor<br>(L_TaskMon)                                                                                                    | Global Object                                                                  | Faceplate                                                                                                    |
| The L_TaskMon instruction<br>monitors one task running in a<br>Logix controller to provide task<br>statistics, such as task scan time<br>and overlap count.<br>This instruction also provides<br>task configuration settings,<br>task 'plan' execution time, and<br>alarm if the planned execution<br>time is exceeded.<br>Click the link to access the<br>Reference Manual:<br><u>PROCES-RM003</u>             | Task<br>Thibited<br>########<br>##########################                     | Task Task A 50ms' Monitor         Within Plan       Image: Colspan="2">Image: Colspan="2">Image: Colspan="2" Image: Colspan="2" Image: Colspan=" |
| Logix Module Status<br>(L_ModuleSts)<br>The L_ModuleSts (Logix<br>Module Status) Add-On<br>Instruction monitors the<br>connection status of one<br>module in the I/O configuration<br>tree of the Logix controller.<br>The instruction also provides an<br>I/O fault if the connection is not<br>'running'.<br>Click the link to access the<br>Reference Manual:<br>PROCES_RMAD2                                | No visualization elements<br>are supplied with the<br>L_ModuleSts instruction. | Add-On Instruction                                                                                                    |

Rockwell Automation Publication PROCES-RM002F-EN-P - February 2017

## **Built-in Instructions**

Faceplates shown in this section are designed so the built-in Logix5000<sup>™</sup> controller instructions can interface with the Process Library Add-On Instructions.

### Table 11 - Built-in Instructions

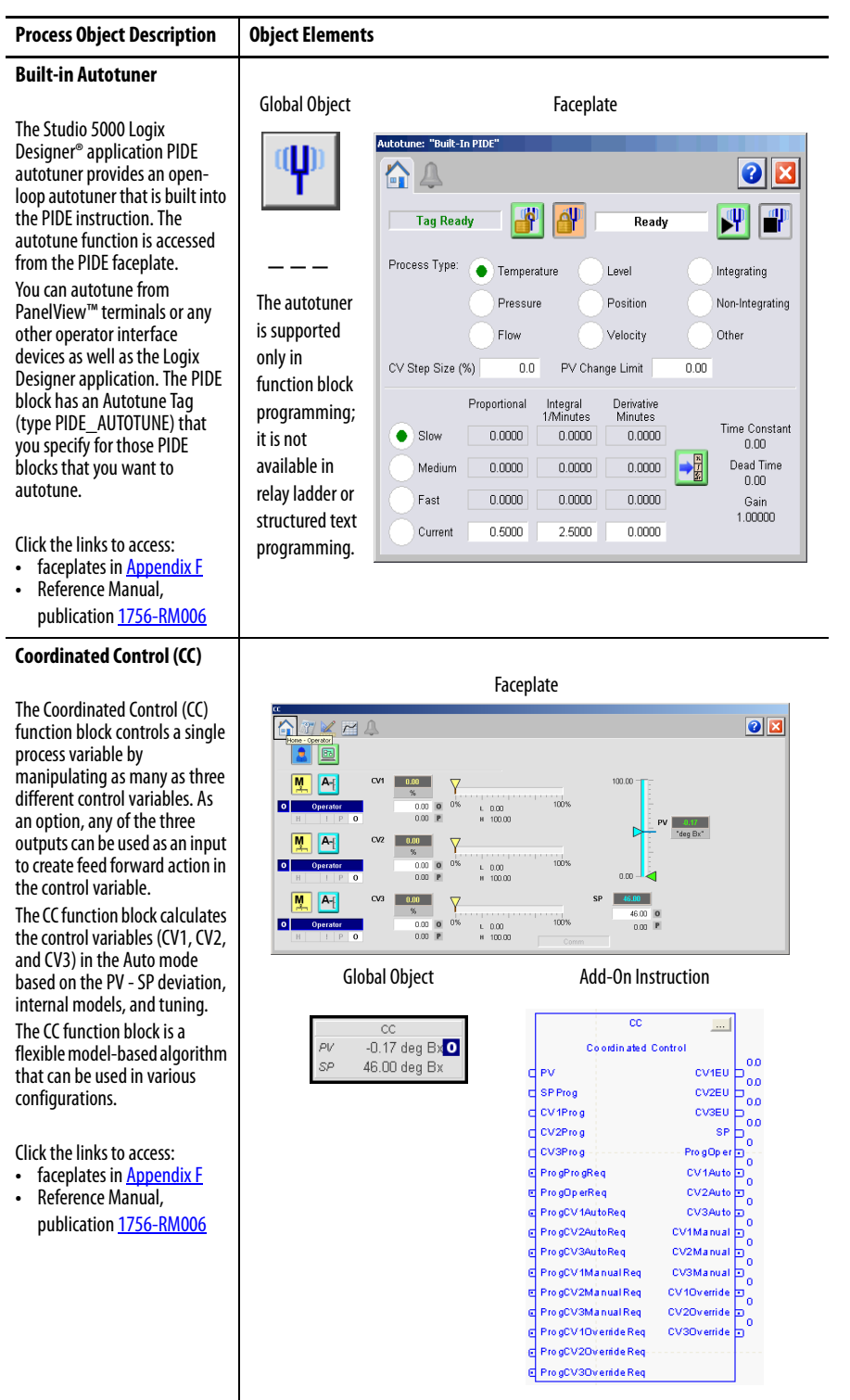

#### **Table 11 - Built-in Instructions**

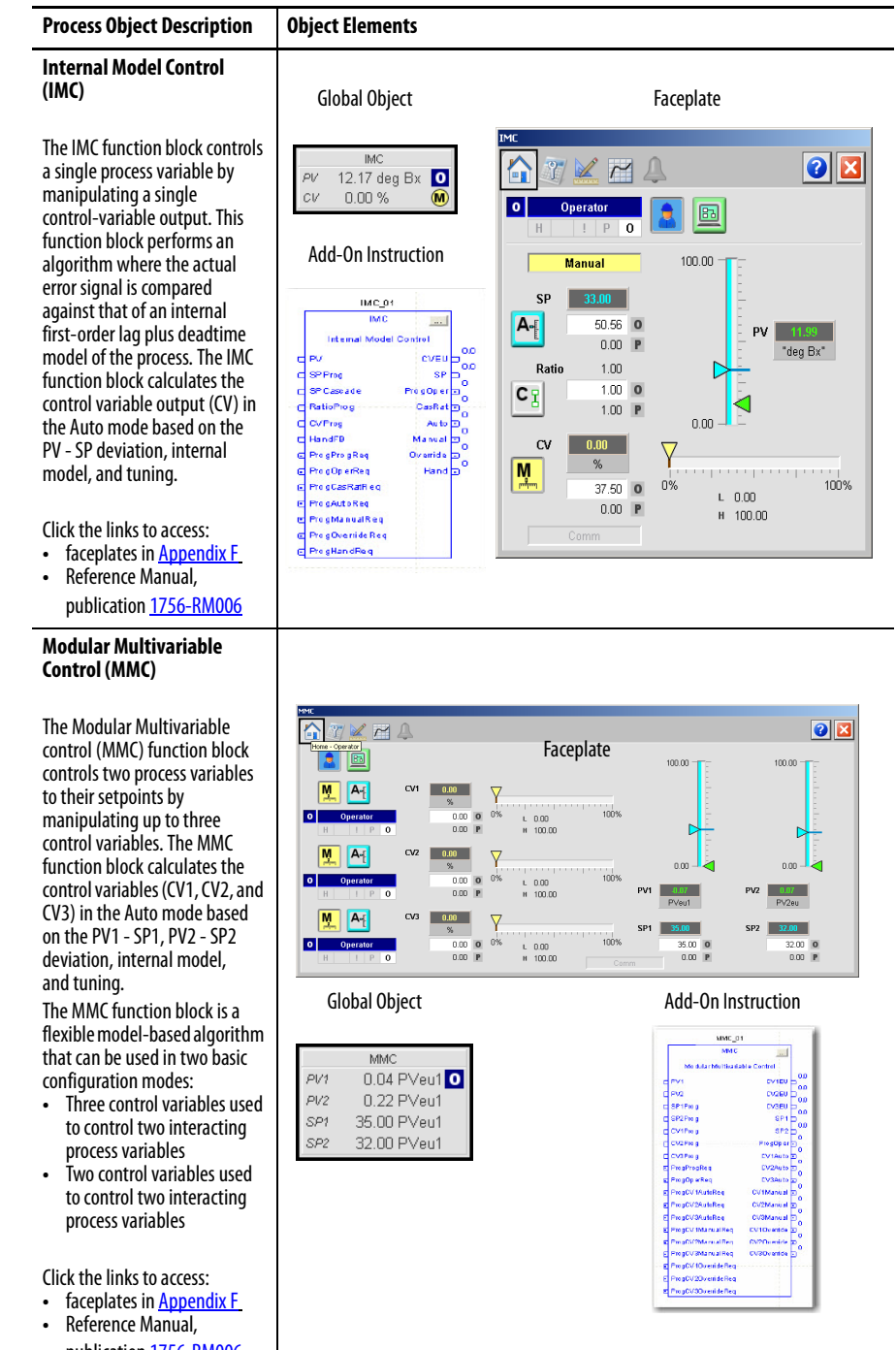

publication 1756-RM006

#### Table 11 - Built-in Instructions

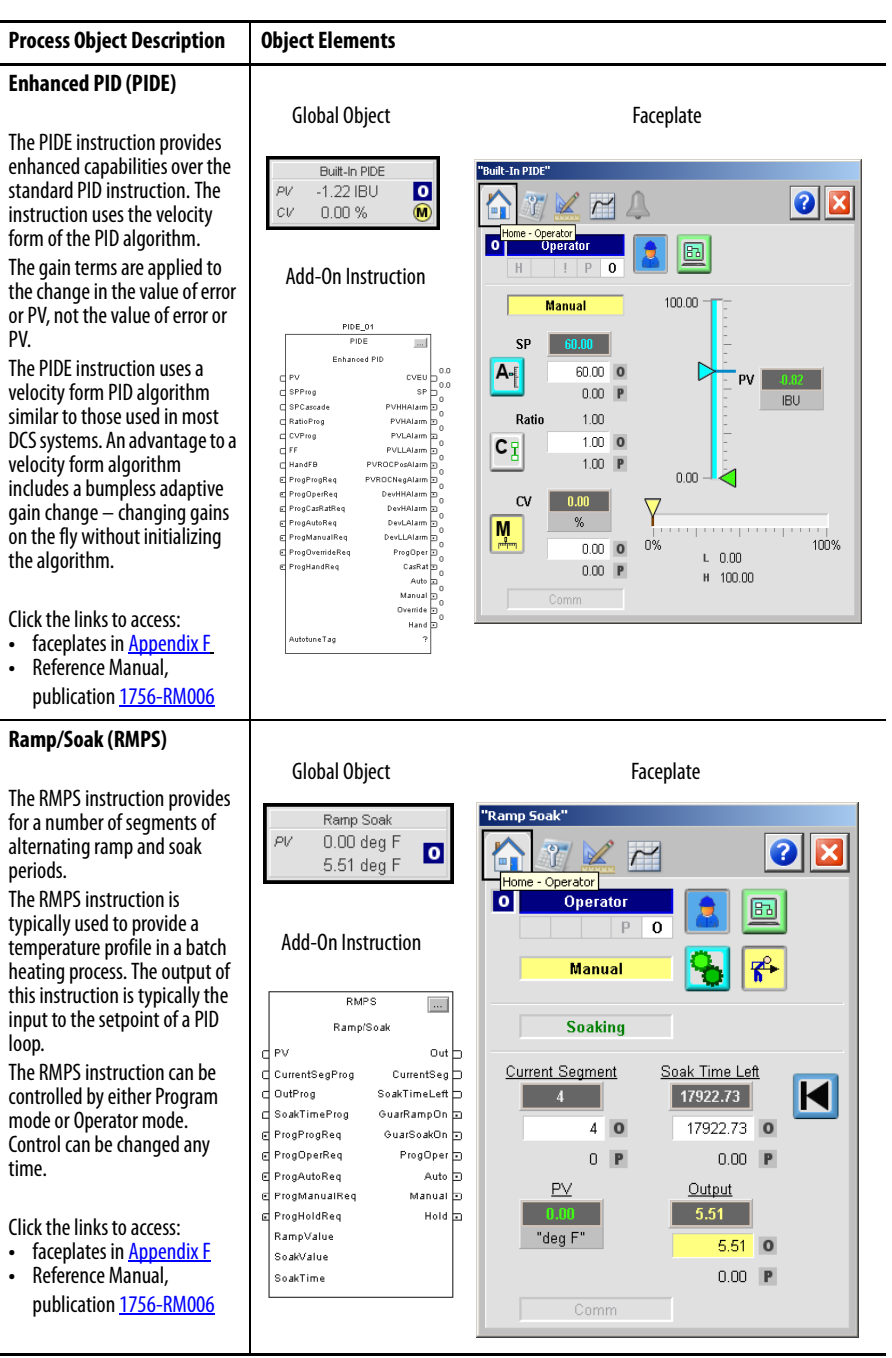

### Table 11 - Built-in Instructions

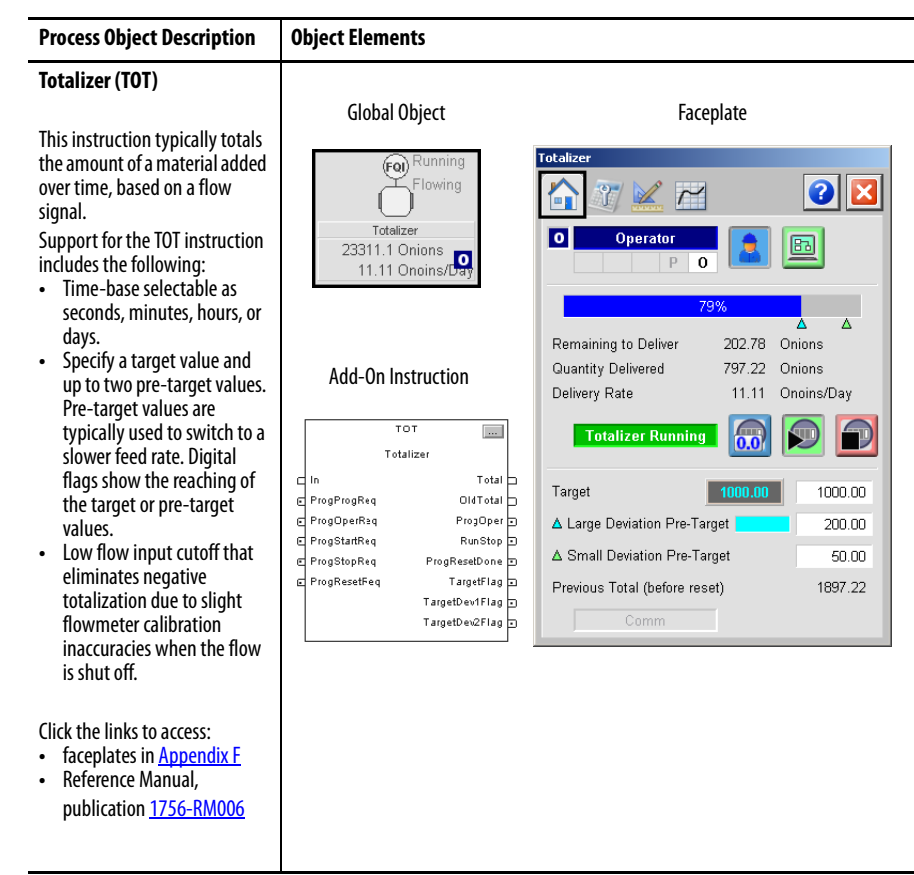

## **PlantPAx MPC**

The faceplates in this section are provided to facilitate interaction with the PlantPAx MPC module.

## Table 12 - PlantPAx MPC

| Process Object Description                                                                                                    | Object Elements                                                                                                    |
|----------------------------------------------------------------------------------------------------|----------------------------------------------------------------------------------------------------|
| MPC Overview                                                                                                    | Global Object                                                                                                    |
| I his faceplate provides an<br>overview of the MPC controller<br>and modification of its general<br>settings. The faceplate shows                              | Count #######                                                                                                    |
| values for Disturbance,<br>Manipulated, and Controlled<br>Variables. The number of                                                                             | Faceplate                                                                                                    |
| displayed variables depends on<br>the configuration stored in the<br>MPC controller tag. Five tabs<br>provide additional information                           | Model Predictive Control (NPC) Faceplate                                                                                                    |
| for operators, maintenance<br>personnel, engineers, and<br>others to interact with the MPC<br>Client instruction instance.<br>A 'faulted' message appears if a | Disturbance     Manipulate/Viriable     Controlled Viriable       H0(Aver freep     0.00     V/0.00       90/21     0.00     V/0.00       H0(Aver freep     0.00       100/0     V/0.00       V/0.00     V/0.00       V/0.00 |
| setpoint value has triggered attention.                                                                                                    |                                                                                                    |
| Click the link to access the faceplates:                                                                                                    |                                                                                                    |
| PlantPAx MPC Overview on page 289                                                                                                    |                                                                                                    |
| Controlled Variable (CV)                                                                                                    |                                                                                                    |
| This faceplate provides the<br>ability to monitor and interact<br>with the PlantPAx MPC                                                                        | Global Object Faceplate                                                                                                    |
| Controlled Variable (CV).<br>The faceplate connects to the                                                                                                    | ₩##. ## ss O<br>###. ## ss O                                                                                                    |
| Controlled Variable data<br>structure, which is stored in the<br>MPC tag in array CV. The index<br>is passed to the faceplate as a<br>parameter.               | Hi ###. ## ss                                                                                                    |
| The Controlled Variable<br>faceplate consists of five tabs<br>and each tab consists of one or<br>more pages.                                                   | SP 310.00 PV 310.15                                                                                                    |
| Click the link to access the<br>faceplates:<br><u>PlantPAx MPC Controlled</u><br><u>Variable on page 304</u>                                                   | Low         High         Setpoint           -1.05E7         10000000         0         0.00         0           -9999999         10000000         P         310.00         P                                                                                                    |

### Table 12 - PlantPAx MPC

| Process Object Description                                                                                                    | Object Elements |           |
|----------------------------------------------------------------------------------------------------|-----------------|-----------|
| Manipulated Variable (MV)                                                                                                    |                 |           |
| This faceplate provides the<br>ability to monitor and interact<br>with the PlantPAx MPC<br>Manipulated Variable (MV).<br>The faceplate connects to the<br>Manipulated Variable data<br>structure, which is stored in the<br>MPC tag in array MV. The index<br>is passed to the faceplate as a<br>parameter.<br>The Manipulated Variable<br>faceplate consists of five tabs<br>and each tab consists of one or<br>more pages.<br>Click the link to access the<br>faceplates:<br><u>PlantPAx MPC Manipulated</u><br>Variable on page 319 | Global Object   | Faceplate |
| Disturbance Variable (DV)                                                                                                    |                 |           |
| This faceplate provides the<br>ability to monitor and interact<br>with the PlantPAx MPC<br>Disturbance Variable (DV).<br>The faceplate connects to the<br>Disturbance Variable data<br>structure, which is stored in the<br>MPC tag in array DV. The index<br>is passed to the faceplate as a<br>parameter.<br>The Disturbance Variable<br>faceplate consists of five tabs<br>and each tab consists of one or<br>more pages.                                                                                                    | Global Object   | Ecceptace |
| Click the link to access the<br>faceplates:<br><u>PlantPAx MPC Disturbance</u><br><u>Variable on page 332</u>                                                                                                    |                 |           |

### Table 12 - PlantPAx MPC

| Process Object Description                                                                       | Object Elements                                                                      |                                  |        |                                          |
|--------------------------------------------------------------------------------------------------|--------------------------------------------------------------------------------------|----------------------------------|--------|------------------------------------------|
| Transfer Function                                                                                |                                                                                      |                                  |        |                                          |
| This faceplate provides the<br>ability to monitor and interact<br>with the PlantPAx MPC transfer | Transfer Function 1                                                                  | Face                             | eplate |                                          |
| function.                                                                                        | Enable Transfer Function                                                             |                                  |        |                                          |
| <ul> <li>of transfer functions between:</li> <li>MVs and CVs</li> </ul>                          | ⊂ κe <sup>-T</sup> gs                                                                | к                                | 5.53   | Gain                                     |
| • DVs and CVs                                                                                    | • $K \frac{1}{T} e^{-T_d S}$                                                         | T <sub>d</sub>                   | 0.00   | Deadtime (sec)                           |
| <b>IMPORTANT:</b> The Transfer<br>Function faceplate opens only                                  | $\kappa \frac{T_L s + 1}{T_L s + 1} e^{-T_d s}$                                      | T <sub>L</sub><br>T <sub>1</sub> | 0.00   | Lead Time (sec)<br>Time Constant 1 (sec) |
| from page 1 of the Engineering                                                                   | $K = \frac{T_L s + 1}{\sigma_d s} e^{-T_d s}$                                        | T <sub>2</sub>                   | 1.00   | Time Constant 2 (sec)                    |
| bage 1 of the Engineering tab                                                                    | $(T_1 s + 1)(T_2 s + 1)^6$                                                           | ω                                | 1.00   | Natural Frequency (rad/sec)              |
| of the DV Faceplate.                                                                             | $\bigcirc K \frac{T_L s + 1}{\omega^{-2} s^2 + 2\zeta \omega^{-1} s + 1} e^{-T_d s}$ | ζ                                | 0.90   | Damping Ratio                            |
| Click the link to access the faceplates:<br><u>PlantPAx MPC Transfer Function</u><br>on page 341 | Process Type:<br>Integrating<br>Non-Integrating                                      |                                  |        | . 1 3                                    |

## 64-Bit Math

See <u>Long Integer and Time Instructions on page 187</u> for 64-bit (LINT) math and time functions with library objects.

## **Time and Date Math**

See the <u>Time and Date Instructions on page 191</u> for date and time functions with library objects.

## Standard Symbols and Indicators

The Library of Process Objects uses a standard set of symbols and indicators across its HMI objects. The following section illustrates these items.

## Table 13 - Tab Navigation Icons

| Graphic Symbol | Description                     |
|----------------|---------------------------------|
|                | Operator (Home) Page            |
| 2              | Maintenance Page                |
|                | Engineering Page                |
| $\sim$         | Trends Page                     |
| S.             | Diagnostics Page                |
| Ţ.             | Alarms Page                     |
| 4              | Alarms Page (with active alarm) |
|                | Snapshot Page                   |

### Table 14 - Breadcrumbs

| Graphic Symbol | Description                                                      |
|----------------|------------------------------------------------------------------|
| ×              | Invalid Configuration                                            |
| 0              | Information Available                                            |
| Y              | A Maintenance Bypass is active                                   |
| •              | Operator Attention: prompt posted and operator response required |
| ٢              | Maintenance Required                                             |

| Graphic Symbol | Description                    |
|----------------|--------------------------------|
|                | No Mode (out of service)       |
|                | Hand (Local)                   |
| М              | Device in Maintenance mode     |
| !              | Override                       |
| Pa             | Device locked in Program mode  |
| O <sub>2</sub> | Device locked in Operator mode |
| Ρ              | Device in Program mode         |
| 0              | Device in Operator mode        |

## Table 15 - Mode Symbols and Indicators

## Table 16 - Status Symbols

| Graphic Symbol | Description                                                                               |
|----------------|-------------------------------------------------------------------------------------------|
| 0              | Input or device has been disabled                                                         |
| ~              | At target speed                                                                           |
| ×              | Communication failure                                                                     |
|                | Accelerating                                                                              |
| ▼              | Decelerating                                                                              |
| <u> </u>       | Data quality degraded: uncertain, test, simulation, substitution, or out of specification |
|                | The device is not ready to operate                                                        |
| ₩              | Value is being initialized                                                                |
| X              | Value has not changed (stuck)                                                             |
| ×              | Input has been rejected                                                                   |

| Graphic Symbol | Description                                        |
|----------------|----------------------------------------------------|
| <b>6</b>       | Value infinite or not a number                     |
| <b>∑</b>       | Value clamped to minimum/maximum                   |
| €              | Output CV clamped to minimum/maximum (information) |
| 巴              | Value is being held at the last good value         |
| 12<br>##       | Value is being replaced                            |
| Ø              | Input matches target                               |
| <u> </u>       | Input does not match target                        |

## Table 16 - Status Symbols

### Table 17 - Alarm Symbols

| Graphic Symbol | Description                                      |
|----------------|--------------------------------------------------|
|                | Urgent                                           |
| •              | High                                             |
| $\wedge$       | Medium                                           |
| !              | Low                                              |
| Ą              | Out of alarm - Acknowledge required              |
| Ι              | Alarm inhibit (suppressed, shelved, or disabled) |
| 4              | In alarm (alarm active)                          |
| *              | In alarm and acknowledged                        |
|                | Out of alarm but not acknowledged                |

## Table 17 - Alarm Symbols

| Graphic Symbol | Description                         |
|----------------|-------------------------------------|
| $\otimes$      | Alarm suppressed (by Program logic) |
| 4              | Alarm disabled (by Maintenance)     |
|                | Alarm shelved (by Operator)         |

### Table 18 - Interlock and Permissive Indicators

| Graphic Symbol |   | Description                                             |  |  |
|----------------|---|---------------------------------------------------------|--|--|
| 0              | P | One or more conditions not OK                           |  |  |
| I              | P | Non-bypassed conditions OK                              |  |  |
|                | P | All conditions OK, bypass active                        |  |  |
| I              | P | All conditions OK                                       |  |  |
| 4              |   | Enable checking all interlock and permissive conditions |  |  |
| <b>₽</b>       |   | Bypass interlocks and permissives that can be bypassed  |  |  |

## Table 19 - Level and Deviation Threshold Indicators

| Graphic Symbol | Description                            |
|----------------|----------------------------------------|
| ~              | High-high threshold exceeded           |
| ^              | High threshold exceeded                |
| ~              | Low threshold exceeded                 |
| 8              | Low-low threshold exceeded             |
| Ât             | High rate of change threshold exceeded |
| ^⊾             | High-high deviation threshold exceeded |

| Graphic Symbol   | Description                          |
|------------------|--------------------------------------|
| ^_               | High deviation threshold exceeded    |
| <mark>∽</mark> ₄ | Low deviation threshold exceeded     |
| ≫_               | Low-low deviation threshold exceeded |

### Table 19 - Level and Deviation Threshold Indicators

## Table 20 - PID Symbols

| Graphic Symbol | Description                                                 |
|----------------|-------------------------------------------------------------|
| M              | Manual loop mode                                            |
| A              | Auto loop mode                                              |
| A              | Auto loop mode (cascade enabled)                            |
| ©              | Cascade loop mode                                           |
| Ø              | PV within SP deadband (no control action occurs)            |
| •              | The CV has reached a high limit and cannot control the loop |
| ĕ              | The CV has reached a low limit and cannot control the loop  |

## Table 21 - MPC Symbols

| Graphic Symbol    | Description                        |
|-------------------|------------------------------------|
| Φ                 | Setpoint or Manual Trajectory used |
| $\nabla$          | Setpoint or Manual Value used      |
|                   | Zone Control used                  |
| $\Leftrightarrow$ | Measured Value used                |

## **Standard Buttons**

The Library of Process Objects uses a standard set of buttons across its HMI objects. The following section illustrates these items.

Table 22 - Enable and Disable Buttons

| Button   | Description   | Button | Description    |
|----------|---------------|--------|----------------|
| <b>%</b> | Enable Device | 8      | Disable Device |

### Table 23 - Alarm Buttons

| Button       | Description       | Button | Description                                       |
|--------------|-------------------|--------|---------------------------------------------------|
| $\checkmark$ | Acknowledge Alarm |        | Acknowledge and Reset all alarms for<br>an object |
|              | Shelve Alarm      |        | Unshelve Alarm                                    |
|              | Enable Alarm      |        | Disable Alarm                                     |

### Table 24 - Mode Buttons

| Button   | Description                               | Button | Description              |
|----------|-------------------------------------------|--------|--------------------------|
|          | Lock Operator Mode                        |        | Unlock Operator Mode     |
|          | Request Operator Mode                     |        | Request Program Mode     |
|          | Request Maintenance Mode                  |        | Release Maintenance Mode |
| 0 P<br>M | Navigate to Mode Configuration<br>Display |        |                          |

## Table 25 - PID Buttons

| Button | Description               | Button   | Description                |
|--------|---------------------------|----------|----------------------------|
| CI     | Request Cascade Loop mode | A        | Request Auto Loop mode     |
| M      | Request Manual Loop mode  | <b>A</b> | Request 'Normal' Loop mode |

## Table 26 - Miscellaneous Command Buttons

| Button | Description   | Button | Description                                                       |
|--------|---------------|--------|-------------------------------------------------------------------|
|        | Move to state |        | Move to position                                                  |
| 0.0    | Clear Counter | 6      | Capture snapshot.<br>Captures the current state of the<br>object. |

## Table 27 - Mix-proof Valve Buttons

| Button | Description              | Button | Description              |
|--------|--------------------------|--------|--------------------------|
|        | Open Valve               | X      | Close Valve              |
|        | Lift Valve Lower Seat    |        | Lift Valve Upper Seat    |
| X      | SIP/CIP Valve Lower Seat |        | SIP/CIP Valve Upper Seat |
|        | SIP/CIP Valve Cavity     |        |                          |

| Button     | Description                       | Button | Description                              |
|------------|-----------------------------------|--------|------------------------------------------|
|            | Start                             |        | Stop                                     |
|            | Run Motor Forward                 |        | Run Motor Reverse                        |
|            | Run Motor at Slow Speed           |        | Run Motor at Fast Speed                  |
|            | Operator Command to Trip Motor    |        | Jog                                      |
|            | Request Reverse Motion            |        | Request Forward Motion                   |
|            | Restart Inhibit Navigation Button |        | Runtime Accumulator Navigation<br>Button |
| <u>ቀ</u> ን | Overload Navigation Button        | Þ      | Rotate Motor Assignment Button           |

## Table 28 - Motor and Drive Buttons

Table 29 - Valve Buttons

| Button | Description                   | Button | Description                    |
|--------|-------------------------------|--------|--------------------------------|
|        | Open Valve                    | H      | Close Valve                    |
|        | Stop Valve Motion             |        | Operator Command to Trip Valve |
|        | Bump Valve Close              |        | Bump Valve Open                |
|        | Valve Stats Navigation Button |        |                                |

## Table 30 - Overload Buttons

| Button | Description                       | Button | Description                                    |
|--------|-----------------------------------|--------|------------------------------------------------|
|        | Operator Command to Trip Overload |        | Operator Command to Reset the<br>Overload Trip |

## Table 31 - Digital Output Buttons

| Button | Description             | Button | Description             |
|--------|-------------------------|--------|-------------------------|
|        | Output ON               |        | Output OFF              |
| ת      | Pulse Output ON (Once)  |        | Pulse Output OFF (Once) |
| Ш      | Continuous Pulse Output |        |                         |

## Table 32 - Analog Input Buttons

| Button | Description                                          | Button                              | Description                                             |
|--------|------------------------------------------------------|-------------------------------------|---------------------------------------------------------|
|        | Use Input PV                                         |                                     | Use Substitute PV                                       |
| A-•    | Select Sensor A Input PV                             | B→                                  | Select Sensor B Input PV                                |
| >      | Select the Maximum of Sensor A and Sensor B Input PV | $\frac{\mathbf{A} + \mathbf{B}}{2}$ | Select the Average of Sensor A and Sensor B Input PV    |
| <      | Select the Minimum of Sensor A and Sensor B Input PV |                                     | Operator Command to Reset Min and<br>Max capture Values |

## Table 33 - Dosing Buttons

| Button | Description     | Button | Description      |
|--------|-----------------|--------|------------------|
| 0.0    | Clear Totalizer |        | Tare Scale       |
|        | Start Totalizer |        | Stop Totalizer   |
|        | Start Flow      | Ĩ      | Stop Flow        |
| F      | Bump Flow       |        | Check Tolerances |

## Table 34 - Deadband Controller Buttons

| Button | Description                  | Button | Description         |
|--------|------------------------------|--------|---------------------|
| 8      | Request Auto mode            | *      | Request Manual mode |
|        | Drive PV lower               |        | Drive PV higher     |
|        | Not drive PV higher or lower |        |                     |

### Table 35 - PlantPAx MPC Buttons

| Button | Description                                              | Button | Description                                                                                          |
|--------|----------------------------------------------------------|--------|----------------------------------------------------------------------------------------------------|
|        | Temporarily suspend Change Core<br>update requests       | 3      | Enable Change Core update requests.<br>Requests can occur each time a core<br>parameter is modified. |
|        | Requested parameter update from MPC module to MPC client |        | Refresh communications between<br>MPC client and MPC module                                          |
|        | Request initialization                                   |        |                                                                                                    |

# Notes:

## **Quick Displays**

Quick displays provide means for operators to perform simple interactions with Add-On Instruction instances. From the Quick Display, you can navigate to the faceplate for full access for operation, maintenance, and configuration.

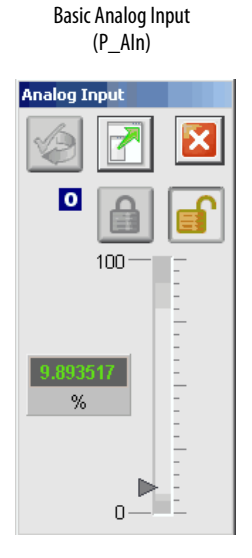

Single-speed Motor (P\_Motor)

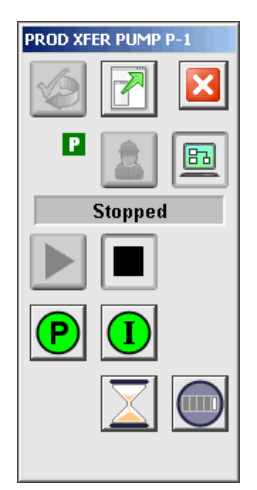

Advanced Analog Input (P\_AInAdv)

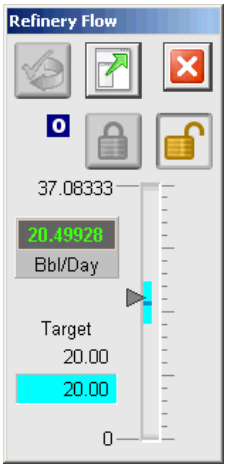

Two-speed Motor (P\_Motor2Spd)

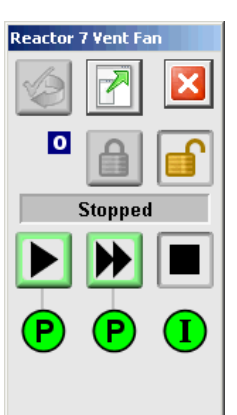

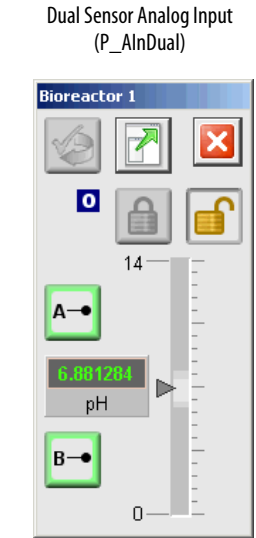

Hand-operated Motor (P\_MotorHO)

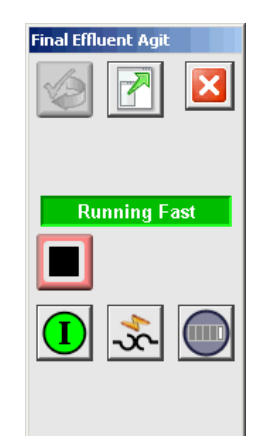

Multiple Analog Input (P\_AInMulti)

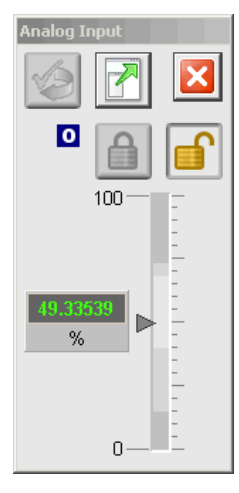

Reversing Motor (P\_MotorRev)

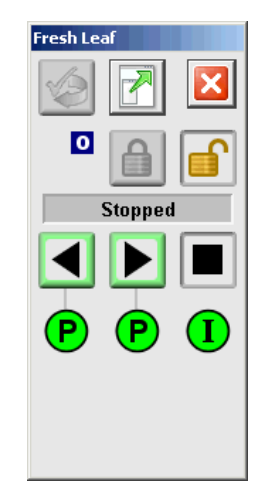

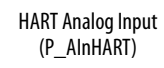

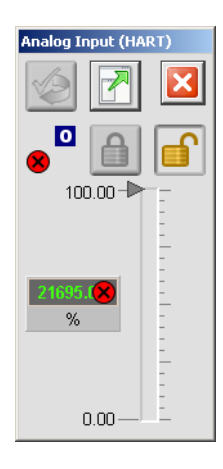

HART Analog Output (P\_AOutHART)

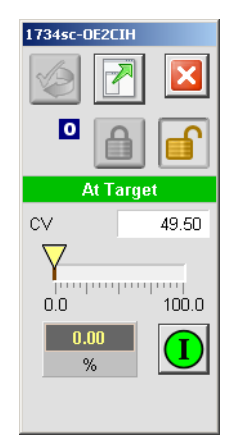

PowerFlex 523/525 Drive (P\_PF52x)

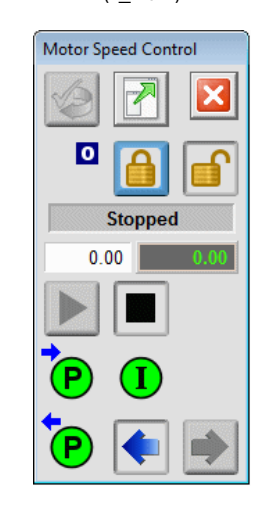

PowerFlex 7000 Drive (P\_PF7000) PowerFlex 753 Drive (P\_PF753)

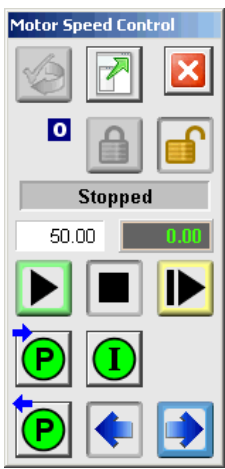

Variable-speed Drive (P\_VSD)

Agitator Speed

| PowerFlex 7 | '55 Drive |  |
|-------------|-----------|--|
| (P_PF755)   |           |  |

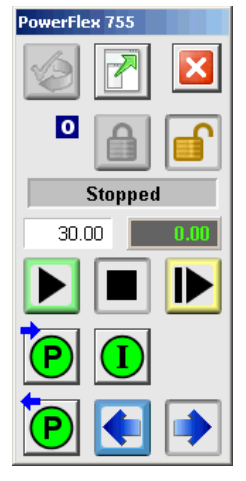

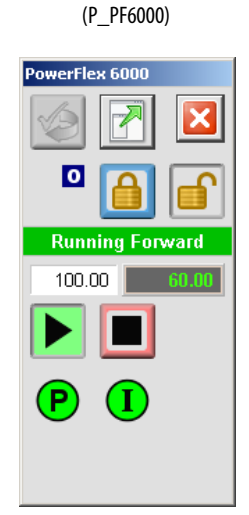

PowerFlex 6000 Drive

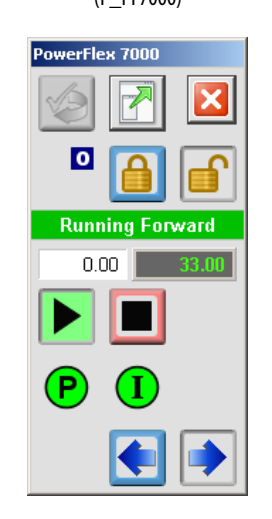

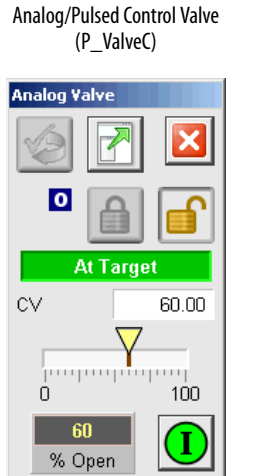

Solenoid-operated Valve (P\_ValveSO)

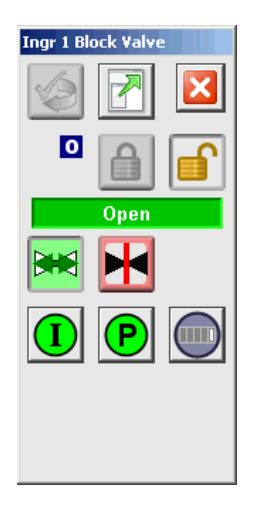

Hand-operated Valve (P\_ValveHO)

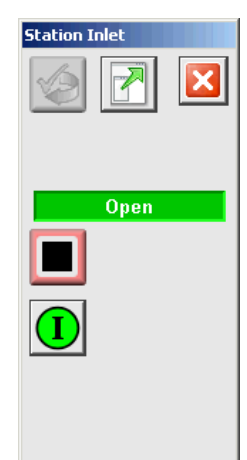

Lead, Lag, Standby Motor Group (P\_LLS)

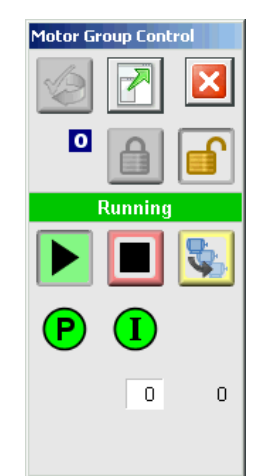

Motor-operated Valve (P\_ValveMO)

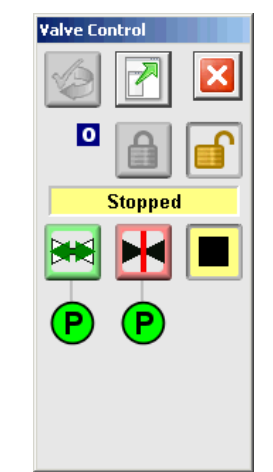

Deadband Controller (P\_DBC)

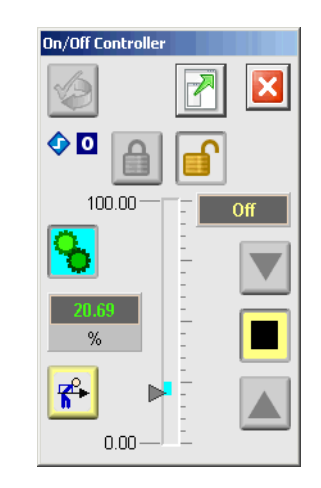

Mix-proof Valve (P\_Valve MP)

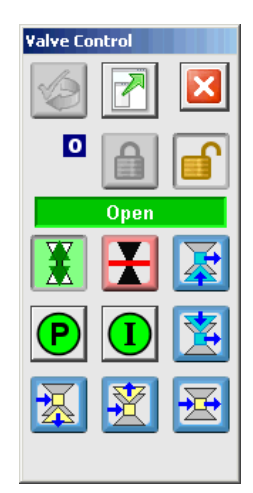

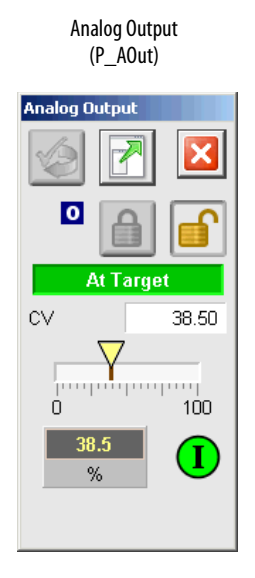

Flowmeter Dosing (P\_DoseFM)

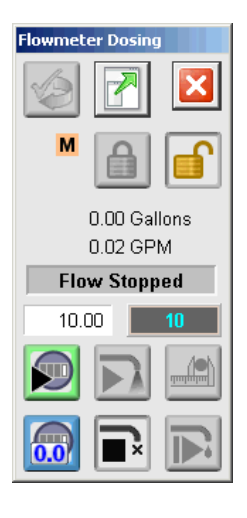

Discrete Output (P\_DOut)

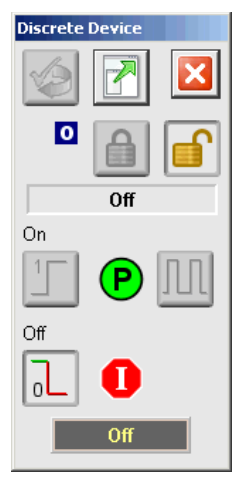

Weigh Scale Dosing (P\_DoseWS)

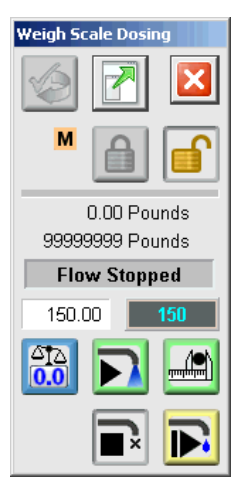

Discrete 2-, 3-, 4-state Device (P\_D4SD)

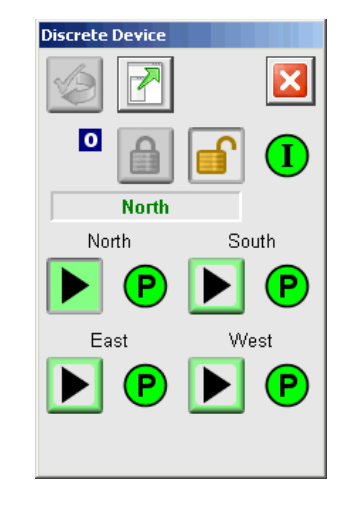

n-Position Device (P\_nPos)

| n-Position Device |                       |
|-------------------|-----------------------|
|                   | $\mathbf{\mathbf{x}}$ |
| •                 |                       |
| Everywhere        |                       |
|                   |                       |
| <b>P</b>          |                       |
|                   |                       |
|                   |                       |

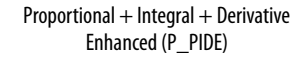

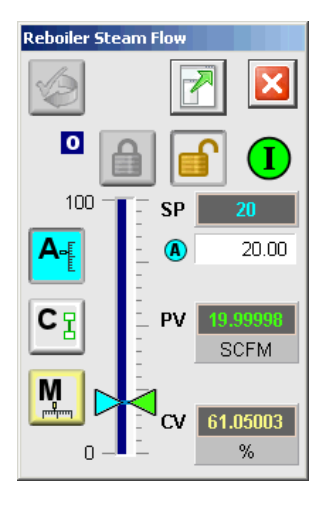

Coordinated Control (CC)

| د<br>[  |                     |                     |
|---------|---------------------|---------------------|
| SP<br>O | <b>0.00</b><br>0.00 | PV 0.08<br>"deg Bx" |
| CV1     | <b>0.00</b><br>%    |                     |
| CV2     | 0.00<br>%           | M A-                |
| CV3     | 0.00<br>%           | M A-                |

Internal Model Control

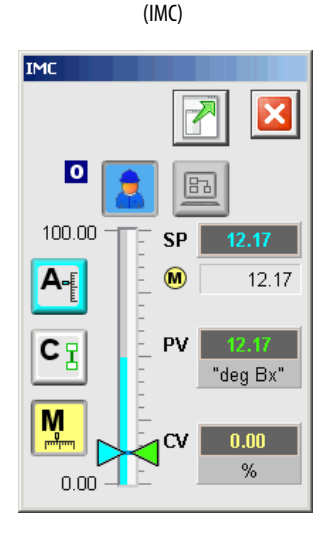

Modular Multivariable Control (MMC)

Sequencer Object

(P\_Seq)

Idle

Ø

?

 $\mathbb{X}$ 

Seq Prompt Branching

0

P

 $\mathbf{I}$ 

 $\Box$ 

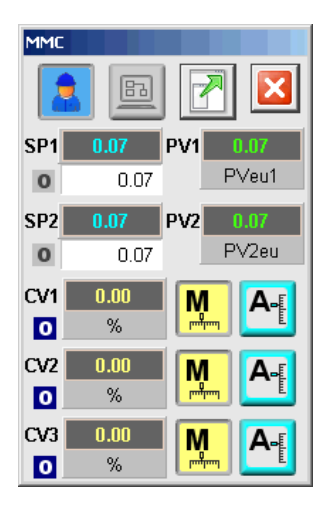

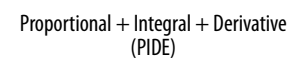

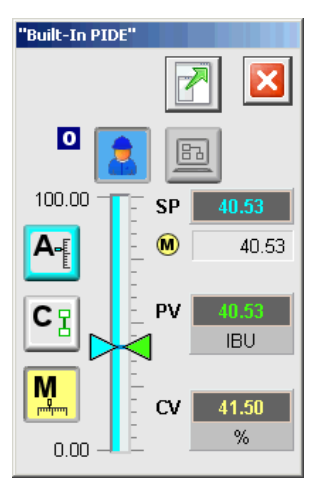

## **Process Strategies**

Process strategies incorporate the Rockwell Automation Library of Process Objects. To meet control system needs, process strategies provide pre-connected functionality. These sets of connected Process Library objects help reduce implementation time and improve control objectives for process devices.

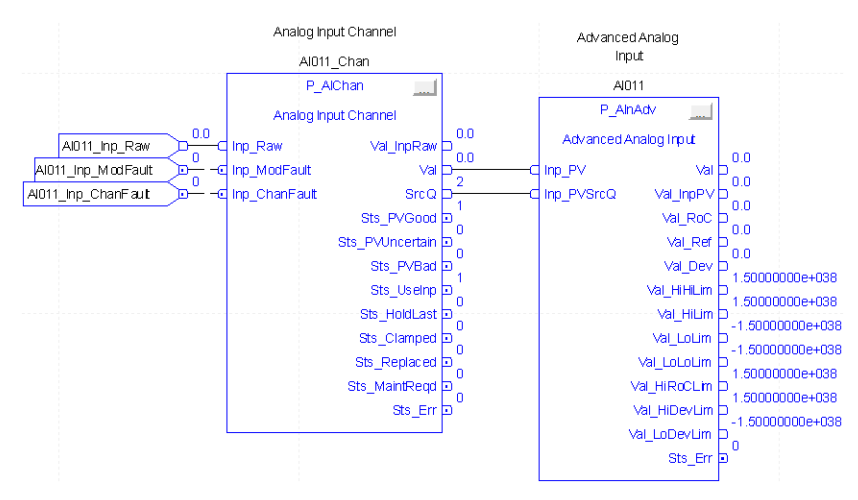

The strategies can be imported as Function Block routines and Ladder Logic rung imports. For more information, see the PlantPAx System Application Configuration User Manual, publication <u>PROCES-UM003</u>

The following table provides a summary of the available Process Strategies:

| Object Category | Description                                      | Additional Process Library<br>Objects Used | Process Strategy                           |
|-----------------|--------------------------------------------------|--------------------------------------------|--------------------------------------------|
| I/O Processing  | Discrete Input Object (P_DIn)                    |                                            | (RA-LIB)PS_DIn_3_5-01_ROUTINE.L5X          |
|                 | Discrete Output (P_DOut)                         | • P_Intlk                                  | (RA-LIB)PS_DOut_3_5-01_ROUTINE.L5X         |
|                 | Discrete Output (P_DOut) no Intlk                |                                            | (RA-LIB)PS_Dout_noInItk_3_5-01_ROUTINE.L5X |
|                 | Basic Analog Input (P_AIn)                       |                                            | (RA-LIB)PS_AIn_3_5-01_ROUTINE.L5X          |
|                 | Basic Analog Input (P_AIn) with AlChan           | • P_AlChan                                 | (RA-LIB)PS_AIn_Chan_3_5-01_ROUTINE.L5X     |
|                 | Advanced Analog Input (P_AInAdv)                 |                                            | (RA-LIB)PS_AInAdv_3_5-01_ROUTINE.L5X       |
|                 | Advanced Analog Input (P_AInAdv) with AIChan     | • P_AlChan                                 | (RA-LIB)PS_AInAdv_Chan_3_5-01_ROUTINE.L5X  |
|                 | Dual Sensor Analog Input (P_AInDual)             |                                            | (RA-LIB)PS_AInDual_3_5-01_ROUTINE.L5X      |
|                 | Dual Sensor Analog Input (P_AInDual) with AIChan | • P_AlChan                                 | (RA-LIB)PS_AInDual_Chan_3_5-01_ROUTINE.L5X |
|                 | Multiple Analog Input (P_AInMulti)               |                                            | (RA-LIB)PS_AInMulti_3_5-01_ROUTINE.L5X     |
|                 | Analog Output (P_AOut)                           | • P_Intlk                                  | (RA-LIB)PS_AOut_3_5-01_ROUTINE.L5X         |
|                 | Analog Output (P_AOut) no Intlk                  |                                            | (RA-LIB)PS_AOut_noIntlk_3_5-01_ROUTINE.L5X |

| Table | 36 | Process | <b>Strategies</b> |
|-------|----|---------|-------------------|
|-------|----|---------|-------------------|

## Table 36 - Process Strategies

| Object Category    | Description                                    | Additional Process Library<br>Objects Used                                                          | Process Strategy                                 |
|--------------------|------------------------------------------------|----------------------------------------------------------------------------------------------------|--------------------------------------------------|
| Regulatory Control | PID Enhanced (P_PIDE)                          | • P_Intlk                                                                                           | (RA-LIB)PS_PID_3_5-01_ROUTINE.L5X                |
|                    | PID Enhanced (P_PIDE) with AIn                 | <ul> <li>P_AIn</li> <li>P_Intlk</li> </ul>                                                          | (RA-LIB)PS_PID_AIn_3_5-01_ROUTINE.L5X            |
|                    | PID Enhanced (P_PIDE) with AIn Chan            | <ul> <li>P_AIn</li> <li>P_AIChan</li> <li>P_Intlk</li> </ul>                                        | (RA-LIB)PS_PID_AIn_Chan_3_5-01_ROUTINE.L5X       |
|                    | PID Enhanced (P_PIDE) with AInAdv              | <ul><li>P_AInAdv</li><li>P_Intlk</li></ul>                                                          | (RA-LIB)PS_PID_AInAdv_3_5-01_ROUTINE.L5X         |
|                    | PID Enhanced (P_PIDE) with AInAdv Chan         | <ul> <li>P_AInAdv</li> <li>P_AIChan</li> <li>P_Intlk</li> </ul>                                     | (RA-LIB)PS_PID_AInAdv_Chan_3_5-01_ROUTINE.L5X    |
|                    | PID Enhanced (P_PIDE) Cascade with Aln Chan    | <ul> <li>P_AIn</li> <li>P_AIChan</li> <li>P_Intlk</li> </ul>                                        | (RA-LIB)PS_PID_Cas_AIn_Pri_3_5-01_ROUTINE.L5X    |
|                    |                                                | <ul> <li>P_AIn</li> <li>P_AIChan</li> <li>P_Intlk</li> </ul>                                        | (RA-LIB)PS_PID_Cas_AIn_Sec_3_5-01_ROUTINE.L5X    |
|                    | PID Enhanced (P_PIDE) Cascade with AlnAdv Chan | <ul> <li>P_AInAdv</li> <li>P_AIChan</li> <li>P_Intlk</li> </ul>                                     | (RA-LIB)PS_PID_Cas_AInAdv_Pri_3_5-01_ROUTINE.L5X |
|                    |                                                | <ul> <li>P_AInAdv</li> <li>P_AIChan</li> <li>P_Intlk</li> </ul>                                     | (RA-LIB)PS_PID_Cas_AInAdv_Sec_3_5-01_ROUTINE.L5X |
|                    | Analog Fanout (P_Fanout)                       |                                                                                                    | (RA-LIB)PS_Fanout_3_5-01_ROUTINE.L5X             |
|                    | High or Low Selector (P_HiLoSel)               |                                                                                                    | (RA-LIB)PS_HiLoSel_3_5-01_ROUTINE.L5X            |
| Procedural Control | Flowmeter Dosing (P_DoseFM)                    |                                                                                                    | (RA-LIB)PS_DoseFM_3_5-01_ROUTINE.L5X             |
|                    | Weigh Scale Dosing (P_DoseWS)                  |                                                                                                    | (RA-LIB)PS_DoseWS_3_5-01_ROUTINE.L5X             |
|                    | Sequencer Object (P_Seq)                       |                                                                                                    | (RA-LIB)PS_Seq_3_5-01_ROUTINE.L5X                |
|                    | Sequencer Object (P_Seq) no Prompt             |                                                                                                    | (RA-LIB)PS_Seq_noPrompt_3_5-01_ROUTINE.L5X       |
| Motors             | Single-speed Motor (P_Motor)                   | <ul> <li>P_Intlk</li> <li>P_Perm</li> <li>P_Runtime</li> <li>P_ResInh</li> </ul>                    | (RA-LIB)PS_Motor_3_5-01_ROUTINE.LSX              |
|                    | Single-speed Motor (P_Motor) with E300         | P_E300     P_Intlk     P_Perm     P_Runtime     P_Resinh                                            | (RA-LIB)PS_Motor_E3000vI_3_5-01_ROUTINE.L5X      |
|                    | Single-speed Motor (P_Motor) with E3           | P_E3Plus     P_Intlk     P_Perm     P_Runtime     P_Resinh                                          | (RA-LIB)PS_Motor_E30vI_3_5-01_ROUTINE.L5X        |
|                    | Single-speed Motor (P_Motor) with E1Plus       | <ul> <li>P_E1PlusE</li> <li>P_Intlk</li> <li>P_Perm</li> <li>P_Runtime</li> <li>P_ResInh</li> </ul> | (RA-LIB)PS_Motor_E1PlusE_3_5-01_ROUTINE.L5X      |
|                    | Reversing Motor (P_MotorRev)                   | <ul> <li>P_Intlk</li> <li>P_Perm (2)</li> <li>P_Runtime</li> <li>P_ResInh</li> </ul>                | (RA-LIB)PS_MotorRev_3_5-01_ROUTINE.LSX           |
### Table 36 - Process Strategies

| Object Category    | Description                                 | Additional Process Library<br>Objects Used                                                           | Process Strategy                                |
|--------------------|---------------------------------------------|----------------------------------------------------------------------------------------------------|-------------------------------------------------|
| Motors (continued) | Reversing Motor (P_MotorRev) with E300      | <ul> <li>P_E300</li> <li>P_Intlk</li> <li>P_Perm (2)</li> <li>P_Runtime</li> <li>P_ResInh</li> </ul> | (RA-LIB)PS_MotorRev_E3000vI_3_5-01_ROUTINE.L5X  |
|                    | Reversing Motor (P_MotorRev) with E3        | P_E3Plus     P_Intlk     P_Perm (2)     P_Runtime     P_ResInh                                       | (RA-LIB)PS_MotorRev_E30vl_3_5-01_ROUTINE.L5X    |
|                    | Two-speed Motor (P_Motor2Spd)               | <ul> <li>P_Intlk</li> <li>P_Perm (2)</li> <li>P_Runtime</li> <li>P_ResInh</li> </ul>                 | (RA-LIB)PS_Motor2Spd_3_5-01_ROUTINE.L5X         |
|                    | Two-speed Motor (P_Motor2Spd) with E300     | P_E300     P_Intlk     P_Perm (2)     P_Runtime     P_ResInh                                         | (RA-LIB)PS_Motor2Spd_E3000vl_3_5-01_ROUTINE.L5X |
|                    | Two-speed Motor (P_Motor2Spd) with E3       | P_E3Plus     P_Intlk     P_Perm (2)     P_Runtime     P_ResInh                                       | (RA-LIB)PS_Motor2Spd_E3OvI_3_5-01_ROUTINE.L5X   |
|                    | Hand-operated Motor (P_MotorHO)             | <ul> <li>P_Intlk</li> <li>P_Runtime</li> <li>P_ResInh</li> </ul>                                     | (RA-LIB)PS_MotorHO_3_5-01_ROUTINE.L5X           |
|                    | Hand-operated Motor (P_MotorHO) with E300   | P_E300     P_Intlk     P_Runtime     P_ResInh                                                        | (RA-LIB)PS_MotorH0_E3000vI_3_5-01_ROUTINE.L5X   |
|                    | Hand-operated Motor (P_MotorHO) with E3     | <ul> <li>P_E3Plus</li> <li>P_Intlk</li> <li>P_Runtime</li> <li>P_ResInh</li> </ul>                   | (RA-LIB)PS_MotorHO_E3OvI_3_5-01_ROUTINE.L5X     |
|                    | Hand-operated Motor (P_MotorHO) with E1Plus | <ul> <li>P_E1PlusE</li> <li>P_Intlk</li> <li>P_Runtime</li> <li>P_ResInh</li> </ul>                  | (RA-LIB)PS_MotorHO_E1PIusE_3_5-01_ROUTINE.L5X   |
|                    | SMC-50 Smart Motor Controller (P_SMC50)     | P_Intlk     P_Perm     P_Runtime                                                                     | (RA-LIB)PS_SMC50_3_5-01_ROUTINE.L5X             |
|                    | SMC Flex Smart Motor Controller (P_SMCFlex) | <ul> <li>P_Intlk</li> <li>P_Perm</li> <li>P_Runtime</li> </ul>                                       | (RA-LIB)PS_SMCFlex_3_5-01_ROUTINE.L5X           |
|                    | Variable Speed Drive (P_VSD)                | P_Intlk     P_Perm (2)     P_Runtime                                                                 | (RA-LIB)PS_VSD_3_5-01_ROUTINE.L5X               |
|                    | PowerFlex 755 Drive (P_PF755)               | <ul> <li>P_Intlk</li> <li>P_Perm (2)</li> <li>P_Runtime</li> </ul>                                   | (RA-LIB)PS_PF755_3_5-01_ROUTINE.L5X             |
|                    | PowerFlex 753 Drive (P_PF753)               | P_Intlk     P_Perm (2)     P_Runtime                                                                 | (RA-LIB)PS_PF753_3_5-01_ROUTINE.L5X             |
|                    | PowerFlex 52x Drive(P_PF52x)                | P_Intlk     P_Perm (2)     P_Runtime                                                                 | (RA-LIB)PS_PF52x_3_5-01_ROUTINE.L5X             |

### Table 36 - Process Strategies

| Object Category    | Description                                 | Additional Process Library<br>Objects Used                         | Process Strategy                              |
|--------------------|---------------------------------------------|--------------------------------------------------------------------|-----------------------------------------------|
| Motors (continued) | PowerFlex 6000 Drive(P_PF6000)              | <ul> <li>P_Intlk</li> <li>P_Perm</li> <li>P_Runtime</li> </ul>     | (RA-LIB)PS_PF6000_3_5-01_RUNG.L5X             |
|                    | PowerFlex 7000 Drive(P_PF7000)              | <ul> <li>P_Intlk</li> <li>P_Perm (2)</li> <li>P_Runtime</li> </ul> | (RA-LIB)PS_PF7000_3_5-01_RUNG.L5X             |
|                    | Discrete 2-, 3-, or 4-state Device (P_D4SD) | <ul><li> P_Intlk</li><li> P_Perm (4)</li></ul>                     | (RA-LIB)PS_D4SD_3_5-01_ROUTINE.L5X            |
| Valves             | Solenoid-operated Valve (P_ValveSO)         | <ul> <li>P_Intlk</li> <li>P_Perm</li> <li>P_Runtime</li> </ul>     | (RA-LIB)PS_ValveSO_3_5-01_ROUTINE.LSX         |
|                    | MotorHO Operated Valve (P_ValveMO)          | <ul><li> P_Perm (2)</li><li> P_Runtime</li></ul>                   | (RA-LIB)PS_ValveMO_3_5-01_ROUTINE.L5X         |
|                    | Mix-proof Valve (P_ValveMP)                 | <ul> <li>P_Intlk</li> <li>P_Perm (4)</li> <li>P_Runtime</li> </ul> | (RA-LIB)PS_ValveMP_3_5-01_ROUTINE.L5X         |
|                    | Hand-operated Valve (P_ValveHO)             | <ul><li> P_Intlk</li><li> P_Runtime</li></ul>                      | (RA-LIB)PS_ValveHO_3_5-01_ROUTINE.L5X         |
|                    | Hand-operated Valve (P_ValveHO) no Intlk    | P_Runtime                                                          | (RA-LIB)PS_ValveHO_noIntlk_3_5-01_ROUTINE.L5X |
|                    | Analog Pulsed Control Valve (P_ValveC)      | • P_Intlk                                                          | (RA-LIB)PS_ValveC_3_5-01_ROUTINE.L5X          |
|                    | n-Position Device (P_nPos)                  |                                                                    | (RA-LIB)PS_nPos_3_5-01_ROUTINE.L5X            |
| Cross Functional   | Boolean Logic with Snapshot (P_Logic)       |                                                                    | (RA-LIB)PS_Logic_3_5-01_ROUTINE.L5X           |
| Built-In           | Internal Model Control (IMC)                |                                                                    | (RA-LIB)PS_IMC_3_5-01_ROUTINE.L5X             |
|                    | Coordinated Control (CC)                    |                                                                    | (RA-LIB)PS_CC_3_5-01_ROUTINE.L5X              |
|                    | Modular Multivariable Control (MMC)         |                                                                    | (RA-LIB)PS_MMC_3_5-01_ROUTINE.L5X             |
|                    | Totalizer (TOT)                             |                                                                    | (RA-LIB)PS_Tot_3_5-01_ROUTINE.L5X             |
|                    | Ramp Soak (RMPS)                            |                                                                    | (RA-LIB)PS_RMPS_3_5-01_ROUTINE.L5X            |
| Diagnostics        | Modules Diagnostic                          |                                                                    | (RA-LIB)PS_ModuleSts_3_5-01_RUNG              |

# How to Install the Library

This chapter describes procedures for installing the HMI and controller elements that comprise the Rockwell Automation<sup>®</sup> Library of Process Objects. There are two methods:

- Use predefined application templates
- Import individual library objects

The following table describes the topics in this chapter.

| Торіс                                                 | Page |
|-------------------------------------------------------|------|
| Download the Library                                  | 75   |
| Using HMI and Controller Templates                    | 76   |
| Adding Controller Logic                               | 76   |
| Import Visualization Files                            | 79   |
| Configure Your HMI Application for Language Switching | 89   |

# **Download the Library**

For the latest compatible software information and to download the Rockwell Automation Library, see the Product Compatibility and Download Center at <a href="http://www.rockwellautomation.com/rockwellautomation/support/pcdc.page">http://www.rockwellautomation.com/rockwellautomation/support/pcdc.page</a>.

| Using HMI and Controller<br>Templates | <ul> <li>Both controller and HMI templates are provided with the Rockwell Automation Library of Process Objects. These templates provide a starting point for building your PlantPAx<sup>®</sup> applications.</li> <li>The HMI templates are offered in various screen resolutions to align with the most commonly used monitors. The templates have a framework inclusive of a FactoryTalk<sup>®</sup> Alarm and Event alarm banner.</li> <li>The controller templates are provided in supported Logix firmware revisions. The templates provide a recommended task structure in preparation for importing Process Library Add-On Instructions and building control strategies.</li> </ul> |  |  |  |
|---------------------------------------|----------------------------------------------------------------------------------------------------|--|--|--|
|                                       | For further information on how to configure your PlantPAx application, refer to PlantPAx Distributed Control System Application Configuration, publication <u>PROCES-UM003</u> .                                                                                                    |  |  |  |
| Adding Controller Logic               | An Add-On Instruction is defined once in each controller project, and can be<br>instantiated multiple times in your application code. To use the Add-On<br>Instructions, you import them into a controller project.                                                                                                    |  |  |  |
|                                       | Do these steps for each Add-On Instruction.                                                                                                    |  |  |  |
|                                       | 1. In Studio 5000 Logix Designer <sup>®</sup> application, open a new or existing project.                                                                                                    |  |  |  |
|                                       | IMPORTANT         Add-On Instruction definitions can be imported, but not updated, online.                                                                                                    |  |  |  |
|                                       | <ul> <li>Right-click the Add-On Instructions folder in the Controller Organizer and choose Import Add-On Instruction.</li> <li>Add-On Instructions</li> <li>Data Types</li> <li>Wew Add-On Instruction</li> </ul>                                                                                                    |  |  |  |

🛓 🙀 Strings

6

The Import Add-On Instruction dialog box appears.

3. Select the Add-On Instruction and click Import.

| 👸 Import Add-C | 🖸 Import Add-On Instruction          |                                |                                          |                                      |      |  |  |  |
|----------------|--------------------------------------|--------------------------------|------------------------------------------|--------------------------------------|------|--|--|--|
| Look in:       | 📙 Process Librar                     | y Add-On Instructions 🔹 👻      | 🧿 🎓 📂 🛄 <b>-</b>                         |                                      |      |  |  |  |
| (Han           | Name D                               |                                | Date modified                            | Туре                                 | Si 🔦 |  |  |  |
| Recent Places  | '⊞' P_E3OvId_3_'<br>'⊞' P_E300OvId_  | 5-01_AOI.L5X<br>3_5-01_AOI.L5X | 1/29/2016 10:02 AM<br>1/29/2016 10:00 AM | RSLogix 5000 XML<br>RSLogix 5000 XML |      |  |  |  |
|                | '⊞' P_Fanout_3_'<br>'⊞' P_Gate 3-5-( | 5-01_AOI.L5X<br>)1 AOI.L5X     | 1/29/2016 10:11 AM<br>1/29/2016 8:56 AM  | RSLogix 5000 XML<br>RSLogix 5000 XML |      |  |  |  |
| Desktop        | P_HiLoSel_3                          |                                | 1/29/2016 10:15 AM                       | RSLogix 5000 XML                     |      |  |  |  |
|                | 圖 P_Intlk_3_5-0<br>圖 P LLS 3 5-01    | 1_AOI.L5X<br>L AOI.L5X         | 1/29/2016 10:08 AM<br>1/29/2016 10:10 AM | RSLogix 5000 XML<br>RSLogix 5000 XML |      |  |  |  |
| Libraries      | P_Logic_3_5-                         | 01_A0I.L5X                     | 1/29/2016 10:12 AM                       | RSLogix 5000 XML                     | L 🗐  |  |  |  |
|                | 🕑 P_Mode_3_5                         | -01_AOI.L5X                    | 1/29/2016 8:57 AM                        | RSLogix 5000 XML                     |      |  |  |  |
|                | P_Motor_3_5                          | -01_AOI.L5X                    | 1/29/2016 10:14 AM                       | RSLogix 5000 XML                     |      |  |  |  |
| Computer       | 🐵 P_Motor2Sp                         | 1_3_5-01_AOI.L5X               | 1/29/2016 10:16 AM                       | RSLogix 5000 XML                     |      |  |  |  |
|                | P_MotorHO                            | 3_5-01_AOI.L5X                 | 1/29/2016 10:17 AM                       | RSLogix 5000 XML                     | -    |  |  |  |
|                | ٠ (                                  | III                            |                                          |                                      |      |  |  |  |
| Network        | File name:                           | P_Motor_3_5-01_A01.L5X         |                                          |                                      | ort  |  |  |  |
|                | Files of type:                       | RSLogix 5000 XML Files (*.L5X) |                                          |                                      |      |  |  |  |
|                | Files containing:                    | Add-On Instruction             |                                          | → He                                 | lp 🛛 |  |  |  |
|                | Into:                                | Add-On Instructions            |                                          | -                                    |      |  |  |  |
|                |                                      |                                |                                          |                                      |      |  |  |  |
|                |                                      |                                |                                          |                                      |      |  |  |  |

TIP

The P\_Mode, P\_Alarm, and P\_Gate Add-On Instructions are used within many of the other instructions. We recommend that you import these three instructions first.

Some Add-On Instructions are provided in RUNG import files.

**TIP**If a RUNG import file is provided, import the rung into a Ladder<br/>Diagram routine to get all required additional tags, data types, and<br/>message configurations.

| Import Configuration          |                 |                                                                                             |            |        | ×    |
|-------------------------------|-----------------|---------------------------------------------------------------------------------------------|------------|--------|------|
| Find: Find Within: Final Name | - <u>*</u>      | Find/Replace                                                                                |            |        |      |
| Import Content:               |                 |                                                                                             |            |        |      |
| - 🔄 Add-On Instructions       | Configure Add-0 | n Instruction Properties                                                                    | _          | _      |      |
| P_Motor                       | Import Name:    | P_Motor                                                                                     |            |        |      |
|                               | Operation:      | Create                                                                                      |            |        |      |
| References                    |                 | <ol> <li>References will be imported as<br/>configured in the References folders</li> </ol> |            |        |      |
| Errors/Warnings               | Final Name:     | P_Motor                                                                                     | Properties |        |      |
|                               | Description:    | Single Speed Motor                                                                          |            |        |      |
|                               |                 |                                                                                             |            |        |      |
|                               |                 | <b></b>                                                                                     |            |        |      |
|                               | Revision:       | v3.5 01 Release                                                                             |            |        |      |
|                               | Revision Note:  | See V3.5-xx Release Notes for details                                                       |            |        |      |
|                               | Vendor:         | Rockwell Automation                                                                         |            |        |      |
|                               |                 |                                                                                             |            |        |      |
|                               |                 |                                                                                             |            |        |      |
|                               |                 |                                                                                             |            |        |      |
|                               |                 |                                                                                             |            |        |      |
|                               |                 |                                                                                             |            |        |      |
|                               |                 |                                                                                             |            |        |      |
| •                             |                 |                                                                                             |            |        |      |
|                               |                 |                                                                                             | ОК         | Cancel | Help |
| Ready                         |                 |                                                                                             | $\sim$     |        |      |

4. On the Import Configuration dialog box, click OK.

Once the import is complete, the Add-On Instructions are visible in the Controller Organizer.

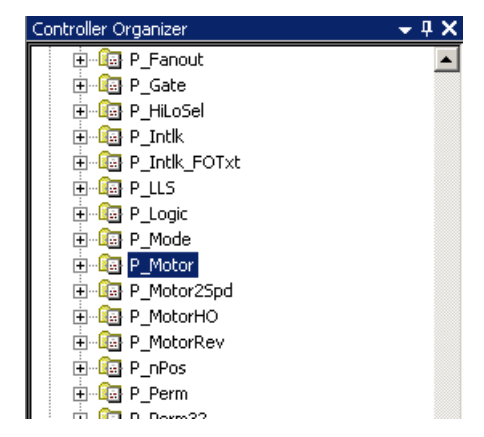

# Import Visualization Files

Each Add-On Instruction has associated visualization files that provide a common user interface. You must import these files in the following order:

- Images (.png files)
- Global objects (.ggfx file type)
- HMI faceplates (.gfx file type)
- Tags (FactoryTalk View ME only) (.csv file type)
- Macros (FactoryTalk View SE only) (.mcr file type)

A global object is an HMI display element that is created once and referenced multiple times on multiple displays in an application. When changes are made to the original (base) object, the instantiated copies (reference objects) are automatically updated. Use of global objects, with tag structures in the ControlLogix\* system, aid in consistency and save engineering time.

The import procedures in this section are to be followed in the sequence as documented to add the visualization files to your project.

### Import Images

Do these steps to use the common icons for the global objects and faceplates for all Process objects.

1. In your FactoryTalk View SE or ME software program (depending on which one you are using), click the '+' to open the Graphics folder.

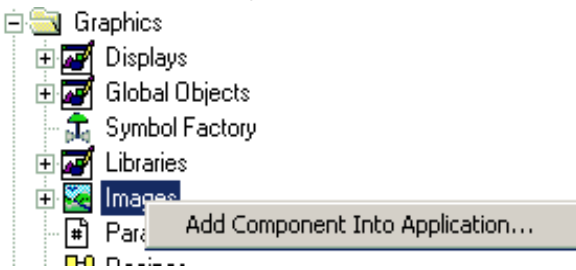

2. Right-click Images and choose Add Component Into Application.

The Add Component Into Project dialog box appears.

- 3. Browse to your downloaded Rockwell Automation library files.
- 4. Click the graphics folder.

| 💋 Add Component Into Project |                                        |                                                 |                                      |               |  |  |
|------------------------------|----------------------------------------|-------------------------------------------------|--------------------------------------|---------------|--|--|
| 🚱 🗢 🕌 🕨 Files 🕨 Pro          | ocess Objects Library 🕨 Graphics 🕨 Ima | iges                                            | ✓ ✓ Search Images                    | ٩             |  |  |
| Organize 🔻 New folder        |                                        |                                                 | ** - 1                               | 0             |  |  |
| 👘 Hardware and : 🔺           | Narm_AckRequired.png                   | CmdBtnFace_CloseRdyActive.png                   | CmdBtnFace_NormalPressed.png         | 💽 Ci          |  |  |
| 🕎 Network and Ir             | Alarm_Exception.png                    | CmdBtnFace_CloseReady.png                       | CmdBtnFace_NormalRdyActive.png       | Ci            |  |  |
| 💽 Programs                   | R Alarm_Fault.png                      | CmdBtnFace_DeenergizePressed.png                | CmdBtnFace_NormalReady.png           | Ci            |  |  |
| 🍓 System and Sec             | Narm_Info.png                          | CmdBtnFace_DeenergizeRdyActive.png              | CmdBtnFace_OpenPressed.png           | 💽 Ci          |  |  |
| 🍇 User Accounts              | 📭 Alarm_Inhibit.png                    | 💽 CmdBtnFace_DeenergizeReady.png                | CmdBtnFace_OpenRdyActive.png         | 💽 Ci          |  |  |
| 🗑 Recycle Bin                | 📭 Alarm_Warning.png                    | CmdBtnFace_Disabled.png                         | CmdBtnFace_OpenReady.png             | 💽 Ci          |  |  |
| 瀇 Files                      | Readcrumb_Attention.png                | CmdBtnFace_DisablePressed.png                   | CmdBtnFace_OperPressed.png           | 💽 Ci          |  |  |
| 瀇 Graphics for Bu            | 📭 Breadcrumb_BadConfig.png             | 💽 CmdBtnFace_DisableReady.png                   | 📭 CmdBtnFace_OperReady.png           | 💽 Ci          |  |  |
| 瀇 Logix Diagnost             | Readcrumb_Information.png              | 💽 CmdBtnFace_EnergizePressed.png                | CmdBtnFace_ResetAckReady.png         | 💽 Ci          |  |  |
| 瀇 Other Add-On               | 👞 Breadcrumb_MaintBypass.png           | 💽 CmdBtnFace_EnergizeRdyActive.png              | CmdBtnFace_SelectExecPressed.png     | 💽 Ci          |  |  |
| 瀇 Premier Integra            | 📭 Breadcrumb_MaintReq.png              | 💽 CmdBtnFace_EnergizeReady.png                  | CmdBtnFace_SelectExecRdyActive.png   | 💽 Ci          |  |  |
| 瀇 Process Object 🚽           | 📭 CmdBtnFace_AutoPressed.png           | CmdBtnFace_MaintPressed.png                     | CmdBtnFace_SelectExecReady.png       | 💽 Ci          |  |  |
| 瀇 Graphics 😑                 | 💽 CmdBtnFace_AutoReady.png             | CmdBtnFace_MaintReady.png                       | CmdBtnIcon_Acknowledge.png           | Ci            |  |  |
| 퉬 FTView ME                  | CmdBtnFace_CascadePressed.png          | CmdBtnFace_ManualActionPressed.png              | CmdBtnIcon_Acknowledge_Disabled.png  | Ci            |  |  |
| 🎉 FTView SE                  | R CmdBtnFace_CascadeReady.png          | CmdBtnFace_ManualActionRdyActive.png            | CmdBtnIcon_AlarmDisable.png          | Ci            |  |  |
| 🍌 Images                     | CmdBtnFace_ClosePressed.png            | CmdBtnFace_ManualActionReady.png                | CmdBtnIcon_AlarmDisable_Disabled.png | Ci            |  |  |
| 🎳 Process Add- 🚽 🤞           |                                        |                                                 |                                      | +             |  |  |
| File nam                     | ne: "Alarm_AckRequired.png" "Alarm_Ex  | ception.png" "Alarm_Fault.png" "Alarm_Info.png" | "Alarm_In PNG Images (*.png)         | $\overline{}$ |  |  |
|                              |                                        |                                                 | Open Cancel                          |               |  |  |

5. Click the Images folder.

# **IMPORTANT** You need to change the path to the image folder and the file type to PNG. PNG files provide more control with transparency.

6. Click the pull-down menu (as circled) and select a file type.

For example, PNG Images (\*.png)

- 7. To highlight all .png files, press Ctrl-A.
- 8. Click Open to import the images.

## **Import Global Object Files**

Global objects serve two purposes:

- Faceplate objects files contain common elements that are used to build faceplate displays.
- Graphics Library files contain device symbols that you can use to build your application displays. Click the symbol to open the corresponding faceplate display.
- 1. Right-click Global Objects and choose Add Component Into Application.

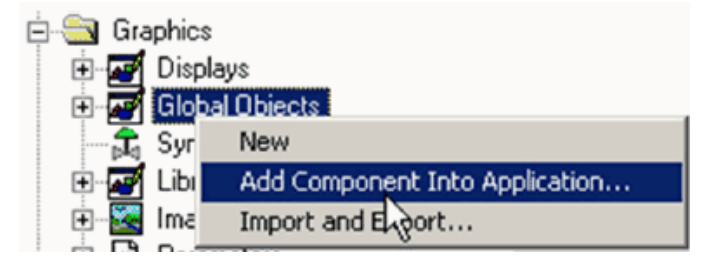

The Add Component Into Project dialog box appears.

- 2. Browse to your downloaded Rockwell Automation Library files.
- 3. Click the Graphics folder.
- 4. Click the FactoryTalk View SE or FactoryTalk View ME folder depending on your application.
- 5. Click the Global Objects folder.

| 💋 Add Component Into Project |                                                                                                    |                        |                         |             |                         |           |   |
|------------------------------|----------------------------------------------------------------------------------------------------|------------------------|-------------------------|-------------|-------------------------|-----------|---|
| G V Files > Pr               | 🚱 🔵 💌 📕 Files 🔸 Process Objects Library 🔸 Graphics 🔸 FTView SE 🔸 Global Objects 🛛 🔹 🗸 🍫 Search Global Objects 🖉 |                        |                         |             |                         |           | P |
| Organize 👻 New folder        |                                                                                                    |                        |                         |             | 8== -                   |           | 0 |
| 🔤 Programs 🔷                 | Name                                                                                                    | Date modified          | Туре                    | Size        |                         |           | - |
| 🍫 System and Sec             | (RA-BAS) Common Faceplate Objects.ggfx                                                                          | 1/21/2014 10:00 AM     | GGFX File               | 303 KB      |                         |           |   |
| 🚜 User Accounts              | (RA-BAS) P_AIn Graphics Library.ggfx                                                                            | 1/21/2014 10:00 AM     | GGFX File               | 413 KB      |                         |           |   |
| 😸 Recycle Bin                | 🕒 (RA-BAS) P_D4SD Graphics Library.ggfx 👘                                                                       | 6/28/2013 8:00 AM      | GGFX File               | 265 KB      |                         |           |   |
| Files                        | 🕒 (RA-BAS) P_D4SD Motor Graphics Library                                                                        | 6/28/2013 8:00 AM      | GGFX File               | 329 KB      |                         |           |   |
| Graphics for Bu              | 📄 (RA-BAS) P_DOut Graphics Library.ggfx 👘                                                                       | 6/28/2013 8:00 AM      | GGFX File               | 48 KB       |                         |           | E |
| Logix Diagnost               | 📄 (RA-BAS) P_Motor Graphics Library.ggfx 👘                                                                      | 6/28/2013 8:00 AM      | GGFX File               | 343 KB      | ]                       |           |   |
| Dramias Integer              | 📄 (RA-BAS) P_Motor2Spd Graphics Library                                                                         | 6/28/2013 8:00 AM      | GGFX File               | 360 KB      |                         |           |   |
| Precess Object               | 📔 (RA-BAS) P_MotorHO Graphics Library.g                                                                         | 6/28/2013 8:00 AM      | GGFX File               | 333 KB      | )                       |           |   |
| Graphics                     | 🕒 (RA-BAS) P_MotorRev Graphics Library.g                                                                        | 6/28/2013 8:00 AM      | GGFX File               | 359 KB      |                         |           |   |
| ETView ME                    | 📔 (RA-BAS) P_nPos Graphics Library.ggfx                                                                         | 6/28/2013 8:00 AM      | GGFX File               | 412 KB      |                         |           |   |
|                              | 📄 (RA-BAS) P_PID Graphics Library.ggfx                                                                          | 1/21/2014 10:00 AM     | GGFX File               | 491 KB      |                         |           |   |
| Color Ch:                    | (RA-BAS) P_ValveMP Graphics Library.ggfx                                                                        | 6/28/2013 8:00 AM      | GGFX File               | 195 KB      |                         |           |   |
| GEX                          | (RA-BAS) P_VSD Graphics Library.ggfx                                                                            | 1/21/2014 10:00 AM     | GGFX File               | 388 KB      |                         |           |   |
| Global OF                    | 📔 (RA-BAS) Process Alarm Objects.ggfx                                                                           | 6/28/2013 8:00 AM      | GGFX File               | 116 KB      |                         |           |   |
| MCR                          | 🕒 (RA-BAS) Process Faceplate Analog Obje                                                                        | 1/21/2014 10:00 AM     | GGFX File               | 353 KB      |                         |           |   |
| The mon                      | (RA-BAS) Process Facentate Misc Objects                                                                         | 1/21/2014 10:00 AM     | GGFX File               | 201 KB      |                         |           | - |
| File na                      | ne: "(RA-BAS) Common Faceplate Objects.ggf>                                                                     | " "(RA-BAS) P_AIn Grap | nics Library.ggfx" "(R/ | 4-BAS) P_ ▼ | Global Graphic Displays | (*.gfx; * | • |
|                              |                                                                                                    |                        |                         | 1           | Onen (                  | Cancel    | 5 |
|                              |                                                                                                    |                        |                         | L L         | open (                  | Juncer    |   |

- 6. To highlight all global object (.ggfx) files, press Ctrl-A.
- 7. Click Open to import the objects.

# **Import HMI Faceplates**

Faceplates provide operators, maintenance workers, engineers, and others with visual components to enable interaction with instrument data. Do these steps to import faceplates.

1. Right-click Displays and choose Add Component Into Application.

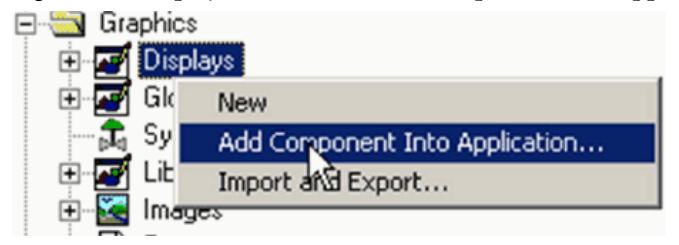

The Add Component Into Project dialog box appears.

- 2. Browse to your downloaded Rockwell Automation library files.
- 3. Click the graphics folder.
- 4. Click the FactoryTalk View SE or FactoryTalk View ME folders depending on your application.
- 5. Click the GFX folder.

| rganize 🔻 🛛 New folde              | er                                  |                    |          |        |  |
|------------------------------------|-------------------------------------|--------------------|----------|--------|--|
| 🕎 Network and Ir 🔦                 | Name                                | Date modified      | Туре     | Size   |  |
| 🔄 Programs                         | 💦 (RA-BAS) Common-AnalogEdit.gfx    | 6/28/2013 8:00 AM  | GFX File | 107 KB |  |
| 🍓 System and Sec                   | (RA-BAS) P_AIChan-Faceplate.qfx     | 1/21/2014 10:00 AM | GFX File | 301 KB |  |
| 🚜 User Accounts                    | (RA-BAS) P_AIChan-Help.qfx          | 10/29/2013 1:00 PM | GFX File | 58 KB  |  |
| 🔮 Recycle Bin                      | (RA-BAS) P_AInAdv-Faceplate.qfx     | 1/21/2014 10:00 AM | GFX File | 422 KB |  |
| Files                              | (RA-BAS) P_AInAdv-Help.gfx          | 6/28/2013 8:00 AM  | GFX File | 81 KB  |  |
| Graphics for Bu<br>Graphics for Bu | (RA-BAS) P_AInAdv-Quick.qfx         | 6/28/2013 8:00 AM  | GFX File | 85 KB  |  |
| 🎍 Logix Diagnost                   | 📄 (RA-BAS) P_AInDual-Faceplate.gfx  | 1/21/2014 10:00 AM | GFX File | 435 KB |  |
| Other Add-On                       | RA-BAS) P_AInDual-Help.gfx          | 6/28/2013 8:00 AM  | GFX File | 86 KB  |  |
| Premier Integra                    | 📄 (RA-BAS) P_AInDual-Quick.gfx      | 6/28/2013 8:00 AM  | GFX File | 83 KB  |  |
| Process Object                     | 📄 (RA-BAS) P_AIn-Faceplate.gfx      | 1/21/2014 10:00 AM | GFX File | 306 KB |  |
| Graphics                           | (RA-BAS) P_AIn-Help.gfx             | 6/28/2013 8:00 AM  | GFX File | 73 KB  |  |
| FTView ME =                        | 📄 (RA-BAS) P_AInMulti-Faceplate.gfx | 1/21/2014 10:00 AM | GFX File | 605 KB |  |
| FIView SE                          | 📄 (RA-BAS) P_AInMulti-Help.gfx      | 6/28/2013 8:00 AM  | GFX File | 78 KB  |  |
| Color Chi                          | 📄 (RA-BAS) P_AInMulti-Quick.gfx     | 6/28/2013 8:00 AM  | GFX File | 72 KB  |  |
| GFX                                | 📄 (RA-BAS) P_AIn-Quick.gfx          | 6/28/2013 8:00 AM  | GFX File | 69 KB  |  |
| 🎉 Global Ut 🛫                      | 🗋 (RA-BAS) P. Alarm-Facenlate.ofx   | 10/29/2013 1:00 PM | GEX File | 149 KR |  |

6. Click only the displays that you need; do not import all of them.

**IMPORTANT** To select multiple display files after the initial file selection, press and hold the Ctrl key while selecting additional files.

The highlighted example with P\_AIn shows that each Add-On Instruction requires a Faceplate.gfx, Help.gfx, and Quick.gfx. Most motors, valves, and other devices need displays for Mode Configuration and Help and Alarm Configuration and Help. See the Reference Manual for the respective Add-On Instruction for a list of required .gfx files.

7. For FactoryTalk View SE applications, also import the Common Analog Edit display.

# Import the Macro

These instructions are for FactoryTalk View SE projects only. A macro must be imported to support faceplate-to-faceplate navigation by tag name.

1. Right-click Macro and select Add Component Into Application.

| 💋 Add Component Into Project 🛛 💽                                                                  |                                           |               |                             |        |  |
|---------------------------------------------------------------------------------------------------|-------------------------------------------|---------------|-----------------------------|--------|--|
| 🚱 🗢 📕 « Files 🕨 Proces                                                                            | ss Objects Library 🕨 Graphics 🕨 FTView SE | 🕨 MCR 🔍 🗲     | Search MCR                  | Q      |  |
| Organize 🔻 New folder                                                                             |                                           |               |                             | • 🗌 🔞  |  |
| 🕞 Saved Games 🔺 N<br>🍞 Searches                                                                   | ame                                       | Date modified | Type<br>MCR File            | Size   |  |
| 📭 Computer 🖳 🖳 🔤 Eloppy Disk Driv                                                                 |                                           |               |                             |        |  |
| DVD Drive (D:)      DVD Drive (D:)      Dvork      Control Panel      Recycle Bin      NewInstall |                                           |               |                             |        |  |
| V3.1-02<br>Documents<br>Files<br>Graphics for E                                                   |                                           |               |                             |        |  |
| 🍒 Originies for E                                                                                 |                                           |               |                             |        |  |
| File name:                                                                                        | NavToObject.mcr                           | T             | Macro Files (*.mcr)<br>Open | Cancel |  |

2. Select the NavToObject.mcr file and click Open.

# **Import HMI Tags**

These instructions are for FactoryTalk View ME projects **only**. Complete these steps to import HMI tags so you can switch between tabs on the faceplates.

1. From the Tools pull-down menu, choose Tag Import and Export Wizard.

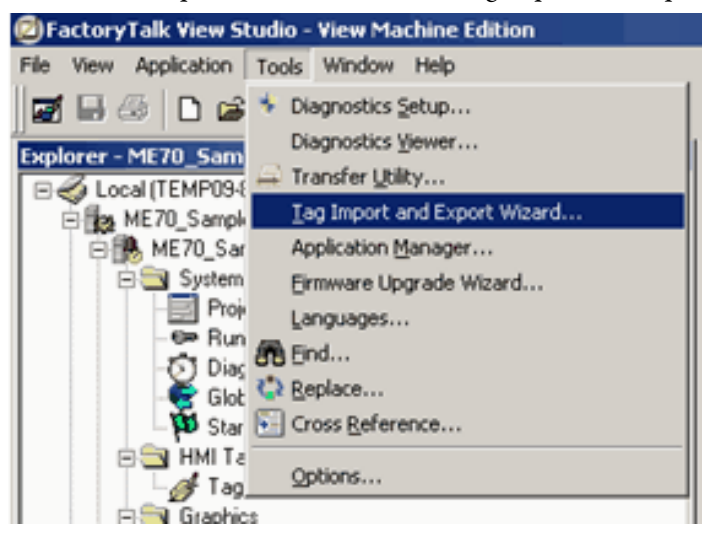

The Tag Import and Export Wizard dialog box appears.

| Tag Import and I    | Export Wizard       |                |        | 2    |
|---------------------|---------------------|----------------|--------|------|
| Select the operatio | n you would like to | o perform.     |        |      |
| Operation           |                     |                |        |      |
| Import FactoryTa    | lk View tag CSV fil | es             |        |      |
|                     |                     |                |        |      |
|                     |                     |                |        |      |
|                     |                     |                |        |      |
|                     |                     |                |        |      |
|                     |                     |                |        |      |
|                     | < <u>B</u> ack      | <u>N</u> ext > | Cancel | Help |

2. From the Operation pull-down menu, choose Import FactoryTalk View tag CSV files and click Next.

The Tag Import and Export Wizard dialog box reappears with a blank Project text box.

| 😑 Tag | Import a         | nd Export Wizard     | ł                  |            | ×    |
|-------|------------------|----------------------|--------------------|------------|------|
| Choo  | se the Faci      | toryTalk View projec | ct you want to imp | port into. |      |
| Desti | ination proj     | jects                |                    |            |      |
| Proje | ct <u>T</u> ype: | Machine Edition      |                    |            | •    |
| Proje | ct:              |                      |                    |            |      |
|       |                  | ,                    |                    |            |      |
|       |                  |                      |                    |            |      |
|       |                  | < <u>B</u> ack       | Next >             | Cancel     | Help |

3. From the Project text box, click Browse (...) and select the .med project file that you want the HMI tags imported into and click Open.

The Tag Import and Export Wizard dialog box reappears with the .med file in the Project text box.

| •                                                                                                    | Tag Import an     | d Export Wizard                                                                                                    | ×   |
|----------------------------------------------------------------------------------------------------|-------------------|----------------------------------------------------------------------------------------------------|-----|
|                                                                                                    | Choose the Facto  | pryTalk View project you want to import into.                                                                      |     |
|                                                                                                    | Destination proje | ects                                                                                                    |     |
|                                                                                                    | Project Type:     | Machine Edition 👻                                                                                                  |     |
| Project: C:\Users\Public\Documents\RSView Enterprise\M<br>projects<br>\ME70_Samples_Seq_3008\ME70_Samples_Seq_ |                   | C:\Users\Public\Documents\RSView Enterprise\ME\HMI<br>projects<br>\ME70_Samples_Seq_3008\ME70_Samples_Seq_3008.med |     |
|                                                                                                    |                   |                                                                                                    |     |
|                                                                                                    |                   | < Back Next > Cancel He                                                                                            | elp |

4. Click Next.

The Tag Import and Export Wizard dialog box reappears with a blank Import Files text box.

| 😑 Tag Import a | and Export Wizard       |                   |        | ×    |
|----------------|-------------------------|-------------------|--------|------|
| Choose the Fac | toryTalk View CSV file: | s you want to imp | port.  |      |
|                | < <u>B</u> ack          | Next >            | Cancel | Help |

- **5.** From the Import files text box, click Browse (...) and select the .csv file that is contained within the downloaded Library zipped file.
- 6. Click Open.

The Tag Import and Export Wizard dialog box reappears with the selected .CSV file.

| 😐 Tag Import and                                                                                                    | d Export Wizard                            | ×    |  |  |
|----------------------------------------------------------------------------------------------------|--------------------------------------------|------|--|--|
|                                                                                                    |                                            |      |  |  |
| Choose the Facto                                                                                                    | oryTalk View CSV files you want to import. |      |  |  |
| Import files                                                                                                    |                                            | _    |  |  |
| Image: Tags       C:\Users\Labuser\Desktop\Process Library\Files\Process         Objects Library\Graphics\FTView ME\Tags         \FTVME_PlantPAxLib_Tag.csv |                                            |      |  |  |
|                                                                                                    |                                            |      |  |  |
|                                                                                                    |                                            |      |  |  |
|                                                                                                    |                                            |      |  |  |
|                                                                                                    |                                            |      |  |  |
|                                                                                                    | < Back Next > Cancel                       | Help |  |  |

7. Click Next.

|                       | 0 1             | 1        | U | 11  |       |
|-----------------------|-----------------|----------|---|-----|-------|
| Tag Import and Ex     | port Wizard     |          |   |     | ×     |
|                       |                 |          |   |     |       |
| Choose the import opt | ions you want.  |          |   |     |       |
| Import options        |                 |          |   |     |       |
| Tags                  |                 |          |   |     |       |
| Skip existir          | ng (fastest)    |          |   |     |       |
| 🔿 Update ex           | isting (slower) |          |   |     |       |
|                       |                 |          |   |     |       |
|                       |                 |          |   |     |       |
| -                     |                 |          |   |     |       |
|                       | < Dools         | Novek S. |   |     | Lisla |
|                       | <u> </u>        | Mext >   |   | .ei | пер   |

The Tag Import and Export Wizard dialog box reappears.

8. Use the Skip existing (fastest) option and click Next.

The Tag Import and Export Wizard dialog box reappears.

| • | Tag Import and Export Wizard                                                                                                    | × |  |
|---|----------------------------------------------------------------------------------------------------|---|--|
|   | Click the Finish button to import the database.                                                                                       |   |  |
|   | Source<br>C:\Users\Labuser\Desktop\Process Library\Files\Process Objects<br>Library\Graphics\FTView ME\Tags\FTVME_PlantPAxLib_Tag.csv |   |  |
|   | Destination<br>C:\Users\Public\Documents\RSView Enterprise\ME\HMI<br>projects\ME70_Samples_Seq_3008\ME70_Samples_Seq_3008.med         |   |  |
|   | Number of lines in import files:                                                                                                    |   |  |
|   | Tags: 11 lines Alarms: 0 lines                                                                                                    |   |  |
| - | < Back Finish Cancel Help                                                                                                    |   |  |

9. Click Finish to import the HMI files.

The FactoryTalk View - Database Import dialog box appears with the information that the import is complete.

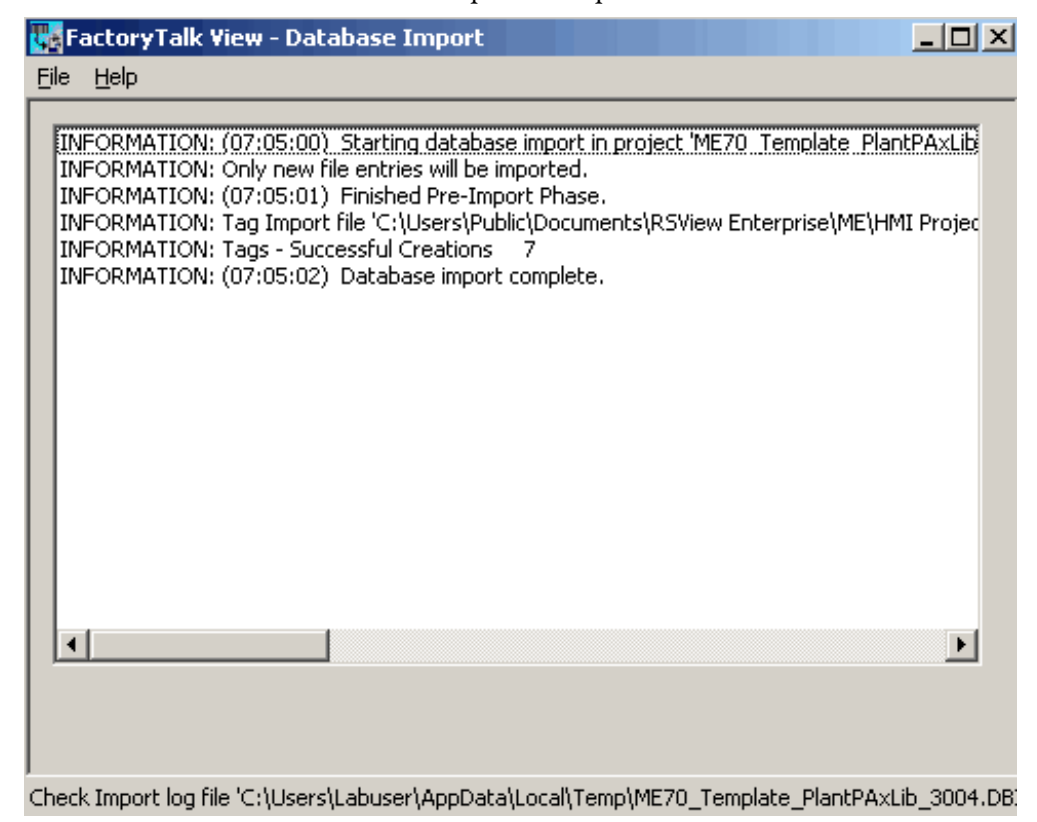

10. Click the 'X' in the upper, right corner of the window to close the window and complete the import.

# Configure Your HMI Application for Language Switching

# **Process Library Language Switching**

FactoryTalk View language switching provides the ability to configure multiple languages for an application and switch them dynamically at runtime.

The static strings that are used in the Rockwell Automation Library of Process Objects (Process Library) graphic elements have been designed to use the native FactoryTalk View Language Switching feature. This feature gives operators the ability to switch between languages in one application at runtime. FactoryTalk View SE/ME Clients can run in any of the languages an application supports. In a network distributed application, multiple clients can run in different languages simultaneously.

Translated versions of the Process Library static strings (distributed with the Process Library in the /Files/Translations folder) can be imported via the FactoryTalk View Studio Language Configuration dialog box. See <u>Set up</u> Language Switching on page 89 for a summary of the steps necessary to incorporate language switching in your applications.

For more information and details about language switching, see the following FactoryTalk View publications:

- FactoryTalk View Site Edition User's Guide, publication <u>VIEWSE-UM006</u>
- FactoryTalk View Machine Edition User's Guide, publication <u>VIEWME-UM004</u>

# Set up Language Switching

Perform the following steps to set up language switching for an application:

1. Install the Windows languages that the application is going to use.

**IMPORTANT** Windows locale formatting determines how the application shows time, date, and floating point values at design time and runtime. When the application language is switched, the Windows locale settings for the new language are used even if that language has not been installed. You do not need to edit the default locale settings.

- 2. Create, open, or import the application in the language of your choice.
- 3. Add additional languages to your application.

IMPORTANT Static strings with undefined translations are shown with question mark '?' characters at runtime. Set en-US as your default English application language and choose the option to 'display undefined strings in the default language.'

4. Import Process Library graphic elements.

- 5. Import Process Library translated text strings for each of the desired languages.
- **6.** Use the Process Library **Language Switch** Global Objects in your application to provide operators with a mechanism to switch between the application languages at runtime.

The **Language Switch** global objects are on the (RA-FRAME) Standard Objects.ggfx display for FactoryTalk View SE and (RA-FRAME-ME) Standard Objects.ggfx display for FactoryTalk View ME.

# Set Up FactoryTalk View SE Clients

Perform the following steps to set up FactoryTalk View SE clients:

- 1. On client computers, install the Windows languages that the application supports.
- 2. In client setup files, specify an initial language for the client to run.

# Set Up FactoryTalk View ME Runtime Device

Perform the following steps to set up FactoryTalk ME runtime device:

- 1. For applications that are going to run on a personal computer, install the Windows languages that the application is going to use.
- 2. For applications that are going to run on a PanelView<sup>™</sup> Plus or PanelView Plus CE terminal, set up the fonts that the application is going to use.

# **Common Configuration Considerations**

This chapter includes programming considerations that are common for all Process Objects.

The following table describes the topics in this chapter.

| Topic                                         | Page |
|-----------------------------------------------|------|
| Library Programming Considerations            | 91   |
| Mode Configuration                            | 94   |
| Alarm Considerations                          | 96   |
| Alarm with FactoryTalk Alarm and Event Server | 104  |
| Alarm with FactoryTalk View ME Software       | 111  |
| Security Configuration                        | 118  |
| Global Object Configuration                   | 120  |
| Help Graphics Files                           | 123  |
| Maintain Library Releases                     | 125  |
| Customize the Library                         | 126  |

# Library Programming Considerations

Multiple programming languages are available for your Library Add-On Instructions that are based on the type of application that you are creating. The Add-On Instruction logic can be used with Ladder Diagram, Function Block Diagram, and Structured Text languages.

Review the following programming language examples for the P\_Motor instruction. Use whatever language is 'best' for your application.

#### Figure 4 - Ladder Diagram

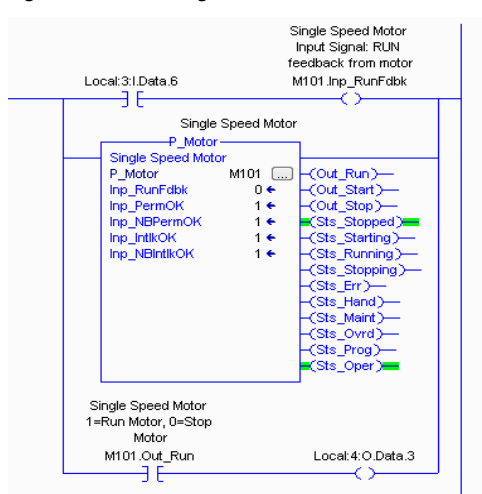

Figure 5 - Function Block Diagram

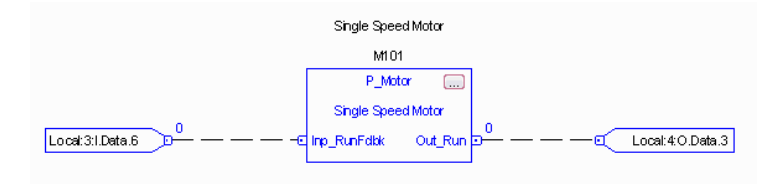

#### Figure 6 - Structured Text

```
M101.Inp_RunFdbk:= Local:3:I.Data.6;
P_Motor(M101);
Local:4:0.Data.3:= M101.Out_Run;
```

Once created, an Add-On Instruction can then be used in any of the Studio 5000 Logix Designer<sup>®</sup> application routines without any additional effort on your part. This configuration provides the flexibility of interfacing to the library through the programming method that you use to develop control strategies in the application code.

Ladder Diagram logic executes simple Boolean logic, timers, and counters the fastest. Function Block Diagrams and Structured Text can give you an advantage of the more advanced process and drives instructions available in those languages.

You cannot compare execution times for the same Add-On Instruction that are written in different programming languages. There are fundamental differences on how the different languages execute and are compiled.

### Ladder Diagram Considerations

Although multiple programming languages are available to be used with the Library Add-On Instructions, Ladder Diagram has differences in behavior to consider. The controller evaluates Ladder Diagram instructions based on the rung condition that precedes the instruction (rung-in condition).

Based on the rung-in condition and the instruction, the controller sets the rung condition following the instruction (rung-out condition), which affects any subsequent instruction.

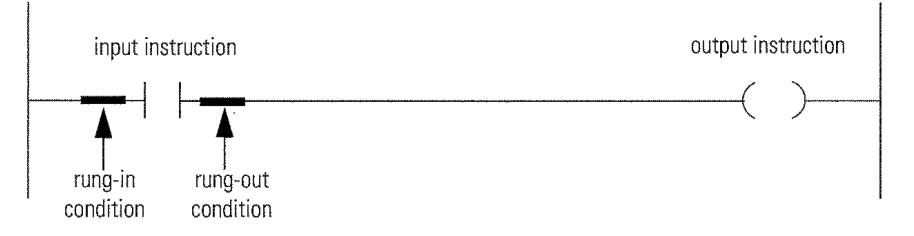

If the rung-in condition to an input instruction is true, the controller evaluates the instruction and sets the rung-out condition based on the results of the instruction. If the instruction evaluates to true, the rung-out condition is true; if the instruction evaluates to false, the rung-out condition is false.

| IMPORTANT | The rung-in condition is reflected in the EnableIn parameter and determines<br>how the system performs each Process Add-On Instruction. If the EnableIn<br>signal is <b>true</b> , the system performs the main logic routine of the instruction.<br>Conversely, if the EnableIn signal is <b>false</b> , the system performs the<br>EnableInFalse routine of the instruction. |
|-----------|----------------------------------------------------------------------------------------------------|
|           | The main logic routine for the instruction sets/clears the EnableOut parameter, which then determines the rung-out condition. The EnableInFalse routine cannot set the EnableOut parameter. If the rung-in condition is <b>false</b> , then the EnableOut parameter and the rung-out condition are also <b>false</b> .                                                         |

### Prescan

During the transition into Run mode, the controller performs a Prescan before the first logic scan. Prescan is a special scan of all routines in the controller. The controller scans all main routines and subroutines during Prescan, but ignores jumps that could skip the execution of instructions. The controller executes all FOR loops and subroutine calls. If a subroutine is called more than once, it is executed each time that it is called. The controller uses Prescan of built-in instructions to reset non-retentive data values.

During Prescan, input values are not current and outputs are not written. The following conditions generate Prescan:

- Toggle from Program to Run mode
- Automatically enter Run mode from a power-up condition

Prescan does not occur for a program when the following occurs:

- Program becomes scheduled while the controller is running
- Program is unscheduled when the controller enters Run mode

IMPORTANTThe Prescan performs the logic routine for the Process Add-On Instruction as all<br/>false and then performs its Prescan routine as true.

When hard-coding configuration bits in Ladder Diagram instances of Add-On Instructions, we recommend using OTL (output latch) instructions. The OTL instruction writes configuration bits to 1 and the OTU (output unlatch) instruction writes configuration bits to 0. Avoid using OTE (output energize) instructions for writing to Add-On Instruction bits. Because OTE is a nonretentive instruction, when the controller logic prescan occurs (on Powerup or controller Program to Run transition), the bit referenced in the OTE is cleared to zero.

**Example:** You want the mode of a device to default to Program and you don't want anyone to be able to change the mode from the faceplate, so you write code to set the Cfg\_ProgDefault bit. The prescan logic of the P\_Mode Add-On Instruction examines this bit and sets the Program/Operator selection on Powerup. Suppose that you use an OTE instruction to hard-code this configuration to 1 (Program default). The prescan of the OTE sets Cfg\_ProgDefault to 0 during prescan, and the instruction powers up in Operator mode, not the desired Program mode. By using an OTL instruction to hard-code this configuration, the result is the desired action: Powering up in Program mode.

# **Mode Configuration**

Mode indicators provide a visual reference to the current owner of the process device. The modes available are listed on the Operator tab, as shown in the example.

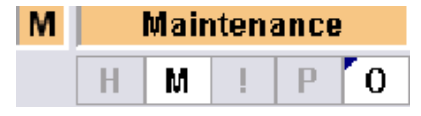

TIP

Standard modes are implemented in each object by using an embedded instance of the P\_Mode Add-On Instruction. The available modes are Operator, Program, Override, Maintenance, and Hand. Not all modes are used in every object. The particular modes available for a given object are listed in the Reference Manual for that object.

| Mode        | Description                                                                                                    |
|-------------|----------------------------------------------------------------------------------------------------|
| Operator    | Control of the device is owned by the Operator. Operator Commands (OCmd_) and Operator Settings (OSet_) from the HMI are accepted.                                                                                                    |
| Program     | Control of the device is owned by Program logic. Program Commands (PCmd_) and Program Settings (PSet_) are accepted.                                                                                                    |
| Override    | Control of the device is owned by priority logic that supersedes Operator and Program control.<br>Override Inputs (Inp_OvrdCmd and other Inp_OvrdXxxx values) are accepted. If so configured,<br>bypassable interlocks and permissives are bypassed. |
| Maintenance | Control of the device is owned by Maintenance. Operator Commands and Settings from the HMI are accepted. Bypassable interlocks and permissives are bypassed, and device timeout checks are not processed.                                            |
| Hand        | Control of the device is owned by hardwired logic or other logic outside the instruction. The instruction tracks the state of the device for bumpless transfer back to one of the other modes.                                                       |
| No Mode     | The device is disabled and has no owner because the EnableIn input is false. The main instruction Logic routine is not being scanned. See Execution for more information on EnableInFalse processing.                                                |

The following table lists the standard modes and their description.

The Mode buttons on the faceplate show the behavior to expect when clicked.

| Function | Action                                                           | Function | Action                                                                                |
|----------|------------------------------------------------------------------|----------|---------------------------------------------------------------------------------------|
|          | Click the button to acquire Operator mode and take from Program. |          | Click the button to lock the Operator mode to help prevent<br>Program from acquiring. |
|          | Click the button to release Operator mode and return to Program. | 6        | Click the button to unlock the Operator mode and let<br>Program acquire.              |

# Alarm Considerations

Effective alarm management is an important function of a process control system. This section describes how to use FactoryTalk<sup>\*</sup> View Alarm and Event software to create alarms for library objects to help safeguard personnel and plant assets.

**IMPORTANT** Version 3.5 of the Rockwell Automation<sup>®</sup> Library of Process Objects requires FactoryTalk View software version 7.0 or later. FactoryTalk Alarm and Event software within View 7.0 supports new features for operator shelving of alarms and improves alignment with ANSI/ISA-18.2 (2009) alarm management standards. The software also gives operators new tools for dealing with alarm conditions to improve their response to abnormal process conditions.

The Library uses instances of a dedicated Add-On Instruction, P\_Alarm, for alarm handling. For example, the P\_Motor instruction uses four P\_Alarm instances for the following four alarms:

- Fail to Start (used in the examples of this section)
- Fail to Stop
- Interlock Trip
- I/O Fault

The methods described in this section can be used to configure any alarm for objects in the Library of Process Objects. Recommended procedures for connecting the Add-On Instruction instance alarms are presented in the following subsections:

- <u>Alarm with FactoryTalk Alarm and Event Server on page 104</u>
- <u>Alarm with FactoryTalk View ME Software on page 111</u>

If you are using FactoryTalk View SE software, Version 3.1 of the Library of Process Objects uses a P\_Alarm instance to communicate alarm conditions to the tag-based server. Digital alarm tags for P\_Alarm instances can be configured manually from within FactoryTalk View Studio. We also provide the PlantPAx<sup>®</sup> Alarm Builder tool (see <u>Appendix B</u>) that helps to streamline the digital alarm tag definition process and facilitates bulk configuration.

<u>Table 37</u> summarizes the P\_Alarm alarm types that are used with the Library, and indicates which objects use the alarm.

| Alarm Type    | Alarm Description                                                                                                    | Library Objects                                                              |
|---------------|----------------------------------------------------------------------------------------------------|------------------------------------------------------------------------------|
| ActuatorFault | Raised if the Inp_ActuatorFault input is true. This alarm is provided for use<br>by valves that generate a fault contact, such as actuator motor overload trip.<br><b>P_ValveMO only:</b> If the actuator fault is configured as a shed fault, the<br>Stop output to the valve is triggered and a reset is required to command the<br>valve open or closed.                                                                                                    | <ul> <li>P_ValveC</li> <li>P_ValveMO</li> </ul>                              |
| AnyReject     | <ul> <li>At least one input signal has been rejected because of any of the following:</li> <li>It is outside the configured failure range.</li> <li>It is a statistical outlier per the Modified Thompson Tau test.</li> <li>It is outside of a user-defined deviation from the mean.</li> <li>It has its Bad quality input bit set or its Source and Quality input indicates it has Bad quality.</li> <li>It has a floating point value that is infinite or not a number (floating point exception).</li> </ul>                                                                                                    | • P_AlnMulti                                                                 |
| CantStart     | There are not enough motors that can be started to satisfy Number of Motors to Run.                                                                                                    | • P_LLS                                                                      |
| CantStop      | There are not enough motors that can be stopped.                                                                                                    | • P_LLS                                                                      |
| DeviceFault   | Raised when the Inp_DeviceFault input is true. This alarm is provided for use by devices that generate their own fault signal. If the device fault is configured as a shed fault, the device is commanded to State 0 and a reset is required to command the device to any other state.                                                                                                    | • P_D4SD                                                                     |
| Diff          | Raised when the difference between the two input signals exceeds the configured high difference threshold.                                                                                                    | • P_AInDual                                                                  |
| DriveFault    | Raised when the drive detects a fault and sets its Faulted status bit. Check<br>the Fault Code and description to determine the cause. Issuing a Reset of<br>this object causes a Clear Fault command to be sent to the drive in an<br>attempt to clear the fault.                                                                                                    | <ul> <li>P_PF52x</li> <li>P_PF753</li> <li>P_PF755</li> <li>P_VSD</li> </ul> |
| EqpFault      | Raised when the Inp_CtrldEqpFault input is true, or when equipment feedback signals fail to track the commanded state of the equipment within the configured time. If an equipment fault is configured as a shed fault, the flow is stopped and a reset is required to resume flow.                                                                                                    | P_DoseFM     P_DoseWS                                                        |
| Fail          | <ul> <li>Raised when any of the following is true:</li> <li>The PV quality is bad</li> <li>The InpPVBad input is true</li> <li>The PV is outside the configured failure limits</li> <li>The PV is infinite or not a number (floating point exception)</li> <li>The raw or engineering unit range configuration is invalid</li> </ul>                                                                                                    | <ul> <li>P_AIn</li> <li>P_AInAdv</li> <li>P_AInHART</li> </ul>               |
|               | <ul> <li>Raised when the PV is flagged as Bad, or when the PV is flagged as Uncertain and Cfg_FailOnUncertain is 1.</li> <li>The PV can be configured to be flagged as Bad or Uncertain for the following reasons:</li> <li>Its value has not changed for more than the configured Stuck PV time</li> <li>It is outside the configured failure range thresholds for more than the Out of Range on-delay time</li> <li>It is infinite or not a number (floating point exception)</li> <li>Module Fault input is true</li> <li>Channel Fault input is true</li> <li>Function Check (PV substituted at device) input is true</li> <li>Maintenance Required input is true</li> <li>There is a Configuration Error (see Sts_Err and the Err_ bits)</li> <li>Raised when any of the following is true:</li> </ul> | <ul> <li>P_AIChan</li> <li>P_AInDual</li> </ul>                              |
|               | <ul> <li>Both PV input values are outside the configured failure range thresholds</li> <li>Both PV input values have bad quality or are infinite or not a number</li> <li>Selected PV is infinite or not a number (floating point exception)</li> <li>Raw or engineering unit range configuration is invalid</li> </ul>                                                                                                    |                                                                              |

| Alarm Type       | Alarm Description                                                                                                    | Library Objects            |
|------------------|----------------------------------------------------------------------------------------------------|----------------------------|
| Fail (continued) | <ul> <li>Raised when any of the following is true:</li> <li>Number of unrejected PVs is less than the configured required number of good PVs</li> <li>Calculated PV is infinite or not a number (floating point exception)</li> <li>Raw or engineering unit range configuration is invalid.</li> <li>A PV can be rejected if: <ul> <li>It is set not to be used (by Maintenance)</li> <li>It is outside the configured failure range thresholds</li> <li>It is infinite or not a number (floating point exception)</li> </ul> </li> <li>It is not to be used (by Maintenance)</li> <li>It is infinite or not a number (floating point exception)</li> <li>It is ad quality</li> <li>It has Uncertain quality and Cfg_RejectUncertain is true</li> </ul>                                                                                                    | • P_AInMulti               |
|                  | It is an outlier, either because its deviation is outside the configured threshold from the mean or its deviation from the mean exceeds the Modified Thompson Tau statistical test<br>Raised when the device is commanded to a new state and the device feedbacks fail to confirm that the device reached the new state within the configured time (Cfg_FailT). If the Failure is configured as a shed fault, the device is commanded to State 0 and cannot be commanded to another state until reset.                                                                                                    | • P_D4SD                   |
|                  | <ul> <li>Raised when the internal PIDE instruction reports an Instruction Fault. The PIDE instruction reports an Instruction Fault under any of the following conditions:</li> <li>Process variable (PV) bad quality</li> <li>Control variable (CV) bad quality</li> <li>Hand feedback bad quality</li> <li>Invalid span of PV. PVEUMax -PVEUMin</li> <li>Setpoint below low setpoint limit or above high setpoint limit. The instruction uses the clamped value for SP</li> <li>Limits invalid: SPLoLim &lt; PVEUMin, SPHiLim &gt; PVEUMax, or SPHiLim &lt; SPLoLim. If SPHiLim &lt; SPLoLim, the instruction limits the value using SPLLimit</li> <li>Ratio below low ratio limit or above high ratio limit. The instruction uses the clamped value for Ratio</li> <li>CV &lt; 0 or CV &gt; 100, CV below low CV limit, or CV above high CV limit when the Loop Mode is Manual and Manual Limiting is enabled. The instruction clamps the value for CV</li> <li>Interlock CV is &lt; 0 or &gt; 100 and the Interlock CV is active. The instruction clamps the value for CV</li> <li>Invalid CVEU span. The instruction uses a value of CVEUMax = CVEUMin.</li> <li>CVLLimit &lt; 0, CVHLimit &gt; 100, or CVHLimit &lt; CVLLimit. If CVHLimit &lt; CVLLimit &lt; 0, CVHLimit &gt; 100, or CVHLimit &lt; CLLimit. If CVHLimit &lt; CVLLimit.</li> <li>CVRoCLimit &lt; 0. The instruction disables rate of change limiting.</li> <li>Feedforward &lt; -100 or &gt; 100. The instruction clamps the value for Feedforward</li> <li>Hand Feedback &lt; 0 or &gt; 100. The instruction clamps the Hand Feedback value</li> <li>Proportional gain &lt; 0. The instruction uses a value of IGain = 0</li> <li>Integral gain &lt; 0. The instruction uses a value of IGain = 0</li> <li>Derivative gain &lt; 0. The instruction uses a value of IGain = 0</li> <li>Zero crossing deadband </li> </ul> | <ul> <li>P_PIDE</li> </ul> |
|                  | Raised when the valve is commanded to a new position and the device feedbacks fail to confirm the valve reached each required position (see state diagram) within the configured time (Cfg_FailT). If the Failure is configured as a shed fault, the valve is commanded closed and cannot be opened until reset.                                                                                                    | P_ValveMP                  |

| Alarm Type  | Alarm Description                                                                                                    | Library Objects                                                                                          |
|-------------|----------------------------------------------------------------------------------------------------|----------------------------------------------------------------------------------------------------|
| FailToStart | Raised when the motor has and is using run feedback, an attempt is made to start the motor, and the run feedback does not indicate that the motor is running within the configured time. If Fail to Start is configured as a shed fault, the motor is stopped and a reset is required to start the motor.                                                                                                    | <ul> <li>P_Motor</li> <li>P_Motor2Spd</li> <li>P_MotorRev</li> <li>P_SMCS0</li> <li>P_SMCFlex</li> </ul> |
|             | Raised when the drive has and is using run feedback, an attempt is made to start the drive, and the run feedback does not indicate that the drive is running within the configured time. If Fail to Start is configured as a shed fault, the drive is stopped and a reset is required to start the drive.                                                                                                    | <ul> <li>P_PF52x</li> <li>P_PF753</li> <li>P_PF755</li> <li>P_VSD</li> </ul>                             |
| FailToStop  | Raised when the motor has and is using run feedback, an attempt is made to stop the motor, and the run feedback does not indicate that the motor stopped within the configured time.                                                                                                    | <ul> <li>P_Motor</li> <li>P_Motor2Spd</li> <li>P_MotorRev</li> <li>P_SMC50</li> <li>P_SMCFlex</li> </ul> |
|             | Raised when the drive has and is using run feedback, an attempt is made to stop the drive, and the run feedback does not indicate that the drive stopped within the configured time.                                                                                                    | <ul> <li>P_PF52x</li> <li>P_PF753</li> <li>P_PF755</li> <li>P_VSD</li> </ul>                             |
| FullStall   | Raised when the valve has and is using Open and/or Closed limit switches,<br>an attempt is made to open or close the valve, and the limit switches<br>indicate that the valve did not move from its original position at all within<br>the configured time.<br><b>P_ValveSO only:</b> If Full Stall is configured as a shed fault, the valve is de-<br>energized and a reset is required to command the valve to its energized<br>position. | P_ValveM0     P_ValveS0                                                                                  |
| Hi          | Raised when the PV is above the High threshold. The threshold is set by the operator or by program logic. Deadband, gating, and timing are set in configuration.                                                                                                    | <ul> <li>P_AIn</li> <li>P_AInAdv</li> <li>P_AInDual</li> <li>P_AInMulti</li> <li>P_AInHART</li> </ul>    |
| HiDev       | Raised when the amount by which the PV exceeds the setpoint or reference<br>is above the High Deviation threshold. The threshold is set by the operator or<br>by program logic. Deadband, gating, and timing are set in configuration.                                                                                                    | <ul> <li>P_AInAdv</li> <li>P_DBC</li> <li>P_PIDE</li> </ul>                                              |
| HiHi        | Raised when the PV is above the High-High threshold. The threshold is set<br>by the operator or by program logic. Deadband, gating, and timing are set in<br>configuration.                                                                                                    | <ul> <li>P_AIn</li> <li>P_AInAdv</li> <li>P_AInDual</li> <li>P_AInMulti</li> <li>P_AInHART</li> </ul>    |
| HIHIDev     | Raised when the amount by which the PV exceeds the setpoint or reference<br>is above the High-High Deviation threshold. The threshold is set by the<br>operator or by program logic. Deadband, gating, and timing are set in<br>configuration.                                                                                                    | • P_PIDE                                                                                                 |
| HiRoC       | Absolute value of PV rate of change above High Rate of Change limit. Limit set by Operator or Program. Deadband and severity in configuration.                                                                                                    | • P_AInAdv                                                                                               |
| HiRoCDec    | Absolute value of PV rate of change above High Rate of Change limit and decreasing. Limit set by Operator or Program. Deadband and severity are set in configuration.                                                                                                    | • P_DBC                                                                                                  |
| HiRoCInc    | Absolute value of PV rate of change above High Rate of Change limit and increasing. Limit set by Operator or Program. Deadband and severity are set in configuration.                                                                                                    | • P_DBC                                                                                                  |

| Alarm Type | Alarm Description                                                                                                    | Library Objects                                                                                                    |
|------------|----------------------------------------------------------------------------------------------------|----------------------------------------------------------------------------------------------------|
| IntikTrip  | Raised when an interlock 'not OK' condition causes the output CV to be<br>changed to the configured Interlock CV value or held at its last value.<br>If interlocks are not bypassed, a bypassable interlock or a non-bypassable<br>interlock 'not OK' condition initiates an interlock trip. If interlocks are<br>bypassed, only a non-bypassable interlock 'not OK' condition initiates an<br>interlock trip.                                      | <ul> <li>P_AOut</li> <li>P_PIDE</li> <li>P_ValveC</li> <li>P_AOutHART</li> <li></li> </ul>                              |
|            | Raised when an interlock 'not OK' condition causes the device to transition<br>from the On state or a pulsing state to the Off state.<br>If interlocks are not bypassed, a bypassable interlock or a non-bypassable<br>interlock 'not OK' condition initiates an interlock trip. If interlocks are<br>bypassed, only a non-bypassable interlock 'not OK' condition initiates an<br>interlock trip.                                                  | • P_DOut                                                                                                    |
|            | Raised when the motor is running and an interlock 'not OK' condition causes<br>the motor to stop.<br>If interlocks are not bypassed, a bypassable interlock or a non-bypassable<br>interlock 'not OK' condition initiates an interlock trip. If interlocks are<br>bypassed, only a non-bypassable interlock 'not OK' condition initiates an<br>interlock trip.                                                                                      | <ul> <li>P_LLS</li> <li>P_Motor</li> <li>P_Motor2Spd</li> <li>P_MotorRev</li> <li>P_SMC50</li> <li>P_SMCFlex</li> </ul> |
|            | Raised when the motor is running, the optional trip function is used, and an<br>interlock 'not OK' condition triggers the trip function to stop the motor.<br>If interlocks are not bypassed, a bypassable interlock or a non-bypassable<br>interlock 'not OK' condition initiates an interlock trip. If interlocks are<br>bypassed, only a non-bypassable interlock 'not OK' condition initiates an<br>interlock trip.                             | • P_MotorHO                                                                                                    |
|            | Raised when an interlock 'not OK' condition causes the device to transition<br>from some other state to State 0.<br>If interlocks are not bypassed, a bypassable interlock or a non-bypassable<br>interlock 'not OK' condition initiates an interlock trip. If interlocks are                                                                                                    | • P_D4SD                                                                                                    |
|            | bypassed, only a non-bypassable interlock 'not OK' condition initiates an interlock trip.                                                                                                    |                                                                                                    |
|            | Raised when the drive is running and an interlock 'not OK' condition causes<br>the drive to stop.<br>If interlocks are not bypassed, a bypassable interlock or a non-bypassable<br>interlock 'not OK' condition initiates an interlock trip. If interlocks are<br>bypassed, only a non-bypassable interlock 'not OK' condition initiates an<br>interlock trip.                                                                                      | <ul> <li>P_PF52x</li> <li>P_PF753</li> <li>P_PF755</li> <li>P_VSD</li> </ul>                                            |
|            | Raised when the optional trip function is used and an interlock 'not OK'<br>condition triggers the trip output to the valve.<br>If interlocks are not bypassed, a bypassable interlock or a non-bypassable<br>interlock 'not OK' condition initiates an interlock trip. If interlocks are<br>bypassed, only a non-bypassable interlock 'not OK' condition initiates an<br>interlock trip.                                                           | • P_ValveHO                                                                                                    |
|            | Raised when an interlock 'not OK'condition causes the valve to transition<br>from some other position to the closed position.<br>If interlocks are not bypassed, a bypassable interlock or a non-bypassable<br>interlock 'not OK' condition initiates an interlock trip. If interlocks are<br>bypassed, only a non-bypassable interlock 'not OK' condition initiates an<br>interlock trip.+                                                         | • P_ValveMP                                                                                                    |
|            | Raised when the valve is energized and an interlock 'not OK' condition<br>causes the valve to be de-energized.<br>If interlocks are not bypassed, a bypassable interlock or a non-bypassable<br>interlock 'not OK' condition initiates an interlock trip. If interlocks are<br>bypassed, only a non-bypassable interlock 'not OK' condition initiates an<br>interlock trip.                                                                         | • P_ValveSO                                                                                                    |
|            | Raised when an interlock 'not O' condition occurs and the device is not in<br>Position 1. The device can be configured to be commanded to Position 1<br>when an interlock trip occurs.<br>If interlocks are not bypassed, a bypassable interlock or a non-bypassable<br>interlock 'not OK' condition initiates an interlock trip. If interlocks are<br>bypassed, only a non-bypassable interlock 'not OK' condition initiates an<br>interlock trip. | • P_nPos                                                                                                    |

| Alarm Type            | Alarm Description                                                                                                    | Library Objects                                                                                          |
|-----------------------|----------------------------------------------------------------------------------------------------|----------------------------------------------------------------------------------------------------|
| IntlkTrip (Continued) | Raised when an interlock 'not OK' condition causes the sequence to perform its configured interlock action. The sequence can:                                                                                                    | • P_Seq                                                                                                  |
|                       | <ul> <li>Command the sequence to Stop;</li> <li>Hold at the current step;</li> <li>Transfer control back to the last step configured as an Interlock Fallback<br/>Step.</li> </ul>                                                                                                    |                                                                                                    |
|                       | If interlocks are not bypassed, a bypassable interlock or a non-bypassable interlock 'not OK' condition initiates an interlock trip. If interlocks are bypassed, only a non-bypassable interlock 'not OK' condition initiates an interlock trip.                                                          |                                                                                                    |
| lOFault               | Raised when the Inp_IOFault input is true. This input is usually used to indicate to the instruction that a communication failure has occurred for its I/O. If the I/O Fault is configured as a shed fault, the device is commanded to State 0 and cannot be commanded to another state until reset.      | • P_D4SD                                                                                                 |
|                       | Raised when the Inp_IOFault input is true. This input is usually used to indicate to the instruction that a communication failure has occurred for its I/O. If the I/O Fault is configured as a shed fault, the device is commanded Off and cannot be commanded to another state until reset.             | • P_DOut                                                                                                 |
|                       | Raised when the Inp_IOFault input is true. This input is usually used to indicate to the instruction that a communication failure has occurred for its I/O. If the I/O Fault is configured as a shed fault, the device can transition to the Faulted state and remain de-energized until reset.           | • P_nPos                                                                                                 |
|                       | Raised when the Inp_IOFault input is true. This input is usually used to indicate to the instruction that a communication failure has occurred for its I/O. If the I/O Fault is configured as a shed fault, the valve is commanded to Stop motion and cannot be commanded to either position until reset. | • P_ValveMO                                                                                              |
|                       | Raised when the Inp_IOFault input is true. This input is usually used to indicate to the instruction that a communication failure has occurred for its I/O. If the I/O Fault is configured as a shed fault, the device can transition to the Faulted state and remain de-energized until reset.           | • P_ValveSO                                                                                              |
|                       | Raised when the Inp_IOFault input is true. This input is usually used to indicate to the instruction that a communication failure has occurred for its I/O. If the I/O Fault is configured as a shed fault, the motor is stopped and not permitted to start until reset.                                  | <ul> <li>P_Motor</li> <li>P_Motor2Spd</li> <li>P_MotorRev</li> <li>P_SMCS0</li> <li>P_SMCFlex</li> </ul> |
|                       | Raised when the Inp_IOFault input is true. This input is usually used to indicate to the instruction that a communication failure has occurred for its I/O. If the I/O Fault is configured as a shed fault, the drive is stopped and not permitted to start until reset.                                  | <ul> <li>P_PF52x</li> <li>P_PF753</li> <li>P_PF755</li> <li>P_VSD</li> </ul>                             |
|                       | Raised when the Inp_IOFault input is true. This input is usually used to indicate to the instruction that a communication failure has occurred for its I/O. If the I/O Fault is configured as a shed fault and the optional trip function is used, the trip output is triggered until reset.              | <ul> <li>P_MotorH0</li> <li>P_ValveH0</li> <li></li></ul>                                                |
|                       | Raised when the Inp_IOFault input is true. This input is usually used to indicate to the instruction that communication with the overload relay has failed. The device faceplate can show the I/O Source and Quality as communication failure flag a "Not Ready" diagnostic.                              | <ul> <li>P_E1PlusE</li> <li>P_E3000vld</li> <li>P_E30vld</li> </ul>                                      |
|                       | Raised when the Inp_IOFault input is true. This input is usually used to indicate to the instruction that a communication failure has occurred for its I/O. If the I/O Fault is configured as a shed fault, the output CV is set to the configured Interlock CV or held at its last value until reset.    | <ul> <li>P_AOut</li> <li>P_ValveC</li> <li>P_AOutHART</li> </ul>                                         |
|                       | Raised when an interlock 'not OK' condition causes the valve to transition from some other position to the closed position.                                                                                                    | P_ValveMP                                                                                                |
|                       | If interlocks are not bypassed, a bypassable interlock or a non-bypassable interlock 'not OK' condition initiates an interlock trip. If interlocks are bypassed, only a non-bypassable interlock 'not OK' condition initiates an interlock trip.                                                          |                                                                                                    |

| Alarm Type | Alarm Description                                                                                                    | Library Objects                                                                                       |
|------------|----------------------------------------------------------------------------------------------------|----------------------------------------------------------------------------------------------------|
| Lo         | Raised when the PV is below the Low threshold. The threshold is set by the operator or by program logic. Deadband, gating, and timing are set in configuration.                                                                                                    | <ul> <li>P_AIn</li> <li>P_AInAdv</li> <li>P_AInDual</li> <li>P_AInMulti</li> <li>P_AInHART</li> </ul> |
| LockFail   | Raised when a device with a locking or sealing feature is commanded to a<br>new position, but the lock/seal feedback failed to confirm the device<br>unlocking before moving or failed to confirm the device locking after<br>moving, within the time allowed. If the Lock Failure is configured as a shed<br>fault, the device can transition to the Faulted state and remain de-energized<br>until reset. | • P_nPos                                                                                              |
| LoDev      | Raised when the amount by which the PV exceeds the setpoint or reference<br>is below the Low Deviation threshold. (Since the threshold is a negative<br>number, this is the amount the PV falls below the setpoint or reference.) The<br>threshold is set by the operator or by program logic. Deadband, gating, and<br>timing are set in configuration.                                                    | <ul> <li>P_AInAdv</li> <li>P_DBC</li> <li>P_PIDE</li> </ul>                                           |
| Γογο       | Raised when the PV is below the Low-Low threshold. The threshold is set by the operator or by program logic. Deadband, gating, and timing are set in configuration.                                                                                                    | <ul> <li>P_AIn</li> <li>P_AInAdv</li> <li>P_AInDual</li> <li>P_AInMulti</li> <li>P_AInHART</li> </ul> |
| LoLoDev    | Raised when the amount by which the PV exceeds the setpoint or reference<br>is below the Low-Low Deviation threshold. (Since the threshold is a negative<br>number, this is the amount the PV falls below the setpoint or reference.) The<br>threshold is set by the operator or by program logic. Deadband, gating, and<br>timing are set in configuration.                                                | • P_PIDE                                                                                              |
| MinGood    | Raised when at least one input signal has been rejected, and the remaining<br>unrejected signals are the minimum number configured as required for a<br>good PV. This status / alarm is to warn you that the next input failure can<br>result in a Bad PV quality.                                                                                                    | • P_AlnMulti                                                                                          |
| MotorFault | Raised when the Smart Motor Controller detects a fault and sets its Faulted status bit. Check the Fault Code and description to determine the cause. Issuing a Reset of this object can cause a Clear Fault command to be sent to the Smart Motor Controller in an attempt to clear the fault.                                                                                                    | <ul> <li>P_SMC50</li> <li>P_SMCFlex</li> </ul>                                                        |
| NoneGood   | Raised when neither PV input has good quality. This is an indication that<br>both PV inputs have degraded or bad signal quality, and so the resulting PV<br>does not have good quality.                                                                                                    | • P_AInDual                                                                                           |
| OffFail    | Raised when the device is commanded Off, but the device feedback does not confirm that the device is actually Off within the configured failure time (Cfg_OffFailT).                                                                                                    | • P_DOut                                                                                              |
| OneGood    | Raised when either of the two PV inputs has degraded or bad quality.                                                                                                    | • P_AInDual                                                                                           |
| OnFail     | Raised when the device is commanded On, but the device feedback does not confirm that the device is actually On within the configured failure time (Cfg_OnFailT). If the Failure is configured as a shed fault, the device is commanded Off and cannot be commanded On until reset.                                                                                                    | • P_DOut                                                                                              |
| OverTol    | Raised when the tolerance check is performed and the quantity delivered exceeds the setpoint by more than the High Tolerance threshold.                                                                                                    | <ul> <li>P_DoseFM</li> <li>P_DoseWS</li> </ul>                                                        |
| PosFail    | Raised when the device is commanded On, but the device feedback does not confirm that the device is actually On within the configured failure time (Cfg_OnFailT). If the Failure is configured as a shed fault, the device is commanded Off and cannot be commanded On until reset.                                                                                                    | • P_nPos                                                                                              |
| SeqTO      | Raised when the overall time in the sequence, since the sequence was started, exceeds the sequence timeout configuration (Cfg_SeqTO).                                                                                                    | • P_Seq                                                                                               |
| StepTO     | Raised when the amount of time in the current step of the sequence exceeds the step timeout configuration for that step (Ref_Steps[stepnumber].Cfg_FaultT).                                                                                                    | • P_Seq                                                                                               |

| Alarm Type   | Alarm Description                                                                                                    | Library Objects                                                     |
|--------------|----------------------------------------------------------------------------------------------------|---------------------------------------------------------------------|
| TareFault    | Raised if the scale is tared, then the weight changes from the tare weight by more than the configured tare fault threshold (Cfg_TareFaultLim) before flow is commanded to start.                                                                                                    | • P_DoseWS                                                          |
| TgtDisagree  | Raised when the Input PV is not in the same state as the Target (Inp_Target). Gating, and timing are set in configuration.                                                                                                    | • P_DIn                                                             |
| TransitStall | Raised when the valve is using both open and closed limit switches and<br>neither position is confirmed (the valve position is in transit) for the<br>configured transit stall time.                                                                                                    | • P_ValveHO                                                         |
|              | Raised when the valve has and is using both open and closed position<br>feedback, an attempt is made to open or close the valve, and the position<br>feedback indicates that the valve moved off the original position but did not<br>reach the target position within the configured transit stall time. | <ul> <li>P_ValveMO</li> <li>P_ValveSO</li> </ul>                    |
| Trip         | Raised when the overload relay has tripped, preventing the motor from running. The overload relay must be reset before the motor can be started.                                                                                                    | <ul> <li>P_E1PlusE</li> <li>P_E3000vld</li> <li>P_E30vld</li> </ul> |
| TripFail     | Raised is the motor has and is using the optional trip feature, an attempt is made to trip (stop) the motor, and the run feedbacks show that the motor did not stop within the configured fail to trip time.                                                                                              | • P_MotorHO                                                         |
|              | Raised is the valve has and is using the optional trip feature, an attempt is made to trip the valve, and the limit switch feedbacks show that the valve did not reach the configured tripped position (opened or closed) within the configured fail to trip time.                                        | • P_ValveHO                                                         |
| UnderTol     | Raised when the tolerance check is performed and the quantity delivered falls short of the setpoint by more than the Low Tolerance threshold.<br><b>TIP:</b> In some instances, the Bump function can be used to make up the shortage.                                                                    | <ul> <li>P_DoseFM</li> <li>P_DoseWS</li> </ul>                      |
| Warn         | Raised when a motor overload condition is occurring and a trip of the overload relay is imminent. Immediate action must be taken to reduce the load on the motor.                                                                                                    | <ul> <li>P_E1PlusE</li> <li>P_E3000vld</li> <li>P_E30vld</li> </ul> |
| ZeroFault    | Raised if the totalizer fails to clear, or if the totalizer is cleared but then registers flow before flow is commanded to start.                                                                                                    | • P_DoseFM                                                          |

# Alarm with FactoryTalk Alarm and Event Server

FactoryTalk View SE alarms use digital alarms; one digital alarm per P\_Alarm instance. This section describes how to configure digital alarm parameters.

As shown in <u>Figure 7</u>, each object with alarms has a P\_Alarm instance for each alarm, and each P\_Alarm instance has a Local Tag (.Com\_AE.x) specifically for communicating all alarm status and commands with the FactoryTalk Alarm and Event server.

Figure 7 - FactoryTalk View SE Alarm Path

|                               |   | Browsable          | Type by Hand or use Alarm Builder Tool                   |           |            |
|-------------------------------|---|--------------------|----------------------------------------------------------|-----------|------------|
|                               |   | /::[Mix]P50_M      | otor.FailToStart.Com_AE.0                                |           |            |
|                               |   | Communication Bits | Alarm Description                                        | AE Status | AE Control |
|                               |   | Com_AE.0           | Alarm to AE (alarm condition required for digital alarm) | No        | No         |
|                               |   | Com_AE.1           | Acknowledged from AE Status, Acknowledge to AE Control   | Yes       | Yes        |
|                               |   | Com_AE.2           | Not used                                                 | N/A       | N/A        |
|                               |   | Com_AE.3           | Shelved from AE Status                                   | Yes       | No         |
|                               |   | Com_AE.4           | Shelve to AE Control                                     | No        | Yes        |
|                               |   | Com_AE.5           | Unshelve to AE Control                                   | No        | Yes        |
|                               |   | Com_AE.6           | Suppressed from AE Status (see Important on page 105)    | Yes       | No         |
| Local INT Tag with Pit Number |   | Com_AE.7           | Suppress to AE Control                                   | No        | Yes        |
|                               | ) | Com_AE.8           | Unsuppress to AE Control                                 | No        | Yes        |
|                               |   | Com_AE.9           | Disabled from AE Status (see Important on page 105)      | Yes       | No         |
|                               |   | Com_AE.10          | Disable to AE Control                                    | No        | Yes        |
|                               |   | Com_AE.11          | Enable to AE Control                                     | No        | Yes        |
|                               |   | Com_AE.12          | Not used                                                 | N/A       | N/A        |
|                               |   | Com_AE.13          | Not used                                                 | N/A       | N/A        |
|                               |   | Com_AE.14          | Not used                                                 | N/A       | N/A        |
|                               | / | Com AE.15          | Not used                                                 | N/A       | N/A        |

By using an INT (Com\_AE) tag for the interface and bits for status and control, the number of tags and elements on scan in the FactoryTalk Alarm and Event server are kept to a minimum.

| IMPORTANT | Status and control bits for Suppress and Disable have been separated beginning with Version 3.1-02 of the Process Library to improve FactoryTalk Alarm and Event import behavior. If you update the current P_Alarm Add-On Instruction, it is not necessary to modify an existing FactoryTalk Alarm and Event configuration. However, certain alarms can remain disabled following an alarm import. It's important to make sure that this situation does not occur. If you update to the new bit assignments shown in Figure 7, this situation does not occur but you must update the P_Alarm Add-On Instruction to the latest system version. |
|-----------|----------------------------------------------------------------------------------------------------|
|-----------|----------------------------------------------------------------------------------------------------|

### Adding a Digital Alarm

Complete these steps to add a digital alarm.

- 1. Open the FactoryTalk View Studio software.
- 2. In the Explorer window, click Alarms and double-click Alarm and Event Setup.

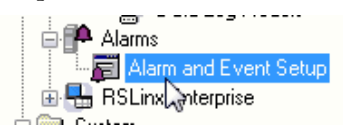

The Alarm and Event Setup dialog box appears with the All Alarms tab.

3. Click the New Toolbar icon and choose Digital.

| )igital Alarm Properties     |                                                                      | ×                     |
|------------------------------|----------------------------------------------------------------------|-----------------------|
| Digital Status Tags Co       | ontrol Tags                                                          |                       |
|                              |                                                                      |                       |
| Name:                        | P50_Motor_Alm_FailToStart                                            |                       |
| Input Tag:                   | 7::[Mix]P50_Motor.FailToStat.Com_AE.0                                |                       |
| Condition:                   | Input <> 0                                                           | Latched               |
| Severity:                    | 751 🜲                                                                | Acknowledge required  |
| Minimum duration:            | 0 Seconds                                                            | 📄 Show Alarm as a Tag |
| Message:                     | Pump P-50 Motor Failed to Start                                      | ~<br>~                |
|                              | ID: 66 New                                                           | Edit Browse           |
| Associated tags:             | Tag Name           Tag1           Tag2           Tag3           Tag4 |                       |
| Alarm Class:                 | P_Motor                                                              | •                     |
| FactoryTalk View<br>Command: | Display "(RA-BAS) P_Motor-Faceplate" /T[Mix]F                        | P50_Motor.[Mix]       |
|                              |                                                                      | OK Cancel Help        |

The Digital Alarm Properties dialog box appears empty for a new alarm. The example shows data for instructional purposes.

**IMPORTANT** In the 'Com\_AE' local tag, bit .0 (circled in the example on <u>page 106</u>) is the alarm condition required for the digital alarm in the FactoryTalk Alarm and Event setup.

4. Complete the Digital Alarm Properties dialog box.

| Торіс     | Description                                                                                                    |
|-----------|----------------------------------------------------------------------------------------------------|
| Name      | Type a unique designator for the object and a short description of the alarm.<br>In the example, 'P50_Motor' identifies the P_Motor object and<br>'Alm_FailToStart' identifies the alarm.                                                                                                    |
| Input Tag | Type bit .0 of the Com_AE local tag in the P_Alarm instance. You can click<br>Browse () to select the path and object but not for local tags. Therefore,<br>you must type the last part of the input tag (Com_AE.0).<br><b>IMPORTANT:</b> A simple method to generate the alarm name, especially in an<br>editing tool like Microsoft Excel, is to remove the communication path<br>(shortcut) and replace the dot ("!) separating the tag name and the alarm<br>status parameter name with an underscore ('_').<br>For example, the input tag:<br>/::[Mix]P50_Motor.AIm_FailToStart<br>becomes alarm name:<br>P50_Motor_AIm_FailToStart |
| Condition | From the Condition pull-down menu, choose Input <> 0.                                                                                                    |

| Торіс                    | Description                                                                                                    |                                                                                                    |  |  |  |
|--------------------------|----------------------------------------------------------------------------------------------------|----------------------------------------------------------------------------------------------------|--|--|--|
| Severity                 | Choose an alarm severity that aligns with the severity in the controller and is shown on the HMI faceplate. Severity values include the following:                                                                                                    |                                                                                                    |  |  |  |
|                          | Severity on Faceplate                                                                                                    | <u>A &amp; E Severity</u>                                                                                                    |  |  |  |
|                          | 1250 = Low                                                                                                    | 1250                                                                                                    |  |  |  |
|                          | 251500 = Medium                                                                                                    | 251500                                                                                                    |  |  |  |
|                          | 501750 = High                                                                                                    | 501750                                                                                                    |  |  |  |
|                          | 7511000 = Urgent                                                                                                    | 7511000                                                                                                    |  |  |  |
|                          | <b>IMPORTANT:</b> The Alarm Builder tool works with Library 3.1, and 3.5. The mapping shown above is for version 3.1 range from 11000 (INT data type). For Add-On Instruct and earlier, the severity values are in the range of 14 (When an ACD file that contains version 3.0 Add-On Instructions, the Add-On Instructions, the Add-On Instructions, the Add-On retain their existing severity values (14). |                                                                                                    |  |  |  |
| Minimum duration         | Set to zero. Alarm on-delay and the controller.                                                                                                    | d off-delay timing are handled by                                                                                                    |  |  |  |
| Latched                  | Leave blank. Alarm latching (re                                                                                                    | eset required) is handled by the controller.                                                                                                    |  |  |  |
| Acknowledge required     | Make sure that there is a check in the checkbox. Alarm auto-<br>acknowledgement for alarms configured as 'Ack Not Required' from the<br>faceplate is handled by the controller.                                                                                                    |                                                                                                    |  |  |  |
| Show Alarm as a Tag      | Leave blank.                                                                                                    |                                                                                                    |  |  |  |
| Message                  | To create an optional text mess<br>click the Browse button (ellipsi                                                                                                    | age with embedded variables for each alarm,<br>s,) beside the Message box.                                                                                                    |  |  |  |
|                          | At runtime, these messages ap<br>as the Alarm and Event Summa<br>is 255 characters. When import<br>Designer application verifies th<br>the alarm message exceeds the                                                                                                    | pear in Alarm and Event graphic objects, such<br>ry. The maximum length of an alarm message<br>ting alarm messages, Studio 5000 Logix<br>e message length and displays a warning if<br>e character limit.                                                         |  |  |  |
| Associated tags          | Optionally define up to four As<br>values are recorded in the alarr<br>displayed in the Alarm and Eve<br>The values of associated tags ca<br>contents of the Alarm and Ever<br>can also be filtered based on th                                                                                                    | sociated Tags. At runtime, the associated tag<br>n and event history log and can also be<br>nt Summary or Alarm and Event Log Viewer.<br>an also be embedded in alarm messages. The<br>It Summary or Alarm and Event Log Viewer<br>Ie value of an associated tag. |  |  |  |
| Alarm Class              | Optionally, type the name of a new Alarm Class or select one from the list of classes. Each time you create an alarm class, the name is added to the list of Alarm Classes.<br>Alarm Classes are used to further group-related alarms, based on characteristics other than priority and severity.                                                                                                    |                                                                                                    |  |  |  |
| FactoryTalk View Command | Type a FactoryTalk View comma<br>double-click an alarm for a par<br>dialog box. The command is co<br>'Display {faceplate display nam<br>The name of the display must b<br>a space.                                                                                                    | and that accesses a faceplate when you<br>ticular object on an A&E Alarm Summary<br>nfigured as this example:<br>ne} /TPath object}'<br>pe inside double-quotes because it contains                                                                               |  |  |  |

5. Click OK.

| D.<br>All | Alarms Digital Level Devia  | <br>tion   Messages   T | ag Update Rates                       |              |                   |             |            |   |
|-----------|-----------------------------|-------------------------|---------------------------------------|--------------|-------------------|-------------|------------|---|
|           | Name                        | Туре                    | Input Tag                             | Ack<br>Req'd | Alarm as<br>a Tag | Alarm Class |            | - |
|           | P1 Motor IO Fault           | Digital                 | [ProcessObjix]P1_Motor.IOFault.Com_   |              |                   | CS_Motor    | Display (I |   |
|           | P1 Motor Interlock trip     | Digital                 | [ProcessObjix]P1_Motor.IntlkTrip.Com_ | <b>V</b>     |                   | CS_Motor    | Display (I |   |
|           | P1 Power Alarm              | Digital                 | [ProcessObjix]P1_Powered.TgtDisagr    | <b>V</b>     |                   | CS_Motor    | Display (I |   |
| *         | P180_Motor_Alm_IOFault      | Digital                 | f:[Mix]P180_Motor.IOFault.Com_AE.0    | <b>V</b>     |                   | P_MotorHO   | Display "ı |   |
| *         | P180_Motor_Alm_IntlkTrip    | Digital                 | 1:[Mix]P180_Motor.IntlkTrip.Com_AE.0  | <b>V</b>     |                   | P_MotorHO   | Display "  |   |
| *         | P180_Motor_Alm_TripFail     | Digital                 | £:[Mix]P180_Motor.TripFail.Com_AE.0   | <b>V</b>     |                   | P_MotorHO   | Display "  |   |
|           | P2_Motor Fail to Start      | Digital                 | [ProcessObjix]P2_Motor.FailToStart.C  | <b>V</b>     |                   | CS_Dosing   | Display (I |   |
|           | P2_Motor Fail to Stop       | Digital                 | [ProcessObjix]P2_Motor.FailToStop.Co  | <b>V</b>     |                   | CS_Dosing   | Display (I |   |
|           | P2_Motor IO Fault           | Digital                 | [ProcessObjix]P2_Motor.IntlkTrip.Com_ | <b>V</b>     |                   | CS_Dosing   | Display (I |   |
|           | P2_Motor Interlock Trip     | Digital                 | [ProcessObjix]P2_Motor.IOFault.Com_   | <b>V</b>     |                   | CS_Dosing   | Display (I |   |
|           | P3 Motor Fail To Start      | Digital                 | [ProcessObjix]P3_Motor.FailToStart.C  | <b>V</b>     |                   | CS_SeqDosi  | Display (I |   |
|           | P3 Motor Fail To Stop       | Digital                 | [ProcessObjix]P3_Motor.FailToStop.Co  | <b>V</b>     |                   | CS_SeqDosi  | Display (I |   |
|           | P3 Motor IO Fault           | Digital                 | [ProcessObjix]P3_Motor.IOFault.Com_   | <b>V</b>     |                   | CS_SeqDosi  | Display (I |   |
|           | P3 Motor Interlock trip     | Digital                 | [ProcessObjix]P3_Motor.IntlkTrip.Com_ | <b>V</b>     |                   | CS_SeqDosi  | Display (I |   |
|           | P3 Sequencer Interlock trip | Digital                 | [ProcessObjix]P3_DosingSeq.IntlkTrip. | <b>V</b>     |                   | CS_SeqDosi  | Display (I |   |
|           | P3 Sequencer Step Timeout   | Digital                 | [ProcessObjix]P3_DosingSeq.StepTO.    | <b>V</b>     |                   | CS_SeqDosi  | Display (I |   |
|           | P3 Sequencer Timeout        | Digital                 | [ProcessObjix]P3_DosingSeq.SeqTO.     | <b>V</b>     |                   | CS_SeqDosi  | Display (I |   |
| *         | P50_Motor_Alm_FailToStart   | Digital                 | /:[Mix]P50_Motor.FailToStart.Com_AE.  |              |                   | P_Motor     | Display "  |   |
| *         | P50_Motor_Alm_FailToStop    | Digital                 | h:[Mix]P50_Motor.FailToStop.Com_AE.   | <b>V</b>     |                   | P_Motor     | Display "I |   |
| *         | P50_Motor_Alm_IOFault       | Digital                 | /:[Mix]P50_Motor.IOFault.Com_AE.0     | <b>V</b>     |                   | P_Motor     | Display "ı | Ŧ |
| ٠         |                             | III                     |                                       |              |                   |             | •          |   |

The digital alarm configuration information appears on the Alarm and Event Setup dialog box.

### Add Digital Alarm Status Tags

The status tags configuration sends to the controller any shelved/unshelved, disabled/enabled, suppressed/unsuppressed, and acknowledged status updates from the FactoryTalk Alarms and Events Alarm Summary and Alarm Status Explorer dialog boxes.

1. From the Alarms Properties dialog box, click the Status Tags tab.

The Status Tags dialog box appears.

| Digital Alarm Properties |                                        | ×    |
|--------------------------|----------------------------------------|------|
| Digital Status Tags Cor  | ntrol Tags                             |      |
| Disabled Tag:            | /::[Mix]P50_Motor.FailToStart.Com_AE.9 |      |
|                          |                                        |      |
| Suppressed Tag:          | /::[Mix]P50_Motor.FailToStart.Com_AE.6 |      |
| In Alarm Tag:            |                                        |      |
| Acknowledged Tag:        | /::[Mix]P50_Motor.FailToStart.Com_AE.1 |      |
| Shelved Tag:             | /::[Mix]P50_Motor.FailToStart.Com_AE.3 |      |
|                          |                                        |      |
|                          |                                        |      |
|                          |                                        |      |
|                          |                                        |      |
|                          |                                        |      |
|                          |                                        |      |
|                          |                                        |      |
|                          |                                        |      |
|                          | I I I I I I I I I I I I I I I I I I I  | lelp |
2. Complete the status tag dialog boxes.

| Field            | Description                                                                                                    |
|------------------|----------------------------------------------------------------------------------------------------|
| Disabled Tag     | Type "Path Object.Alarm.Com_AE.9" for the disabled tag.<br>Our example is /::[Mix]P50_Motor.FailToStart.Com_AE.9     |
| Suppressed Tag   | Type 'PathObject.Alarm.Com_AE.6 for the suppressed tag.<br>Our example is /::[Mix]P50_Motor.FailToStart.Com_AE.6     |
| In Alarm Tag     | Leave blank.                                                                                                    |
| Acknowledged Tag | Type 'Path Object.Alarm.COM_AE.1' for the acknowledged tag.<br>Our example is /::[Mix]P50_Motor.FailToStart.Com_AE.1 |
| Shelved Tag      | Type 'Path Object.Alarm.COM_AE.3' for the shelved tag.<br>Our example is /::[Mix]P50_Motor.FailToStart.Com_AE.3      |
|                  |                                                                                                    |
| IMPORTANT F      | ven though Com AF is a Local Tag in the Add-On definition, it's                                                      |

configured to be writable (Read/Write, not Read Only) so the FactoryTalk Alarm and Event server status is sent to the bits identified

Table 38 - Status Tag Dialog Box

3. Click OK.

-

Add Digital Alarm Control Tags

Control Tags let the FactoryTalk Alarm and Event server to access alarm acknowledgment, disable, enable, shelve, and unshelve actions. These actions are performed via faceplates. Suppress and unsuppress actions are performed in controller logic.

for the tags shown previously.

1. From the Alarms Properties dialog box, click the Control Tags tab.

The Control Tags dialog box appears.

| igital Alarm Properti | es                                          | ×         |
|-----------------------|---------------------------------------------|-----------|
| Digital Status Tags   | Control Tags                                |           |
|                       | A                                           | uto Reset |
| Disable Tag:          | /::[Mix]P50 Motor.FailToStart.Com AE.10     | ☑         |
| Enable Tag:           | /::[Mix]P50_Motor.FailToStart.Com_AE.11     | <b>▼</b>  |
| Suppress Tag:         | /::[Mix]P50_Motor.FailToStart.Com_AE.7      | v         |
| Unsuppress Tag:       | /::[Mix]P50_Motor.FailToStart.Com_AE.8      | ☑         |
| Acknowledge Tags      |                                             |           |
| All Levels:           | /::[Mix]P50_Motor.FailToStart.Com_AE.1      |           |
|                       | · · · · · · · · · · · · · · · · · · ·       |           |
| Shelve Tags           |                                             |           |
| All Levels:           | /::[Mix]P50_Motor.FailToStart.Com_AE.4      | ✓ …       |
| Shelve Duration:      | /::[Mix]P50_Motor.FailToStart.Cfg_MaxShelfT |           |
|                       |                                             |           |
| Unshelve All Tag:     | /::[Mix]P50 Motor.FailToStart.Com AE.5      |           |
|                       |                                             |           |
|                       |                                             |           |
|                       |                                             |           |
|                       |                                             |           |
|                       |                                             |           |
|                       |                                             |           |
|                       |                                             |           |
|                       |                                             |           |
|                       |                                             |           |
|                       | OK Cancel                                   | Help      |

2. Complete the Control Tags dialog box.

| Field                                                  | Description                                                                                                    |
|--------------------------------------------------------|----------------------------------------------------------------------------------------------------|
| Disable Tag<br>Auto Reset checked                      | Type "Path Object.Alarm.Com_AE.10" for the disable tag. Check the Auto<br>Reset checkbox (so the Disable control automatically resets).<br>Our example is /::[Mix]P50_Motor.FailToStart.Com_AE.10     |
| Enable Tag<br>Auto Reset checked                       | Type "Path Object.Alarm.Com_AE.11" for the enable tag. Check the Auto<br>Reset checkbox (so the Enable control automatically resets.)<br>Our example is /::[Mix]P50_Motor.FailToStart.Com_AE.11       |
| Suppress Tag<br>Auto Reset checked                     | Type "Path Object.Alarm.Com_AE.7" for the suppress tag. Check the Auto<br>Reset checkbox (so the Suppress control automatically resets).<br>Our example is /::[Mix]P50_Motor.FailToStart.Com_AE.7     |
| Unsuppress Tag<br>Auto Reset checked                   | Type "Path Object.Alarm.Com_AE.8" for the unsuppress tag. Check the Auto<br>Reset checkbox (so the Unsuppress control automatically resets.)<br>Our example is /::[Mix]P50_Motor.FailToStart.Com_AE.8 |
| Acknowledge Tags<br>All Levels<br>Auto Reset unchecked | Type "Path Object.Alarm.Com_AE.1" for the acknowledge tag. Leave the<br>Auto Reset checkbox blank.<br>Our example is /::[Mix]P50_Motor.FailToStart.Com_AE.1                                           |
| Shelve Tags<br>All Levels<br>Auto Reset checked        | Type "Path Object.Alarm.Com_AE.4" for the shelve tag. Check the Auto Reset<br>checkbox (so the Shelve control automatically resets.)<br>Our example is /::[Mix]P50_Motor.FailToStart.Com_AE.4         |
| Shelve Duration                                        | Type "Path Object.Alarm.Cfg_MaxShelfT" for the shelve duration tag.<br>Our example is /::[Mix]P50_Motor.FailToStart.Cfg_MaxShelfT                                                                     |
| Unshelve All Tags<br>Auto Reset checked                | Type "Path Object.Alarm.Com_AE.5" for the unshelve tag. Check the Auto<br>Reset checkbox (so the Unshelve control automatically resets.)<br>Our example is /::[Mix]P50_Motor.FailToStart.Com_AE.5     |

3. Click OK.

#### Alarm with FactoryTalk View ME Software

This section describes how to configure a library alarm in FactoryTalk View ME software for use with PanelView<sup>™</sup> Plus and other FactoryTalk View ME terminals. Because FactoryTalk View ME software does not support features for suppression, shelving, and disabling, this procedure has not changed from the method used for the Library Version 2.0.

This method does support acknowledgement of alarms from the FactoryTalk View ME terminal. In addition, because the FactoryTalk View ME faceplates are the same as the FactoryTalk View SE faceplates, operator actions for shelve, unshelve, disable, enable, and acknowledgement are recognized by the P\_Alarm Add-On Instruction, and by the FactoryTalk Alarm and Event server.

The missing capabilities in FactoryTalk View ME include the following:

- Ability to shelve/unshelve and disable/enable from the Alarm Status Explorer (there is none) or Alarm Summary
- Ability to provide lists of shelved, suppressed, or disabled alarms

An operator on a FactoryTalk View ME terminal can shelve alarms, or maintenance personnel can disable alarms (and the P\_Alarm Add-On Instruction prevents new alarms from being generated when shelved). The shelved or disabled status is reflected on the FactoryTalk View SE Alarm Status Explorer.

The examples use the following attributes:

- Path is /::[Mix]
- Object is P50\_Motor
- Alarm is FailToStart

#### Create a New Alarm Trigger

Complete these steps.

- 1. Open the FactoryTalk View Studio software.
- 2. In the Explorer window, click Alarms and double-click Alarm Setup.

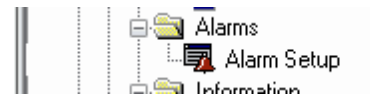

| Alarm Setup - /ME70_Samples_Lib<br>Triggers Messages Advanced | 5_3007/                                    |                         |      |        |
|---------------------------------------------------------------|--------------------------------------------|-------------------------|------|--------|
| Select trigger:                                               | Trigger settings<br>Trigger type:<br>Value | Trigger label:          | ]    |        |
|                                                               | Use ack all value:                         | s:<br>Tag or supression | Tag  | Funn   |
|                                                               | Handshake                                  | r ag or expression      | +++  | Capiti |
| 4                                                             | Ack                                        |                         | +++  |        |
|                                                               | Remote Ack                                 |                         | •••  | ••••   |
| Add                                                           | Remote Ack Handshake                       |                         | +++  |        |
| Edit                                                          | Message                                    |                         | •••  |        |
|                                                               | Message Notification                       |                         | •••• |        |
| Remove                                                        | Message Handshake                          |                         | •••  | •••    |
|                                                               |                                            |                         |      |        |
|                                                               |                                            | OK Cancel               |      | Help   |

The Alarm Setup dialog box appears with the Triggers tag open.

3. Click Add.

The Trigger dialog box appears.

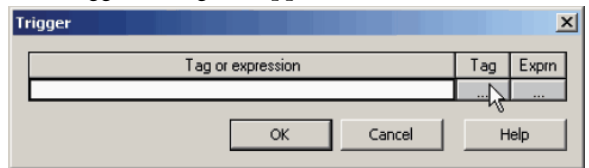

4. Click Browse (...) under Tag.

The Tag Browser appears.

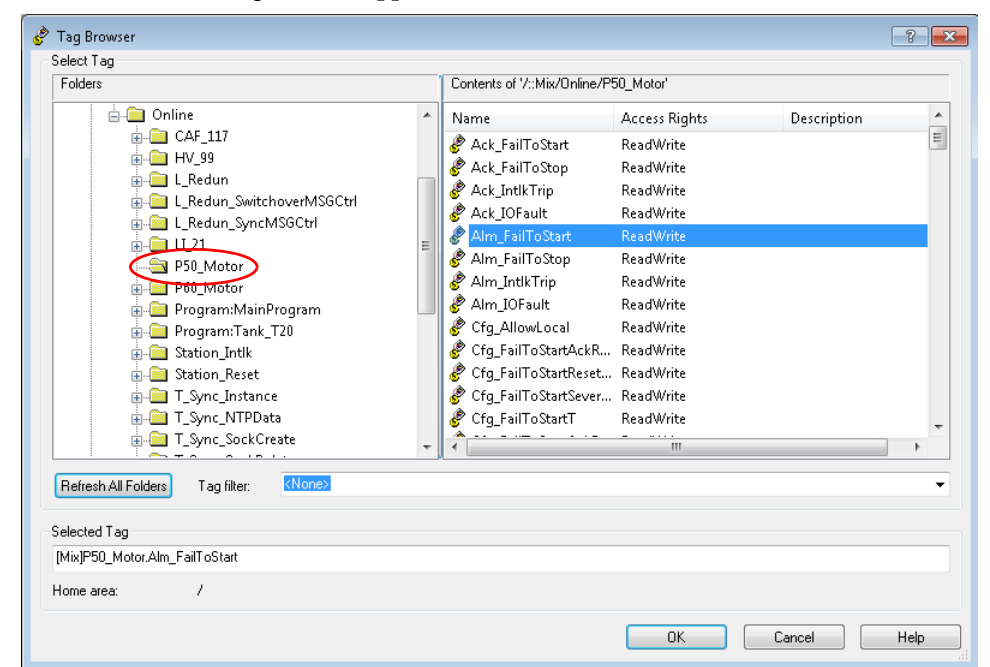

5. In the left pane of the Tag Browser, click the folder that represents the Add-On Instruction instance. Our example is P50\_Motor.

You can use the folder for the offline controller. If you are connected to the actual hardware controller on a network and the controller application is loaded, you can use the online folder.

- **6.** In the right pane of the Tag Browser, double-click the alarm status parameter for the alarm.
  - **TIP** The alarm status parameter name starts with 'Alm\_'. For example, the parameter is 'Alm\_FailToStart'.

The alarm status parameter appears in the Trigger popup window.

| Trigger                          |     | ×     |  |
|----------------------------------|-----|-------|--|
| Tag or expression                | Tag | Exprn |  |
| {[Mix]P50_Motor.Alm_FailToStart} |     |       |  |
| OK Cancel                        | Н   | elp   |  |

#### 7. Click OK.

The alarm status parameter appears in the Select trigger box of the Alarm Setup dialog box.

| 🖏 Alarm Setup - /ME70_Samples_Li | b_3007/                     |                   |           |
|----------------------------------|-----------------------------|-------------------|-----------|
| Triggers Messages Advanced       |                             |                   |           |
| Select trigger:                  | Trigger settings            |                   |           |
| {[Mix]P50_Motor.Alm_FailToStar   | Trigger type:               | Trigger label:    |           |
|                                  | Value 💌                     | MyP_Motor         |           |
|                                  | Use ack all value: 0        |                   |           |
|                                  | Optional trigger connection | 5:                |           |
|                                  | Name                        | Tag or expression | Tag Exprn |
| ۲ III ا                          | Handshake                   |                   |           |
|                                  | Ack                         |                   |           |
| Add                              | Remote Ack                  |                   |           |
|                                  | Remote Ack Handshake        |                   | •••       |
| Edit                             | Message                     |                   | •••       |
|                                  | Message Notification        |                   | ***       |
| Remove                           | Message Handshake           |                   | •••       |
|                                  |                             |                   |           |
| -                                |                             |                   |           |
|                                  |                             | OK Cancel         | Help      |
|                                  |                             |                   |           |

**8.** Click Browse (...) in the Tag column for the Ack row.

'Ack' is an abbreviation for acknowledge.

The Tag Browser appears when you click Browse.

- 9. Use the Tag Browser to choose the acknowledge status parameter.
- 10. Repeat step 8 and step 9 to choose the acknowledge status parameter for the Remote Ack row.

| Your setup now | looks lik | ke the e | example. |
|----------------|-----------|----------|----------|
|----------------|-----------|----------|----------|

| 🐺 Alarm Setup - /ME70_Samples_L | ib_3007/                      |                               |       |
|---------------------------------|-------------------------------|-------------------------------|-------|
| Triggers Messages Advanced      |                               |                               |       |
| Select trigger:                 | Trigger settings              |                               |       |
| {[Mix]P50_Motor.Alm_FailToStar  | Trigger type:                 | Trigger label:                |       |
|                                 | Value 👻                       | MyP_Motor                     | ] .   |
|                                 | Use ack all value: 0          |                               |       |
|                                 | Optional trigger connections: | :                             |       |
|                                 | Name                          | Tag or expression Tag         | Exprn |
| 4                               | Handshake                     |                               |       |
|                                 | Ack {[]                       | Mix]P50_Motor.FailToStart.    |       |
| Add                             | Remote Ack {[]                | Mix]P50_Motor.Ack_FailTo: +++ |       |
|                                 | Remote Ack Handshake          | •••                           |       |
| Edit                            | Message                       | ***                           |       |
|                                 | Message Notification          | ***                           |       |
| Remove                          | Message Handshake             | •••                           | •••   |
|                                 |                               |                               |       |
|                                 |                               | OK Cancel                     | Help  |

The 'Ack' parameter must be changed so it triggers the Operator Acknowledge Command, which is part of the alarm's Local Tag within the Add-On Instruction. Because this parameter is in a Local Tag, it cannot be browsed. But, the FactoryTalk View ME HMI server can still write to the tag.

11. To change the 'Ack' parameter, click the tag in the Tag or expression box to access a text cursor and manually type the change.

The format of the expression changes from:

'Path Object.Ack\_Alarm'

to:

'Path Object. Alarm.OCmd\_Ack'

| Select trigger:                    | Trigger settings     |                                     |      |       |
|------------------------------------|----------------------|-------------------------------------|------|-------|
| (IMiv2050, Makey Alex, SailTaShay) | nigger secongs       |                                     |      |       |
|                                    | Trigger type:        | Trigger label:                      |      |       |
|                                    | Value 👻              | MyP_Motor                           |      | 1     |
|                                    | Use ack all value:   | )<br>15:                            |      |       |
|                                    | Name                 | Tag or expression 🛛 🖌               | Tag  | Exprn |
|                                    | Handshake            |                                     | ***  |       |
|                                    | Ack                  | {[Mix]P50_Motor.FailToStart.0Cmd_Ad | •••• |       |
| Add                                | Remote Ack           | {[Mix]P50_Motor.Ack_FailToStart}    | ***  | ***   |
| Add                                | Remote Ack Handshake |                                     | •••  |       |
| Edit                               | Message              |                                     | ***  |       |
|                                    | Message Notification |                                     | ***  |       |
| Remove                             | Message Handshake    |                                     | ***  | •••   |
|                                    |                      |                                     |      |       |

| IMPORTANT | Each 'Ack' tag occurrence can be changed in the alarm database by exporting<br>the alarms and making the changes with an editing tool, then importing the<br>changes. Simply Find and Replace every 'Ack' tag of:<br>.Ack_FailToStart |
|-----------|----------------------------------------------------------------------------------------------------|
|           | to:                                                                                                    |
|           | .FailToStart.0Cmd_Ack                                                                                                    |
|           | Perform a similar Find and Replace for each type of alarm: FailToStop, IOFault, and so forth.                                                                                                    |
|           | Be careful when performing the Find and Replace procedure that you do not change the RemoteAck entries.                                                                                                    |

#### Configure the Alarm Message

Follow these steps to define a message that appears when the alarm occurs.

1. On the FactoryTalk View ME Alarm Setup dialog box, click the Messages tab.

| 😼 Alarm Se | tup - /ME70_Samples_L                            | .ib_3007/     |                            | - 0      |    |
|------------|--------------------------------------------------|---------------|----------------------------|----------|----|
| Triggers   | Messages Advanced                                |               |                            |          |    |
| Trigge     | er filter: <pre></pre>                           |               | ▼ Sort by: <a>none&gt;</a> |          |    |
| Alarm me   | essages:                                         |               |                            |          |    |
|            | Trigger                                          | Trigger value | Message                    | Display  | Au |
|            | <unassigned></unassigned>                        |               |                            | <b>V</b> | E  |
| 2          | <ul> <li><unassigned></unassigned></li> </ul>    |               |                            | <b>v</b> | 2  |
|            | <all riggers=""><br/>{[Mix]P50_Motor.Alm_F</all> |               |                            |          |    |
|            |                                                  |               |                            |          |    |
|            |                                                  |               |                            |          |    |
|            |                                                  |               |                            |          |    |
|            |                                                  |               |                            |          |    |
|            |                                                  |               |                            |          |    |
|            |                                                  |               |                            |          |    |
|            |                                                  |               |                            |          | •  |
|            |                                                  |               |                            |          |    |
|            |                                                  |               |                            | <u> </u> |    |
|            |                                                  |               | OK Cancel                  | Hel      |    |

- 2. From the Trigger pull-down menu, choose the Trigger tag that you created. Our example is the {[Mix]P50\_Motor.
- **3.** In the Trigger Value column, type 1.

| Alarm Se | etup - /ME70_Samples_Lib_3007/                                |               |                                         |   |
|----------|---------------------------------------------------------------|---------------|-----------------------------------------|---|
| Tuise    |                                                               |               |                                         |   |
| nigg     | ernicer: <a>Cone&gt;</a>                                      | •             | Sort by: <none></none>                  |   |
| Alarm m  | Trigger                                                       | Trigger value | Message                                 | 1 |
| 1        | {[Mix]P50_Motor.Alm_FailToStart}<br><unassigned></unassigned> | 1             | Main Line Unit1:P50 Motor Fail to Start |   |
|          |                                                               |               |                                         | I |
|          |                                                               |               |                                         |   |
|          |                                                               |               |                                         |   |
|          |                                                               |               |                                         |   |
|          |                                                               |               |                                         |   |
| •        | III                                                           |               |                                         | + |
|          |                                                               |               |                                         |   |
|          |                                                               |               |                                         |   |

4. In the Message column, type the message to appear with the alarm.

5. Click OK.

#### Configure Notification Options

Follow these steps for audio or visuals when an alarm occurs.

1. On the Message tab of the Alarm Setup dialog box, click and drag the bottom display bar to the right to show the rest of the columns for the alarm message.

| 🗓 Alarm Setup - /ME70_Samples_Lib_3007/ |                   |                              |                  |            |
|-----------------------------------------|-------------------|------------------------------|------------------|------------|
| Triggers Messages Advanced              |                   |                              |                  |            |
| Trigger filter:                         | <b></b> ]         | Sort by: <pre>sort by:</pre> | •                |            |
| Alarm messages:                         |                   |                              |                  |            |
| Message                                 | Display Audio     | Print Message                | o Tag Background | Foregrou   |
| Main Line Unit 1: 250 Motor             | Fail To Start 🔽 📃 |                              |                  |            |
|                                         |                   |                              | ,                | <b>u</b> . |
|                                         |                   |                              |                  |            |
|                                         |                   |                              |                  |            |
|                                         |                   |                              |                  |            |
|                                         |                   |                              |                  |            |
|                                         |                   |                              |                  |            |
|                                         | 1                 | 1                            |                  | +          |
|                                         |                   |                              |                  |            |
|                                         |                   | ОК                           | Cancel           | Help       |
|                                         |                   |                              |                  |            |

| Field                     | Description                                                                                                    |                                                             |                                                                            |
|---------------------------|----------------------------------------------------------------------------------------------------|-------------------------------------------------------------|----------------------------------------------------------------------------|
| Display                   | Leave the check in the checkbox so you see the alarm display when there is an alarm occurrence.                                                          |                                                             |                                                                            |
| Audio                     | Check the checkbox if you want a sound to play from the speakers for the HMI terminal when an alarm occurs.                                              |                                                             |                                                                            |
| Print                     | Check the checkbox if you have a printer attached to the HMI terminal (directly or via a network) and you want the alarm to print when the alarm occurs. |                                                             |                                                                            |
| Message to Tag            | We recommend that you leave the box blank.                                                                                                    |                                                             |                                                                            |
| Background and Foreground | Select the colors that are used to display the alarm on the alarm summary.<br>Colors selected must match the alarm severity.                             |                                                             |                                                                            |
|                           | Severity<br>1250 (Low)<br>251500 (Medium)<br>501750 (High)<br>7511000 (Urgent)                                                                           | <mark>Foreground</mark><br>White<br>Black<br>Black<br>Black | <b>Background</b><br>Blue<br>Bright Yellow<br>Bright Red<br>Bright Magenta |

2. Complete the notification options.

3. Repeat these steps for additional messages.

4. Click OK.

### **Security Configuration**

Runtime security must be set up to provide each account or user group with the correct FactoryTalk View security codes. The security codes verify that operators, maintenance personnel, and engineers have permission to run secured commands, open secured graphic displays, or write to secured HMI tags at runtime.

**IMPORTANT** See <u>Appendix E</u> for a list of security codes and descriptions.

FactoryTalk Directory stores information about users that have access to the parts of a control system. During the logon, FactoryTalk Security uses this information to verify the identity of the user and then permissions that are assigned to the user. Authorized users can then access secured parts of the application.

| IMPORTANT | FactoryTalk Security settings are stored separately for a Local Directory and a |
|-----------|---------------------------------------------------------------------------------|
|           | Network Directory, even if both are in use on the same computer. You must set   |
|           | up security permissions twice—once for the Local Directory and once for the     |
|           | Network Directory—to give one user access to a local and a network              |
|           | distributed application on the same computer.                                   |

#### Add Users to Security Codes

The following steps are for adding a user or group account to an **existing** FactoryTalk Security account.

If you are adding a user, you must create the FactoryTalk account first, and then add the account in the Runtime Security editor. For procedures, see the FactoryTalk View Site Edition User's Guide, publication <u>VIEWSE-UM006</u>.

1. From the Settings menu, click Runtime Security.

| File       | View | Settings | Tools   | Window   | Help |  |
|------------|------|----------|---------|----------|------|--|
|            |      | Runti    | me Secu | rity     |      |  |
| :<br>Explo | rer  | Runti    | messecu | red Comm | ands |  |

The Runtime Security dialog box appears.

| 🖙 Runtime Se                       | 🎘 Runtime Security - RNA://SGlobal/Samples Water 📃 💷 💌                                                                                                    |                          |        |  |  |
|------------------------------------|----------------------------------------------------------------------------------------------------|--------------------------|--------|--|--|
| Specify the Fac                    | toryTalk Security accounts that will have runtime access to the FactoryTa                                                                                                    | alk View SE application. |        |  |  |
| Click the Secur<br>buttons () to s | Click the Security Accounts button to add or remove an account, and to assign A-P security codes. Click the browse<br>buttons () to select optional Login and Logout macros for the account. |                          |        |  |  |
| Account ID:                        | [ALL USERS]                                                                                                    | Close                    |        |  |  |
| Login Macro:                       |                                                                                                    | Prev                     |        |  |  |
| Logout Macro:                      |                                                                                                    | Next                     |        |  |  |
| Security A                         | ccounts                                                                                                    | Help                     |        |  |  |
| Account                            |                                                                                                    | Login                    | Logout |  |  |
| 1 [ALL US                          | ERS                                                                                                    |                          |        |  |  |
|                                    |                                                                                                    |                          |        |  |  |

2. Click Security Accounts.

The Security Settings dialog box appears.

| new pe   | ennissions by. 🧿                      | User () Action |       |          |
|----------|---------------------------------------|----------------|-------|----------|
| Use      | ers                                   | Computers      |       |          |
| <u>(</u> | All Users                             | 📑 All Compute  | ers   |          |
| -        |                                       |                |       |          |
|          |                                       |                |       |          |
|          |                                       |                |       |          |
|          |                                       |                | Add   | Bemove   |
|          | · · · · · · · · · · · · · · · · · · · |                | Add   | Tieniove |
| Perm     | issions for All Users from A          | All Computers. |       |          |
| ÷        | Action                                |                | Allow | Deny ^   |
|          | All Actions                           |                |       |          |
|          |                                       | becunty Codes  |       |          |
|          | ~                                     |                | V     |          |
|          | B                                     |                |       |          |
|          | B                                     |                |       |          |
|          | B<br>C<br>D                           |                |       |          |

3. Click Add to select an existing user or user group from the Select User and Computer dialog box.

The selection appears under the Users and Computers columns at the top of the Security Settings dialog box.

**4.** Click the Allow checkbox beside the FactoryTalk View Security Codes that you want to allow permission for the selected account.

To select all codes A...P, click the Allow checkbox for All Actions or the checkbox next to FactoryTalk View Security Codes.

| IMPORTANT | Recommended settings for the Library do not use Deny, which takes |
|-----------|-------------------------------------------------------------------|
|           | precedence over an explicit Allow.                                |

- 5. Click OK.
- 6. Repeat <u>step 3</u> through <u>step 5</u> for each user or group account that you want to set up with Runtime Security.

# **Global Object Configuration**

Graphic displays, which consist of display elements (graphic objects), provide an operator with a visual, runtime outlook on a plant activity. The displays show system or process data, and provide operator's with a way to write values to external devices, such as a controller.

For details on using graphic objects, see page 127.

### /X and /Y Positioning

The Global Object Parameter Values dialog box, which is used for specifying faceplate coordinates, has two optional parameters: #120 and #121.

|   | Global Object Parameter Values |      |                          |     |                                                             |
|---|--------------------------------|------|--------------------------|-----|-------------------------------------------------------------|
| ſ |                                |      |                          |     |                                                             |
| I |                                | Name | Value                    | Tag | Description                                                 |
| I | 1                              | #102 | {[ProcessObjix]MyP_PIDE} | ••• | Object Tag (P_PID)                                          |
| I | 2                              | #103 | [ProcessObjix]           | ••• | Path (include program scope if tag is a program scope tag)  |
| I | 3                              | #120 | /X0                      | ••• | Additional display parameter (e.g. /X100 or /CC) (optional) |
| I | 4                              | #121 | /Y0                      | ••• | Additional display parameter (e.g. /Y100) (optional)        |
| I | 5                              | #122 | 1                        | ••• | 0 = Always show Faceplate; 1= Show Quick Display for users  |
| I |                                |      |                          |     |                                                             |
| I |                                |      |                          |     |                                                             |
| I |                                |      |                          |     |                                                             |
| I |                                |      |                          |     |                                                             |
| I |                                |      |                          |     |                                                             |
| I |                                |      |                          |     |                                                             |
| I |                                |      |                          |     |                                                             |
| I |                                |      |                          |     |                                                             |
| I |                                |      |                          |     |                                                             |
| I |                                |      |                          |     |                                                             |
| I |                                |      |                          |     |                                                             |
| I |                                |      |                          |     |                                                             |
| I |                                |      |                          |     | OK Cancel Help                                              |
|   |                                |      |                          |     |                                                             |

Parameters #120 and #121 let you specify additional display command switches. These additional switches can be used to specify where the faceplate appears on your screen.

For example, 'x150' in parameter #120 and 'Y50' in parameter #121 specify that the faceplate appears 150 pixels from the left and 50 pixels from the top. These parameters are optional and do not need to be specified.

<u>Table 39</u> and <u>Table 40</u> describe the position parameters and how to use them with the #120 and #121 global object parameters, respectively.

| Global Object Parameter | <b>Position Parameter</b> | Description               |  |
|-------------------------|---------------------------|---------------------------|--|
| #120                    | /Q1                       | Top, right corner         |  |
|                         | /Q2                       | Top, left corner          |  |
|                         | /Q3                       | Bottom, left corner       |  |
|                         | /Q4                       | Bottom, right corner      |  |
|                         | /CT                       | Centered on top edge      |  |
|                         | /СВ                       | Centered on bottom edge   |  |
|                         | /CL                       | Centered on left edge     |  |
|                         | /CR                       | Centered on right edge    |  |
|                         | /CC                       | Center of screen          |  |
| #121                    | Leave blank. See the tip. | Leave blank. See the tip. |  |

| able 39 - Corner a | nd Center | Positioning |
|--------------------|-----------|-------------|
|--------------------|-----------|-------------|

The values of global object parameters #120 and #121 are passed directly to the Display command that opens the faceplate display (.gfx). Nothing prevents you from putting any valid Display command parameters in these values. For more information, see the FactoryTalk View Site Edition User's Guide, publication <u>VIEWSE-UM006</u>, or the online Help for the Display command parameters in the FactoryTalk View Studio software.

#### Table 40 - Absolute Positioning

TIP

| Global Object Parameter | Position Parameter               | Description                            |  |
|-------------------------|----------------------------------|----------------------------------------|--|
| #120 (SE)               | /Xnnn                            | Left edge of faceplate 'nnn' pixels    |  |
| #120 (ME)               | Numeric value (for example, 100) | from the left edge of the screen       |  |
| #121 (SE)               | /Ynnn                            | Top edge of the faceplate 'nnn' pixels |  |
| #121 (ME)               | Numeric value (for example, 100) | down from the top edge of the screen   |  |

Parameter #122 controls the display that appears when you click the display element. You can expand the row height for parameter #122 by typing a value and clicking Enter.

- '0' specifies the full faceplate always appears.
- '1' specifies the full faceplate appears if the user has security code 'C' (see <u>page 118</u>), and the 'Quick' display (see <u>page 122</u>) appears if you do not have security code 'C'.
- '2' specifies the 'Quick' display always appears.
- If parameter #122 is left blank, the full faceplate always appears.

See the 'Use Global Objects' section in each Add-On Instruction Reference Manual to configure these parameters, if applicable.

#### **Quick Display**

Most library objects that have faceplates have 'Quick' displays. The Quick display is much smaller than the PlantPAx faceplate, but still has all of the information and controls needed by the operator.

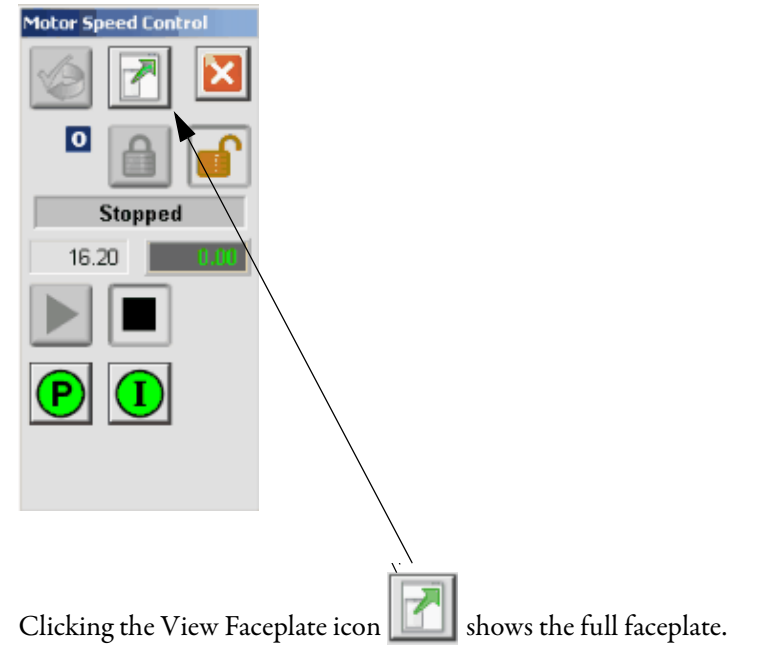

#### Saving Your Data in FactoryTalk View SE Software

When entering data into string Input fields in FactoryTalk View SE software, the data is not saved to the tag until you press Enter. When the Input field is active, its border changes based on the state of the input:

• When the Input field is active (the cursor is in the field), the Input field border is a solid line.

EXAMPLE

Active input field (with cursor)

• If you modify the data in the Input field and move to another field without pressing Enter, the border remains a solid line. This indicates that the data has not been saved to the tag.

EXAMPLE

Data entered but not saved

• If the data in the Input field has not changed or has been written to the controller tag, the border is a dashed line.

```
EXAMPLE
Data entered and saved
```

# **Help Graphics Files**

To reduce the number of Help displays that count against your licenses, Rockwell Automation has consolidated some Help graphics into family groups. This consolidation has reduced the number of displays from 48 to 16.

Some individual Help graphics files were not consolidated because they are too specialized to fit into a group.

The following table lists the Help family groups and the Add-On Instructions that use them.

#### Table 41 - Help Graphics Files

| Help Family Files                | Add-On Instructions                                                                                                    |
|----------------------------------|----------------------------------------------------------------------------------------------------|
| Logix Family-Help.gfx            | L_CPU     L_Redun     L_TaskMon                                                                                                    |
| Logix-Help.gfx                   | • Logix                                                                                                    |
| Built-In Family-Help.gfx         | <ul> <li>Built-In CC</li> <li>Built-In IMC</li> <li>Built-In MMC</li> <li>Built-In PIDE</li> <li>Built-In RMPS</li> <li>Built-In Totalizer</li> </ul>                                                        |
| P_AlChan-Help.gfx                | • P_AlChan                                                                                                    |
| Process AnalogIn Family-Help.gfx | <ul> <li>P_AIn</li> <li>P_AInHART</li> <li>P_AInAdv</li> <li>P_AInDual</li> <li>P_AInMulti</li> <li>P_DBC</li> </ul>                                                                                         |
| Process Analog Family-Help.gfx   | P_AOut     P_AOutHART     P_ValveC     P_Fanout     P_HiLoSel                                                                                                    |
| Process Discrete Family-Help.gfx | <ul> <li>P_D4SD</li> <li>P_D0ut</li> <li>P_nPos</li> <li>P_DIn</li> </ul>                                                                                                    |
| Process Dose Family-Help.gfx     | P_DoseFM     P_DoseWS                                                                                                    |
| Process Ovld Family-Help.gfx     | <ul> <li>P_E1PlusE</li> <li>P_E3000vld</li> <li>P_E30vld</li> </ul>                                                                                                    |
| P_Logic-Help.gfx                 | • P_Logic                                                                                                    |
| Process Motor Family-Help.gfx    | <ul> <li>P_LLS</li> <li>P_Motor2Spd</li> <li>P_Motor</li> <li>P_MotorRev</li> <li>P_MotorH0</li> <li>P_PF52x</li> <li>P_PF753</li> <li>P_PF755</li> <li>P_SMC50</li> <li>P_SMCFlex</li> <li>P_VSD</li> </ul> |
| Process PID Family-Help.gfx      | • P_PIDE                                                                                                    |

| Help Family Files                 | Add-On Instructions                                                                                                    |                                                                                                    |
|-----------------------------------|----------------------------------------------------------------------------------------------------|----------------------------------------------------------------------------------------------------|
| Process Valve Family-Help.gfx     | <ul> <li>P_ValveMO</li> <li>P_ValveMP</li> <li>P_ValveSO</li> <li>P_ValveHO</li> </ul>                                                                                                    |                                                                                                    |
| Process Interlock Family-Help.gfx | P_Intlk     P_Perm                                                                                                    |                                                                                                    |
| P_Mode-Help.gfx                   | <ul> <li>P_AIn</li> <li>P_AInAdv</li> <li>P_AInDual</li> <li>P_AOut</li> <li>P_D4SD</li> <li>P_DoseFM</li> <li>P_DoseWS</li> <li>P_Dout</li> <li>P_Fanout</li> <li>P_Mode</li> <li>P_Motor</li> <li>P_MotorHO</li> </ul>                                                                          | <ul> <li>P_MotorRev</li> <li>P_nPos</li> <li>P_PF52x</li> <li>P_PF753</li> <li>P_PF755</li> <li>P_PIDE</li> <li>P_SMC50</li> <li>P_SMCFlex</li> <li>P_ValveC</li> <li>P_ValveM0</li> <li>P_ValveMP</li> <li>P_ValveS0</li> <li>P_VSD</li> </ul>                                                                                                    |
| P_Alarm-Help.gfx                  | <ul> <li>P_AlChan</li> <li>P_Aln</li> <li>P_AlnAdv</li> <li>P_AlnDual</li> <li>P_AlnMulti</li> <li>P_Alarm</li> <li>P_A0ut</li> <li>P_D4SD</li> <li>P_DBC</li> <li>P_DoseFM</li> <li>P_DoseWS</li> <li>P_DOut</li> <li>P_E1PlusE</li> <li>P_E30vld</li> <li>P_E300vld</li> <li>P_Boter</li> </ul> | <ul> <li>P_Motor2Spd</li> <li>P_MotorH0</li> <li>P_MotorRev</li> <li>P_nPos</li> <li>P_PF52x</li> <li>P_PF553</li> <li>P_PF755</li> <li>P_PIDE</li> <li>P_SMC50</li> <li>P_SMCFlex</li> <li>P_ValveC</li> <li>P_ValveH0</li> <li>P_ValveM0</li> <li>P_ValveM0</li> <li>P_ValveMP</li> <li>P_ValveS0</li> <li>P_ValveS0</li> <li>P_ValveS0</li> <li>P_ValveS0</li> <li>P_ValveS0</li> <li>P_ValveS0</li> <li>P_ValveS0</li> <li>P_ValveS0</li> </ul> |

#### Table 41 - Help Graphics Files

### **Maintain Library Releases**

Each library object has a revision xx.yy-zz where: xx is the Major Revision number, yy is the Minor Revision number, and zz is the Service Release. Each release of the Process Library comes with release notes that describe the changes made since the last release.

| Component                                                                                                    | Example                                                                                                    |
|----------------------------------------------------------------------------------------------------|----------------------------------------------------------------------------------------------------|
| The Add-On Instruction in Logix Designer application has<br>revision information visible when the instruction is<br>selected in the Controller Organizer.                                                 | P_AInDual     P_AInMulti     P_Aarm     P_Alarm     P_AOut     P_AOut     P_AOut     P_AOut     P_AOut     Vervision Multiple (to 8) Analog Input     Revision v3.0 00 Release     Revision Note Initial Relese (Part of PlantPAx Library 3.0,     Vendor Rockwell Automation |
| The faceplate in FactoryTalk View software has revision<br>information visible when the pointer is paused just inside<br>the lower left corner of the faceplate when accessed in a<br>running HMI Client. | C 49.11<br>D 49.94<br>Comm<br>Process Library P_AInMulti Faceplate<br>Version 3.0-00 Release<br>(RA-BAS) P_AInMulti-Faceplate.gfx                                                                                                    |

The instruction and faceplate are compatible if they have the same Major and Minor Revision numbers. In general, service releases can be loaded into your application with little impact. We suggest that you review the release notes to make sure you understand the changes made in the release and assess the impact to your application.

Process Library patches are made available between Service Releases via Knowledgebase Article 654910–Rockwell Automation Library Patch TOC.

**TIP** You are required to log into the Knowledgebase.

The article provides a collection, or table of contents, that directs the user to all patches related to the Rockwell Automation Library of Process Objects. Patches are arranged chronologically by Major Revision. Each subsequent Service Release of the Process Library rolls up all patches associated with the prior Service Release. (In other words, Service Release 3.50-02 rolls up any patches released via KB 654910 for 3.50-01.) Therefore, users need only check for patches related to the version of the Process Library that they are using.

Using two different Major/Minor revisions of the Library in a single application is not supported. When updating major or minor releases, there are several considerations to take into account:

- The new revision can have differences in functionality that requires adjustment of your application code written around the library instruction instances.
- There can be differences in the look-and-feel that requires an update of operator training and manuals.
- If you have made any customizations, they likely need to be repeated on the new release of the library after it is loaded.

It is important that these considerations are weighed properly against the benefits you gained from the new Library release. The release of the Library typically includes documentation on how to upgrade from the previous Major/Minor release.

### **Customize the Library**

The Rockwell Automation Library of Process Objects can be customized for project or customer-specific reasons. However, we recommend that you consider the following:

- Weigh the value of the customization against the value of using the library as issued. For example, you must document any customization so it can be reapplied, if necessary, on top of a subsequent maintenance release.
- Rockwell Automation provides a varied schedule of maintenance releases for the library. If the library object has not been altered, updating the latest maintenance release can be done more easily. If customized, the customization has to be reapplied manually on subsequent releases.

**IMPORTANT** There are some library objects, such as Logix Diagnostic objects and Steam Table instructions, that are not to be customized. These objects typically are not operator-facing and have logic that must be fixed to provide the desired functionality.

- Customization could inhibit your ability to leverage the library documentation or standard training based on the library.
- The library is supported through Rockwell Automation Technical Support as long as the Add-On Instructions have not been modified from the original deployment. If customized, the library is supported similar to any other application code.

# **Use the Library**

This chapter shows how to use Library Add-On Instructions, global objects, and faceplates to build your control application. FactoryTalk<sup>®</sup> View SE software provides visualization of instruments that are connected to the network interface.

Global objects (display elements) provide touch areas from which faceplates are launched, link tag names to the faceplates, and display the process variables and alarms.

The procedures in this section require that you have installed global objects (.ggfx file types). See <u>Import Visualization Files on page 79</u> for installation details, if necessary.

The following table describes the topics in this chapter.

| Торіс                   | Page |
|-------------------------|------|
| Create a Logic Instance | 128  |
| Create an HMI Instance  | 131  |
| Device Configuration    | 137  |

## **Create a Logic Instance**

Do these steps to add an Add-On Instruction to a routine, create a backing tag, and connect I/O.

Add-On Instructions can be used in any of the Logix languages: Ladder Diagram, Function Block Diagram, or Structured Text. In this example, we show how to add an instruction instance to a Function Block Diagram routine.

1. In the Controller Organizer, right-click the Task and choose New Routine.

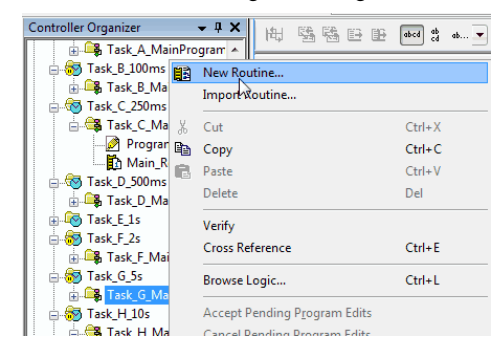

The New Routine dialog box appears.

| New Routine        |             |                              |   | - <b>X</b> |
|--------------------|-------------|------------------------------|---|------------|
| <u>N</u> ame:      | Motor       |                              |   | ОК         |
| Description:       |             |                              | * | Cancel     |
| Tupe               | D c c       | DI 1 D.                      | * |            |
| In Program         | Function    | Block Diagram<br>MainProgram | • | Help       |
| or Phase:          | Assignment: | <none></none>                | • |            |
| 🔲 <u>O</u> pen Rou | tine        |                              |   |            |

- 2. Type a name for the routine.
- **3.** Click the Type pull-down to select a Logic language, such as Function Block Diagram, and click OK.
- 4. Double-click the routine name in the Controller Organizer

A blank sheet appears in the right pane.

| Controller Organizer 🛛 👻 🗸 | 660 | D 2 * * |   |    |                    |                  |   |   | Sheet 1 🚽 of 1 |
|----------------------------|-----|---------|---|----|--------------------|------------------|---|---|----------------|
| 🗄 🕞 Task_A_MainProgram 🔺   | 2   |         |   |    |                    |                  |   |   |                |
| 🚊 👘 Task_B_100ms           |     | A       | B | 3  |                    | С                | E | ) | E              |
| 🖶 🕞 Task_B_MainProgram     |     |         |   |    |                    |                  |   |   |                |
| 🗐 😽 Task_C_250ms           |     |         |   | B. | <u>P</u> aste      | Ctrl+V           |   |   |                |
| 🚊 🚭 Task_C_MainProgram 🍧   |     |         |   | -  |                    |                  |   |   |                |
| — 🖉 Program Tags           |     |         |   |    | Add Element        | Alt+Ins          |   |   |                |
| 🔁 Main_Routine             |     |         |   |    | Select Al          |                  |   |   |                |
| 🖶 🌆 Task_D_500ms           | 1   |         |   |    |                    |                  |   |   |                |
| 🖶 🕞 Task_D_MainProgram     |     |         |   |    | Original View      | Ctrl+1           |   |   |                |
| 🗉 🐻 Task_E_1s              |     |         |   |    | Pending Edits V    | iew Ctrl+2       |   |   |                |
| 🖃 😽 Task_F_2s              |     |         |   |    | Test Edits View    | Ctrl+3           |   |   |                |
| 🗄 🕞 Task_F_MainProgram     |     |         |   |    |                    |                  |   |   |                |
| 🖃 😽 Task_G_5s              |     |         |   |    | <u>G</u> o To      | Ctrl+G           |   |   |                |
| 🗄 🕞 Task_G_MainProgram     |     |         |   |    | Next Cheat         | Chift, Dage Down |   |   |                |
| - 🏹 Program Tags           |     |         |   |    | Next Sheet         | Shirt+Page Down  |   |   |                |
| - MainRoutine              |     |         |   |    | Pre <u>v</u> Sheet | Shift+Page Up    |   |   |                |
| Motor                      |     |         |   |    | Add Sheet          |                  |   |   |                |
| 🖃 🚮 Task H 10s             |     |         |   |    | Delete Sheet       |                  |   |   |                |
| 📄 🚭 Task_H_MainProgram     | 2   |         |   |    |                    |                  |   |   |                |
| - Program Tags             |     |         |   |    | Online Edits       | •                |   |   |                |
| MainRoutine                |     |         |   |    | Class Baudias      |                  |   |   |                |
| 🖃 🐨 Task Status            |     |         |   |    |                    |                  |   |   |                |
| Task Status MainPro        |     |         |   |    | Options            |                  |   |   |                |
| - Program Tags             |     |         |   |    | Properties         | Alt. Enter       |   |   |                |
| MainRoutine                |     |         |   | _  | riopenies          | AILFLITE         |   |   |                |
|                            |     |         |   |    |                    |                  |   |   |                |

5. Right-click the blank sheet and choose Add Element.

The Add FBD Element window appears.

**6.** Browse to the Add-On Instruction folder, select the Add-On Instruction, and click OK.

| FBD <u>E</u> lement:                  | P_Motor                  | Instruction Help > |
|---------------------------------------|--------------------------|--------------------|
| Name                                  | Description              |                    |
|                                       | _Gate Condition Gate/Del | ay                 |
|                                       | Intlk Interlocks         |                    |
|                                       | Logic Boolean Logic      |                    |
| — — — — — — — — — — — — — — — — — — — | Mode Mode                |                    |
|                                       | Motor Single Speed Moto  | -                  |
| - 🖓 P.                                | Motor Two Speed Motor    |                    |
| – ⊡ P.                                | _Motor Hand Operated Mo  | tor                |
| – ⊡ P.                                | _Motor Reversing Motor   |                    |
| P.                                    | _nPos n-Position Device  |                    |
| 🔽 <u>S</u> how Lan                    | guage Elements By Groups | OK                 |

A function block (or the language type you selected) appears.

7. Double-click the name, type a new name (P1\_Motor in our example), and press Enter.

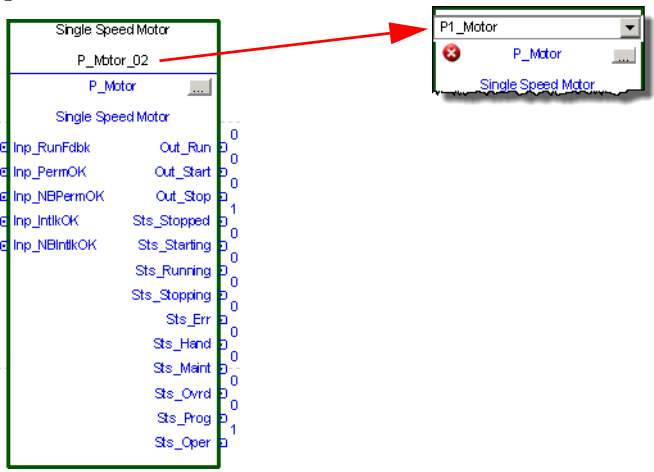

8. Right-click the new name and choose New 'name'.

The Properties dialog box appears.

9. Type a description for your new backing tag and click Create.

| New Tag             |                      | ×          |
|---------------------|----------------------|------------|
| Name:               | P1_Motor             | Create 🗸 💌 |
| Description:        | Pump #1 Motor        | Cancel     |
|                     |                      | Help       |
|                     | ~                    |            |
| Usage:              | <normal></normal>    |            |
| Туре:               | Base   Connection    |            |
| Alias For:          | <b>v</b>             |            |
| Data Type:          | P_Motor              |            |
| Scope:              | Task_C_MainProgram 🗸 |            |
| External<br>Access: | Read/Write           |            |
| Style:              |                      |            |
| 📃 Constant          |                      |            |
| 🔄 Open Conf         | iguration            |            |

The description and name of the tag appears at the top of the function block.

**10.** Connect the pins to add I/O.

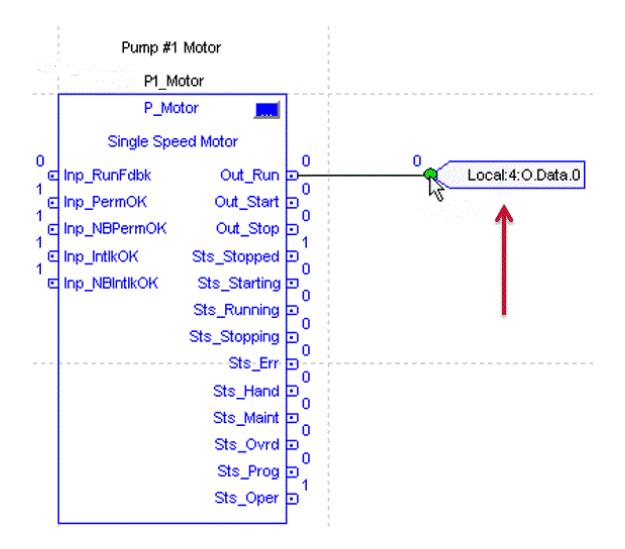

11. Repeat this process for each required Add-On Instruction.

### **Create an HMI Instance**

Follow these steps to configure the HMI instance.

- 1. In the FactoryTalk View Studio software program, open the global objects (.ggfx) file that contains the graphics library for the instruction.
- 2. Click and drag a global object onto the Studio software display file.

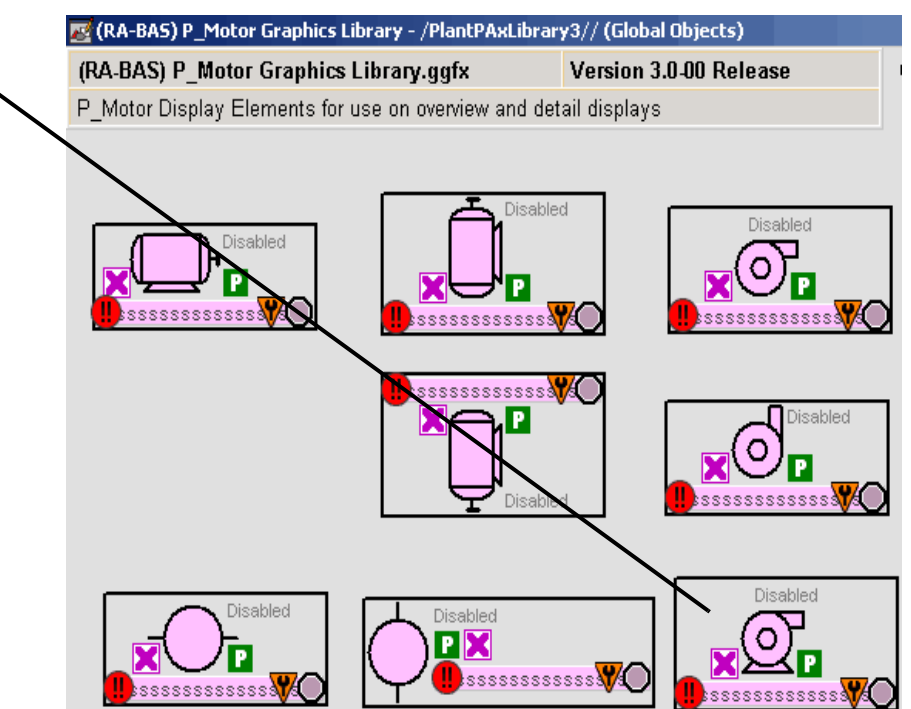

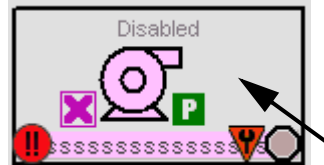

3. In the display file, right-click the global object file and choose Global Object Parameter Values.

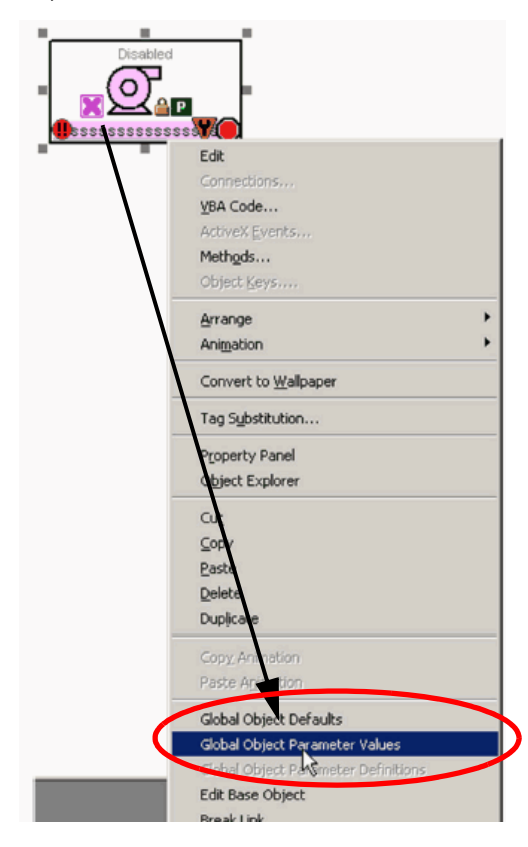

The Global Object Parameter Values dialog box appears.

Configure the first, second, and fifth parameters.

The third and fourth parameters are 'optional' and differ in syntax depending on whether the FactoryTalk View SE or the FactoryTalk View ME application is used.

See <u>page 120</u> for details.

| Global C | bject Pa | rameter Values |     | ×                                                           |
|----------|----------|----------------|-----|-------------------------------------------------------------|
|          | Name     | Value          | Tag | Description                                                 |
| 1        | #102     |                | ••• | Motor Tag (P_MotorHO)                                       |
| 2        | #103     |                | ••• | Path (include program scope if tag is a program scope tag)  |
| 3        | #120     |                | ••• | Additional display parameter (e.g. /X100 or /CC) (optional) |
| 4        | #121     |                | ••• | Additional display parameter (e.g. /Y100) (optional)        |
| 5        | #122     |                | ••• | D = Always show Faceplate; 1= Show Quick Display for users  |
|          |          |                |     |                                                             |
|          |          |                |     | OK Cancel Help                                              |

| Parameter | Required | (SE) Description                                                                                                    | (ME) Description                                                                                                    |  |  |  |  |
|-----------|----------|----------------------------------------------------------------------------------------------------|----------------------------------------------------------------------------------------------------|--|--|--|--|
| #102      | Y        | Object tag to point to the name of the associated object Add-On Instruction                                                                                                    | bject tag to point to the name of the associated object Add-On Instruction in the controller.                                                                      |  |  |  |  |
| #103      | Y        | Path used for display navigation features to other objects. Include program                                                                                                    | used for display navigation features to other objects. Include program scope if tag is a program-scope tag.                                                        |  |  |  |  |
| #120      | N        | Additional parameter to pass to the display command to open the faceplate. Typically used to define position for the faceplate.                                                                                                    | Optional position parameter for Left offset. Type a number ("nnn") to set the number of pixels the left edge of the display is from the left edge of the screen    |  |  |  |  |
| #121      | N        | Additional parameter to pass to the display command to open the faceplate. If defining X and Y coordinate, separate parameters so that X is defined by #120 and Y is defined by #121. This functionality lets the same parameters to be used in subsequent display commands that originate from the faceplate. | Optional position parameter for Top offset. Type a number ("nnn") to set<br>the number of pixels the top edge of the display is from the top edge of<br>the screen |  |  |  |  |
| #122      | Y        | These are the options for the global object display:<br>0 = Always show faceplate<br>1 = Show Quick Display for users without Maintenance access (Code C)<br>2 = Always show Quick Display                                                                                                    |                                                                                                    |  |  |  |  |

The global object parameters are as follows.

4. To enter the backing tag for the #102 parameter, you can type a tag into the

Value column or click the Browse button

For the following procedures, click Browse to enter the first parameter, the object tag.

The Tag Browser dialog box appears.

| ag Browser                                                                                                    |                                                                                                    |                                                                                                    |                                                                                                    |             |
|----------------------------------------------------------------------------------------------------|----------------------------------------------------------------------------------------------------|----------------------------------------------------------------------------------------------------|----------------------------------------------------------------------------------------------------|-------------|
| elect Tag                                                                                                    |                                                                                                    |                                                                                                    |                                                                                                    |             |
| Folders                                                                                                    | Co                                                                                                    | ontents of V::Cl                                                                                             | .X_Slot2/Onlin                                                                                                    | e'          |
| PlantPAxLibrary3  PlantPAxLibrary3  CLX_Slot1  CLX_Slot2  Diagnostic Items  ChangeDet  ChangeDet_CLMsgCtrl  ChangeDet_CLMsgDest  ChangeDet_CLMsgDest  ChangeDet_CSMsgCtrl  ChangeDet_CSMsgCtrl  ChangeDet_CSMsgCtrl  ChangeDet_CSMsgCtrl  ChangeDet_CSMsgCtrl  ChangeDet_DTMsgDest  ChangeDet_DTMsgDest | <ul> <li>Image: Second second sec</li></ul> | ARE_Horn<br>AE_Horn<br>AE_Horn<br>AE_Horn<br>I_PBLT_R<br>L_Redun<br>MyP_E30<br>O_PBLT<br>SN_MSG<br>SYS_BLINK | Access Rights<br>ReadWrite<br>ReadWrite<br>ReadWrite<br>ReadWrite<br>ReadWrite<br>ReadWrite<br>ReadWrite<br>ReadWrite<br>ReadWrite | Description |
| Refresh All Folders Tag filter: KNone>                                                                                                    |                                                                                                    |                                                                                                    |                                                                                                    | ]           |
| elected Tag                                                                                                    |                                                                                                    |                                                                                                    |                                                                                                    |             |
|                                                                                                    |                                                                                                    |                                                                                                    |                                                                                                    |             |
| forme area: /                                                                                                    |                                                                                                    |                                                                                                    |                                                                                                    |             |
|                                                                                                    |                                                                                                    | пк                                                                                                    | Cancel                                                                                                    | Heb         |

5. Click Refresh All Folders.

| 🔗 Tag Browser                                                                                                    | ?×                                                                                                    |
|----------------------------------------------------------------------------------------------------|----------------------------------------------------------------------------------------------------|
| Select Tag                                                                                                    |                                                                                                    |
| Folders                                                                                                    | Contents of '/::CLX_Slot2/Online'                                                                                                    |
| PlantPAxLibrary3 CLX_slot1 CLX_slot2 CLX_slot2 ClangeDet CLMsgCtrl ChangeDet_CLMsgDst ChangeDet_CLMsgDst ChangeDet_CLMsgSrc ChangeDet_CSMsgCtrl ChangeDet_CSMsgCtrl ChangeDet_CSMsgCtrl ChangeDet_CSMsgCtrl ChangeDet_CSMsgCtrl ChangeDet_CSMsgCtrl ChangeDet_CSMsgDst ChangeDet_CTMsgDest ChangeDet_CTMsgDest ChangeDet_CTMsgDest ChangeDet_CTMsgDest ChangeDet_CTMsgDest ChangeDet_CTMsgDest ChangeDet_DTMsgDest ChangeDet_DTMsgDst ChangeDet_DTMsgDrc EAL_P3                                                                                                    | Name     Access Rights     Description       Image: Ac_Horn     ReadWrite       AE_Horn     ReadWrite       AE_Horn     ReadWrite       AE_Horn     ReadWrite       AE_Horn     ReadWrite       Image: AE_Horn     ReadWrite       Image: AE_Horn     ReadWrite       Image: AE_Horn     ReadWrite       Image: AE_Horn     ReadWrite       Image: AE_Horn     ReadWrite       Image: AE_Horn     ReadWrite       Image: AE_Horn     ReadWrite       Image: AE_Horn     ReadWrite       Image: AE_Horn     ReadWrite       Image: AE_Horn     ReadWrite       Image: AE_Horn     ReadWrite       Image: AE_Horn     ReadWrite       Image: AE_Horn     ReadWrite       Image: AE_Horn     ReadWrite |
| Refresh All Folders Tag filter: <a><br/> <a><br/> <br/> <a><br/> <br/> <a><br/> <br/> &lt;</a></a> | <b>_</b>                                                                                                    |
| Selected Tag                                                                                                    |                                                                                                    |
| Home area: /                                                                                                    |                                                                                                    |
|                                                                                                    | OK Cancel Help                                                                                                    |

6. Expand the shortcut for the project controller and then click Online.

7. Expand and scroll down the Online menu to select the tag for the Add-On Instruction.

**IMPORTANT** The backing tag for the Add-On Instruction is a folder.

| Folders                                                                                                    | Contonto                                                                                                    | of VerCLX_Stat2/Online                                                                                                    | a/P1_Motor  |
|----------------------------------------------------------------------------------------------------|----------------------------------------------------------------------------------------------------|----------------------------------------------------------------------------------------------------|-------------|
| Process<br>P1_Current<br>P1_FlowSwitch<br>P1_HighTemp<br>P1_HighTemp<br>P1_HighTemp<br>P1_HighTemp<br>P1_HighTemp<br>P1_Motor_01<br>P1_Motor_01<br>P1_Motor_FwdPerm<br>P1_Motor_Coll<br>P1_Motor_Ovld<br>P1_Motor_Perm<br>P1_Motor_Perm<br>P1_Motor_Perm<br>P1_Motor_Perm<br>P1_Motor_Perm<br>P1_Motor_Perm<br>P1_Motor_ResInh<br>P1_Powered<br>P1_Powered | Name<br>Ack_F<br>Ack_F<br>Ack_II<br>Ack_II<br>Ack_II<br>Ack_II<br>Ack_II<br>Ack_II<br>Alm_II<br>Alm_II<br>Cfg_F<br>Cfg_F<br>Cfg_F<br>Cfg_F<br>Cfg_F | Access Rights<br>ailT ReadWrite<br>ailT ReadWrite<br>ailT ReadWrite<br>DFault ReadWrite<br>ailT ReadWrite<br>ailT ReadWrite<br>ailT ReadWrite<br>ailT ReadWrite<br>ailT ReadWrite<br>ailT ReadWrite<br>ailT ReadWrite<br>ailT ReadWrite<br>ailT ReadWrite | Description |
| Refresh All Folders Tag filter: KNone>                                                                                                    |                                                                                                    |                                                                                                    |             |

- 8. Click OK.
- **9.** To configure the #103 parameter, copy the path part of #102 into the Value column:
  - No { } (curly braces)
  - No tag
  - Just /:[] (area and shortcut)

| IMPORTANT | If the Tag is Program scoped, include the scope (including the period |
|-----------|-----------------------------------------------------------------------|
|           | after the Program name) in the Path. For example, if the Tag is       |
|           | "{[CLX_Slot2]PROGRAM:Unit1.P1_Motor}", then the Path is               |
|           | "[CLX_Slot2]PROGRAM:Unit1."                                           |

**10.** Click the Value column for the fifth parameter and enter a value (0, 1, 2) per the desired display.

ΟK

Cancel

Help

The following image is an example of parameter values.

| Gŀ | obal Object Parameter Values 🔀 |      |                                                 |                                                             |                                                            |  |  |  |
|----|--------------------------------|------|-------------------------------------------------|-------------------------------------------------------------|------------------------------------------------------------|--|--|--|
|    |                                |      |                                                 |                                                             |                                                            |  |  |  |
|    |                                | Name | Value                                           | Tag                                                         | Description                                                |  |  |  |
|    | 1                              | #102 | {[CLX_Slot2]P1_Motor} ••• Motor Tag (P_MotorHO) |                                                             |                                                            |  |  |  |
|    | 2                              | #103 | [CLX_Slot2]                                     | •••                                                         | Path (include program scope if tag is a program scope tag) |  |  |  |
|    | 3                              | #120 |                                                 | Additional display parameter (e.g. /X100 or /CC) (optional) |                                                            |  |  |  |
|    | 4                              | #121 |                                                 | Additional display parameter (e.g. /Y100) (optional)        |                                                            |  |  |  |
|    | 5                              | #122 | 2                                               | •••                                                         | 0 = Always show Faceplate; 1= Show Quick Display for users |  |  |  |
|    |                                |      |                                                 |                                                             |                                                            |  |  |  |
|    |                                |      |                                                 |                                                             |                                                            |  |  |  |
|    |                                |      |                                                 |                                                             |                                                            |  |  |  |
|    |                                |      |                                                 |                                                             |                                                            |  |  |  |
|    |                                |      |                                                 |                                                             |                                                            |  |  |  |
|    |                                |      |                                                 |                                                             |                                                            |  |  |  |

- **11.** Click OK.
- 12. Click Save.

13. On an HMI screen, access the display that contains the global object.

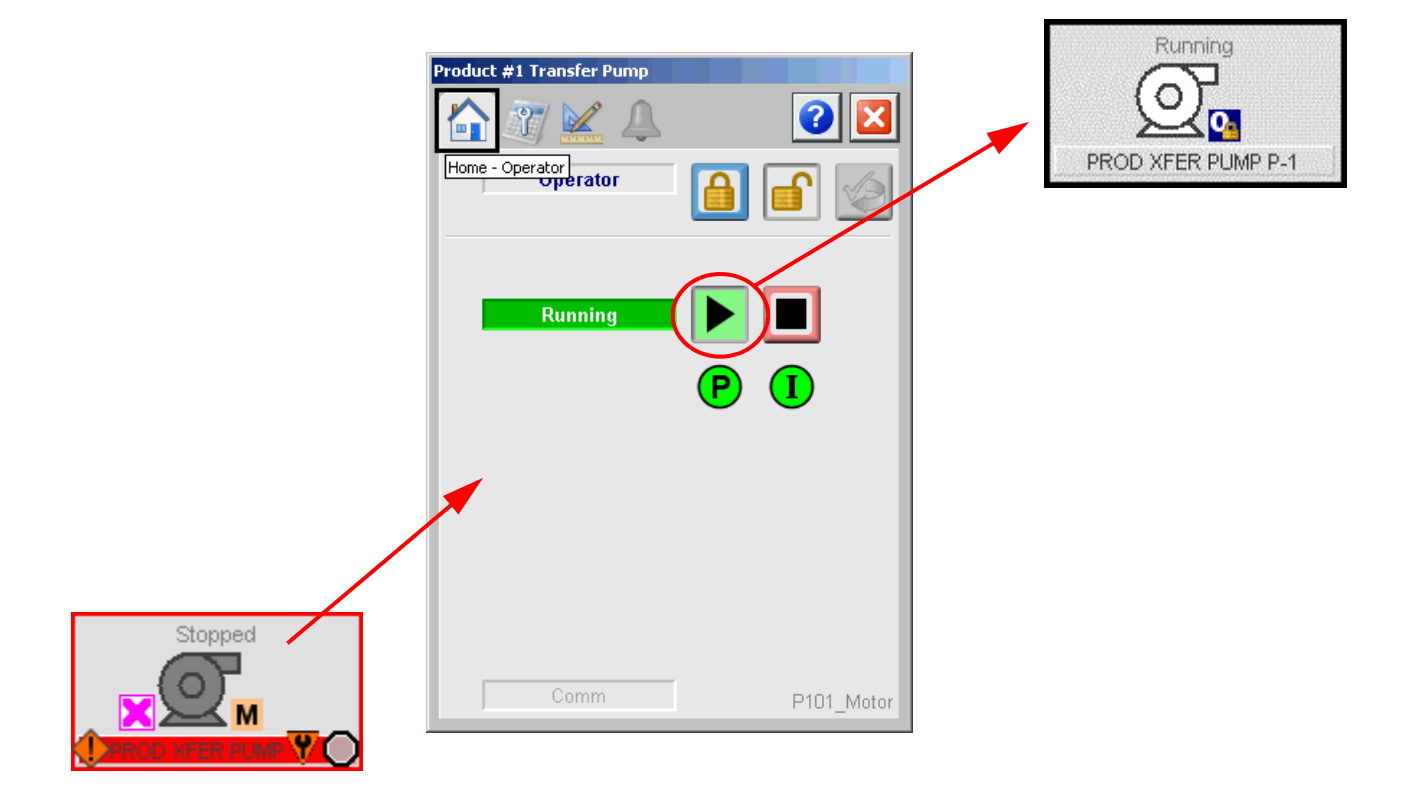

14. Click the global object to access a faceplate.

15. To operate the device, click the command buttons on the faceplate.

**IMPORTANT** See <u>Appendix C</u> to change the color on a display element or faceplate.

### **Device Configuration**

You can configure the device parameters by doing the following:

- Type values in the Parameters tab of the Studio 5000 Logix Designer® application
- Make selections and enter data for each option on the Engineering tab of the instruction HMI faceplate

| Mama                   | Default            | Stule        | D       | Ma     | Description          | Eutomal Accord           | L <sub>C</sub> . |
|------------------------|--------------------|--------------|---------|--------|----------------------|--------------------------|------------------|
| Name<br>Cfa HashetkObi | Derault            | Decimal      | neu     | VIS    | 1-Enable navigat     | External Access          | 100              |
| Cig_HashikObj          | 0                  | Decimal      | H       |        | 1-Enable navigat     | Read Aufrite             | -                |
| Cig_Hashesi            | 0                  | Decimal      |         |        | 1-Enable navigat     | Read/Write               | -                |
| Cfg HasOvid            | 0                  | Decimal      |         |        | 1=Enable navigat     | Bead/Write               | +                |
| Cfg_PCmdClear          | 1                  | Decimal      |         |        | 1=Clear Program      | Bead/Write               |                  |
| Cfg ProgDefaul         | 0                  | Decimal      |         |        | Default Mode: 1=     | Read/Write               |                  |
| Cfg_OperStop           | 0                  | Decimal      |         |        | 1=0Cmd_Stop av       | Read/Write               |                  |
| Cfg_0CmdRe             | 0                  | Decimal      |         |        | 1=New Oper mot       | Read/Write               |                  |
| Cfg_0vrdPer            | 0                  | Decimal      |         |        | 1=0 verride ignore   | Read/Write               |                  |
| Cfg_ShedOnF            | 1                  | Decimal      |         |        | 1=Stop Motor an      | Read/Write               |                  |
| Cfg_ShedOnl            | 1                  | Decimal      |         |        | 1=Stop Motor an      | Read/Write               |                  |
| Cfg_HasFailT           | 0                  | Decimal      |         |        | 1=Fail to Start Ala  | Read/Write               |                  |
| Cfg_HasFailT           | 0                  | Decimal      |         |        | 1=Fail to Stop Ala   | Read/Write               |                  |
| Cfa Hashellit          |                    | Desimal      |         |        | 1-Interlook Trip A   | PaadAutrito              |                  |
| Move Up Move Do        | wn<br>parameters a | nd local tag | is who: | se val | ues were modified to | all tags of this instruc | tion t           |

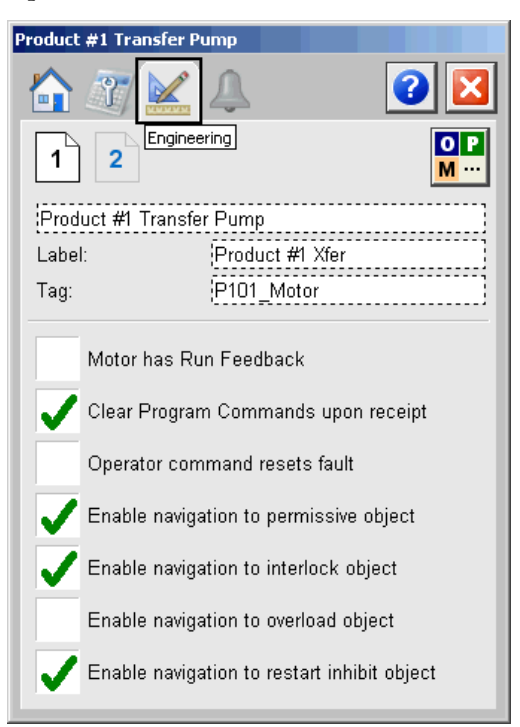

### **Modify Navigation Tags**

You can change the size of all navigation tags globally without having to change the definitions of each Add-On Instruction. By changing the definition of the STRING type, you can use longer names for backing tags.

Complete these steps.

- 1. In the Controller Organizer, click '+' to expand the Strings folder.
- 2. Double-click STRING\_NavTag.

| Controller Organizer | 🗕 🛨 🛧 |
|----------------------|-------|
| 🚊 🛁 Data Types       |       |
| 庄 🚋 User-Defined     |       |
| 📄 🔄 Strings          |       |
|                      |       |
| STRING_12            |       |
| STRING_16            |       |
| STRING_20            |       |
| STRING_40            |       |
| III STRING_8         |       |
| STRING_NavTag        |       |
| 庄 🚋 Add-On-Defined   |       |
| 🕀 🗔 Predefined       |       |
| 庄 🛄 Module-Defined   |       |
| Trends               |       |

| String: STRING_NavTag                             |               |              |             |                 |      |  |
|---------------------------------------------------|---------------|--------------|-------------|-----------------|------|--|
|                                                   |               |              |             |                 |      |  |
| Name:                                             | STRING_NavTag |              |             |                 |      |  |
| Description:                                      |               | Navigation T | ag          | <u> </u>        |      |  |
| Maximum Characters: 20 Data Type Size: 24 byte(s) |               |              |             |                 |      |  |
| Name                                              | Data Type     | Style        | Description | External Access |      |  |
| LEN                                               | DINT          | Decimal      |             | Read/Write      | 1    |  |
| DATA                                              | SINT[20]      | ASCII        |             | Read/Write      |      |  |
|                                                   |               |              | •           |                 |      |  |
|                                                   |               | ОК           | Cancel      | Apply           | Help |  |

A dialog box appears that provides access to a text box for modifying the number of characters in the string.

3. Type a number into the Maximum Characters text box.

You also can use the Up and Down counter arrows.

Any length works, but lengths from 4...40 in multiples of 4 (4, 8, 12, ...36, 40) work the best. Controller tag names have a 40-character limit.

You also can shorten tag names to save some controller memory.

| IMPORTANT | We suggest that your device tag names are no longer than              |
|-----------|-----------------------------------------------------------------------|
|           | 28 characters. This limit helps prevent corresponding tags ('_Intlk', |
|           | '_Perm', '_ResInh', '_RunTime', and '_Valve Stats') from exceeding    |
|           | the 40-character tag name limit.                                      |

Increasing the length of tag names requires corresponding changes to faceplate global object files in FactoryTalk View. You are responsible for modifications to the Nav Tag string entry and string display fields in FactoryTalk View.

# **Online Configuration Tool**

The Online Configuration Tool is a standalone, Microsoft Excel-based spreadsheet. The multi-tabbed spreadsheet lets you access configuration tags of Library objects (Add-On Instruction parameters and local tags) for multiple instances of a library instruction simultaneously by using OPC.

IMPORTANTThe Configuration Tool is supported only in 32-bit editions of Microsoft Excel<br/>software. The tool uses RSLinx® Classic OPC/DA for its online communication,<br/>and RSLinx Classic OPC Server is a 32-bit application. (The tool works fine on<br/>64-bit Microsoft Windows operating systems; it requires a 32-bit installation of<br/>Microsoft Excel/Microsoft Office.)

This tool lets you make bulk changes more easily, especially for local configuration tags like strings, instead of modifying each tag separately for each Add-On Instruction instance.

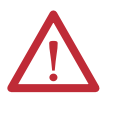

**WARNING:** The spreadsheet is used to modify parameters by using a controller. However, the controller **must not** be in a production environment controlling machinery or processes. The spreadsheet works with the controller in Program mode, so we strongly suggest it be used that way to avoid unintended control changes to running equipment.

### **Before You Begin**

The spreadsheet uses RSLinx Classic software DDE/OPC, so you need a suitably licensed copy (OEM, Gateway) of the software. You cannot use the Lite version of RSLinx Classic software.

We suggest that you make a back-up copy of your application before completing the following steps. When using the spreadsheet, all of your Add-On Instruction instances (backing tags) are to be created in your Studio 5000 Logix Designer<sup>®</sup> application project (.acd file) and the project downloaded to your controller.

# Configure Parameters By Using a Spreadsheet

Local tags can be configured through the HMI faceplates or in Logix Designer application. Open the instruction logic of the Add-On Instruction instance and then open the Data Monitor on a local tag.

The following procedure is for using a spreadsheet to upload (save) and download (restore) the configuration (.Cfg) parameters from library instances in an online controller. See the previous Warning that applies for the controller that is being used before starting these steps.

- Download the Rockwell Automation<sup>®</sup> Library from the Product Compatibility and Download Center at <u>http://www.rockwellautomation.com/rockwellautomation/support/</u><u>downloads.page</u>.
- 2. Open Tools & Utilities and double-click PlantPAx<sup>®</sup> Online Configuration Tool.
- 3. Open the Excel spreadsheet.

The spreadsheet opens in the default Setup folder (at the bottom of the screen).

|      | <b>d</b> 9 • 1 |                     | and there has the                          | PlantPA                                       | Ax_OnlineConfig        | Tool_3_0_01.xls [Compa | tibility Mode] - I             | Microsoft Excel                                                       |                 |                            | -                             |                                      | ٢   |
|------|----------------|---------------------|--------------------------------------------|-----------------------------------------------|------------------------|------------------------|--------------------------------|-----------------------------------------------------------------------|-----------------|----------------------------|-------------------------------|--------------------------------------|-----|
| Fi   | le Ho          | ome Insert Page     | Layout Formulas Data                       | Review                                        | View Devel             | oper Acrobat           |                                |                                                                       |                 |                            |                               | a 🕜 🗆 🗗                              | 23  |
| Pas  | te<br>Clipboar | Arial<br>B Z<br>d G | • 9 • A A<br>I • □ • 3 • A • E =<br>Font □ | ≡ <mark>  =</mark>   ≫·*<br>E =≡   €≢<br>Alig | Wrap Wrap              | Text General           | • .00 .00<br>.00 .00<br>nber ⊡ | Conditional Format Cell<br>Formatting * as Table * Styles *<br>Styles | Insert Delete F | Σ Autos<br>Fill ▼<br>Clear | ium * A<br>So<br>Fi<br>Editin | ort & Find &<br>Iter * Select *<br>g |     |
| • (  | 0              | fx Copyright © Roo  | ckwell Automation, Inc. All Rig            | hts Reserve                                   | ed.                    |                        |                                |                                                                       |                 |                            |                               |                                      | ~   |
|      | А              | В                   | С                                          | D                                             | E                      | F                      | G                              | Н                                                                     | - I             | J                          | K                             | L                                    | -   |
| 1    | Srl. No.       | Class               | CLX Array Base Tag Name<br>(If Applicable) | Max<br>Instance                               | Number Of<br>Cfg Items | OPC Server             | OPC Topic                      | Worksheet Tab Name                                                    | Origin Row      | Origin<br>Column           | Array                         | Read Delay<br>(msec)                 | /   |
| 38   | 38             | P_ValveMP           | P_ValveMP                                  | 1                                             | 99                     | RSLinx OPC SERVER      | EnterTopic                     | P_ValveMP                                                             | 7               | 4                          | N                             | 250                                  | Ι   |
| 39   | 39             | P_ValveSO           | P_ValveSO                                  | 1                                             | 63                     | RSLinx OPC SERVER      | EnterTopic                     | P_ValveSO                                                             | 7               | 4                          | N                             | 250                                  | 1   |
| 40   | 40             | P_ValveStats        | P_ValveStats                               | 1                                             | 8                      | RSLinx OPC SERVER      | EnterTopic                     | P_ValveStats                                                          | 7               | 4                          | N                             | 250                                  | 4   |
| 41   | 41             | P_VSD               | P_VSD                                      | 1                                             | 112                    | RSLinx OPC SERVER      | EnterTopic                     | P_VSD                                                                 | 7               | 4                          | N                             | 250                                  | 4   |
| 42   | 42             | PF4xxFaultCodeList  | For P_VSD                                  | 33                                            | 2                      | RSLinx OPC SERVER      | EnterTopic                     | PF4xx                                                                 | 7               | 4                          | N                             | 250                                  |     |
| 43   | 43             | PF525FaultCodeList  | For P_VSD                                  | 48                                            | 2                      | RSLinx OPC SERVER      | EnterTopic                     | PF525                                                                 | 7               | 4                          | N                             | 250                                  | 4   |
| 44   | 44             | PF7xxFaultCodeList  | For P_VSD                                  | 112                                           | 2                      | RSLinx OPC SERVER      | EnterTopic                     | PF7xx                                                                 | 7               | 4                          | N                             | 250                                  | 4   |
| 45   | 45             | PF700SFaultCodeList | For P_VSD                                  | 69                                            | 2                      | RSLinx OPC SERVER      | EnterTopic                     | PF700S                                                                | 7               | 4                          | N                             | 250                                  | 4   |
| 46   | 46             | PF75xFaultCodeList  | For P_PF753, P_PF755                       | 211                                           | 2                      | RSLinx OPC SERVER      | EnterTopic                     | PF75x                                                                 | 7               | 4                          | N                             | 250                                  | 4   |
| 47   | 47             | PFDCFaultCodeList   | For P_VSD                                  | 40                                            | 2                      | RSLinx OPC SERVER      | EnterTopic                     | PFDC                                                                  | 7               | 4                          | N                             | 250                                  | 4   |
| 48   | 48             | P_StrapTblCfg       | For P_StrapTbl Instance                    | 2                                             | 3                      | RSLinx OPC SERVER      | EnterTopic                     | P_StrapTblCfg                                                         | 7               | 4                          | N                             | 250                                  |     |
| 49   |                |                     |                                            |                                               |                        |                        |                                |                                                                       |                 |                            |                               |                                      |     |
| 50   |                |                     | Copyright © Rockwell Automa                | ition, Inc. 7                                 | All Rights Res         | erved.                 |                                |                                                                       |                 |                            |                               |                                      |     |
| 51   |                |                     |                                            |                                               |                        |                        |                                |                                                                       |                 |                            |                               |                                      |     |
| 52   |                |                     |                                            |                                               |                        |                        |                                |                                                                       |                 |                            |                               |                                      |     |
| 53   |                |                     |                                            |                                               |                        |                        |                                |                                                                       |                 |                            |                               |                                      |     |
| 54   |                |                     |                                            |                                               |                        |                        |                                |                                                                       |                 |                            |                               |                                      |     |
| 55   |                | /                   |                                            |                                               |                        |                        |                                |                                                                       |                 |                            |                               |                                      |     |
| 50   |                | /                   |                                            |                                               |                        |                        |                                |                                                                       |                 |                            |                               |                                      |     |
| 5/   |                | /                   |                                            |                                               |                        |                        |                                |                                                                       |                 |                            |                               |                                      |     |
| 58   |                | /                   |                                            |                                               |                        |                        |                                |                                                                       |                 |                            |                               |                                      |     |
| 59   |                |                     |                                            |                                               |                        |                        |                                |                                                                       |                 |                            |                               |                                      |     |
| 61   |                |                     |                                            |                                               |                        |                        |                                |                                                                       |                 |                            |                               |                                      |     |
| 62   |                |                     |                                            |                                               |                        |                        |                                |                                                                       |                 |                            |                               |                                      |     |
| 63   |                |                     |                                            |                                               |                        |                        |                                |                                                                       |                 |                            |                               |                                      |     |
| 64   |                | /                   |                                            |                                               |                        |                        |                                |                                                                       |                 |                            |                               |                                      |     |
| 14 4 |                | true New AOI Drage  |                                            | hangeDet                                      |                        | adus I Taskitas        | D ATChan                       | DATE DATEACH. DATED                                                   | D ATaMul        |                            |                               |                                      | 100 |

- **4.** Using 'Save As', save the file with a filename that matches the name of the controller.
- 5. Open RSLinx Classic software.

**6.** From the DDE/OPC menu, choose Topic Configuration.

The DDE/OPC Topic Configuration dialog box appears.

| DDE/OPC Topic Configuration                                                                                                    |                                                                                                    |
|----------------------------------------------------------------------------------------------------|----------------------------------------------------------------------------------------------------|
| Mixing_Station       Mixing_Station       My_controller       PID       ProjectTemplate       Ring       Store_Station       Template | Data Source       Data Collection       Advanced Communication         ✓ Autobrowse       Refresh         → S       Linx Gateways, Ethernet         → S       AB_ETHIP-1, Ethernet         → AB_VBP-1, 1789-A17/A Virtual Chassis         → 00, Workstation, NAUSMAY51W45R1         → 01, RSLinx Enterprise - Desktop, RSLinx Enterprise - Desktop         → 1       16, 1756-EN2T, 1756-EN2T/A |
| <u>N</u> ew <u>C</u> lone                                                                                                    | Delete Apply Done Help                                                                                                    |

- 7. In the left pane, find the Topic that points to your controller or create one.
- 8. Open your new spreadsheet file.

Use the active content if you get a warning message.

9. Type the Topic name in all rows of column G of the Setup sheet.

Be sure that you are going to the correct controller.

- **10.** Open an Add-On Instruction instance by clicking the respective tab name at the bottom of the screen.
- **11.** In column C, start in row 10 and type the backing tag names for your Add-On Instruction instances.

| 1  | Α    | В                     | С               | D        |            |
|----|------|-----------------------|-----------------|----------|------------|
| 1  |      | P_DIn: Discrete Input | Read From CLX:  |          |            |
| 2  |      |                       | Send To CLX:    |          |            |
| 3  |      |                       |                 |          |            |
| 4  |      |                       | Description:    |          | Descriptio |
| 5  |      |                       | Usage:          |          |            |
| 6  |      |                       | Data Type:      |          |            |
| 7  |      |                       |                 | (Origin) |            |
| 8  | Unit | Tag Description       | TagName         | Instance |            |
| 9  |      |                       | Default Values: | 0        |            |
| 10 |      |                       | FSL_101         | 1        |            |
| 11 |      |                       | TSH_102         | 2        |            |
| 12 |      |                       |                 | 3        |            |
| 13 |      |                       |                 | 4        |            |
| 14 |      |                       |                 | 5        |            |
| 15 |      |                       |                 | 6        |            |
| 40 |      |                       |                 | 7        |            |

- TIP If your Add-On Instruction instances are in Program-scope tags, you can get to them as well. The TagName syntax is: Program:program\_name>.<tagname>
- **12.** On the Setup sheet, type the number of instances of each Add-On Instruction in column D.

| IMPORTANT | Make sure that you switched to the Setup sheet for <u>step 12</u> . Do <b>not</b> |
|-----------|-----------------------------------------------------------------------------------|
|           | change the 'Number of Cfg Items' in Column E or any of the other data             |
|           | on the Setup sheet.                                                               |

The following example shows two instances that are entered on the Setup sheet because we entered two instance tags in column C in the P\_DIn sheet.

| - ( | $\bullet$ $f_x$ 1 |            |                                            |                 |                        |  |  |  |
|-----|-------------------|------------|--------------------------------------------|-----------------|------------------------|--|--|--|
|     | Α                 | В          | С                                          | D               | E                      |  |  |  |
| 1   | Srl. No.          | Class      | CLX Array Base Tag Name<br>(If Applicable) | Max<br>Instance | Number Of<br>Cfg Items |  |  |  |
| 4   | 3                 | L_Redun    | L_Redun                                    | 1               | 37                     |  |  |  |
| 5   | 4                 | L_TaskMon  | L_TaskMon                                  | 1               | 15                     |  |  |  |
| 6   | 5                 | P_AIChan   | P_AlChan                                   | 1               | 48                     |  |  |  |
| 7   | 6                 | P_AIn      | P_AIn                                      | 1               | 96                     |  |  |  |
| 8   | 7                 | P_AInAdv   | P_AInAdv                                   | 1               | 148                    |  |  |  |
| 9   | 8                 | P_AInDual  | P_AInDual                                  | 1               | 138                    |  |  |  |
| 10  | 9                 | P_AInMulti | P_AInMulti                                 | 1               | 145                    |  |  |  |
| 11  | 10                | P_AOut     | P_AOut                                     | 1               | 46                     |  |  |  |
| 12  | 11                | P_D4SD     | P_D4SD                                     | 1               | 85                     |  |  |  |
| 13  | 13                | P_DIn      | P_DIn                                      | 2               | 24                     |  |  |  |
| 14  | 14                | P_DoseFM   | P_DoseFM                                   | $\neg$          | 73                     |  |  |  |
| 15  | 15                | P_DoseWS   | P_DoseWS                                   | 1               | 72                     |  |  |  |
| 16  | 16                | P_DOut     | P_DOut                                     | 1               | 69                     |  |  |  |
| 47  |                   |            |                                            |                 |                        |  |  |  |

13. Return to the Add-On Instruction sheet, in our example its P\_DIn, and click the Read From ControlLogix<sup>®</sup> box near the top of the spreadsheet.

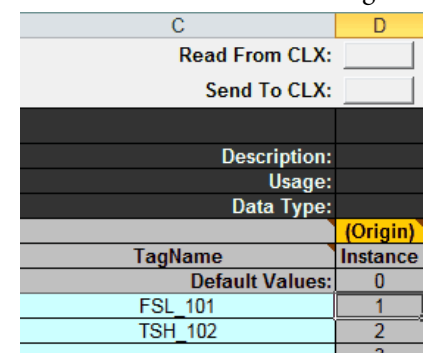

- 14. Click Yes to the overwrite message to populate the row for that instance.
- **15.** Make your modifications, for example change the strings, and click the Send To ControlLogix to send the new configuration to the controller.
- **16.** Check the data in the controller and save the project (to a new .acd file is best).

Make sure that you upload tag values when you save the project.

# **Alarm Builder Tool**

The PlantPAx<sup>®</sup> Alarm Builder tool expedites the process of creating the FactoryTalk<sup>®</sup> View SE/ME alarms that work with the Rockwell Automation<sup>®</sup> Library of Process Objects. With this tool you can:

- Define a project that contains multiple controller ACD files and associated FactoryTalk View HMI applications.
- Organize Logix code, Logix tags, and FTView SE HMI displays in a Process Tree organizer. The tree structure creates AE alarm groups, select tags to use in the AE and ME alarm builders, and SILAlarm import files.
- Tag Data Editing, Import, Export:
  - Edit Logix tag data in off-line controller ACD files.
  - Export and import Logix tag data to/from text files.
  - Create Microsoft Excel workbook for online OPC tag data read/writes.
- Create AE XML import files by using tag data from controller files.
- Create ME XML import files by using tag data from controller files.

Before You Begin

The PlantPAx Alarm Builder tool is included with the Rockwell Automation<sup>®</sup> Library of Process Objects available from the Product Compatibility and Download Center at <u>http://www.rockwellautomation.com/rockwellautomation/support/</u>

downloads.page.

You must also have Studio 5000 Logix Designer<sup>®</sup> application or RSLogix 5000<sup>®</sup> software installed. Logix Designer services, which are part of the software installation package, convert a controller ACD file to an XML file. The XML conversion lets the Alarm Builder software to read the data and create alarm tags.

Additional documentation resources provide information on how to configure alarm tags, data types, and other functions that Alarm Builder can perform.

In the Help menu on the PlantPAx Alarm Builder and Tag Data Edit Tool window, click Quick Start Guide to access this document.

#### In the Help menu, click Contents to access these documents:

• Process Tree Organizer

•

Organizer Create Alarm Import Files

Help

Quick Start Guide

Software License...

۲

Contents

About ...

Process Tree Organizer

Edit Tag Data

Release Notes

Create Alarm Import Files

Alarm Definitions Builder Tool

SILAIarm Import/Export Functions

- Edit Tag Data
- Alarm Definitions Builder Tool
- SILAlarm Import/Export Functions
- Release Notes

## **Build AE Alarms**

The diagram outlines the procedures for creating FactoryTalk View SE software alarms. The procedures in this section are in the same order as the headings in the diagram.

#### Figure 8 - Alarm Builder AE Workflow

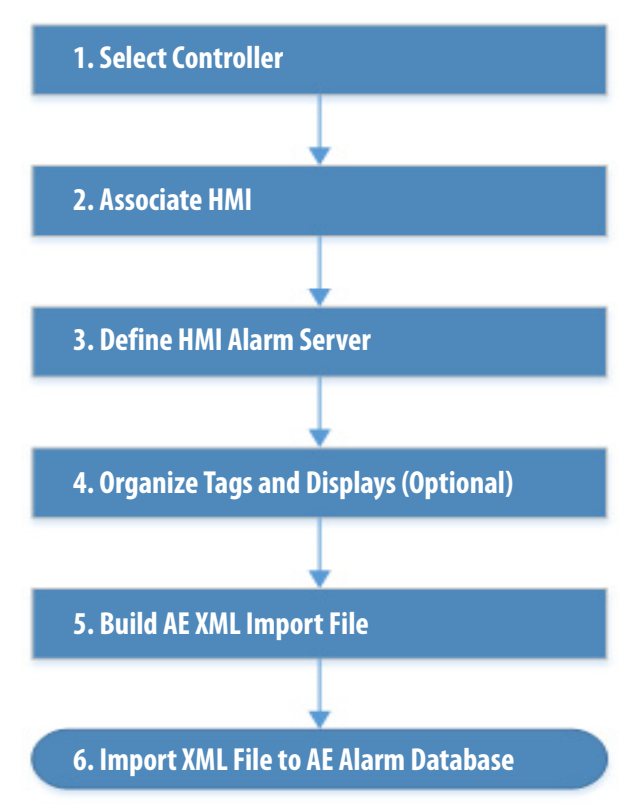
# **1. Select Controller**

This section describes how to associate a Logix controller to FactoryTalk View HMI servers and data servers so the Alarm Builder tool can create HMI alarm tags. This tool obtains server information from specified FactoryTalk View directories, which use default FactoryTalk View installation settings. The HMI server and data server information can be entered manually, if necessary.

Follow these steps to add a controller to the Alarm Builder software tool.

1. From the Tools & Utilities folder in the downloaded library files, open the Alarm Builder tool.

A Quick Start PDF file opens in a separate Adobe PDF Reader window. Review the Quick Start guide and close the Adobe window.

The PlantPAx Alarm Builder and Tag Data Edit Tool window appears.

2. Right-click Logix Controllers and choose Add Controller.

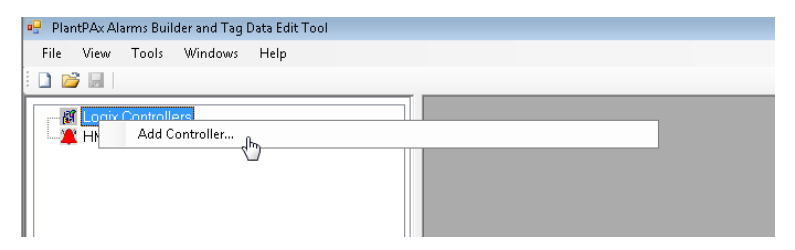

The Select Logix ACD File dialog box appears.

3. Navigate to the folder that stores the controller project file.

| e Select Logix ACD File                                                                                     |                               |                                                                                     |                   |              |                          |             |  |
|----------------------------------------------------------------------------------------------------|-------------------------------|-------------------------------------------------------------------------------------|-------------------|--------------|--------------------------|-------------|--|
| Ubraries                                                                                                    | Documents > Studio 5000       | Projects   PlantPAx                                                                 |                   | <b>- 4</b> ∳ | Search PlantPAx          | ٩           |  |
| Organize 🔻 New folder                                                                                       | r                             |                                                                                     |                   |              |                          |             |  |
| ★ Favorites ■ Desktop                                                                                       | Documents library<br>PlantPAx |                                                                                     |                   |              | Arrange by:              | Folder 🔻    |  |
| Downloads                                                                                                   | Name                          | Date modified                                                                       | Туре              | Size         |                          |             |  |
| Recent Places                                                                                               | 💰 LGXC01.ACD                  | 11/11/2015 12:01                                                                    | Logix Designer Pr | 8,246 KB     |                          |             |  |
| <ul> <li>☐ Libraries</li> <li>☐ Documents</li> <li>J Music</li> <li>☐ Pictures</li> <li>☑ Videos</li> </ul> | ĝf LGXC02.ACD                 | Type: Logix Designer Project<br>Size: 8.05 MB<br>Date modified: 11/11/2015 12:01 AM | Logix Designer Pr | 6,822 KB     |                          |             |  |
| E Computer<br>ARW7121218 (C:)<br>FABIANO (E:)<br>Beauchamp (F:)<br>Process System                           |                               |                                                                                     |                   |              |                          |             |  |
| File <u>n</u> a                                                                                             | me: LGXC01.ACD                |                                                                                     |                   | - A          | CD files (*.acd)<br>Open | ←<br>Cancel |  |

4. Select the ACD file and click Open.

A message window displays if the tool cannot determine the Logix Designer version of the selected ACD file.

- **5.** Type the Logix Designer application version and click OK if prompted. Otherwise, proceed to step 6.
- **6.** On the Edit Logix Description Format dialog box, click OK to use the defaults if the following conditions apply:
  - You do not use a format for describing controller tags
  - You use Add-On Instructions with local strings that describe the tag label and engineering units

| dit Logix Description Format                                                                                                    |                                                                                                    |
|----------------------------------------------------------------------------------------------------|----------------------------------------------------------------------------------------------------|
| This window is used for defining the Logix tag "Description" format. The tag description is parsed into fields. While not required, it is recommended that all the controller tag descriptions follow a consistent format. If you did not use a format or if you use AOIs with local strings for tag description, label, and engineering units, then click OK and use the default settings. For example, suppose the "Description" entry for a tag contains the following: MyTagName MyTagDesc1 MyTagDesc2 MyEngUnit MyDrawingNumber The format for the above entry would be: | Number of Fields: 3<br>Edit Field Descriptors (optional)<br>Delimiter:  Carriage Return - Line Feed<br>Tab<br>User Defined<br>Fields used for tag label: 1     |
| Number of Fields = 5<br>Delimter = carriage-return-line-feed<br>Tag label fields = 1<br>Tag description fields = 2,3<br>Tag engineering unit fields = 4<br>In LogiXView, the tag would contain the following parameter values<br>TagLabel = "MyTagLabel"<br>TagDesc = "MyTagDesc1 MyTagDesc2"<br>TagEu = "MyEngUnit"<br>Note that TagDesc is combination of the fields specified (2 + 3).                                                                                                    | Fields used for tag description: 2<br>Fields used for tag engineering unit: 3<br>(use comma to separate more than one field number)<br>(enter '0' if not used) |
| · · · · · · · · · · · · · · · · · · ·                                                                                                    | OK Cancel                                                                                                    |

7. If the preceding conditions do **not** apply, type data into the text boxes to describe the tags and click OK.

A dialog box appears to update severity values if you are replacing Version 3.0 Add-On Instructions with Version 3.1 or later instructions.

See <u>Replace Logix Tag Severity Values on page 148</u> for details.

**TIP** The conversion of the controller project file to an XML format can take several minutes for each controller file.

When the conversion is complete, the controller file is added to the configuration tree under Logix Controllers.

| PlantPAx Alarms Builder and Tag Data Edit Tool |                           |                             |                 |              |  |  |
|------------------------------------------------|---------------------------|-----------------------------|-----------------|--------------|--|--|
| <u>F</u> ile                                   | <u>V</u> iew              | <u>T</u> ools               | <u>W</u> indows | <u>H</u> elp |  |  |
|                                                | i 🚽 🖥                     |                             |                 |              |  |  |
| <b>(2</b>                                      | Logix<br>M Logix<br>HMI A | Controll<br>XC01<br>Jarm Se | ers<br>rvers    |              |  |  |

8. Repeat step 2 through step 6 to add multiple controllers to the project.

Multiple controllers can be associated to different HMI alarm servers. For example, you can have an AE alarm server for several controllers in a SE project and a ME alarm server for skid-mounted controllers.

## Replace Logix Tag Severity Values

Use the procedures in this section if you have upgraded an ACD file with Rockwell Automation Library Add-On Instructions, Version 3.0, to Version 3.1 or later and want to change the severity values. The severity values for the Version 3.1 or later instructions are now a range as shown in <u>Table 42</u>.

#### Table 42 - Logix Tag Severity Values

| Version 3.0 and earlier     |     | Version 3.1 or lat | er           | Definitions | Alarm Color |
|-----------------------------|-----|--------------------|--------------|-------------|-------------|
| Logix Severity A&E Severity |     | Logix Severity     | A&E Severity |             |             |
| 1                           | 1   | 1250               | 1250         | Low         | Blue        |
| 2                           | 251 | 251500             | 251500       | Medium      | Yellow      |
| 3                           | 501 | 501750             | 501750       | High        | Red         |
| 4                           | 751 | 7511000            | 7511000      | Urgent      | Magenta     |

The Version 3.1 instruction range of 1...1000 (INT data type) is consistent with the default AE severity value range.

The Version 3.0 and earlier instructions have a severity range of 1...4 (SINT data type). When an ACD file that contains Version 3.0 instructions is updated with Version 3.1 instructions, the tags retain their existing severity values (1...4).

| IMPORTANT | For FactoryTalk View software, version 8 and later, the AE severity can be configured by using a Logix tag address. The alarm server reads the severity from the Logix tag during runtime. This function lets the severity value to be changed from the HMI faceplate; no number mapping is required. |
|-----------|----------------------------------------------------------------------------------------------------|
|           | For FactoryTalk View software, version 7 and earlier, the AE severity value is a fixed numeric value. It cannot be changed from the tag faceplate; it can be changed only from the AE tag database.                                                                                                   |

If you load a controller that has the P\_Alarm Add-On Instruction with Version 3.1 or later, an Update or Logix Tag Severity Values dialog box appears. The dialog box has a tool to change severity tag values.

- 1. Do one of the following:
  - a. Click Cancel to run the tool later.

| Ipdate Logix Tag Severity Values?                                                                                                    |
|----------------------------------------------------------------------------------------------------|
| One or more of the project controllers contains PlantPAx Process Library P_Alarm AOI Version 3.1 or higher. The alarms severity values of PAX AOIs have been changed to the range of (1 to 1000) in Version 3.1. In previous versions, the alarm severity values are in the range of (1 to 4). Do you want to run a tool that would change all Logix tag severity values?<br>Note that this tool can be executed on demand at a later time by right-mouse clicking on the "Logix Controllers" folder and selecting the "Tag Severity Search-and-Replace" pop-up menu item.<br>Note also this tool operates only on tags with data types configured with alarm definitions and the alarm definition is configured with "Severity" synchronization parameters. Refer to the "Alarm Definitions Builder Tool" user manual. |
| Do not show this dialog when loading project.     OK Cancel                                                                                                    |

# IMPORTANT

To reaccess the prompt, right-click Logix Controllers and choose Tag Severity Search-and-Replace from the pull-down menu.

| File View Tools W | and Tag Data Edit Tool                   |
|-------------------|------------------------------------------|
| The view roots vi | indows http                              |
| 🗋 📂 🔚             |                                          |
|                   |                                          |
|                   | Add Controller                           |
| LGXC02            | Search Tags                              |
| HMI Alarm Se      | Tag Severity Search-and-Replace          |
|                   | Create SIL Alarm Import File             |
|                   | Undete Ten Dete Union Cli Alarma Desulta |
|                   | Opdate Tag Data Using SILAlarm Results   |
|                   | Open FactoryTalk View SE Displays List   |
|                   | Expand All                               |
|                   | Collapse All                             |
|                   |                                          |

b. Click OK to replace the severity values.

The Replacement Severity Tool dialog box appears.

2. In the top box, select a controller.

Controllers that contain Version 3.1 or later of the P\_Alarm Add-On Instruction are automatically selected.

- 3. In the bottom box, change the values by typing in the respective cells.
- 4. Click Run.

| Select Controllers  Controllers  Controllers  Select Controllers  Severity Search-and-Replace Values |               |       |                |  |
|----------------------------------------------------------------------------------------------------|---------------|-------|----------------|--|
| Description                                                                                          | Search Values | Repla | acement Values |  |
| Information (Low)                                                                                    | 1             | 1     |                |  |
| Warning (Medium)                                                                                     | 2             | 251   |                |  |
| Exception (High)                                                                                     | 3             | 501   |                |  |
| Fault (Urgent)                                                                                       | 4             | 751   |                |  |
| Fault (Urgent)     4     751       Reset Severities to PlantPA       ?     Run                       |               |       |                |  |

Two status boxes appear in the Logic Severity Tag Values Search-and-Replace window during the replacement operation.

- The top table provides status and error messages.
- The bottom table provides a listing of tag values that are changed, if any.

| Engix Severity Tag Values Search-and-Replace                                                                                                    |        |
|----------------------------------------------------------------------------------------------------|--------|
| Status                                                                                                    |        |
| Search-and-replace tags in controller LGXC01<br>Please wait. Getting tag data for LGXC01.FIC01002<br>Cfg_HiHiDevSeverity. No change made. Severity = 501<br>Cfg_HiDevSeverity. No change made. Severity = 251<br>Cfg_LoDevSeverity. No change made. Severity = 501<br>Cfg_IoLoDevSeverity. No change made. Severity = 251<br>Cfg_FailSeverity. No change made. Severity = 251<br>Cfg_FailSeverity. No change made. Severity = 751 |        |
| Please wait. Getting tag data for LGXC01.FIC02002                                                                                                    | -      |
| Tags with successfully updated severity values:<br>Tag Name Parameter Old Value New Value                                                                                                    |        |
| Save                                                                                                    |        |
| <b>?</b> Run                                                                                                    | Cancel |

5. Click Save.

# 2. Associate HMI

The HMI association provides the information (data area name, device shortcut name) needed in the AE tag addresses.

- If you have multiple controllers, click the '+' to expand the Logic Controllers node.
- 2. Right-click a controller file, and from the pull-down menu choose Select or Change Associated FactoryTalk View HMI>Browse for HMI Application (use if local or remote FactoryTalk View installed).

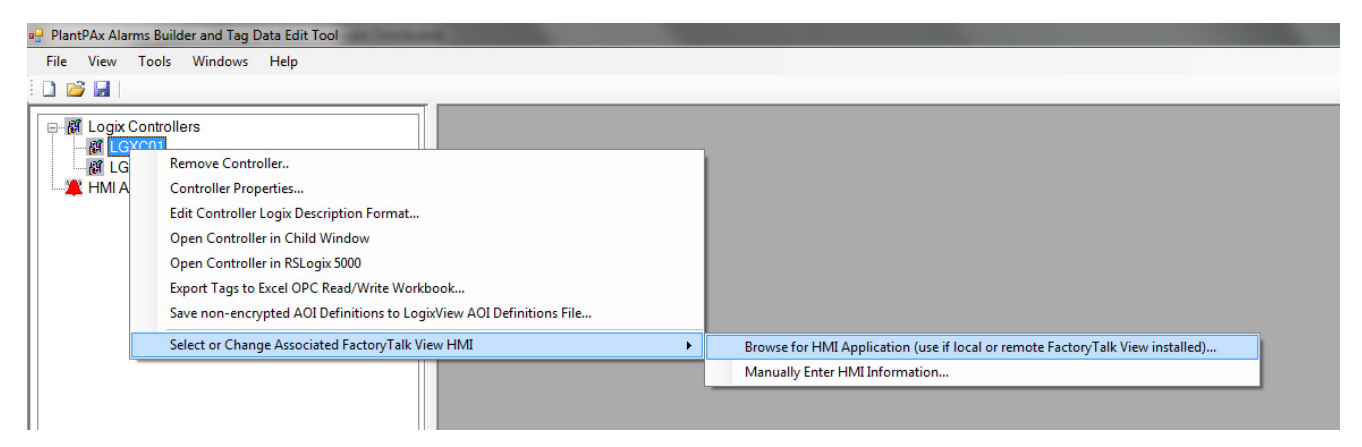

The Select HMI Project dialog box appears.

- 3. Click the Supervisory Edition (SE) Distributed product type.
- **4.** From the Select Application Name pull-down menu, choose the application name.

| 🖳 Select HMI Project                                                                                                    |                                             |                                        |
|----------------------------------------------------------------------------------------------------|---------------------------------------------|----------------------------------------|
| Select FactoryTalk View Product<br>Supervisory Edition (SE) Stand-Alone<br>Supervisory Edition (SE) Distributed<br>Machine Edition (ME) | Trouble-Shooting - Missing Applications, HN | Al Servers or Data Server Shortcuts    |
| Select Application Name: Plan                                                                                                    | tPAx                                        | •                                      |
| Select HMI Server:                                                                                                    |                                             | Browse for HMI Server Directory        |
| Selected HMI Server =<br>Select Data Server Device Sho                                                                                  | rtcut Name:                                 | Enter Data Server Information Manually |
| Selected Data Server Device S                                                                                                    | hortcut =                                   |                                        |
| Selected Data Server Name =                                                                                                    |                                             |                                        |
|                                                                                                    |                                             | OK Cancel                              |

5. Click Browse for HMI Server Directory.

6. Navigate to and select the HMI Server and click OK.

| -  |                   |          |          |                    |                    |    |                                    |                    | - |
|----|-------------------|----------|----------|--------------------|--------------------|----|------------------------------------|--------------------|---|
| 14 | « RAW7121218 (C·) | lleare N | Dublic N | Public Documents   | RS\/iew/Enternrise | SE | <ul> <li>HMI Projects</li> </ul>   | DiantDAy HMI       |   |
|    |                   | 03013    | Fublic F | Fublic Documents P | Noview Enterprise  | JL | <ul> <li>Invit Flojects</li> </ul> | FIGHTLE MA_FINAL F |   |

The Area Name dialog box appears.

7. Type the path and the area name (for example: the HMI project name) and click OK.

| Enter HMI Server Area Name                                          | ×      |
|---------------------------------------------------------------------|--------|
| Please enter the Area Name containing HMI Server<br>'PlantPAx_HMI'. | ОК     |
| (Enter the full path area name. Example:<br>'NorthPlant/Area1       | Cancel |
| PlantPAx_HMI/Area                                                   |        |

The HMI Server name appears below the Select HMI Server box.

| elect HMI Project                                                                      |                                                                               |  |
|----------------------------------------------------------------------------------------|-------------------------------------------------------------------------------|--|
| Select FactoryTalk View Product Type:<br>© Supervisory Edition (SE) Stand-Alone        |                                                                               |  |
| <ul> <li>Supervisory Edition (SE) Distributed</li> <li>Machine Edition (ME)</li> </ul> | Trouble-Shooting - Missing Applications, HMI Servers or Data Server Shortcuts |  |
| Select Application Name: PlantPAx                                                      | •                                                                             |  |
| Select HMI Server:                                                                     | Browse for HMI Server Directory                                               |  |
| Selected HMI Server = PlantPAx_HMI (Are<br>Select Data Server Device Shortcut Nam      | rea Name = Area)  me: Enter Data Server Information Manually                  |  |
|                                                                                        |                                                                               |  |
| Selected Data Server Device Shortcut =                                                 | =                                                                             |  |
| Selected Data Server Name =                                                            |                                                                               |  |
|                                                                                        | OK Cancel                                                                     |  |

- 8. Click Enter Data Server Information Manually.
- **9.** Type the Data Server name (for example: the Data area in the HMI project) and click OK.

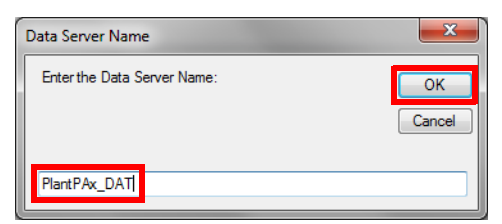

The Shortcut Name dialog box appears.

**10.** Type the shortcut name, which is typically the controller name, and click OK.

| Shortcut Name                              | ×      |
|--------------------------------------------|--------|
| Enter the Controller Device Shortcut Name: | ОК     |
|                                            | Cancel |
| LGXC01                                     |        |

The area name dialog box appears.

**11.** Type the area name and click OK.

Area/Data

| _ | IMPORTANT                                             | Do not add a leading slash (for example: '/Area/Data'). |              |  |
|---|-------------------------------------------------------|---------------------------------------------------------|--------------|--|
| - |                                                       |                                                         |              |  |
|   | Area Name                                             |                                                         | ×            |  |
|   | Enter the Full Path Area<br>Server: (e.g., 'NortPlant | a Name Containing the Data<br>:/DataArea1)              | OK<br>Cancel |  |

The Selected Data Server Device Shortcut and Selected Data Server Name appear on the Select HMI Project dialog box.

| <ul> <li>Select FactoryTalk View Prod</li> <li>Supervisory Edition (SE) Stand-Alon</li> <li>Supervisory Edition (SE) Distributed</li> <li>Machine Edition (ME)</li> </ul> | u <b>ct Type</b> :<br>e                         | Trouble-Shooting - Missing Applications, HMI Serv        | ers or Data Server Shortcuts          |
|----------------------------------------------------------------------------------------------------|-------------------------------------------------|----------------------------------------------------------|---------------------------------------|
| Select Application Name:                                                                                                    | PlantPAx                                        |                                                          | •                                     |
| Select HMI Server:                                                                                                    |                                                 |                                                          | Browse for HMI Server Directory       |
| Selected HMI Server = Pla                                                                                                    | antPAx_HMI (Are                                 | a Name = Area)                                           |                                       |
| Select Data Server Device                                                                                                    | Shortcut Nan                                    | ne:                                                      | nter Data Server Information Manually |
| Select Data Server Device                                                                                                    | Shortcut Nan                                    | ne:                                                      | nter Data Server Information Manually |
| Select Data Server Device<br>Selected Data Server Devi                                                                                                    | Shortcut Nan<br>ce Shortcut =                   | ne: E                                                    | nter Data Server Information Manually |
| Select Data Server Device<br>Selected Data Server Devi<br>Selected Data Server Nam                                                                                        | Shortcut Nan<br>ce Shortcut =<br>e = PlantPAx_l | ne: E<br>Area = Area/Data; Shortcut Name = LGXC01<br>DAT | nter Data Server Information Manually |

12. On the Select HMI Project dialog box, click OK.

The associated HMI application with its valid information appears under the selected controller.

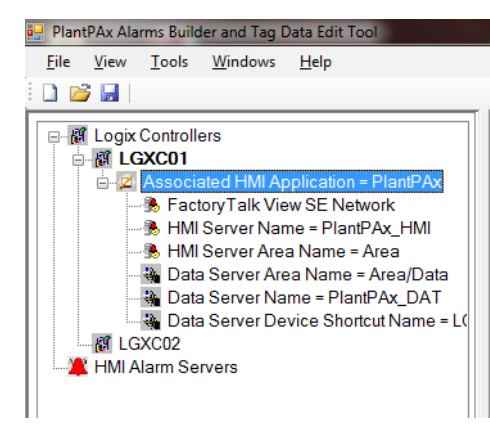

## Set Up Other Controllers

In this section, you can configure other controllers with the same servers.

1. Right lick LGXC01 and select 'Copy HMI Information'.

| 🖳 PlantPAx Alarms Builder a                                                       | nd Tag Data Edit Tool [PlantPAx]                                                |  |
|-----------------------------------------------------------------------------------|---------------------------------------------------------------------------------|--|
| File View Tools Wi                                                                | indows Help                                                                     |  |
| : 🗋 📂 📓                                                                           |                                                                                 |  |
|                                                                                   |                                                                                 |  |
|                                                                                   | Remove Controller                                                               |  |
|                                                                                   | Controller Properties                                                           |  |
|                                                                                   | Edit Controller Logix Description Format                                        |  |
|                                                                                   | Open Controller in Child Window                                                 |  |
| - 🍓 Date                                                                          | Open Controller in RSLogix 5000                                                 |  |
| - Matter Datt                                                                     | Edit / Export Controller Tags                                                   |  |
|                                                                                   | Export Tags to Excel OPC Read/Write Workbook                                    |  |
| HMI Alarm Se Save non-encrypted AOI Definitions to LogixView AOI Definitions File |                                                                                 |  |
|                                                                                   | Select or Change Associated FactoryTalk View HMI                                |  |
|                                                                                   | Copy HMI Information (Use the 'Enter HMI Information Manually" dialog to paste) |  |
|                                                                                   | Clear FactoryTalk View HMI Application Association                              |  |
|                                                                                   | Configure HMI Alarm Definitions for Logix Data Types in Controller 'LGXC01'     |  |
|                                                                                   | Expand All                                                                      |  |
|                                                                                   | Collapse All                                                                    |  |
|                                                                                   |                                                                                 |  |

2. Right-click LGXC02 and select 'Select or Change Associated FactoryTalk View HMI'>'Manually Enter HMI Information' to open the HMI information configuration window.

| 🖳 PlantPAx Alarms Builder and Tag Data Edit Tool [PlantPA                                                                                                    | x]                                                                                                |   | Loss of spinit see West and                                                    |
|----------------------------------------------------------------------------------------------------|---------------------------------------------------------------------------------------------------|---|--------------------------------------------------------------------------------|
| File View Tools Windows Help                                                                                                    |                                                                                                   |   |                                                                                |
| i 🗋 💕 📓                                                                                                    |                                                                                                   |   |                                                                                |
| Logix Controllers     Logix Controllers     Logix Controllers     Associated HMI Application = PlantPAx_HMI     HMI Server Name = PlantPAx_HMI     HMI Server Area Name = Area/Dai     Data Server Area Name = Area/Dai     Data Server Name = PlantPAx_DAT     Data Server Device Shortcut Name     GCO0     HMI Alarm S     Remove Controller     Controller Properties     Edit Controller Logix Descriptic     Open Controller in RsLogix 500     Edit / Export Controller Tags     Export Tags to Excel OPC Read     Save non-encrypted AOI Defin | a<br>= LGXC01<br>n Format<br>ww<br>0<br>Write Workbook<br>tions to LogixView AOI Definitions File |   |                                                                                |
| Select or Change Associated Fa                                                                                                    | ctoryTalk View HMI                                                                                | • | Browse for HMI Application (use if local or remote FactoryTalk View installed) |
|                                                                                                    |                                                                                                   |   | Manually Enter HMI Information                                                 |

The Enter HMI Project Information dialog box appears.

3. Click 'Paste HMI Information'.

| HMI Project Information                                                                                                    |                                         |
|----------------------------------------------------------------------------------------------------|-----------------------------------------|
| Select FactoryTalk View Product Type                                                                                                    |                                         |
| Supervisory Edition (SE) Stand-Alone                                                                                                    | Machine Edition (ME)                    |
| Supervisory Edition (SE) Distributed                                                                                                    |                                         |
| Enter Application Name                                                                                                    |                                         |
| PlantPAx                                                                                                    |                                         |
| HMI Server                                                                                                    |                                         |
| Server Name: PlantPAx_HMI                                                                                                    |                                         |
| Browse for HMI Server Directory<br>or<br>Browse for a copy of the HMI Server Directory<br>or<br>Create a New Folder as Temporary HMI Server Directory<br>(note: HMI Directory Name must be same as HMI Server Name) | Browse / Create                         |
| Enter Data Server Device Shortcut Name:                                                                                                    | Enter Data Server Name:<br>PlantPAx_DAT |
| Area Names (enter the full path name; example "NorthPlant/Area1")                                                                                                    |                                         |
| HMI Server Area Name: Area                                                                                                    | Paste HMI Information                   |
| Data Server Area Name: Area/Data                                                                                                    |                                         |
|                                                                                                    | OK Cancel                               |

The HMI Server Area Name and the Data Server Area Name appear.

- **4.** Type the 'Data Server Device Shortcut Name' (LGXC02 in the example) as controller name.
- 5. Click OK

# 3. Define HMI Alarm Server

This section shows how to add an alarm server to organize the controllers that you want to create AE alarm polling tags. This alarm server has no association to the AE alarm server that you configure in FactoryTalk View Studio software.

Follow these steps.

1. In the Alarm Builder configuration tree, right-click HMI Alarm Servers and choose Add Alarm Server.

The Add HMI Alarm Server dialog box appears.

- **2.** Type a name and a description (optional).
- 3. Click OK.

| PlantPAx Alarms Builder and                                                                                                    | Tag Data Edit Tool [PlantPAx]                                                                                                    |      |           |   |
|----------------------------------------------------------------------------------------------------|----------------------------------------------------------------------------------------------------|------|-----------|---|
| File View Tools Wind                                                                                                    | ows Help                                                                                                    |      |           |   |
| i 🗋 📂 📓                                                                                                    |                                                                                                    |      |           |   |
| Logix Controllers     Logix Controllers     LGXC01     Associated HI     State of HII Serve     HII Serve     Data Serve     Data Serve     LGXC02     HMI Alarm Servers | MI Application = PlantPAx<br>k View SE Network<br>r Name = PlantPAx_HMI<br>r Area Name = Area<br>er Area Name = Area/Data<br>er Name = PlantPAx_DAT<br>er Device Shortcut Name = L( |      |           |   |
| A                                                                                                    | dd HMI Alarm Server                                                                                                    |      | ×         | Ŋ |
|                                                                                                    | Name: PlantPA                                                                                                    | x_AE |           |   |
|                                                                                                    |                                                                                                    |      | OK Cancel |   |
|                                                                                                    |                                                                                                    |      |           |   |

| Select Controllers for Building Alarms Tags in HMI Alarm Server |  |
|-----------------------------------------------------------------|--|
|                                                                 |  |
| LGXC01 (HMI App = PlantPAx, HMI Server = PlantPAx_HMI)          |  |
|                                                                 |  |
|                                                                 |  |
|                                                                 |  |
|                                                                 |  |
|                                                                 |  |
|                                                                 |  |
|                                                                 |  |
|                                                                 |  |
| Uncheck All Check All                                           |  |
|                                                                 |  |
| OK Cancel                                                       |  |
|                                                                 |  |

The Select Controllers for Building Alarms Tags in HMI Alarm Server window appears.

4. Check the checkbox to select the controller that you added, and click OK.

The alarm server name appears under HMI Alarm Servers in the configuration tree.

## 4. Organize Tags and HMI Displays (Optional)

The Alarm Builder Process Tree Organizer can be used to organize Logix tags, Logix code, and SE HMI displays in user-defined folders. The Process Tree folder hierarchy is used for creating AE alarm groups when building the AE XML import file. AE alarm groups are available with FactoryTalk View Version 8.1 or later.

This section provides instructions on using the controller Logical Organizer to configure the Process Tree folders. Other methods of configuring the Process Tree folders are available – refer to the Alarm Builder 'Process Tree Organizer' user manual for details.

It is not required that the Process Tree be configured to build the AE XML import file. However, we recommend that the Process Tree be configured when controller Logical Organizers have already been previously configured. Use Logix Designer Version 24 or later to configure controller Logical Organizers.

This section also provides instructions on how to organize SE HMI displays in the Process Tree folders. The AE XML import file builder tool provides an option to automatically configure the AE alarm tag View command to open an associated HMI display from the runtime AE alarm summary Create Process Tree Folders from Controller Logical Organizers

- 1. Click the 'Controllers & HMI' tab at the bottom of the window.
- 2. If you have multiple controllers, click the '+' to expand the Logic Controllers node.
- 3. Double-click a controller node to open the controller in a child window.

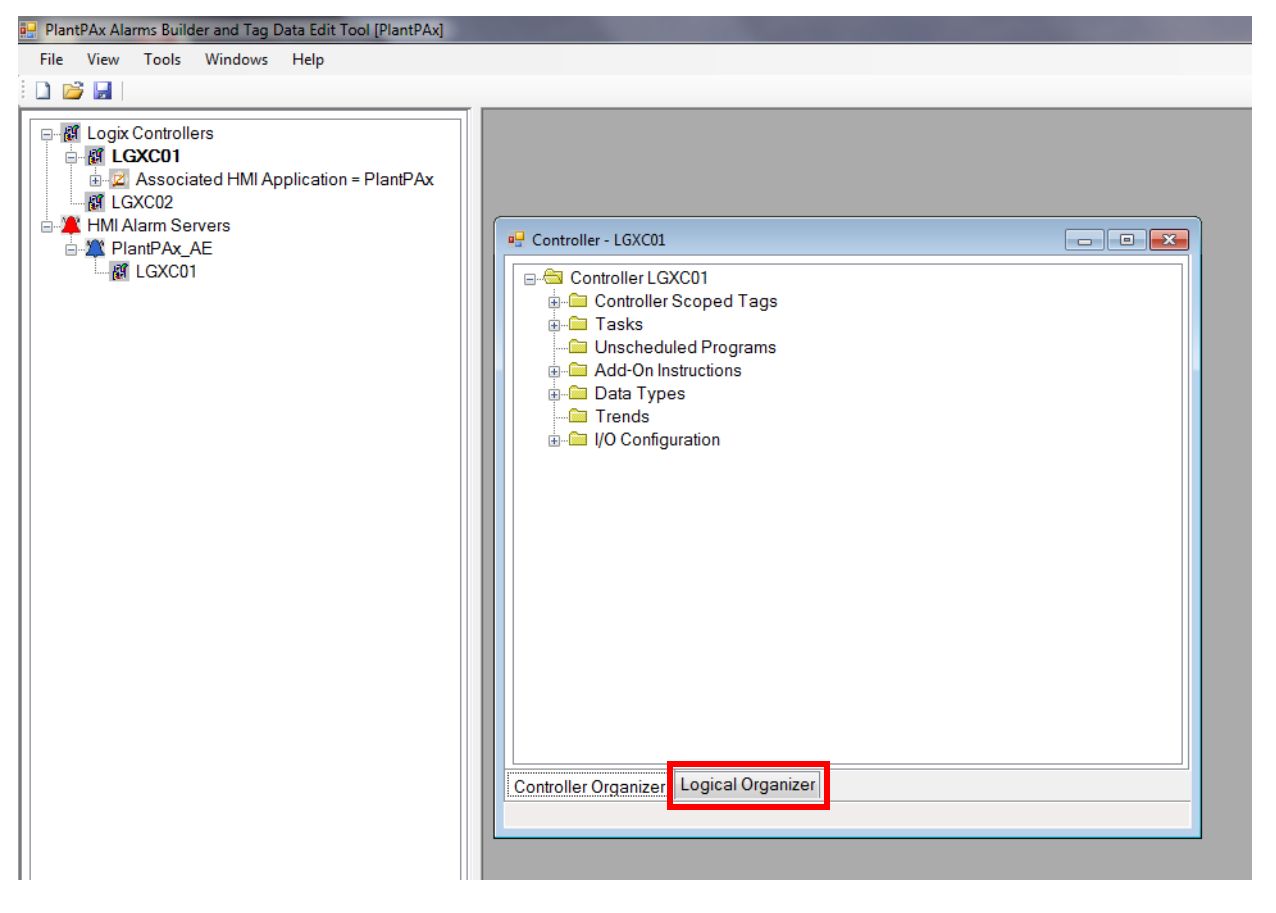

4. Click the 'Logical Organizer' tab in the controller child window. The

IMPORTANTThis tab is available only for controller files that are created with Logix<br/>Designer application Version 24 or later.

Logical Organizer contains all controller programs and program folders structure that is configured by using the Logix Designer application.

- 5. Click the Process Tree tab at the bottom the main Alarm Builder window.
- **6.** Click the Process01 folder in the Logical Organizer tree and drag-anddrop the folder to the Process Tree tab area.

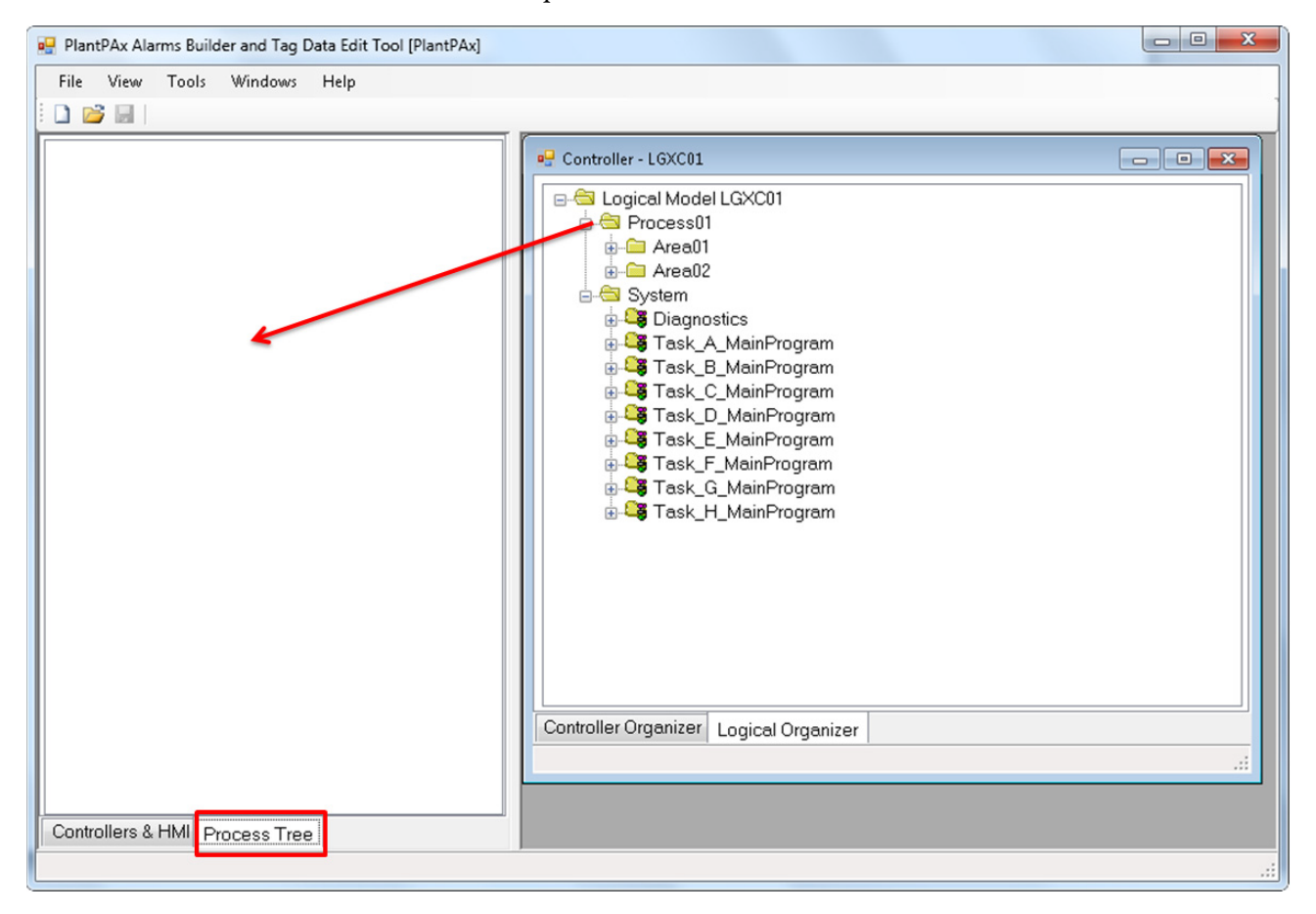

Rockwell Automation Publication PROCES-RM002F-EN-P - February 2017

The Logical Organizer/Logix Program Drag-Drop Options dialog box appears.

7. Select the 'Add program routines and tags' option.

| Logical Organizer / Logix Program Drag-Drop Options                                                                                                    | × |
|----------------------------------------------------------------------------------------------------|---|
| Do the following when the Logical Organizer, a Logical Organizer program, or Logix program is dropped on the Process Tree:                                                                                                    |   |
| Add tags referenced by the program only.                                                                                                    |   |
| Add program routines and tags. This uses LogixServices to export each routine to<br>get the tag dependencies - this can be time consuming if there are many program<br>routines or if you are using the entire Logical Organizer This method allows you<br>to move the individual routines and associated tags. |   |
| Do not show this prompt dialog for the next drag-drop.<br>(This can be changed from Tools> Options> Miscellaneous tab)                                                                                                    |   |
| OK Cancel                                                                                                    |   |

The Process01 folder and all its child folders are added to the Process Tree. Program folders contain 'Tags' subfolders. The 'Tag' subfolders contain tags that are referenced by the program. Process Tree folders can be reorganized by using drag-and-drop if desired.

> Using the 'Add program routines and tags' option can be very time consuming if the Process01 folder contains many routines. Use the 'Add tags reference by the program only' option instead for faster processing. The major difference between the two options is that the second option lets tags to be reorganized and moved to different process tree folders by moving routines. Whereas, tags have to be moved individually if the first option is used. Refer to the 'Process Tree Organizer' user manual for details. This user manual can be found in Help>Contents on the PlantPAx Alarm Builder and Tag Data Edit Tool window.

8. Click OK.

TIP

9. Repeat step 2 through step 7 for each controller in the project.

## **Organize SE HMI Displays in Process Tree Folders**

1. Right-click the Logix Controllers tree node in the Controllers & HMI tab, and choose Open FactoryTalk View SE Displays List.

A child window opens with a FactoryTalk View SE displays list that is organized by HMI servers.

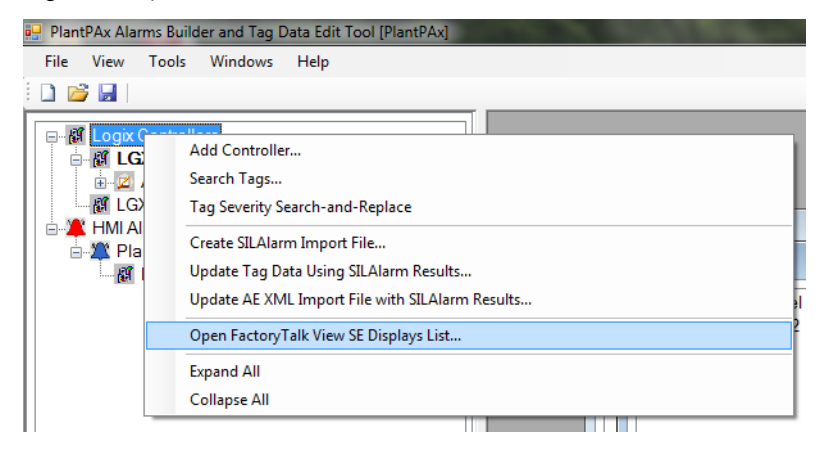

- 2. Click the Process Tree.
- 3. Click an HMI display to organize in the SE Displays Files child window.

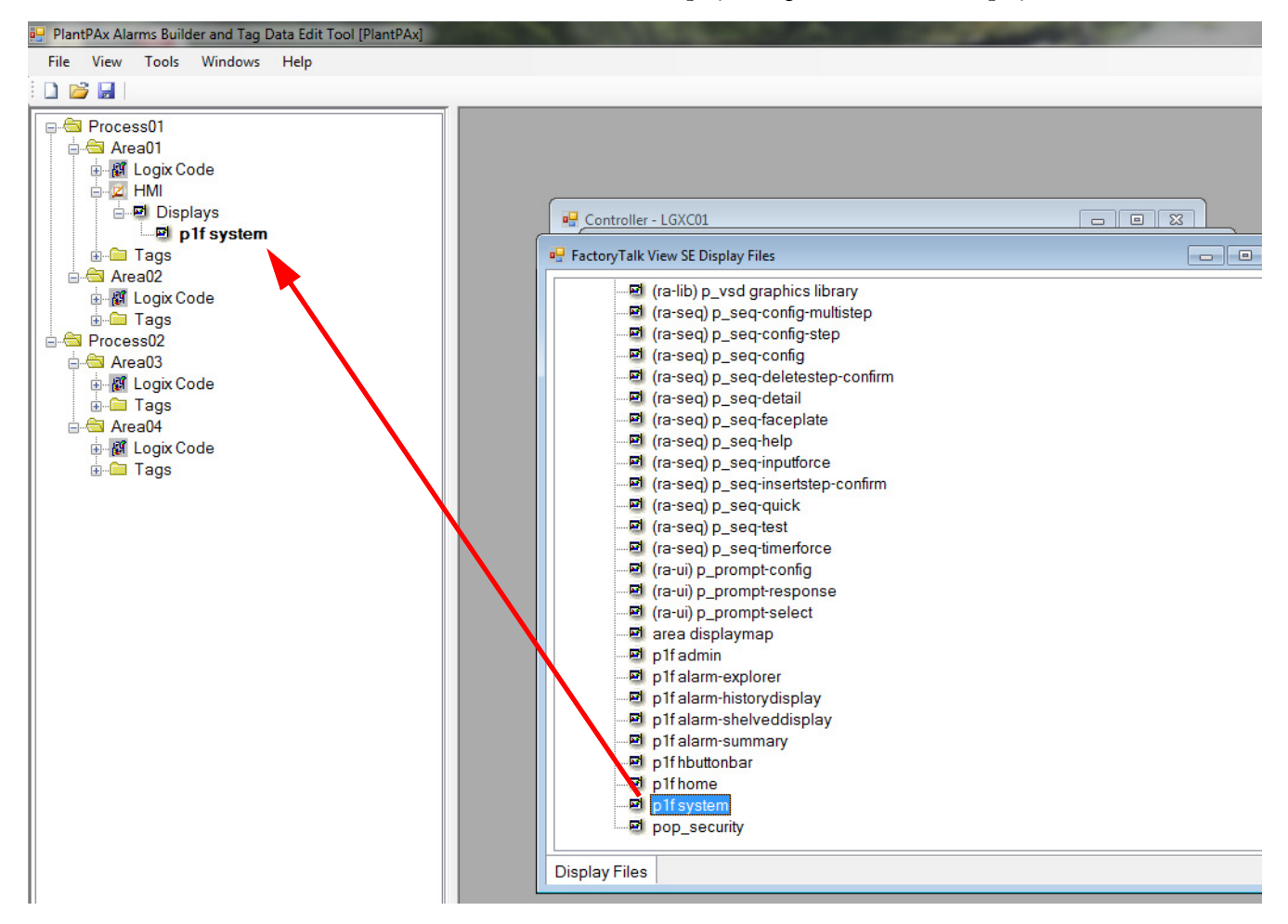

4. Drag and drop the file on the desired Process Tree folder.

HMI/Displays subfolders are automatically added under the target process folder for organizing HMI displays.

The process tree folder tags are associated with the HMI display.

Display files can be moved by drag-and-drop.

Right-click a display file to display a context-sensitive menu.

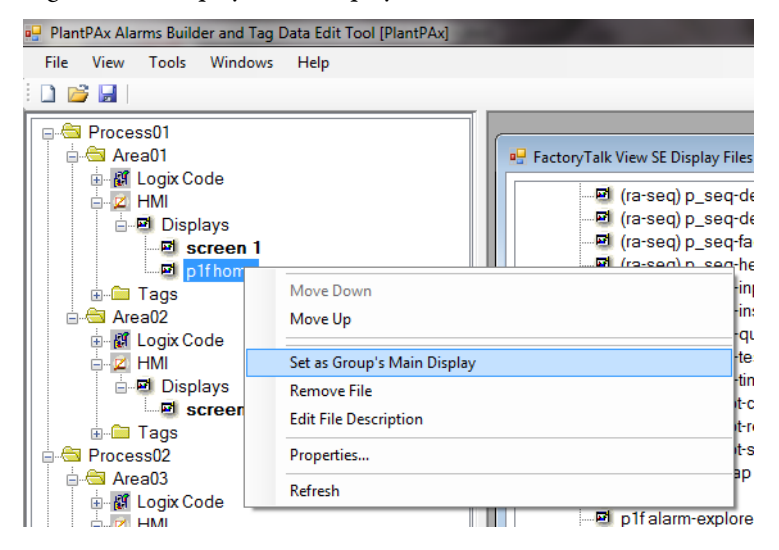

Multiple displays can be added to the same process folder – this feature is for future use. If a process folder contains multiple displays, only the one set as the 'main display' for the group that is associated with the process folder tags. The main display has a bold font. Use the pop-up menu to change the main display.

# 5. Build AE XML Import File

**IMPORTANT** Make sure to configure the Logix tags correctly before building the AE XML file. It is especially important to make sure the HasAlarm values are configured correctly. If the HasAlarm is configured as '0' and the default build options are used, then an AE tag is NOT added to the AE XML file. If you later change the Logix HasAlarm value to '1', there is NO alarm annunciation because the AE tag does not exist.

Logix tag values can be configured by using the following software and tools:

- Logix Designer application to make tag edit changes.
- Online Configuration Tool (see <u>Appendix A</u>).
- Alarm Builder tag data editing tools. See the Alarm Builder 'Edit Tag Data' user manual for details.

If tag changes are made by using the Logix Designer application or the Online Configuration Tool while a project is loaded in Alarm Builder, then do the following:

- 1. If online changes are made by using the Logix Designer application or the Online Configuration Tool, then use the Logix Designer application to upload and save the Controller changes to the Controller ACD file.
- **2.** If offline changes are made by using the Logix Designer application, then save the changes and exit the Logix Designer application.
- **3.** In Alarm Builder, click File and choose Open to reload the project (for example, select the same project currently loaded in the Open Project File browser).

Reloading the project rebuilds the controller XML files for any controller ACD files that have been changed. This rebuilding helps ensure that controller XML file contents match the controller ACD file. Alarm Builder uses the controller XML file, it is not able to read the controller ACD file directly.

After the project is loaded with properly configured Logix tag values, then do the following to build the AE XML import file:

1. Right-click the alarm server name and choose Build FactoryTalk A&E Alarms XML Import File.

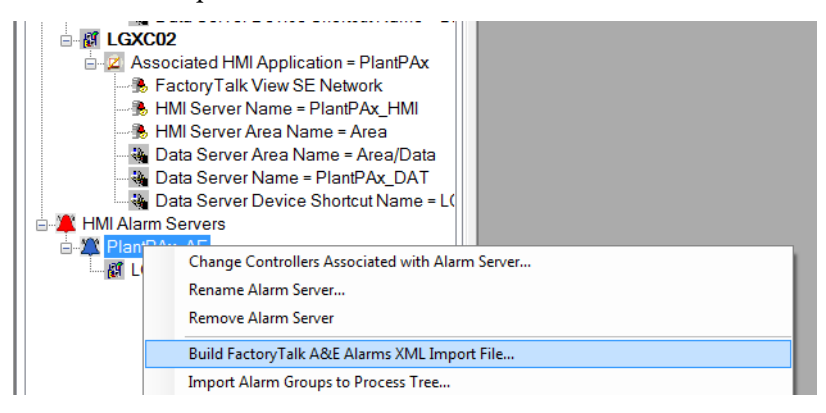

The Export Tags to AE XML Import File dialog box appears.

| Export Tags to AE XML Import File                                                                                                    |
|----------------------------------------------------------------------------------------------------|
| Tags to Import                                                                                                    |
| Only Tags from Process Tree Folders                                                                                                    |
| ◎ Use All Tags for All Controllers Defined in the AE Server Setup (includes Process Tree tags)                                                                                                |
| Import File Builder Options                                                                                                    |
| ✓ Use Default Options                                                                                                    |
| Select Options                                                                                                    |
| Select AE XML Import File                                                                                                    |
| Save As                                                                                                    |
| Overwrite existing file.                                                                                                    |
| <ul> <li>Append to existing AE database XML file and update existing tags.</li> <li>(Use FactoryTalk View Studio to export all AE tags and messages to XML file before appending.)</li> </ul> |
| OK Cancel Help                                                                                                    |

 If you used the controller the Logical Organizer tree to configure the Alarm Builder process tree (see <u>4. Organize Tags and HMI Displays</u> (Optional) on page 159), then select the 'Use Only Tags from Process Tree Folders' option under Tags to Import.

Otherwise, accept the default.

| Tag | s to Import                                       |                                              |
|-----|---------------------------------------------------|----------------------------------------------|
|     | Only Tags from Process Tree Folders               |                                              |
|     | © Use All Tags for All Controllers Defined in the | AE Server Setup (includes Process Tree tags) |

**3.** We recommend that you uncheck Use Default Options under Import File Builder Options.

| mport File Builder Options |  |  |  |
|----------------------------|--|--|--|
| Use Default Options        |  |  |  |
| Select Options             |  |  |  |

The following rules are used when Use Default Options is checked:

- AckRequired parameter for the AE tag is set to True
- Severity value for the AE tag is set from the alarm severity value of the Logix tag. For FactoryTalk View Version 8 or later, AE Severity is set to Logix tag severity address if configured in the Alarm Builder data type definition.
- AE tag is added to the XML file only if the HasAlarm value for the Logix tag is '1'.

IMPORTANT Make sure to configure the Logix tags correctly before building the AE XML file. It is especially important to make sure the HasAlarm values are configured correctly. If the HasAlarm is configured as '0', then an AE tag is NOT created. If you later change the Logix HasAlarm value to '1' there is NO alarm annunciation because the AE tag does not exist.

- The local string tag (Cfg\_Desc) value from the Logix tag is added to the alarm message for the AE tag
- AE tag name equals the Logix tag name and alarm element name. For example, if the Logix tag is 'TI123' and the alarm element is 'Alm\_HiHi', then the AE alarm name is 'TI123\_Alm\_HiHi'
- View command from the AE tag is configured to display the corresponding Logix tag faceplate by using the parameter file passing. The parameter file containing the tag address is automatically added to the HMI project 'par' folder
- For FactoryTalk View Version 8.0 and older, the Alarm Class parameter in the AE tag is configured with the path of the Logix tag (for example, Controller\Task\Program) or the parent process tree full path name of the tag (for example, 'Area1\Unit1\Heater'). For FactoryTalk View 8.1 and newer, the Alarm Class is configured by using the alarm definitions. Alarm groups are automatically configured.
- AE status and control tags for data types are automatically configured by using the PlantPAx P\_Alarm Add-On Instruction
- All other AE parameters are configured based on the Logix data type alarm definition
- The AE XML file format version uses the installed FactoryTalk View version. For example, if FactoryTalk View Version 7 is installed, then it uses the AE XML file format compatible with Version 7. If FactoryTalk View is not installed, then the user is prompted for the format version to use.

- Builder options that are not described in the preceding paragraphs use the configured options (click Select Options to view all available configuration options).
- **4.** Click Select Options.
- 5. Click the View Command tab.
- 6. Uncheck 'Use Parameter Files when launching Faceplates ....'
- 7. Check 'If configured, include display macro in command'.

| AE Alarms XML Import File Build Options                                                                                                    | <b>—</b> ×— |
|----------------------------------------------------------------------------------------------------|-------------|
|                                                                                                    |             |
| Status and Control Tags Version Sync - Alarm Condition Alarm Class                                                                                                    |             |
| Naming Messages View Command Language Arrays Show Sync - Severity Sync - HasAlarm Sync - AckRequried Sync - ALMD / ALMA                                                                                                    |             |
|                                                                                                    |             |
| AE Alarm FactorTalk View Command                                                                                                    |             |
| LogixView automatically inserts an FactoryTalk View command to display the faceplate associated with the alarm tag data type. If the "Use Parameter Files" option is checked, then it uses parameter file passing (e.g., "Display MyFaceplate/pMyTagParameterFile"). If the option is not checked, then it uses tag address passing (e.g., "Display MyFaceplate/tMySeTagAddress"). |             |
| Jse Parameter Files When Launching Faceplates From the AE Alarm Summary                                                                                                    |             |
| f configured, include display macro in command. Help                                                                                                    |             |
|                                                                                                    |             |
|                                                                                                    |             |
|                                                                                                    |             |
|                                                                                                    |             |
|                                                                                                    |             |
|                                                                                                    |             |
| ОК                                                                                                    | Cancel      |

With this option, the AE alarm tags' View command is automatically appended with 'mcrAE\_Display DisplayName'. 'DisplayName' is the HMI display name associated to the AE tag. 'mcrAE\_Display' is a user-defined macro. You can configure the macro to open the HMI display directly or to access a faceplate that has a button to open a display. Refer to the 'Create Alarm Import Files' user manual for details on the macro. This user manual can be found in Help>Contents on the PlantPAx Alarm Builder and Tag Data Edit Tool window.

- 8. Click OK.
- 9. In the Export Tags to AE XML Import File dialog box, click Save As.

| SaveAs AE Import XML File  |                               |               |                  |                         | -               | <b>X</b> |
|----------------------------|-------------------------------|---------------|------------------|-------------------------|-----------------|----------|
| C v libraries              | Documents DelantPAx           |               |                  | <b>•</b> <sup>4</sup> 9 | Search PlantPAx | Q        |
| Organize 🔻 New folder      | r                             |               |                  |                         | :==             | • 0      |
| Hightail     Accent Places | Documents library<br>PlantPAx |               |                  |                         | Arrange by: F   | older 🔻  |
| 🔚 Libraries                | Name                          | Date modified | Туре             | Size                    |                 |          |
| Documents                  |                               | No items ma   | tch your search. |                         |                 |          |
| 🌢 Music 🗮                  |                               |               | een goon sectrem |                         |                 |          |
| Pictures                   |                               |               |                  |                         |                 |          |
| Videos                     |                               |               |                  |                         |                 |          |
| Computer                   |                               |               |                  |                         |                 |          |
| 🏭 RAW7121218 (C:)          |                               |               |                  |                         |                 |          |
| 👝 Beauchamp (F:) 👻         |                               |               |                  |                         |                 |          |
| File <u>n</u> ame: BuildIr | nport_PlantPAx                |               |                  |                         |                 | •        |
| Save as type: XML fi       | les (*.xml)                   |               |                  |                         |                 | •        |
| Hide Folders               |                               |               |                  |                         | Save            | Cancel   |

**10.** Navigate to the folder where you want to save the XML file, specify the XML file name, and click Save.

11. In the Export Tags to AE XML Import File dialog box, click OK to build the AE XML import file.

# 6. Import XML File to AE Alarm Database

This section describes how to use FactoryTalk View Studio software to implement the XML file to import alarms into the PlantPAx system.

Follow these steps after opening the FactoryTalk View Studio software.

1. From the FactoryTalk View Studio Explorer tree configuration, right-click the AE alarm server and choose Import and Export.

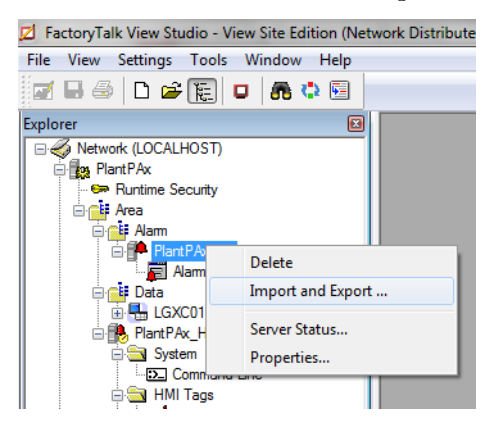

The Alarm Import Export Wizard - Operation Type dialog box appears.

2. Select 'Import alarm configuration from XML file' and click Next.

| Alarm Import Export Wizard - Operation Type | x |
|---------------------------------------------|---|
|                                             |   |
| Select the operation to perform:            |   |
| Export alam configuration to Excel file     |   |
| C Export alarm configuration to XML file    |   |
| Import alarm configuration from Excel file  |   |
| Import alarm configuration from XML file    |   |
|                                             |   |
|                                             |   |
|                                             |   |
|                                             |   |
|                                             |   |
|                                             |   |
|                                             |   |
|                                             |   |
|                                             |   |
| < <u>B</u> ack <u>N</u> ext > Cancel Help   |   |

3. Click and navigate to the XML file you created using the alarm builder tools.

4. Select the file and click Open to close the file dialog.

| Alarm Import E | xport Wizard - File to Import<br>rt file location:                                                                                                    |           | <u>x</u>                          |                      |                |                                                                                        |
|----------------|----------------------------------------------------------------------------------------------------|-----------|-----------------------------------|----------------------|----------------|----------------------------------------------------------------------------------------|
|                | Select Alarm Import File<br>Select Alarm Import File<br>Crganize  New folder<br>Favorites<br>Desktop<br>Downloads<br>Hightail<br>Recent Places<br>Libraries<br>Documents<br>My Documents<br>Public Documents<br>Videos<br>Fictures<br>Videos<br>Computer<br>RAW7121218 (C:)<br>Beauchamp (F:)<br>Process System_Tea<br>QualityTest (\usmayv<br>Usmayv<br>Network | Documents | Date modified<br>11/13/2015 10:36 | Type<br>XML Document | Size<br>281 KB | <ul> <li>↓ ↓ 2 Search PlantPAx</li> <li>♥ □ ●</li> <li>Arrange by: Folder ▼</li> </ul> |
|                | File na                                                                                                    | me        |                                   |                      |                |                                                                                        |

5. In the Alarm Import Export Wizard - File to Import dialog box, click Next.

| Alarm Import Export Wizard - File to Im | port |                 |        | ×     |
|-----------------------------------------|------|-----------------|--------|-------|
| Specify import file location:           |      |                 |        |       |
| BuildImport_PlantPAx.xml                |      |                 |        |       |
|                                         |      |                 |        |       |
|                                         |      |                 |        |       |
|                                         |      |                 |        |       |
|                                         |      |                 |        |       |
|                                         |      |                 |        |       |
|                                         |      |                 |        |       |
|                                         |      |                 |        |       |
|                                         |      |                 |        |       |
|                                         |      |                 |        |       |
|                                         |      |                 |        |       |
|                                         |      |                 |        |       |
|                                         |      |                 |        |       |
|                                         | Rock | Nexts           | Cancel | Help  |
|                                         |      | <u>Iv</u> ext > | Cancel | Theip |

6. In the Alarm Import Export Wizard - Alarms to Import dialog box, select the import method.

Select the first option ('Update existing alarm definitions and create alarm definitions from the import file') or the third option ('Delete all existing alarm definitions and then create alarm definitions from the import File').

The second option ("Import only new alarm definitions from the import file and skip existing alarm definitions.") is not recommended because PlantPAx HMI Alarm Builder Tool creates messages for each new alarm definition. If you import only new alarm definitions, the newly imported alarm definitions point to the wrong messages or to non-existing messages.

Do not use the fourth option ("Import only alarm messages") with the XML file created by PlantPAx HMI Alarm Builder Tool. The purpose of PlantPAx HMI Alarm Builder Tool is to create alarm definitions with corresponding alarm messages. Importing only alarm messages is not useful.

| Ala | arm Import Export Wizard - Alarms to Import                                                        | ×     |
|-----|----------------------------------------------------------------------------------------------------|-------|
| Γ   |                                                                                                    |       |
| Ŀ   | Select the import method:                                                                          |       |
| Ŀ   | Ipdate existing alarm definitions and create new alarm definitions from the import file;           |       |
|     | Import only new alarm definitions from the import file and skip existing alarm definitions         |       |
|     | O Delete all existing alarm definitions and then create new alarm definitions from the import file |       |
|     | Import only alarm messages                                                                         |       |
|     |                                                                                                    |       |
|     |                                                                                                    |       |
| L   |                                                                                                    |       |
| L   |                                                                                                    |       |
| L   |                                                                                                    |       |
| L   |                                                                                                    |       |
| L   |                                                                                                    |       |
| L   |                                                                                                    |       |
|     |                                                                                                    |       |
|     | c Back Finish Cancel H                                                                             |       |
|     |                                                                                                    | , the |

7. Click Finish.

Depending on how many tags are being imported, the computer speed, and if you are updating existing tags, the import can take several minutes. A dialog box appears when the import is completed.

| Alarms Import Export Wizard   |    |  |
|-------------------------------|----|--|
| Import completed successfully |    |  |
|                               |    |  |
|                               |    |  |
|                               | ОК |  |

8. Click OK. The imported alarms are now in the alarm server database.

**9.** In the Explorer tree configuration, double-click Alarm and Event Setup. The Alarm and Event Setup tag database window appears to let you view the alarm definitions.

|                 | × 日              |                                         |                                            | -1            |                                |
|-----------------|------------------|-----------------------------------------|--------------------------------------------|---------------|--------------------------------|
| Name            | tl Level<br>Type | Deviation   Messages   Tag<br>Input Tag | Update Rate:<br>Ack Alarmas<br>Req'd a Tag | S Alarm Class | FactoryTalk Vie                |
| FIC01002_Alm_Hi | Digital          | /Area/Data::[LGXC01]FlC01002.Alm_H      |                                            | Process01\A   | mcrAE_Display "/Area::screen 1 |
| FIC01002_Alm_Hi | Digital          | /Area/Data::[LGXC01]FIC01002.Alm_H      |                                            | Process01\A   | mcrAE_Display "/Area::screen 1 |
| FIC01002_Alm_In | Digital          | /Area/Data::[LGXC01]FIC01002.Alm_In     |                                            | Process01\A   | mcrAE_Display "/Area::screen 1 |
| FIC01002_Alm_L  | Digital          | /Area/Data::[LGXC01]FIC01002.Alm_L      |                                            | Process01\A   | mcrAE_Display "/Area::screen 1 |
| FIC01002_Alm_L  | Digital          | /Area/Data::[LGXC01]FIC01002.Alm_L      |                                            | Process01\A   | mcrAE_Display "/Area::screen 1 |
| FIC02002_Alm_F  | Digital          | /Area/Data::[LGXC01]FIC02002.Alm_F      |                                            | Process01\A   | mcrAE_Display "/Area::screen 2 |
| FIC02002_Alm_Hi | Digital          | /Area/Data::[LGXC01]FIC02002.Alm_H      |                                            | Process01\A   | mcrAE_Display "/Area::screen 2 |
| FIC02002_Alm_Hi | Digital          | /Area/Data::[LGXC01]FIC02002.Alm_H      |                                            | Process01\A   | mcrAE_Display "/Area::screen 2 |
| FIC02002_Alm_In | Digital          | /Area/Data::[LGXC01]FIC02002.Alm_In     |                                            | Process01\A   | mcrAE_Display "/Area::screen 2 |
| FIC02002_Alm_L  | Digital          | /Area/Data::[LGXC01]FIC02002.Alm_L      |                                            | Process01\A   | mcrAE_Display "/Area::screen 2 |
| FIC02002_Alm_L  | Digital          | /Area/Data::[LGXC01]FIC02002.Alm_L      |                                            | Process01\A   | mcrAE_Display "/Area::screen 2 |
| FT01002_Alm_Hi  | Digital          | /Area/Data::[LGXC01]FT01002.Alm_Hi      |                                            | Process01\A   | mcrAE_Display "/Area::screen 1 |
| FT01002_Alm_Hi  | Digital          | /Area/Data::[LGXC01]FT01002.Alm_Hi      |                                            | Process01\A   | mcrAE_Display "/Area::screen 1 |
| FT01002_Alm_Lo  | Digital          | /Area/Data::[LGXC01]FT01002.Alm_L       |                                            | Process01\A   | mcrAE_Display "/Area::screen 1 |
| FT01002_Alm_Lo  | Digital          | /Area/Data::[LGXC01]FT01002.Alm_L       |                                            | Process01\A   | mcrAE_Display "/Area::screen 1 |
| FT02002 Alm Fa  | Digital          | /Area/Data::[LGXC01]FT02002.Alm_F       |                                            | Process01\A   | mcrAE_Display "/Area::screen 2 |
| FT02002_Alm_Hi  | Digital          | /Area/Data::[LGXC01]FT02002.Alm_Hi      |                                            | Process01\A   | mcrAE_Display "/Area::screen 2 |
| FT02002 Alm Hi  | Digital          | /Area/Data::ILGXC011FT02002.Alm Hi      |                                            | Process01\A   | mcrAE_Display "/Area::screen 2 |
| ٠ [             |                  | III                                     |                                            |               | 4                              |
|                 |                  |                                         |                                            |               |                                |

10. Click the 'X' in the upper, right corner to close the window.

# **Build ME Alarms**

The diagram outlines the procedures for creating FactoryTalk View ME software alarms. The procedures in this section are in the same order as the headings in the diagram.

## Figure 9 - Alarm Builder ME Workflow

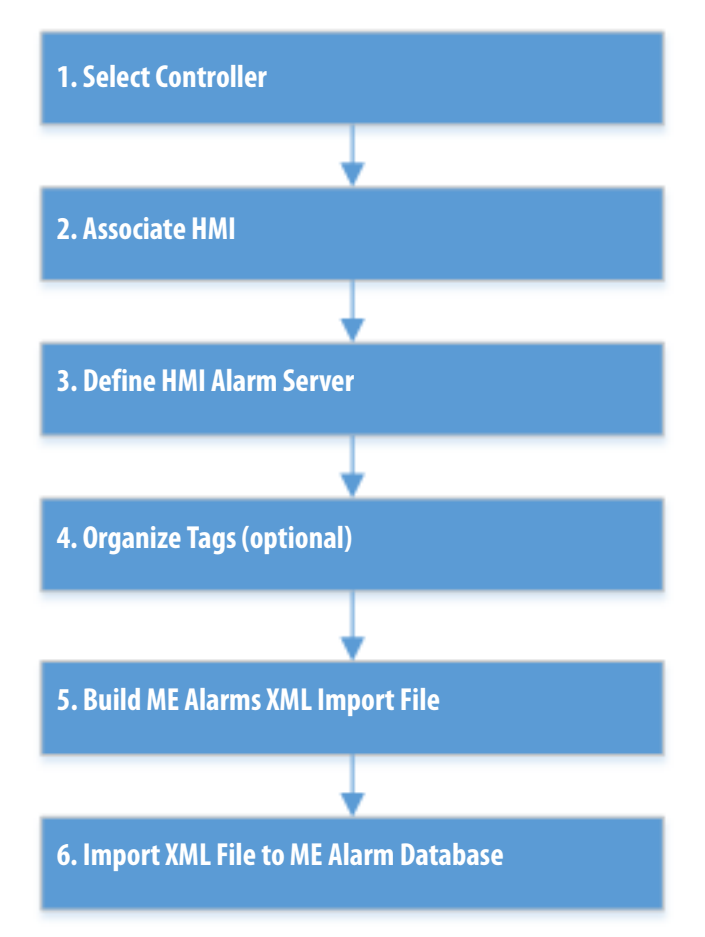

# **1. Select Controller**

Complete the steps, starting on page 145.

# 2. Associate HMI

Complete the steps, starting on <u>page 152</u>. However, select Machine Edition (ME) for the product type on the Select HMI Project dialog box.

| IMPORTANT | If the controllers in the alarm server are associated with FactoryTalk View SE  |
|-----------|---------------------------------------------------------------------------------|
|           | software projects, the ME XML import file building tools can be used as long as |
|           | the data server device shortcut name for the controller is the same for SE and  |
|           | ME. If the device shortcut names are different, you must create separate Alarm  |
|           | Builder projects.                                                               |

# 3. Define HMI Alarm Server

Complete the steps, starting on page 158.

# 4. Organize Tags (optional)

The ME alarm builder provides the following options:

- Adding all controller alarm tags to the ME alarms XML import file
- Adding tags only from the Alarm Builder Process Tree Organizer folders

To configure a Process Tree, complete step 1 through step 4 on pages 165-166.

## 5. Build ME Alarms XML Import File

# **IMPORTANT** Make sure to configure the Logix tags correctly before building the ME alarms XML import file. It is especially important to make sure the HasAlarm values are configured correctly. If the HasAlarm is configured as '0' and the default build options are used, then an ME alarm trigger is **not** added to the ME XML files. If the Logix HasAlarm value is changed later to '1', there is **no** alarm annunciation because the ME alarm trigger does not exist.

Logix tag values can be configured by using the following software and tools:

- Studio 5000 Logix Designer application to make tag edit changes
- Online Configuration Tool (see Appendix A on page 139)
- Alarm Builder tag data editing tools

Complete these steps if tag changes are made by using the Logix Designer application or the Online Configuration Tool while a project is loaded in Alarm Builder.

- 1. If online changes are made by using either tool, use the Logix Designer application to upload and save the controller changes to the controller ACD file.
- 2. If offline changes are made by using the Logix Designer application, save the changes and exit the Logix Designer application.
- 3. In the Alarm Builder tree, right-click Logix Controllers and choose Rebuild All Controller XML Files and Reload Project.

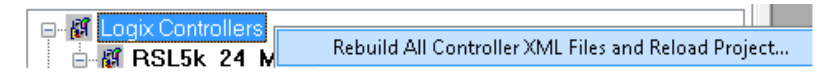

The rebuild helps to make sure the controller XML file contents match the controller ACD file. Alarm Builder uses the controller XML file, it is not able to read the controller ACD file directly.

To build the ME alarms XML import file after the project is loaded, complete these steps.

1. 1.Right-click the alarm server name and choose Build FactoryTalk ME Alarms XML Import File.

| HMI Alarm Servers | s III                                                                      |
|-------------------|----------------------------------------------------------------------------|
| BILGX02           | Change Controllers Associated with Alarm Server                            |
|                   | Rename Alarm Server                                                        |
|                   | Remove Alarm Server                                                        |
|                   | Build FactoryTalk A&E Alarms XML Import File                               |
|                   | Import Alarm Groups to Process Tree                                        |
|                   | Import Alarm Builder Organizer Folders to Process Tree                     |
|                   | List Alarm Tags Not in Process Tree                                        |
|                   | Build Parameter File for AE Alarm Summary Filter Tree                      |
|                   | Build Parameter File for AE Alarm Summary Filter Tree with Alarm Tag Names |
|                   | AE Tag Database Configuration Checker and Logix Tag Comparison Tool        |
|                   | Build FactoryTalk ME Alarms XML Import File                                |

## The Export Tags to ME Alarms XML Import File dialog box appears.

| Tags to Import                                                                                                    |                                                |         |
|----------------------------------------------------------------------------------------------------|------------------------------------------------|---------|
| Use Only Tags from Process Tree Folders                                                                               |                                                |         |
| O Use All Tags for All Controllers Defined in the Alarm Builder Ser                                                   | rver Folder Setup (includes Process Tree tags) |         |
| mport File Builder Options                                                                                            |                                                |         |
| Select Options                                                                                                    |                                                |         |
|                                                                                                    |                                                |         |
| Select ME XML Import File                                                                                             |                                                |         |
|                                                                                                    |                                                | Save As |
|                                                                                                    |                                                |         |
| Overwrite existing file                                                                                               |                                                |         |
| <ul> <li>Overwrite existing file.</li> <li>Append to existing ME Alarms XML file and update existing tags.</li> </ul> |                                                |         |
| <ul> <li>Overwrite existing file.</li> <li>Append to existing ME Alarms XML file and update existing tags.</li> </ul> |                                                |         |

- 2. Select one of the following options under Tags to Import:
  - use Only Tags from Process Tree Folders if you used the controller in the Logical Organizer tree to configure the Alarm Builder process.
     See <u>4. Organize Tags and HMI Displays (Optional) on page 159</u>.
  - b. Otherwise, Use All Tags for All Controllers Defined in the Alarm Builder Server Folder Setup (includes Process Tree tags).
- 3. Click Select Options.

- 4. Review the build options and, if necessary, use these functions:
  - Click Help for option descriptions
  - Click OK to save option changes
  - Click Cancel

| Idinio Al | an port rise build options                                                                                                    | 0 |
|-----------|----------------------------------------------------------------------------------------------------|---|
| Tags      | Alarm Message Sync - HasAlarm Ack Tag                                                                                                    |   |
|           | Array Tag Elements                                                                                                    |   |
|           | Include Array Tag Elements When Exporting                                                                                                    |   |
|           | Alias Tags                                                                                                    |   |
|           | Do not include alias tags organized in the Process Tree when building ME XML file.  Report include alias tags NOT experience in the Process Tree when building ME XML file. |   |
|           | Do not include allas tags tvo ti organized in the Process Tree when duilding MC XML tile.                                                                                   |   |
|           | Program Input Parameter Tags<br>Do not include Input Program Parameter tags organized in the Process Tree when building ME XML file.                                        |   |
|           | Do not include Input Program Parameter tags NOT organized in the Process Tree when building ME XML file.                                                                    |   |
|           | Program Output Parameter Tags                                                                                                    |   |
|           | Do not include Output Program Parameter tags organized in the Process Tree when building ME XML file.                                                                       |   |
|           | 📃 Do not include Output Program Parameter tags NOT organized in the Process Tree when building ME XML file.                                                                 |   |
| 1         | NOTE: Program InOut Program Parameter tags are always NOT included when building ME XML file.                                                                               |   |
| 1         | Do not create ME alarm triggers for analog alarm definitions (i.e., use only discrete alarm triggers, e.g., use Alm_Hi)                                                     |   |
|           | OK Cancel Hel                                                                                                    | p |
|           |                                                                                                    |   |

5. Click Save As.

|                                                                                     | Save As |
|-------------------------------------------------------------------------------------|---------|
| Overwrite existing file.                                                            |         |
| <ul> <li>Appoint to evicting ME Alarme XML file and undate evicting tage</li> </ul> |         |

- 6. Navigate to the folder where you want to save the XML file and specify the XML file name.
- 7. Click Save.
- 8. In the Export Tags to ME Alarms XML Import File dialog box, click OK to build the ME Alarms XML import file.

# 6. Import XML File to ME Alarm Database

This section describes how to use FactoryTalk View Studio software to implement the XML file to import alarms into the PlantPAx system.

Follow these steps after opening the FactoryTalk View Studio software.

1. From the FactoryTalk View Studio Explorer tree configuration, right-click the alarm server and choose Import and Export.

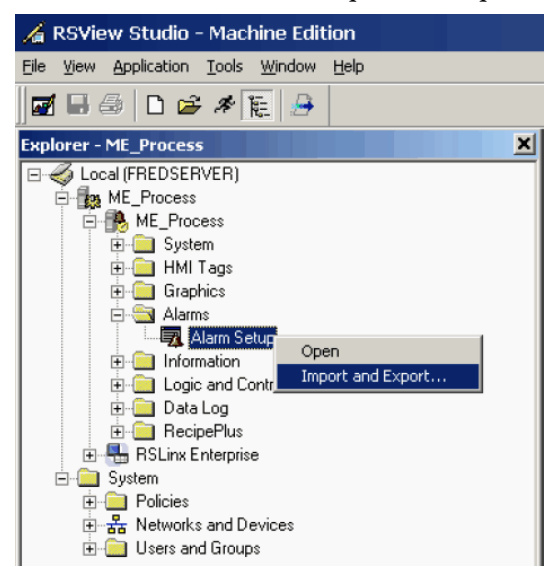

The Alarm Import Export Wizard - Select Operation dialog box appears.

| Alarm Import Export Wizard - Select Operation |      | × |
|-----------------------------------------------|------|---|
| Select the operation to perform.              |      |   |
| C Export alarm configuration from application |      |   |
| Import alarm configuration into application   |      |   |
|                                               |      |   |
|                                               |      |   |
|                                               |      |   |
|                                               |      |   |
|                                               |      |   |
|                                               |      |   |
| < <u>B</u> ack <u>N</u> ext > Cancel          | Help |   |

2. Click Import alarm configuration into application and click Next.

| Alarm Import Expo    | rt Wizard - C      | Create Back      | սթ     |      | × |
|----------------------|--------------------|------------------|--------|------|---|
| Do you want to backu | p your existing al | arm configuratio | n?     |      |   |
| • Yes                |                    |                  |        |      |   |
| © <u>N</u> o         |                    |                  |        |      |   |
|                      |                    |                  |        |      |   |
|                      |                    |                  |        |      |   |
|                      |                    |                  |        |      |   |
|                      |                    |                  |        |      |   |
|                      |                    |                  |        |      |   |
|                      |                    |                  |        |      | _ |
|                      | < <u>B</u> ack     | <u>N</u> ext >   | Cancel | Help |   |

We recommend that you make a backup until you are familiar with the import process.

- 3. Type a name for the backup file and click Next.
- **4.** Click Browse (ellipsis, ...) on the alarm wizard dialog box to find where you saved the file.
- 5. Select the alarm configuration file and click Open.

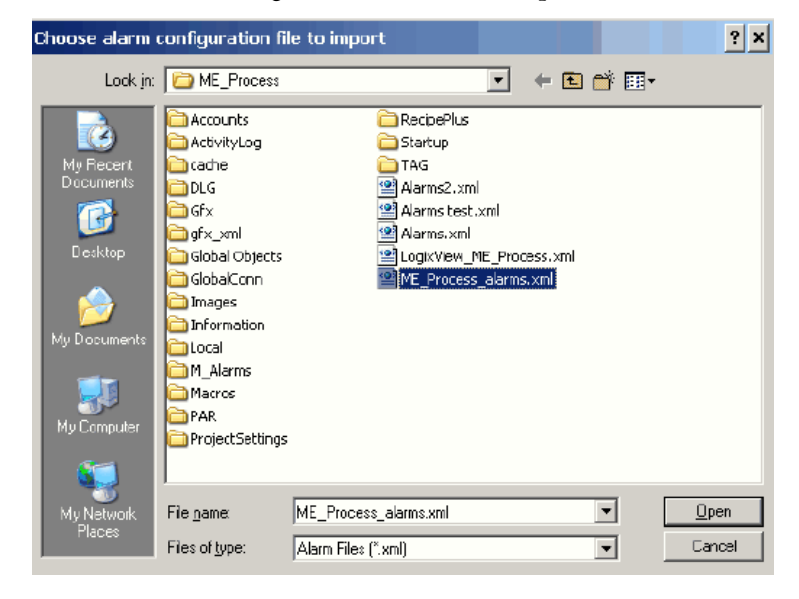

The Alarm Import Export Wizard - Select File dialog box appears.

| Alarm Import Export Wizard - Select File                                                                           | ×   |
|----------------------------------------------------------------------------------------------------|-----|
| Select the alarm configuration file to import.                                                                     |     |
| C:\Documents and Settings\All Users\Documents\RSView Enterprise\ME\HM<br>projects\ME_Process\ME_Process_alarms.xml | 41  |
|                                                                                                    |     |
|                                                                                                    |     |
|                                                                                                    |     |
| < <u>Back</u> Finish Cancel H                                                                                      | elp |

6. Click Finish.
# **Color Change Utility**

This customizing tool lets you create a color palette to change the colors for FactoryTalk<sup>°</sup> View software display elements (global objects) and faceplates.

The Color Change Utility uses three types of files:

- FactoryTalk View Graphics .xml file: This file is exported from the FactoryTalk View graphic (display or global object) in the View Studio software program. Once changes are made, it is imported into the View Studio software program to change the colors in the display or global object.
- Color Association File: This .xml file matches a color instance in the FactoryTalk View Graphics .xml file to the color palette entry. There is one Color Association File (CAXML) for each FactoryTalk View Graphics .xml file. The utility creates and maintains the CAXML file.
- **Color Palette:** This .xml file defines the colors for an application. The utility creates and maintains the .xml file. There is one color palette file for all FactoryTalk View Graphics .xml files that are being customized. If you want to change the color, it is done in the color palette.
  - **TIP** We suggest that you make a copy of the color palette .xml file if you plan to use the color tool.

## **Install Tool File**

The Color Change Utility can be downloaded with the Library of Process Objects from the Product Compatibility and Download Center at <u>http://www.rockwellautomation.com/rockwellautomation/support/</u> <u>downloads.page</u>. Choose Graphics>Color Change Utility>and double-click FTViewCustomizationSetup.msi.

This file installs the program and adds a shortcut to the Start menu under 'PlantPAx<sup>®</sup>.'

# Use the Utility with Library Objects

The download includes .xml exports for all global objects and display files in the library (for FactoryTalk View SE software). Make sure that you also download the CAXML and Process Library Standard Colors .xml files.

Follow these steps to change colors in the process library.

1. From the Process Library Customization Tool File menu, click Open Graphic XML File.

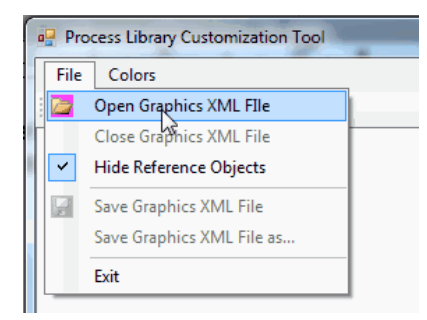

The Open Graphics XML Files dialog box appears.

Multiple global object and display files can be opened simultaneously from the file open dialog box.

2. Click the Colors tab and choose Open Color Palette.

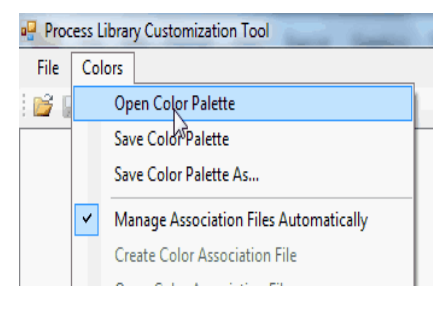

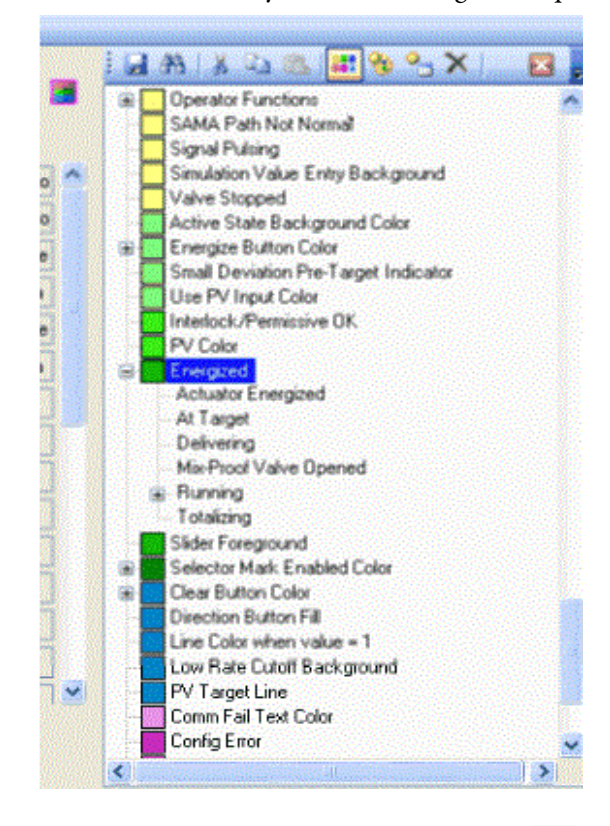

3. Select the colors that you want to change in the palette.

- 4. To select a new color, click the Choose Color 🔢 icon.
- **5.** Repeat  $\underline{\text{step 4}}$  to change each color.

6. To see where a color is used, right-click a color and choose Search for Instances.

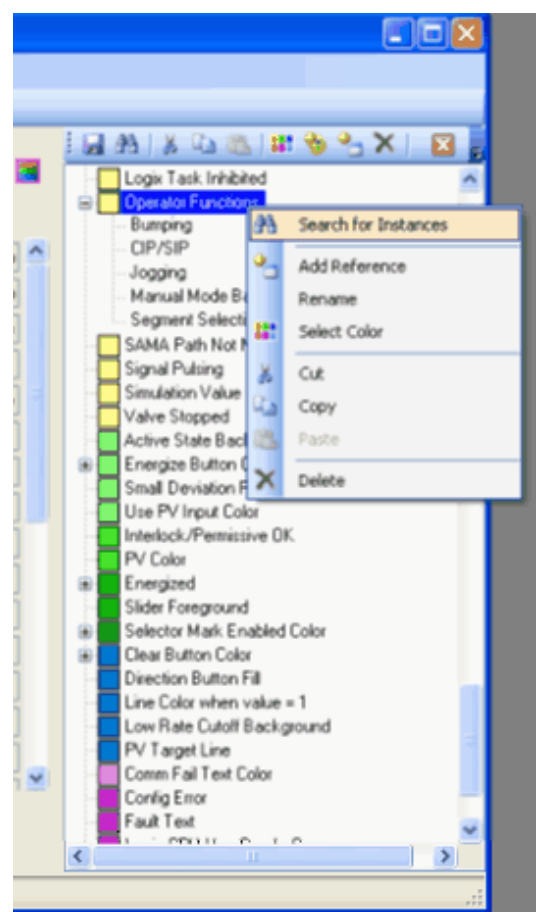

7. Click Save All it to save all graphic files (along with their association files) and the color palette file.

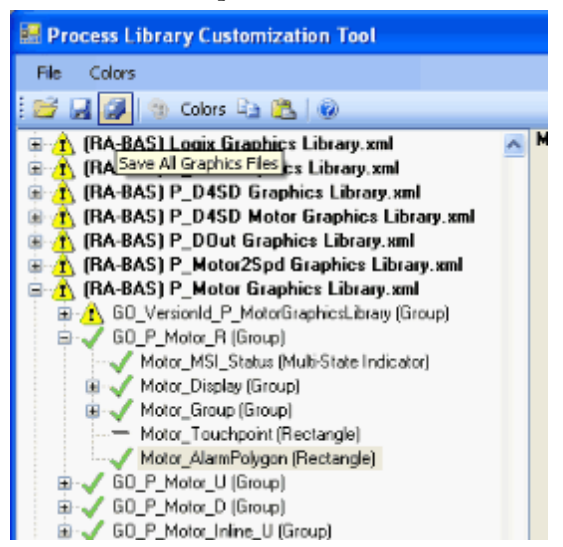

8. Import the files into the FactoryTalk View software program.

There are bulk import files for the displays (BatchImport\_Displays\_PlantPAx)Library.xml) and global objects (BatchImport\_Global\_OlantPAx)Library.xml).

## **Modifying the Color Palette**

The color palette appears in a tree format that shows a parent-child relationship between colors. 'Base Colors' are shown with a color box next to them. 'Reference Colors' reference either a Base Color or another Reference Color.

By changing a Base Color, all Reference Colors under it change. For example, you can create a generic Base Color, called 'Energized', and then reference it with the Reference Color, called 'Running'.

Do not delete Color palette entries unless they are known to be unused. To see if a color palette entry is being used, right-click the color and choose 'Find Color Instances'.

Any color palette entry (Reference or Base Color) can be moved to reference another color. This action is done by simply dragging the color to be moved and dropping it on the new color to reference. When a color that has references is moved, all of its references move as well.

A Reference Color can also be made a Base Color by right-clicking the Reference Color and selecting 'Make Base Color' from the context menu.

Color palette entries are stored with an integer code and that integer code is used in the association file. Renaming a color palette entry does not break any existing associations. Multiple color palette entries can have the same name, but this practice is not recommended.

Follow these color palette considerations:

- Once a color palette entry is deleted and the palette is saved, the only way to restore associations is to manually recreate them.
- Object names in FactoryTalk View software usually have a number on the end. Names are considered to be similar if they are the same after the ending number is removed.
- Button icons are not associated with the color palette for the following reasons:
  - Future versions of the library can change these icons to images
  - Button icons are global objects and do not have multiple definitions, the colors are changed only in one file
  - Additional color palette entries for individual button icons can increase palette maintenance

# Use the Utility with Other FactoryTalk View Software Files

The color palette must be applied to FactoryTalk View software files that are not part of the Rockwell Automation Library. Graphic elements in the file must be associated to the color palette. You must create associations and save them in a color association file. When opening an .xml graphics file, if the file already has an association file (CAXML), it is automatically opened as well. If an association file does not exist, it is created.

Follow these steps to create associations.

1. From the Process Library Customization Tool File menu, click Open Graphic XML File.

The Open Graphics XML Files dialog box appears.

- 2. Select an object from the tree on the left, and its colors appear in the center of the screen.
- **3.** To associate a color from the palette, select the palette color and drag it to the text box next to the color display box.

Once all colors for an object are associated with the color palette, a check appears next to the object in the tree.

Colors that are used for the object only are displayed. For example, if an object is configured as 'Transparent', its background color does not show up in the utility. Also, instances of global objects from display files do not appear in the object tree. The tree can be configured to show instances of global objects. But these objects do not have any color instances because their colors are controlled by their parent global objects.

- **4.** Copy and paste functions have been included to allow quick creation of color associations. To use these functions, right-click the graphic object in the tree on the left and a menu appears.
  - **Copy Color Associations:** Use this function to copy the color associations for the object. If the object is a group, the color configuration for all group members is copied.
  - **Paste Color Associations (this Object only):** Use this function to paste the previously copied color associations to the selected object. This option is not available if the selected object is a group that has members with color associations.
  - Paste Color Associations (to all group members): Use this function to paste the previously copied color associations to the new object and all of its members. This option is available only if the source and destination objects are groups with members that have similar names and object types.
  - Copy and Paste Color Associations to Similar Objects with Names like 'Xxxx#': This option copies the selected object and searches objects with a similar name and object type. Color associations are copied to all objects with similar names and types in any of the currently open graphics files. If the objects are groups, then the group members must have similar names and object types. Be careful when you use this feature to prevent unwanted changes.

# **Additional Add-On Instructions**

# Long Integer and Time Instructions

The Rockwell Automation<sup>®</sup> Library of Process Objects provides additional sets of Add-On Instructions. The Logix firmware does not provide operations on Long Integers (LINT, 64-bit signed integers) used as time stamps. The instructions in Table 43 provide 64-bit integer math functionality for the Library objects.

The long integer instructions are **calculation functions only**, and no HMI components are provided.

| Name   | Short Description              | Long Description                                                                                                    | File Name             |
|--------|--------------------------------|----------------------------------------------------------------------------------------------------|-----------------------|
| L_ABS  | Absolute Value (64 bit)        | This instruction returns the absolute value (positive magnitude) of an input 64-bit integer (LINT) value.                                                                                                    | L_ABS_1_0-00_AOI.L5X  |
| L_ADD  | Add (64 bit)                   | Adds two LINT (signed 64 bit) values and returns a LINT (signed 64 bit) sum.<br>Also provides math status bits for Carry, Negative, Overflow, and Zero result (equivalent<br>to built-in S:C, S:N, S:V, S:Z).                                                                                                    | L_ADD_1_0-00_AOI.L5X  |
| L_AND  | Bitwise AND (64 bit)           | This instruction returns the bitwise Logical <b>and</b> (output bit true if both corresponding input bits true) of two input 64-bit integers (LINTs), into an output 64-bit integer.                                                                                                    | L_AND_1_0-00_A0I.L5X  |
| L_DEC  | Decrement (64 bit)             | This instruction decrements the input 64-bit integer, to return its value minus 1.                                                                                                    | L_DEC_1_0-00_AOI.L5X  |
| L_DIV  | Divide (64 bit by 32 bit)      | This instruction implements an elementary-school shift/subtract (looping) method of dividing a 64-bit integer (LINT) dividend by a 32-bit integer (DINT) divisor. The resulting quotient is a 64-bit integer (LINT), and the remainder (32-bit integer DINT) is also returned.                                                                                             | L_DIV_1_0-00_A0I.L5X  |
| L_EQU  | Equal (64 bit)                 | This instruction compares two LINT (64 bit signed integer) variables.<br>If Inp_A is equal to Inp_B, EnableOut and Out are set to <b>true</b> (1). Otherwise EnableOut and Out are cleared to <b>false</b> (0).                                                                                                    | L_EQU_1_0-01_A0I.L5X  |
| L_FtoH | Float to Half-Precision        | This instruction converts a 32-bit single-precision floating point number (REAL) to the best equivalent 16 bit 'half-precision' floating point number (stored in an INT, because Logix does not have a SREAL type).<br>It accounts for positive and negative zero, subnormal (small) numbers, Infinity (+/- 1.\$), Indeterminate (-1.#IND) and Not a Number (+/- 1.#QNaN). | L_FtoH_1_0-00_A0I.L5X |
| L_GEQ  | Greater Than or Equal (64 bit) | This instruction compares two LINT (64 -bit signed integer) variables.<br>If Inp_A is greater than or equal to Inp_B, EnableOut and Out are set to <b>true</b> (1).<br>Otherwise EnableOut and Out are cleared to <b>false</b> (0).                                                                                                    | L_GEQ_1_0-01_A0I.L5X  |
| L_GRT  | Greater Than (64 bit)          | This instruction compares two LINT (64 -bit signed integer) variables.<br>If Inp_A is greater than Inp_B, EnableOut and Out are set to <b>true</b> (1). Otherwise<br>EnableOut and Out are cleared to <b>false</b> (0).                                                                                                    | L_GRT_1_0-01_A0I.L5X  |
| L_HtoF | Half-Precision to Float        | This instruction converts a 16 bit ('half-precision') floating point number (contained in an INT, as Logix doesn't have an SREAL type) to the equivalent 32-bit single-precision floating point number (REAL).<br>It accounts for positive and negative zero, subnormal (small) numbers, Infinity (+/- 1.\$), Indeterminate (-1.#IND) and Not a Number (+/- 1.#QNaN).      | L_HtoF_1_0-00_A0I.L5X |

| Name  | Short Description              | Long Description                                                                                                    | File Name            |
|-------|--------------------------------|----------------------------------------------------------------------------------------------------|----------------------|
| L_INC | Increment (64 bit)             | This instruction increments the input 64-bit integer, to return its value plus 1.                                                                                                    | L_INC_1_0-00_A0I.L5X |
| L_LEQ | Less Than or Equal (64 bit)    | This instruction compares two LINT (64 bit signed integer) variables.                                                                                                    | L_LEQ_1_0-01_AOI.L5X |
|       |                                | If Inp_A is less than or equal to Inp_B, EnableOut and Out are set to <b>true</b> (1). Otherwise EnableOut and Out are cleared to <b>false</b> (0).                                                                                                    |                      |
| L_LES | Less Than (64 bit)             | This instruction compares two LINT (64 bit signed integer) variables.                                                                                                    | L_LES_1_0-01_A0I.L5X |
|       |                                | If Inp_A is less than Inp_B, EnableOut and Out are set to <b>true</b> (1). Otherwise EnableOut and Out are cleared to <b>false</b> (0).                                                                                                    |                      |
| L_LIM | Limit Test (Circular) (64 bit) | This instruction compares a 64-bit Input with a 64-bit High Limit and a 64-bit Low Limit.                                                                                                    | L_LIM_1_0-01_A0I.L5X |
|       |                                | There are two cases: a 'normal case' (Low Limit <= High Limit) and a 'circular case' (Low Limit > High Limit) In the normal case, EnableOut, and Out are set if: Low Limit <= Input <= High Limit In the circular case, EnableOut, and Out are set if: Input >= Low Limit OR Input <= HighLimit (remember, High Limit < Low Limit) |                      |
|       |                                | This instruction can be used in Ladder Diagram, Structured Text, or Function Block<br>Routines just like the LIM instruction is used for 32-bit integers and floating point<br>numbers. However, because it has InOut Parameters (references to tags of LINT type), it is<br><b>not</b> left justified on ladder rungs.            |                      |
|       |                                | On a <b>False</b> rung in LD, or in FBD with EnableIn cleared to 0, Out is cleared to 0.                                                                                                    |                      |
| L_MEQ | Masked Equal (64 bit)          | Performs a 64-bit bitwise comparison of a Source Value against a Compare Value, and returns <b>true</b> if they are the same in all bit positions that have a '1' in the Mask Value. Therefore, output is <b>true</b> if (Source AND Mask) = (Compare AND Mask).                                                                   | L_MEQ_1_0-01_A0I.L5X |
|       |                                | On a <b>False</b> rung in LD, or in FBD with EnableIn cleared to 0, Out is cleared to 0.                                                                                                    |                      |
| L_MUL | Multiply (64-bit X 32-bit)     | This instruction implements an elementary-school multiply-and-add-partial-products (place notation) method of multiplying a 64-bit integer (LINT) by a 32-bit integer (DINT). The resulting product is a 64-bit integer (LINT).                                                                                                    | L_MUL_1_0-01_A0I.L5X |
| L_MVM | Move with Mask (64 bit)        | Performs a 64 bit bitwise Move with Mask of a Source Value to an Output. If a bit in the Mask is <b>true</b> , the corresponding Source bit is copied to the Output. If a bit in the Mask is <b>false</b> , the corresponding Output bit is left unchanged.                                                                        | L_MVM_1_0-00_A0I.L5X |
|       |                                | In other words, Output = (Output AND NOT Mask) OR (Source AND Mask).                                                                                                    |                      |
| L_NEG | Negate (64 bit)                | This instruction returns the negative (2's complement) of an input 64-bit integer (LINT) value.                                                                                                    | L_NEG_1_0-00_A0I.L5X |
| L_NEQ | Not Equal (64 bit)             | This instruction compares two LINT (64 bit signed integer) variables.                                                                                                    | L_NEQ_1_0-01_A0I.L5X |
|       |                                | If Inp_A is not equal to Inp_B, EnableOut and Out are set to <b>true</b> (1). Otherwise EnableOut and Out are cleared to <b>false</b> (0).                                                                                                    |                      |
| L_NOT | Bitwise NOT (64 bit)           | This instruction returns the bitwise Logical NOT (inverse or 1's complement) of an input 64-bit integer (LINT) value. (It flips all bits.)                                                                                                    | L_NOT_1_0-00_A0I.L5X |
| L_OR  | Bitwise OR (64 bit)            | This instruction returns the bitwise Logical OR (output bit true if either of the corresponding input bits are true) of two input 64-bit integers (LINTs), into an output 64-bit integer.                                                                                                    | L_OR_1_0-00_A0I.L5X  |
| L_OTE | Output Energize (64 bit)       | This instruction energizes the given bit of the referenced LINT (64-bit integer) tag, that is, it sets the given bit (true, 1) if the Enableln condition is <b>true</b> , or clears the given bit (false, 0) if the Enableln condition is <b>false</b> .                                                                           | L_OTE_1_0-00_A0I.L5X |
|       |                                | If the given bit number is outside the range 063, the controller <b>major faults</b> on an invalid array index (bad bit number). There is no validity checking of the given bit number.                                                                                                    |                      |

| Name  | Short Description       | Long Description                                                                                                    | File Name            |
|-------|-------------------------|----------------------------------------------------------------------------------------------------|----------------------|
| L_OTL | Output Latch (64 bit)   | This instruction latches the given bit of the referenced LINT (64-bit integer) tag, that is, it sets the given bit (true, 1) if the EnableIn condition is <b>true</b> , or leaves the given bit (and the referenced LINT) unmodified if the EnableIn condition is <b>false</b> .                                 | L_OTL_1_0-00_A0I.L5X |
|       |                         | If the given bit number is outside the range 063, the controller <b>major faults</b> on an invalid array index (bad bit number). There is no validity checking of the given bit number.                                                                                                    |                      |
| L_OTU | Output Unlatch (64 bit) | This instruction unlatches the given Bit of the referenced LINT (64-bit integer) tag, that is, it clears the given bit (false, 0) if the EnableIn condition is <b>true</b> , or leaves the given bit (and the referenced LINT) unmodified if the EnableIn condition is <b>false</b> .                            | L_OTU_1_0-00_A0I.L5X |
|       |                         | If the given Bit number is outside the range 063, the controller <b>major faults</b> on an invalid array index (bad bit number). There is no validity checking of the given bit number.                                                                                                    |                      |
| L_SEL | Select (64 bit)         | This instruction returns Input A if the input selector bit is <b>false</b> , Input B if the selector bit is <b>true</b> .                                                                                                    | L_SEL_1_0-00_A0I.L5X |
|       |                         | <b>IMPORTANT:</b> When EnableIn is <b>false</b> , the input selector bit sense is reversed. With the selector bit default value of 1, the rung state in an LD instance controls the selector in a straightforward manner. If the rung is <b>true</b> , select Inp_B; if the rung is <b>false</b> , select Inp_A. |                      |
| L_SUB | Subtract (64 bit)       | Subtracts two LINT (signed 64 bit) values and returns a LINT (signed 64 bit) difference.<br>Also provides math status bits for Carry (borrow), Negative, Overflow, and Zero result<br>(equivalent to built-in S:C, S:N, S:V, S:Z).                                                                               | L_SUB_1_0-00_A0I.L5X |
| L_XIC | Examine On (64 bit)     | This instruction examines the given Bit of the input LINT (64-bit integer) and outputs <b>true</b> (1) if the bit is 1, <b>false</b> (0) if the bit is 0.                                                                                                    | L_XIC_1_0-00_A0I.L5X |
|       |                         | <b>IMPORTANT:</b> Use the output rung state or EnableOut to feed downstream logic. The output bit 'Out' reflects only the state of the given bit, for ladder animation, and <b>not</b> the rung state.                                                                                                    |                      |
|       |                         | If the given bit number is outside the range 063, the controller <b>major faults</b> on an invalid array index (bad bit number). There is no validity checking of the given bit number.                                                                                                    |                      |
| L_XIO | Examine Off (64 bit)    | This instruction examines the given Bit of the input LINT (64-bit integer) and outputs <b>true</b> (1) if the bit is 0, <b>false</b> (0) if the bit is 1.                                                                                                    | L_XIO_1_0-00_A0I.L5X |
|       |                         | <b>IMPORTANT:</b> Use the output rung state or EnableOut to feed downstream logic. The output bit 'Out' reflects only the state of the given bit, for ladder animation, and <b>not</b> the rung state.                                                                                                    |                      |
|       |                         | If the given bit number is outside the range 063, the controller <b>major faults</b> on an invalid array index (bad bit number). There is no validity checking of the given bit number.                                                                                                    |                      |

| Name   | Short Description    | Long Description                                                                                                    | File Name             |
|--------|----------------------|----------------------------------------------------------------------------------------------------|-----------------------|
| L_XOR  | Bitwise XOR (64 bit) | This instruction returns the bitwise Logical XOR (exclusive OR, output bit <b>true</b> if either but NOT both of the corresponding input bits are <b>true</b> ) of two input 64-bit integers (LINTs), into an output 64-bit integer.                                                                                                    | L_XOR_1_0-00_A0I.L5X  |
| T_LtoT | LTIME to DateTime    | This instruction converts an LTIME (64-bit integer time stamp, for example, from an ALMD or ALMA instruction or the WALLCLOCKTIME object) to a DateTime (Year, Month, Day, Hour, Minute, Second, Microsecond as DINTs) in Coordinated Universal Time (UTC offset = 0).<br>The input LTIME is the 64 bit (LINT) number of microseconds since DT#1970-01-01_00:00:00.000000 UTC.               | T_LtoT_1_0-00_A0I.L5X |
| T_TtoL | DateTime to LTIME    | This instruction converts a DateTime (Year, Month, Day, Hour, Minute, Second,<br>Microsecond as DINTs) in Coordinated Universal Time (UTC offset = 0) to an LTIME<br>(64-bit integer time stamp, for example, from an ALMD or ALMA instruction or the<br>WALLCLOCKTIME object).<br>The output LTIME is the 64 bit (LINT) number of microseconds since DT#1970-01-<br>01_00:00:00.000000 UTC. | T_TtoL_1_0-00_AOI.L5X |

# **Time and Date Instructions**

The Rockwell Automation Library of Process Objects also includes instructions for performing date and time functions.

The time and date instructions are **calculation functions only**, and no HMI components are provided.

#### Table 44 - Time and Date Instructions

| Name    | Short Description          | Long Description                                                                                                    | File Name              |
|---------|----------------------------|----------------------------------------------------------------------------------------------------|------------------------|
| T_ADD   | DateTime:= DateTime + Time | <ul> <li>T_Add; Add Date/Time plus time to get new Date/Time</li> <li>This instruction adds a given amount of Time to a Date/Time to arrive at a new Date/Time. The new Date/Time is 'normalized', that is, given as a valid (if possible) Gregorian Date and Time:</li> <li>0 &lt;= Microseconds &lt; 1,000,000</li> <li>0 &lt;= Seconds &lt; 60 (This instruction cannot add leap seconds)</li> <li>0 &lt;= Minutes &lt; 60</li> </ul>                                                                                                    | T_ADD_1_0-01_AOI.L5X   |
|         |                            | <ul> <li>0 &lt;= Hours &lt; 24</li> <li>1 &lt;= Day &lt;= 31 and Date is a valid Gregorian date</li> <li>1 &lt;= Month &lt;= 12</li> </ul>                                                                                                    |                        |
| T_Clock | Date/Time Clock            | <ul> <li>This object manages the controller 'Wall Clock', providing date and time services, including:</li> <li>Accepts downloaded date and time from HMI or other sync source and sets the clock</li> <li>Reads the clock and provides the local date and time to other logic <ul> <li>IMPORTANT: Current date/time is provided as individual DINTs and as a Date Time type for use with Date/Time math instructions (T_ADD, T_SUB, T_GRT, and so forth)</li> <li>Calculates and provides the day of the week for the current date <ul> <li>IMPORTANT: Use T_DoW to calculate the day of the week for any given date</li> </ul> </li> <li>Optionally sets a flag once a day to request a clock sync update</li> <li>Based on configured shift start times, determines the current production shift (for up to three shifts). The controller clock can be synchronized by writing a valid year, month, day, hour, minute, and second into the appropriate settings. When the clock has been set, the settings are returned to '-1' and the time is reflected in the corresponding values and status.</li> </ul> </li> </ul> | T_Clock_1_0-01_A0I.L5X |
| T_DIFF  | Time:= DateTime - DateTime | <ul> <li>T_DIFF: Date/Time minus Date/Time gives time difference</li> <li>This instruction is given two Date/Time points and determines the amount of time between them. The result is given in days, hours, minutes, seconds, and microseconds. (Years and months are returned as zero, as the number of months is generally not used.) The Date/Time parameters must be valid Gregorian Dates and valid clock times:</li> <li>0 &lt;= Microseconds &lt; 1,000,000</li> <li>0 &lt;= Seconds &lt; 60 (This instruction cannot add leap seconds)</li> <li>0 &lt;= Minutes &lt; 60</li> <li>0 &lt;= Hours &lt; 24</li> <li>1 &lt;= Day &lt;= 31 and Date is a Valid Gregorian Date</li> <li>1 &lt;= Month &lt;= 12</li> </ul>                                                                                                    | T_DIFF_1_0-00_AOI.L5X  |
| T_DoW   | Day of the Week            | T_DoW: Day of the Week<br>This instruction takes a given Date/Time, and, for the date part, returns the day of the<br>week:<br>(0 = Sun, 1 = Mon, 2 = Tue, 3 = Wed, 4 = T hu, 5 = Fri, 6 = Sat)<br>If the given date is <b>invalid</b> , a flag is set (but the calculated day of the week is returned<br>anyway.)<br><b>IMPORTANT:</b> The time part of input parameter DT (hours, minutes, seconds,<br>microseconds) is ignored.                                                                                                    | T_DoW_1_0-00_A0I.L5X   |

#### Table 44 - Time and Date Instructions

| Name          | Short Description                          | Long Description                                                                                                    | File Name                      |
|---------------|--------------------------------------------|----------------------------------------------------------------------------------------------------|--------------------------------|
| Name<br>T_DST | Short Description<br>Daylight Savings Time | Long Description         This instruction manages Daylight Saving Time. It uses a number of configuration values to allow handling a wide variety of national and regional rules for when to start and end Daylight Saving Time (or 'summer time').         For use with HMI, it also provides values for display of the Month/Day and Hour/Minute of the points in time when DST starts and ends. Plus, for logging logic, it provides bits to indicate when time stamps have an overlap (1:30 a.m. happens twice) or there is a gap (one-shot).         Follow these steps for best results.         1. Clear Cfg_EnableDST to 0.         2. Open the Controller Properties, clear the DST checkbox, and set the clock to local STANDARD time         3. Configure the T_DST instruction per the following instructions                                                                                                    | File Name T_DST_1_0-01_AOI.L5X |
|               |                                            | <ol> <li>Configure the 1_DST instruction per the following instructions.</li> <li>Set the Cfg_EnableDST bit to 1.</li> <li>The clock is switched to DST based on the rules entered if DST is currently in effect for your location.</li> </ol>                                                                                                    |                                |
|               |                                            | <ul> <li>Configuration:</li> <li>Cfg_FwdMo Month specified in rule for date to spring forward (112)</li> <li>Cfg_FwdOccur Occurrence of day of week to spring forward<br/>1 = first, 2 = second5 = last</li> <li>Cfg_FwdDoW Day of the week to spring forward<br/>(0 = Sun6 = Sat)</li> <li>Cfg_FwdDoW Before Day of the week BEFORE the firstlast day of week or date (0<br/>= Sun6 = Sat)</li> <li>Cfg_FwdDoW Inter (LOCAL) to spring forward (023)</li> <li>Cfg_FwdHrHour (LOCAL) to spring forward (059)</li> <li>Cfg_FwdFixedDate1 = Spring forward on fixed date, 0 = on occurrence of day of<br/>week</li> <li>Cfg_FwdIvseBefore1 = Spring forward on day of week before date or day of week</li> <li>Cfg_BackMo Month specified in rule for date to fall back (112)</li> <li>Cfg_BackDow Day of the week to fall back</li> <li>Cfg_BackDow Day of the week to fall back (023)</li> <li>Cfg_BackDow Day of the week to fall back (012)</li> <li>Cfg_BackDow Day of the week to fall back (012)</li> <li>Cfg_BackDow Day of the week to fall back (131)</li> <li>Cfg_BackDow Day of the week to fall back (023)</li> <li>Cfg_BackDow Day of the week before the firstlast day of week or date<br/>(0 = Sun6 = Sat)</li> <li>Cfg_BackDow Day of the week before the firstlast day of week or date<br/>(0 = Sun6 = Sat)</li> <li>Cfg_BackDow Day of month for fall back (023)</li> <li>Cfg_BackDow Day of the week before the firstlast day of week or date<br/>(0 = Sun6 = Sat)</li> <li>Cfg_BackDow Before Day of the week BEFORE the firstlast day of week or date<br/>(0 = Sun6 = Sat)</li> <li>Cfg_BackHrHour (LOCAL) to fall back (023)</li> <li>Cfg_BackBire1 = Fall back on fixed date, 0 = on occurrence of day of week</li> <li>Cfg_BackBire1 = Fall back on day of week before date or day<br/>of week</li> <li>Cfg_BackBire1 = Fall back on day of week before date or day<br/>of week</li> <li>Cfg_CfreetNumber of minutes to spring forward or fall back<br/>(01439, default = 60)</li> <li>Cfg_Enabl</li></ul> |                                |

# **Configuration Values for T\_DST for Sample Rulesets** (T\_DST was tested in each of these configurations)

| -                          |                    |                  |                  |             |                   |                 |                    |
|----------------------------|--------------------|------------------|------------------|-------------|-------------------|-----------------|--------------------|
| Parameter                  | U.S./Can (default) | European Union   | Russia           | Morocco     | Israel            | New Zealand     | Newfoundland(1988) |
|                            | Second Sunday      | Last Sunday in   | Saturday before  | For 2014:   | Last Friday       | Last Sunday in  | Second Sunday in   |
| "O a size a Facewood" Duda | in March at 02:00  | March at 01:00   | Last Sunday in   | March 30 at | before April 2 at | September at    | March at 00:01     |
| "Spring Forward" Rule      | Local              | UTC              | March at 23:00   | 02:00 Local | 02:00 Local       | 02:00 Local     | Local (advance 2   |
|                            |                    |                  | UTC              |             |                   |                 | hours)             |
| Cfg_FwdMo                  | 3                  | 3                | 3                | 3           | 4                 | 9               | 3                  |
| Cfg_FwdOccur               | 2                  | 5                | 5                |             |                   | 5               | 2                  |
| Cfg_FwdDoW                 | 0                  | 0                | 0                |             |                   | 0               | 0                  |
| Cfg_FwdDoM                 | -                  | -                | -                | 30          | 2                 | -               | -                  |
| Cfg_FwdDoW Before          | -                  | -                | 6                | -           | 5                 | -               | -                  |
| Cfg_FwdHr                  | 2                  | varies by zone   | varies by zone   | 2           | 2                 | 2               | 0                  |
| Cfg_FwdMin                 | 0                  | 0                | 0                | 0           | 0                 | 0               | 1                  |
| Cfg_FwdFixedDate           | 0 (false)          | 0 (false)        | 0 (false)        | 1 (true)    | 1 (true)          | 0 (false)       | 0 (false)          |
| Cfg_FwdUseBefore           | 0 (false)          | 0 (false)        | 1 (true)         | 0 (false)   | 1 (true)          | 0 (false)       | 0 (false)          |
|                            | First Sunday in    | Last Sunday in   | Saturday before  | For 2014:   | Sunday between    | First Sunday in | First Sunday in    |
| IF all Dealer Dute         | November at        | October at 01:00 | Last Sunday in   | June 28 at  | Rosh Hashanah     | April at 03:00  | November at 00:01  |
| "Fall Back" Rule           | 02:00 Local        | UTC              | October at 23:00 | 02:00 Local | and Yom Kippur    | Local           | Local (fall back 2 |
|                            |                    |                  | UTC              |             | (varies)          |                 | hours)             |
| Cfg_BackMo                 | 11                 | 10               | 10               | 6           | varies            | 4               | 11                 |
| Cfg_BackOccur              | 1                  | 5                | 5                |             | varies            | 1               | 1                  |
| Cfg_BackDoW                | 0                  | 0                | 0                |             | 0                 | 0               | 0                  |
| Cfg_BackDoM                | -                  | -                | -                | 28          | -                 | -               | -                  |
| Cfg_BackDoWBefore          | -                  | -                | 6                | -           | -                 | -               | -                  |
| Cfg_BackHr                 | 2                  | varies by zone   | varies by zone   | 2           | 2                 | 2               | 0                  |
| Cfg_BackMin                | 0                  | 0                | 0                | 0           | 0                 | 0               | 1                  |
| Cfg_BackFixedDate          | 0 (false)          | 0 (false)        | 0 (false)        | 1 (true)    | 0 (false)         | 0 (false)       | 0 (false)          |
| Cfg_BackUseBefore          | 0 (false)          | 0 (false)        | 1 (true)         | 0 (false)   | 0 (false)         | 0 (false)       | 0 (false)          |
| Cfg_Offset                 | 60                 | 60               | 60               | 60          | 60                | 60              | 120                |
| Cfg_EnableDST              | 1                  | 1                | 1                | 1           | 1                 | 1               | 1                  |

| Name  | Short Description    | Long Description                                                                                                    | File Name            |
|-------|----------------------|----------------------------------------------------------------------------------------------------|----------------------|
| T_EQU | DateTime = DateTime? | This instruction compares two Date-and-Time-of-Day (DateTime) variables.                                                                                                    | T_EQU_1_0-01_AOI.L5X |
|       |                      | If DT1 is equal to DT2, EnableOut and Out are set to <b>true</b> (1).<br>Otherwise EnableOut and Out are cleared to <b>false</b> (0).<br>This instruction can be used in Ladder Diagram, Structured Text, or Function Block<br>Routines just like the EQU instruction is used for integers and floating point numbers.<br>However, because it has InOut Parameters (tag references to user-defined types), it is<br><b>not</b> left justified on ladder rungs. |                      |
|       |                      | On a <b>False</b> rung in LD, or in FBD with EnableIn cleared to 0, Out is cleared to 0.                                                                                                    |                      |
|       |                      | <b>IMPORTANT:</b> This instruction is dependent on the user-defined data type 'DateTime' (external to this Add-On Instruction definition).                                                                                                    |                      |
|       |                      | 'DateTime' is defined as the following:                                                                                                    |                      |
|       |                      | <ul> <li>Yr DINT (year)</li> <li>Mo DINT (month)</li> <li>Da DINT day)</li> <li>Hr DINT (hour)</li> <li>Min DINT (minute)</li> <li>Sec DINT (second)</li> <li>uSec DINT (microsecond)</li> </ul>                                                                                                    |                      |

| Name  | Short Description     | Long Description                                                                                                    | File Name            |
|-------|-----------------------|----------------------------------------------------------------------------------------------------|----------------------|
| T_GEQ | DateTime >= DateTime? | This instruction compares two Date-and-Time-of-Day (DateTime) variables.                                                                                                    | T_GEQ_1_0-01_A0I.L5X |
|       |                       | If DT1 is greater than (after) or equal to DT2, EnableOut and Out are set to <b>true</b> (1). Otherwise EnableOut and Out are cleared to <b>false</b> (0).                                                                                                    |                      |
|       |                       | This instruction can be used in Ladder Diagram, Structured Text, or Function Block<br>Routines just like the GEQ instruction is used for integers and floating point numbers.<br>However, because it has InOut Parameters (tag references to user-defined types), it is<br><b>not</b> left justified on ladder rungs. |                      |
|       |                       | On a <b>False</b> rung in LD, or in FBD with EnableIn cleared to 0, Out is cleared to 0.                                                                                                    |                      |
|       |                       | <b>IMPORTANT:</b> This instruction is dependent on the user-defined type 'DateTime' (external to this Add-On Instruction definition).                                                                                                    |                      |
|       |                       | 'DateTime' is defined as the following:                                                                                                    |                      |
|       |                       | <ul> <li>Yr DINT (year)</li> <li>Mo DINT (month)</li> <li>Da DINT (day)</li> <li>Hr DINT (hour)</li> <li>Min DINT (minute)</li> <li>Sec DINT (second)</li> <li>uSec DINT (microsecond)</li> </ul>                                                                                                    |                      |
| T_GRT | DateTime > DateTime?  | This instruction compares two Date-and-Time-of-Day (DateTime) variables.                                                                                                    | T_GRT_1_0-01_A0I.L5X |
|       |                       | If DT1 is greater than (after) DT2, EnableOut and Out are set to <b>true</b> (1).<br>Otherwise EnableOut and Out are cleared to <b>false</b> (0).                                                                                                    |                      |
|       |                       | This instruction can be used in Ladder Diagram, Structured Text, or Function Block<br>Routines just like the GRT instruction is used for integers and floating point numbers.<br>However, because it has InOut Parameters (tag references to user-defined types), it is<br><b>not</b> left justified on ladder rungs. |                      |
|       |                       | On a <b>False</b> rung in LD, or in FBD with EnableIn cleared to 0, Out is cleared to 0.                                                                                                    |                      |
|       |                       | <b>IMPORTANT:</b> This instruction is dependent on the user-defined type 'DateTime' (external to this Add-On Instruction definition).                                                                                                    |                      |
|       |                       | 'DateTime' is defined as the following:                                                                                                    |                      |
|       |                       | <ul> <li>Yr DINT (year)</li> <li>Mo DINT (month)</li> <li>Da DINT (hour)</li> <li>Hr DINT (hour)</li> <li>Min DINT (minute)</li> <li>Sec DINT (second)</li> <li>u Sec DINT (microsecond)</li> </ul>                                                                                                    |                      |

| Name  | Short Description     | Long Description                                                                                                    | File Name            |
|-------|-----------------------|----------------------------------------------------------------------------------------------------|----------------------|
| T_LEQ | DateTime <= DateTime? | This instruction compares two Date-and-Time-of-Day (DateTime) variables.                                                                                                    | T_LEQ_1_0-01_A0I.L5X |
|       |                       | If DT1 is less than (before) or equal to DT2, EnableOut and Out are set to <b>true</b> (1).<br>Otherwise EnableOut and Out are cleared to <b>false</b> (0).                                                                                                    |                      |
|       |                       | This instruction can be used in Ladder Diagram, Structured Text, or Function Block<br>Routines just like the LEQ instruction is used for integers and floating point numbers.<br>However, because it has InOut Parameters (tag references to user-defined types), it is<br><b>not</b> left justified on ladder rungs. |                      |
|       |                       | On a <b>False</b> rung in LD, or in FBD with EnableIn cleared to 0, Out is cleared to 0.                                                                                                    |                      |
|       |                       | <b>IMPORTANT:</b> This instruction is dependent on the user-defined type 'DateTime' (external to this Add-On Instruction definition).                                                                                                    |                      |
|       |                       | 'DateTime' is defined as the following:                                                                                                    |                      |
|       |                       | <ul> <li>Yr DINT (year)</li> <li>Mo DINT (month)</li> <li>Da DINT day)</li> <li>Hr DINT (hour)</li> <li>Min DINT (minute)</li> <li>Sec DINT (second)</li> <li>uSec DINT (microsecond)</li> </ul>                                                                                                    |                      |
| T_LES | DateTime < DateTime?  | This instruction compares two Date-and-Time-of-Day (DateTime) variables.                                                                                                    | T_LES_1_0-01_A0I.L5X |
|       |                       | If DT1 is less than (before) DT2, EnableOut and Out are set to <b>true</b> (1).<br>Otherwise EnableOut and Out are cleared to <b>false</b> (0).                                                                                                    |                      |
|       |                       | This instruction can be used in Ladder Diagram, Structured Text, or Function Block<br>Routines just like the LES instruction is used for integers and floating point numbers.<br>However, because it has InOut Parameters (tag references to user-defined types), it is<br><b>not</b> left justified on ladder rungs. |                      |
|       |                       | On a <b>False</b> rung in LD, or in FBD with EnableIn cleared to 0, Out is cleared to 0.                                                                                                    |                      |
|       |                       | <b>IMPORTANT:</b> This instruction is dependent on the user-defined type 'DateTime' (external to this Add-On Instruction definition).                                                                                                    |                      |
|       |                       | 'DateTime' is defined as the following:                                                                                                    |                      |
|       |                       | <ul> <li>Yr DINT (year)</li> <li>Mo DINT (month)</li> <li>Da DINT day)</li> <li>Hr DINT (hour)</li> <li>Min DINT (minute)</li> <li>Sec DINT (second)</li> <li>uSec DINT (microsecond)</li> </ul>                                                                                                    |                      |

| Name          | Short Description                     | Long Description                                                                                                    | File Name                                |
|---------------|---------------------------------------|----------------------------------------------------------------------------------------------------|------------------------------------------|
| Name<br>T_LIM | Short Description DateTime Limit Test | Long Description         This instruction compares a Date-and-Time-of-Day or amount of time with a High Limit (Date/Time or amount of time) and a Low Limit (Date/Time or amount of time).         There are two cases:         • 'normal case' (Low Limit <= High Limit)                                                                                                    | File Name           T_LIM_1_0-00_A0I.L5X |
|               |                                       | Limit)<br>This instruction can be used in Ladder Diagram, Structured Text, or Function Block<br>Routines just like the LIM instruction is used for integers and floating point numbers.<br>However, because it has InOut Parameters (tag references to user-defined types), it is<br><b>not</b> left justified on ladder rungs.<br>On a <b>False</b> rung in LD, or in FBD with EnableIn cleared to 0, Out is cleared to 0.<br><b>IMPORTANT:</b> This instruction is dependent on the user-defined type 'DateTime'<br>(external to this Add-On Instruction definition). |                                          |
|               |                                       | 'DateTime' is defined as the following:<br>• Yr DINT (year)<br>• Mo DINT (month)<br>• Da DINT day)<br>• Hr DINT (hour)<br>• Min DINT (minute)<br>• Sec DINT (second)<br>• uSec DINT (microsecond)                                                                                                    |                                          |
| T_LtoT        | LTIME to DateTime                     | This instruction converts an LTIME (64-bit integer time stamp, for example, from an ALMD or ALMA instruction or the WALLCLOCKTIME object) to a DateTime (year, month, day, hour, minute, second, microsecond as DINTs) in Coordinated Universal Time (UTC offset = 0).<br>The input LTIME is the 64 bit (LINT) number of microseconds since DT#1970-01-01_00:00:0000000 UTC.                                                                                                    | T_LtoT_1_0-01_A0I.L5X                    |

| Name   | Short Description          | Long Description                                                                                                    | File Name             |
|--------|----------------------------|----------------------------------------------------------------------------------------------------|-----------------------|
| T_NEQ  | DateTime <> DateTime?      | This instruction compares two Date-and-Time-of-Day (DateTime) variables.<br>If DT1 is not equal to DT2, EnableOut and Out are set to true (1).<br>Otherwise EnableOut and Out are cleared to false (0).                                                                                                    | T_NEQ_1_0-01_A0I.L5X  |
|        |                            | This instruction can be used in Ladder Diagram, Structured Text, or Function Block<br>Routines just like the NEQ instruction is used for integers and floating point numbers.<br>However, because it has InOut Parameters (tag references to user-defined types), it is<br><b>not</b> left justified on ladder rungs.                                                                                                    |                       |
|        |                            | On a <b>False</b> rung in LD, or in FBD with EnableIn cleared to 0, Out is cleared to 0.                                                                                                    |                       |
|        |                            | <b>IMPORTANT:</b> This instruction is dependent on the user-defined type 'DateTime' (external to this Add-On Instruction definition).                                                                                                    |                       |
|        |                            | 'DateTime' is defined as the following:                                                                                                    |                       |
|        |                            | <ul> <li>Yr DINT (year)</li> <li>Mo DINT (month)</li> <li>Da DINT day)</li> <li>Hr DINT (hour)</li> <li>Min DINT (minute)</li> <li>Sec DINT (second)</li> <li>uSec DINT (microsecond)</li> </ul>                                                                                                    |                       |
| T_Now  | Current DateTime           | Returns the current local date and time from the controller clock as a DateTime In/Out Parameter.                                                                                                    | T_Now_1_0-00_A0I.L5X  |
|        |                            | This instruction depends on the (external) DateTime data type:                                                                                                    |                       |
|        |                            | <ul> <li>Yr DINT (year)</li> <li>Mo DINT (month)</li> <li>Da DINT (day)</li> <li>Hr DINT (hour)</li> <li>Min DINT (minute)</li> <li>Sec DINT (second)</li> <li>uSec DINT (microsecond)</li> </ul>                                                                                                    |                       |
| T_Scan | Time Since Previous Scan   | Returns the time between the previous scan of the instance and the current scan of the same instance as a REAL number of Seconds.                                                                                                    | T_Scan_1_0-01_A0I.L5X |
| T_SEL  | DateTime Select            | This instruction uses an Input bit signal to select one of two Date/Time values.                                                                                                    | T_SEL_1_0-00_A0I.L5X  |
|        |                            | IMPORTANT: The selected Date/Time is only 'moved through' as-is; it is <b>not</b> 'normalized' to a valid Gregorian Date and Time:<br>Inp_Sel is defaulted to 1 so this instruction can be used on a Ladder Diagram Routine rung with the rung condition as the selector: Rung True selects DT1, Rung False selects DT0. The Inp_Sel is <b>inverted</b> when EnableIn is <b>False</b> (false rung). This inversion can be useful beyond this ladder diagram function. |                       |
| T_SUB  | DateTime:= DateTime - Time | T_Sub: Subtract Date/Time minus time to get new Date/Time.                                                                                                    | T_SUB_1_0-01_AOI.L5X  |
|        |                            | This instruction subtracts a given amount of time from a Date/Time to arrive at a new Date/Time. The new Date/Time is 'normalized', that is, given as a valid (if possible) Gregorian Date and Time:                                                                                                    |                       |
|        |                            | <ul> <li>0 &lt;= Microseconds &lt; 1,000,000</li> <li>0 &lt;= Seconds &lt; 60 (This instruction cannot add leap seconds)</li> <li>0 &lt;= Minutes &lt; 60</li> <li>0 &lt;= Hours &lt; 24</li> <li>1 &lt;= Day &lt;= 31 AND Date is a Valid Gregorian Date</li> <li>1 &lt;= Month &lt;= 12</li> </ul>                                                                                                    |                       |

| Name  | Short Description      | Long Description                                                                                                    | File Name            |
|-------|------------------------|----------------------------------------------------------------------------------------------------|----------------------|
| T_Sun | Sun Rise / Set / Az/El | This instruction takes a given Date/Time, and for the date part, plus the configured latitude, longitude, and UTC offset, returns the Date/Time of local sunrise and local sunset (to the nearest minute, to an accuracy of within about 2 minutes).                                                                                           | T_Sun_1_0-00_A0I.L5X |
|       |                        | Solar Azimuth (heading, clockwise in degrees from true north) and Elevation (degrees above horizon) are calculated and accurate to within about half a degree when the sun is above the horizon. Azimuth bearing is not necessarily accurate when elevation is more than a degree or two negative.                                             |                      |
|       |                        | The given date is assumed <b>valid</b> . If necessary, check by using T_Valid first.                                                                                                    |                      |
|       |                        | <b>IMPORTANT:</b> This instruction uses only the month and day to estimate the sunrise and sunset times to within a couple minutes. It does <b>not</b> deal with detailed astronomical calculations based on planetary models. It is based on the current Gregorian calendar and does <b>not</b> deal with Julian dates for dates before 1582. |                      |
|       |                        | For algorithms, see:<br><u>http://www.srrb.noaa.gov/highlights/sunrise/solareqns.PDF</u>                                                                                                    |                      |
|       |                        | To get your latitude and longitude, see:<br><u>http://www.batchgeocode.com/lookup/</u>                                                                                                    |                      |

| Name   | Short Description            | Long Description                                                                                                    | File Name                                       |
|--------|------------------------------|----------------------------------------------------------------------------------------------------|-------------------------------------------------|
| T_Sync | Synchronize Controller Clock | This object synchronizes the controller real-time clock with an NTP Time Server with excellent reliability (computer responsible for network time, or a standard time server, like time.windows.com)                                                                                                    | T_Sync_1_0-04_AOI.L5X<br>T_Sync_1_0-04_RUNG.L5X |
|        |                              | <b>IMPORTANT:</b> This is <b>not</b> a full NTP precision exchange. It is simply a quick 'get' of the NTP server time and applying it to the controller clock.                                                                                                    |                                                 |
|        |                              | <ul> <li>It supports the following features:</li> <li>Ability to sync controller clock to server on Maintenance command</li> <li>Ability to sync on a periodic (default = daily) basis</li> <li>Ability to retry on a periodic (default = hourly) basis on a failure to retrieve date/time from server</li> <li>Ability to sync on controller powerup or PROGRAM to RUN transition.</li> <li>Ability via configuration to allow or disallow each of the previous methods</li> <li>Reads time from NTP server and displays time received as Values.</li> <li>Updates the controller clock to time received (if allowed by configuration)</li> <li>Calculates clock drift (difference between previous and new controller time) and displays as Values.</li> </ul>                                                                           |                                                 |
|        |                              | Cfg_PolIT: The Poll Time (default = 1440 min = 1 day) is the number of minutes between polls of the NTP server for excellent time reliability after a <b>successful</b> get of the time.                                                                                                    |                                                 |
|        |                              | Cfg_RetryT: The Retry Time (default = 60 min = 1 hour) is the number of minutes between polls of the NTP server for excellent time reliability after a <b>failure</b> to get the time.                                                                                                    |                                                 |
|        |                              | Cfg_ENSlotNumber: Enter the chassis slot number of the EtherNet/IP module (for<br>example, 1756-EN2T) that can communicate with the time server. This module must<br>support 'socket services'. For more information, see the EtherNet/IP Socket Interface<br>Application Technique, publication <u>ENET-AT002</u> .<br><b>TIP:</b> For CompactLogix™ controllers with built-in Ethernet interface (for example, the<br>1769-L36ERM), use a value of 1.<br><b>IMPORTANT:</b> The Cfg_ENSlotNumber value is used to build the Path for the MSG<br>instructions used in T_Sync. If you change Cfg_ENSlotNumber while the controller is<br>running, you can cycle the controller to PROG and back to RUN for the Path change to<br>take effect.                                                                                               |                                                 |
|        |                              | Cfg_Host (a Local STRING tag): Name or IP address of the time server.<br><b>IMPORTANT:</b> If you use the name of the host, be sure the DNS (domain name service)<br>server addresses are configured for your Ethernet module so the name can be resolved to<br>an IP address. The default value of 'time.nist.gov' for users in the United States provides<br>an automatic redirect to an available reliable time server. For a local domain, the domain<br>controller often provides time service for members of the domain; if it has a fixed IP<br>address, you can enter it in the common dotted-decimal format, for example<br>'192.168.1.1'.<br>Cfg_Port (a Local STRING tag): Number of the IP Port for the NTP time service. This string<br>must be in the form: '?port=nnn' where nnn is the port number in decimal. The default |                                                 |
|        |                              | NTP port number is 123, so the default value of '?port=123' works for most cases.<br>Cfg_AllowClockUpdate:<br>1 = Allow Add-On Instruction to update controller clock.<br>0 = Just get the time (UTC) and display it.                                                                                                    |                                                 |
|        |                              | Cfg_AllowMCmdSync:<br>1 = Permit manual sync request via MCmd_Sync.<br>0 = No manual sync request allowed.                                                                                                    |                                                 |
|        |                              | Cfg_AllowPeriodicSync:<br>1 = Permit enabling periodic clock sync via MCmd_Enable.<br>0 = Periodic sync is kept disabled.                                                                                                    |                                                 |
|        |                              | Cfg_SyncOnPwrup:<br>1 = Request time sync on controller first scan.<br>0 = Do not initiate sync on controller first scan.                                                                                                    |                                                 |

| Name            | Short Description     | Long Description                                                                                                    | File Name                         |
|-----------------|-----------------------|----------------------------------------------------------------------------------------------------|-----------------------------------|
| T_TtolSO_WkDate | Date to ISO Week Date | This object converts a Date in common form (Year, Month, Day) to an ISO-8601 Week Date (like 2014-W04-2, meaning Tuesday in the fourth week of Week-Numbered Year 2014) for 2014-01-21.                                                                                                    | T_TtoISO_WkDate_1_0-00<br>AOI.L5X |
|                 |                       | This object calculates the ISO Year, ISO Week, and ISO Day (day of the week). Note that the ISO Day is specified as 1=Monday7=Sunday. This object also determines the number of weeks (52 or 53) in the calculated ISO Year.                                                                                                    |                                   |
|                 |                       | The Date to convert is given in the Year, Month, and Day of the Ref_DT reference tag, of type DateTime (Year, Month, Day, Hour, Minute, Second, Microsecond).                                                                                                    |                                   |
|                 |                       | The Week-Numbered Year does not necessarily start on January 1. It can start from<br>December 29 through January 4. The first week of an ISO Week-Numbered Year is the<br>week, beginning with Monday and ending on Sunday, that contains the first THURSDAY<br>of the calendar year. See Wikipedia, 'ISO Week Date', for more information.                                                                             |                                   |
| T_TtoL          | DateTime to LTIME     | This instruction converts a DateTime (year, month, day, hour, minute, second, microsecond as DINTs) in Coordinated Universal Time (UTC offset = 0) to an LTIME (64-bit integer time stamp, for example, from an ALMD or ALMA instruction or the WALLCLOCKTIME object).                                                                                                    | T_TtoL_1_0-00_A0I.L5X             |
|                 |                       | The output LTIME is the 64-bit (LINT) number of microseconds since DT#1970-01-01_00:00:00.0000 UTC.                                                                                                    |                                   |
| T_TtoS          | Date/Time to String   | This instruction takes the given date and formats it as a human-readable STRING.                                                                                                    | T_TtoS_1_0-00_A0I.L5X             |
|                 |                       | For example, for the Date/Time:                                                                                                    |                                   |
|                 |                       | 2008 12 31 23 59 59 999999                                                                                                    |                                   |
|                 |                       | the return STRING is (based on configuration):                                                                                                    |                                   |
|                 |                       | Wednesday, December 31, 2008 11:59:59.999999 p.m.                                                                                                    |                                   |
|                 |                       | <ul> <li>Options are provided for:</li> <li>24- or 12-hour time format (with a.m. or p.m. indicator on the 12-hour format)</li> <li>Displaying or not displaying microseconds</li> <li>Displaying or not displaying seconds</li> <li>Displaying or not displaying the Day of the Week</li> <li>Displaying day first (31 July) or month first (July 31)</li> <li>Displaying date in a JSO-format (VYYV-MM-DD)</li> </ul> |                                   |
|                 |                       | This instruction checks for a valid (Gregorian) date and time and returns 'Invalid Date' and/or 'Invalid Time' as appropriate in the output STRING. The following are valid dates/times:<br>0 < - Microseconds < 1.000.000                                                                                                    |                                   |
|                 |                       | • $0 \le \text{Microsterior} < (1,00,000)$<br>• $0 \le \text{Seconds} < 60$<br>• $0 \le \text{Hours} < 24$<br>• $1 \le \text{Days} <= 31$ and a valid Gregorian Date (Feb = 28 or 29 days)<br>• $1 \le \text{Month} <= 12$<br>• Year in the range +/- 5879600                                                                                                    |                                   |
|                 |                       | The names of the days of the week and the months of the year, and the AM and PM indicator text can be changed by using the Local Tags Monitor for the instance.                                                                                                    |                                   |

| Name    | Short Description  | Long Description                                                                                                    | File Name              |
|---------|--------------------|----------------------------------------------------------------------------------------------------|------------------------|
| T_Valid | Is DateTime Valid? | <ul> <li>This instruction tests the given DateTime variable and verifies that it is a valid calendar date and clock time, as follows:</li> <li>0 &lt;= Microseconds &lt; 1,000,000</li> </ul>                                                                                                    | T_Valid_1_0-00_A0I.L5X |
|         |                    | <ul> <li>0 &lt;= Seconds &lt; 60 (This instruction cannot check leap seconds)</li> <li>0 &lt;= Minutes &lt; 60</li> <li>0 &lt;= Hours &lt; 24</li> <li>1 &lt;= Day &lt;= 31 and Day is Valid for Gregorian Date (28, 29, 30, or 31 days in month</li> </ul>                                                                                                    |                        |
|         |                    | <ul> <li>I &lt;= Month &lt;= 12</li> <li>Year is within the range of dates that this instruction can calculate a Gregorian day number (about +/- 5.8 million years)</li> </ul>                                                                                                    |                        |
|         |                    | <b>IMPORTANT:</b> This instruction does <b>not</b> switch to Julian dates for dates before 1582 (or 1753). This instruction assumes that the Gregorian Calendar extends 'indefinitely' (at least 5.8 million years) either side of 'zero'. It <b>does</b> handle the Gregorian 4-, 100-, 400-year rules, so Feb. 29, 2000 is a valid date, but Feb. 29, 2100 is not. |                        |

# Notes:

# **HMI Security Codes Configuration**

# FactoryTalk View Software Code Description

FactoryTalk<sup>®</sup> View software security codes help protect information that is contained within HMI faceplates. Operators, maintenance personnel, and engineers must have security permission to modify their respective faceplate tabs.

Display elements (global objects) have an associated faceplate that appears when the display element is clicked. Variables, setpoints, alarms, and other device configuration data is entered and viewed on the HMI faceplates.

Data cannot be entered or changed without administrator permission with the corresponding security code on each faceplate tab.

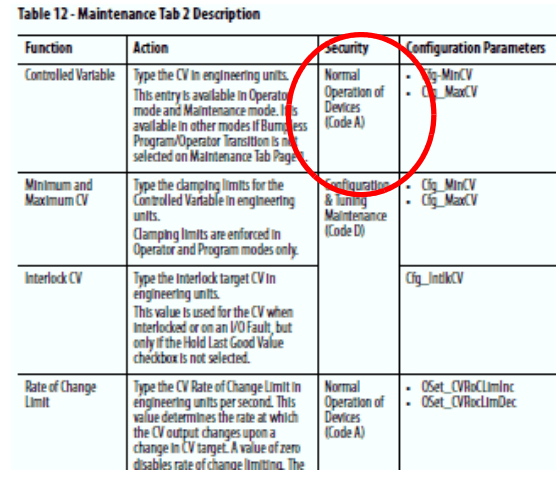

See <u>Table 45 on page 204</u> for a description of the FactoryTalk View HMI security codes.

### Table 45 - FactoryTalk View Software Code Descriptions

| A       B       C       D       E       F       G       H       I       J       K       L       M       N       O       P         Command Equipment in Operator Mode       X       X                                                                                                    | FTView A-P Security Code Configuration                 | Normal Operation of Devices | Manual Device Operation<br>(non coordinated) | Equipment Maintenance | Configuration & Tuning Maintenance | Engineering Configuration | Acknowledge and Shelve Alarms | Supervisory Operations | Disable Alarms<br>Bypass Permissives and Interlocks | spare | Normal Production (Batches & Lots) | Setpoint and Parameter Override | Override/Force Sequences | Process Exception Handling,<br>Advanced Production | Navigate Across Units/Applications | Shutdown Application, Operating<br>System Access | Admin: Security, Users, Passwords |
|----------------------------------------------------------------------------------------------------|--------------------------------------------------------|-----------------------------|----------------------------------------------|-----------------------|------------------------------------|---------------------------|-------------------------------|------------------------|-----------------------------------------------------|-------|------------------------------------|---------------------------------|--------------------------|----------------------------------------------------|------------------------------------|--------------------------------------------------|-----------------------------------|
| Command: Equipment in Operator Mode       X       X                                                                                                    |                                                        | A                           | В                                            | c                     | D                                  | Е                         | F                             | G                      | H                                                   | I     | J                                  | K                               | L                        | M                                                  | N                                  | 0                                                | P                                 |
| Enter Selpoints, Control Variables   Enter Selpoints, Control Variables X   Add Batch to Batch List, Run Batches   Hold, Resut Educid Interforks, Restantes, bind, hind ack   AcquireRicox and Release Equipment Operator Mode   Change Loop Mode (Manual, Auto, Cascade)   X   Rest Run Time Accumulators   Rest Run Time Accumulators   Rest Run Time Accumulators   Rest Run Time Accumulators   Rest Run Time Accumulators   Rest Run Time Accumulators   Rest Run Time Accumulators   Rest Run Time Accumulators   Rest Run Time Accumulators   Rest Run Time Accumulators   Rest Run Time Accumulators   Rest Run Time Accumulators   Rest Run Time Accumulators   Rest Run Time Accumulators   Run Run Run Run Run Run Run Run Run Run                                                                                                    | Command Equipment in Operator Mode                     | х                           |                                              |                       |                                    |                           |                               |                        |                                                     |       |                                    |                                 |                          |                                                    |                                    |                                                  |                                   |
| Reset Latched Interlocks. Restart Equipment<br>Add Batch b Batchiss, Runs Latches<br>Hold, Restart Batches, clear failures, bind, bind ack<br>Acquire/Lock and Release Equipment Mainterance Mode<br>Change Loop Mode (Manual, Auto, Cascade)<br>Acquire/Rule Rate Equipment Mainterance Mode<br>Reset Run Time Accumulators<br>Override Inputs<br>Bypass Ferdback<br>Enable/Disable Device<br>Configuration (Advanced)<br>Aarm Configuration<br>Satup Configuration<br>Satup Configuration<br>Reset Rums<br>Sheve Alarms<br>Sheve Alarms<br>Sheve Alarms<br>Sheve Alarms<br>Sheve Alarms<br>Sheve Alarms<br>Sheve Rule Disabed Patameter S<br>Reset Rums<br>Sheve Rule Disabed Patameters<br>Construction Processing (Step, Abord, Reset Phases)<br>Manual, Auto, Semi-Auto,<br>Prozessing (Step, Change, Parameter Change,<br>Shutdow Find Paceback Reset Phases)<br>Manual, Auto, Semi-Auto,<br>Prozessing (Step, Change, Parameter Change,<br>Shutdow Find Paceback Reset Phases)<br>Manual, Auto, Semi-Auto,<br>Prozessing (Step, Change, Parameter Change,<br>Shutdow Find Paceback Reset Phases)<br>Manual, Auto, Semi-Auto,<br>Prozessing (Step, Change, Parameter Change,<br>Shutdow Find Paceback Reset Phases)<br>Manual, Auto, Semi-Auto,<br>Prozessing (Step, Change, Parameter Change,<br>Shutdow Find Paceback Reset Phases)<br>Manual, Auto, Semi-Auto,<br>Prozessing (Step, Change, Parameter Change,<br>Shutdow Find Paceback Reset Phases)<br>Prozessing (Step, Change, Parameter Change,<br>Shutdow Find Paceback Reset Phases)<br>Prozessing (Step, Change, Parameter Change,<br>Shutdow Find Paceback Reset Phases)<br>Prozessing (Step, Change, Parameter Change,<br>Shutdow Find Paceback Reset Phases)<br>Prozessing Step Prozessing (Step, Abord, Reset Phases)<br>Prozessing Step Prozessing (Step, Abord, Reset Phases)<br>Prozessing Stepressores<br>HIM Depresting Phasepresion<br>HIM Mantennone Supervisor<br>HIM Mantennone<br>X X X X X X X X X X X X X X X X X X X                                                                                                     | Enter Setpoints, Control Variables                     | Х                           |                                              |                       |                                    |                           |                               |                        |                                                     |       |                                    |                                 |                          |                                                    |                                    |                                                  |                                   |
| Add Batch List, Nun Batches       X       X       X       X       X         AcquireLock and Release Equipment Operator Mode       X       X </td <td>Reset Latched Interlocks, Restart Equipment</td> <td>Х</td> <td></td> <td></td> <td></td> <td></td> <td></td> <td></td> <td></td> <td></td> <td></td> <td></td> <td></td> <td></td> <td></td> <td></td> <td></td>                                                                                                    | Reset Latched Interlocks, Restart Equipment            | Х                           |                                              |                       |                                    |                           |                               |                        |                                                     |       |                                    |                                 |                          |                                                    |                                    |                                                  |                                   |
| Hold, Mestart Batches, Cara Tallures, Eind, Jond ack<br>Acquire/Lock and Releases Equipment Operator Mode<br>Charge Loop Mode (Manual, Auto, Cascade)<br>Acquire/Release Equipment Operator Mode<br>Charge Reset Rum Time Accumulators<br>Override Inputs<br>Sypass Feetback<br>Enable/Disable Device<br>Configuration (Advanced)<br>Aum Configuration<br>Setup Configuration<br>Modify Alam Delay Times<br>Tuning<br>Change Machine Configuration<br>Setup Configuration<br>Adm Configuration<br>Setup Configuration<br>Setup Configuration<br>Setup Configuration<br>Adm Configuration<br>Setup Configuration<br>Setup Configur | Add Batch to Batch List, Run Batches                   |                             |                                              |                       |                                    |                           |                               |                        |                                                     |       | Х                                  |                                 |                          |                                                    |                                    |                                                  |                                   |
| Acquire Look and Retext Equipment Optication mode<br>Acquire Note (Manual, Auto, Searade)<br>Acquire Retext Interaction<br>Configuration (Links, Constants, Timers)<br>Madify Alarm Delay Times<br>Tuning<br>Change Machine Configuration<br>Setup Configuration<br>Change Machine Configuration<br>Setup Configuration<br>Change Machine Configuration<br>Setup Configuration<br>Change Machine Configuration<br>Setup Configuration<br>Change Machine Configuration<br>Setup Configuration<br>Setup Configuration<br>Setup Configuration<br>Change Machine Configuration<br>Setup Configuration<br>Setup Configur                                                                                                    | Hold, Restart Batches, clear failures, bind, bind ack  |                             | V                                            |                       |                                    |                           |                               |                        |                                                     |       | Х                                  |                                 | -                        |                                                    |                                    |                                                  |                                   |
| Orange Dock model (see Seque)       X       X       X       X         Reset Run Time Accumulators       X       X       X       X         Override Inputs       X       X       X       X         Spass Fredback       X       X       X       X         Embals/Disable Device       X       X       X       X         Configuration (Link): Constants, Timers)       X       X       X       X         Modity Alarm Delay Times       X       X       X       X       X         Setup Configuration       X       X       X       X       X       X         Put Device in Simulation       X       X       X       X       X       X         Shelve Alarms       X       X       X       X       X       X       X         Shelve Alarms       X       X       X       X       X       X       X         Shelve Alarms       X       X       X       X       X       X       X       X         Shelve Alarms       X       X       X       X       X       X       X       X       X       X         Shelve Alarms       X       X                                                                                                    | Change Loop Mode (Manual Auto, Cascade)                | x                           | ~                                            |                       |                                    |                           |                               |                        |                                                     |       |                                    |                                 |                          |                                                    |                                    |                                                  |                                   |
| Reset fun Time Accumulators Override Inputs Override Inputs Override Inputs Constructs Inputs Override Inputs Constructs Inputs Constructs Inputs Inputs Input s Input s Input s Input s Input s Input s Input s Input s Input s Input s Input s Input s Input s Input s Input s Input s Input s Input                                                                                                    | Acquire/Release Equipment Maintenance Mode             | ^                           |                                              | Х                     |                                    |                           |                               |                        |                                                     |       |                                    |                                 |                          |                                                    |                                    |                                                  |                                   |
| Override Inputs       x       x                                                                                                    | Reset Run Time Accumulators                            |                             |                                              | X                     |                                    |                           |                               |                        |                                                     |       |                                    |                                 |                          |                                                    |                                    |                                                  |                                   |
| Bypass Feedback Configuration (Limits, Constants, Timers) Modify Alarm Delay Times Change Machine Configuration Change Machine Configuration Change Machine Change Space Configuration Change Mathine Change, Parameter Change, Step Acquire, Records Reported Step) Change Manual SuperVisor Change Manual SuperVisor Change Machine Control Force Step States Change Machine Control Change Machine Control Change Machine Control Change Machine Control Change Machine Control Change Machine Control Change Machine Control Change Machine Control Change Machine Control Change Machine Control Change Machine Control Change Machine Control Change Machine Control Change Machine Change Change Machine Control Change Machine Change Change Machine Change Change Machine Change Change Machine Change Change Machine Change Change Machine Change Change Machine Change Machine Change Ma                                                                                                    | Override Inputs                                        |                             |                                              | Х                     |                                    |                           |                               |                        |                                                     |       |                                    |                                 |                          |                                                    |                                    |                                                  |                                   |
| EnableDisable Device Configuration Change Machine Configuration Setup Configuration Atom Configuration Atom Atom Configuration Atom Configuration Atom Atom Atom Atom Atom Atom Atom Atom Atom Atom Atom At                                                                                                    | Bypass Feedback                                        |                             |                                              | Х                     |                                    |                           |                               |                        |                                                     |       |                                    |                                 |                          |                                                    |                                    |                                                  |                                   |
| Configuration (Limits, Constants, Timers)<br>Modify Alarm Delay Times<br>Setup Configuration<br>Setup Configuration<br>Setup Configuration<br>Setup Configuration<br>Reset Marma<br>Alarm Configuration<br>Edit HMI Application<br>Acknowledge Alarms<br>Disable Alarms<br>Disable A                                           | Enable/Disable Device                                  |                             |                                              | Х                     |                                    |                           |                               |                        |                                                     |       |                                    |                                 |                          |                                                    |                                    |                                                  |                                   |
| Modely Alarm Delay Times Tuning Change Machine Configuration Change Machine Configuration Setup Configuration (Advanced) Alarm Configuration Edit HMI Application Edit HMI Applic                                                                                                    | Configuration (Limits, Constants, Timers)              |                             |                                              |                       | X                                  |                           |                               |                        |                                                     |       |                                    |                                 |                          |                                                    |                                    |                                                  |                                   |
| Luming       A       X       X <td>Modify Alarm Delay Times</td> <td></td> <td></td> <td></td> <td>X</td> <td></td> <td></td> <td></td> <td></td> <td></td> <td></td> <td></td> <td></td> <td></td> <td></td> <td></td> <td></td>                                                                                                    | Modify Alarm Delay Times                               |                             |                                              |                       | X                                  |                           |                               |                        |                                                     |       |                                    |                                 |                          |                                                    |                                    |                                                  |                                   |
| Orange Machine Orgination       Airm Configuration (Advanced)         Airm Configuration       Airm Configuration         Atam Configuration       X         Atam Configuration       X         Edit HMI Application       X         Acknowledge Alarms       X         Reset Alarms       X         Shelve Alarms       X         Shelve Alarms       X         Shelve Alarms       X         Shelve Alarms       X         Shelve Alarms       X         Shelve Alarms       X         Shelve Alarms       X         Shelve Alarms       X         Modify Alarm Limits and Deadbands       X         Spass Permissives and Interlocks       X         Respond to Prompt (level 1)       X         Respond to Prompt (level 2)       X         Exception Processing (Step Change, Parameter Change, Step, Acquire, Reorder, Reactivate Step)         Override Downloaded Stappints         Override Downloaded Phase Parameters         Annual Supervisory EPIEM Control         Force Super States         Change Inflights and Preacts         Force Queue Indexing         Nutdown HM Application         Access Windows Stat Menu, Windows Apps <td< td=""><td>Change Machine Configuration</td><td></td><td></td><td></td><td>^</td><td>x</td><td></td><td></td><td></td><td></td><td></td><td></td><td></td><td></td><td></td><td></td><td></td></td<>                                                                                                    | Change Machine Configuration                           |                             |                                              |                       | ^                                  | x                         |                               |                        |                                                     |       |                                    |                                 |                          |                                                    |                                    |                                                  |                                   |
| Alarm Configuration Put Device in Simulation Put Device in Simulation Put Device in Simulation Put Device in Simulation Put Device in Simulation Acknowledge Alarms Reset Alarms Disable Alarms Disable A                                                                                                    | Setup Configuration (Advanced)                         |                             |                                              |                       |                                    | x                         |                               |                        |                                                     |       |                                    |                                 |                          |                                                    |                                    |                                                  |                                   |
| Put Device in Simulation Edit HMI Application Acknowledge Alarms Reset Alarms Disable Alarms Disable Alarms Dis                                                                                                    | Alarm Configuration                                    |                             |                                              |                       |                                    | X                         |                               |                        |                                                     |       |                                    |                                 |                          |                                                    |                                    |                                                  |                                   |
| Edit HMI Application       x       x                                                                                                    | Put Device in Simulation                               |                             |                                              |                       |                                    | х                         |                               |                        |                                                     |       |                                    |                                 |                          |                                                    |                                    |                                                  |                                   |
| Acknowledge Alarms       Reset Alarms       N       N <t< td=""><td>Edit HMI Application</td><td></td><td></td><td></td><td></td><td>Х</td><td></td><td></td><td></td><td></td><td></td><td></td><td></td><td></td><td></td><td></td><td></td></t<>                                                                                                    | Edit HMI Application                                   |                             |                                              |                       |                                    | Х                         |                               |                        |                                                     |       |                                    |                                 |                          |                                                    |                                    |                                                  |                                   |
| Reset Alarms Disable Alarms Disable                                                                                                    | Acknowledge Alarms                                     |                             |                                              |                       |                                    |                           | Х                             |                        |                                                     |       |                                    |                                 |                          |                                                    |                                    |                                                  |                                   |
| Shelve Alarms       X       X       X         Modify Alarm Limits and Deadbands       Modify Alarm Limits and Deadbands       X       X         Bypass Permissives and Interlocks       X       X       X       X         Respond to Prompt (level 1)       Respond to Prompt (level 2)       X       X       X       X         Exception Processing (Resume, Manual, Auto, Semi-Auto, Pause, Disconnect, Release)       X       X       X       X       X         Step. Acquire, Reorder, Reactivate Step)       Override Downloaded Phase Parameters       X       X       X       X       X       X         Manual Batch Processing (Stop, Abort, Reset Phases)       X       X       X       X       X       X       X       X         Manual Batch Processing (Stop, Abort, Reset Phases)       X       X <td>Reset Alarms</td> <td></td> <td></td> <td></td> <td></td> <td></td> <td>X</td> <td></td> <td></td> <td></td> <td></td> <td></td> <td></td> <td></td> <td></td> <td></td> <td></td>                                                                                                    | Reset Alarms                                           |                             |                                              |                       |                                    |                           | X                             |                        |                                                     |       |                                    |                                 |                          |                                                    |                                    |                                                  |                                   |
| Disable Altimits       A       X       X                                                                                                    | Shelve Alarms                                          |                             |                                              |                       |                                    |                           | х                             |                        | v                                                   |       |                                    |                                 |                          |                                                    |                                    |                                                  |                                   |
| Mouny Additionations and Deaudards and Prompt (level 1)<br>Respond to Prompt (level 2)<br>Exception Processing (Resume, Manual, Auto, Semi-Auto,<br>Pause, Disconnect, Release)<br>Exception Processing (Step Change, Parameter Change,<br>Step, Acquire, Reorder, Reactivate Step)<br>Override Downloaded Setpoints<br>Override Downloaded Phase Parameters<br>Manual Batch Processing (Stop, Abort, Reset Phases)<br>Manual Batch Processing (Stop, Abort, Reset Phases)<br>Manual Batch Processing (Stop, Abort, Reset Phases)<br>Manual Batch Processing (Stop, Abort, Reset Phases)<br>Manual Batch Processing (Stop, Abort, Reset Phases)<br>Manual Batch Processing (Stop, Abort, Reset Phases)<br>Manual Batch Processing (Stop, Abort, Reset Phases)<br>Manual Batch Processing (Stop, Abort, Reset Phases)<br>Manual Batch Processing (Stop, Abort, Reset Phases)<br>Manual Batch Processing (Stop, Abort, Reset Phases)<br>Manual Batch Processing (Stop, Abort, Reset Phases)<br>Manual Batch Processing (Stop, Abort, Reset Phases)<br>Manual Batch Processing (Stop, Abort, Reset Phases)<br>Manual Supervisory EP/EM Control<br>Force SuperVisates<br>Change Inflights and Preacts<br>Force Queue Indexing<br>Navigate to Other Units<br>Shutdown HMI Application<br>Access Windows Start Menu, Windows Apps<br>Change Accounts/Passwords<br>Change Security Settings<br>MIM Operating Supervisor<br>X X X X X X X X X X X X X X X X X X X                                                                                                     | Disable Alarms                                         |                             |                                              |                       |                                    |                           |                               |                        |                                                     |       |                                    |                                 |                          |                                                    |                                    |                                                  |                                   |
| Dypess formations and metadas       X       X       X       X       X         Respond to Prompt (level 1)       Respond to Prompt (level 2)       X       X                                                                                                    | Bypass Permissives and Interlocks                      |                             |                                              |                       |                                    |                           |                               |                        | Ŷ                                                   |       |                                    |                                 |                          |                                                    |                                    |                                                  |                                   |
| Respond to Prompt (level 2)<br>Exception Processing (Resume, Manual, Auto, Semi-Auto,<br>Pause, Disconnect, Release)<br>Exception Processing (Step Change, Parameter Change,<br>Step. Acquire, Reorder, Reactivate Step)<br>Override Downloaded Setpoints<br>Override Downloaded Phase Parameters<br>Manual Batch Processing (Stop, Abort, Reset Phases)<br>Manual Batch Processing (Stop, Abort, Reset Phases)<br>Manual Batch Processing (Stop, Abort, Reset Phases)<br>Manual Supervisory EP/EM Control<br>Force Steps/States<br>Change Inflights and Preacts<br>Force Queue Indexing<br>Navigate to Other Units<br>Shutdown HMI Application<br>Access Windows Start Menu, Windows Apps<br>Change Accounts/Passwords<br>Change Security Settings<br>MHI Operating Supervisor<br>HMI Operating Supervisor<br>HMI Maintenance<br>X X X X X X X X X X X X X X X X X X X                                                                                                     | Respond to Prompt (level 1)                            |                             |                                              |                       |                                    |                           |                               |                        |                                                     |       | х                                  |                                 |                          |                                                    |                                    |                                                  |                                   |
| Exception Processing (Resume, Manual, Auto, Semi-Auto,<br>Pause, Disconnect, Release)       x       x                                                                                                    | Respond to Prompt (level 2)                            |                             |                                              |                       |                                    |                           |                               |                        |                                                     |       | ~                                  |                                 |                          | х                                                  |                                    |                                                  |                                   |
| Pause, Disconnect, Release)       Exception Processing (Step Change, Parameter Change, Step, Acquire, Reordry ate Step)       Note: The Step Change, Parameter Change, Step, Acquire, Reordry ate Step)       Note: The Step Change, Parameter Change, Step, Acquire, Reordry ate Step)         Override Downloaded Setpoints       Note: The Step Change, Parameters       Note: The Step Change, Parameters       Note: The St                                                                                                    | Exception Processing (Resume, Manual, Auto, Semi-Auto, |                             |                                              |                       |                                    |                           |                               |                        |                                                     |       |                                    |                                 |                          | v                                                  |                                    |                                                  |                                   |
| Exception Processing (Step Change, Parameter Change,<br>Step, Acquire, Reactivate Step)           Override Downloaded Phase Parameters         Image Acquire, Reactivate Step)         Image Acquire, Reactivate Step)         Image Acquire, Reacti                                                                                                    | Pause, Disconnect, Release)                            |                             |                                              |                       |                                    |                           |                               |                        |                                                     |       |                                    |                                 |                          | ~                                                  |                                    |                                                  |                                   |
| Step, Acquire, Reorder, Reactivate Step)       Image: Construct of the state of the state of th                                                                                                    | Exception Processing (Step Change, Parameter Change,   |                             |                                              |                       |                                    |                           |                               |                        |                                                     |       |                                    |                                 | x                        |                                                    |                                    |                                                  |                                   |
| Override Downloaded Setpoints       Value       Value                                                                                                    | Step, Acquire, Reorder, Reactivate Step)               |                             |                                              |                       |                                    |                           |                               |                        |                                                     |       |                                    | V                               | ~                        |                                                    |                                    |                                                  |                                   |
| Overrise Downloaded Priase Parameters       X       X                                                                                                    | Override Downloaded Setpoints                          |                             |                                              |                       |                                    |                           |                               |                        |                                                     |       |                                    | X                               |                          |                                                    |                                    |                                                  |                                   |
| Manual Supervisory EP/EM Control<br>Manual Supervisory EP/EM Control<br>Force Steps/States<br>Change Inflights and Preacts<br>Force Queue Indexing<br>Navigate to Other Units<br>Shutdown HMI Application<br>Access Windows Start Menu, Windows Apps<br>Change Accounts/Passwords<br>Change Security Settings<br>Manual Supervisor<br>HMI Operating Supervisor<br>HMI Operating Supervisor<br>HMI Maintenance<br>X X X X X X X X X X X X X X X X X X X                                                                                                     | Manual Batch Processing (Stop, Abort, Posot Phases)    |                             |                                              |                       |                                    |                           |                               |                        |                                                     |       |                                    | Χ                               |                          | ×                                                  |                                    |                                                  |                                   |
| Force Steps/StatesXXXXXXXXXXXXXXXXXXXXXXXXXXXXXXXXXXXXXXXXXXXXXXXXXXXXXXXXXXXXXXXXXXXXXXXXXXXXXXXXXXXXXXXXXXXXXXXXXXXXXXXXXXXXXXXXXXXXXXXXXXXXXXXXXXXXXXXXXXXXXXXXXXXXXXXXXXXXXXXXXXXXXXXXXXXXXXXXXXXXXXXXXXXXXXXXXXXXXXXXX </td <td>Manual Supervisory EP/EM Control</td> <td></td> <td></td> <td></td> <td></td> <td></td> <td></td> <td>X</td> <td></td> <td></td> <td></td> <td></td> <td></td> <td>^</td> <td></td> <td></td> <td></td>                                                                                                    | Manual Supervisory EP/EM Control                       |                             |                                              |                       |                                    |                           |                               | X                      |                                                     |       |                                    |                                 |                          | ^                                                  |                                    |                                                  |                                   |
| Change Inflights and PreactsXXXXXXXXXXXXXXXXXXXXXXXXXXXXXXXXXXXXXXXXXXXXXXXXXXXXXXXXXXXXXXXXXXXXXXXXXXXXXXXXXXXXXXXXXXXXXXXXXXXXXXXXXXXXXXXXXXXXXXXXXXXXXXXXXXXXXXXXXXXXXXXXXXXXXXXXXXXXXXXXXXXXXXXXXXXXXXXXXXXXXXXXXXXXXXXXXXXXXXXX </td <td>Force Steps/States</td> <td></td> <td></td> <td></td> <td></td> <td></td> <td></td> <td></td> <td></td> <td></td> <td></td> <td></td> <td>х</td> <td></td> <td></td> <td></td> <td></td>                                                                                                    | Force Steps/States                                     |                             |                                              |                       |                                    |                           |                               |                        |                                                     |       |                                    |                                 | х                        |                                                    |                                    |                                                  |                                   |
| Force Queue Indexing       Navigate to Other Units         Shutdown HMI Application       Access Windows Start Menu, Windows Apps         Change Accounts/Passwords       Navigate to Other Units         Change Accounts/Passwords       Navigate to Other Units         Process       Navigate to Other Units         HMI Operators       X         X       X         HMI Operators       X         X       X         X       X         HMI Maintenance       X         X       X         X                                                                                                    | Change Inflights and Preacts                           |                             |                                              |                       | Х                                  |                           |                               |                        |                                                     |       |                                    |                                 |                          |                                                    |                                    |                                                  |                                   |
| Navigate to Other Units       Shutdown HMI Application         Access Windows Start Menu, Windows Apps       Image: Change Accounts/Passwords         Change Accounts/Passwords       Image: Change Accounts/Passwords         Change Security Settings       Image: Change Accounts/Passwords         Process       Image: Change Accounts/Passwords         Image: Change Accounts/Passwords       Image: Change Accounts/Passwords         Process       Image: Change Accounts/Passwords         Image: Change Accounts/Passwords       Image: Change Accounts/Passwords         Process       Image: Change Accounts/Passwords         Image: Change Accounts/Passwords       Image: Change Accounts/Passwords         Image: Change Accounts/Passwords       Image: Change Accounts/Passwords         Image: Change Accounts/Passwords       Image: Change Accounts/Passwords         Image: Change Accounts/Passwords       Image: Change Accounts/Passwords         Image: Change Accounts/Passwords       Image: Change Accounts/Passwords         Image: Change Accounts/Passwords       Image: Change Accounts/Passwords         Image: Change Accounts/Passwords       Image: Change Accounts/Passwords         Image: Change Accounts/Passwords       Image: Change Accounts/Passwords         Image: Change Accounts/Passwords       Image: Change Accounts/Passwords         Image: Change Accounts/Passwords       <                                                                                                    | Force Queue Indexing                                   |                             |                                              |                       |                                    |                           |                               |                        |                                                     |       |                                    |                                 | -                        | Х                                                  |                                    |                                                  |                                   |
| Shutdown HMI Application       X       X </td <td>Navigate to Other Units</td> <td></td> <td></td> <td></td> <td></td> <td></td> <td></td> <td></td> <td></td> <td></td> <td></td> <td></td> <td></td> <td></td> <td>Х</td> <td></td> <td></td>                                                                                                    | Navigate to Other Units                                |                             |                                              |                       |                                    |                           |                               |                        |                                                     |       |                                    |                                 |                          |                                                    | Х                                  |                                                  |                                   |
| Access windows start menu, windows Apps       X       X <td>Shutdown HMI Application</td> <td></td> <td></td> <td></td> <td></td> <td></td> <td></td> <td></td> <td></td> <td></td> <td></td> <td></td> <td></td> <td></td> <td></td> <td>X</td> <td></td>                                                                                                    | Shutdown HMI Application                               |                             |                                              |                       |                                    |                           |                               |                        |                                                     |       |                                    |                                 |                          |                                                    |                                    | X                                                |                                   |
| Origing Process       X       X                                                                                                    | Access windows Start Menu, Windows Apps                |                             |                                              |                       |                                    |                           |                               |                        |                                                     |       |                                    |                                 |                          |                                                    |                                    | X                                                | Y                                 |
| Process       X       X </td <td>Change Accounts/Fasswords</td> <td></td> <td></td> <td></td> <td></td> <td></td> <td></td> <td></td> <td></td> <td></td> <td></td> <td></td> <td></td> <td></td> <td></td> <td></td> <td>x</td>                                                                                                    | Change Accounts/Fasswords                              |                             |                                              |                       |                                    |                           |                               |                        |                                                     |       |                                    |                                 |                          |                                                    |                                    |                                                  | x                                 |
| Process       X       X </td <td></td> <td></td> <td></td> <td></td> <td></td> <td></td> <td></td> <td></td> <td></td> <td></td> <td></td> <td></td> <td></td> <td></td> <td></td> <td></td> <td></td>                                                                                                    |                                                        |                             |                                              |                       |                                    |                           |                               |                        |                                                     |       |                                    |                                 |                          |                                                    |                                    |                                                  |                                   |
| HMI Operators       X       X       <                                                                                                    | Process                                                |                             |                                              |                       |                                    |                           |                               |                        |                                                     |       |                                    |                                 |                          |                                                    |                                    |                                                  |                                   |
| HMI Operating Supervisor       X       X </td <td>HMI Operators</td> <td>Х</td> <td></td> <td></td> <td></td> <td></td> <td>Х</td> <td></td> <td></td> <td></td> <td>Х</td> <td></td> <td></td> <td>Х</td> <td></td> <td></td> <td></td>                                                                                                    | HMI Operators                                          | Х                           |                                              |                       |                                    |                           | Х                             |                        |                                                     |       | Х                                  |                                 |                          | Х                                                  |                                    |                                                  |                                   |
| HMI Maintenance       X       X                                                                                                    | HMI Operating Supervisor                               | Х                           | Х                                            |                       |                                    |                           | Х                             | Х                      | Х                                                   |       | Х                                  | Х                               | Х                        | Х                                                  | Х                                  |                                                  |                                   |
| HIVI Maintenance Supervisor       X       X                                                                                                    | HMI Maintenance                                        | X                           | X                                            | X                     |                                    |                           | X                             | X                      | X                                                   |       | X                                  | X                               | X                        | X                                                  |                                    | X                                                |                                   |
| HMI Engineering     X     X <td>HMI Manager</td> <td>X</td> <td>X</td> <td>X</td> <td>X</td> <td></td> <td>X</td> <td>X</td> <td>X</td> <td></td> <td>X</td> <td>X</td> <td>X</td> <td>X</td> <td>X</td> <td>X</td> <td></td>                                                                                                    | HMI Manager                                            | X                           | X                                            | X                     | X                                  |                           | X                             | X                      | X                                                   |       | X                                  | X                               | X                        | X                                                  | X                                  | X                                                |                                   |
| HMI Admin X X X                                                                                                    | HMI Engineering                                        | X                           | X                                            | X                     | X                                  | Y                         | X                             | X<br>Y                 | X                                                   |       | X                                  | X                               | X                        | X                                                  | X                                  | X                                                |                                   |
|                                                                                                    | HMI Admin                                              | Λ                           | ~                                            | Λ                     | Λ                                  | Λ                         | Λ                             | Λ                      | Λ                                                   |       | Λ                                  | ~                               | Λ                        | Λ                                                  | X                                  | X                                                | Х                                 |

# Faceplates for Built-in Logix5000 Instructions

The faceplates that appear in this section are designed to let the function blocks and built-in firmware instructions for the Logix5000<sup>™</sup> controllers interface with the Process Library Add-On Instructions.

For details on built-in instructions, see the Logix5000 Controllers Advanced Process Control and Drives Instructions Reference Manual, publication <u>1756-RM006</u>.

## **Built-in Autotune**

The Studio 5000 Logix Designer<sup>®</sup> application PIDE autotuner provides an openloop autotuner that is built into the PIDE instruction. This function filters a signal to assist with the calculation of control variables. You can autotune from PanelView<sup>™</sup> Plus terminals or any other operator interface devices and Logix Designer application.

The PIDE block has an Autotune Tag (type PIDE\_AUTOTUNE) that you specify for those PIDE blocks that you want to autotune.

| IMPORTANT | The PIDE autotuner is installed with the Logix Designer application, but you |
|-----------|------------------------------------------------------------------------------|
|           | need an activation key to enable the autotuner. The autotuner is supported   |
|           | only in function block programming; it is not available in relay ladder or   |
|           | structured text programming.                                                 |

The Autotune function is accessed through page 2 of the Maintenance tab of the Built-in PIDE faceplate.

To perform the Autotune process, follow the steps on the Autotune pages in the order they are displayed.

## **Autotune Page 1**

You can do the following on page 1 of the Autotune faceplate:

- Acquire the Autotune tag
- Select the Process Type
- Type a CV Step Size
- Type a PV Change Limit

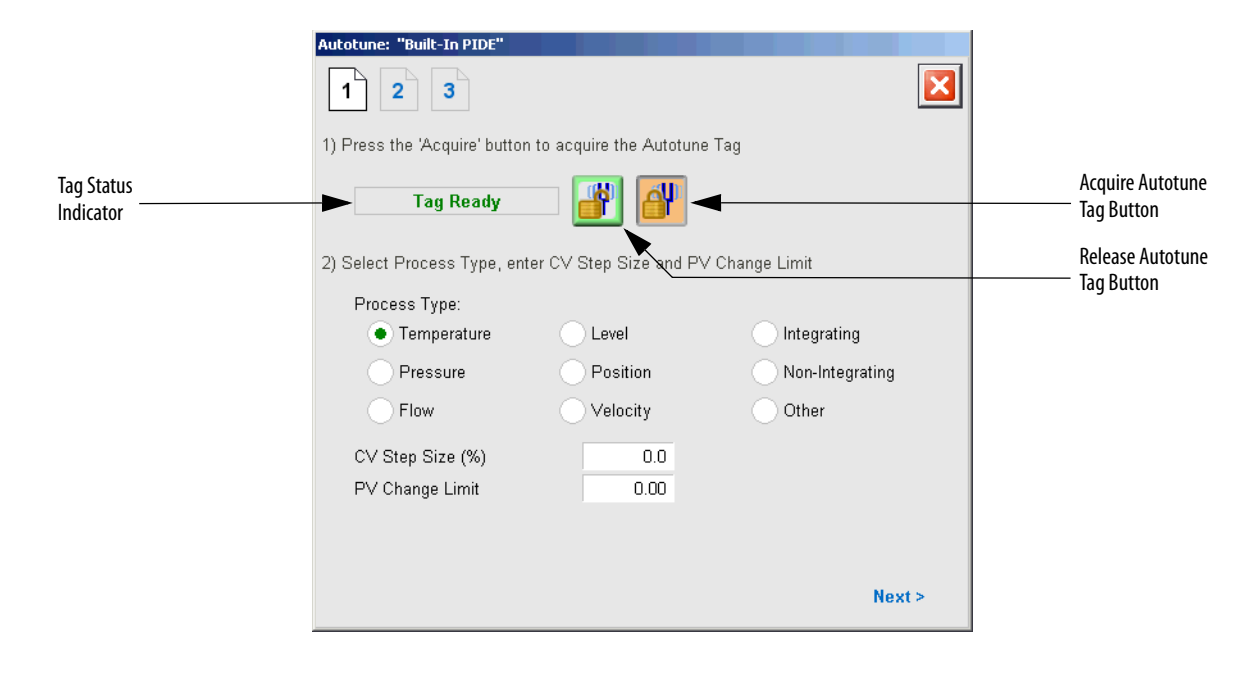

The following table lists the functions on Autotune Page 1.

#### Table 46 - Autotune Operator Tab Description

| Function         | Action                                                                                                    | Security                                         |
|------------------|----------------------------------------------------------------------------------------------------|--------------------------------------------------|
|                  | Click to release the Autotune tag.                                                                        | Configuration and Tuning<br>Maintenance (Code D) |
| <u>a</u> p       | Click to acquire the Autotune tag.                                                                        |                                                  |
| Process Type     | Click the item that best describes the process.                                                           |                                                  |
| CV Step Size (%) | Type a value for CV step size in percent for the tuning step test.                                        |                                                  |
| PV Change Limit  | Type a value for the PV Change Limit. The autotune is aborted if the PV changes by more than this amount. |                                                  |

## **Autotune Page 2**

Page 2 of the Autotune faceplate shows the following information:

- Time Constant
- Dead Time
- Gain

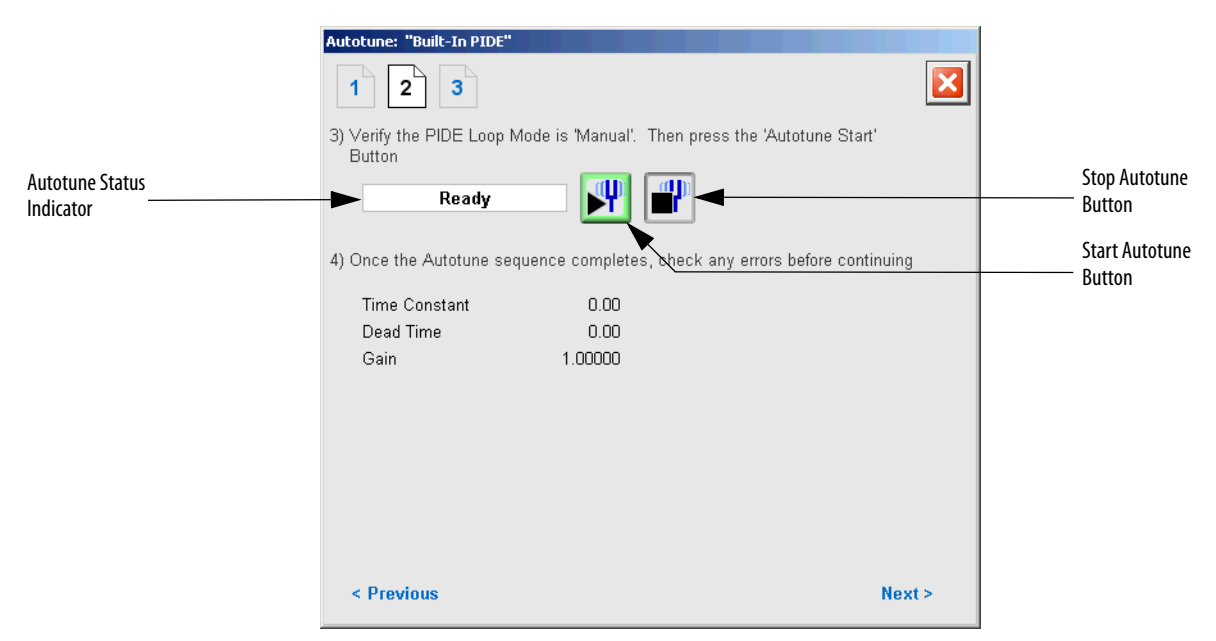

The following table lists the functions on Autotune Page 2.

Table 47 - Autotune Operator Tab Description

| Function | Action                                                     | Security                                         |
|----------|------------------------------------------------------------|--------------------------------------------------|
| P        | Click to start the Autotune process for CV1, CV2, and CV3. | Configuration and Tuning<br>Maintenance (Code D) |
|          | Click to stop the Autotune process.                        |                                                  |

### Autotune Page 3

Page 3 of the Autotune faceplate shows the following information:

- Proportional gain tuned slow, medium, or fast
- Integral gain tuned slow, medium, or fast
- Derivative gain tuned slow, medium, or fast

|                         | Autotune: "Built-In PI       | DE"                  |                         |                         |               |                             |
|-------------------------|------------------------------|----------------------|-------------------------|-------------------------|---------------|-----------------------------|
|                         | 1 2 3                        |                      |                         |                         | ×             |                             |
|                         | 5) Use the radio butto       | ons to select the o  | desired set of gair     | 15                      |               |                             |
|                         |                              | Proportional         | Integral<br>(1/Minutes) | Derivative<br>(Minutes) |               |                             |
|                         | <ul> <li>Slow</li> </ul>     | 0.0000               | 0.0000                  | 0.0000                  |               | Load Parameters             |
| Options                 | Medium                       | 0.0000               | 0.0000                  | 0.0000                  |               | Button                      |
|                         | Fast                         | 0.0000               | 0.0000                  | 0.0000                  | _             |                             |
| Autotune Status         | Current                      | 0.5000               | 2.5000                  | 0.0000                  |               |                             |
|                         | 6) Press the 'Use Ga<br>Tags | ins' button to copy  | y the selected gai      | ns into the curre       | ent PIDE Gain |                             |
|                         | 7) Press the 'Release        | e' button to release | e the Autotune Ta       | g                       |               |                             |
| Tag Status<br>Indicator | Tag Rea                      | idy 🏼 🕌              | <u> </u>                |                         |               | Acquire Autotune Tag Button |
|                         | < Previous                   |                      |                         |                         |               | Release Autotune Tag Button |

The following table lists the functions on Autotune Page 3.

Table 48 - Autotune Operator Tab Description

| Function                                             | Action                                                                                       | Security                                         |
|------------------------------------------------------|----------------------------------------------------------------------------------------------|--------------------------------------------------|
|                                                      | Click to release the Autotune tag.                                                           | Configuration and Tuning<br>Maintenance (Code D) |
| ď                                                    | Click to acquire the Autotune tag.                                                           |                                                  |
|                                                      | Click to replace the current model parameters with the calculated Autotune model parameters. |                                                  |
| Response Speed<br>Options:<br>Slow<br>Medium<br>Fast | Click an option for Response Speed                                                           |                                                  |
| Gains:                                               | Type in a value for:                                                                         |                                                  |
| Proportional                                         | Proportional gain                                                                            |                                                  |
| Integral                                             | Integral gain                                                                                |                                                  |
| Derivative                                           | Derivative gain                                                                              |                                                  |

## **Coordinated Control (CC)**

|   |             | CC           |             |   |
|---|-------------|--------------|-------------|---|
|   | C)          | o ordin ated | Control     |   |
| d | PV          |              | CV1EU       | þ |
| q | SP Prog     |              | CV2EU       | þ |
| þ | CV 1Proig   |              | CV3EU       | þ |
| d | CV2Proig    |              | SP          | þ |
| þ | CV3Prog -   |              | Pro gOp er  | þ |
| ¢ | Pro gPro gR | eq           | CV1Auto     | þ |
| c | Pro gOp erR | eq           | CV2Auto     | þ |
| ¢ | Pro gCV 1Au | toReq        | CV3Auto     | þ |
| ¢ | Pro gCV2Au  | toReq        | CV1Manual   | þ |
| ¢ | Pro gCV3Au  | toReq        | CV2Manual   | b |
| ¢ | Pro gCV 1M. | anualReq     | CV3Manual   | Þ |
| c | ProigCV2M.  | anualReq     | CV10verride | 5 |
| ¢ | ProigCV3M.  | anualReq     | CV2Override | 5 |
| ¢ | Pro gCV 10v | renide Req   | CV3Override | 6 |
| e | Pro gCV2Ov  | renide Req   |             |   |
| e | Pro gCV30v  | renide Req   |             |   |

The Coordinated Control (CC) function block controls one process variable by manipulating as many as three different control variables. As an option, any of the three outputs can be used as an input to create feed forward action in the control variable. The CC function block calculates the control variables (CV1, CV2, and CV3) in the Auto mode based on the PV - SP deviation, internal models, and tuning.

## **Visualization Files**

The Process Library contains visualization files for built-in firmware instructions that provide a common user interface. These files can be downloaded from the Product Compatibility and Download Center at

http://www.rockwellautomation.com/rockwellautomation/support/pcdc.page.

| IMPORTANT | The visualization file dependencies require Process Library content imports to occur in a specific order as reflected in the following tables: |
|-----------|----------------------------------------------------------------------------------------------------|
|           | • Images                                                                                                    |
|           | Global Objects                                                                                                    |
|           | Standard Displays                                                                                                    |
|           | HMI Tags                                                                                                    |
|           | Macros                                                                                                    |
|           |                                                                                                    |

Images are external graphic files that can be used in displays. They must be imported for FactoryTalk<sup>®</sup> View to make use of them.

When PNG files are imported, they are renamed by FactoryTalk View with a .bmp file extension, but retain a .png format.

#### Table 49 - CC Visualization Files: Images (.png)

| FactoryTalk View SE Software        | FactoryTalk View ME Software        | Description                                                                                          |  |
|-------------------------------------|-------------------------------------|----------------------------------------------------------------------------------------------------|--|
| All .png files in the images folder | All .png files in the images folder | These are the common icons used in the global objects and standard displays for all Process Objects. |  |

The Global Object files (.ggfx file type) in the following table are Process Library display elements that are created once and referenced multiple times on multiple displays in an application. When changes are made to a Global Object, all instances in the application are automatically updated.

#### Table 50 - CC Visualization Files: Global Objects (.ggfx)

| FactoryTalk View SE Software       | FactoryTalk View ME Software          | Description                                                  |  |
|------------------------------------|---------------------------------------|--------------------------------------------------------------|--|
| (RA-BAS) BuiltIn Faceplate Objects | (RA-BAS-ME) BuiltIn Faceplate Objects | Global objects for built-in instruction faceplates.          |  |
| (RA-BAS) BuiltIn Graphics Library  | (RA-BAS-ME) BuiltIn Graphics Library  | Global object device symbols used to build process graphics. |  |
| (RA-BAS) BuiltIn Help Objects      | (RA-BAS-ME) BuiltIn Help Objects      | Global objects for built-in instruction Help displays.       |  |
| (RA-BAS) Common Faceplate Objects  | (RA-BAS-ME) Common Faceplate Objects  | Global objects used on process object faceplates.            |  |

The Standard Displays files (.gfx file type) in the following table are the Process Library displays that you see at runtime.

| FactoryTalk View SE Software            | FactoryTalk View ME Software               | Description                                                                                                    |
|-----------------------------------------|--------------------------------------------|----------------------------------------------------------------------------------------------------|
| (RA-BAS) Built-In CC Autotune-Faceplate | (RA-BAS-ME) Built-In CC Autotune-Faceplate | The faceplate display used for the Autotune object.                                                                                                   |
| (RA-BAS) Built-In CC Faceplate          | (RA-BAS-ME) Built-In CC Faceplate          | The faceplate display used for the CC object.                                                                                                    |
| (RA-BAS) Built-In CC Quick              | (RA-BAS-ME) Built-In CC Quick              | The Quick display used for the CC object.                                                                                                    |
| (RA-BAS) Built-In Family-Help           | (RA-BAS-ME) Built-In Family-Help           | Built-in instruction help information that is accessed from the built-in faceplates.                                                                  |
| (RA-BAS) Common-AnalogEdit              | N/A                                        | Faceplate used for analog input data entry. The FactoryTalk<br>View ME faceplates uses the native analog input data<br>entry, so no file is required. |

#### Table 51 - CC Visualization Files: Standard Displays (.gfx)

HMI Tags are created in a FactoryTalk View ME application to support tab switching on Process Library faceplates. The HMI tags can be imported via the comma-separated variable file (.csv file type) in the following table.

#### Table 52 - CC Visualization Files: HMI Tags (.csv)

| FactoryTalk View SE Software | FactoryTalk View ME Software                                                      | Description                                                                                                    |
|------------------------------|-----------------------------------------------------------------------------------|----------------------------------------------------------------------------------------------------|
| N/A                          | FTVME_PlantPAxLib_Tags_3_5_ <b>xx</b> .csv where xx = the service release number. | These tags must be imported into the<br>FactoryTalk View ME project to support switching tabs on<br>any Process Object faceplate. |

#### **Display Elements**

A display element (global object) is created once and can be referenced multiple times on multiple displays in an application. When changes are made to the original (base) object, the instantiated copies (reference objects) are automatically updated. Use of global objects, with tag structures in the ControlLogix\* system, aid consistency and save engineering time.

#### Table 53 - Coordinated Control (CC) Display Elements Descriptions

| Display Element Name | Display Element                                                                                                    | Description                                                                                   |  |
|----------------------|----------------------------------------------------------------------------------------------------|-----------------------------------------------------------------------------------------------|--|
| GO_BuiltIn_CC        | CC         PV       -0.17 deg Bx         CV1       0.00 %         CV2       0.00 %         CV3       0.00 %                               | Coordinated Control object with a Process Variable and three Control Variables.               |  |
| GO_BuiltIn_CC1       | CC         PV       -0.17 deg Bx         SP       46.00 deg Bx         CV1       0.00 %         CV2       0.00 %         CV3       0.00 % | Coordinated Control object with a Process Variable,<br>Setpoint, and three Control Variables. |  |
| G0_BuiltIn_CC2       | CC<br>PV -0.17 deg Bx<br>SP 46.00 deg Bx                                                                                                  | Coordinated Control object with a Process Variable and a Setpoint.                            |  |

## **Operator Tab**

The faceplate initially opens to the Operator ('Home') tab. From here, an operator can monitor the device status and manually operate the device when it is in Operator mode.

The Operator tab shows the following information:

- Requested modes indicator
- Current process variable and bar graph
- Current control variables and bar graph for each
- Current setpoint
- High (H) and Low (L) clamping limits for the CVs
- Input status (Communications OK, Communications Fail, Bad PV Quality, or Uncertain PV Quality)

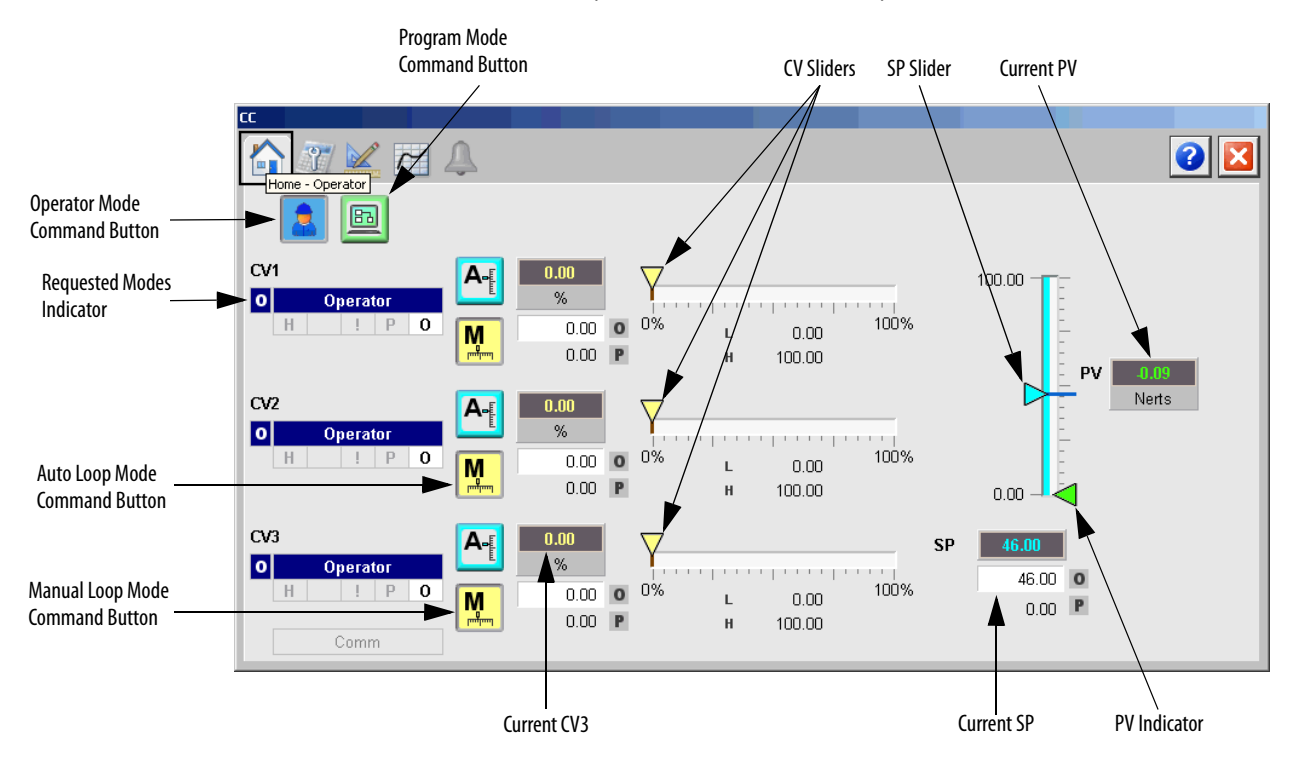

The following table lists the functions on of the CC Operator tab.

| Table 54 - | CC 0 | perator Tal | o Description |
|------------|------|-------------|---------------|
|------------|------|-------------|---------------|

| Function                                 | Action                                         | Security                                |
|------------------------------------------|------------------------------------------------|-----------------------------------------|
|                                          | Click to request Operator mode.                | Manual Device Operation<br>(Code B)     |
|                                          | Click to request Program mode.                 |                                         |
| M                                        | Click to request Manual Loop mode.             | Normal Operation of Devices<br>(Code A) |
| A                                        | Click to request Auto Loop mode.               |                                         |
| Operator CV value<br>(CV1, CV2, and CV3) | Type a value for a CV output.                  |                                         |
| CV Slider (CV1, CV2,<br>and CV3)         | Move this slider to adjust the loop CV output. | Equipment Maintenance<br>(Code C)       |
| SP Slider                                | Move this slider to adjust the loop setpoint.  |                                         |
| Operator Setpoint<br>Value               | Type a value for the loop Setpoint.            | Normal Operation of Devices<br>(Code A) |

## **Maintenance Tab**

Maintenance personnel use the information and controls on the Maintenance tab to make adjustments on device parameters, troubleshoot and temporarily work around device problems, and disable the device for routine maintenance.

The Maintenance tab is divided into four tabs.

#### Maintenance Tab Page 1

Page 1 of the Maintenance tab shows the following information:

- Source of the setpoint, by animation of the data path and the transfer points
- Actual loop setpoint after selection and clamping
- Loop process variable (PV)

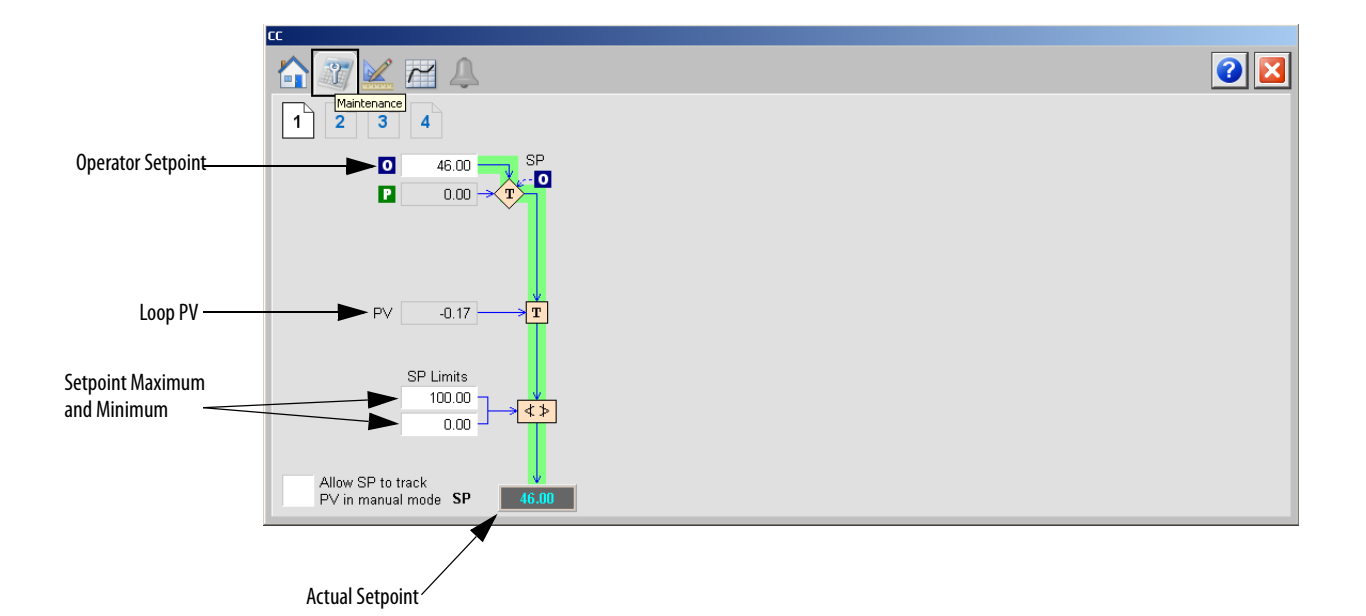

The following table shows the functions of page 1 of the Maintenance tab.

| Function                               | Action                                                                                                    | Security                                               | Configuration Parameters |
|----------------------------------------|----------------------------------------------------------------------------------------------------|--------------------------------------------------------|--------------------------|
| Operator Setpoint                      | Type the Operator setpoint.                                                                                                    | Normal Operation<br>of Devices<br>(Code A)             | .SPOper                  |
| Setpoint Limits                        | Type the maximum limit for the setpoint.                                                                                           | Configuration and<br>Tuning<br>Maintenance<br>(Code D) | .SPHLimit                |
|                                        | Type the minimum limit for the setpoint.                                                                                           |                                                        | .SPLLimit                |
| Allow SP to track PV<br>in manual mode | Click to Set <b>true</b> to enable CV Tracking<br>when autotune is OFF.<br>This parameter is ignored in Hand and<br>Override mode. | Equipment<br>Maintenance<br>(Code C)                   | .PVTracking              |

### Maintenance Tab Page 2

Page 2 of the CC Maintenance tab shows the following information:

- Error (scaled in PV units)
- Current process variable (PV)
- Current setpoint
- PV (percent of span)
- SP (percent of span)

![](_page_213_Figure_1.jpeg)

The following table shows the functions of page 2 of the CC Maintenance tab.

Table 56 - CC Maintenance Tab Page 2 Description

| Function                            | Action                                                                                                    | Security                                               | <b>Configuration Parameters</b>                                             |
|-------------------------------------|----------------------------------------------------------------------------------------------------|--------------------------------------------------------|-----------------------------------------------------------------------------|
| ( <b>W</b> ))                       | Click to open the CC Autotune (CV1, CV2,<br>or CV3) faceplate.<br>See <u>CC Autotune Page 1 on page 222</u> .                                      | None                                                   | None                                                                        |
| PV EU Min/Max                       | Type the maximum limit for the PV in engineering units.                                                                                            | Engineering<br>Configuration                           | • .PVEUMax                                                                  |
|                                     | Type the minimum limit for the PV in engineering units.                                                                                            | (Code E)                                               | • .PVEUMin                                                                  |
| Gain (CV1, CV2, and<br>CV3)         | Enter the CV1, CV2, or CV3 gain for the appropriate model.                                                                                         | Configuration and<br>Tuning<br>Maintenance<br>(Code D) | <ul><li>.CV1ModelGain</li><li>.CV2ModelGain</li><li>.CV3ModelGail</li></ul> |
| Time Constant (CV1, CV2, and CV3)   | Enter the CV1, CV2, or CV3 time constant for the appropriate model.                                                                                |                                                        | <ul><li>.CV1ModeITC</li><li>.CV2ModeITC</li><li>.CV3ModeITC</li></ul>       |
| Dead Time (CV1,<br>CV2, and CV3)    | Enter the internal model deadtime for CV1, CV2, or CV3 for the appropriate model.                                                                  |                                                        | <ul><li>.CV1ModelDT</li><li>.CV2ModelDT</li><li>.CV3ModelDT</li></ul>       |
| RTC (CV1, CV2, and<br>CV3)          | Enter the CV1, CV2, or CV3 response time<br>constant for the appropriate model.<br>This value determines the speed of the CV<br>action in seconds. | Configuration and<br>Tuning<br>Maintenance<br>(Code D) | <ul> <li>.CV1RespTC</li> <li>.CV2RespTC</li> <li>.CV3RespTC</li> </ul>      |
| Target Value (CV1,<br>CV2, and CV3) | Enter the target value for CV1, CV2, or CV3 for the appropriate model.                                                                             |                                                        | <ul> <li>.CV1Target</li> <li>.CV2Target</li> <li>.CV3Target</li> </ul>      |

### Maintenance Tab Page 3

Page 3 of the CC Maintenance tab shows the following information:

- Program value in percent
- CV Track value
- Calculated CV (from Maintenance page 2)

![](_page_214_Figure_6.jpeg)

The following table shows the functions of page 3 of the CC Maintenance tab.

Table 57 - CC Maintenance Tab Page 3 Description

| Function                               | Action                                                                                                    | Security                                               | Configuration Parameters                                               |
|----------------------------------------|----------------------------------------------------------------------------------------------------|--------------------------------------------------------|------------------------------------------------------------------------|
| CV1 (CV1, CV2, or<br>CV3)              | Type the value (%) for CV.                                                                                      | Normal Operation<br>of Devices<br>(Code A)             | <ul><li>.CV10per</li><li>.CV20per</li><li>.CV30per</li></ul>           |
| CV Maximum Limit<br>(CV1, CV2, or CV3) | Type the maximum limit for CV1, CV2, or CV3.                                                                    | Configuration and<br>Tuning<br>Maintenance<br>(Code D) | <ul> <li>.CV1HLimit</li> <li>.CV2HLimit</li> <li>.CV3HLimit</li> </ul> |
| CV Minimum Limit<br>(CV1, CV2, or CV3) | Type the minimum limit for CV1, CV2, or CV3.                                                                    | (code D)                                               | <ul> <li>.CV1LLimit</li> <li>.CV2LLimit</li> <li>.CV3LLimit</li> </ul> |
| Enable CV Tracking                     | Check to enable CV tracking when<br>autotune is OFF.<br>This parameter is ignored in Hand and<br>Override mode. | Equipment<br>Maintenance<br>(Code C)                   | • .CVTrackReq                                                          |

#### Maintenance Tab Page 4

Page 4 of the CC Maintenance tab shows the following information:

- CV value in Hand mode
- Initial CV value (EU)
- CV output value (EU)

![](_page_215_Figure_6.jpeg)

The following table shows the functions of page 4 of the CC Maintenance tab.

Table 58 - CC Maintenance Tab Page 4 Description

| Function                            | Action                                                                                                    | Security                                               | Configuration Parameters                                                                                                    |
|-------------------------------------|----------------------------------------------------------------------------------------------------|--------------------------------------------------------|----------------------------------------------------------------------------------------------------|
| CV Rate of Change<br>Positive Limit | Type the CV1, CV2, or CV3 positive or<br>negative rate of change limit, in percent                                                                                                    | Configuration and<br>Tuning<br>Maintenance<br>(Code D) | <ul> <li>.CV1R0CPosLimit</li> <li>.CV2R0CPosLimit</li> <li>.CV3R0CPosLimit</li> <li>.CV1R0CNegLimit</li> <li>.CV2R0CNegLimit</li> <li>.CV3R0CNegLimit</li> </ul> |
| CV Rate of Change<br>Negative Limit | per second.<br>Rate of change limiting is used only when<br>in Auto mode or in Manual mode if<br>CVManLimiting is <b>true</b> .<br>A value of zero disables CV1 ROC limiting.                  |                                                        |                                                                                                    |
| CV Override                         | Type the CV1, CV2, or CV3 Override value.<br>CV1, CV2, or CV3 is set to this value when<br>in Override mode.<br>This value is recommended to correspond<br>to a safe state output of the loop. |                                                        | <ul> <li>.CV10verrideValue</li> <li>.CV20verrideValue</li> <li>.CV30verrideValue</li> </ul>                                                                      |
| CV EU Maximum                       | Type the maximum value for CV1EU,<br>CV2EU, or CV3EU.<br>The value of CV1EU, CV2EU, or CV3EU that<br>corresponds to 100% CV1, CV2, or CV3.                                                     | Engineering<br>Configuration<br>(Code E)               | <ul> <li>.CV1EUMax</li> <li>.CV2EUMax</li> <li>.CV3EUMax</li> </ul>                                                                                              |
| CV EU Minimum                       | Type the minimum value for CV1EU,<br>CV2EU, or CV3EU.<br>The value of CV1EU, CV2EU, or CV3EU that<br>corresponds to 0% CV1, CV2, or CV3.                                                       |                                                        | <ul> <li>.CV1EUMin</li> <li>.CV2EUMin</li> <li>.CV3EUMin</li> </ul>                                                                                              |
## **Engineering Tab**

The Engineering tab provides access to device configuration parameters and ranges, options for device and I/O setup, displayed text, and faceplate-to-faceplate navigation settings, for initial system commissioning or later system changes.

The Engineering tab is divided into two pages.

#### Engineering Tab Page 1

Page 1 of the CC Engineering tab has various Operator inputs and options for the CV, model gain, and PV deviation.

|                 |                                           | 2 🛛 |
|-----------------|-------------------------------------------|-----|
|                 | 1 2 Engineering                           |     |
|                 | Limit CV in Manual Mode Model Gain units: |     |
|                 | Place instruction in Manual mode while    |     |
|                 | Reset Program Inputs after each execution |     |
|                 | Target Response Time Constant 0.000       |     |
| _               | P∨ Deviation<br>Action Priority           |     |
|                 | CV1 CV2 CV3                               |     |
| PV Deviation    |                                           |     |
| Action Priority | Second O                                  |     |
|                 | Third 🕘 💿                                 |     |
|                 |                                           |     |

The following table shows the functions of page 1 of the CC Engineering tab.

Table 59 - CC Engineering Tab Page 1 Description

| Function                                                            | Action                                                                                                    | Security                     | Configuration Parameters |
|---------------------------------------------------------------------|----------------------------------------------------------------------------------------------------|------------------------------|--------------------------|
| Limit CV in manual<br>Mode                                          | Check to limit the current value when in Manual mode.                                                                                                    | Engineering<br>Configuration | .CVManLimiting           |
| Place instruction in<br>Manual mode while<br>CV Initializing is set | Check to set the Loop mode to manual<br>when CV initialization is requested.<br>Clear the checkbox to leave the Loop<br>mode unchanged when initialization is<br>requested. When the initialization request<br>clears, the loop resumes control in its<br>previous Loop mode. |                              | .ManualAfterInit         |
| Reset Program<br>Inputs after each<br>execution                     | Check to reset Program inputs after each execution.                                                                                                    |                              | .ProgValueReset          |
| Model Gain units                                                    | Select either 'EU' or '%' for the Model Gain units.                                                                                                    |                              | • .GainEUSpan            |
| Target Response<br>Time Constant                                    | Type a value for the Target Response Time Constant.                                                                                                    |                              | .TargetRespTC            |

| Function                                                     | Action                                                                                                    | Security                                 | Configuration Parameters                                            |
|--------------------------------------------------------------|----------------------------------------------------------------------------------------------------|------------------------------------------|---------------------------------------------------------------------|
| PV Deviation Action<br>Priority:<br>First<br>Second<br>Third | Click to select CV1, CV2, or CV3 to be the<br>first, second, or third to act to compensate<br>for PV-SP deviation. | Engineering<br>Configuration<br>(Code E) | <ul> <li>.Act1stCV</li> <li>.Act2ndCV</li> <li>.Act3rdCV</li> </ul> |

#### Table 59 - CC Engineering Tab Page 1 Description

Engineering Tab Page 2

Page 2 of the CC Engineering tab has various Operator inputs/options for the PV, CV, timing execution mode, RTS period, oversample, and time used to calculate output.

| CC                                           |                           |            |            |            |
|----------------------------------------------|---------------------------|------------|------------|------------|
|                                              |                           |            |            |            |
|                                              | <u>PV</u>                 | <u>CV1</u> | <u>CV2</u> | <u>CV3</u> |
| Maximum EU                                   | 100.00                    | 100.00     | 100.00     | 100.00     |
| Minimum EU                                   | 0.00                      | 0.00       | 0.00       | 0.00       |
| Override Value                               |                           | 0.00       | 0.00       | 0.00       |
| Timing execution mod                         | de:<br>Overs              | ampling    | Real-Time  |            |
| RTS Period (ms)                              |                           | 1          |            |            |
| Oversample ∆t (secor                         | nds)                      | 0.000      |            |            |
| Elapsed time in seco<br>calculate the proces | onds used to<br>s output. | 0.25       |            |            |

The following table shows the functions of page 2 of the CC Engineering tab.

Table 60 - CC Engineering Tab Page 2 Description

| Function                                           | Action                                                                                                    | Security                                 | Configuration Parameters                                                                                                    |
|----------------------------------------------------|----------------------------------------------------------------------------------------------------|------------------------------------------|----------------------------------------------------------------------------------------------------|
| Maximum/<br>Minimum EU:<br>PV<br>CV1<br>CV2<br>CV3 | Type the maximum or minimum scaled<br>value for PV.<br>Type the maximum and minimum value<br>of CV1EU, CV2EU, or CV3EU. These are the<br>values of CV1EU, CV2EU, or CV3EU that<br>correspond to 100% or 0% of CV1, CV2, or<br>CV3. | Engineering<br>Configuration<br>(Code E) | <ul> <li>.PVEUMax</li> <li>.CV2EUMax</li> <li>.CV2EUMax</li> <li>.CV2EUMax</li> <li>.PVEUMin</li> <li>.CV2EUMin</li> <li>.CV2EUMin</li> <li>.CV2EUMin</li> <li>.CV2EUMin</li> </ul> |
| Override Value<br>CV1<br>CV2<br>CV3                | Type the CV1, CV2, or CV3 Override value.<br>CV1, CV2, or CV3 is set to this value when<br>in Override mode.                                                                                                    |                                          | <ul> <li>.CV10verrideValue</li> <li>.CV20verrideValue</li> <li>.CV30verrideValue</li> </ul>                                                                                         |
| Timing execution mode                              | Click to select the time base execution mode.                                                                                                    |                                          | .TimingMode                                                                                                    |

## **Trends** Tab

The Trends tab shows trend charts of key device data over time. These faceplate trends provide a quick view of current device performance to supplement, but not replace, dedicated historical or live trend displays.

The Trends tab is divided into two pages.

Trends Tab Page 1

Page 1 of the CC Trends tab trends values of PV and SP over time.

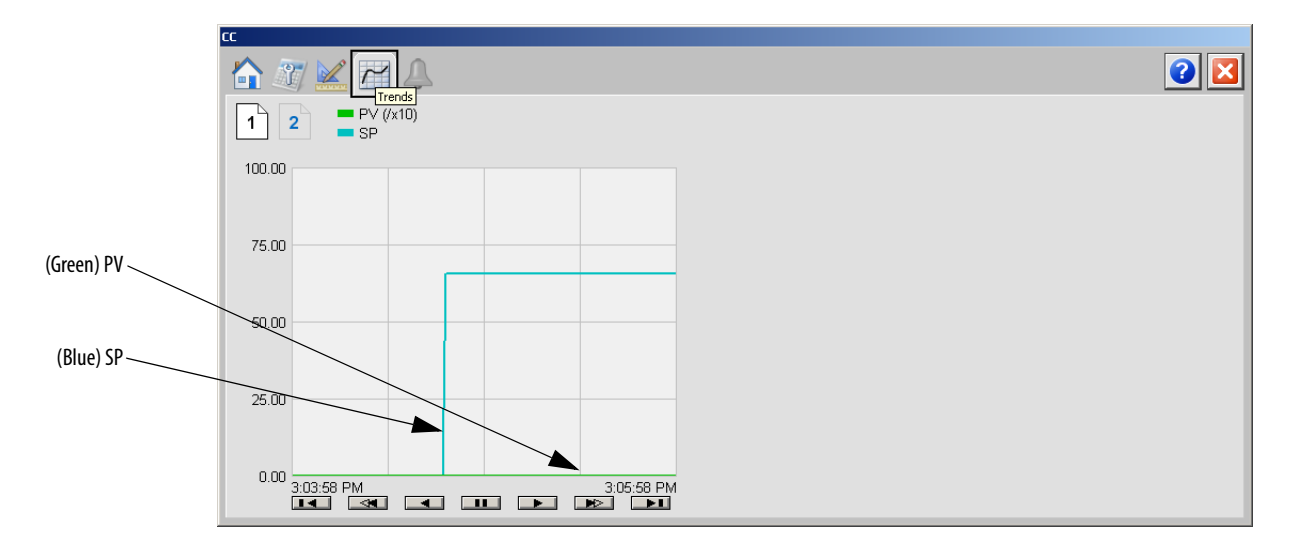

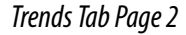

Page 2 of the CC Trends tab trends values of CV1, CV2, and CV3 over time.

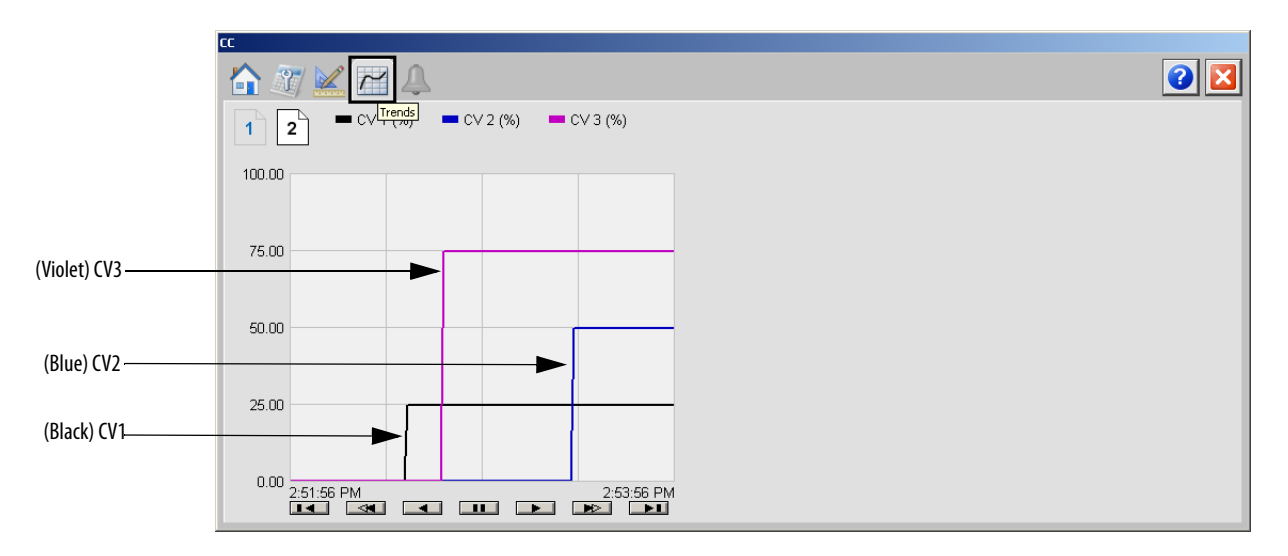

## **Alarms** Tab

The CC Alarms tab shows all available alarms for the device and their current status.

| E <b>C</b>             |               |     |
|------------------------|---------------|-----|
|                        |               | 2 🛛 |
| CV1 High Alarm         | SP High Alarm |     |
| CV2 High Alarm         | SP Low Alarm  |     |
| CV3 High Alarm         |               |     |
| CV1 Low Alarm          |               |     |
| CV2 Low Alarm          |               |     |
| CV3 Low Alarm          |               |     |
| CV1 ROC Positive Alarm |               |     |
| CV2 ROC Positive Alarm |               |     |
| CV3 ROC Positive Alarm |               |     |
| CV1 ROC Negative Alarm |               |     |
| CV2 ROC Negative Alarm |               |     |
| CV3 ROC Negative Alarm |               |     |
|                        |               |     |
|                        |               |     |

### **Faceplate Help**

The faceplate Help is divided into two pages.

#### Coordinated Control Faceplate Help Page 1

The Faceplate Help page 1 shows the indicators that are used by the Coordinated Control (CC) faceplate.

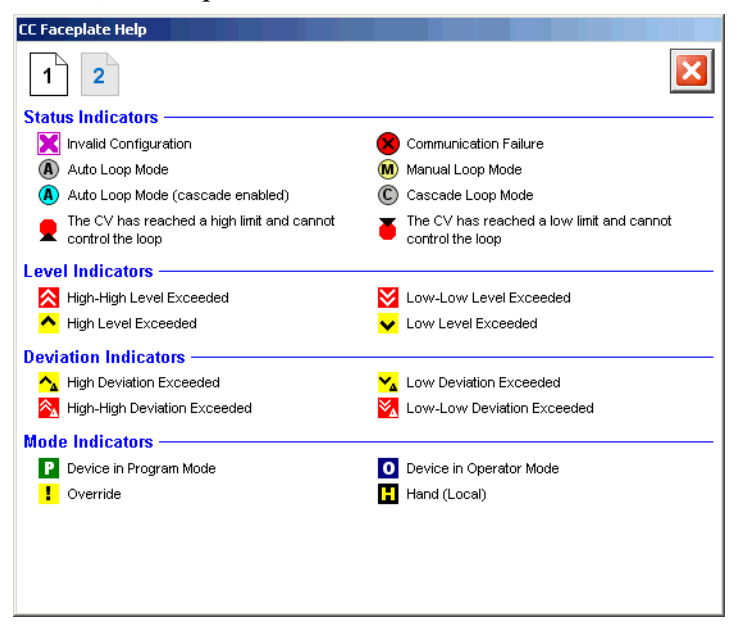

Coordinated Control Faceplate Help Page 2

The Faceplate Help page 2 shows the command buttons that are used by the Coordinated Control faceplate.

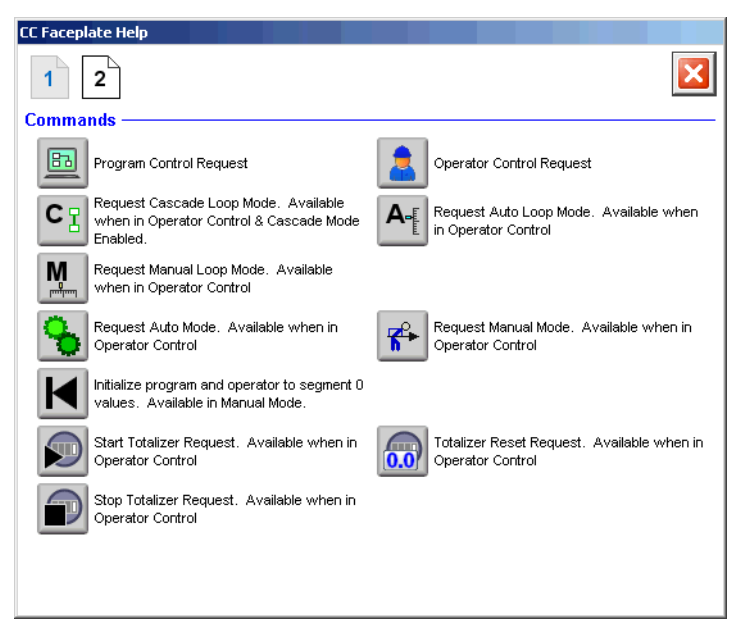

## **Coordinated Control (CC) Autotune**

The faceplates in this section let you access all necessary parameters to autotune the CC function block and hand-tune the instruction.

### CC Autotune Page 1

CC Autotune Page 1 shows the following information:

- Process Type
- CV1 Step Size
- Approximation factor
- Noise Level
- PV Tuning Limit
- Autotune Timeout

| Autotune: CC (CV1)                   |                                          |
|--------------------------------------|------------------------------------------|
| 1 2 3                                |                                          |
| 1) Select Process Type and enter th  | e CV's Step Size.                        |
| Process Type:                        | CV1 Step Size                            |
| <ul> <li>Integrating</li> </ul>      | 10.0000 %                                |
| Non-Integrating                      |                                          |
| 2) Enter the Approximation Factors i | f using Integrating Process Type.        |
| Approximation Factor                 | 100.0                                    |
| 3) Select the Noise Levels and enter | the Tuning Limits and Autotune Timeouts. |
| Noise Level                          | Low                                      |
|                                      | Medium                                   |
|                                      | High                                     |
| PV Tuning Limit                      | 0.00 Nerts                               |
| Autotune Timeout                     | 60.0 min Next >                          |

The following table lists the functions on of CC Autotune page 1.

| Function                | Action                                                                                                    | Security                                         |  |  |
|-------------------------|----------------------------------------------------------------------------------------------------|--------------------------------------------------|--|--|
| Process Type            | Click either Integrating or Non-integrating.                                                                                                    | Configuration and Tuning                         |  |  |
| CV1 Step Size           | Type a value for CV1, CV2, or CV3 step size in percent for the tuning step test.                                                                                  | Maintenance (Code D)                             |  |  |
| Approximation<br>Factor | Type a value for the integrating model approximation factor.<br><b>IMPORTANT:</b> You can enter this value only when Integrating is selected as the Process Type. |                                                  |  |  |
| Noise Level             | Click Low, Medium, or High to set the estimate of the noise<br>level expected on the PV to compensate for it during tuning.                                       |                                                  |  |  |
| PV Tuning Limit         | Type a value for the PV tuning limit scaled in PV units.<br>When Autotune is running and predicted PV exceeds this limit,<br>the tuning is aborted.               | Configuration and Tuning<br>Maintenance (Code D) |  |  |
| Autotune Timeout        | Type a value for the maximum time for autotune to complete<br>following the CV step change.<br>When autotune exceeds this time, tuning is aborted.                |                                                  |  |  |

### Table 61 - CC Autotune Page 1 Description

## CC Autotune Page 2

CC Autotune Page 2 shows the following information:

- Autotune Status
- Autotune Fault

| Autotune: CC (CY1)                                                                                                    |                         |
|----------------------------------------------------------------------------------------------------|-------------------------|
| 1 2 3                                                                                                    |                         |
| 4) Press the 'Autotune Start' Button.                                                                                                    |                         |
| Aborted                                                                                                    | Autotune Stop<br>Button |
| ×                                                                                                    | Autotune Start          |
| <ol> <li>Once the Autotune sequence completes, check for and correct any errors before<br/>continuing.</li> </ol>                                  | Button                  |
| <b>PV1 Autotune Fault</b><br>Autotune aborted because the PV was changing too much to Autotune. Wait until PV<br>is more stable before autotuning. |                         |
|                                                                                                    |                         |
| < Previous Next >                                                                                                    |                         |

The following table lists the functions on of CC Autotune page 2.

#### Table 62 - CC Autotune Page 2 Description

| Function | Action                                                                                                    | Security                                         |
|----------|----------------------------------------------------------------------------------------------------|--------------------------------------------------|
|          | Click to start the autotune process.                                                                                  | Configuration and Tuning<br>Maintenance (Code D) |
|          | Click to abort the autotune process.<br>This button also becomes active if the process is aborted due to<br>an error. |                                                  |

### CC Autotune Page 3

CC Autotune Page 3 shows the following information:

- Autotuned Gain, Time Constant, and Dead Time
- Response Time Constant

| Autotune: CC (CV1)                               |                       |           |              |                           |                 |
|--------------------------------------------------|-----------------------|-----------|--------------|---------------------------|-----------------|
| 1 2 3                                            |                       |           |              | ×                         |                 |
| 6) Use the Radio buttons                         | to select the         | desired R | esponse Sp   | eed(s).                   |                 |
| 7) Press 'Use Autotune \<br>MMC Tags for each P\ | ∕alues' buttons<br>√. | s to copy | the selected | I values into the current |                 |
|                                                  | Autotuned             |           | Current      |                           |                 |
| Gain                                             | 0.4348                |           | 1.0000       | %                         |                 |
| Time Constant                                    | 0.0000                |           | 0.0000       | sec                       |                 |
| Dead Time                                        | 0.5000                |           | 0.0000       | sec                       | Load Parameters |
| Response Time Con                                | stant                 | V         | <u>د</u>     |                           | Button          |
| Slow                                             | 0.3333                |           | 0.0000       | sec                       |                 |
| <ul> <li>Medium</li> </ul>                       | 0.1667                |           |              |                           |                 |
| 🔵 Fast                                           | 0.0833                |           |              |                           |                 |
|                                                  |                       |           |              |                           |                 |
|                                                  |                       |           |              |                           |                 |
| < Previous                                       |                       |           |              |                           |                 |

The following table lists the functions on of CC Autotune page 3.

## Table 63 - CC Autotune Page 3 Description

| Function                          | Action                                                                                                    | Security                                         |
|-----------------------------------|----------------------------------------------------------------------------------------------------|--------------------------------------------------|
|                                   | Click to replace the current model parameters with the calculated Autotune model parameters.                                           | Configuration and Tuning<br>Maintenance (Code D) |
| Current Gain                      | Type a value for the internal model gain for CV1, CV2, or CV3.<br>Enter a positive or negative gain depending on process<br>direction. |                                                  |
| Current Time<br>Constant          | Type a value for CV1, CV2, or CV3 internal model time constant in seconds.                                                             |                                                  |
| Current Dead Time                 | Type a value for CV1, CV2, or CV3 internal model deadtime in seconds.                                                                  |                                                  |
| Current Response<br>Time Constant | Type a value for the tuning parameter that determines the speed of the control variable action for CV1, CV2, or CV3 in seconds         |                                                  |

## Internal Model Control (IMC)

|   | IMC                |           | 1   |
|---|--------------------|-----------|-----|
|   | Internal Model (   | Control   |     |
|   | PV                 | CVEU      |     |
| q | SP Prog            | SF        | ۰þ° |
| q | SPCascade          | Pro gOp e | φ°. |
| e | -RatioProg         | CasRa     | ψ   |
| q | CVProg             | Auto      | Þ.  |
| c | HandFB             | Manua     | Þ.  |
| ¢ | Pro gPro gReq      | Override  | Þ.  |
| ¢ | Pro gOp erReq      | Hand      | ψĽ. |
| ¢ | Pro gCas RatR eq   |           |     |
| ¢ | ProgAutoReq        |           |     |
| c | Pro gMa nual R eq  |           |     |
| ¢ | Pro gOve rride Req |           |     |
| ¢ | Pro gHan dRe q     |           |     |

The Internal Model Control (IMC) function block controls one process variable by manipulating one control-variable output. This function block performs an algorithm where the actual error signal is compared against that of an internal first-order lag plus deadtime model of the process. The IMC function block calculates the control variable output (CV) in the Auto mode based on the PV -SP deviation, internal model, and tuning.

## **Visualization Files**

The Process Library contains visualization files for built-in firmware instructions that provide a common user interface. These files can be downloaded from the Product Compatibility and Download Center at

http://www.rockwellautomation.com/rockwellautomation/support/pcdc.page.

| IMPORTANT | The visualization file dependencies require Process Library content imports to occur in a specific order as reflected in the following tables: |
|-----------|----------------------------------------------------------------------------------------------------|
|           | Images                                                                                                    |
|           | Global Objects                                                                                                    |
|           | Standard Displays                                                                                                    |
|           | HMI Tags                                                                                                    |
|           | Macros                                                                                                    |
|           |                                                                                                    |

Images are external graphic files that can be used in displays. They must be imported for FactoryTalk View to make use of them.

When PNG files are imported, they are renamed by FactoryTalk View with a .bmp file extension, but retain a .png format.

#### Table 64 - IMC Visualization Files: Images (.png)

| FactoryTalk View SE Software        | FactoryTalk View ME Software        | Description                                                                                          |
|-------------------------------------|-------------------------------------|----------------------------------------------------------------------------------------------------|
| All .png files in the images folder | All .png files in the images folder | These are the common icons used in the global objects and standard displays for all Process Objects. |

The Global Object files (.ggfx file type) in the following table are Process Library display elements that are created once and referenced multiple times on multiple displays in an application. When changes are made to a Global Object, all instances in the application are automatically updated.

#### Table 65 - IMC Visualization Files: Global Objects (.ggfx)

| FactoryTalk View SE Software       | FactoryTalk View ME Software          | Description                                                  |
|------------------------------------|---------------------------------------|--------------------------------------------------------------|
| (RA-BAS) BuiltIn Faceplate Objects | (RA-BAS-ME) BuiltIn Faceplate Objects | Global objects for built-in instruction faceplates.          |
| (RA-BAS) BuiltIn Graphics Library  | (RA-BAS-ME) BuiltIn Graphics Library  | Global object device symbols used to build process graphics. |
| (RA-BAS) BuiltIn Help Objects      | (RA-BAS-ME) Builtln Help Objects      | Global objects for built-in instruction Help displays.       |
| (RA-BAS) Common Faceplate Objects  | (RA-BAS-ME) Common Faceplate Objects  | Global objects used on process object faceplates.            |

The Standard Displays files (.gfx file type) in the following table are the Process Library displays that you see at runtime.

| FactoryTalk View SE Software             | FactoryTalk View ME Software                | Description                                                                                                    |
|------------------------------------------|---------------------------------------------|----------------------------------------------------------------------------------------------------|
| (RA-BAS) Built-In Family-Help            | (RA-BAS-ME) Built-In Family-Help            | Built-in instruction help information that is accessed from the built-in faceplates.                                                                |
| (RA-BAS) Built-In IMC Autotune-Faceplate | (RA-BAS-ME) Built-In IMC Autotune-Faceplate | The faceplate display used for the Autotune object.                                                                                                 |
| (RA-BAS) Built-In IMC Faceplate          | (RA-BAS-ME) Built-In IMC Faceplate          | The faceplate display used for the IMC object.                                                                                                    |
| (RA-BAS) Built-In IMC Quick              | (RA-BAS-ME) Built-In IMC Quick              | The Quick display used for the IMC object.                                                                                                    |
| (RA-BAS) Common-AnalogEdit               | N/A                                         | Faceplate used for analog input data entry. The FactoryTalk<br>View ME faceplates use the native analog input data entry<br>so no file is required. |

#### Table 66 - IMC Visualization Files: Standard Displays (.gfx)

HMI Tags are created in a FactoryTalk View ME application to support tab switching on Process Library faceplates. The HMI tags can be imported via the comma-separated variable file (.csv file type) in the following table.

#### Table 67 - IMC Visualization Files: HMI Tags (.csv)

| FactoryTalk View SE Software | FactoryTalk View ME Software                                                      | Description                                                                                                    |
|------------------------------|-----------------------------------------------------------------------------------|----------------------------------------------------------------------------------------------------|
| N/A                          | FTVME_PlantPAxLib_Tags_3_5_ <b>xx</b> .csv where xx = the service release number. | These tags must be imported into the<br>FactoryTalk View ME project to support switching tabs on<br>any Process Object faceplate. |

## **Display Elements**

A display element (global object) is created once and can be referenced multiple times on multiple displays in an application. When changes are made to the original (base) object, the instantiated copies (reference objects) are automatically updated. Use of global objects, with tag structures in the ControlLogix<sup>\*</sup> system, aid consistency and save engineering time.

#### Table 68 - Internal Model Control (IMC) Display Elements Descriptions

| Display Element Name | Display Element                                                                                                    | Description                                                                                 |  |
|----------------------|----------------------------------------------------------------------------------------------------|---------------------------------------------------------------------------------------------|--|
| GO_BuiltIn_IMC       | IMC<br>PV 12.17 deg Bx<br>CV 0.00 %                                                                                                    | Internal Model Control object with a Process Variable and a Control Variable.               |  |
| GO_BuiltIn_IMC2      | IMC           PV         11.87 deg Bx         Image: Comparison of the second second seco | Internal Model Control object with a Process Variable,<br>Setpoint, and a Control Variable. |  |

### **Operator Tab**

The IMC faceplate initially opens to the Operator ('Home') tab. From here, an operator can monitor the device status and manually operate the device when it is in Operator mode.

The IMC Operator tab shows the following information:

- Requested modes indicator
- Current ratio multiplier
- Current Program multiplier
- Current Process Variable and bar graph
- Current Control Variable and bar graph
- Current Set Point
- High (H) and Low (L) clamping limits for the PV
- Input Status (Communications OK, Communications Fail, Bad PV Quality, or Uncertain PV Quality)

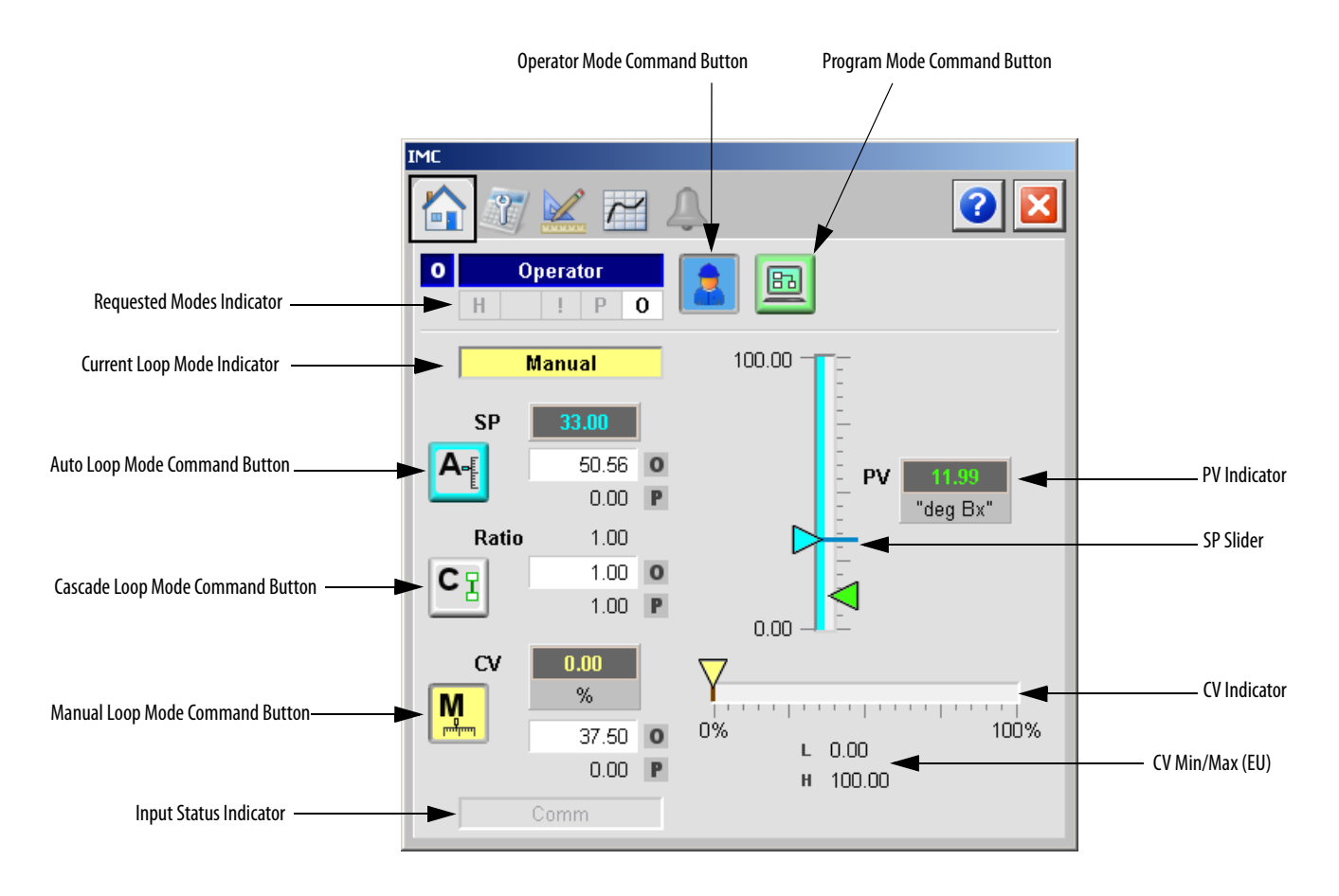

The following table lists the functions on of the Operator tab.

#### Table 69 - IMC Operator Tab Description

| Function                                 | Action                                                                                                    | Security                                |  |
|------------------------------------------|----------------------------------------------------------------------------------------------------|-----------------------------------------|--|
|                                          | Click to request Operator mode.                                                                                                    | Manual Device Operation<br>(Code B)     |  |
|                                          | Click to request Program mode.                                                                                                    |                                         |  |
| A                                        | Click to request Auto Loop mode.                                                                                                    | Normal Operation of Devices<br>(Code A) |  |
| Operator Setpoint<br>Value               | Type the SP Operator value, scaled in PV units.<br>SP is set to this value when in Operator control.                                                                                                    |                                         |  |
| CI                                       | Click to request Cascade Loop mode.<br><b>IMPORTANT:</b> This button is available only if 'Allow Cascade/<br>Ratio Mode' on page 1 of the Engineering tab is checked.<br>(See <u>Engineering Tab Page 1 on page 234</u> .) |                                         |  |
| Operator CV value<br>(CV1, CV2, and CV3) | Type a value for CV Operator Manual value.<br>CV is set to this value when in Operator control and Manual<br>mode.                                                                                                    |                                         |  |
| M                                        | Click to request Manual Loop mode.                                                                                                    | Normal Operation of Devices<br>(Code A) |  |
| Operator Ratio<br>Value                  | Type a value for the Ratio Operator multiplier.<br>Ratio is set to this value when in Operator control.                                                                                                    | ]                                       |  |
| CV Slider (CV1, CV2, and CV3)            | Move this slider to adjust the loop CV output.                                                                                                    | Equipment Maintenance<br>(Code C)       |  |
| SP Slider                                | Move this slider to adjust the loop setpoint.                                                                                                    |                                         |  |

## **Maintenance Tab**

Maintenance personnel use the information and controls on the IMC Maintenance tab to make adjustments to device parameters, troubleshoot and temporarily work around device problems, and disable the device for routine maintenance.

The IMC Maintenance tab is divided into three tabs.

### Maintenance Tab Page 1

Page 1 of the IMC Maintenance tab shows the following information:

- The ratio Program multiplier
- The Cascade setpoint value in PV units
- The setpoint Program value in PV units
- The PV value
- The setpoint value in PV units

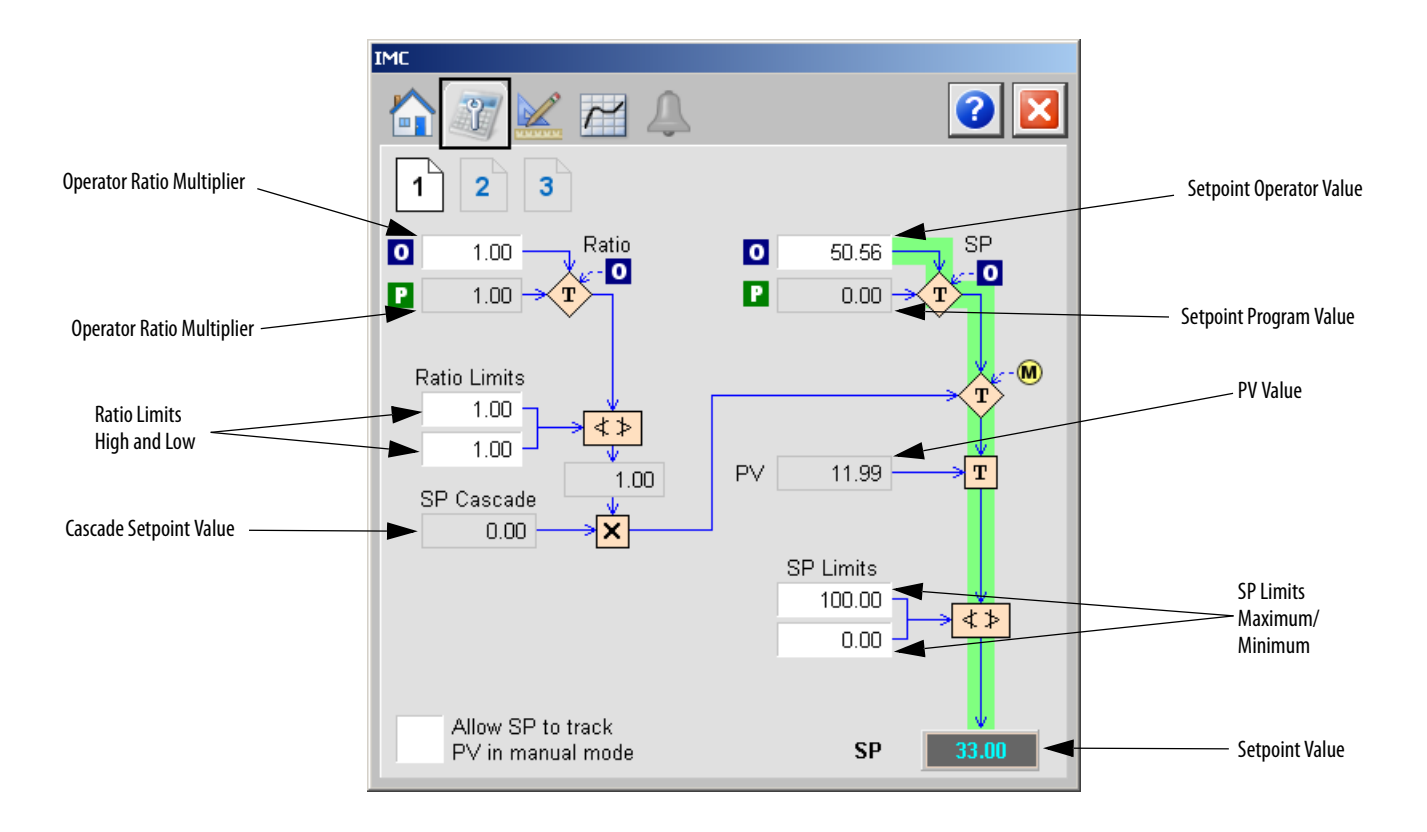

The following table shows the functions of page 1 of the IMC Maintenance tab. Table 70 - IMC Maintenance Tab Page 1 Description

| Function                               | Action                                                                                                    | Security                                               | <b>Configuration Parameters</b>                     |
|----------------------------------------|----------------------------------------------------------------------------------------------------|--------------------------------------------------------|-----------------------------------------------------|
| Operator Ratio<br>Multiplier           | Type a value for the Ratio Operator<br>multiplier.<br>Ratio is set to this value when in Operator<br>control.                            | Normal Operation<br>of Devices<br>(Code A)             | • .RatioOper                                        |
| Ratio Limits High<br>and Low           | Type a value for the Ratio high and low<br>limits.<br>These parameters limit the value of Ratio<br>obtained from RatioProg or RatioOper. | Configuration and<br>Tuning<br>Maintenance<br>(Code D) | <ul><li>.RatioHLimit</li><li>.RatioLLimit</li></ul> |
| Operator Setpoint                      | Type a value for the SP Operator value,<br>scaled in PV units.<br>SP is set to this value when in Operator<br>control.                   | Normal Operation<br>of Devices<br>(Code A)             | • .SPOper                                           |
| SP Limits                              | Type the SP maximum and minimum limits.                                                                                                  | Configuration and<br>Tuning<br>Maintenance<br>(Code D) | <ul><li>.SPHLimit</li><li>.SPLLimit</li></ul>       |
| Allow SP to track PV<br>in manual mode | Click to enable CV Tracking when<br>autotune is OFF.<br>This parameter is ignored in Hand and<br>Override mode.                          | Equipment<br>Maintenance<br>(Code C)                   | • .PVTracking                                       |

#### Maintenance Tab Page 2

Page 2 of the Maintenance tab shows the following information:

- Error value in PV units
- Current process variable (PV)
- Setpoint value in PV units
- PV (percent of span)
- PV(percent of span)
- Error (percent of span)

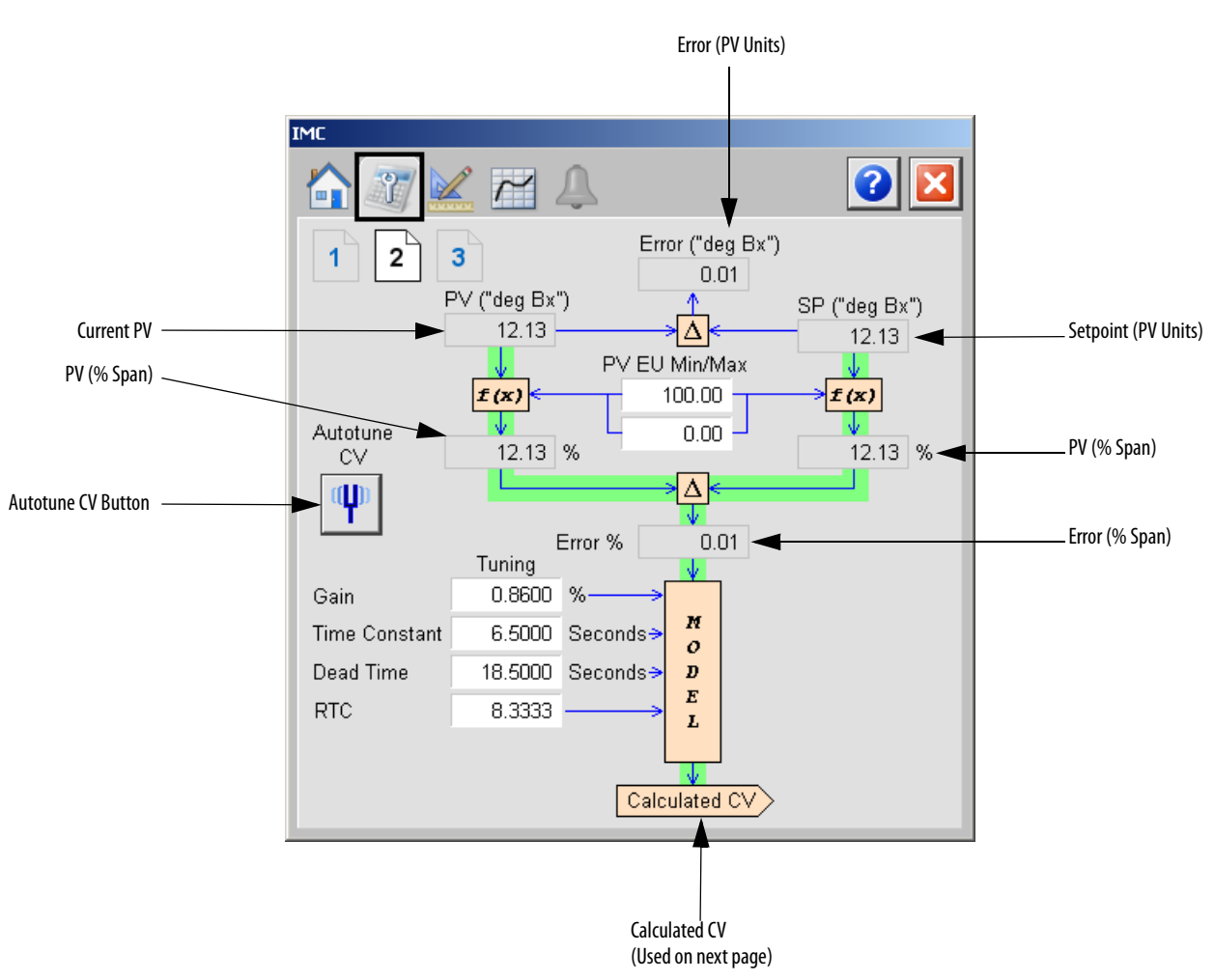

The following table shows the functions of page 2 of the IMC Maintenance tab. Table 71 - IMC Maintenance Tab Page 2 Description

| Function      | Action                                                              | Security                                 | Configuration Parameters                    |
|---------------|---------------------------------------------------------------------|------------------------------------------|---------------------------------------------|
| PV EU Min/Max | Type the minimum or maximum limits for the PV in engineering units. | Engineering<br>Configuration<br>(Code E) | <ul><li>.PVEUMax</li><li>.PVEUMin</li></ul> |

| Function      | Action                                                                                                    | Security                                               | Configuration Parameters |
|---------------|----------------------------------------------------------------------------------------------------|--------------------------------------------------------|--------------------------|
| Gain          | Type a value for the internal model gain.<br>Enter a positive or negative gain<br>depending on process direction. | Configuration and<br>Tuning<br>Maintenance<br>(Code D) | • .ModelGain             |
| Time Constant | Type a value for the internal model Time<br>Constant in seconds.                                                  |                                                        | • .ModelTC               |
| Dead Time     | Type a value for the internal model Deadtime in seconds.                                                          |                                                        | • .ModelDT               |
| RTC           | Type a value for the tuning parameter that determines the speed of the control variable action in seconds.        |                                                        | • .RespTC                |
| Ψ             | Click to open the CV Autotune faceplate.                                                                          | None                                                   | None                     |

#### Table 71 - IMC Maintenance Tab Page 2 Description

Maintenance Tab Page 3

Page 3 of the IMC Maintenance tab shows the following information:

- Calculated CV (from Maintenance page 2)
- CV Program value in percent
- CV track value
- CV value in Hand mode
- CV initialization value in CV engineering units
- CV in engineering units

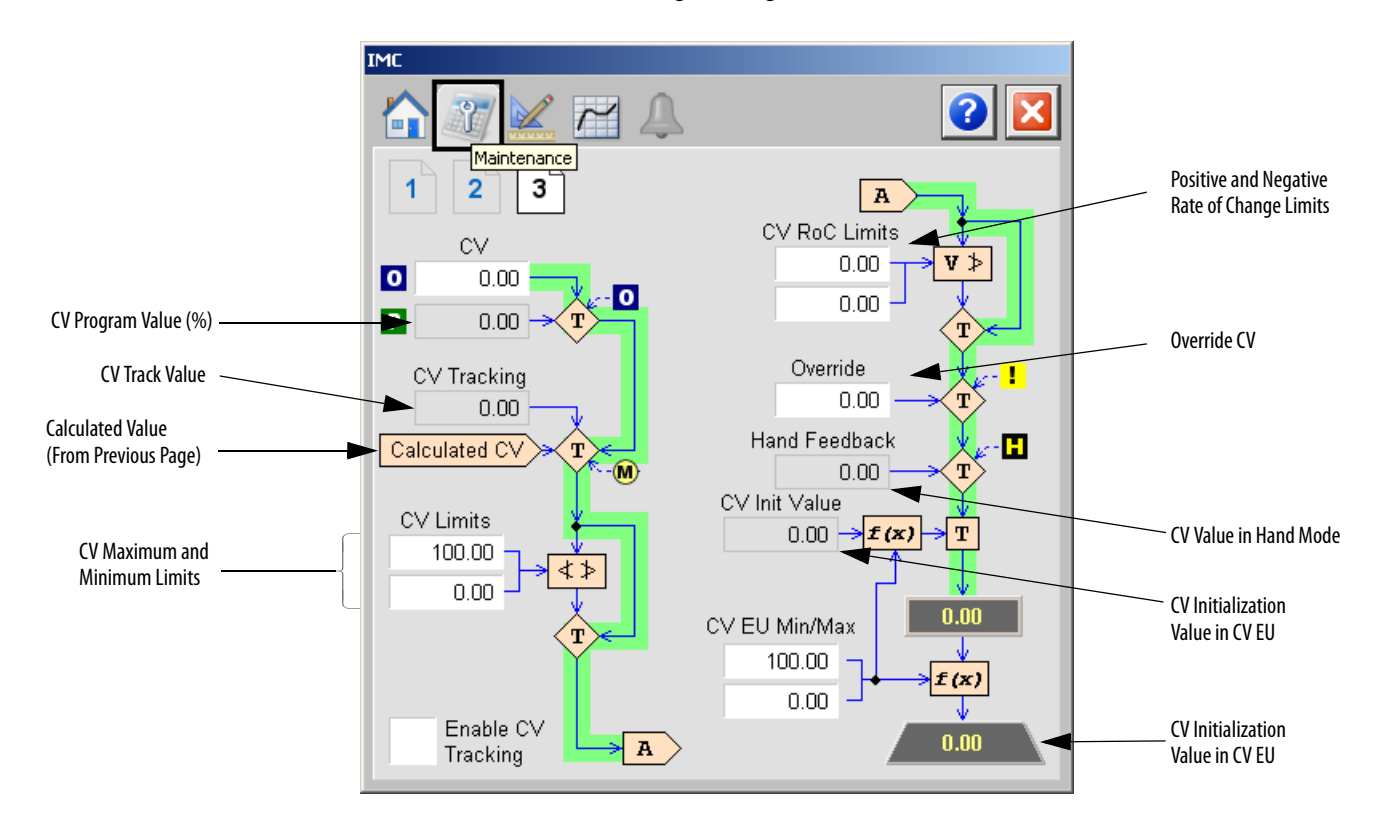

The following table shows the functions of page 3 of the IMC Maintenance tab.

| Function                            | Action                                                                                                    | Security                                   | Configuration Parameters                                |
|-------------------------------------|----------------------------------------------------------------------------------------------------|--------------------------------------------|---------------------------------------------------------|
| Operator CV Value<br>(%)            | CV Operator-Manual value in percent.<br>CV is set to this value when in Operator<br>control and Manual mode.                                                                                                    | Normal Operation<br>of Devices<br>(Code A) | • .CVOper                                               |
| CV High Limit                       | Type values for the CV high and low limits.                                                                                                    | Configuration and                          | CVHLimit                                                |
| CV Low Limit                        | It is also used for limiting CV when in Auto<br>or CascadeRatio modes or Manual mode if<br>CVManLimiting is <b>true</b> .                                                                                                    | Iuning<br>Maintenance<br>(Code D)          | CVLLIMIT                                                |
| CV Rate of Change<br>Positive Limit | CV increasing or decreasing rate of change<br>limit, in percent per second.<br>The rate of change limiting is used only<br>when in Auto or CascadeRatio modes or<br>Manual mode if CVManLimiting is <b>true</b> .<br>A value of zero disables CV ROC limiting. |                                            | <ul><li>.CVROCPosLimit</li><li>.CVROCNegLimit</li></ul> |
| CV Rate of Change<br>Negative Limit |                                                                                                    |                                            |                                                         |
| Override                            | Type the value for the CV Override value.<br>CV is set to this value when in<br>Override mode.                                                                                                    |                                            | .CVOverrideValue                                        |
| CV EU Maximum                       | Type the maximum or minimum value                                                                                                    | Engineering                                | CVEUMax                                                 |
| CV EU Minimum                       | This the value of CVEU that corresponds to 100% or 0% CV respectively.                                                                                                    | (Code E)                                   | CVEUMIN                                                 |
| Enable CV Tracking                  | Check to enable CV Tracking when<br>autotune is OFF.<br>This parameter is ignored in Hand and<br>Override mode.                                                                                                    | Equipment<br>Maintenance<br>(Code C)       | .CVTrackReq                                             |

Table 72 - IMC Maintenance Tab Page 3 Description

## **Engineering Tab**

The Engineering tab provides access to device configuration parameters and ranges, options for device and I/O setup, displayed text, and faceplate-to-faceplate navigation settings, for initial system commissioning or later system changes.

The Engineering tab is divided into two pages.

#### Engineering Tab Page 1

Page 1 of the Engineering tab has various Operator inputs/options for the CV, Cascade/Ratio mode, and Windup CV.

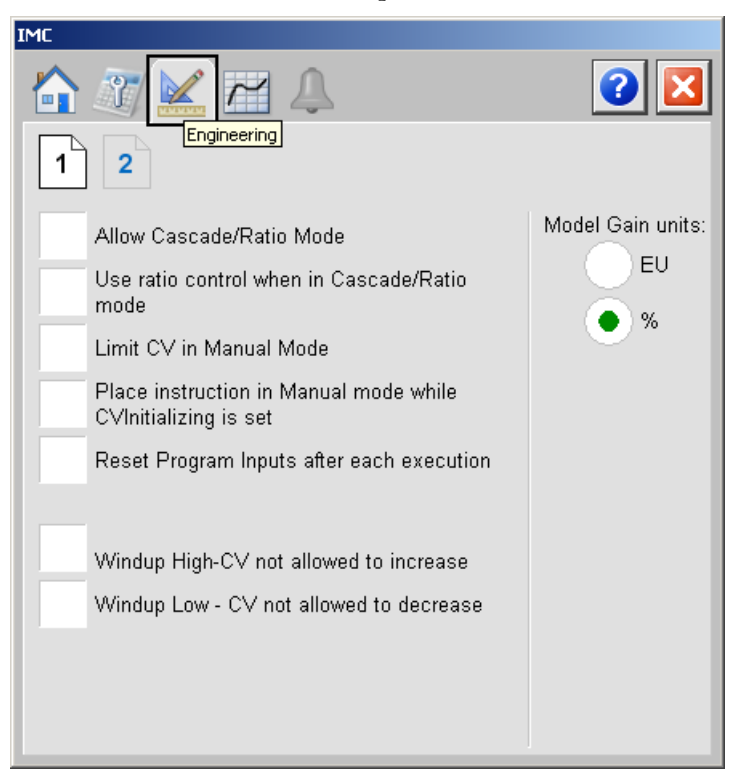

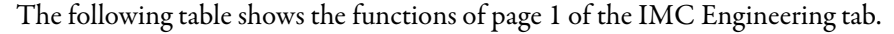

#### Table 73 - IMC Engineering Tab Page 1 Description

| Function                     | Action                                                                                                    | Security                                 | Configuration Parameters |
|------------------------------|----------------------------------------------------------------------------------------------------|------------------------------------------|--------------------------|
| Allow Cascade/<br>Ratio Mode | Check if Cascade/Ratio mode is to be used.<br><b>IMPORTANT:</b> Checking this option<br>displays the Cascade button on the<br>Operator tab. (See <u>Operator Tab on</u><br><u>page 228</u> .) | Engineering<br>Configuration<br>(Code E) | AllowCasRat              |

| Function                                                            | Action                                                                                                    | Security                                 | Configuration Parameters |
|---------------------------------------------------------------------|----------------------------------------------------------------------------------------------------|------------------------------------------|--------------------------|
| Use ratio control<br>when in Cascade/<br>Ratio mode                 | Check to enable ratio control when in<br>CascadeRatio mode.<br>IMPORTANT: Checking this option<br>displays the current ratio multiplier,<br>Operator ratio multiplier, and Program<br>ratio multiplier on the Operator tab.<br>(See <u>Operator Tab on page 228</u> .)<br>Checking this option also displays the<br>Cascade/Ratio portion of the SAMA<br>diagram on page 10f the Maintenance<br>tab. (See <u>Maintenance Tab Page 1 on</u><br><u>page 229</u> .) | Engineering<br>Configuration<br>(Code E) | • .UseRatio              |
| Limit CV in manual<br>Mode                                          | Check to limit the CV while in Manual mode.                                                                                                    |                                          | .CVManLimiting           |
| Place instruction in<br>Manual mode while<br>CV Initializing is set | Check to set the Loop mode to manual<br>when CV initialization is requested.<br>Clear the checkbox to leave the Loop<br>mode unchanged when initialization is<br>requested. When the initialization request<br>clears, the loop resumes control in its<br>previous Loop mode.                                                                                                    |                                          | • .ManualAfterInit       |
| Reset Program<br>Inputs after each<br>execution                     | Check to reset Program inputs after each execution.                                                                                                    |                                          | ProgValueReset           |
| Model Gain units                                                    | Select either 'EU' or '%' for the Model Gain units.                                                                                                    |                                          | • .GainEUSpan            |
| Windup High - CV<br>not allowed to<br>increase                      | Check so that CV cannot increase in value.                                                                                                    |                                          | • .WindupHIn             |
| Windup Low - CV<br>not allowed to<br>decrease                       | Check so that CV cannot decrease in value.                                                                                                    |                                          | • .WindupLIn             |

#### Table 73 - IMC Engineering Tab Page 1 Description

## **Engineering Tab Page 2**

Page 2 of the Engineering tab has various Operator inputs/options for the PV, CV, and Timing Execution mode.

The following values are displayed:

- RTS period
- Oversample delta-t
- Time used to calculate output.

| IMC                                         |                           |           |           |
|---------------------------------------------|---------------------------|-----------|-----------|
| 1 2                                         | eering.                   |           | 2         |
|                                             | <u>PV</u>                 | <u>CV</u> |           |
| Maximum EU                                  | 100.00                    | 100.00    |           |
| Minimum EU                                  | 0.00                      | 0.00      |           |
| CV Value in Override                        | e Mode                    | 0.00      |           |
| Timing execution mod                        | de:<br>Oversam            | pling     | Real-Time |
| RTS Period (ms)                             |                           | 1         |           |
| Oversample∆t (seco                          | nds)                      | 0.000     |           |
| Elapsed time in sec<br>calculate the proces | onds used to<br>s output. | 0.25      |           |
|                                             |                           |           |           |

The following table shows the functions of page 2 of the IMC Engineering tab.

Table 74 - IMC Engineering Tab Page 2 Description

| Function                            | Action                                                                                                    | Security                                 | Configuration Parameters                                                           |
|-------------------------------------|----------------------------------------------------------------------------------------------------|------------------------------------------|------------------------------------------------------------------------------------|
| Maximum/<br>Minimum EU:<br>PV<br>CV | Type the maximum or minimum scaled<br>value for PV.<br>Type the maximum and minimum value<br>of CV. This is the value of CVEU that<br>corresponds to 100% or 0% of CV. | Engineering<br>Configuration<br>(Code E) | <ul> <li>.PVEUMax</li> <li>.CVEUMax</li> <li>.PVEUMin</li> <li>.CVEUMin</li> </ul> |
| CV Value in Override<br>Mode        | Type the CV Override value.<br>CV is set to this value when in Override<br>mode.                                                                                       |                                          | .CVOverrideValue                                                                   |
| Timing execution mode               | Click to select the time base execution mode.                                                                                                    |                                          | • .TimingMode                                                                      |

## **Trends** Tab

The Trends tab shows trend charts of key device data over time. These faceplate trends provide a quick view of current device performance to supplement, but not replace, dedicated historical or live trend displays.

The Trends tab is divided into two pages.

#### Trends Tab Page 1

Page 1 of the IMC Trends tab shows the relationship between PV and SP for the same time frame of a process.

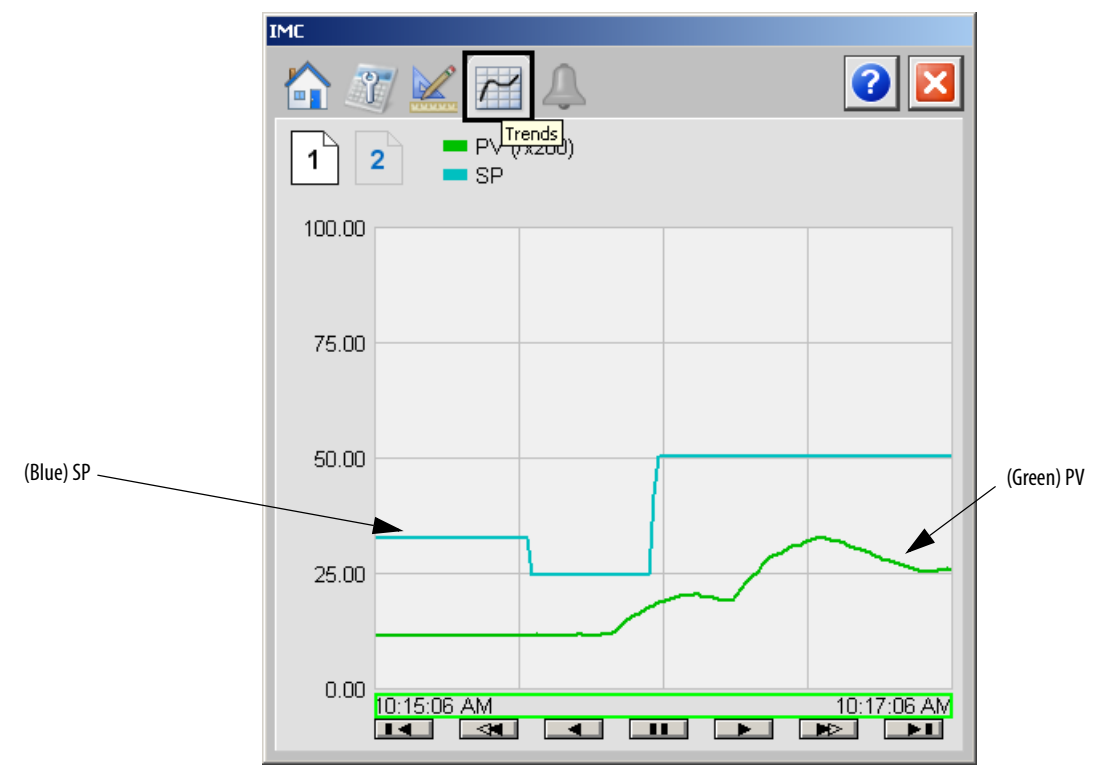

## Trends Tab Page 2

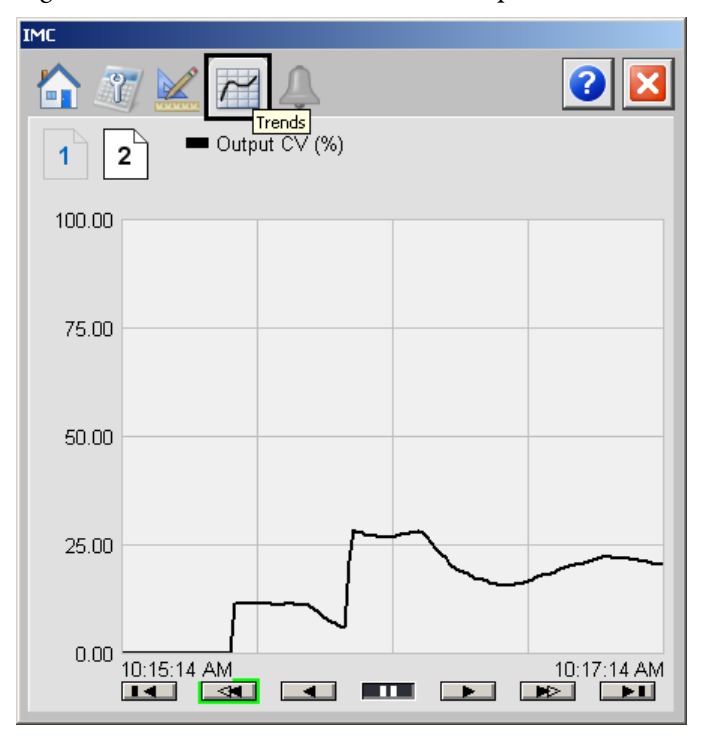

Page 2 of the IMC Trends tab shows the output CV waveform.

## **Alarms Tab**

The IMC Alarms tab shows all available alarms for the device.

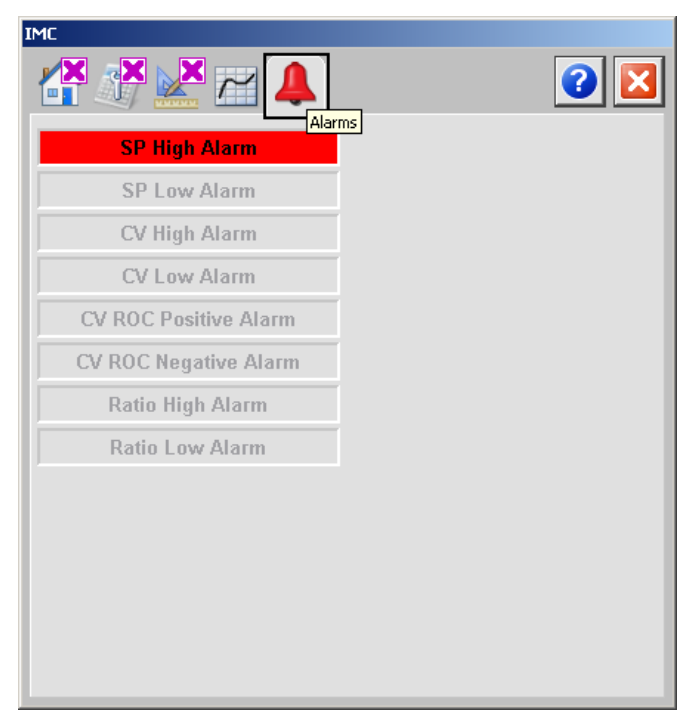

### **Faceplate Help**

The Faceplate Help for the Internal Model Control (IMC) faceplate is the same as for the Coordinated Control (CC) faceplate.

See Faceplate Help on page 221 for more information.

### Internal Model Control (IMC) Autotune

The faceplates in this section let you access all necessary parameters to autotune the IMC function block and hand-tune the instruction.

#### IMC Autotune Page 1

IMC Autotune page 1 shows the following information:

- Process Type
- Step Size (%)
- Approximation Factor
- Noise Level (low, medium, and high)
- FV Tuning Limit
- Autotune Timeout

| Autotune: IMC                        |                                            |   |
|--------------------------------------|--------------------------------------------|---|
| 1 2 3                                | [                                          | × |
| 1) Select Process Type and enter th  | ne CV's Step Size.                         |   |
| Process Type:                        | Step Size                                  |   |
| <ul> <li>Integrating</li> </ul>      | 5.0000 %                                   |   |
| Non-Integrating                      |                                            |   |
| 2) Enter the Approximation Factors i | if using Integrating Process Type.         |   |
| Approximation Factor                 | 100.0                                      |   |
| 3) Select the Noise Levels and enter | r the Tuning Limits and Autotune Timeouts. |   |
| Noise Level                          | CLow                                       |   |
|                                      | Medium                                     |   |
|                                      | High                                       |   |
| PV Tuning Limit                      | 45.00 Nerts                                |   |
| Autotune Timeout                     | 60.0 min Next >                            | > |

The following table lists the functions on of the IMC Autotune page 1.

| Function                | Action                                                                                                    | Security                                         |
|-------------------------|----------------------------------------------------------------------------------------------------|--------------------------------------------------|
| Process Type            | Click either Integrating or Non-integrating.                                                                                                    | Configuration and Tuning                         |
| Approximation<br>Factor | Type a value for the non-integrating model approximation factor.<br>IMPORTANT: You can enter this value only when Integrating is selected as the Process Type. |                                                  |
| CV Step Size (%)        | Type a value for CV1, CV2, or CV3 step size in percent for the tuning step test.                                                                               |                                                  |
| Noise Level             | Click Low, Medium, or High to set the estimate of the noise<br>level expected on the PV to compensate for it during tuning.                                    | Configuration and Tuning<br>Maintenance (Code D) |
| PV Tuning Limit         | Type a value for the PV tuning limit scaled in PV units.<br>When Autotune is running and predicted PV exceeds this limit,<br>the tuning is aborted.            |                                                  |
| Autotune Timeout        | Type a value for the maximum time for autotune to complete<br>following the CV step change.<br>When autotune exceeds this time, tuning is aborted.             |                                                  |

#### Table 75 - IMC Autotune Page 1 Description

### IMC Autotune Page 2

IMC Autotune page 2 shows the following information:

- Autotune Status
- Start and Stop Autotune buttons

| Autotune: IMC                                                                                                    |                         |
|----------------------------------------------------------------------------------------------------|-------------------------|
| 1 2 3                                                                                                    |                         |
| 4) Press the 'Autotune Start' Button.                                                                             |                         |
| Complete                                                                                                    | Stop Autotune<br>Button |
|                                                                                                    | Start Autotune          |
| <ol> <li>Once the Autotune sequence completes, check for and correct any errors before<br/>continuing.</li> </ol> | Button                  |
| < Previous Next >                                                                                                 |                         |

The following table lists the functions on of IMC Autotune page 2.

#### Table 76 - IMC Autotune Page 2 Description

| Function | Action                                                                                                    | Security                                         |
|----------|----------------------------------------------------------------------------------------------------|--------------------------------------------------|
| P        | Click to start the autotune process.                                                                                  | Configuration and Tuning<br>Maintenance (Code D) |
|          | Click to abort the autotune process.<br>This button also becomes active if the process is aborted due to<br>an error. |                                                  |

| Autotune Status |  |
|-----------------|--|
| Indicator       |  |

### IMC Autotune Page 3

IMC Autotune page 3 shows the following information:

- Autotune Status
- Start and Stop Autotune buttons

| to select the        | desired F                                                                                                    | esponse Sp?                                                                                                    | eed(s).                                                                                                    |                                                                                                    |
|----------------------|----------------------------------------------------------------------------------------------------|----------------------------------------------------------------------------------------------------|----------------------------------------------------------------------------------------------------|----------------------------------------------------------------------------------------------------|
| ∕alues' button<br>√. | s to copy                                                                                                    | the selected                                                                                                    | values into the current                                                                                                    |                                                                                                    |
| Autotuned            |                                                                                                    | Current                                                                                                    |                                                                                                    |                                                                                                    |
| 0.0868               |                                                                                                    | 0.8600                                                                                                    | %                                                                                                    |                                                                                                    |
| 0.0000               |                                                                                                    | 6.5000                                                                                                    | sec                                                                                                    |                                                                                                    |
| 19.7500              |                                                                                                    | 18.5000                                                                                                    | sec                                                                                                    | Load Paramotors                                                                                                    |
| stant                |                                                                                                    | ×                                                                                                    |                                                                                                    | Rutton                                                                                                    |
| 79.8333              |                                                                                                    | 8.3333                                                                                                    | sec                                                                                                    | Dutton                                                                                                    |
| 39.9167              |                                                                                                    |                                                                                                    |                                                                                                    |                                                                                                    |
| 19.9583              |                                                                                                    |                                                                                                    |                                                                                                    |                                                                                                    |
|                      |                                                                                                    |                                                                                                    |                                                                                                    |                                                                                                    |
|                      |                                                                                                    |                                                                                                    |                                                                                                    |                                                                                                    |
|                      |                                                                                                    |                                                                                                    |                                                                                                    |                                                                                                    |
|                      | to select the<br>/alues' button<br>/.<br><b>Autotuned</b><br>0.0868<br>0.0000<br>19.7500<br>stant<br>79.8333<br>39.9167<br>19.9583 | to select the desired F<br>(alues' buttons to copy<br>()<br>Autotuned<br>0.0868<br>0.0000<br>19.7500<br>stant<br>79.8333<br>39.9167<br>19.9583 | to select the desired Response Sp<br>/alues' buttons to copy the selected<br>/.<br>Autotuned<br>0.0868<br>0.8600<br>19.7500<br>stant<br>79.8333<br>39.9167<br>19.9583 | to select the desired Response Speed(s).<br>Alues' buttons to copy the selected values into the current<br>Autotuned Current<br>0.0868<br>0.0000<br>19.7500<br>sec<br>19.7500<br>stant<br>79.8333<br>39.9167<br>19.9583 |

The following table lists the functions on of IMC Autotune page 3.

Table 77 - IMC Autotune Page 3 Description

| Function                          | Action                                                                                                    | Security                                         |
|-----------------------------------|----------------------------------------------------------------------------------------------------|--------------------------------------------------|
|                                   | Click to replace the current model parameters with the calculated Autotune model parameters.                      | Configuration and Tuning<br>Maintenance (Code D) |
| Current Gain                      | Type a value for the internal model gain.<br>Enter a positive or negative gain depending on process<br>direction. |                                                  |
| Current Time<br>Constant          | Type a value for the internal model time constant in seconds.                                                     |                                                  |
| Current Dead Time                 | Type a value for the internal model deadtime in seconds.                                                          |                                                  |
| Current Response<br>Time Constant | Type a value for the tuning parameter that determines the speed of the control variable action in seconds         |                                                  |

## Modular Multivariable Control (MMC)

|    | MMIC                         |        |      |
|----|------------------------------|--------|------|
|    | Modular Multivariable Contro | T      |      |
| _  | PV1 CV                       | /1EU   | 00   |
| 2  | PV2 CV                       | 2EU    | Eoc. |
| c  | SP1Prog CV                   | /SEU   |      |
| q  | SP2Prog                      | SP 1   | Þ    |
| q  | CV1Prog                      | SP2    | Þ    |
| q  | CV2ProgProg                  | Oper   | ₽;   |
| 9  | CV3Prog CV1                  | Auto   | ₽₀_  |
|    | ProgProgReq CV2              | Auto   | Ë•   |
| ļ  | ProgOperkeg CV3              | Auto   | Ľ٩   |
| Ē  | ProgCV2AutoReg CV2Ma         | inual  | ˰.   |
| ē  | ProgCV3AutoReq CV3Ma         | inual  | 6°   |
| c  | ProgCV1ManualReq CV1Ove      | erride | Þ.   |
| ¢  | ProgCV2ManualReq CV2Ove      | rride  | Þ,   |
| e  | ProgCV3ManualReq CV3Ove      | rride  | Þ    |
| e  | ProgCV10verride Req          |        |      |
| 9  | ProgCV2Override Req          |        |      |
| .0 | ProgUV3Uverride Req          |        |      |

The Modular Multivariable Control (MMC) function block controls two process variables to their setpoints manipulating up to three control variables. The MMC function block calculates the control variables (CV1, CV2, and CV3) in the Auto mode based on the PV1 - SP1, PV2 - SP2 deviation, internal model, and tuning. The MMC function block is a flexible model-based algorithm that can be used in two basic configuration modes:

- Three control variables used to control two interacting process variables
- Two control variables used to control two interacting process variables

## **Visualization Files**

The Process Library contains visualization files for built-in firmware instructions that provide a common user interface. These files can be downloaded from the Product Compatibility and Download Center at

http://www.rockwellautomation.com/rockwellautomation/support/pcdc.page.

# **IMPORTANT** The visualization file dependencies require Process Library content imports to occur in a specific order as reflected in the following tables:

- Images
- Global Objects
- Standard Displays
- HMI Tags
- Macros

Images are external graphic files that can be used in displays. They must be imported for FactoryTalk View to make use of them.

When PNG files are imported, they are renamed by FactoryTalk View with a .bmp file extension, but retain a .png format.

#### Table 78 - MMC Visualization Files: Images (.png)

| FactoryTalk View SE Software        | FactoryTalk View ME Software        | Description                                                                                          |
|-------------------------------------|-------------------------------------|----------------------------------------------------------------------------------------------------|
| All .png files in the images folder | All .png files in the images folder | These are the common icons used in the global objects and standard displays for all Process Objects. |

The Global Object files (.ggfx file type) in the following table are Process Library display elements that are created once and referenced multiple times on multiple displays in an application. When changes are made to a Global Object, all instances in the application are automatically updated.

#### Table 79 - MMC Visualization Files: Global Objects (.ggfx)

| FactoryTalk View SE Software       | FactoryTalk View ME Software          | Description                                                  |
|------------------------------------|---------------------------------------|--------------------------------------------------------------|
| (RA-BAS) BuiltIn Faceplate Objects | (RA-BAS-ME) BuiltIn Faceplate Objects | Global objects for built-in instruction faceplates.          |
| (RA-BAS) BuiltIn Graphics Library  | (RA-BAS-ME) BuiltIn Graphics Library  | Global object device symbols used to build process graphics. |
| (RA-BAS) BuiltIn Help Objects      | (RA-BAS-ME) BuiltIn Help Objects      | Global objects for built-in instruction Help displays.       |

#### Table 79 - MMC Visualization Files: Global Objects (.ggfx)

| FactoryTalk View SE Software      | FactoryTalk View ME Software         | Description                                       |  |  |
|-----------------------------------|--------------------------------------|---------------------------------------------------|--|--|
| (RA-BAS) Common Faceplate Objects | (RA-BAS-ME) Common Faceplate Objects | Global objects used on process object faceplates. |  |  |

The Standard Displays files (.gfx file type) in the following table are the Process Library displays that you see at runtime.

#### Table 80 - MMC Visualization Files: Standard Displays (.gfx)

| FactoryTalk View SE Software             | FactoryTalk View ME Software                | Description                                                                                                    |
|------------------------------------------|---------------------------------------------|----------------------------------------------------------------------------------------------------|
| (RA-BAS) Built-In Family-Help            | (RA-BAS-ME) Built-In Family-Help            | Built-in instruction help information that is accessed from the built-in faceplates.                                                                |
| (RA-BAS) Built-In MMC Autotune-Faceplate | (RA-BAS-ME) Built-In MMC Autotune-Faceplate | The faceplate display used for the Autotune object.                                                                                                 |
| (RA-BAS) Built-In MMC Faceplate          | (RA-BAS-ME) Built-In MMC Faceplate          | The faceplate display used for the MMC object.                                                                                                    |
| (RA-BAS) Built-In MMC Quick              | (RA-BAS-ME) Built-In MMC Quick              | The Quick display used for the MMC object.                                                                                                    |
| (RA-BAS) Common-AnalogEdit               | N/A                                         | Faceplate used for analog input data entry. The FactoryTalk<br>View ME faceplates use the native analog input data entry<br>so no file is required. |

HMI Tags are created in a FactoryTalk View ME application to support tab switching on Process Library faceplates. The HMI tags can be imported via the comma-separated variable file (.csv file type) in the following table.

#### Table 81 - MMC Visualization Files: HMI Tags (.csv)

| FactoryTalk View SE Software | FactoryTalk View ME Software                                                      | Description                                                                                                    |
|------------------------------|-----------------------------------------------------------------------------------|----------------------------------------------------------------------------------------------------|
| N/A                          | FTVME_PlantPAxLib_Tags_3_5_ <b>xx</b> .csv where xx = the service release number. | These tags must be imported into the<br>FactoryTalk View ME project to support switching tabs on<br>any Process Object faceplate. |

### **Display Elements**

A display element (global object) is created once and can be referenced multiple times on multiple displays in an application. When changes are made to the original (base) object, the instantiated copies (reference objects) are automatically updated. Use of global objects, with tag structures in the ControlLogix system, aid consistency and save engineering time.

#### Table 82 - Modular Multivariable Control (MMC) Display Elements Descriptions

| Display Element Name | Display Element                                                                                                    | Description                                                                                  |  |  |
|----------------------|----------------------------------------------------------------------------------------------------|----------------------------------------------------------------------------------------------|--|--|
| GO_BuiltIn_MMC       | MMC           PV1         0.21 PVeu1           PV2         0.20 PVeu1           CV1         0.00 %           CV2         0.00 %           CV3         0.00 % | Modular Multivariable Control object with two process variables and three control variables. |  |  |

| Table 82 - Modular Multivariable Cont | rol (MMC) Display E | Elements Descriptions |
|---------------------------------------|---------------------|-----------------------|
|---------------------------------------|---------------------|-----------------------|

| Display Element Name | Display Element                                                                                                    | Description                                                                                                    |  |  |
|----------------------|----------------------------------------------------------------------------------------------------|----------------------------------------------------------------------------------------------------|--|--|
| GO_BuiltIn_MMC1      | MMC         PV1       0.09 PVeu1         PV2       -0.13 PVeu1         SP1       35.00 PVeu1         SP2       32.00 PVeu1         CV1       0.00 %         CV2       0.00 %         CV3       0.00 % | Modular Multivariable Control object with two process<br>variables, two setpoints, and three control variables. |  |  |
| GO_BuiltIn_MMC2      | MMC<br>PV1 0.04 PVeu1<br>PV2 0.22 PVeu1<br>SP1 35.00 PVeu1<br>SP2 32.00 PVeu1                                                                                                    | Modular Multivariable Control object with two process variables and two setpoints.                              |  |  |

## **Operator Tab**

The faceplate initially opens to the Operator ('Home') tab. From here, an operator can monitor the device status and manually operate the device when it is in Operator mode.

The MMC Operator tab shows the following information:

- Requested modes indicator for CV1, CV2, and CV3
- Current mode indicator for CV1, CV2, and CV3
- Current process variable (PV1 and PV2) and bar graph
- Current CV (CV1, CV2, and CV3)
- Program CV (CV1, CV2, and CV3) and bar graph for each
- Current setpoint for PV1 and PV2
- Program setpoint for PV1 and PV2

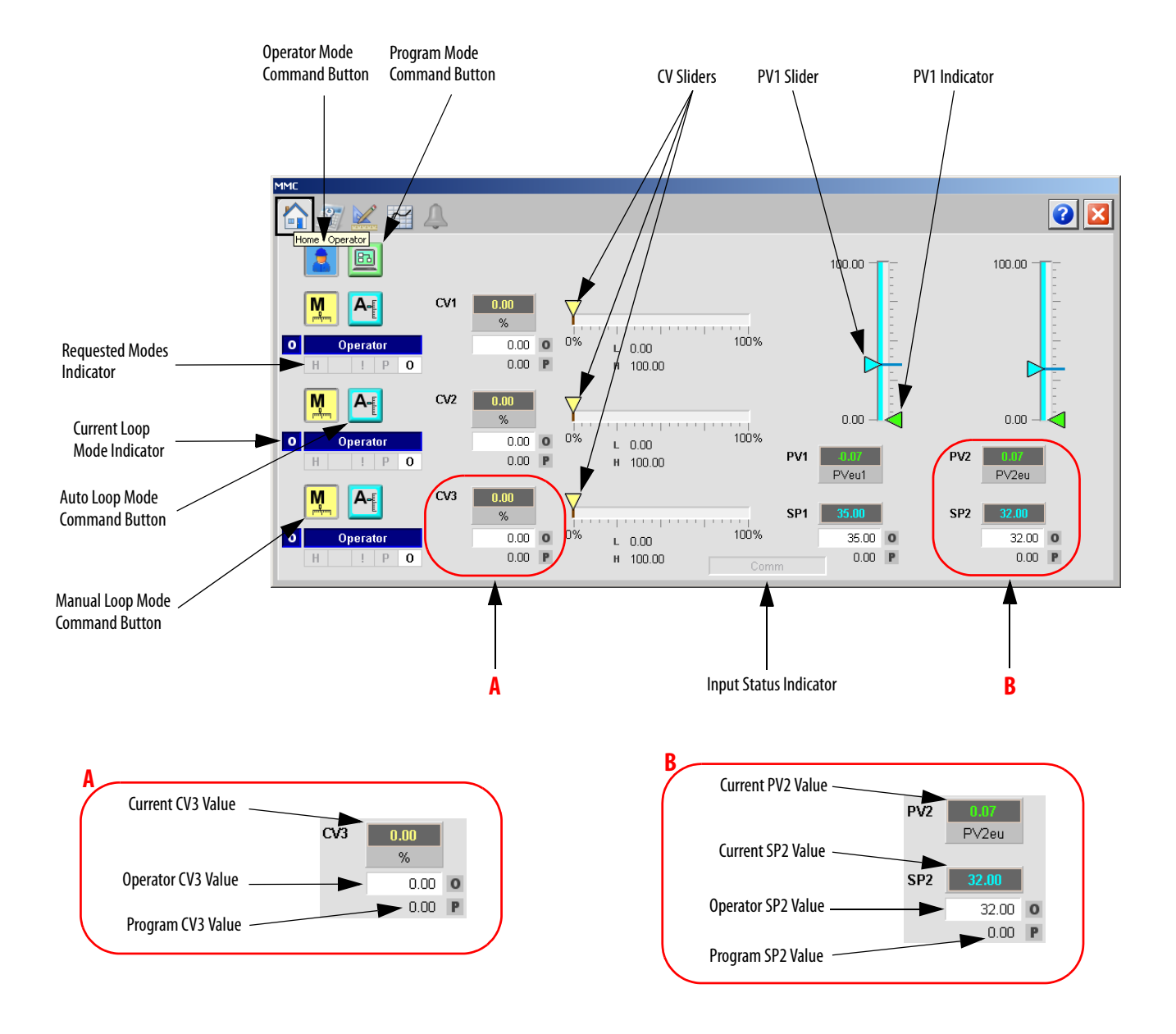

The following table lists the functions on of the MMC Operator tab.

Table 83 - MMC Operator Tab Description

| Function | Action                           | Security                                |
|----------|----------------------------------|-----------------------------------------|
|          | Click to request Operator mode.  | Manual Device Operation<br>(Code B)     |
|          | Click to request Program mode.   |                                         |
| A        | Click to request Auto Loop mode. | Normal Operation of Devices<br>(Code A) |

| Function                                 | Action                                         | Security                                |  |  |
|------------------------------------------|------------------------------------------------|-----------------------------------------|--|--|
| M                                        | Click to request Manual Loop mode.             | Normal Operation of Devices<br>(Code A) |  |  |
| Operator CV Value<br>(CV1, CV2, and CV3) | Type a value for CV1, CV2, or CV3.             |                                         |  |  |
| CV Slider (CV1, CV2, and CV3)            | Move this slider to adjust the loop CV output. | Equipment Maintenance<br>(Code C)       |  |  |
| Operator Setpoint<br>Value (SP1 and SP2  | Type a value for the loop Setpoint.            | Normal Operation of Devices<br>(Code A) |  |  |
| PV Slider (PV1<br>and PV2)               | Move this slider to adjust the loop PV value.  | Equipment Maintenance<br>(Code C)       |  |  |

#### Table 83 - MMC Operator Tab Description

### **Maintenance Tab**

Maintenance personnel use the information and controls on the MMC Maintenance tab to make adjustments to device parameters, troubleshoot and temporarily work around device problems, and disable the device for routine maintenance.

The MMC Maintenance tab is divided into two tabs.

#### Maintenance Tab Page 1

Page 1 of the MMC Maintenance tab shows the following information:

- The Hand feedback value
- Autotune buttons for CV1, CV2, and CV3
- High and low alarms
- Operator inputs for high and low alarms, positive and negative rate of change, override, and target value

|                                        | ٩                        |            |            |            |            |            | 2 |
|----------------------------------------|--------------------------|------------|------------|------------|------------|------------|---|
| Maintenance                            | High Alarm               | <u>SP1</u> | <u>SP2</u> | <u>CV1</u> | <u>CV2</u> | <u>CV3</u> |   |
| Allow SP to track<br>PV in manual mode | Low Alarm                | 0.00       | 0.00       | 0.00       | 0.00       | 0.00       |   |
| Autotune CV1                           | CV RoC Pos<br>CV RoC Neg |            |            | 0.00       | 0.00       | 0.00       |   |
| Autotune CV2                           | Override Value           |            |            | 0.00       | 0.00       | 0.00       |   |
| Autotune CV3                           | Target Value             |            |            | 0.00       | 0.00       | 0.00       |   |
|                                        |                          |            |            |            |            |            |   |
|                                        |                          |            |            |            |            |            |   |
|                                        |                          |            |            |            |            |            |   |

The following table shows the functions of page 1 of the Maintenance tab.

| Function                            | Action                                                                                                    | Security                                               | <b>Configuration Parameters</b>                                                                                |  |
|-------------------------------------|----------------------------------------------------------------------------------------------------|--------------------------------------------------------|----------------------------------------------------------------------------------------------------|--|
| Allow SP to track PV in manual mode | Check to enable SP to track PV.<br>This is ignored when in Auto modes. SP<br>tracks PV only when all three outputs are<br>in manual. As soon as any output returns<br>to Auto, PVTracking stops.                                        | Equipment<br>Maintenance<br>(Code C)                   | • .PVTracking                                                                                                  |  |
| ( <b>(  </b> ))                     | Click to show the Autotune (CV1, CV2, or<br>CV3) Operator faceplate.                                                                                                    | None                                                   | None                                                                                                    |  |
| Operator High<br>Alarm              | Type the High alarm value for SP1, SP2,<br>CV1, CV2, or CV3.                                                                                                    | Configuration and<br>Tuning<br>Maintenance<br>(Code D) | <ul> <li>.SP1HLimit</li> <li>.SP2HLimit</li> <li>.CV1HLimit</li> <li>.CV2HLimit</li> <li>.CV3HLimit</li> </ul> |  |
| Operator Low Alarm                  | Type the Low alarm limit value for SP1,<br>SP2, CV1, CV2, or CV3.                                                                                                    |                                                        | <ul> <li>.SP1LLimit</li> <li>.SP2LLimit</li> <li>.CV1LLimit</li> <li>.CV2LLimit</li> <li>.CV3LLimit</li> </ul> |  |
| CV Rate of Change<br>Positive       | Type the positive Rate of Change limit<br>value for CV1, CV2, or CV3.<br>Rate of change limiting is used only when<br>in Auto mode or in Manual mode if<br>CVManLimiting is <b>true</b> .<br>A value of zero disables CV1 ROC limiting. |                                                        | <ul> <li>.CV1ROCPosLimit</li> <li>.CV2ROCPosLimit</li> <li>.CV3ROCPosLimit</li> </ul>                          |  |
| CV Rate of Change<br>Negative       | Type the negative Rate of Change limit<br>value for CV1, CV2, or CV3.<br>Rate of change limiting is used only when<br>in Auto mode or in Manual mode if<br>CVManLimiting is <b>true</b> .<br>A value of zero disables CV2 ROC limiting. |                                                        | <ul> <li>.CV1ROCNegLimit</li> <li>.CV2ROCNegLimit</li> <li>.CV3ROCNegLimit</li> </ul>                          |  |
| Override Value                      | Type the Override value for CV1, CV2, or<br>CV3.<br>CV1, CV2, or CV3 is set to this value when<br>in the Override mode.                                                                                                    |                                                        | <ul> <li>.CV10verrideValue</li> <li>.CV20verrideValue</li> <li>.CV30verrideValue</li> </ul>                    |  |
| Target Value                        | Type the Target value for CV1, CV2, or CV3 output.                                                                                                    |                                                        | <ul> <li>.CV1Target</li> <li>.CV2Target</li> <li>.CV3Target</li> </ul>                                         |  |

### Maintenance Tab Page 2

Page 2 of the MMC Maintenance tab shows the following information:

- Error value for PV1 and PV2
- Model factor for PV1 and PV2
- Oversample  $\Delta t$  (seconds)
- Time in seconds used to calculate the process output
- Operator inputs for process gain time, model gain, model time constant, model dead time, and response time constant

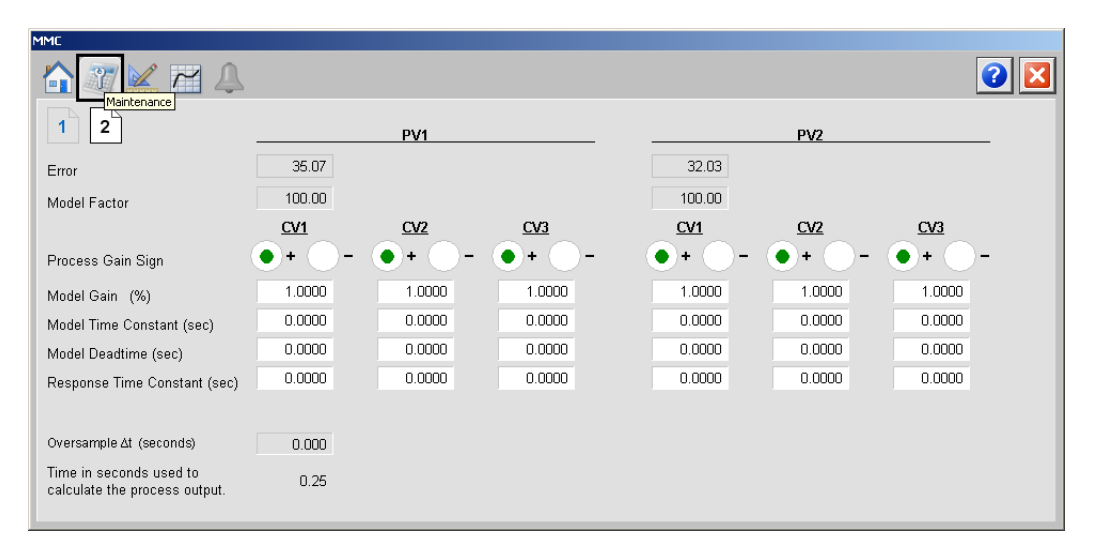

The following table shows the functions of page 2 of the MMC Maintenance tab.

Table 85 - MMC Maintenance Tab Page 2 Description

| Function                         | Action                                                                                                    | Security                                               | Configuration Parameters                                                                                                    |
|----------------------------------|----------------------------------------------------------------------------------------------------|--------------------------------------------------------|----------------------------------------------------------------------------------------------------|
| Process Gain Sign                | Click to select '+' or '-' as the Process Gain<br>sign for PV1: CV1, CV2, or CV3, PV2: CV1,<br>CV2, or CV3.<br>This is used only for Autotune and is the<br>sign of the process gain ( $\Delta$ PV1/ $\Delta$ CV1). | Engineering<br>Configuration<br>(Code E)               | <ul> <li>.CV1PV1ProcessGainSign</li> <li>.CV2PV1ProcessGainSign</li> <li>.CV3PV1ProcessGainSign</li> <li>.CV1PV2ProcessGainSign</li> <li>.CV2PV2ProcessGainSign</li> <li>.CV3PV2ProcessGainSign</li> </ul> |
| Model Gain (%)                   | Type the Operator model gain for PV1:<br>CV1, CV2, or CV3, PV2: CV1, CV2, or CV3.<br>This is the internal model gain for CV# -<br>PV#. enter a positive or negative gain<br>depending on the process direction.     | Configuration and<br>Tuning<br>Maintenance<br>(Code D) | <ul> <li>.CV1PV1ModelGain</li> <li>.CV2PV1ModelGain</li> <li>.CV3PV1ModelGain</li> <li>.CV1PV2ModelGain</li> <li>.CV2PV2ModelGain</li> <li>.CV3PV2ModelGain</li> </ul>                                     |
| Model Time<br>Constant (seconds) | Type the internal model time constant for<br>PV1: CV1, CV2, or CV3, PV2: CV1, CV2, or<br>CV3 in seconds.                                                                                                    |                                                        | CV1PV1ModelTC     CV2PV1ModelTC     CV3PV1ModelTC     CV1PV2ModelTC     CV1PV2ModelTC     CV2PV2ModelTC     CV3PV2ModelTC                                                                                  |

| Function                            | Action                                                                                                    | Security                                               | Configuration Parameters                                                                                                    |
|-------------------------------------|----------------------------------------------------------------------------------------------------|--------------------------------------------------------|----------------------------------------------------------------------------------------------------|
| Model Deadtime                      | Type the internal model deadtime for PV1:<br>CV1, CV2, or CV3, PV2: CV1, CV2, or CV3<br>in seconds.                                                                                                    | Configuration and<br>Tuning<br>Maintenance<br>(Code D) | .CV1PV1ModelDT     .CV2PV1ModelDT     .CV3PV1ModelDT     .CV1PV2ModelDT     .CV1PV2ModelDT     .CV2PV2ModelDT     .CV3PV2ModelDT                     |
| Response Time<br>Constant (seconds) | Type the internal Response time constant<br>for PV1: CV1, CV2, or CV3, PV2: CV1, CV2,<br>or CV3.<br>This is the tuning parameter that<br>determines the speed of the control<br>variable action for CV# - PV# in seconds. |                                                        | <ul> <li>.CV1PV1RespTC</li> <li>.CV2PV1RespTC</li> <li>.CV3PV1RespTC</li> <li>.CV1PV2RespTC</li> <li>.CV2PV2RespTC</li> <li>.CV3PV2RespTC</li> </ul> |

#### Table 85 - MMC Maintenance Tab Page 2 Description

## **Engineering Tab**

The Engineering tab provides access to device configuration parameters and ranges, options for device and I/O setup, displayed text, and faceplate-to-faceplate navigation settings, for initial system commissioning or later system changes.

The Engineering tab is divided into two pages.

#### Engineering Tab Page 1

Page 1 of the MMC Engineering tab has various Operator inputs/options for the CV, Cascade/Ratio mode, and Windup CV.

| MMC                                                             |                                  |
|-----------------------------------------------------------------|----------------------------------|
|                                                                 | 2 2                              |
| 1 2 Engineering                                                 |                                  |
| Limit CV in Manual Mode                                         | Model Gain units:                |
| Place instruction in Manual mode while<br>CVInitializing is set |                                  |
| Reset Program Inputs after each execution                       | ~                                |
| Drive to Target OCV1 CV2 CV3                                    |                                  |
| Target Response Time Constant 0.000                             |                                  |
| PV1 Deviation<br>Action Priority                                | PV2 Deviation<br>Action Priority |
| CV1 CV2 CV3 CV1                                                 | CV2 CV3                          |
| First                                                           |                                  |
| Second                                                          |                                  |
| Third                                                           | $\bullet$                        |

The following table shows the functions of page 1 of the MMC Engineering tab.

| Function                                                                                                    | Action                                                                                                    | Security                                 | Configuration Parameters                                                     |  |  |
|----------------------------------------------------------------------------------------------------|----------------------------------------------------------------------------------------------------|------------------------------------------|------------------------------------------------------------------------------|--|--|
| Limit CV in manual<br>Mode                                                                                                   | Limit CV1, CV2, or CV3 in Manual mode.<br>If in Manual mode and CVManLimiting is<br><b>true</b> , CV1, CV2, and CV3 are limited by the<br>CV1, CV2, and CV3 HLimit and CV1, CV2,<br>and CV3 LLimit values.                                                                    | Engineering<br>Configuration<br>(Code E) | .CVManLimiting                                                               |  |  |
| Place instruction in<br>Manual mode while<br>CV Initializing is set                                                          | Check to set the Loop mode to manual<br>when CV initialization is requested.<br>Clear the checkbox to leave the Loop<br>mode unchanged when initialization is<br>requested. When the initialization request<br>clears, the loop resumes control in its<br>previous Loop mode. |                                          | .ManualAfterInit                                                             |  |  |
| Reset Program<br>Inputs after each<br>execution                                                                              | Check to reset Program control values after each execution.                                                                                                    |                                          | ProgValueReset                                                               |  |  |
| Model Gain units                                                                                                    | Select either 'EU' or '%' for the Model Gain units in EU or '% of span'.                                                                                                    |                                          | • .GainEUSpan                                                                |  |  |
| Drive to Target:<br>CV1<br>CV2<br>CV3                                                                                        | Click to select the CV to be driven to its target.                                                                                                    |                                          | • .TargetCV                                                                  |  |  |
| Target Response<br>Time Constant                                                                                             | Type the value that determines the speed<br>with which the control variables approach<br>their target values.                                                                                                    |                                          | TargetRespTC                                                                 |  |  |
| PV1 Deviation<br>Action Priority:<br>First: CV1, CV2, or<br>CV3<br>Second: CV1, CV2,<br>or CV3<br>Third: CV1, CV2, or<br>CV3 | Click to select the first CV to act to<br>compensate for PV1-SP1 deviation.<br>Click to select the second CV to act to<br>compensate for PV1-SP1 deviation.<br>Click to select the third CV to act to<br>compensate for PV1-SP1 deviation.                                    |                                          | PV1Act1stCV     PV1Act2ndCV     .PV1Act2ndCV     .PV1Act3rdCV                |  |  |
| PV2 Deviation<br>Action Priority:<br>First: CV1, CV2, or<br>CV3<br>Second: CV1, CV2,<br>or CV3<br>Third: CV1, CV2, or<br>CV3 | Click to select the first CV to act to<br>compensate for PV2-SP2 deviation.<br>Click to select the second CV to act to<br>compensate for PV2-SP2 deviation.<br>Click to select the third CV to act to<br>compensate for PV2-SP2 deviation.                                    |                                          | <ul> <li>.PV2Act1stCV</li> <li>.PV2Act2ndCV</li> <li>.PV2Act3rdCV</li> </ul> |  |  |

Table 86 - MMC Engineering Tab Page 1 Description

## **Engineering Tab Page 2**

Page 2 of the MMC Engineering tab has various Operator inputs/options for the PV, CV, and Timing Execution mode.

The following values are displayed:

- RTS period
- Operator inputs for Maximum and Minimum EU for PV1, PV2, CV1, CV2, and CV3.
- Operator options for Timing Execution mode.

| MMC                  |               |            |            |            |            |   |
|----------------------|---------------|------------|------------|------------|------------|---|
|                      |               |            |            |            |            | 2 |
|                      | <u>PV1</u>    | <u>PV2</u> | <u>CV1</u> | <u>CV2</u> | <u>CV3</u> |   |
| Maximum EU           | 100.00        | 100.00     | 100.00     | 100.00     | 100.00     |   |
| Minimum EU           | 0.00          | 0.00       | 0.00       | 0.00       | 0.00       |   |
| Timing execution mod | le:<br>Oversa | mpling     | Real-Time  |            |            |   |
|                      |               |            |            |            |            |   |

The following table shows the functions of page 2 of the MMC Engineering tab.

Table 87 - MMC Engineering Tab Page 2 Description

| Function                                                   | Action                                                                       | Security                                 | Configuration Parameters                                                           |
|------------------------------------------------------------|------------------------------------------------------------------------------|------------------------------------------|------------------------------------------------------------------------------------|
| Maximum/<br>Minimum EU:<br>PV1<br>PV2<br>CV1<br>CV2<br>CV3 | Type the maximum /minimum PV and CV values in engineering units.             | Engineering<br>Configuration<br>(Code E) | <ul> <li>.PVEUMax</li> <li>.CVEUMax</li> <li>.PVEUMin</li> <li>.CVEUMin</li> </ul> |
| CV Value in Override<br>Mode                               | Type the CV value when in Override mode.                                     |                                          | .CVOverrideValue                                                                   |
| Timing execution mode                                      | Click to select Periodic, Oversampling, or Real-Time for the execution mode. |                                          | • .TimingMode                                                                      |

## **Trends** Tab

The Trends tab shows trend charts of key device data over time. These faceplate trends provide a quick view of current device performance to supplement, but not replace, dedicated historical or live trend displays.

The Trends tab is divided into two pages.

#### Trends Tab Page 1

Page 1 of the MMC Trends tab shows the relationship between PV1 (PVeu1) and SP1 for the same time period, and PV2 (PV2eu) and SP2 for the same time period.

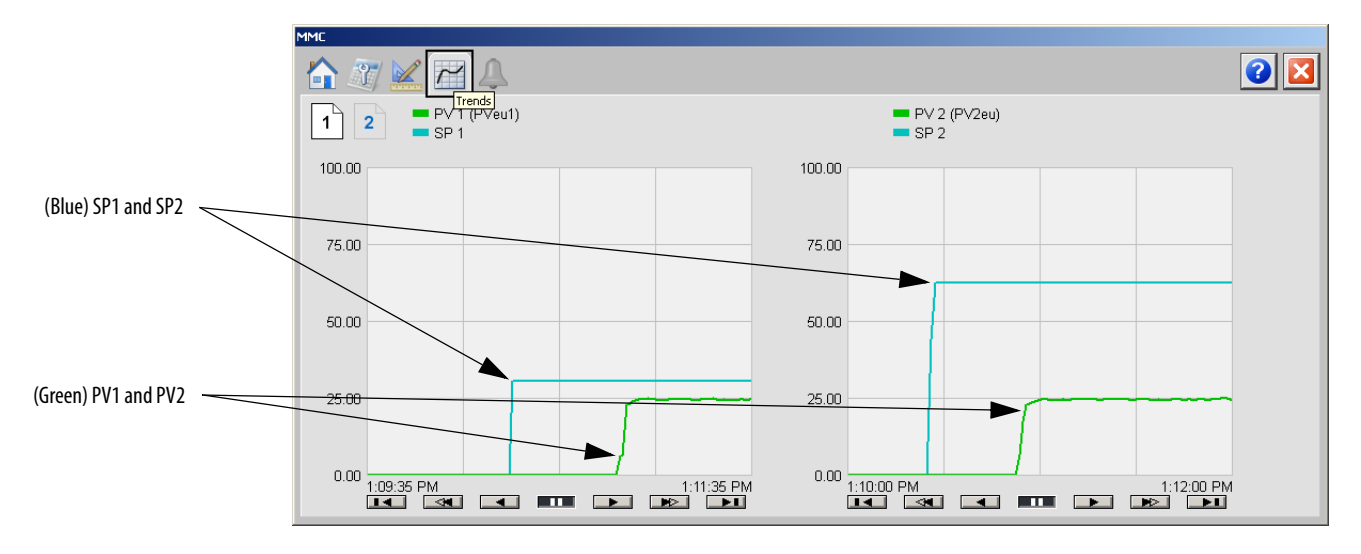

#### Trends Tab Page 2

Page 2 of the MMC Trends tab shows the waveforms for CV1, CV2, and CV3 for the same time period.

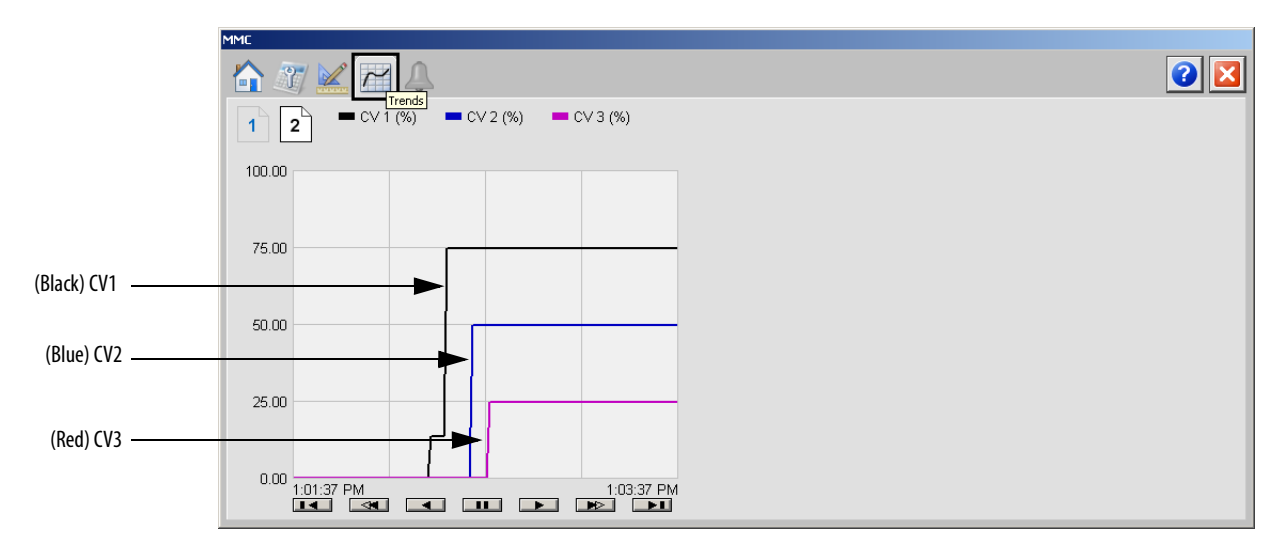
### **Alarms Tab**

The MMC Alarms tab shows all available alarms for the device and their current status.

| SP1 High Alarm |
|----------------|
| SP2 High Alarm |
| SP1 Low Alarm  |
| SP2 Low Alarm  |
|                |
|                |
|                |
|                |
|                |
|                |
|                |
|                |
|                |
|                |

## **Faceplate Help**

The Faceplate Help for the Modular Multivariable Control (MMC) faceplate is the same as for the Coordinated Control (CC) faceplate.

See Faceplate Help on page 221 for more information.

### Modular Multivariable Control (MMC) Autotune

The faceplates in this section let you access all necessary parameters to autotune the MMC function block and hand-tune the instruction.

### MMC Autotune Page 1

MMC Autotune page 1 shows the following information:

- Process Type
- Step Size (%)
- Approximation Factor
- Noise Level (low, medium, and high)
- FV Tuning Limit
- Autotune Timeout

| Autotune: MMC (CV1)                  |                         |                      |
|--------------------------------------|-------------------------|----------------------|
| 1 2 3                                |                         |                      |
| 1) Select Process Type and enter th  | e CV's Step Size.       |                      |
| Process Type:                        | CV1 Step Size           |                      |
| <ul> <li>Integrating</li> </ul>      | 10.0000 %               |                      |
| Non-Integrating                      |                         |                      |
|                                      |                         |                      |
| 2) Enter the Approximation Factors i | f using Integrating Pro | icess Type.          |
|                                      | PV1                     | PVZ                  |
| Approximation Factor                 | 100.0                   | 100.0                |
|                                      |                         |                      |
| 3) Select the Noise Levels and enter | the Tuning Limits and   | d Autotune Timeouts. |
|                                      | PV1                     | PV2                  |
| Noise Level                          | Low                     | Low                  |
|                                      | Medium                  | Medium               |
|                                      | High                    | High                 |
|                                      |                         |                      |
| P∨ Tuning Limit                      | 0.00 PVeu1              | 0.00 PV2eu           |
| Autotune Timeout                     | 60.0 min                | 60.0 min             |

The following table lists the functions on of the MMC Autotune page 1.

| Function                | Action                                                                                                    | Security                                         |
|-------------------------|----------------------------------------------------------------------------------------------------|--------------------------------------------------|
| Process Type            | Click either Integrating or Non-integrating.                                                                                                    | Configuration and Tuning                         |
| Approximation<br>Factor | Type a value for the PV1 and PV2 non-integrating model<br>approximation factor.<br>IMPORTANT: You can enter these values only when<br>Non-Integrating is selected as the Process Type. | Configuration and Tuning<br>Maintenance (Code D) |
| CV Step Size (%)        | Type a value for CV1 step size in percent for the tuning step test.                                                                                                    |                                                  |
| Noise Level             | Click Low, Medium, or High to set the estimate of the noise<br>level expected on PV1 and PV2 to compensate for it during<br>tuning.                                                    |                                                  |
| PV Tuning Limit         | Type a value for PV1 and PV2 tuning limit scaled in PV units.<br>When Autotune is running and predicted PV exceeds this limit,<br>the tuning is aborted.                               |                                                  |
| Autotune Timeout        | Type a value for PV1 and PV2 maximum time (in minutes) for<br>autotune to complete following the CV step change.<br>When autotune exceeds this time, tuning is aborted.                |                                                  |

Table 88 - MMC Autotune Page 1 Description

### MMC Autotune Page 2

MMC Autotune page 2 shows the following information:

- PV1 and PV2 Autotune Status
- Start and Stop Autotune buttons

|                                                   | Autotune: MMC (CVI)                                                                                                    |        |                                                                                 |
|---------------------------------------------------|----------------------------------------------------------------------------------------------------|--------|---------------------------------------------------------------------------------|
| PV1 and<br>PV2<br>Autotune<br>Status<br>Indicator | <ul> <li>4) Press the 'Autotune Start' Button.</li> <li>PV1 PV2</li> <li>In Progress In Progress</li> <li>5) Once the Autotune sequence completes, check for and correct any errors before continuing.</li> </ul> |        | <ul> <li>Stop Autotune<br/>Button</li> <li>Start Autotune<br/>Button</li> </ul> |
|                                                   | < Previous                                                                                                    | Next > |                                                                                 |

The following table lists the functions on of MMC Autotune page 2.

Table 89 - MMC Autotune Page 2 Description

| Function | Action                                                                                                    | Security                                         |
|----------|----------------------------------------------------------------------------------------------------|--------------------------------------------------|
| P        | Click to start the autotune process.                                                                                  | Configuration and Tuning<br>Maintenance (Code D) |
|          | Click to abort the autotune process.<br>This button also becomes active if the process is aborted due to<br>an error. |                                                  |

### MMC Autotune Page 3

MMC Autotune page 3 shows the following information:

- Autotune Status
- Start and Stop Autotune buttons

| Autotune: MMC (CV1)        |                      |                   |         |                            |                  |     |         |     |                |
|----------------------------|----------------------|-------------------|---------|----------------------------|------------------|-----|---------|-----|----------------|
| 1 2 3                      |                      |                   |         |                            |                  |     |         | X   |                |
| 6) Use the Radio butto     | ns to select the des | sired Response Sp | eed(s). |                            |                  |     |         |     |                |
| 7) Press 'Use Autotune     | e Values' buttons to | copy the selected | values  | into the current MMC Ta    | ags for each PV. |     |         |     | DV/1 and DV/2  |
| PV1                        |                      |                   |         | PV2                        |                  |     |         |     | Load Parameter |
|                            | Autotuned            | Current           |         |                            | Autotuned        | /   | Current |     | Buttons        |
| Gain                       | 0.4421               | 0.4421            | %       | Gain                       | 0.4428           |     | 1.0000  | %   |                |
| Time Constant              | 0.0000               | 0.0000            | sec     | Time Constant              | 0.0000           | É I | 0.0000  | sec |                |
| Dead Time                  | 0.5000               | 0.5000            | sec     | Dead Time                  | 0.5000           |     | 0.0000  | sec |                |
| Response Time C            | onstant              |                   |         | Response Time C            | onstant          |     |         |     |                |
| Slow                       | 67.0000              | 33.5000           | sec     | Slow                       | 67.0000          |     | 0.0000  | sec |                |
| <ul> <li>Medium</li> </ul> | 33.5000              |                   |         | <ul> <li>Medium</li> </ul> | 33.5000          |     |         |     |                |
| Fast                       | 16.7500              |                   |         | 🔵 Fast                     | 16.7500          |     |         |     |                |
|                            |                      |                   |         |                            |                  |     |         |     |                |
|                            |                      |                   |         |                            |                  |     |         |     |                |
|                            |                      |                   |         |                            |                  |     |         |     |                |
| < Previous                 |                      |                   |         |                            |                  |     |         |     |                |
|                            |                      |                   |         |                            |                  |     |         |     | 1              |

The following table lists the functions on of MMC Autotune page 3.

Table 90 - MMC Autotune Page 3 Description

| Function                          | Action                                                                                                    | Security                                         |
|-----------------------------------|----------------------------------------------------------------------------------------------------|--------------------------------------------------|
|                                   | Click to replace the current PV1 and PV2 model parameters with the calculated Autotune PV1 and PV2 model parameters.                 | Configuration and Tuning<br>Maintenance (Code D) |
| Current Gain                      | Type a value for the modular multivariable PV1 and PV2 gain.<br>Enter a positive or negative gain depending on process<br>direction. |                                                  |
| Current Time<br>Constant          | Type a value for the modular multivariable PV1 and PV2 time constant in seconds.                                                     |                                                  |
| Current Dead Time                 | Type a value for the modular multivariable PV1 and PV2 deadtime in seconds.                                                          |                                                  |
| Current Response<br>Time Constant | Type a value for thePV1 and PV2 tuning parameter that determines the speed of the control variable action in seconds                 |                                                  |

# Proportional + Integral + Derivative Enhanced (PIDE)

|   | PI              | DE      |          |
|---|-----------------|---------|----------|
|   | Enhand          | ped PID |          |
| 4 | PV              |         | CVEU     |
| q | SPProg          |         | SP       |
|   | SPCarcade       | PVH     | HAlarm   |
|   | RatioProg       | PV      | HALarm   |
| - | CVProg          | PV      | LALarm   |
|   | FF              | PVL     | LAlarm   |
|   | HandFB          | PVROCP  | osAlarm  |
| E | ProgProgReq     | PVROCNe | gAlarm   |
| E | PropOperReq     | DevH    | HAlarm   |
| E | ProgCasRatReq   | Dev     | HAlarm   |
| E | ProgAutoReq     | Dev     | LAlarm   |
| Ε | ProgManualReq   | DevL    | .LAI arm |
| Ε | ProgOveriideReq | Pr      | ogOper   |
| ε | ProgHandReq     |         | CasRat   |
|   |                 |         | Auto     |
|   |                 |         | Manual   |
|   |                 | C       | )verride |
|   |                 |         | Hand     |
|   | AutotuneTag     |         | ?        |
|   |                 |         |          |

The Proportional + Integral + Derivative Enhanced (PIDE) instruction provides enhanced capabilities over the standard PID instruction. The instruction uses the velocity form of the PID algorithm. The gain terms are applied to the change in the value of error or PV, not the value of error or PV.

# **Visualization Files**

The Process Library contains visualization files for built-in firmware instructions that provide a common user interface. These files can be downloaded from the Product Compatibility and Download Center at <a href="http://www.rockwellautomation.com/rockwellautomation/support/pcdc.page">http://www.rockwellautomation.com/rockwellautomation/support/pcdc.page</a>.

| IMPORTANT | The visualization file dependencies require Process Library content imports to occur in a specific order as reflected in the following tables: |
|-----------|----------------------------------------------------------------------------------------------------|
|           | • Images                                                                                                    |
|           | Global Objects                                                                                                    |
|           | Standard Displays                                                                                                    |
|           | HMI Tags                                                                                                    |
|           | • Macros                                                                                                    |

Images are external graphic files that can be used in displays. They must be imported for FactoryTalk View to make use of them.

When PNG files are imported, they are renamed by FactoryTalk View with a .bmp file extension, but retain a .png format.

#### Table 91 - PIDE Visualization Files: Images (.png)

| FactoryTalk View SE Software        | FactoryTalk View ME Software        | Description                                                                                          |
|-------------------------------------|-------------------------------------|----------------------------------------------------------------------------------------------------|
| All .png files in the images folder | All .png files in the images folder | These are the common icons used in the global objects and standard displays for all Process Objects. |

The Global Object files (.ggfx file type) in the following table are Process Library display elements that are created once and referenced multiple times on multiple displays in an application. When changes are made to a Global Object, all instances in the application are automatically updated.

#### Table 92 - PIDE Visualization Files: Global Objects (.ggfx)

| FactoryTalk View SE Software       | FactoryTalk View ME Software          | Description                                                  |
|------------------------------------|---------------------------------------|--------------------------------------------------------------|
| (RA-BAS) BuiltIn Faceplate Objects | (RA-BAS-ME) BuiltIn Faceplate Objects | Global objects for built-in instruction faceplates.          |
| (RA-BAS) BuiltIn Graphics Library  | (RA-BAS-ME) BuiltIn Graphics Library  | Global object device symbols used to build process graphics. |
| (RA-BAS) BuiltIn Help Objects      | (RA-BAS-ME) BuiltIn Help Objects      | Global objects for built-in instruction Help displays.       |
| (RA-BAS) Common Faceplate Objects  | (RA-BAS-ME) Common Faceplate Objects  | Global objects used on process object faceplates.            |

The Standard Displays files (.gfx file type) in the following table are the Process Library displays that you see at runtime.

| Table 93 | - PIDE Visualizat | ion Files: Star | ndard Display | s (.gfx) |
|----------|-------------------|-----------------|---------------|----------|
|----------|-------------------|-----------------|---------------|----------|

| FactoryTalk View SE Software         | FactoryTalk View ME Software            | Description                                                                                                    |
|--------------------------------------|-----------------------------------------|----------------------------------------------------------------------------------------------------|
| (RA-BAS) Built-In Family-Help        | (RA-BAS-ME) Built-In Family-Help        | Built-in instruction help information that is accessed from the built-in faceplates.                                                                                                    |
| (RA-BAS) Built-In PIDE Faceplate     | (RA-BAS-ME) Built-In PIDEFaceplate      | The faceplate display used for the PIDE object.                                                                                                    |
| (RA-BAS) Built-In PIDE Quick         | (RA-BAS-ME) Built-In PIDE Quick         | The Quick display used for the PIDE object.                                                                                                    |
| (RA-BAS) Common-AnalogEdit           | N/A                                     | Faceplate used for analog input data entry. The FactoryTalk<br>View ME faceplates use the native analog input data entry<br>so no file is required.                                                                                 |
| (RA-BAS) Built-In Autotune-Faceplate | (RA-BAS-ME) Built-In Autotune-Faceplate | <b>Optional</b><br>The Autotune faceplate display that is used for the object<br>Use this file if the object has an associated Autotune object<br>and you enable navigation to the Autotune faceplate from<br>the object faceplate. |

HMI Tags are created in a FactoryTalk View ME application to support tab switching on Process Library faceplates. The HMI tags can be imported via the comma-separated variable file (.csv file type) in the following table.

#### Table 94 - PIDE Visualization Files: HMI Tags (.csv)

| FactoryTalk View SE Software | FactoryTalk View ME Software                                                      | Description                                                                                                    |
|------------------------------|-----------------------------------------------------------------------------------|----------------------------------------------------------------------------------------------------|
| N/A                          | FTVME_PlantPAxLib_Tags_3_5_ <b>xx</b> .csv where xx = the service release number. | These tags must be imported into the<br>FactoryTalk View ME project to support switching tabs on<br>any Process Object faceplate. |

# **Display Elements**

A display element (global object) is created once and can be referenced multiple times on multiple displays in an application. When changes are made to the original (base) object, the instantiated copies (reference objects) are automatically updated. Use of global objects, with tag structures in the ControlLogix system, aid consistency and save engineering time.

| Display Element Name | Display Element                                                                                       | Description                                                                                                    |
|----------------------|----------------------------------------------------------------------------------------------------|----------------------------------------------------------------------------------------------------|
| GO_BuiltIn_PIDE      | Built-In PIDE           PV         -1.22 IBU         0           CV         0.00 %         M          | Proportional + Integral + Derivative Enhanced object with one Process Variables and one Control Variable.                                                                |
| GO_BuiltIn_PIDE1     | Built-In PIDE<br>PV -0.89 IBU<br>SP 60.00 IBU<br>CV 0.00 % M                                          | Proportional + Integral + Derivative Enhanced object with<br>one Process Variable, one Setpoint, and one Control<br>Variable.                                            |
| GO_BuiltIn_PIDE_CV   | Built-In PIDE<br>PV -1.15 Barrels O<br>CV 0.00 % M                                                    | Proportional + Integral + Derivative Enhanced (normal<br>Control Valve for horizontal pipe) object with one Process<br>Variable and one Control Variable.                |
| GO_BuiltIn_PIDE_CV1  | Built-In PIDE           PV         -0.85 Casks         ●           CV         0.00 %         ●        | Proportional + Integral + Derivative Enhanced (inverted<br>Control Valve for horizontal pipe) object with one Process<br>Variable and one Control Variable.              |
| GO_BuiltIn_PIDE_CV2  | Built-In PIDE           PV         -0.87 Pints         0           CV         0.00 %         0        | Proportional + Integral + Derivative Enhanced (Control<br>Valve for vertical pipe to the left) object with one Process<br>Variable and one Control Variable.             |
| GO_BuiltIn_PIDE_CV3  | Built-In PIDE<br>PV -1.07 ML<br>CV 0.00 %                                                             | Proportional + Integral + Derivative Enhanced (Control<br>Valve for vertical pipe to the right) object with one Process<br>Variable and one Control Variable.            |
| GO_BuiltIn_PIDE_CV4  | Built-In PIDE           PV         -1.29 ml           SP         60.00 ml           CV         0.00 % | Proportional + Integral + Derivative Enhanced (normal<br>Control Valve for horizontal pipe) object with one Process<br>Variable, one Setpoint, and one Control Variable. |

#### Table 95 - PIDE Display Elements Descriptions

### Table 95 - PIDE Display Elements Descriptions

| Display Element Name | Display Element                                                | Description                                                                                                    |
|----------------------|----------------------------------------------------------------|----------------------------------------------------------------------------------------------------|
| GO_BuiltIn_PIDE_CV5  | Built-In PIDE<br>PV -0.96 KL<br>SP 60.00 KL<br>CV 0.00 %       | Proportional + Integral + Derivative Enhanced (inverted<br>Control Valve for horizontal pipe) object with one Process<br>Variable, one Setpoint, and one Control Variable.   |
| GO_BuiltIn_PIDE_CV6  | Built-In PIDE<br>PV -0.81 Kegs<br>SP 60.00 Kegs<br>CV 0.00 % € | Proportional + Integral + Derivative Enhanced (Control<br>Valve for vertical pipe to the left) object with one Process<br>Variable, one Setpoint, and one Control Variable.  |
| GO_BuiltIn_PIDE_CV7  | Built-In PIDE<br>PV -1.03 L<br>SP 60.00 L<br>CV 0.00 % (M)     | Proportional + Integral + Derivative Enhanced (Control<br>Valve for vertical pipe to the right) object with one Process<br>Variable, one Setpoint, and one Control Variable. |

## **Operator Tab**

The faceplate initially opens to the Operator ('Home') tab. From here, an operator can monitor the device status and manually operate the device when it is in Operator mode.

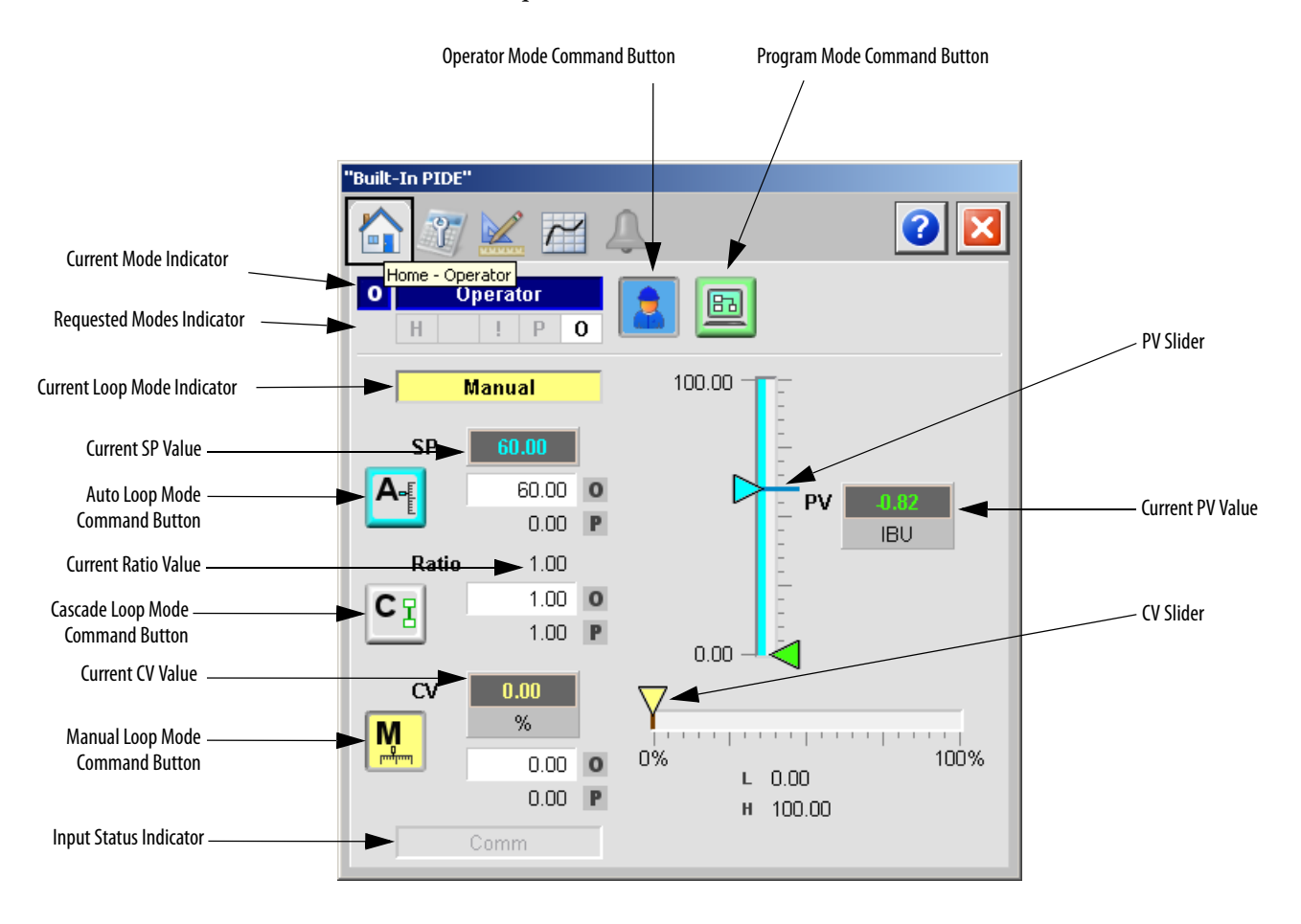

The following table lists the functions on of the CC Operator tab. Table 96 - PIDE Operator Tab Description

| Function | Action                            | Security                                |
|----------|-----------------------------------|-----------------------------------------|
|          | Click to request Operator mode.   | Manual Device Operation<br>(Code B)     |
|          | Click to request Program mode.    |                                         |
| M        | Click to go to Manual Loop mode.  | Normal Operation of Devices<br>(Code A) |
| CI       | Click to go to Cascade Loop mode. |                                         |

| Function                   | Action                                          | Security                                |
|----------------------------|-------------------------------------------------|-----------------------------------------|
| A                          | Click to go to Auto Loop mode.                  | Normal Operation of Devices<br>(Code A) |
| Operator Setpoint<br>Value | Type a value for the loop Setpoint.             |                                         |
| Operator Ratio<br>Value    | Type a value for the ratio operator multiplier. |                                         |
| Operator CV Value          | Type a value for CV.                            |                                         |
| CV Slider                  | Move this slider to adjust the loop CV output.  | None                                    |
| PV Slider                  | Move this slider to adjust the loop PV value.   |                                         |

#### Table 96 - PIDE Operator Tab Description

### **Maintenance Tab**

Maintenance personnel use the information and controls on the Maintenance tab to make adjustments to device parameters, troubleshoot and temporarily work around device problems, and disable the device for routine maintenance.

The Maintenance tab is divided into four tabs.

### Maintenance Tab Page 1

Page 1 of the Maintenance tab shows the following information:

- Ratio program multiplier
- SP program value scaled in PV units
- Current ratio multiplier
- Current Setpoint value
- SP Cascade value scaled in PV units

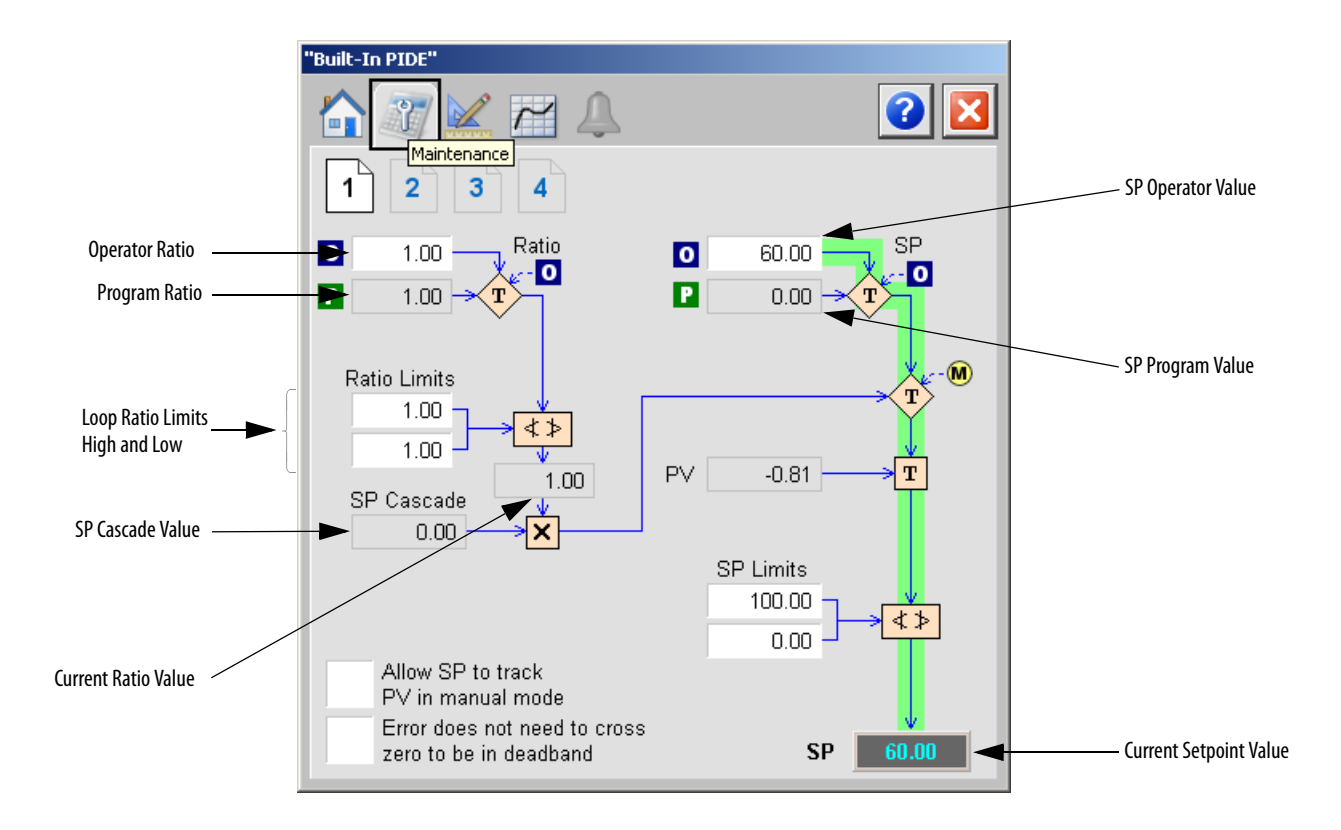

The following table shows the functions of page 1 of the PIDE Maintenance tab.

Table 97 - PIDE Maintenance Tab Page 1 Description

| Function                                                  | Action                                                                                                    | Security                                               | Configuration Parameters                            |
|-----------------------------------------------------------|----------------------------------------------------------------------------------------------------|--------------------------------------------------------|-----------------------------------------------------|
| Operator Ratio                                            | Type a ratio operator multiplier.                                                                                                    | Normal Operation<br>of Devices<br>(Code A)             | <ul> <li>.RatioOper</li> </ul>                      |
| Loop Ratio High<br>and Low                                | Type values for the high and low ratio<br>limits.<br>These values limit the value of Ratio<br>obtained from Operator or Program Ratio. | Configuration and<br>Tuning<br>Maintenance<br>(Code D) | <ul><li>.RatioHLimit</li><li>.RatioLLimit</li></ul> |
| SP Limits High and<br>Low                                 | Type the high and low limits for the setpoint.                                                                                         |                                                        | <ul><li>.SPHLimit</li><li>.SPLLimit</li></ul>       |
| Allow SP to track PV<br>in Manual mode                    | Click to have SP track PV when in Manual<br>mode.<br>This setting is ignored when in Cascade or<br>Auto mode.                          | Equipment<br>Maintenance<br>(Code C)                   | PVTracking                                          |
| Error does not need<br>to cross zero to be in<br>deadband | Click to disable zero crossing for the deadband calculation.                                                                           | Configuration and<br>Tuning<br>Maintenance<br>(Code D) | • .ZCOff                                            |

#### Maintenance Tab Page 2

Page 2 of the PIDE Maintenance tab shows the following information:

- Process error
- PV (scaled input)
- PV (expressed as a percent of span)
- SP (expressed as a percent of span)
- Error (expressed as a percent of span)
- Feed forward value

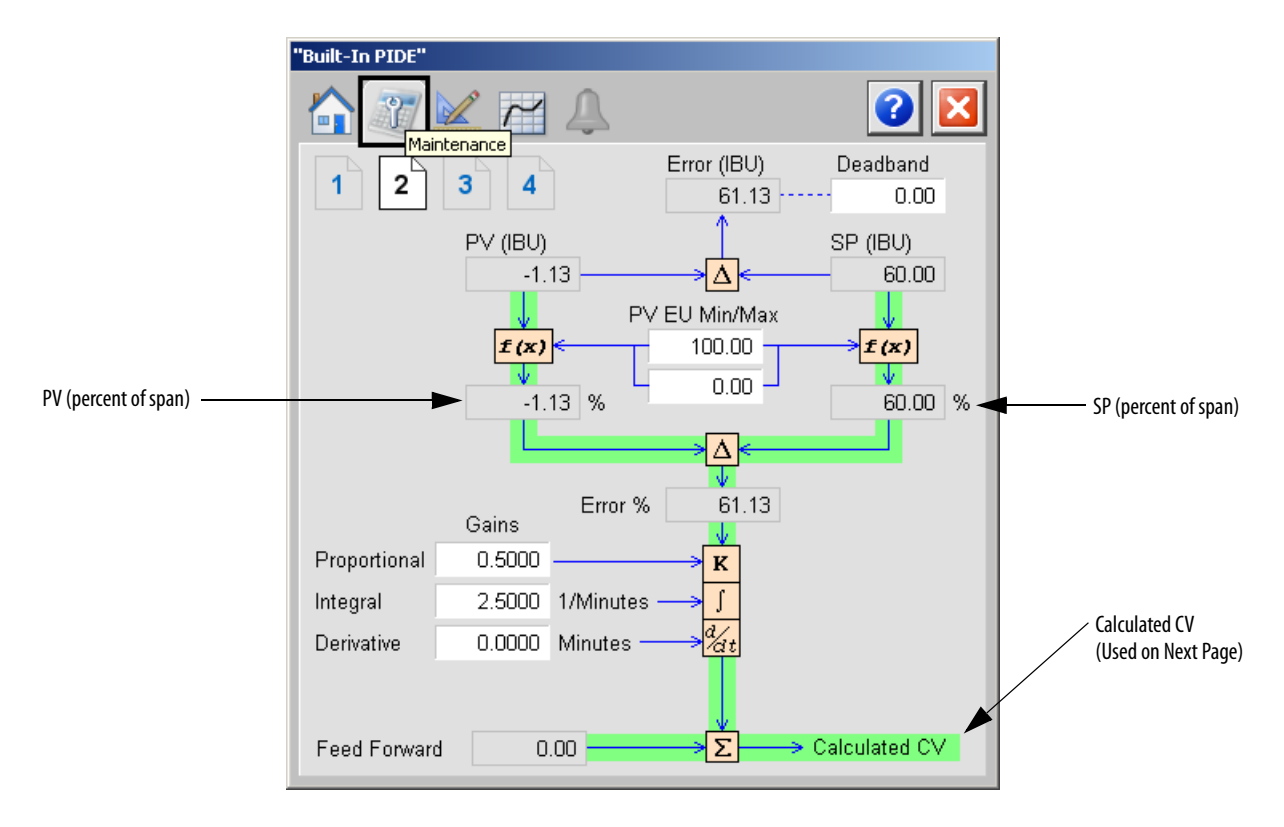

The following table shows the functions of page 2 of the Maintenance tab.

Table 98 - PIDE Maintenance Tab Page 2 Description

| Function                                         | Action                                                                                                    | Security                                               | Configuration Parameters                               |
|--------------------------------------------------|----------------------------------------------------------------------------------------------------|--------------------------------------------------------|--------------------------------------------------------|
| Deadband Value                                   | Type a value for the zero crossing<br>deadband range.<br>Type zero to disable the zero crossing<br>deadband checking. | Configuration and<br>Tuning<br>Maintenance<br>(Code D) | .ZCDeadband                                            |
| PV/EU Maximum<br>and Minimum                     | Type a value for the maximum and minimum scaled values for PV.                                                        | Engineering<br>Configuration<br>(Code E)               | <ul><li>.PVEUMax</li><li>.PVEUMin</li></ul>            |
| Gains:<br>Proportional<br>Integral<br>Derivative | Type in a value for:<br>Proportional gain<br>Integral gain<br>Derivative gain                                         | Configuration and<br>Tuning<br>Maintenance<br>(Code D) | <ul><li>.PGain</li><li>.IGain</li><li>.DGain</li></ul> |

### Maintenance Tab Page 3

Page 3 of the PIDE Maintenance tab shows the following information:

- CV (when in the Program Manual mode)
- CV Hand feedback value (when in Hand mode and HandFBFault is clear)
- CV initial value
- Scaled CV output

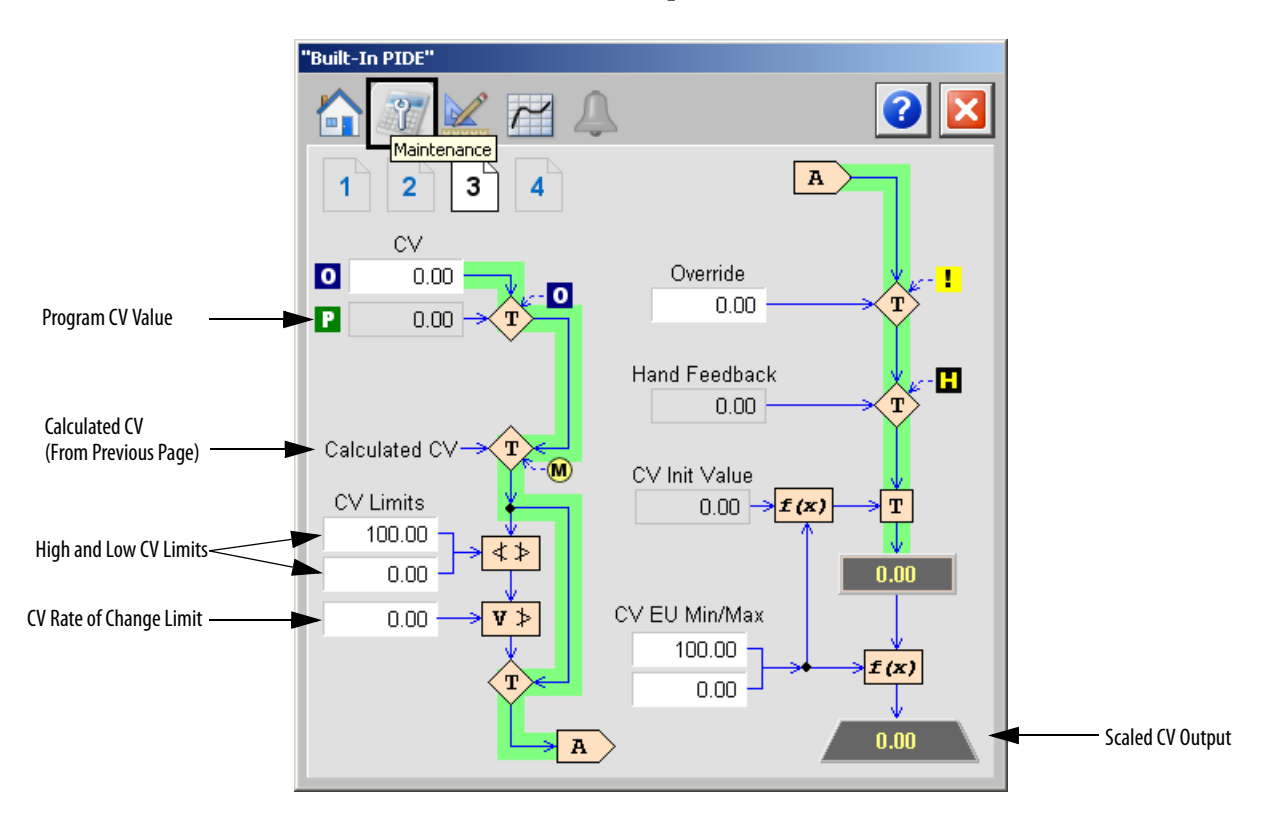

The following table shows the functions of page 3 of the Maintenance tab.

Table 99 - PIDE Maintenance Tab Page 3 Description

| Function                     | Action                                                   | Security                                   | Configuration Parameters                      |
|------------------------------|----------------------------------------------------------|--------------------------------------------|-----------------------------------------------|
| Operator CV Value            | Type a value for CV when in the Operator<br>Manual mode. | Normal Operation<br>of Devices<br>(Code A) | • .CVOper                                     |
| Override Value               | Type a value for CV when in the Override mode.           | Configuration and<br>Tuning<br>Maintenance | • .CVOverride                                 |
| CV High and Low<br>Limits    | Type values for the CV high and low limits.              | Maintenance<br>(Code D)                    | <ul><li>.CVHLimit</li><li>.CVLLimit</li></ul> |
| CV Rate of Change<br>Limit   | Type a value for CV in percent per second.               |                                            | .CVROCLimit                                   |
| CV EU Minimum<br>and Maximum | Type values for the maximum and minimum values for CVEU. | Engineering<br>Configuration<br>(Code E)   | <ul><li>.CVEUMax</li><li>.CVEUMin</li></ul>   |

### Maintenance Tab Page 4

Page 4 of the PIDE Maintenance tab has Operator inputs for PVs, deviations, and Range of Change limits and period.

| "Built-In PIDE"     |                  |                 |     |
|---------------------|------------------|-----------------|-----|
| Maintenance         | 4                |                 | 2 🛛 |
|                     | <u>Threshold</u> | <u>Deadband</u> |     |
| P∨ High-High        | 3.40E38          |                 |     |
| P∨ High             | 3.40E38          | 0.00            |     |
| PV Low              | -3.40E38         | 0.00            |     |
| PV Low-Low          | -3.40E38         |                 |     |
| High-High Deviation | 3.40E38          |                 |     |
| High Deviation      | 3.40E38          |                 |     |
| Low Deviation       | 3.40E38          | 0.00            |     |
| Low-Low Deviation   | 3.40E38          |                 |     |
| PV Pos. ROC Limit   | 0.00             |                 |     |
| PV Neg. ROC Limit   | 0.00             |                 |     |
| PV ROC Period       | 0.00             |                 |     |
|                     |                  |                 |     |

The following table shows the functions of page 4 of the Maintenance tab.

Table 100 - PIDE Maintenance Tab Page 4 Description

| Function                 | Action                                                                                                   | Security       | Configuration Parameters                                |
|--------------------------|----------------------------------------------------------------------------------------------------|----------------|---------------------------------------------------------|
| PV High-High             | Type values for the PV high-high, high,                                                                  | Disable Alarms | .PVHHLimit                                              |
| PV High                  | PV units).                                                                                               | (Code H)       | <ul> <li>.PVHLimit</li> <li>.PVLLimit</li> </ul>        |
| PV Low                   |                                                                                                    |                | • .PVLLLimit                                            |
| PV Low-Low               |                                                                                                    |                |                                                         |
| PV Deadband              | Type a value for the PV alarm limit deadband (scaled in PV units).                                       |                | .PVDeadband                                             |
| High-High<br>Deviation   | Type values for the Deviation high-high,<br>high, low, and low-low alarm limits<br>(scaled in PV units). |                | <ul><li>.DevHHLimit</li><li>.DevHLimit</li></ul>        |
| High Deviation           |                                                                                                    |                | <ul> <li>.DevLLimit</li> <li>.DevLLLimit</li> </ul>     |
| Low Deviation            |                                                                                                    |                |                                                         |
| Low-Low Deviation        |                                                                                                    |                |                                                         |
| Deviation<br>Deadband    | Type a value for the Deviation alarm limit deadband (scaled in PV units).                                |                | DevDeadband                                             |
| PV Positive ROC<br>Limit | Enter values for the positive and negative rates of change alarm limits.                                 |                | <ul><li>.PVROCPosLimit</li><li>.PVROCNegLimit</li></ul> |
| PV Negative ROC<br>Limit |                                                                                                    |                |                                                         |

| Function      | Action                                                                                                    | Security                   | Configuration Parameters |
|---------------|----------------------------------------------------------------------------------------------------|----------------------------|--------------------------|
| PV ROC Period | Type a value for the PV Rate of change<br>sample period. This is the time period, in<br>seconds, over which the rate of change for<br>PV is evaluated.<br>Type zero to disable the PV rate of change<br>period checking. | Disable Alarms<br>(Code H) | .PVROCPeriod             |

Table 100 - PIDE Maintenance Tab Page 4 Description

## **Engineering Tab**

The Engineering tab provides access to device configuration parameters and ranges, options for device and I/O setup, displayed text, and faceplate-to-faceplate navigation settings, for initial system commissioning or later system changes.

The Engineering tab is divided into two tabs.

#### Engineering Tab Page 1

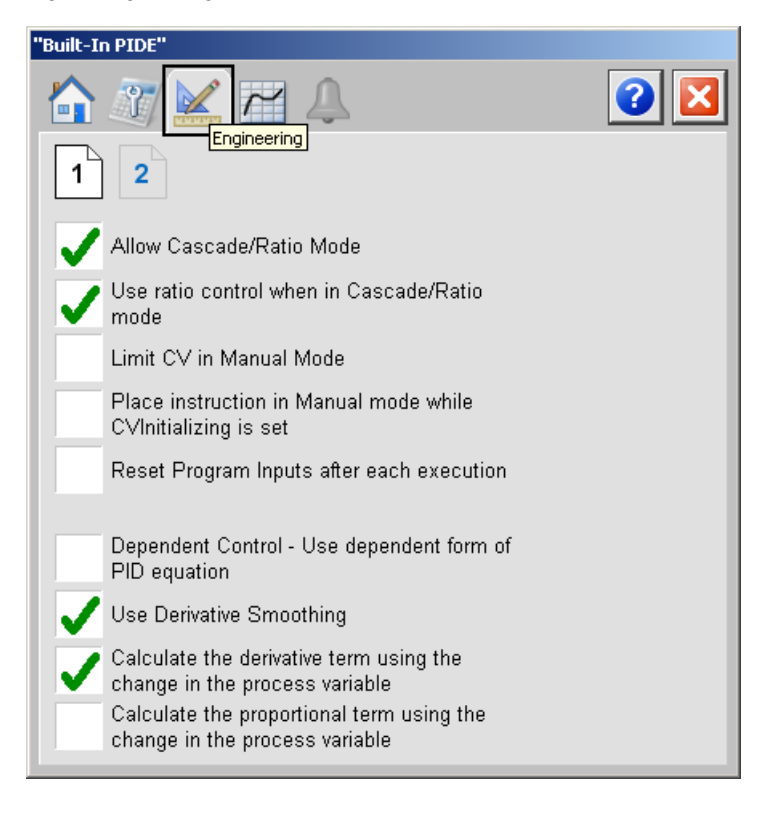

The following table shows the functions of page 1 of the Engineering tab.

| Table 101 - PIDE Engineering T | Tab Page 1 Description |
|--------------------------------|------------------------|
|--------------------------------|------------------------|

| Function                                                                          | Action                                                                                                    | Security                     | Configuration Parameters |
|-----------------------------------------------------------------------------------|----------------------------------------------------------------------------------------------------|------------------------------|--------------------------|
| Allow Cascade/<br>Ratio Mode                                                      | Check to enable Cascade/Ratio mode.                                                                                                    | Engineering<br>Configuration | AllowCasRat              |
| Use ratio control<br>when in Cascade/<br>Ratio mode                               | Check to enable ratio control when in Cascade/Ratio mode.                                                                                                    | (Code E)                     | .UseRatio                |
| Limit CV in Manual<br>Mode                                                        | Check to limit CV in the Manual mode.                                                                                                    |                              | .CVManLimiting           |
| Place instruction in<br>Manual mode while<br>CV Initializing is set               | Check to set the Loop mode to manual<br>when CV initialization is requested.<br>Clear the checkbox to leave the Loop<br>mode unchanged when initialization is<br>requested. When the initialization request<br>clears, the loop resumes control in its<br>previous Loop mode. |                              | • .ManAfterInit          |
| Reset program<br>inputs after each<br>execution                                   | Click to clear all program request inputs after each execution of the instruction.                                                                                                    |                              | .ProgValueReset          |
| Dependent Control<br>- Use dependent<br>form of PID<br>equation                   | Click to use the dependent form of the PID<br>equation.<br>Clear this checkbox to use the<br>independent form of the equations.                                                                                                    |                              | DependIndepend           |
| Use Derivative<br>Smoothing                                                       | Click to smooth changes in the derivative term.                                                                                                    |                              | .DSmoothing              |
| Calculate the<br>derivative term<br>using the change in<br>the process variable   | Click to calculate the derivative term<br>(DeltaDTerm) by using the change in the<br>process variable (PVPercent).<br>Clear this checkbox to use the change in<br>error (EPercent).                                                                                           |                              | PVEDerivative            |
| Calculate the<br>proportional term<br>using the change in<br>the process variable | Click to calculate the derivative term<br>(DeltaDTerm) by using the change in<br>process variable (PVPercent).<br>Clear this checkbox to use the change in<br>error (EPercent).                                                                                               |                              | PVEProportional          |

### Engineering Tab Page 2

Page 2 of the PIDE Engineering tab shows the following information:

- RTS Period (milliseconds)
- Oversampling (seconds)
- Elapsed time in seconds used to calculate the process output
- Operator inputs for Control Action and Timing Execution mode

| "Built-In PIDE"                                                                      |  |
|--------------------------------------------------------------------------------------|--|
| 1 2                                                                                  |  |
| Control Action:<br>Reverse acting<br>(E = SP - PV)<br>Direct Acting<br>(E = PV - SP) |  |
| Timing execution mode:<br>Periodic Oversampling<br>Real-Time                         |  |
| RTS Period (ms) 1                                                                    |  |
| Oversample ∆t (seconds) 0.000                                                        |  |
| Elapsed time in seconds used to 0.25 calculate the process output.                   |  |

The following table shows the functions of page 2 of the Engineering tab.

Table 102 - PIDE Engineering Tab Page 2 Description

| Function                                                                             | Action                                           | Security                                 | Configuration Parameters |
|--------------------------------------------------------------------------------------|--------------------------------------------------|------------------------------------------|--------------------------|
| Control Action:<br>Reverse acting<br>(E = SP - PV)<br>Direct Acting<br>(E = PV - SP) | Click to select the method of calculating error. | Engineering<br>Configuration<br>(Code E) | ControlAction            |
| Timing execution<br>mode:<br>Periodic<br>Oversampling<br>Real-Time                   | Click to select the Timing execution mode.       |                                          | TimingMode               |

# **Trends** Tab

The Trends tab shows trend charts of key device data over time. These faceplate trends provide a quick view of current device performance to supplement, but not replace, dedicated historical or live trend displays.

The Trends tab is divided into two pages.

#### Trends Tab Page 1

Page 1 of the PIDE Trends tab shows the relationship between PV (IBU) and SP for the same time frame of a process.

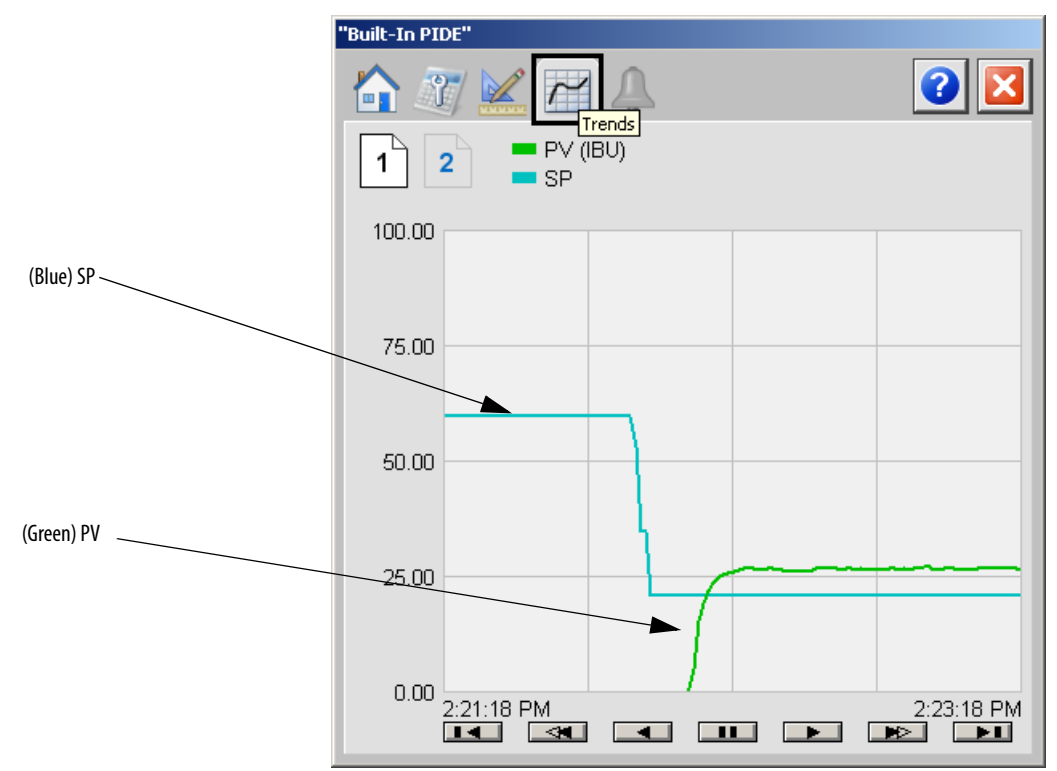

# **Trends Tab Page 2**

"Built-In PIDE" 3 ľ Outparts / (%) 2 1 100.00 75.00 50.00 25.00 0.00 2:21:16 PM 2:23:16 PM **•** 

Page 2 of the PIDE Trends tab shows the waveforms for the output CV.

# **Alarms Tab**

The PIDE Alarms tab shows all available alarms for the device and their current status.

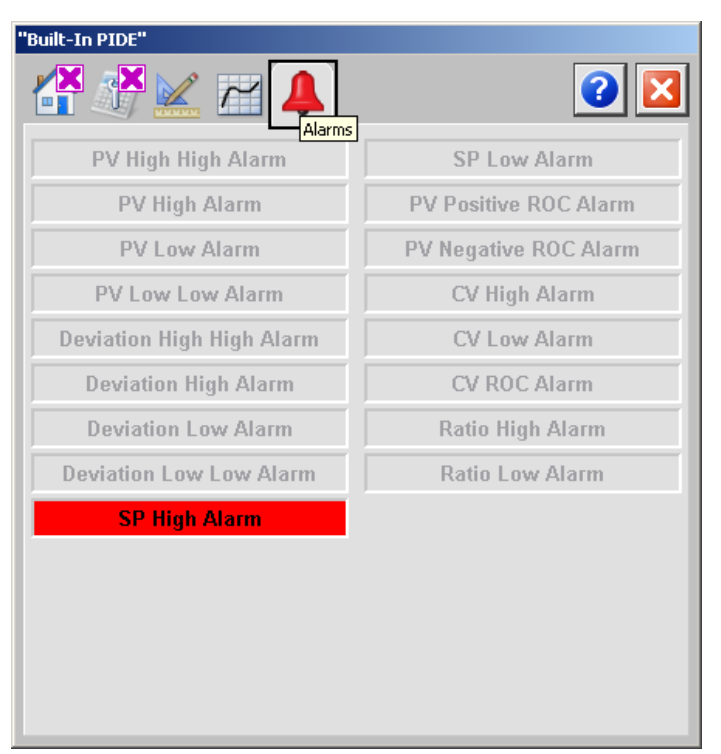

# **Faceplate Help**

The Faceplate Help for the Proportional + Integral + Derivative Enhanced (PIDE) faceplate is the same as for the Coordinated Control (CC) faceplate.

See <u>Faceplate Help on page 221</u> for more information.

# Ramp/Soak (RMPS)

|   | RMP            | 'S           |   |
|---|----------------|--------------|---|
|   | Rampis         | Boak         |   |
| d | PV             | Out          | þ |
| q | CurrentSegProg | CurrentSeg   | þ |
| q | OutProg        | SoakTimeLeft | þ |
| q | SoakTimeProg   | GuarRampOn   | Þ |
| c | ProgProgReq    | GuarSoakOn   | þ |
| c | ProgOperReq    | ProgOper     | þ |
| c | ProgAutoReq    | Auto         | Þ |
| c | ProgManualReq  | Manual       | Þ |
| c | ProgHoldReq    | Hold         | þ |
|   | RampValue      |              |   |
|   | SoakValue      |              |   |
|   | SoakTime       |              |   |
|   |                |              |   |

The Ramp/Soak (RMPS) instruction provides for a number of segments of alternating ramp and soak periods.

## **Visualization Files**

The Process Library contains visualization files for built-in firmware instructions that provide a common user interface. These files can be downloaded from the Product Compatibility and Download Center at

http://www.rockwellautomation.com/rockwellautomation/support/pcdc.page.

| IMPORTANT | The visualization file dependencies require Process Library content imports to |
|-----------|--------------------------------------------------------------------------------|
|           | occur in a specific order as reflected in the following tables:                |

- Images
- Global Objects
- Standard Displays
- HMI Tags
- Macros

Images are external graphic files that can be used in displays. They must be imported for FactoryTalk View to make use of them.

When PNG files are imported, they are renamed by FactoryTalk View with a .bmp file extension, but retain a .png format.

#### Table 103 - RMPS Visualization Files: Images (.png)

| FactoryTalk View SE Software        | FactoryTalk View ME Software        | Description                                                                                          |
|-------------------------------------|-------------------------------------|----------------------------------------------------------------------------------------------------|
| All .png files in the images folder | All .png files in the images folder | These are the common icons used in the global objects and standard displays for all Process Objects. |

The Global Object files (.ggfx file type) in the following table are Process Library display elements that are created once and referenced multiple times on multiple displays in an application. When changes are made to a Global Object, all instances in the application are automatically updated.

#### Table 104 - RMPS Visualization Files: Global Objects (.ggfx)

| FactoryTalk View SE Software       | FactoryTalk View ME Software          | Description                                                  |
|------------------------------------|---------------------------------------|--------------------------------------------------------------|
| (RA-BAS) BuiltIn Faceplate Objects | (RA-BAS-ME) BuiltIn Faceplate Objects | Global objects for built-in instruction faceplates.          |
| (RA-BAS) BuiltIn Graphics Library  | (RA-BAS-ME) BuiltIn Graphics Library  | Global object device symbols used to build process graphics. |
| (RA-BAS) BuiltIn Help Objects      | (RA-BAS-ME) BuiltIn Help Objects      | Global objects for built-in instruction Help displays.       |
| (RA-BAS) Common Faceplate Objects  | (RA-BAS-ME) Common Faceplate Objects  | Global objects used on process object faceplates.            |

The Standard Displays files (.gfx file type) in the following table are the Process Library displays that you see at runtime.

| FactoryTalk View SE Software     | FactoryTalk View ME Software        | Description                                                                                                    |
|----------------------------------|-------------------------------------|----------------------------------------------------------------------------------------------------|
| (RA-BAS) Built-In Family-Help    | (RA-BAS-ME) Built-In Family-Help    | Built-in instruction help information that is accessed from the built-in faceplates.                                                                |
| (RA-BAS) Built-In RMPS-Faceplate | (RA-BAS-ME) Built-In RMPS Faceplate | The faceplate display used for the RMPS object.                                                                                                    |
| (RA-BAS) Common-AnalogEdit       | N/A                                 | Faceplate used for analog input data entry. The FactoryTalk<br>View ME faceplates use the native analog input data entry<br>so no file is required. |

#### Table 105 - RMPS Visualization Files: Standard Displays (.gfx)

HMI Tags are created in a FactoryTalk View ME application to support tab switching on Process Library faceplates. The HMI tags can be imported via the comma-separated variable file (.csv file type) in the following table.

#### Table 106 - RMPS Visualization Files: HMI Tags (.csv)

| FactoryTalk View SE Software | FactoryTalk View ME Software                                                      | Description                                                                                                    |
|------------------------------|-----------------------------------------------------------------------------------|----------------------------------------------------------------------------------------------------|
| N/A                          | FTVME_PlantPAxLib_Tags_3_5_ <b>xx</b> .csv where xx = the service release number. | These tags must be imported into the<br>FactoryTalk View ME project to support switching tabs on<br>any Process Object faceplate. |

## **Display Elements**

A display element (global object) is created once and can be referenced multiple times on multiple displays in an application. When changes are made to the original (base) object, the instantiated copies (reference objects) are automatically updated. Use of global objects, with tag structures in the ControlLogix system, aid consistency and save engineering time.

#### Table 107 - Ramp/Soak (RMPS) Display Element Descriptions

| Display Element Name | Display Element                          | Description              |
|----------------------|------------------------------------------|--------------------------|
| GO_BuiltIn_RMPS      | Ramp Soak<br>PV 0.00 deg F<br>5.51 deg F | Ramp Soak global object. |

# **Operator Tab**

The faceplate initially opens to the Operator ('Home') tab. From here, an operator can monitor the device status and manually operate the device when it is in Operator mode.

| "Ramp Soak"       |                   |
|-------------------|-------------------|
|                   | 2                 |
| 0 Operator        |                   |
| P O               |                   |
| Manual            | S 🐔               |
| Soaking           |                   |
| Current Segment S | oak Time Left 🛛 👝 |
| 4                 | 17922.73          |
| 4 0               | 17922.73 0        |
| 0 P               | 0.00 P            |
| <u>PV</u>         | <u>Output</u>     |
| 0.00              | 5.51              |
| "deg F"           | 5.51 0            |
|                   | 0.00 P            |
|                   | 0.00              |
| Comm              |                   |

The following table lists the functions on of the RMPS Operator tab.

#### Table 108 - RMPS Operator Tab Description

| Function | Action                          | Security                            |
|----------|---------------------------------|-------------------------------------|
|          | Click to request Operator mode. | Manual Device Operation<br>(Code B) |
|          | Click to request Program mode.  |                                     |

| Function                         | Action                                                                                                    | Security                                |
|----------------------------------|----------------------------------------------------------------------------------------------------|-----------------------------------------|
|                                  | Click to request Manual Loop mode.                                                                                       | Normal Operation of Devices<br>(Code A) |
| 8                                | Click to request Auto Loop mode.                                                                                         |                                         |
|                                  | Click to initialize Current Segment and Soak Time Left.                                                                  |                                         |
| Operator Segment<br>Value        | Type a value for the Operator Segment.<br>This value is used if Ramp/Soak is in the Manual mode.                         |                                         |
| Operator Soak Time<br>Left Value | Type a value for the Operator Soak Time Left.<br>This value is used if Ramp/Soak is in the Manual mode.                  |                                         |
| Operator Output<br>Value         | Type a value for the Operator output value.<br>This value is used as the Output when Ramp/Soak is in the<br>Manual mode. |                                         |

### Table 108 - RMPS Operator Tab Description

# **Maintenance Tab**

|           | "Ramp Soa | ak"         |                  |                   |
|-----------|-----------|-------------|------------------|-------------------|
|           |           | Maintenance | 1                | 2 🔀               |
|           |           | Ramp Time   | <u>Soak Time</u> | <u>Soak Value</u> |
| $\bigcap$ | 0         | 0.50        | 0.50             | 5.00              |
|           | 1         | 1.00        | 1.00             | 10.00             |
|           | 2         | 2.00        | 2.00             | 20.00             |
|           | 3         | 3.00        | 3.00             | 30.00             |
| Segments  | 4         | 4.00        | 4.00             | 40.00             |
|           | 5         | 5.00        | 5.00             | 50.00             |
|           | 6         | 6.00        | 6.00             | 60.00             |
|           | 7         | 7.00        | 7.00             | 70.00             |
|           | 8         | 8.00        | 8.00             | 80.00             |
|           | 9         | 9.00        | 9.00             | 90.00             |

The Maintenance tab has inputs for Ramp Time, Soak Time, and Soak Value for each segment.

The following table shows the functions of the RMPS Maintenance tab.

| Function   | Action                                                                            | Security                                               | Configuration Parameters |
|------------|-----------------------------------------------------------------------------------|--------------------------------------------------------|--------------------------|
| 3          | Click to select the current segment.                                              | Normal Operation<br>of Devices<br>(Code A)             | CurrentSeg               |
| Ramp Time  | Type a value for Ramp time, in minutes or units/minute, for the desired segments. | Configuration and<br>Tuning<br>Maintenance<br>(Code D) | .RampValue               |
| Soak Time  | Type a value for Soak Time, in minutes, for the desired segments.                 |                                                        | • .SoakTime              |
| Soak Value | Type a value for Soak Value for the desired segments.                             |                                                        | • .SoakValue             |

### **Engineering Tab**

The Engineering tab provides access to device configuration parameters and ranges, options for device and I/O setup, displayed text, and faceplate-to-faceplate navigation settings, for initial system commissioning or later system changes.

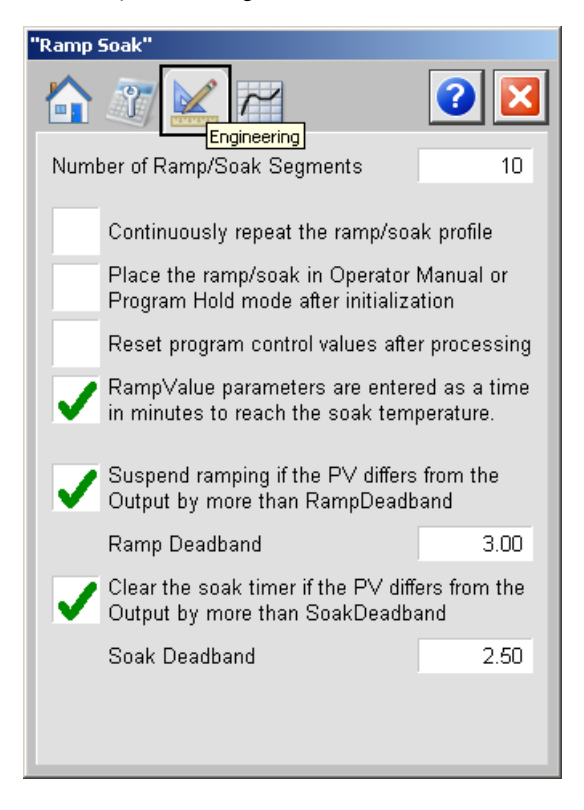

The following table shows the functions of the RMPS engineering tab.

Table 110 - RMPS Engineering Tab Description

| Function                                                                                      | Action                                                                                                    | Security                     | Configuration Parameters |
|-----------------------------------------------------------------------------------------------|----------------------------------------------------------------------------------------------------|------------------------------|--------------------------|
| Number of Ramp/<br>Soak Segments                                                              |                                                                                                    | Engineering<br>Configuration | .NumberOfSegs            |
| Continuously repeat<br>the ramp/soak<br>profile                                               | Check to set for cyclic action.<br>Clear this checkbox to set for single action.<br>Cyclic action continuously repeats the<br>ramp/soak profile.<br>Single action performs the ramp/ soak<br>profile once and then stops. |                              | CyclicSingle             |
| Place the ramp/<br>soak in operator<br>Manual or Program<br>Hold mode after<br>initialization | Click to set ramp/Soak in Manual or<br>Program Hold mode after initialization.<br>Clear this checkbox to have Ramp/Soak<br>remain in its previous mode after<br>initialization completes.                                 |                              | .ManHoldAftInit          |
| Reset program<br>control values after<br>processing                                           | Click to set program control values.                                                                                                    |                              | ProgValueReset           |

| Function                                                                                           | Action                                                                                                    | Security                                 | Configuration Parameters |
|----------------------------------------------------------------------------------------------------|----------------------------------------------------------------------------------------------------|------------------------------------------|--------------------------|
| RampValue<br>parameters are<br>entered as a time in<br>minutes to reach<br>the soak<br>temperature | Click so that the RampValue parameter<br>entered is in minutes.<br>Clear this checkbox if the RampValue<br>parameter is entered in units/minute.                               | Engineering<br>Configuration<br>(Code E) | • .TimeRate              |
| Suspend ramping if<br>the PV differs from<br>the Output by more<br>than<br>RampDeadband            | Click to set Guaranteed Ramp.<br>If set and the instruction is in Auto,<br>ramping is temporarily suspended if the<br>PV differs from the Output by more than<br>RampDeadband. |                                          | • .GuarRamp              |
| Ramp Deadband                                                                                      | Type a value (Guaranteed Ramp<br>Deadband) in engineering units that PV is<br>allowed to differ from the output when<br>GuarRamp is on.                                        |                                          | RampDeadband             |
| Clear the soak timer<br>if the PV differs<br>from the Output by<br>more than<br>SoakDeadband       | Click to clear the soak timer.                                                                                                    |                                          | • .GuarSoak              |
| Soak Deadband                                                                                      | Type a value in engineering units that the PV is allowed to differ from the output when GuarSoak is on.                                                                        |                                          | SoakDeadband             |

#### Table 110 - RMPS Engineering Tab Description

# **Trends** Tab

Page 1 of the PIDE Trends tab shows the relationship between PV (°F) and the output for the same time period.

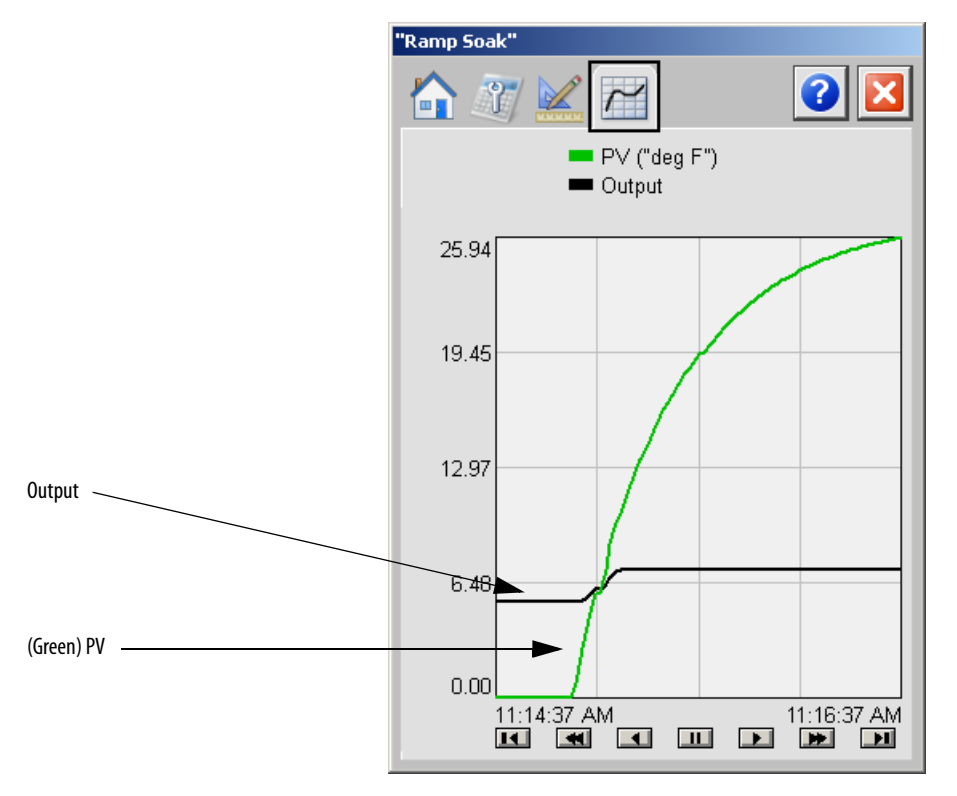

### **Faceplate Help**

The Faceplate Help for the Ramp/Soak (RMPS) faceplate is the same as for the Coordinated Control (CC) faceplate.

See <u>Faceplate Help on page 221</u> for more information.

# Totalizer (TOT)

The TOT instruction provides a time-scaled accumulation of an analog input value.

|   |              | тот            |   |
|---|--------------|----------------|---|
|   |              | Totalizer      |   |
|   | In           | Total          |   |
| • | ProgProgReq  | OldTotal       | þ |
| • | ProgOperReq  | ProgOper       | Þ |
| • | ProgStartReq | RunStop        | Þ |
| • | ProgStopReq  | ProgResetDone  | Ð |
| • | ProgResetFeq | TargetFlag     | Ð |
|   |              | TargetDev1Flag | Ð |
|   |              | TargetDev2Flag | Ð |
|   |              |                |   |

### **Visualization Files**

The Process Library contains visualization files for built-in firmware instructions that provide a common user interface. These files can be downloaded from the Product Compatibility and Download Center at

http://www.rockwellautomation.com/rockwellautomation/support/pcdc.page.

| IMPORTANT | The visualization file dependencies require Process Library content imports to occur in a specific order as reflected in the following tables: |
|-----------|----------------------------------------------------------------------------------------------------|
|           | Images                                                                                                    |
|           | Global Objects                                                                                                    |
|           | Standard Displays                                                                                                    |
|           | HMI Tags                                                                                                    |
|           | Macros                                                                                                    |

Images are external graphic files that can be used in displays. They must be imported for FactoryTalk View to make use of them.

When PNG files are imported, they are renamed by FactoryTalk View with a .bmp file extension, but retain a .png format.

#### Table 111 - TOT Visualization Files: Images (.png)

| FactoryTalk View SE Software        | FactoryTalk View ME Software        | Description                                                                                          |
|-------------------------------------|-------------------------------------|----------------------------------------------------------------------------------------------------|
| All .png files in the images folder | All .png files in the images folder | These are the common icons used in the global objects and standard displays for all Process Objects. |

The Global Object files (.ggfx file type) in the following table are Process Library display elements that are created once and referenced multiple times on multiple displays in an application. When changes are made to a Global Object, all instances in the application are automatically updated.

#### Table 112 - TOT Visualization Files: Global Objects (.ggfx)

| FactoryTalk View SE Software       | FactoryTalk View ME Software          | Description                                         |
|------------------------------------|---------------------------------------|-----------------------------------------------------|
| (RA-BAS) BuiltIn Faceplate Objects | (RA-BAS-ME) BuiltIn Faceplate Objects | Global objects for built-in instruction faceplates. |

#### Table 112 - TOT Visualization Files: Global Objects (.ggfx)

| FactoryTalk View SE Software      | FactoryTalk View ME Software         | Description                                                               |
|-----------------------------------|--------------------------------------|---------------------------------------------------------------------------|
| (RA-BAS) BuiltIn Graphics Library | (RA-BAS-ME) BuiltIn Graphics Library | Global object device symbols used to build built-in instruction graphics. |
| (RA-BAS) BuiltIn Help Objects     | (RA-BAS-ME) BuiltIn Help Objects     | Global objects for built-in instruction Help displays.                    |
| (RA-BAS) Common Faceplate Objects | (RA-BAS-ME) Common Faceplate Objects | Global objects used on process object faceplates.                         |

The Standard Displays files (.gfx file type) in the following table are the Process Library displays that you see at runtime.

#### Table 113 - TOT Visualization Files: Standard Displays (.gfx)

| FactoryTalk View SE Software             | FactoryTalk View ME Software                | Description                                                                                                    |
|------------------------------------------|---------------------------------------------|----------------------------------------------------------------------------------------------------|
| (RA-BAS) Built-In Family-Help            | (RA-BAS-ME) Built-In Family-Help            | Built-in instruction help information that is accessed from the built-in faceplates.                                                                |
| (RA-BAS) Common-AnalogEdit               | N/A                                         | Faceplate used for analog input data entry. The FactoryTalk<br>View ME faceplates use the native analog input data entry<br>so no file is required. |
| (RA-BAS) Built-In Totalizer-Faceplate    | (RA-BAS-ME) Built-In Totalizer Faceplate    | <b>Optional</b><br>The faceplate display used for the Totalizer object.                                                                             |
| (RA-BAS) Built-In TotalizerTgt-Faceplate | (RA-BAS-ME) Built-In TotalizerTgt Faceplate | <b>Optional</b><br>The faceplate display used for the Totalizer Target object.                                                                      |

HMI Tags are created in a FactoryTalk View ME application to support tab switching on Process Library faceplates. The HMI tags can be imported via the comma-separated variable file (.csv file type) in the following table.

#### Table 114 - TOT Visualization Files: HMI Tags (.csv)

| FactoryTalk View SE Software | FactoryTalk View ME Software                                                      | Description                                                                                                    |
|------------------------------|-----------------------------------------------------------------------------------|----------------------------------------------------------------------------------------------------|
| N/A                          | FTVME_PlantPAxLib_Tags_3_5_ <b>xx</b> .csv where xx = the service release number. | These tags must be imported into the<br>FactoryTalk View ME project to support switching tabs on<br>any Process Object faceplate. |

### **Display Elements**

A display element (global object) is created once and can be referenced multiple times on multiple displays in an application. When changes are made to the original (base) object, the instantiated copies (reference objects) are automatically updated. Use of global objects, with tag structures in the ControlLogix system, aid consistency and save engineering time.

#### Table 115 - Totalizer (TOT) Display Element Descriptions

| Display Element Name    | Display Element                                           | Description                                       |
|-------------------------|-----------------------------------------------------------|---------------------------------------------------|
| GO_BuiltIn_TotalizerTgt | For Running<br>Flowing<br>ss<br>####. ## ss<br>###. ## ss | Totalizer with target, vertical orientation - top |

#### Table 115 - Totalizer (TOT) Display Element Descriptions

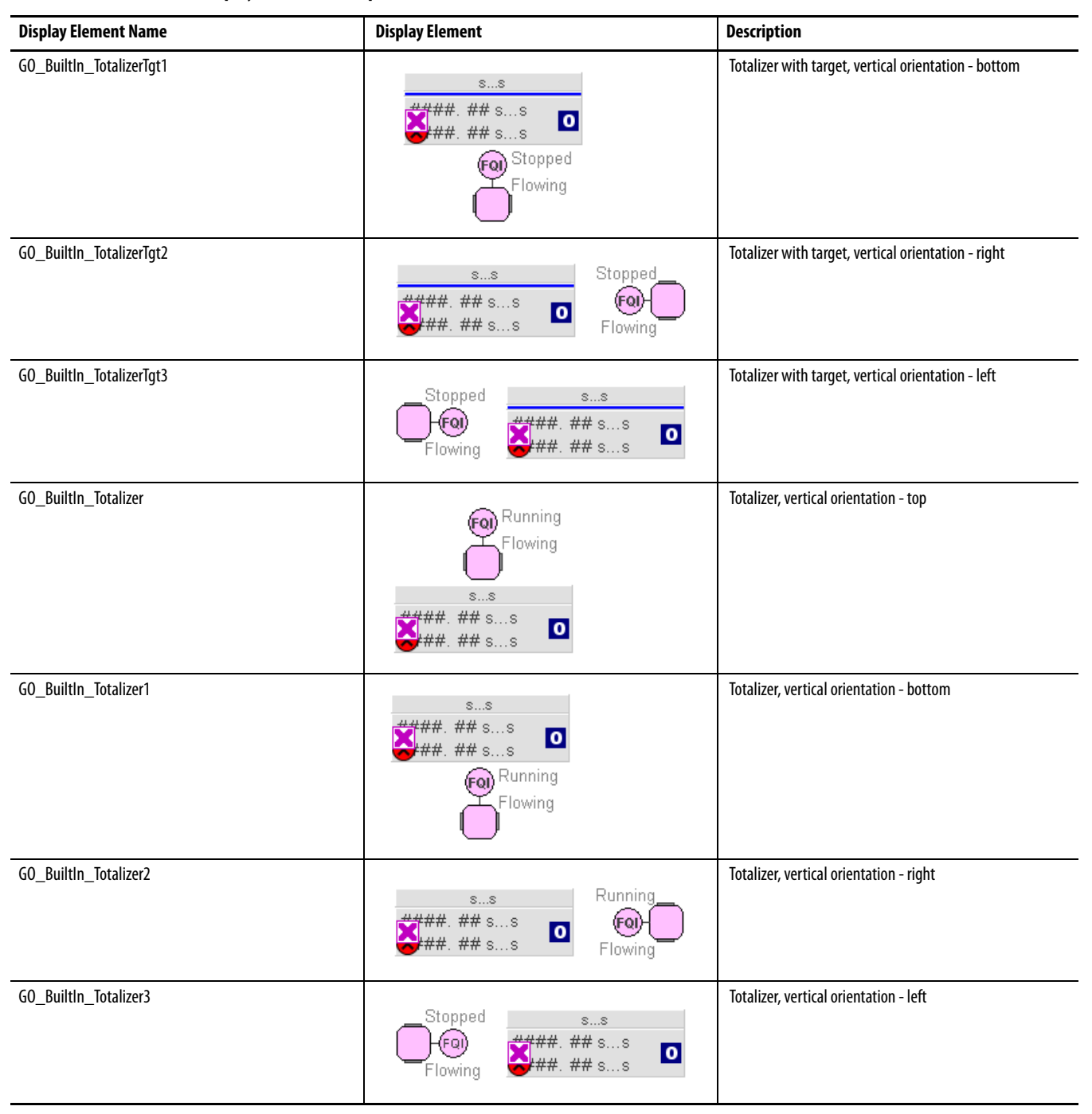

#### **Operator Tab**

The Faceplate initially opens to the Operator ('Home') tab. From here, an operator can monitor the device status and manually operate the device when it is in Operator mode.

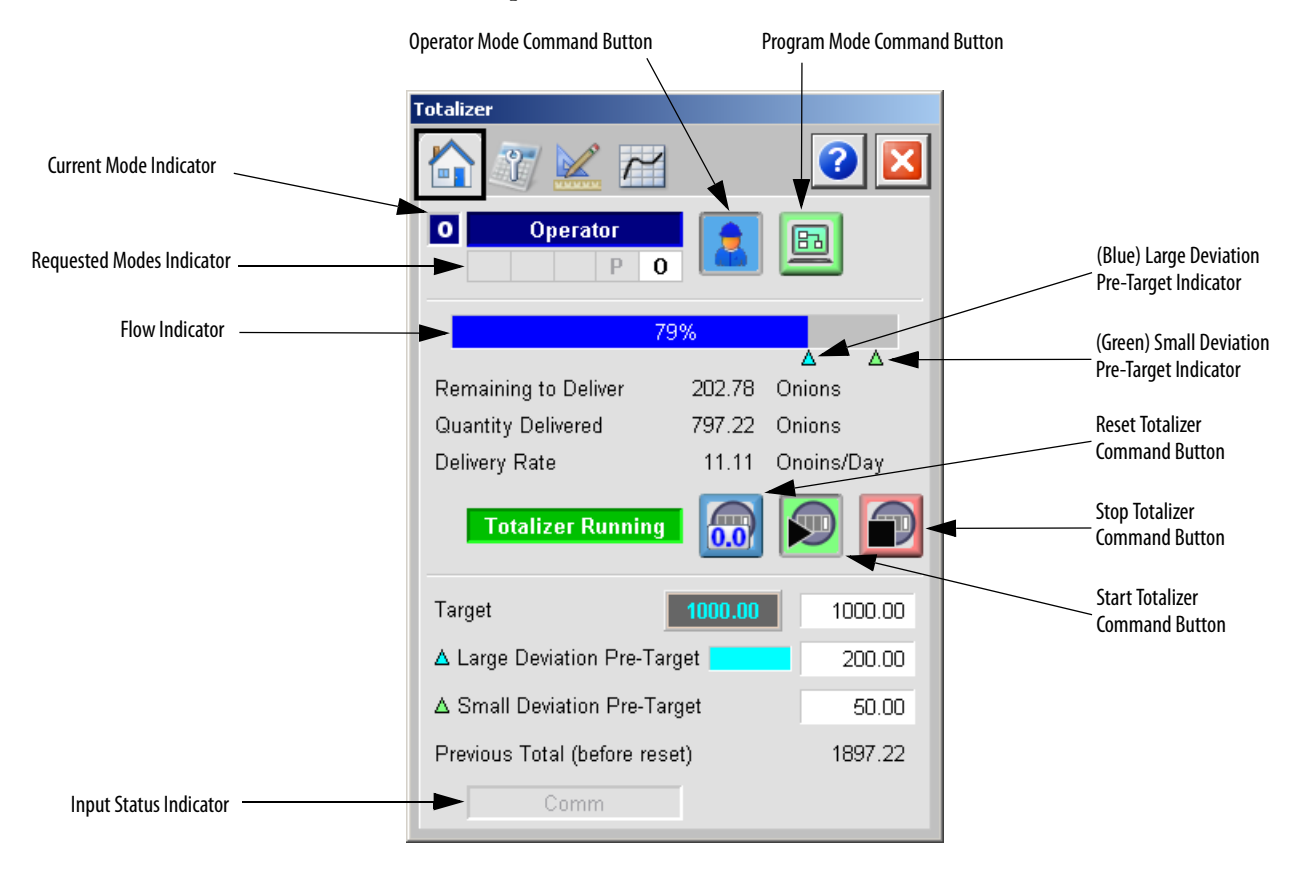

The following table lists the functions on of the TOT Operator tab.

#### Table 116 - TOT Operator Tab Description

| Function | Action                          | Security                            |
|----------|---------------------------------|-------------------------------------|
|          | Click to request Operator mode. | Manual Device Operation<br>(Code B) |
|          | Click to request Program mode.  |                                     |

| Function                      | Action                                                                                                    | Security                                |
|-------------------------------|----------------------------------------------------------------------------------------------------|-----------------------------------------|
| 0.0                           | Click to reset Totalizer.                                                                                                    | Normal Operation of Devices<br>(Code A) |
|                               | Click to start Totalizer.                                                                                                    |                                         |
|                               | Click to stop Totalizer.                                                                                                    |                                         |
| Target                        | Type the target value for the totalizer input.                                                                                                   |                                         |
| Large Deviation<br>Pre-Target | Type a value for the large deviation pre-target value of Total<br>compared to Target.<br>This value is expressed as a deviation from the Target. |                                         |
| Small Deviation<br>Pre-Target | Type a value for the small deviation pre-target value of Total<br>compared to Target.<br>This value is expressed as a deviation from the Target. |                                         |

### Table 116 - TOT Operator Tab Description

# **Maintenance Tab**

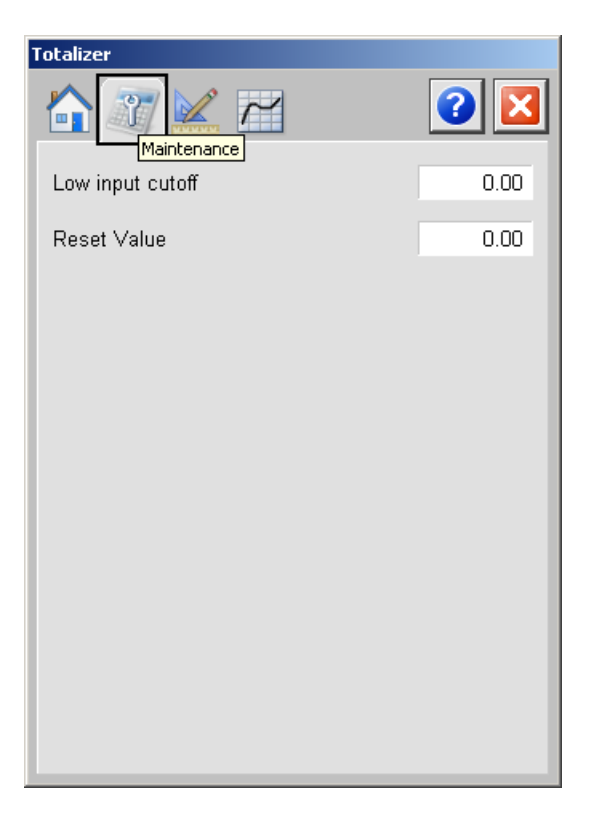

The following table shows the functions of the RMPS Maintenance tab.

| Function         | Action                                                                                                    | Security                                               | Configuration Parameters |
|------------------|----------------------------------------------------------------------------------------------------|--------------------------------------------------------|--------------------------|
| Low input cutoff | Type a value for the low input cutoff.<br>When the input is set at or below<br>LowInCutoff, totalization stops. | Configuration and<br>Tuning<br>Maintenance<br>(Code D) | .LowInCutoff             |
| Reset Value      | Type a value for reset input.                                                                                   |                                                        | .ResetValue              |

Table 117 - TOT Maintenance Tab Description

# **Engineering Tab**

The Engineering tab provides access to device configuration parameters and ranges, options for device and I/O setup, displayed text, and faceplate-to-faceplate navigation settings, for initial system commissioning or later system changes.

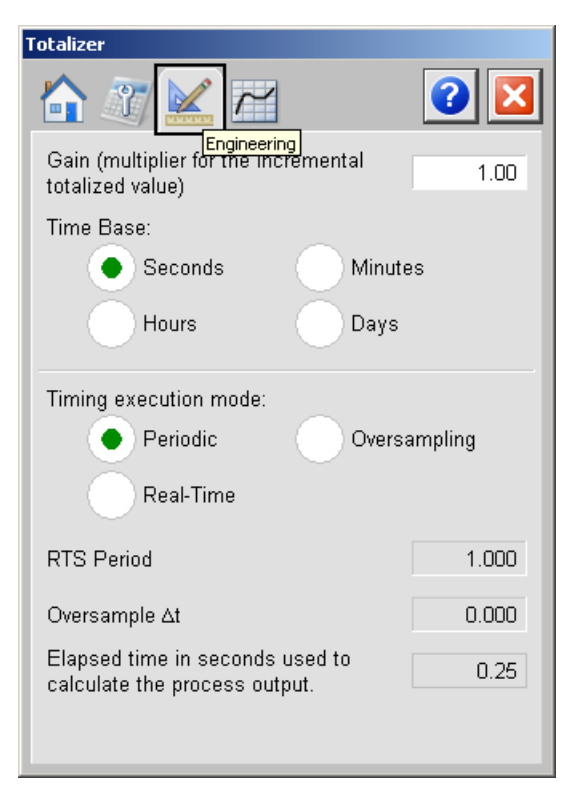

The following table shows the functions of the TOT engineering tab.

Table 118 - TOT Engineering Tab Description

| Function                                                    | Action                                                              | Security                                 | <b>Configuration Parameters</b> |
|-------------------------------------------------------------|---------------------------------------------------------------------|------------------------------------------|---------------------------------|
| Gain (multiplier for<br>the incremental<br>totalized value) | Type a value for the multiplier of the incremental totalized value. | Engineering<br>Configuration<br>(Code E) | • .Gain                         |
| Time Base:<br>Seconds<br>Minutes<br>Hours<br>Days           | Click to select the time base for the time base input.              |                                          | • .TimeBase                     |

| Function                                                           | Action                                     | Security | Configuration Parameters |
|--------------------------------------------------------------------|--------------------------------------------|----------|--------------------------|
| Timing execution<br>mode:<br>Periodic<br>Oversampling<br>Beal-Time | Click to select the timing execution mode. |          | TimingMode               |

Table 118 - TOT Engineering Tab Description

## **Trends** Tab

The Trends tab shows trend charts of key device data over time. These faceplate trends provide a quick view of current device performance to supplement, but not replace, dedicated historical or live trend displays.

The Trends tab is divided into two pages.

### Trends Tab Page 1

Page 1 of the PIDE Trends tab shows the Input waveform.

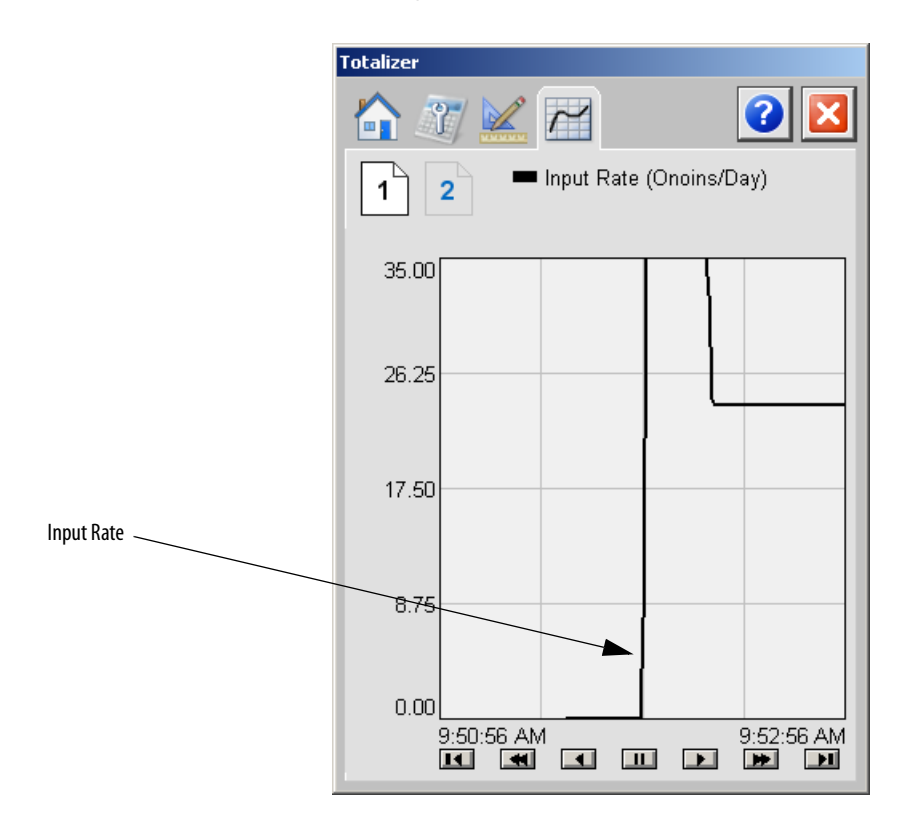

## Trends Tab Page 2

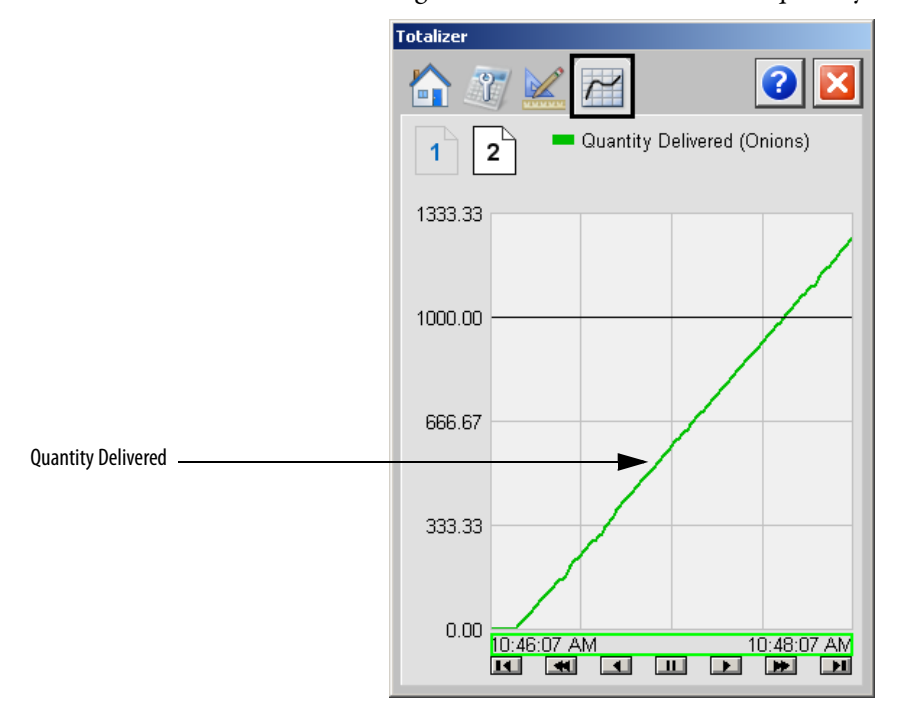

Page 2 of the Trends tab shows the quantity delivered.

## **Faceplate Help**

The Faceplate Help for the totalizer (TOT) faceplate is the same as for the Coordinated Control (CC) faceplate.

See Faceplate Help on page 221 for more information.

# Notes:
# **Faceplates for PlantPAx MPC**

Model Predictive Control (MPC) is an advanced control methodology that uses dynamic models. Models are identified, generally from plant tests, to deliver improved control performance particularly with interacting control loops, processes with long time lags, or processes with measurable disturbances. This improved control lets operators to push closer to control limits (constraints) to maximize performance.

PlantPAx\* MPC runs on a ControlLogix\* platform and requires a 1756-MPC module that executes PlantPAx MPC functionality in the ControlLogix chassis. This PlantPAx MPC module is integrated with PlantPAx applications through generated Add-On instructions. A workstation-based option is available for advanced monitoring. The Rockwell Automation\* Library of Process Objects provides FactoryTalk\* View SE faceplates for HMI-based visualization and monitoring of the PlantPAx MPC model.

**PlantPAx MPC Overview** 

Plant PAx MPC Overview faceplate provides an overview of the PlantPAx MPC controller and access to settings of the general parameters of both the Add-On Instruction and PlantPAx MPC Instruction.

### **Visualization Files**

| IMPORTANT | The visualization file dependencies require Process Library content imports to occur in a specific order as reflected in the following tables: |
|-----------|----------------------------------------------------------------------------------------------------|
|           | Images                                                                                                    |
|           | Global Objects                                                                                                    |
|           | Standard Displays                                                                                                    |
|           | HMI Tags                                                                                                    |
|           | • Macros                                                                                                    |

Images are external graphic files that can be used in displays. They must be imported for FactoryTalk View to make use of them.

When PNG files are imported, they are renamed by FactoryTalk View with a .bmp file extension, but retain a .png format.

#### Table 119 - PlantPAx MPC Overview Visualization Files: Images (.png)

| FactoryTalk View SE Software        | FactoryTalk View ME Software Description |                                                                                                    |
|-------------------------------------|------------------------------------------|----------------------------------------------------------------------------------------------------|
| All .png files in the images folder | All .png files in the images folder      | These are the common icons that are used in the global objects and standard displays for all Process Objects. |

The Global Object files (.ggfx file type) in the following table are Process Library display elements that are created once and referenced multiple times on multiple displays in an application. When changes are made to a Global Object, all instances in the application are automatically updated.

#### Table 120 - PlantPAx MPC Overview Visualization Files: Global Objects (.ggfx)

| FactoryTalk View SE Software   | FactoryTalk View ME Software | Description                                                            |
|--------------------------------|------------------------------|------------------------------------------------------------------------|
| (RA-MPC) MPC Faceplate Objects | N/A                          | Global objects that are used on PlantPAx MPC faceplates.               |
| (RA-MPC) MPC Graphics Library  | N/A                          | PlantPAx MPC display elements that are used to build process graphics. |

The Standard Displays files (.gfx file type) in the following table are the Process Library displays that you see at runtime.

#### Table 121 - PlantPAx MPC Overview Visualization Files: Standard Displays (.gfx)

| FactoryTalk View SE Software | FactoryTalk View ME Software | Description                                                                |
|------------------------------|------------------------------|----------------------------------------------------------------------------|
| (RA-MPC) MPC Faceplate       | N/A                          | The faceplate display that is used for the PlantPAx MPC object.            |
| (RA-MPC) MPC Family-Help     | N/A                          | Help information that is accessed from the PlantPAx MPC<br>Help faceplate. |

HMI Tags are created in a FactoryTalk View ME application to support tab switching on Process Library faceplates. The HMI tags can be imported through the comma-separated variable file (.csv file type) in the following table.

#### Table 122 - PlantPAx MPC Overview Visualization Files: HMI Tags (.csv)

| FactoryTalk View SE Software | FactoryTalk View ME Software | Description |
|------------------------------|------------------------------|-------------|
| N/A                          | N/A                          | N/A         |

### **Display Elements**

A display element (global object) is created once and can be referenced multiple times on multiple displays in an application. When changes are made to the original (base) object, the instantiated copies (reference objects) are automatically updated. Use of global objects, with tag structures in the ControlLogix system, aid consistency and save engineering time.

Table 123 - PlantPAx MPC Overview Display Elements Descriptions

| Display Element Name | Display Element                               | Description                                               |
|----------------------|-----------------------------------------------|-----------------------------------------------------------|
| GO_MPC               | Sodel Predictive Control<br>Sec Count ####### | PlantPAx MPC object with Execution Count numeric display. |

### **Operator Tab**

The Faceplate initially opens to the Operator ('Home') tab. From here, an operator can monitor the device status and manually operate the device when it is in Operator mode.

The Operator tab shows the following information:

- Current instruction mode (Program or Operator)
- Current PlantPAx MPC instruction execution enabled status and fault status
- Current Controlled Variables (CV) and bar graph for each
- Current Manipulated Variables (MV) and bar graph for each
- Current Disturbance Variables (DV)

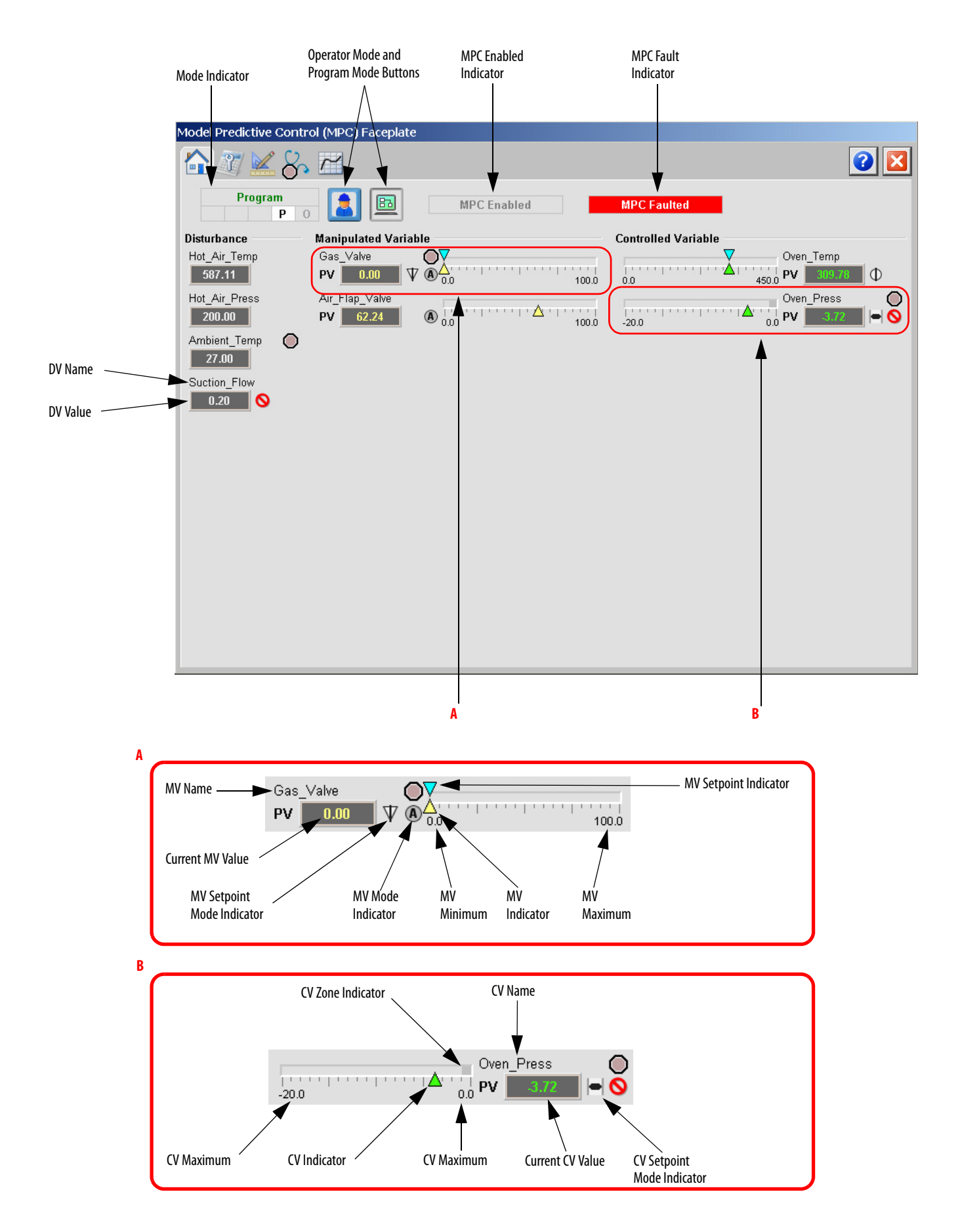

The following table lists the functions on of the Operator tab.

#### Table 124 - Operator Tab Description

| Function                          | Action                          | Security                            |
|-----------------------------------|---------------------------------|-------------------------------------|
|                                   | Click to request Operator mode. | Manual Device Operation<br>(Code B) |
|                                   | Click to request Program mode.  |                                     |
| Current CV Value<br>and bar graph | Click to open CV faceplate.     | None                                |
| Current MV Value<br>and bar graph | Click to open MV faceplate.     |                                     |
| Current DV Value                  | Click to open DV faceplate.     |                                     |

### **Maintenance Tab**

Maintenance personnel use the information and controls on the Maintenance tab to make adjustments to device parameters, troubleshoot and temporarily work around device problems. The tab also provides the ability to disable the device for routine maintenance.

The Maintenance tab shows the following information:

- Current PlantPAx MPC instruction execution enabled status
- Current Normal PlantPAx MPC calculation enabled status
- Current Change of parameters permissive status
- Current PlantPAx MPC Module message error status
- Current PlantPAx MPC Algorithm Execution Timeout status, current Algorithm Execution Time, Maximum Algorithm Execution Time, current Algorithm Execution Time in Percent of Sampling Period, Algorithm execution timeout count
- Instruction Restart count
- Current Instruction Normal Execution Time, Maximum Instruction Execution Time, Normal Execution count
- Current Change Core Execution Time, Maximum Change Core Execution Time, Core Changed count.

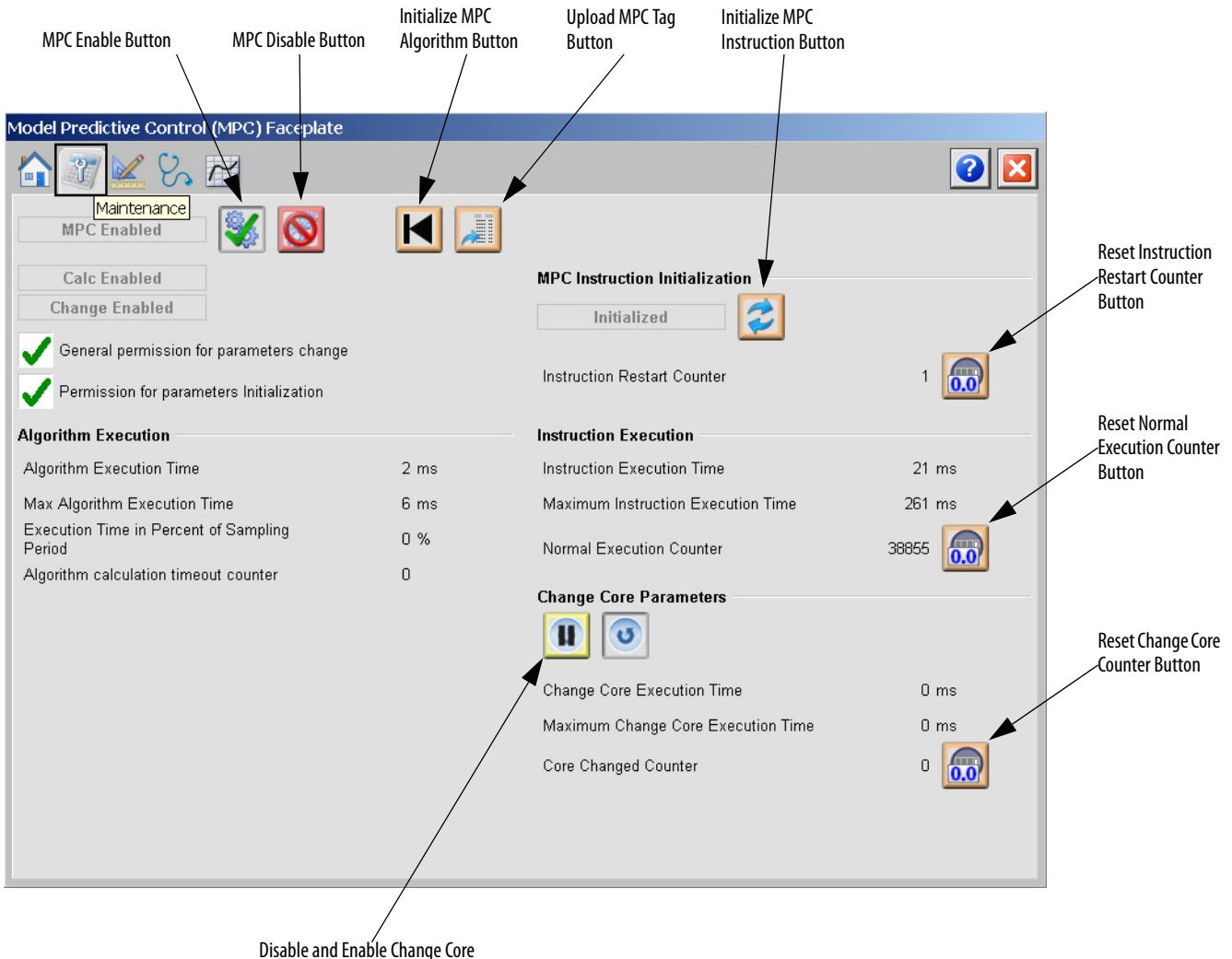

Permissive Buttons

The following table lists the functions on of the Maintenance tab.

#### Table 125 - Maintenance Tab Description

| Function | Action                                                         | Security                                         |
|----------|----------------------------------------------------------------|--------------------------------------------------|
| <b>%</b> | Click to enable PlantPAx MPC instruction                       | Equipment Maintenance (Code C)                   |
| $\odot$  | Click to disable PlantPAx MPC instruction.                     |                                                  |
| K        | Click to initialize PlantPAx MPC algorithm.                    | Configuration and Tuning<br>Maintenance (Code D) |
|          | Click to upload PlantPAx MPC tag from the PlantPAx MPC module. | Normal Operation of Devices (Code A)             |

| Function                                       | Action                                          | Security                                         |
|------------------------------------------------|-------------------------------------------------|--------------------------------------------------|
|                                                | Click to initialize PlantPAx MPC instruction.   | Configuration and Tuning<br>Maintenance (Code D) |
|                                                | Click to disable the Change Core permissive.    |                                                  |
| 3                                              | Click to enable the Change Core permissive.     |                                                  |
|                                                | Click to reset the Instruction Restart Counter. | Equipment Maintenance (Code C)                   |
| 0.0                                            | Click to reset the Normal Execution Counter.    |                                                  |
|                                                | Click to reset the Core Change Counter.         |                                                  |
| General permission<br>for parameters<br>change | Check to enable parameter changes.              | Normal Operation of Devices (Code A)             |
| Permission for<br>parameters<br>initialization | Check to enable initialization.                 | Configuration and Tuning<br>Maintenance (Code D) |

### Table 125 - Maintenance Tab Description

# **Engineering Tab**

The Engineering tab provides access to device configuration parameters and ranges, options for device and I/O setup, displayed text, and faceplate-to-faceplate navigation settings, for initial system commissioning or later system changes.

On the Engineering tab, you can configure prediction properties, PlantPAx MPC execution and communication parameters and timeouts and change core execution mode.

The Engineering tab shows the following information:

- Suboptimal algorithm results count
- PlantPAx MPC Instance number

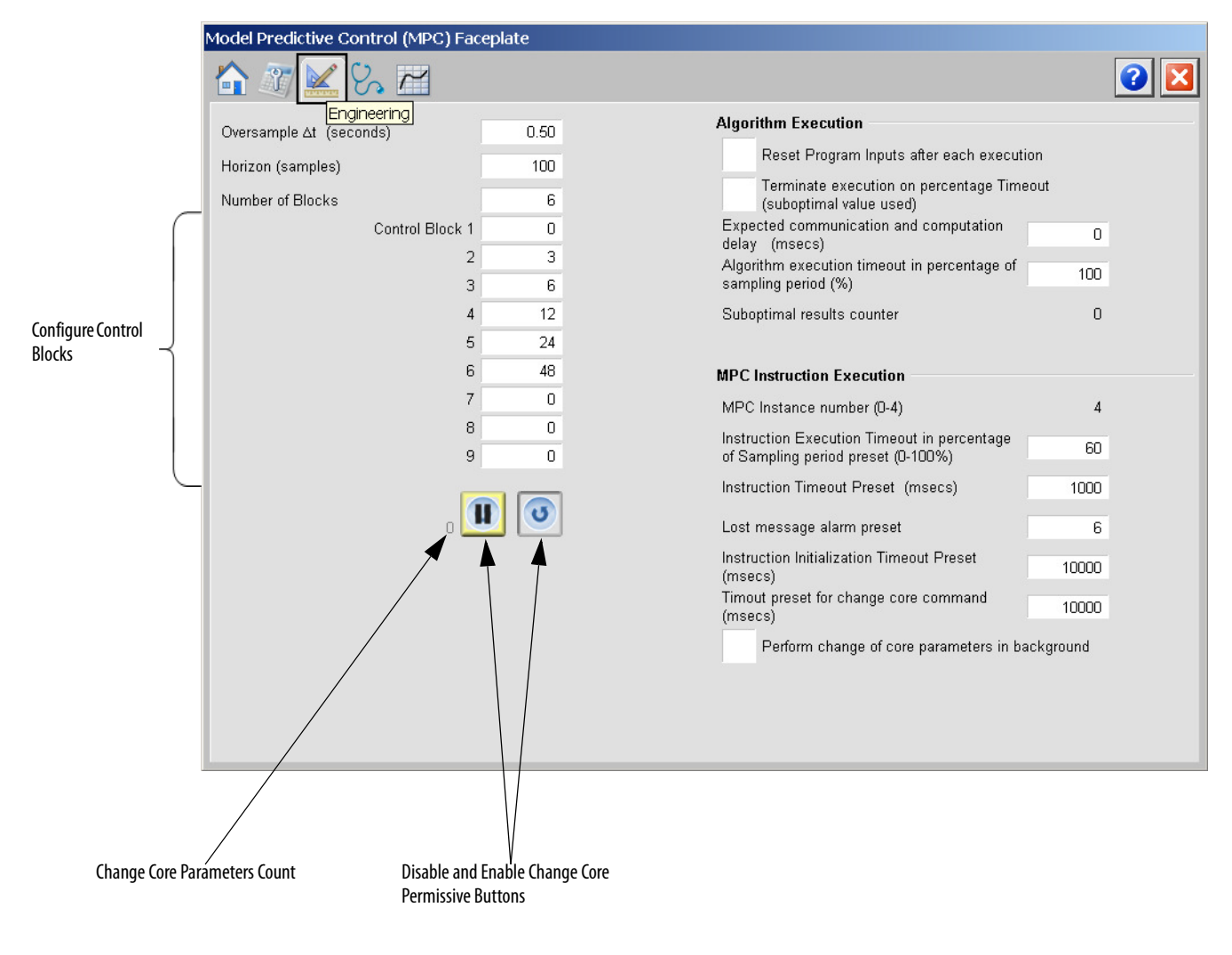

The following table lists the functions on of the Engineering tab.

### Table 126 - Engineering Tab Description

| Function                                                                          | Action                                                                                                    | Security                                         |
|-----------------------------------------------------------------------------------|----------------------------------------------------------------------------------------------------|--------------------------------------------------|
|                                                                                   | Click to disable the Change Core permissive.                                                                                                    | Configuration and Tuning<br>Maintenance (Code D) |
| 0                                                                                 | Click to enable the Change Core permissive.                                                                                                    |                                                  |
| Oversample $\Delta t$<br>(Seconds)                                                | Type a value for PlantPAx MPC Instruction sampling period.                                                                                                    | Engineering Configuration (Code E)               |
| Horizon (samples)                                                                 | Type a value for length of the prediction horizon (in number of steps).                                                                                                    |                                                  |
| Number of blocks.                                                                 | Type a value for number of control blocks (possible moves) of manipulated variables.                                                                                                    |                                                  |
| Control blocks (19)                                                               | Type values for indexes of prediction horizon where the change of MV is enabled.                                                                                                    |                                                  |
| Reset Program<br>inputs after each<br>execution                                   | Check to reset Program inputs after each execution.                                                                                                    |                                                  |
| Terminate<br>execution on<br>percentage<br>Timeout                                | Check to terminate instruction execution when timeout<br>is reached and apply current suboptimal results of<br>optimizer.                                                                                                    |                                                  |
| Expected<br>communication and<br>computation delay                                | Type a value for Expected computation and communication delay of the instruction.                                                                                                    |                                                  |
| Algorithm<br>execution timeout<br>in percentage of<br>sampling period             | Type a value for Execution timeout of the algorithm in percent of sampling period.                                                                                                    | Configuration and Tuning<br>Maintenance (Code D) |
| Instruction<br>Execution Timeout<br>in percentage of<br>Sampling period<br>preset | Type a value for Execution timeout of the instruction in percent of PlantPAx MPC Sampling period.                                                                                                    |                                                  |
| Instruction Timeout<br>Preset                                                     | Type a value for Normal execution operation timeout preset of the instruction.                                                                                                    |                                                  |
| Lost message alarm<br>preset                                                      | Type a value for Number of lost messages between<br>client Add-On Instruction and PlantPAx MPC module to<br>trigger Lost Message Timeout.                                                                                                    |                                                  |
| Instruction<br>Initialization<br>Timeout Preset                                   | Type a value for Initialization timeout preset.                                                                                                    |                                                  |
| Timeout preset for<br>change core<br>command                                      | Type a value for Change Core timeout preset.                                                                                                    |                                                  |
| Perform change of<br>core parameters in<br>background                             | Check to execute change of parameters that are<br>requested by ChangeCoreReq in parallel in the<br>background, in a lower priority Task. Clear the checkbox<br>to execute the change of core parameters in series with<br>normal execution in the same Task. |                                                  |

### **Diagnostics Tab**

The Diagnostic tab provides indications that are helpful in diagnosing or preventing device problems, which can include specific reasons a device is 'Not Ready', device warnings and faults, warning and fault history, and predictive/ preventive maintenance data.

The Diagnostics tab is divided into two pages.

### **Diagnostics Tab Page 1**

Page 1 of the Diagnostics tab displays PlantPAx MPC Not Ready reasons, algorithm execution and design faults, and variables (CV, MV, and DV) faults. Internal Error Code is also displayed here.

| Model Predictive Control (MPC) Faceplate      |                                  |     |
|-----------------------------------------------|----------------------------------|-----|
|                                               |                                  | 2 🛛 |
|                                               |                                  |     |
| MPC Not Ready Reasons                         |                                  |     |
| MPC Not Enabled                               |                                  |     |
| MPC Calculation Not Enabled                   |                                  |     |
| MPC Instruction Fault                         |                                  |     |
| Version Fault                                 |                                  |     |
| Configuration Error                           |                                  |     |
| Algorithm Execution Status                    | Algorithm Design & Config Status |     |
| Initialization Fault                          | Invalid Number of CVs            |     |
| Normal Execution Fault                        | O Invalid Number of MVs          |     |
| Change Core Fault                             | Invalid Number of DVs            |     |
| Change Core Invalid                           | Invalid Number of TFs            |     |
| Subartimal Deput (subartimal result court: 0) | MV Prediction Invalid            |     |
| Ontimizer Net Executed                        | DV Trajectory Invalid            |     |
|                                               | CV Prediction Invalid            |     |
| Concentration                                 | CV SP Trajectory Invalid         |     |
|                                               | ,,                               |     |
| 0123456789                                    |                                  |     |
| O MV Fault                                    |                                  |     |
|                                               |                                  |     |
|                                               |                                  |     |
| Internal Emer Carles D                        |                                  |     |
| Internal Error Code: O                        |                                  |     |
|                                               |                                  |     |
|                                               |                                  |     |

The previous image indicates that the device is not ready because of a DV0 fault.

#### **Diagnostics Tab Page 2**

Page 2 of the Diagnostics tab displays PlantPAx MPC Add-On Instruction execution status, communication errors, and timeouts that can occur during Normal Execution, Change Core, or Initialization.

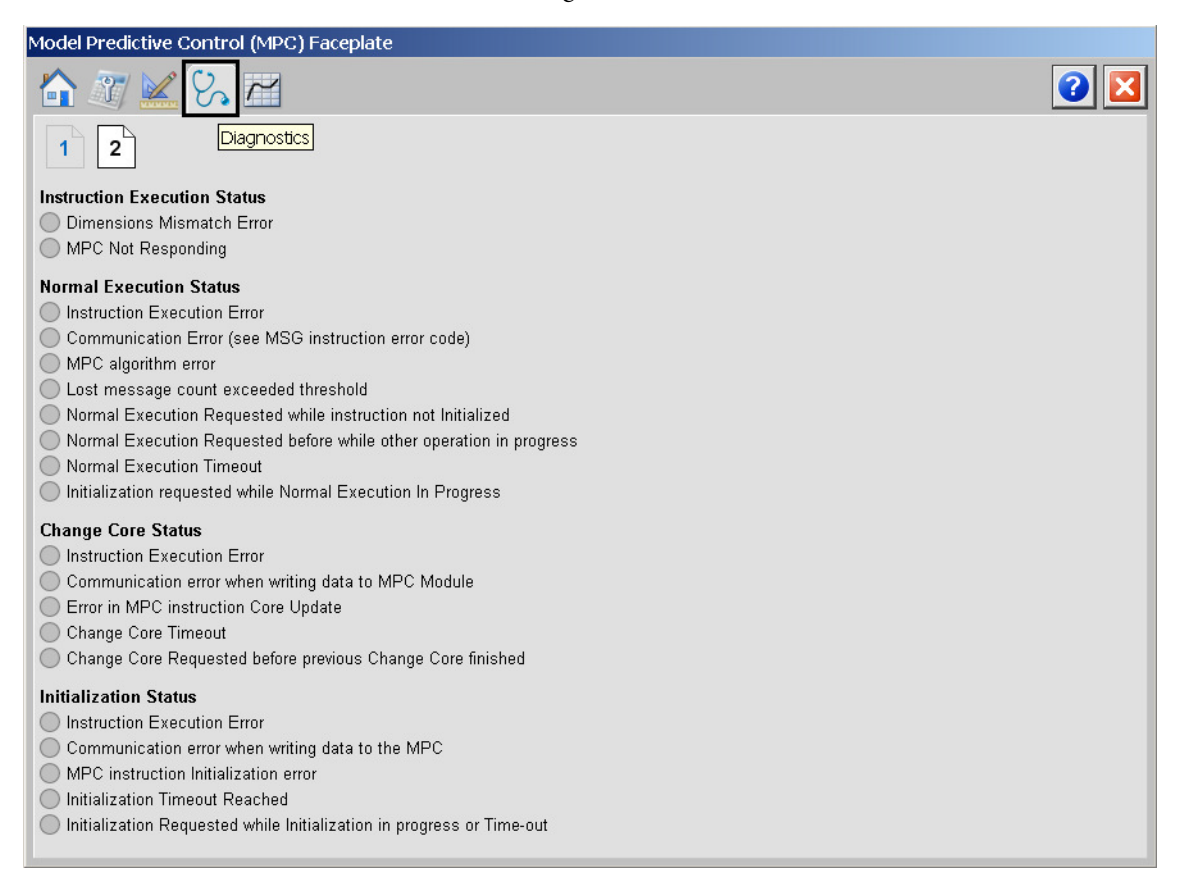

The previous image indicates that there are no faults and PlantPAx MPC works correctly.

### **Trends Tab**

The Trends tab is divided into up to five pages based on the number of variables.

Each page contains two sets of trends for CV, MV and DV, which are organized in the following way.

On the upper part, you can view the constant or trajectory setpoint (blue line) and CV (green line). In case the zone control is used, the high and low limits are indicated by blue lines.

On the middle part, you can view, if used, the constant or trajectory setpoint (blue line) and MV (yellow line). The high and low limits are indicated by dark blue lines.

On the lower part, you can view DV (orange line).

#### (Blue) SP (Blue) Zone Low Limit (Green) CV (Blue) Zone High Limit Model Predictive Control (MPC) Faceplate Trends 1 2 Oven\_Pess SP Oven\_Temp Zone High and Low Limits 450.00 0.00 225.00 -12.50 (Dark Blue) High Limit 0.00 -25.00 Gas\_Valve Air\_Flap\_Valve SP Out High and Low Limits High and Low Limits 100.00 100.00 (Yellow) MV (Blue) MV SP 50.00 50.00 0.00 0.00 Hot Air Temp Hot Air Press 650.00 350.00 325.00 175.00 (Orange) DV 0.00 0.00

### Trends Tab Page 1

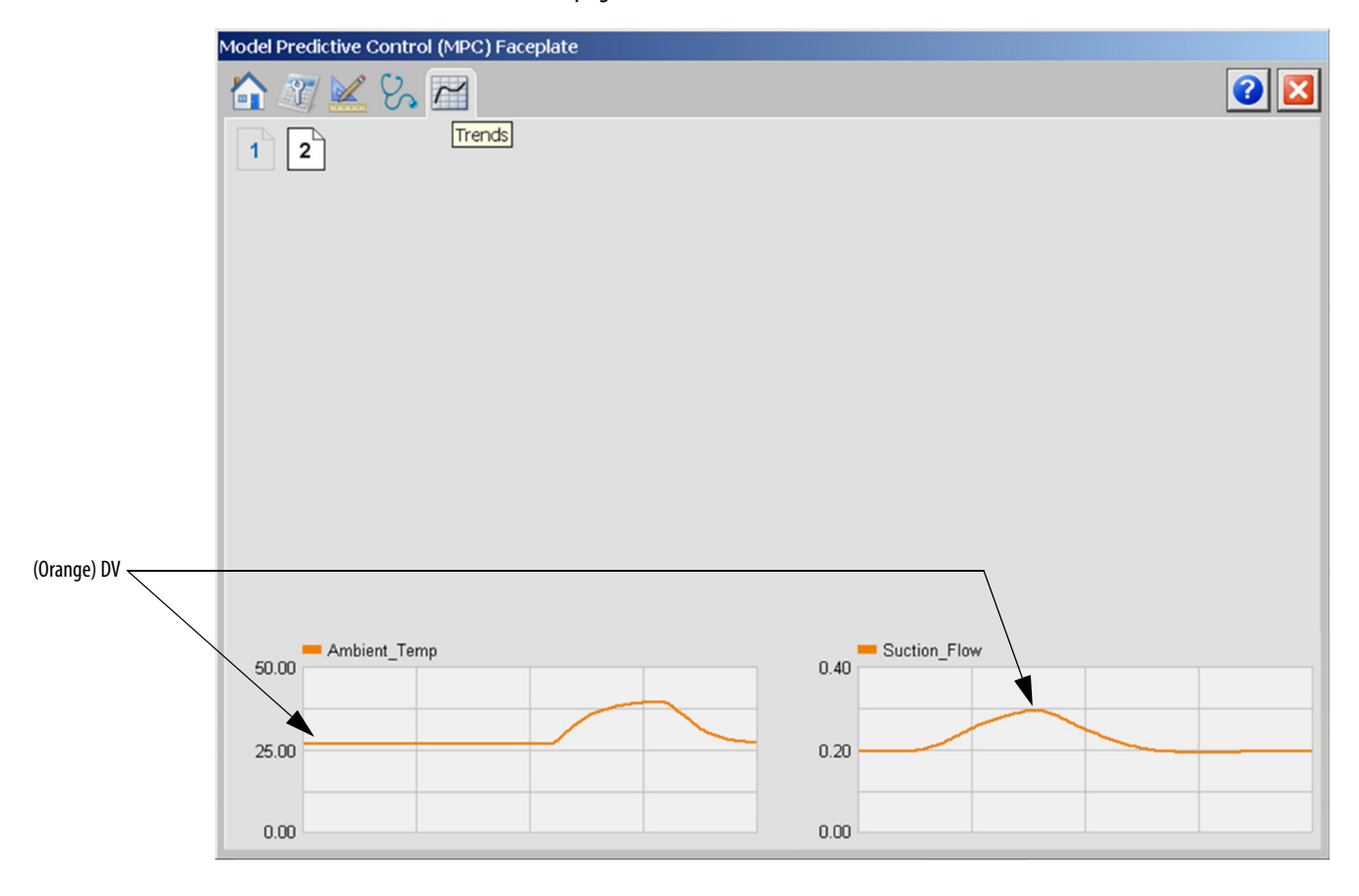

Trends Tab page 2

# **Faceplate Help**

The Faceplate Help page shows the indicators and command buttons that are used by the PlantPAx MPC function block.

The Faceplate Help is divided into two pages.

#### Faceplate Help Page 1

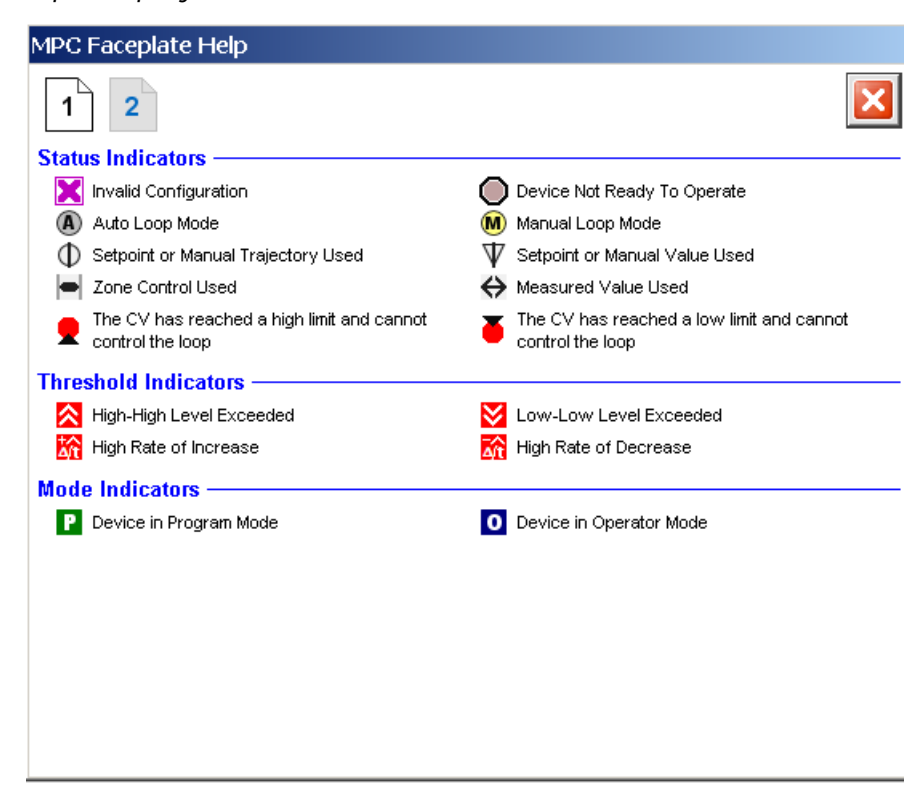

#### Faceplate Help Page 2

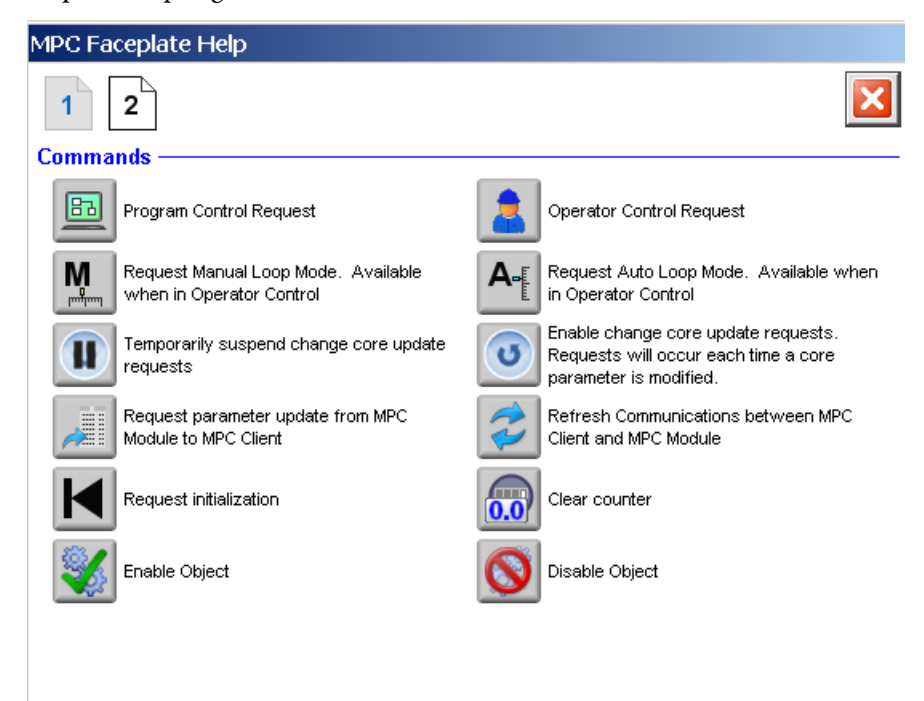

# PlantPAx MPC Controlled Variable

The PlantPAx MPC Controlled Variable faceplate provides monitoring of the Controlled Variable and modification of its settings.

**TIP** The Controlled Variable faceplate can be opened either using the corresponding Controlled Variable icon or a link from PlantPAx MPC Overview Faceplate.

# **Visualization Files**

| IMPORTANT | The visualization file dependencies require Process Library content imports to occur in a specific order as reflected in the following tables: |
|-----------|----------------------------------------------------------------------------------------------------|
|           | • Images                                                                                                    |
|           | Global Objects                                                                                                    |
|           | Standard Displays                                                                                                    |
|           | HMI Tags                                                                                                    |
|           | Macros                                                                                                    |
|           |                                                                                                    |

Images are external graphic files that can be used in displays. They must be imported for FactoryTalk View to make use of them.

When PNG files are imported, they are renamed by FactoryTalk View with a .bmp file extension, but retain a .png format.

#### Table 127 - PlantPAx MPC Controlled Variable Visualization Files: Images (.png)

| FactoryTalk View SE Software        | FactoryTalk View ME Software        | Description                                                                                                   |
|-------------------------------------|-------------------------------------|----------------------------------------------------------------------------------------------------|
| All .png files in the images folder | All .png files in the images folder | These are the common icons that are used in the global objects and standard displays for all Process Objects. |

The Global Object files (.ggfx file type) in the following table are Process Library display elements that are created once and referenced multiple times on multiple displays in an application. When changes are made to a Global Object, all instances in the application are automatically updated.

The Standard Displays files (.gfx file type) in the following table are the Process Library displays that you see at runtime.

| Table 129 - PlantPAx MPC Controlled Variable Visualization Files: Standard Displays (.gfx) |  |  |
|--------------------------------------------------------------------------------------------|--|--|
|                                                                                            |  |  |

| FactoryTalk View SE Software | FactoryTalk View ME Software | Description                                                            |
|------------------------------|------------------------------|------------------------------------------------------------------------|
| (RA-MPC) CV-Faceplate        | N/A                          | The faceplate display that is used for the Controlled Variable object. |
| (RA-MPC) MPC Family-Help     | N/A                          | Help information that is accessed from the MPC Help faceplate.         |

HMI Tags are created in a FactoryTalk View ME application to support tab switching on Process Library faceplates. The HMI tags can be imported through the comma-separated variable file (.csv file type) in the following table.

#### Table 130 - PlantPAx MPC Controlled Variable Visualization Files: HMI Tags (.csv)

| FactoryTalk View SE Software | FactoryTalk View ME Software | Description |
|------------------------------|------------------------------|-------------|
| N/A                          | N/A                          | N/A         |

### **Display Elements**

A display element (global object) is created once and can be referenced multiple times on multiple displays in an application. When changes are made to the original (base) object, the instantiated copies (reference objects) are automatically updated. Use of global objects, with tag structures in the ControlLogix system, aid consistency and save engineering time.

#### Table 131 - PlantPAx MPC Overview Display Elements Descriptions

| Display Element Name | Display Element                                 | Description                                                                                        |
|----------------------|-------------------------------------------------|----------------------------------------------------------------------------------------------------|
| GO_MPC_CV            | ###. ## ss<br>###. ## ss<br>Hi<br>Lo ###. ## ss | PlantPAx MPC Controlled Variable object with CV, SP, and Zone high and low value numeric displays. |

### **Operator Tab**

The Faceplate initially opens to the Operator ('Home') tab. From here, an operator can monitor the CV status and manually operate the CV when it is in Operator mode.

The Operator tab shows the following information:

- Current instruction mode (Program or Operator)
- Current CV enabled status and fault status
- Current Controlled Variable (CV)
- Bar graph for the current Controlled Variable
- Current Setpoint (SP)
- Current High and Low Zone Limits
- Current Setpoint Mode (not selected, Value, Trajectory, Zone)
- Program Low and High Zone Limits
- Program setpoint

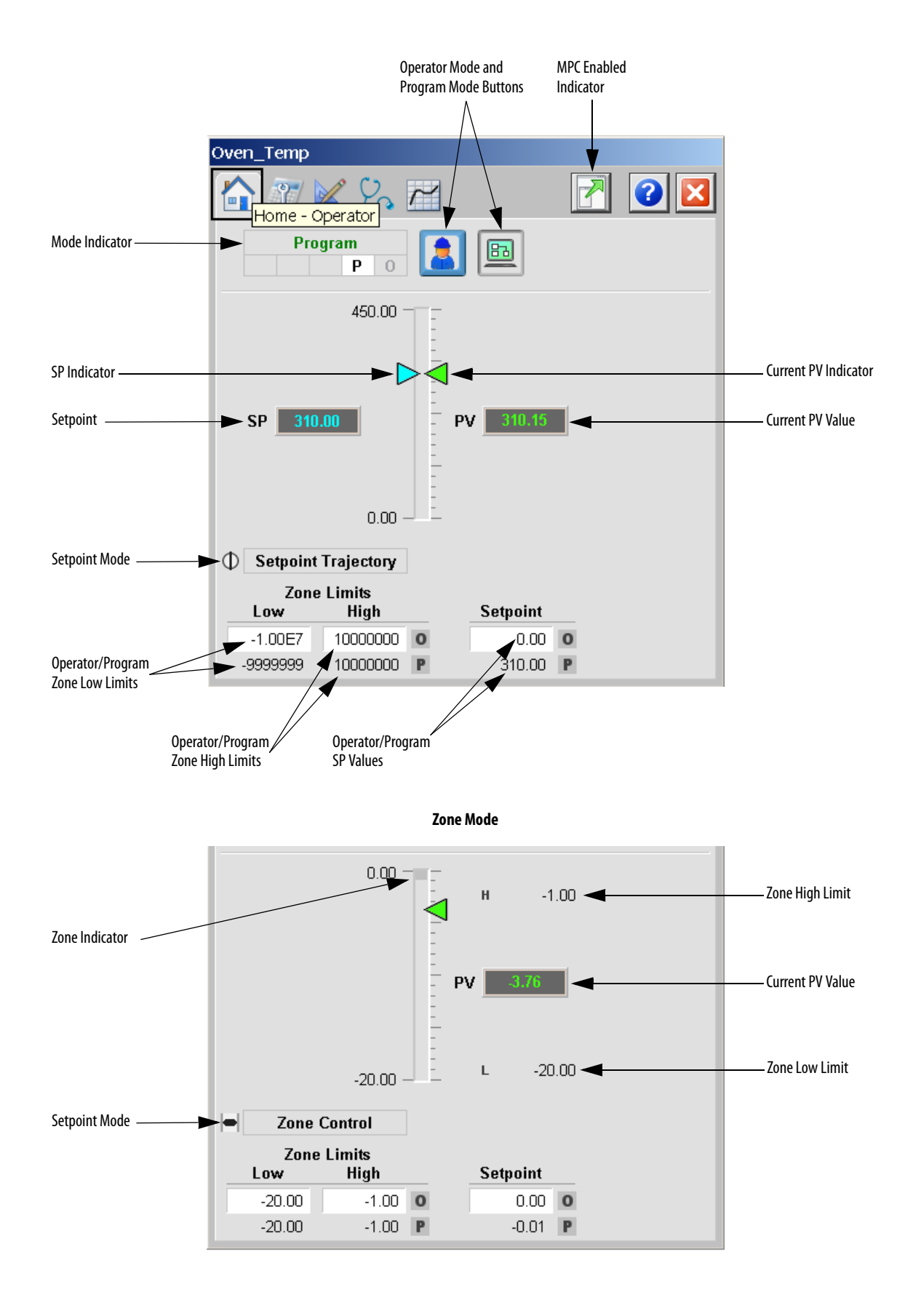

The following table lists the functions on of the Operator tab.

#### Table 132 - Operator Tab Description

| Function                        | Action                                                | Security                                |
|---------------------------------|-------------------------------------------------------|-----------------------------------------|
|                                 | Click to request Operator mode.                       | Manual Device Operation<br>(Code B)     |
|                                 | Click to request Program mode.                        |                                         |
| Operator Low and<br>High Limits | Type the low and high limits for Zone Control.        | Normal Operation of Devices<br>(Code A) |
| Operator Setpoint               | Type a value for the Operator mode Operator Setpoint. |                                         |

## **Maintenance Tab**

Maintenance personnel use the information and controls on the Maintenance tab to make adjustments to device parameters, troubleshoot and temporarily work around device problems, and disable the device for routine maintenance.

The Maintenance tab is divided into three pages.

### Maintenance Tab Page 1

Page 1 of the Maintenance tab enables you to change the Setpoint mode of the CV and edit the limits for setpoint and for zone control mode.

Page 1 of the Maintenance tab shows the following information:

- Current Setpoint Mode (not selected, Value, Trajectory, Zone)
- Current CV enabled status
- Program Low and High Zone Limits
- The actual low and high zone limits after selection
- Program setpoint value
- The actual CV Target after selection and clamping
- The source of the setpoint, by animation of the data path and transfer points

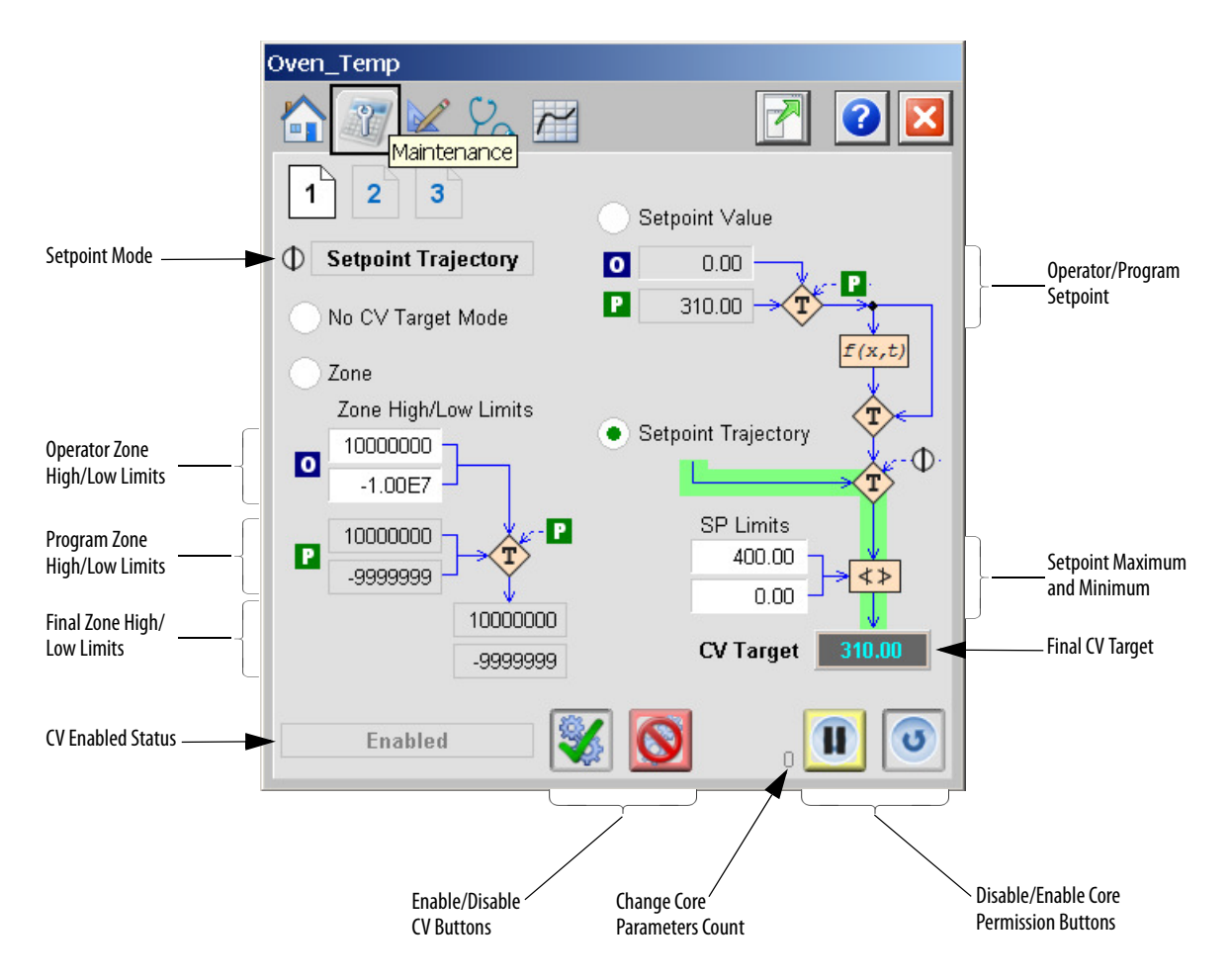

The following table lists the functions on page 1 of the Maintenance tab.

Table 133 - Maintenance Tab Page 1 Description

| Function            | Action                                                                     | Security                                         |
|---------------------|----------------------------------------------------------------------------|--------------------------------------------------|
| <b>%</b>            | Click to enable PlantPAx MPC instruction                                   | Equipment Maintenance<br>(Code C)                |
| 8                   | Click to disable PlantPAx MPC instruction.                                 |                                                  |
|                     | Click to disable the Change Core permissive.                               | Configuration and Tuning<br>Maintenance (Code D) |
| 0                   | Click to enable the Change Core permissive.                                |                                                  |
| No CV Target Mode   | Click to select no setpoint mode and exclude the objective from criterion. | Equipment Maintenance<br>(Code C)                |
| Zone                | Click to set the setpoint mode to Zone.                                    |                                                  |
| Setpoint Value      | Click to set the setpoint mode to Setpoint Value.                          |                                                  |
| Setpoint Trajectory | Click to set the setpoint mode to Setpoint Trajectory.                     |                                                  |

| Function                           | Action                                                        | Security                                |
|------------------------------------|---------------------------------------------------------------|-----------------------------------------|
| Operator Zone -<br>High/Low Limits | Type high and low limits for zone control.                    | Normal Operation of Devices<br>(Code A) |
| Operator Setpoint<br>Value         | Type a value for the Operator Setpoint for the Operator mode. |                                         |
| Setpoint high and low limits       | Type the maximum and minimum limits for the setpoint.         | Equipment Maintenance<br>(Code C)       |

### Table 133 - Maintenance Tab Page 1 Description

### Maintenance Tab Page 2

Page 2 of the Maintenance tab displays the CV Objective function term and enables you to edit its parameters.

Page 2 of the Maintenance tab shows the following information:

- Current Prediction horizon
- Input fields for CV Coefficient, Scale, and Trajectory Weight

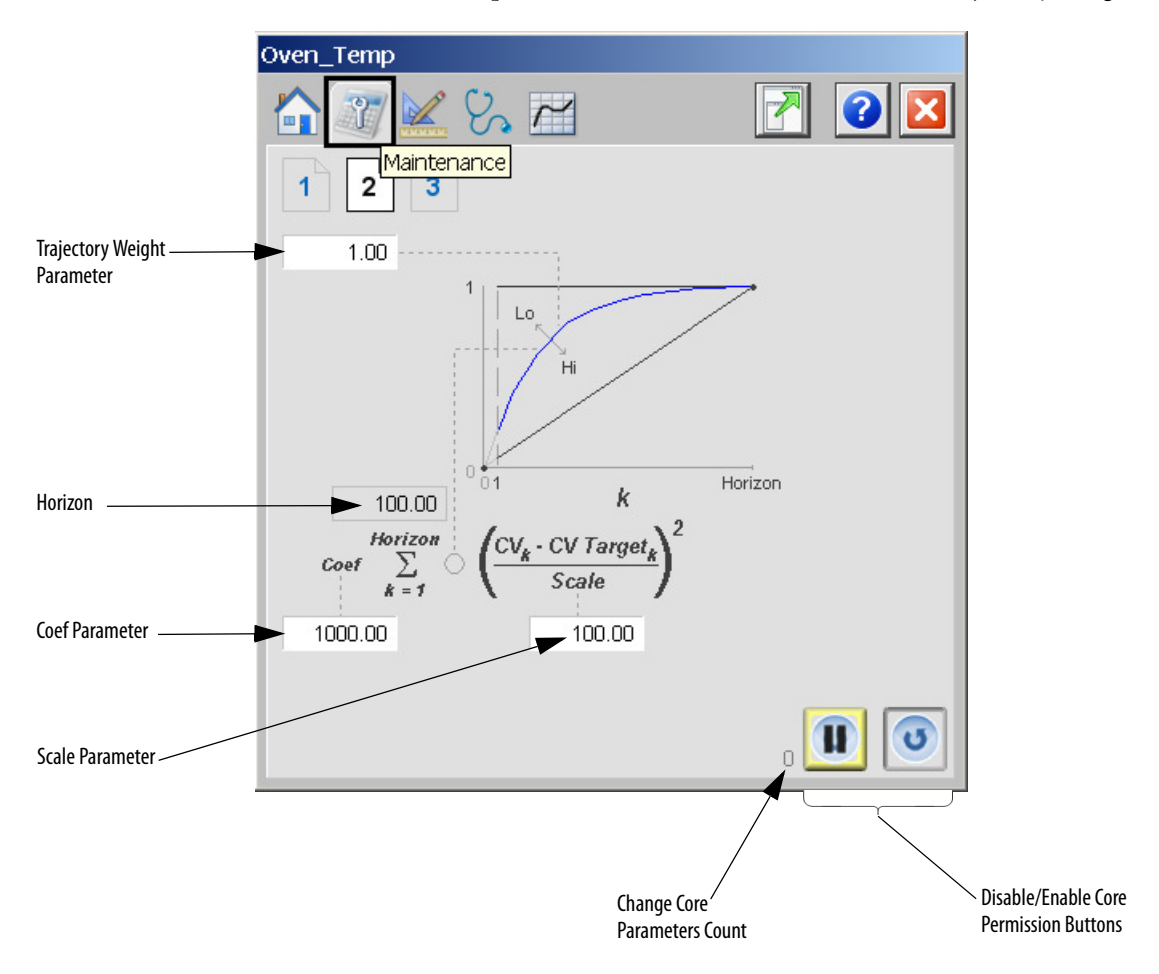

The following table lists the functions on page 2 of the Maintenance tab.

| Table 134 - Maintenance | Tab Page | 2 Description |
|-------------------------|----------|---------------|
|-------------------------|----------|---------------|

| Function          | Action                                               | Security                                         |
|-------------------|------------------------------------------------------|--------------------------------------------------|
|                   | Click to disable the Change Core permissive.         | Configuration and Tuning<br>Maintenance (Code D) |
| 0                 | Click to enable the Change Core permissive.          |                                                  |
| Trajectory Weight | Type a value for the CV Trajectory Weight parameter. |                                                  |
| Coef              | Type a value for the CV Coef parameter.              |                                                  |
| Scale             | Type a value for the CV Scale parameter.             |                                                  |

### Maintenance Tab Page 3

Page 3 of the Maintenance tab displays the Model Error Compensation scheme and enables you to edit Error Feedback Coefficient parameter and also set the CV initialization request.

Page 3 of the Maintenance tab shows the following information:

- Predicted CV Value
- Measured CV Value
- Data path and transfer points for model error compensation

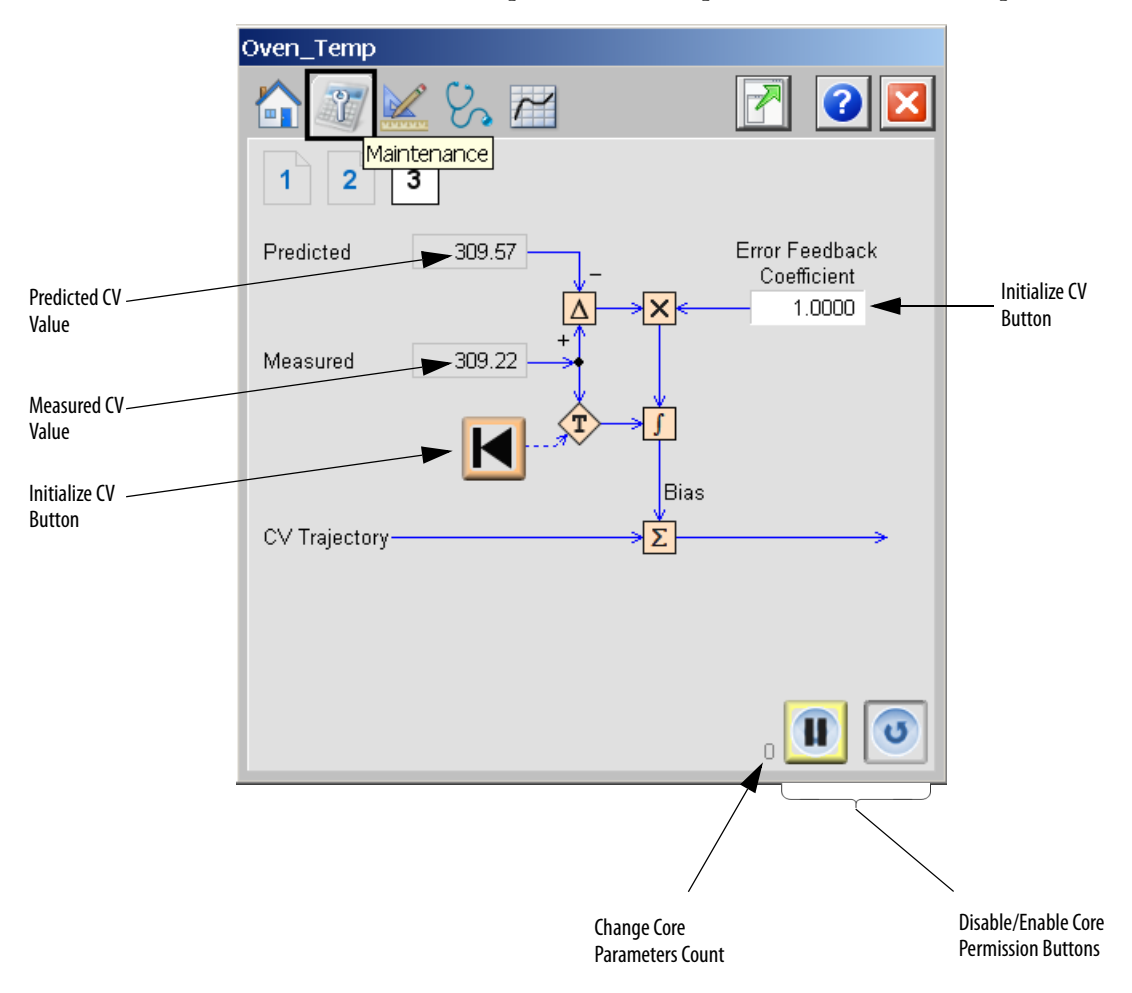

The following table lists the functions on Page 3 of the Maintenance tab.

| Function                       | Action                                             | Security                                         |
|--------------------------------|----------------------------------------------------|--------------------------------------------------|
|                                | Click to request initialization of CV.             | Configuration and Tuning<br>Maintenance (Code D) |
|                                | Click to disable the Change Core permissive.       |                                                  |
| 3                              | Click to enable the Change Core permissive.        |                                                  |
| Error Feedback<br>Coefficient. | Type a value for the CV Error Feedback Coefficient |                                                  |

# **Engineering Tab**

The Engineering tab provides access to device configuration parameters and ranges, options for device and I/O setup, displayed text, and faceplate-to-faceplate navigation settings, for initial system commissioning or later system changes.

The Engineering tab is divided into two pages

#### Engineering Tab Page 1

On page 1 of the Engineering tab, you can configure the name of the CV, behavior when CV has faulty value, compensation of the unmeasured disturbance, reaction on DV changes when in zone mode, and display limits for the variable.

| Oven_Temp                                                                                    |                                                                                                    |
|----------------------------------------------------------------------------------------------|----------------------------------------------------------------------------------------------------|
| 1 2                                                                                          |                                                                                                    |
| Name: Oven_Temp                                                                              |                                                                                                    |
| Action on Measured CV Fault:<br>Use Last on Fault<br>Use Prediction on Fault<br>Hold Last MV | Type of Compensation of<br>Unmeasured Disturbance:<br>Constant Biasing<br>1st Order Model<br>Model Time<br>Constant |
| DV Effect When in Zone Mode:                                                                 |                                                                                                    |
| • Disable                                                                                    |                                                                                                    |
| Enable                                                                                       |                                                                                                    |
| Display Limits                                                                               |                                                                                                    |
| Minimum 0.00 Maximu                                                                          | im 450.00                                                                                                    |

The following table lists the functions on page 1 of the Engineering tab.

Table 136 - Engineering Tab Page 1 Description

| Function                                                                     | Action                                                                                                    | Security                  |
|------------------------------------------------------------------------------|----------------------------------------------------------------------------------------------------|---------------------------|
| Name                                                                         | Type the variable name                                                                                                    | Engineering Configuration |
| Action on Measured<br>CV Fault:<br>Use Last on Fault                         | Click to use the last healthy measurement for the CV as the current measured value.                                             |                           |
| Action on Measured<br>CV Fault:<br>Use Prediction on<br>Fault                | Click to use the predicted value for the CV as the current measured value.                                                      |                           |
| Action on Measured<br>CV Fault:<br>Hold Last MV                              | Click to hold previous output values for the MVs in Auto mode.                                                                  |                           |
| DV Effect When in<br>Zone Mode:<br>Disable                                   | Click to calculate the CV setpoint so that MV is not affected by moving disturbance as long as the CV stays within Zone limits. |                           |
| DV Effect When in<br>Zone Mode:<br>Enable                                    | Click to stabilize the CV on constant setpoint inside the zone limits.                                                          |                           |
| Type of<br>Compensation of<br>Unmeasured<br>Disturbance:<br>Constant Biasing | Click to set Type of error feedback for compensation of<br>unmeasured disturbance: Constant output unmeasured<br>disturbance.   |                           |

| Function                                                                                   | Action                                                                                                    | Security                              |
|--------------------------------------------------------------------------------------------|----------------------------------------------------------------------------------------------------|---------------------------------------|
| Type of<br>Compensation of<br>Unmeasured<br>Disturbance:<br>1 <sub>st</sub> Order<br>Model | Click to set Type of error feedback for compensation of<br>unmeasured disturbance: First order model of unmeasured<br>disturbance. | Engineering Configuration<br>(Code E) |
| Model Time<br>Constant                                                                     | Type a value for Time Constant of first order model of unmeasured disturbance.                                                     |                                       |
| Display Limits<br>Minimum and<br>Maximum                                                   | Type minimum and maximum value of the variable to be used in HMI.                                                                  |                                       |

Table 136 - Engineering Tab Page 1 Description

### Engineering Tab Page 2

On page 2 of the Engineering tab, you can configure the Filter for the CV Setpoint. You can choose one of three filter types, set the required filter parameters and turn the filtering on and off.

Page 2 of the Engineering tab shows the Current SP Filter Output.

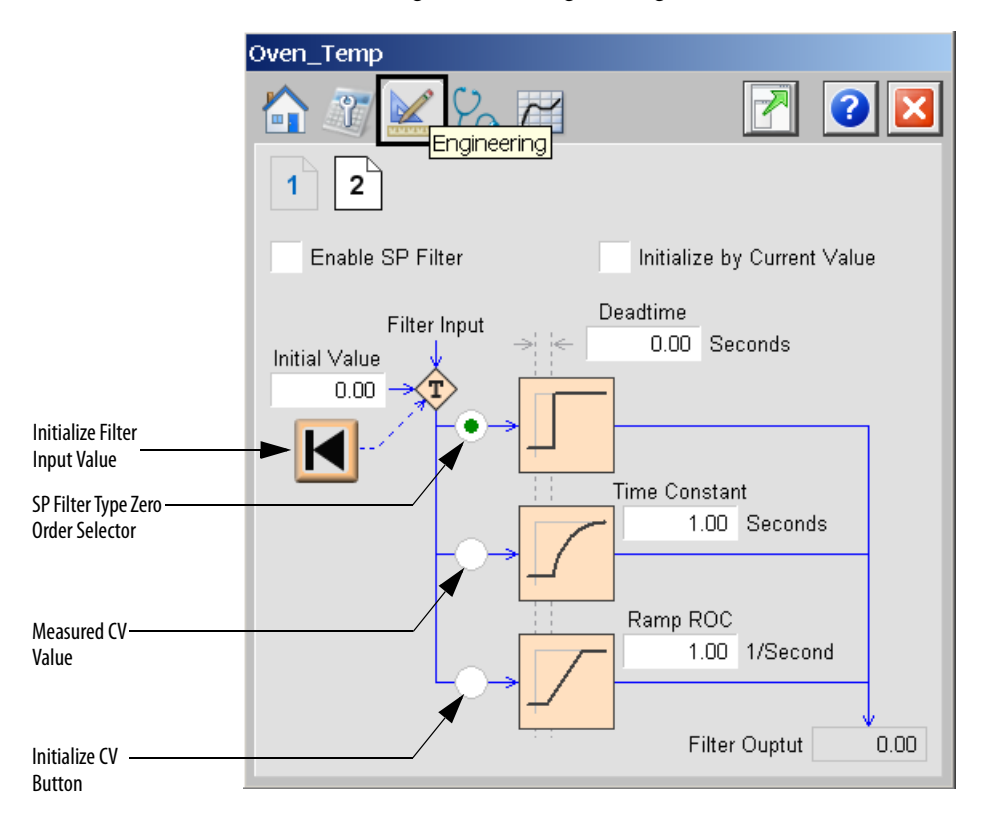

The following table lists the functions on page 2 of the Engineering tab.

Table 137 - Engineering Tab Page 2 Description

| Function                       | Action                                                                                                    | Security                              |
|--------------------------------|----------------------------------------------------------------------------------------------------|---------------------------------------|
| K                              | Click to request to initialization of filter internal states and output of the filter based on InitValue input. | Engineering Configuration<br>(Code E) |
| Enable SP Filter               | Check to enable Setpoint Filter.                                                                                |                                       |
| Initialize by Current<br>Value | Check to initialize filter by current value in every time step.                                                 |                                       |
| Initial Value                  | Type a value for Setpoint Filter initial value.                                                                 |                                       |
| Deadtime                       | Type a value for model deadtime.                                                                                |                                       |
| Time Constant                  | Type a value for model time constant.                                                                           |                                       |
| Ramp ROC                       | Type a value for Ramp Rate of Change per second.                                                                |                                       |
| SP Filter Type                 | Click to select the filter model type.<br>0 = Zero order, $1 = $ First order, $2 = $ Ramp.                      |                                       |

# **Diagnostics Tab**

The Diagnostic tab provides indications that help to diagnose or prevent device problems. These problems can include specific reasons a device is 'Not Ready', device warnings and faults, warning and fault history, and predictive/preventive maintenance data.

The Diagnostics Tab displays overall PlantPAx MPC errors, configuration errors for both Operator and Program mode, initialization and change core parameters errors and measurement errors.

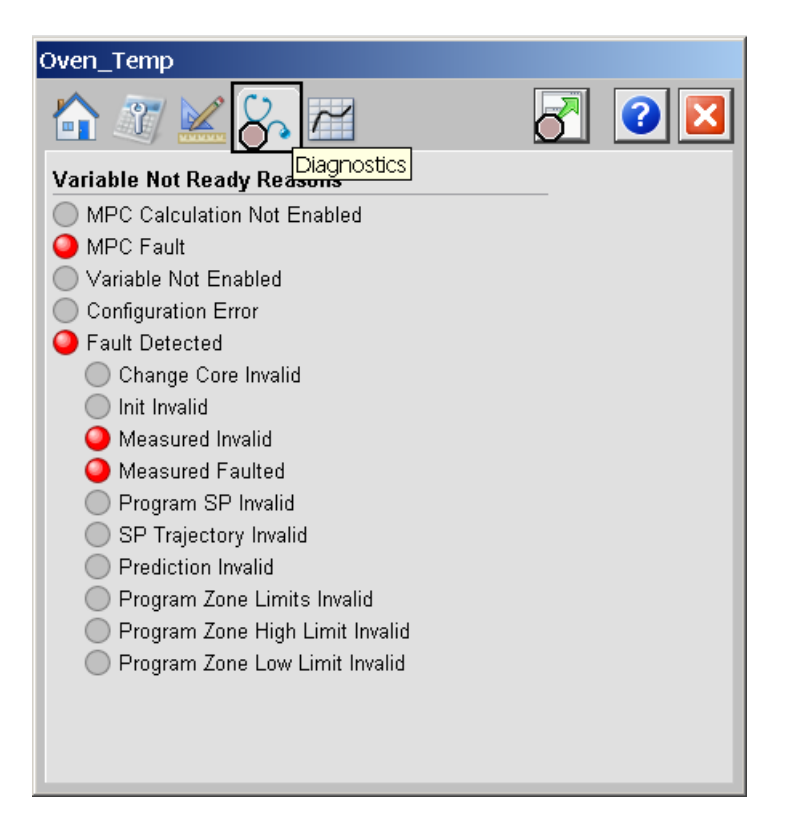

The previous image indicates that the device is not ready because of a measured value fault.

## **Trends** Tab

On the Trends Tab, you can view the constant or trajectory setpoint (blue line) and CV (green line). In case the zone control is used, the high and low limits are indicated by two blue lines.

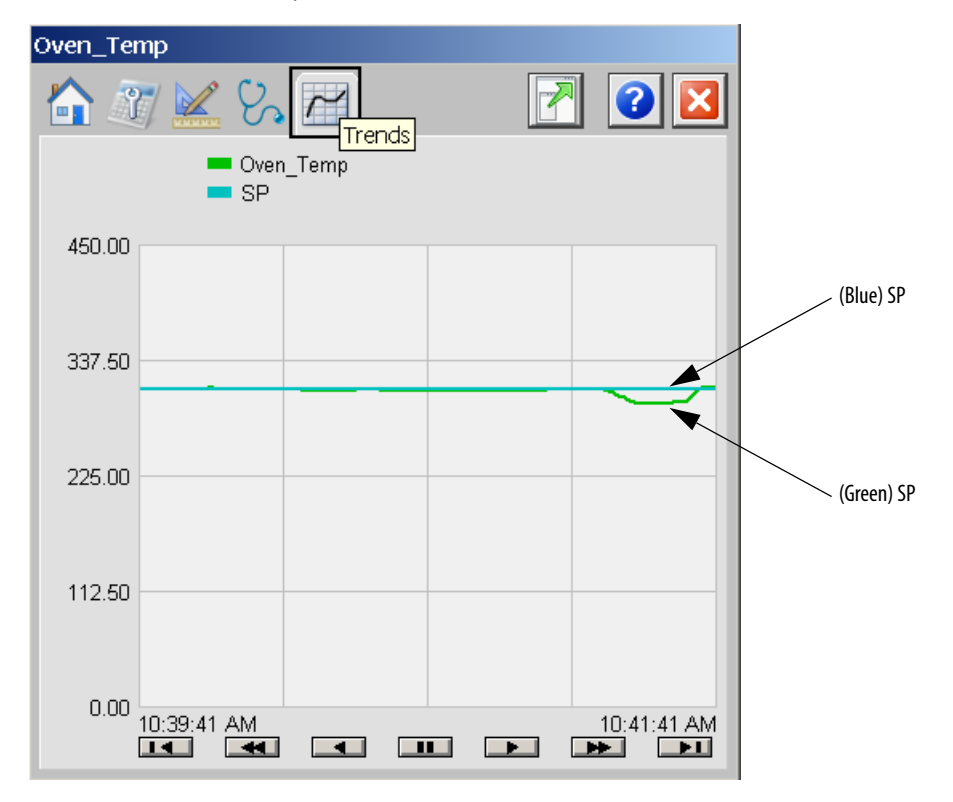

# **Faceplate Help**

See <u>Faceplate Help on page 302</u> for information on Faceplate Help.

# PlantPAx MPC Manipulated Variable

The PlantPAx MPC Manipulated Variable Faceplate provides monitoring of the Manipulated Variable and modification of its settings.

TIPThe Manipulated Variable faceplate can be opened either using the<br/>corresponding Manipulated Variable icon or a link from PlantPAx MPC<br/>Overview faceplate.

# **Visualization Files**

| IMPORTANT | The visualization file dependencies require Process Library content imports to occur in a specific order as reflected in the following tables: |  |
|-----------|----------------------------------------------------------------------------------------------------|--|
|           | Images                                                                                                    |  |
|           | Global Objects                                                                                                    |  |
|           | Standard Displays                                                                                                    |  |
|           | HMI Tags                                                                                                    |  |
|           | Macros                                                                                                    |  |

Images are external graphic files that can be used in displays. They must be imported for FactoryTalk View to make use of them.

When PNG files are imported, they are renamed by FactoryTalk View with a .bmp file extension, but retain a .png format.

#### Table 138 - PlantPAx MPC Manipulated Variable Visualization Files: Images (.png)

| FactoryTalk View SE Software        | FactoryTalk View ME Software        | Description                                                                                                   |
|-------------------------------------|-------------------------------------|----------------------------------------------------------------------------------------------------|
| All .png files in the images folder | All .png files in the images folder | These are the common icons that are used in the global objects and standard displays for all Process Objects. |

The Global Object files (.ggfx file type) in the following table are Process Library display elements that are created once and referenced multiple times on multiple displays in an application. When changes are made to a Global Object, all instances in the application are automatically updated.

The Standard Displays files (.gfx file type) in the following table are the Process Library displays that you see at runtime.

| Table 140 - PlantPAx MPC Manipulated Variable Visualiza | ntion Files: Standard Displays (.gfx) |
|---------------------------------------------------------|---------------------------------------|
|---------------------------------------------------------|---------------------------------------|

| FactoryTalk View SE Software | FactoryTalk View ME Software | Description                                                             |
|------------------------------|------------------------------|-------------------------------------------------------------------------|
| (RA-MPC) MV-Faceplate        | N/A                          | The faceplate display that is used for the Manipulated Variable object. |
| (RA-MPC) MPC Family-Help     | N/A                          | Help information that is accessed from the MPC Help faceplate.          |

HMI Tags are created in a FactoryTalk View ME application to support tab switching on Process Library faceplates. The HMI tags can be imported through the comma-separated variable file (.csv file type) in the following table.

#### Table 141 - PlantPAx MPC Manipulated Variable Visualization Files: HMI Tags (.csv)

| FactoryTalk View SE Software | FactoryTalk View ME Software | Description |
|------------------------------|------------------------------|-------------|
| N/A                          | N/A                          | N/A         |

### **Display Elements**

A display element (global object) is created once and can be referenced multiple times on multiple displays in an application. When changes are made to the original (base) object, the instantiated copies (reference objects) are automatically updated. Use of global objects, with tag structures in the ControlLogix system, aid consistency and save engineering time.

#### Table 142 - PlantPAx MPC Overview Display Elements Descriptions

| Display Element Name | Display Element          | Description                                                               |
|----------------------|--------------------------|---------------------------------------------------------------------------|
| GO_MPC_MV            | ₩##. ## ss<br>###. ## ss | PlantPAx MPC Manipulated Variable object with MV and SP numeric displays. |

### **Operator Tab**

The Faceplate initially opens to the Operator ('Home') tab. From here, an operator can monitor the MV status and manually operate the MV when it is in Operator mode.

The Operator tab shows the following information:

- Current instruction mode (Program or Operator)
- Current MV mode, enabled status and fault status
- Current Setpoint (MV-SP)
- Program setpoint
- Current MV Setpoint Mode (not selected, Value, Trajectory)
- Current MV Setpoint Limits
- Bar graph for the current Manipulated Variable
- Current MV Manual Mode Value (not used, Manual Value, Manual Trajectory)
- Current MV High and Low Limits
- Current Manipulated Variable (MV)

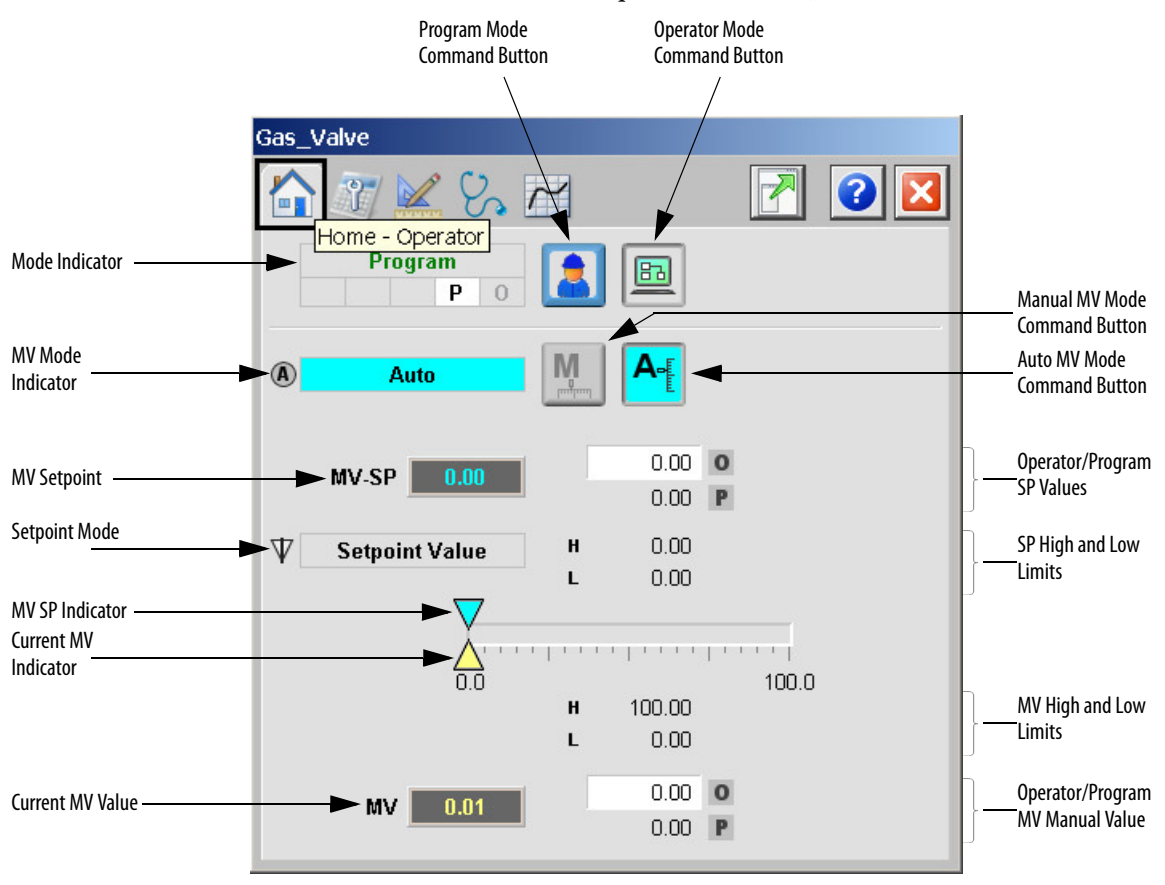

The following table lists the functions on of the Operator tab.

#### Table 143 - Operator Tab Description

| Function                      | Action                                                 | Security                                |
|-------------------------------|--------------------------------------------------------|-----------------------------------------|
|                               | Click to request Operator mode.                        | Manual Device Operation<br>(Code B)     |
|                               | Click to request Program mode.                         |                                         |
| M                             | Click to request Manual MV mode.                       | Normal Operation of Devices<br>(Code A) |
| A                             | Click to request Automatic MV mode.                    |                                         |
| Operator MV<br>Setpoint Value | Type a value for the MV Setpoint in the Operator mode. |                                         |
| Operator Manual<br>Value      | Type s value for the MV value in the Operator mode.    |                                         |

### **Maintenance Tab**

Maintenance personnel use the information and controls on the Maintenance tab to make adjustments to device parameters, troubleshoot and temporarily work around device problems, and disable the device for routine maintenance.

The Maintenance tab is divided into three pages

#### Maintenance Tab Page 1

Page 1 of the Maintenance tab enables you to change the Setpoint mode of the MV and edit the limits for the setpoint.

Page 1 of the Maintenance tab shows the following information:

- Current MV Setpoint Mode (not selected, Value, Trajectory)
- Current CV enabled status
- Program setpoint value
- The actual CV Target after selection and clamping
- The source of the setpoint, by animation of the data path and transfer points

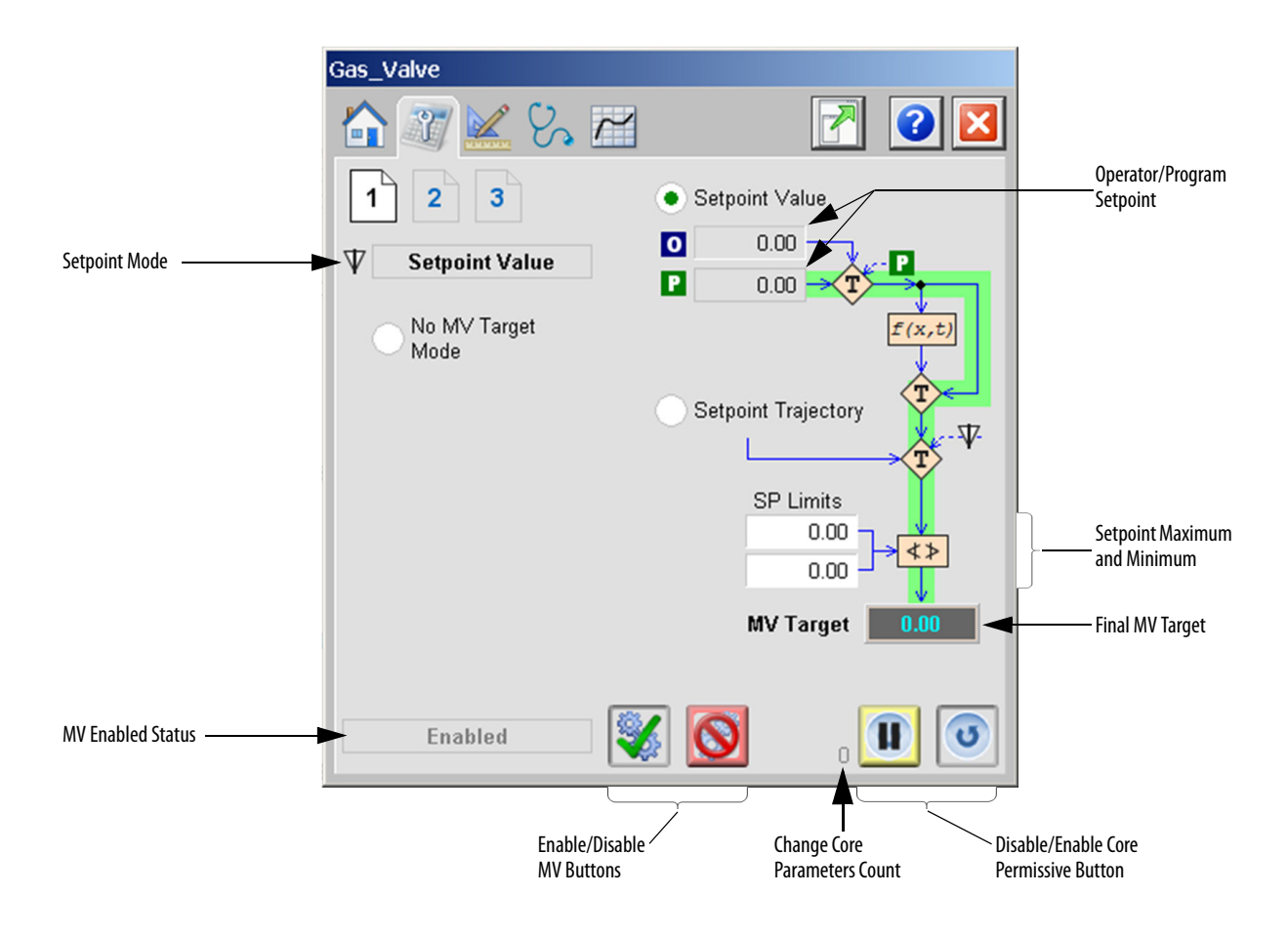

The following table lists the functions on page 1 of the Maintenance tab.

Table 144 - Maintenance Tab Page 1 Description

| Function            | Action                                                                     | Security                                         |
|---------------------|----------------------------------------------------------------------------|--------------------------------------------------|
| <b>%</b>            | Click to enable PlantPAx MPC instruction                                   | Equipment Maintenance<br>(Code C)                |
|                     | Click to disable PlantPAx MPC instruction.                                 |                                                  |
|                     | Click to disable the Change Core permissive.                               | Configuration and Tuning<br>Maintenance (Code D) |
| 0                   | Click to enable the Change Core permissive.                                |                                                  |
| No MV Target Mode   | Click to select no setpoint mode and exclude the objective from criterion. | Equipment Maintenance<br>(Code C)                |
| Setpoint Value      | Click to set the Setpoint mode to Setpoint Value.                          |                                                  |
| Setpoint Trajectory | Click to set the Setpoint mode to Setpoint Trajectory.                     |                                                  |

| Function                        | Action                                                   | Security                                |
|---------------------------------|----------------------------------------------------------|-----------------------------------------|
| Operator Setpoint<br>Value      | Type a value for the Operator Setpoint in Operator mode. | Normal Operation of Devices<br>(Code A) |
| Setpoint High and<br>Low Limits | Type the maximum and minimum limits for the Setpoint.    | Equipment Maintenance<br>(Code C)       |

#### Table 144 - Maintenance Tab Page 1 Description

#### Maintenance Tab Page 2

Page 2 of the Maintenance tab enables you to edit the MV Rate of Change Limits, MV High and Low Limits, change the MV Initial Value, and initialize the MV.

Page 2 of the Maintenance tab shows the following information:

- Current MV Manual mode (not used, Manual Value, Manual Trajectory)
- Current Value Used
- Program Manual Value
- MV Output
- The source of the MV Output, by animation of the data path and transfer points

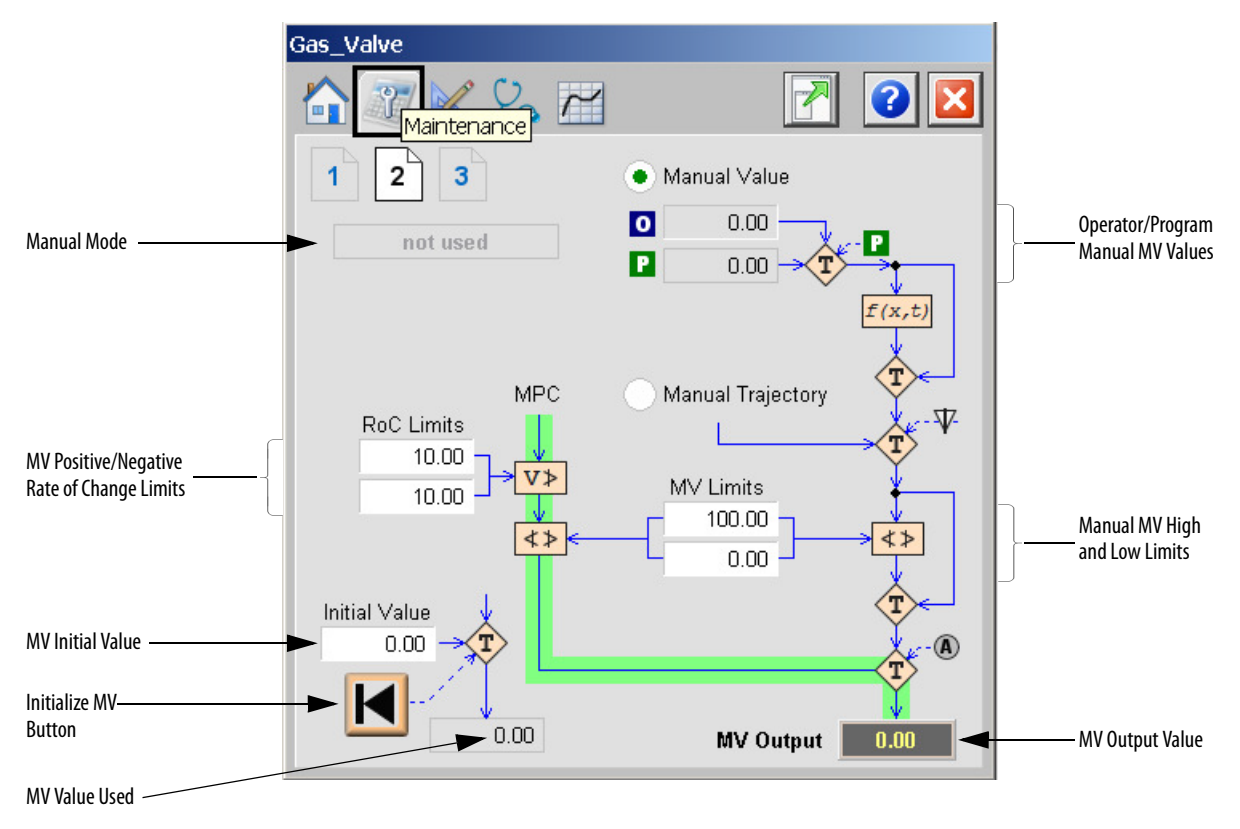
The following table lists the functions on page 2 of the Maintenance tab.

| Function                 | Action                                                           | Security                                         |
|--------------------------|------------------------------------------------------------------|--------------------------------------------------|
| K                        | Click to request instruction of MV.                              | Configuration and Tuning<br>Maintenance (Code D) |
| Initial Value            | Type a value for the initial value of MV.                        | Equipment Maintenance<br>(Code C)                |
| Operator Manual<br>Value | Type a value for MV in the Operator mode.                        | Normal Operation of Devices<br>(Code A)          |
| RoC Limits               | Type a value for MV Rate of Change positive and negative limits. | Equipment Maintenance<br>(Code C)                |
| MV Limits                | Type the maximum and minimum limits for MV.                      |                                                  |
| Manual Value             | Click to set the MV Manual mode to Manual Value.                 |                                                  |
| Manual Trajectory        | Click to set the MV Manual mode to Manual Trajectory.            |                                                  |

## Maintenance Tab Page 3

Page 3 of the Maintenance tab displays the MV Objective function term and enables you to edit its parameters.

Page 3 of the Maintenance tab shows the following information:

- Current Prediction horizon
- Input fields for MV Coefficient, Scale, Trajectory Weight and Move Suppression

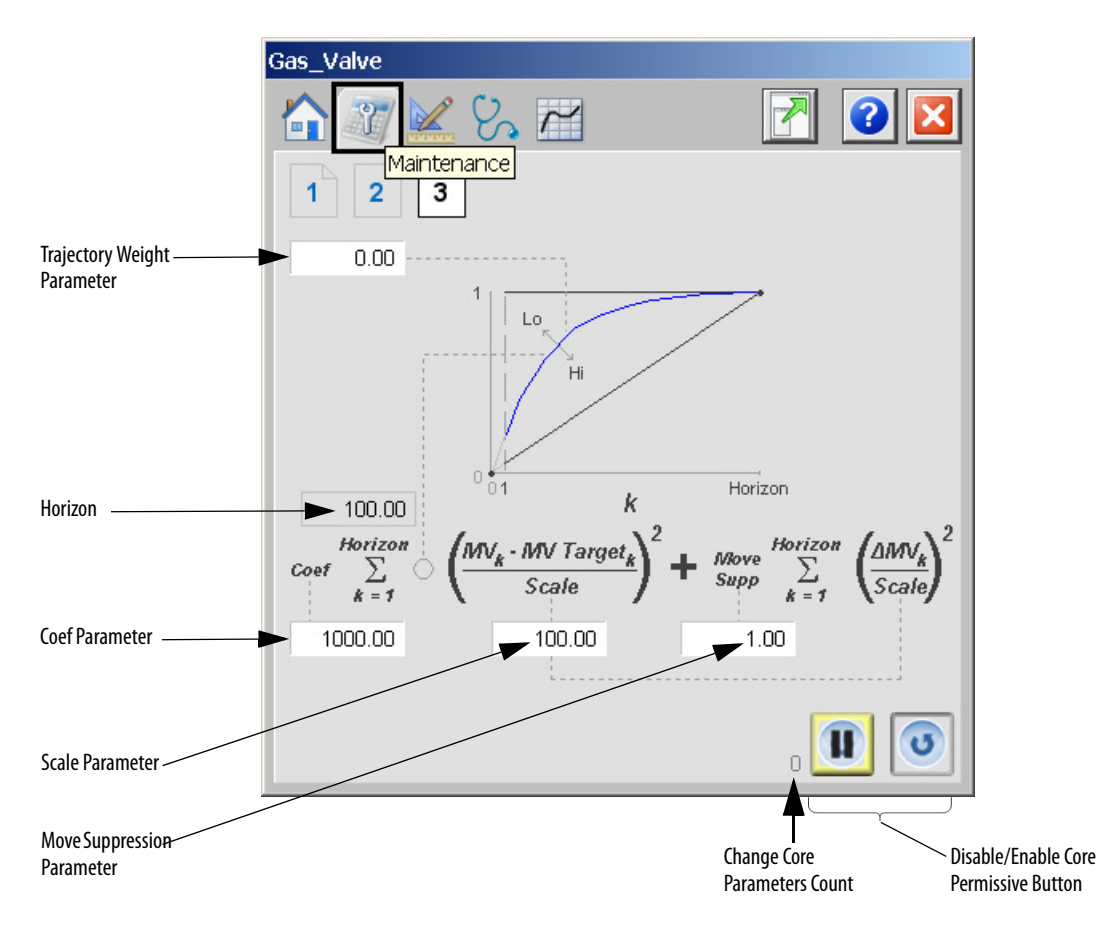

The following table lists the functions on page 3 of the Maintenance tab.

Table 146 - Maintenance Tab Page 3 Description

| Function                       | Action                                              | Security                                         |
|--------------------------------|-----------------------------------------------------|--------------------------------------------------|
|                                | Click to disable the Change Core permissive.        | Configuration and Tuning<br>Maintenance (Code D) |
| 0                              | Click to enable the Change Core permissive.         |                                                  |
| Trajectory Weight<br>Parameter | Type a value the MV Trajectory Weight parameter.    |                                                  |
| Coef Parameter                 | Type a value for the MV Coef parameter              |                                                  |
| Scale Parameter                | Type a value for the MV Scale parameter.            |                                                  |
| Move Suppression<br>Parameter  | Type a value for the MV Move Suppression parameter. |                                                  |

## **Engineering Tab**

The Engineering tab provides access to device configuration parameters and ranges, options for device and I/O setup, displayed text, and faceplate-to-faceplate navigation settings, for initial system commissioning or later system changes.

The Engineering tab is divided into two pages

#### Engineering Tab Page 1

On page 1 of the Engineering tab, you can configure the name of the MV, limiting of the MV in Manual mode, display limits for the variable. There are also buttons opening the Transfer Function Faceplates for the transfer functions related to the MV. If there is a transfer function between the particular MV and CV, the button is enabled, otherwise is disabled.

|                                               | Gas_Valve    |           |        |         |      |     |     |
|-----------------------------------------------|--------------|-----------|--------|---------|------|-----|-----|
|                                               |              | Engineeri | ng]    |         | 2    |     | 2 🔀 |
|                                               | Name:        | Gas_V     | /alve  |         |      |     |     |
| Limit M∨ in Manual Mode<br>Transfer Functions |              |           |        |         |      |     |     |
| Transfer Function Buttons                     |              | CV2 CV3   | CV4 (  | CV5 CV6 | CV7  | CV8 | CV9 |
|                                               | Display Limi | ts        |        |         |      |     |     |
|                                               | Minimum      | 0.00      | Maximu | um 100  | 0.00 |     |     |
|                                               |              |           |        |         |      |     |     |
|                                               |              |           |        |         |      |     |     |
|                                               |              |           |        |         |      |     |     |
|                                               |              |           |        |         |      |     |     |

The following table lists the functions on page 1 of the Engineering tab.

#### Table 147 - Engineering Tab Page 1 Description

| Function                       | Action                                                       | Security                  |  |
|--------------------------------|--------------------------------------------------------------|---------------------------|--|
| Name                           | Type the name of the variable.                               | Engineering Configuration |  |
| Limit MV in Manual<br>Mode     | Check to limit the output in Manual mode.                    | (Code E)                  |  |
| Transfer Functions<br>(CV0CV9) | Click to open the corresponding Transfer Function faceplate. | None                      |  |

| Function                                  | Action                                                                    | Security                              |
|-------------------------------------------|---------------------------------------------------------------------------|---------------------------------------|
| Display Limits<br>Minimum and<br>Maximum. | Type the minimum and maximum value of the variable to be used in the HMI. | Engineering Configuration<br>(Code E) |

#### Table 147 - Engineering Tab Page 1 Description

#### **Engineering Tab Page 2**

On page 2 of the Engineering tab, you can configure the Filter for the MV Setpoint or Manual Value (depends on the MV mode). You can choose one of three filter types, set the required filter parameters and turn the filtering on and off.

Page 2 of the Engineering tab shows the Current SP Filter Output.

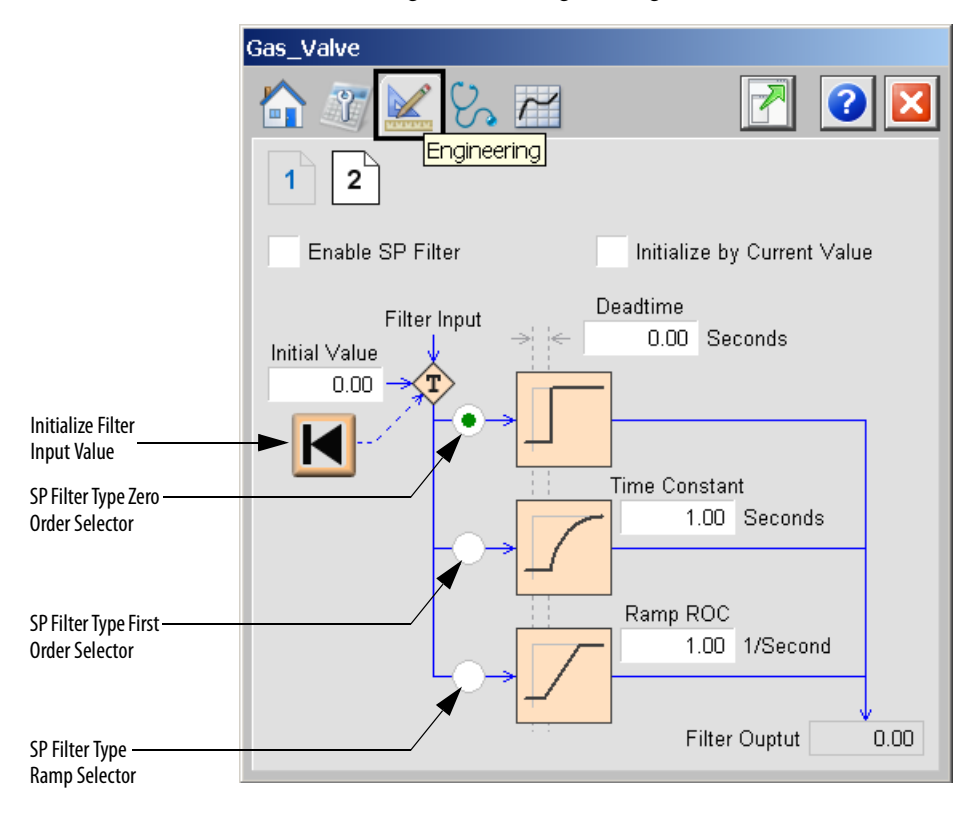

The following table lists the functions on page 2 of the Engineering tab.

| Table 148 - Engineering Tab | Page 2 Description |
|-----------------------------|--------------------|
|-----------------------------|--------------------|

| Function                       | Action                                                                                                    | Security                              |
|--------------------------------|----------------------------------------------------------------------------------------------------|---------------------------------------|
|                                | Click to request to initialization of filter internal states and output of the filter based on InitValue input. | Engineering Configuration<br>(Code E) |
| Enable SP (input)<br>Filter    | Check to enable Filter.                                                                                         |                                       |
| Initialize by Current<br>Value | Check to initialize filter by current value in every time step.                                                 |                                       |
| Initial Value                  | Type a value for the Filter initial value.                                                                      |                                       |
| Deadtime                       | Type a value for model Deadtime.                                                                                |                                       |
| Time Constant                  | Type a value for model Time Constant.                                                                           |                                       |
| Ramp ROC                       | Type a value for Ramp Rate of Change per second.                                                                |                                       |
| SP Filter Type                 | Click to select the filter model type.<br>0 = Zero order, $1 = $ First order, $2 = $ Ramp.                      |                                       |

## **Diagnostics Tab**

The Diagnostic tab provides indications that help to diagnose or prevent device problems, which can include specific reasons a device is 'Not Ready', device warnings and faults, warning and fault history, and predictive/preventive maintenance data.

The Diagnostics tab displays overall PlantPAx MPC errors, configuration errors for both Operator and Program mode, change core parameters errors and measurement errors.

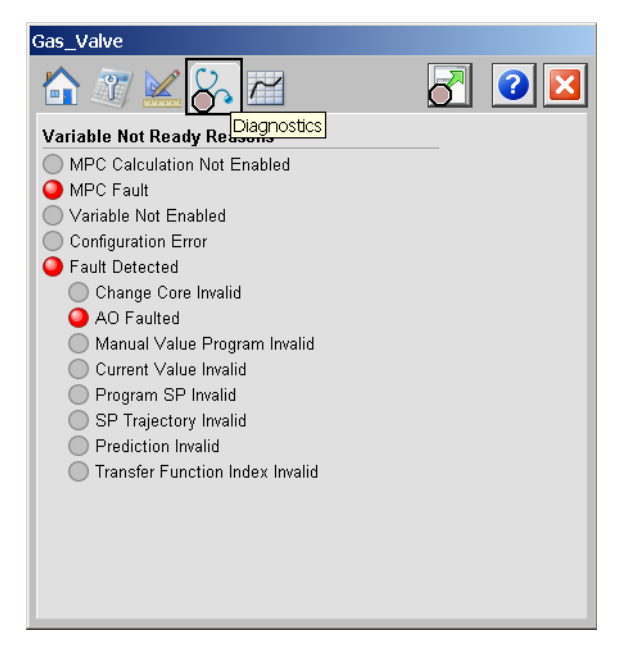

The previous image indicates that the device is not ready because of an actuator fault.

# **Trends** Tab

On the Trends Tab, you can view, if used, the constant or trajectory setpoint (blue line) and MV (yellow line). The high and low limits are indicated by dark blue lines.

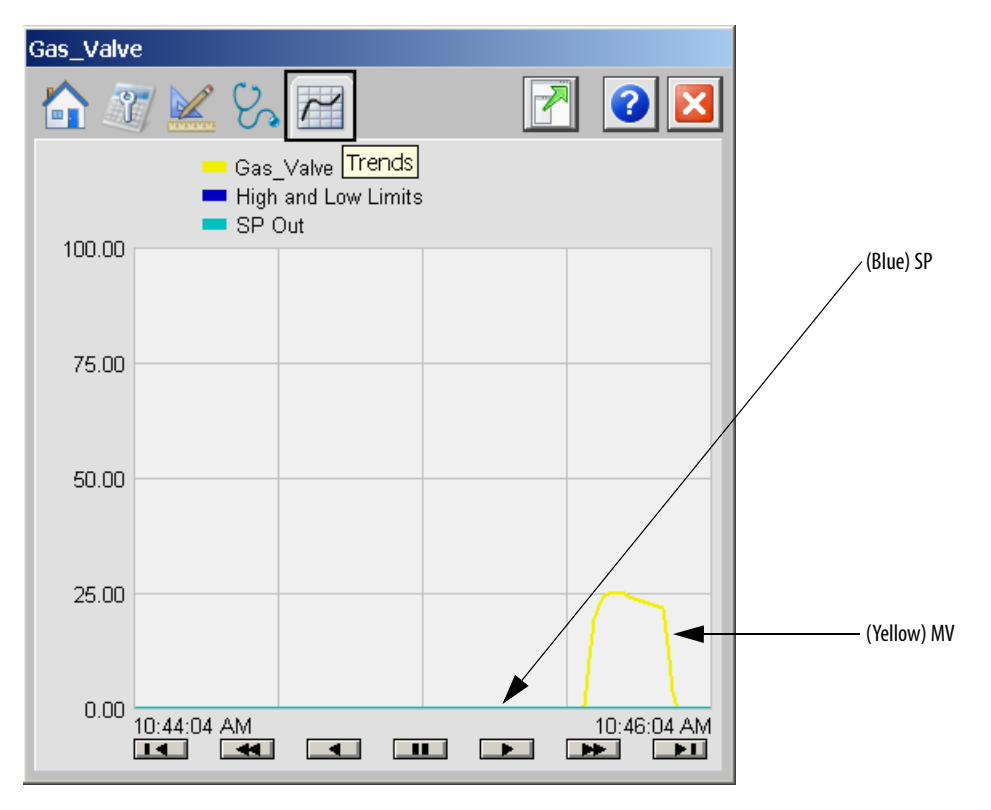

| IMPORTANT | The previous image does not show the variable High and Low Limits because |
|-----------|---------------------------------------------------------------------------|
|           | they are identical with the Display High and Low Limits that define the   |
|           | displayed range.                                                          |

# **Faceplate Help**

See Faceplate Help on page 302 for information on Faceplate Help.

# PlantPAx MPC Disturbance Variable

The PlantPAx MPC Disturbance Variable faceplate provides monitoring of the Disturbance Variable and modification of its settings.

**TIP**The Disturbance Variable faceplate can be opened either using the<br/>corresponding Disturbance Variable icon or a link from PlantPAx MPC<br/>Overview Faceplate.

# **Visualization Files**

| IMPORTANT | The visualization file dependencies require Process Library content imports to occur in a specific order as reflected in the following tables: |  |  |
|-----------|----------------------------------------------------------------------------------------------------|--|--|
|           | • Images                                                                                                    |  |  |
|           | Global Objects                                                                                                    |  |  |
|           | Standard Displays                                                                                                    |  |  |
|           | HMI Tags                                                                                                    |  |  |
|           | Macros                                                                                                    |  |  |

Images are external graphic files that can be used in displays. They must be imported for FactoryTalk View to make use of them.

When PNG files are imported, they are renamed by FactoryTalk View with a .bmp file extension, but retain a .png format.

#### Table 149 - PlantPAx MPC Disturbance Variable Visualization Files: Images (.png)

| FactoryTalk View SE Software        | FactoryTalk View ME Software        | Description                                                                                          |
|-------------------------------------|-------------------------------------|----------------------------------------------------------------------------------------------------|
| All .png files in the images folder | All .png files in the images folder | These are the common icons used in the global objects and standard displays for all Process Objects. |

The Global Object files (.ggfx file type) in the following table are Process Library display elements that are created once and referenced multiple times on multiple displays in an application. When changes are made to a Global Object, all instances in the application are automatically updated.

Help information that is accessed from the MPC Help

The Standard Displays files (.gfx file type) in the following table are the Process Library displays that you see at runtime.

| FactoryTalk View SE Software | FactoryTalk View ME Software | Description                                                                |  |
|------------------------------|------------------------------|----------------------------------------------------------------------------|--|
| (RA-MPC) DV- Faceplate       | N/A                          | The faceplate display that is used for the Disturbance<br>Variable object. |  |

N/A

| TADIE 151 - PIANLPAX MPC VISLUIDANCE VISUAIIZALION FILES: SLANDARD VISDIAVS (.01X | Table 151 - PlantPA | x MPC Disturbance | Visualization Files: | Standard Display | vs (.afx) |
|-----------------------------------------------------------------------------------|---------------------|-------------------|----------------------|------------------|-----------|
|-----------------------------------------------------------------------------------|---------------------|-------------------|----------------------|------------------|-----------|

HMI Tags are created in a FactoryTalk View ME application to support tab switching on Process Library faceplates. The HMI tags can be imported through the comma-separated variable file (.csv file type) in the following table.

faceplate.

#### Table 152 - MPC Disturbance Visualization Files: HMI Tags (.csv)

(RA-MPC) MPC Family-Help

| FactoryTalk View SE Software | FactoryTalk View ME Software                                                      | Description                                                                                                    |  |  |
|------------------------------|-----------------------------------------------------------------------------------|----------------------------------------------------------------------------------------------------|--|--|
| N/A                          | FTVME_PlantPAxLib_Tags_3_5_ <b>xx</b> .csv where xx = the service release number. | These tags must be imported into the<br>FactoryTalk View ME project to support switching tabs on<br>any Process Object faceplate. |  |  |

## **Display Elements**

A display element (global object) is created once and can be referenced multiple times on multiple displays in an application. When changes are made to the original (base) object, the instantiated copies (reference objects) are automatically updated. Use of global objects, with tag structures in the ControlLogix system, aid consistency and save engineering time.

#### Table 153 - PlantPAx MPC Overview Display Elements Descriptions

| Display Element Name | Display Element | Description                                                       |
|----------------------|-----------------|-------------------------------------------------------------------|
| GO_MPC_DV            | X ()###. ## ss  | PlantPAx MPC Disturbance Variable object with DV numeric display. |

# **Operator Tab**

The Faceplate initially opens to the Operator ('Home') tab. From here, an operator can monitor the DV status.

The Operator tab shows the following information:

- Current instruction mode (Program or Operator)
- Current DV enabled status and fault status
- Measured Disturbance Variable (DV)
- Bar graph for the current Disturbance Variable
- Currently Used Disturbance Variable
- Current Disturbance Variable Mode (not selected, Measured Value, DV Trajectory)

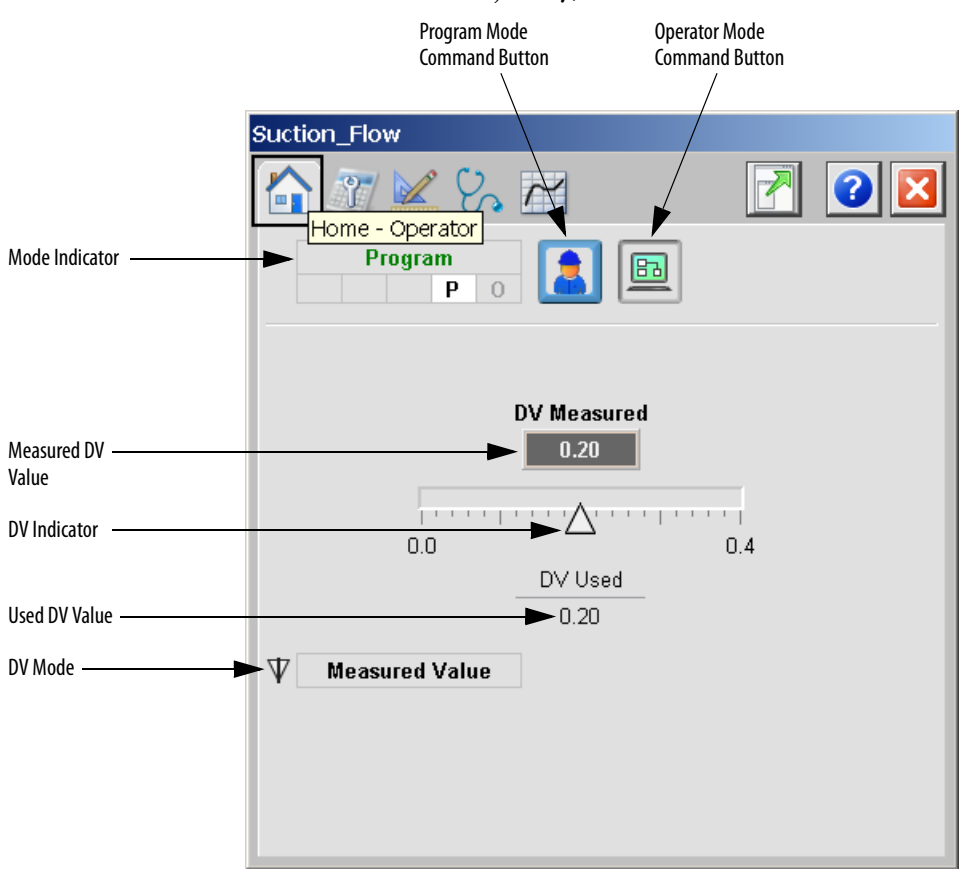

The following table lists the functions on of the Operator tab.

#### Table 154 - Operator Tab Description

| Function | Action                          | Security                            |
|----------|---------------------------------|-------------------------------------|
|          | Click to request Operator mode. | Manual Device Operation<br>(Code B) |
|          | Click to request Program mode.  |                                     |

## **Maintenance Tab**

Maintenance personnel use the information and controls on the Maintenance tab to make adjustments to device parameters, troubleshoot and temporarily work around device problems, and disable the device for routine maintenance.

Maintenance tab enables you to change DV mode between Measured Value and Trajectory and set the DV Initial Value.

Maintenance tab shows the following information:

- Current Disturbance Variable Mode (not selected, Measured Value, DV Trajectory)
- Current Disturbance Variable
- Current DV enabled status
- The source of the DV, by animation of the data path and transfer points

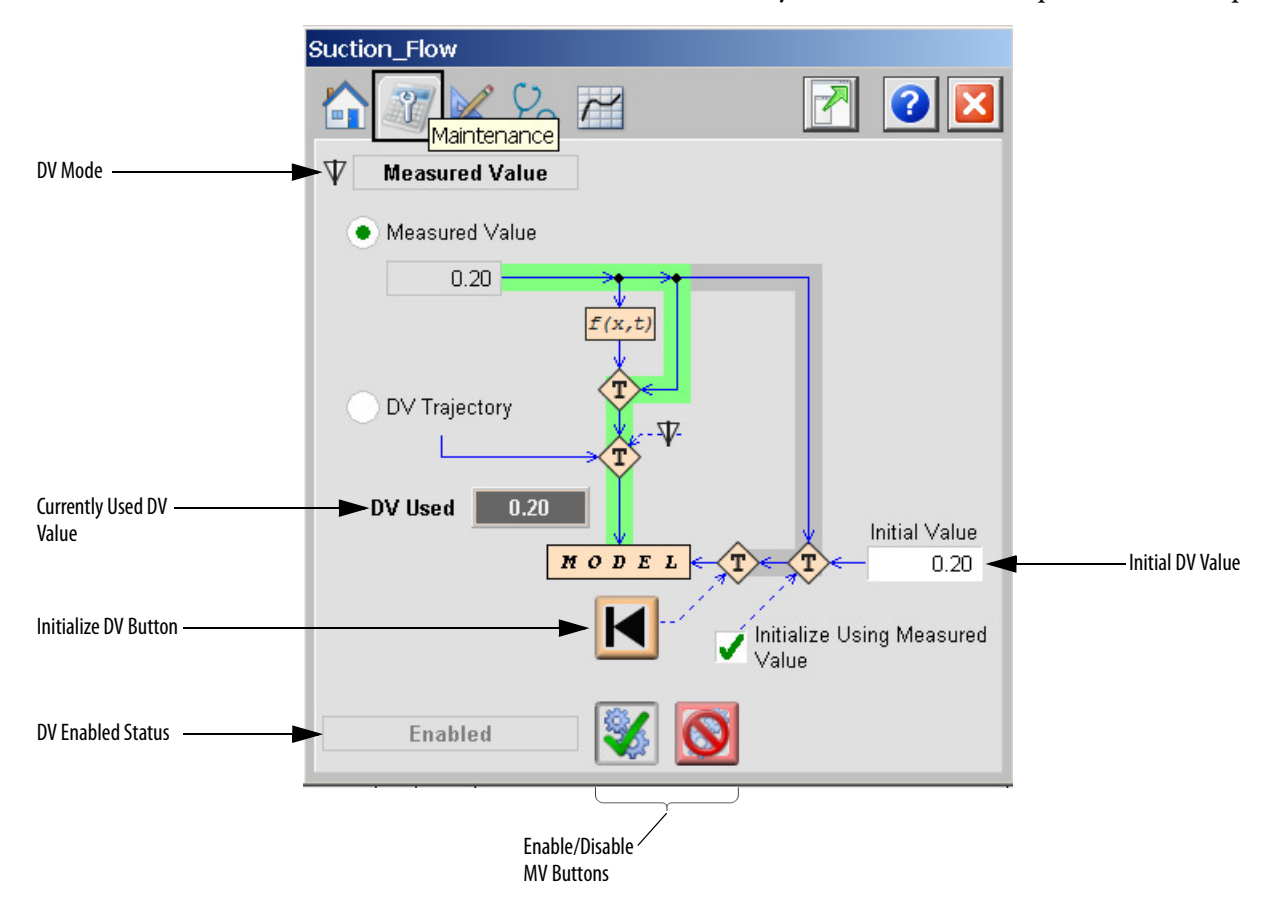

The following table lists the functions on of the Maintenance tab.

## Table 155 - Maintenance Tab Description

| Function                           | Action                                                                                                   | Security                              |
|------------------------------------|----------------------------------------------------------------------------------------------------|---------------------------------------|
| <b>S</b>                           | Click to enable PlantPAx MPC instruction                                                                 |                                       |
|                                    | Click to disable PlantPAx MPC instruction.                                                               |                                       |
|                                    | Click to request initialization of MV.                                                                   | Engineering Configuration<br>(Code E) |
| Measured Value                     | Click to set the DV mode to Measured Value.                                                              | Configuration and Tuning              |
| DV Trajectory                      | Click to set the DV mode to Trajectory.                                                                  | Maintenance (COOE D)                  |
| Initial Value                      | Type a value for the DV Initial value.                                                                   | ]                                     |
| Initialize Using<br>Measured Value | Check to initialize the DV to Measured Value or Trajectory. Clear to initialize the DV to Initial Value. | Engineering Configuration<br>(Code E) |

## **Engineering Tab**

The Engineering tab provides access to device configuration parameters and ranges, options for device and I/O setup, displayed text, and faceplate-to-faceplate navigation settings, for initial system commissioning or later system changes.

The Engineering tab is divided into two pages

#### Engineering Tab Page 1

On page 1 of the Engineering tab, you can configure the name of the DV and display limits for the variable. There are also buttons opening the Transfer Function Faceplates for the transfer functions related to the DV. If there is a transfer function between the particular DV and CV, the button is enabled, otherwise is disabled.

|                              | Suction_F | low       |           |       |     |     |     |     |     |  |
|------------------------------|-----------|-----------|-----------|-------|-----|-----|-----|-----|-----|--|
|                              |           |           | 2         | ~     |     |     | 7   | ]   | ) 🛛 |  |
|                              | 1         | 2 Er      | ngineerii | ng    |     |     |     |     |     |  |
|                              | Name:     |           | Suction   | _Flow |     |     |     |     |     |  |
| C                            | Transfer  | Functions |           |       |     |     |     |     |     |  |
| ransfer Function Buttons ——— | CVD (     | CV1 CV2   | CV3       | C∨4   | CV5 | CV6 | CV7 | CV8 | CV9 |  |
|                              | Display L | imits     |           |       |     |     |     |     |     |  |
|                              | Minimum   | 0.0       | 00        | Maxim | num | 0   | 40  |     |     |  |
|                              |           |           |           |       |     |     |     |     |     |  |
|                              |           |           |           |       |     |     |     |     |     |  |
|                              |           |           |           |       |     |     |     |     |     |  |
|                              |           |           |           |       |     |     |     |     |     |  |
|                              |           |           |           |       |     |     |     |     |     |  |
|                              |           |           |           |       |     |     |     |     |     |  |

The following table lists the functions on page 1 of the Engineering tab.

#### Table 156 - Engineering Tab Page 1 Description

| Function                                  | Action                                                                    | Security                              |
|-------------------------------------------|---------------------------------------------------------------------------|---------------------------------------|
| Name                                      | Type the name of the variable.                                            | Engineering Configuration<br>(Code E) |
| Transfer Functions<br>(CV0CV9)            | Click to open the corresponding Transfer Function faceplate.              | None                                  |
| Display Limits<br>Minimum and<br>Maximum. | Type the minimum and maximum value of the variable to be used in the HMI. | Engineering Configuration<br>(Code E) |

# Engineering Tab Page 2

On page 2 of the Engineering tab, you can configure the Filter for the DV value. You can choose one of three filter types, set the required filter parameters and turn the filtering on and off.

Page 2 of the Engineering tab shows the Current Input Filter Output.

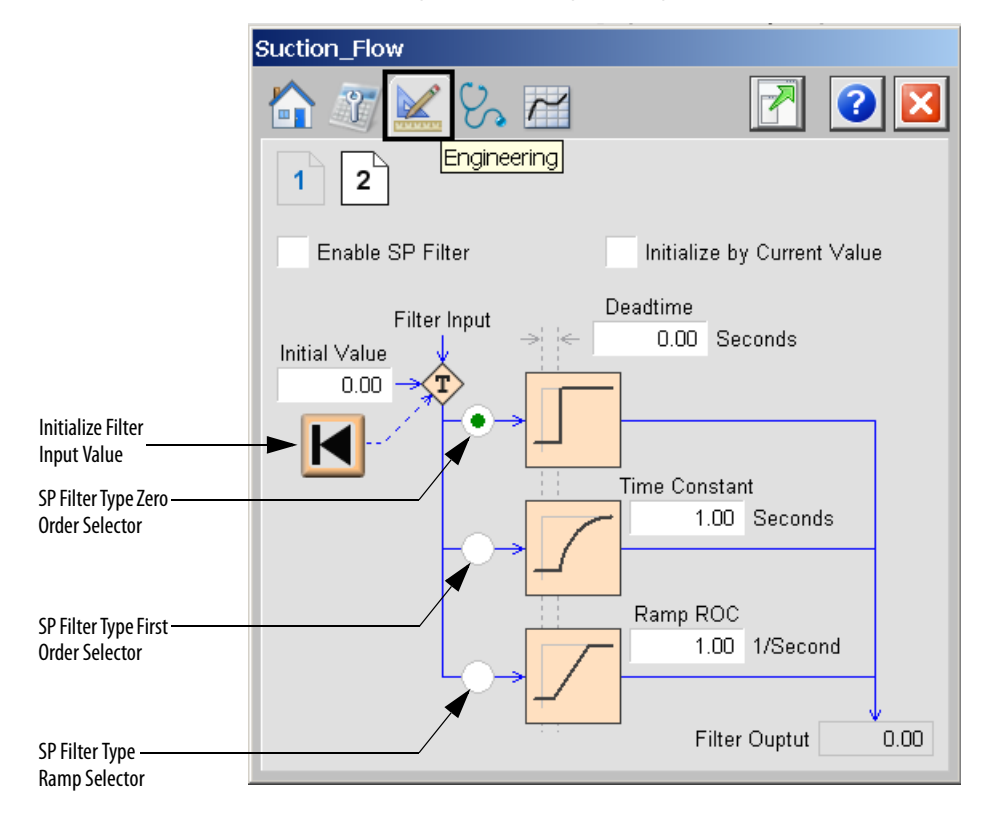

The following table lists the functions on page 2 of the Engineering tab.

Table 157 - Engineering Tab Page 2 Description

| Function                       | Action                                                                                                    | Security                              |
|--------------------------------|----------------------------------------------------------------------------------------------------|---------------------------------------|
| K                              | Click to request to initialization of filter internal states and output of the filter based on InitValue input. | Engineering Configuration<br>(Code E) |
| Enable SP (input)<br>Filter    | Check to enable Filter.                                                                                         |                                       |
| Initialize by Current<br>Value | Check to initialize filter by current value in every time step.                                                 |                                       |
| Initial Value                  | Type a value for the Setpoint Filter initial value.                                                             |                                       |
| Deadtime                       | Type a value for model Deadtime.                                                                                |                                       |
| Time Constant                  | Type a value for model Time Constant.                                                                           |                                       |
| Ramp ROC                       | Type a value for Ramp Rate of Change per second.                                                                |                                       |
| SP Filter Type                 | Click to select the filter model type.<br>0 = Zero order, $1 = $ First order, $2 = $ Ramp.                      |                                       |

# **Diagnostics Tab**

The Diagnostic tab provides indications that help to diagnose or prevent device problems, which can include specific reasons a device is 'Not Ready', device warnings and faults, warning and fault history, and predictive/preventive maintenance data.

Diagnostics Tab displays overall PlantPAx MPC errors, configuration errors for both Operator and Program mode and measurement errors.

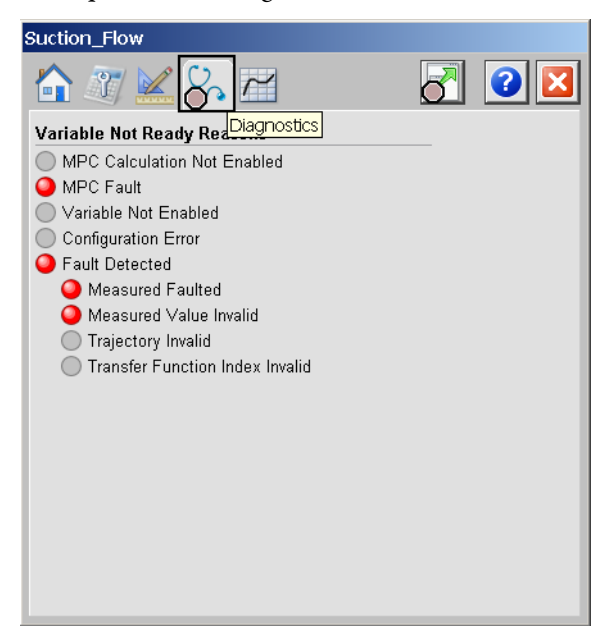

The previous image indicates that the device is not ready because of a measured value fault.

# **Trends** Tab

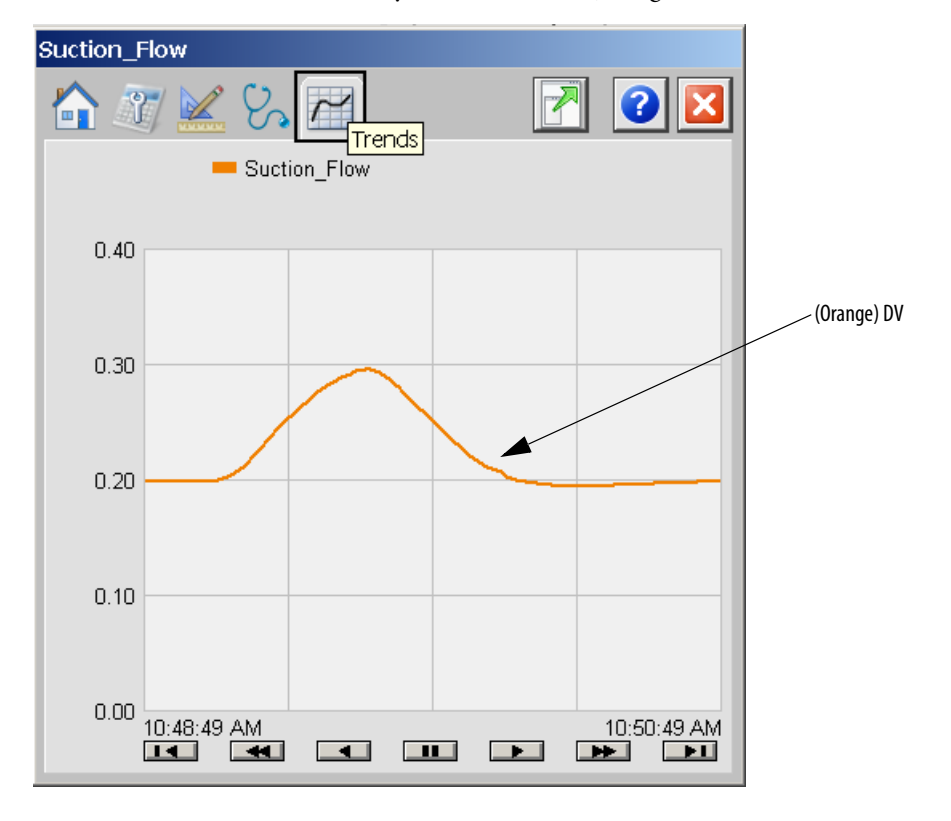

On the Trends Tab, you can view DV (orange line).

# **Faceplate Help**

See <u>Faceplate Help on page 302</u> for information on faceplate Help.

# PlantPAx MPC Transfer Function

The PlantPAx MPC Transfer Function Faceplate is used for editing of transfer functions between:

- MVs and CVs
- DVs and CVs

The faceplate is opened from page 1 of the Engineering tab of the MV Faceplate or from page 1 of the Engineering tab of the DV Faceplate.

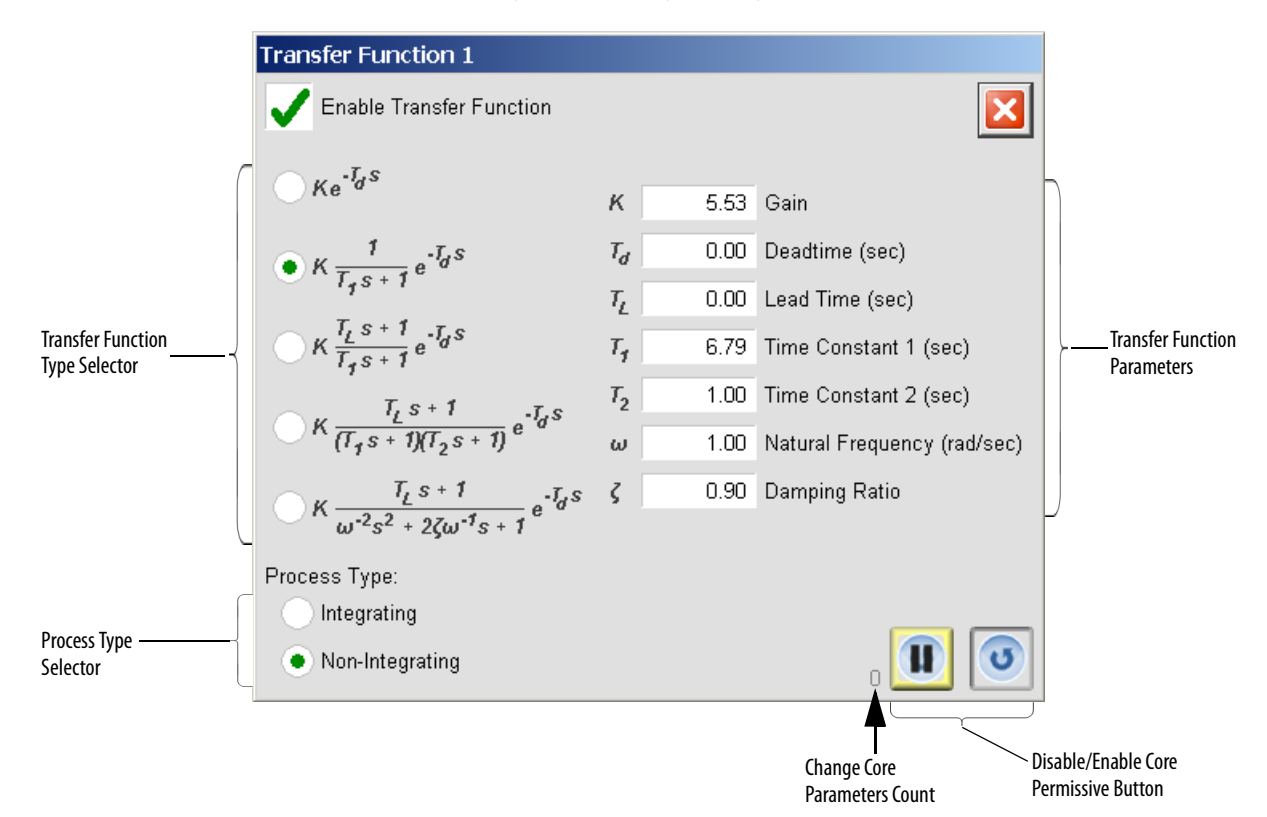

#### Table 158 - Engineering Tab Page 2 Description

| Function                    | Action                                       | Security                                         |
|-----------------------------|----------------------------------------------|--------------------------------------------------|
|                             | Click to disable the Change Core permissive. | Configuration and Tuning<br>Maintenance (Code D) |
| 0                           | Click to enable the Change Core permissive.  |                                                  |
| Enable Transfer<br>Function | Check to enable the transfer function        |                                                  |

| Function                          | Action                                                                       | Security                  |
|-----------------------------------|------------------------------------------------------------------------------|---------------------------|
| Zero Order                        | Click to set the transfer function model type to Zero Order                  | Engineering Configuration |
| First Order                       | Click to set the transfer function model type to First Order                 | (Code E)                  |
| First Order with<br>Zero          | Click to set the transfer function model type to First Order with Zero       |                           |
| Second Order<br>Overdamped        | Click to set the transfer function model type to Second Order<br>Overdamped  |                           |
| Second Order<br>Underdamped       | Click to set the transfer function model type to Second Order<br>Underdamped |                           |
| Process Type:<br>Integrating      | Click to set transfer function type to<br>Integrating                        |                           |
| Process Type: Non-<br>Integrating | Click to set transfer function type to Non-Integrating                       |                           |

## Table 158 - Engineering Tab Page 2 Description

#### A

add users to security 118 additional resources 9 **Add-On Instruction** add to routine 128 import to controller project 76 alarm add digital 105 associate HMI 152 build AE 144 workflow 144 builder tool 143 colors for severity 116 configure message 115 notification options 116 considerations 96 digital alarm control tags 109 status tags 108 FactoryTalk ME configuration 111 SE configuration 104 import XML file to database 169 ME build 174 server organization 158 severity values 148 types 96 autotune built-in instructions 205 Coordinated Control (CC) 222 faceplates 205 Internal Model Control (IMC) 239 Modular Multivariable Control (MMC) 253

#### B

backing tag create 128 benefit of using library 12 build AE alarms 144 workflow 144 AE XML import file 165 alarm tool 143 ME alarms 174 XML import file 175 workflow alarms builder AE 144 alarms builder ME 174 built-in instructions autotuner 205 Coordinated Control (CC) 209 faceplates 205 Internal Model Control (IMC) 226 Modular Multivariable Control (MMC) 242 Proportional+Integral+Derivative Enhanced (PIDE) 257 Ramp/Soak (RMPS) 273 Totalizer (TOT) 280

#### buttons

alarm 59 analog input 62 deadband controller 63 digital output 62 dosing 62 enable/disable 59 miscellaneous command 60 mix-proof valve 60 mode 59 motor and drive 60 overload 61 PID 59 PlantPAx MPC 63 valve 61

## C

С see Coordinated Control (CC) codes HMI security 203 color change utility 181 palette 181 palette modification 185 configuration common 91 device via faceplate 137 via Logix Designer parameters tab 137 FactoryTalk ME alarms 111 global objects 120 mode 94 online tool 139 parameters, using a spreadsheet 140 runtime security 118 considerations alarms 96 ladder diagram 93 prescan 93 programming 91 SE data entry 122 controller select for AE alarms builder 145 select for ME alarms builder 174 Coordinated Control (CC) autotune 222 built-in instructions 209 faceplates 209 coordinates x and y positioning 120 **Cross Functional** objects 41 custom display elements and faceplates 181 faceplate 131 library 127 C۷ see PlantPAx MPC Controlled Variable

#### D

data software considerations 122 database alarm, import XML file to 169 device configuration via faceplate 137 configure via Logix Designer parameters tab 137 Diagnostic objects 45 diagram AE workflow 144 ME workflow 174 digital alarm add 105 control tags 109 status tags 108 display configuration 120 elements customization 181 help consolidation 123 import elements 81 quick 122 SE HMI, organize 159, 163 documentation library 13 download library 75 tag configuration 140 DV see PlantPAx MPC Disturbance Variable

# Ε

elements library 11

## F

faceplates autotune 205 built-in instructions 205 Coordinated Control (CC) 209 autotune 222 customization 131, 181 import 82 Internal Model Control (IMC) 226 autotune 239 Modular Multivariable Control (MMC autotune 253 Modular Multivariable Control (MMC) 242 PlantPAx MPC **Controlled Variable 304 Disturbance Variable 332** Manipulated Variable 319 **Overview 289 Transfer Function 341** Ramp/Soak (RMPS) 273 tag configuration 140 Totalizer (TOT) 280

#### FactoryTalk

ME alarms 111 SE alarms 104 SE data entry 122 set up clients for languages 90 use color change utility with 186 **files** visualization 79

# G

global objects configuration 120

# H

help display consolidation 123 HMI associate in AE alarms 152 language switching 89 security codes 203 templates 76

## I

I/O Processing library objects 15 images import 79 IMC see Internal Model Control (IMC) import Add-On Instructions 76 AE XML import file 165 display elements 81 faceplates 82 L5X file 76 library images 79 macro 83 visualization files 79 XML file to AE alarm database 169 to ME alarm database 178 indicators interlock 56 level and deviation threshold 57 mode 54 permissive 56 install library 75 Windows languages 89 instruction built-in autotuner 47 long integer 187 time and date 191 Internal Model Control (IMC) autotune faceplates 239 built-in instructions 226 faceplates 226

# L

L5X file import 76 ladder diagram considerations 93 languages FactoryTalk View ME runtime device 90 set up FactoryTalk View SE clients 90 switching 89 Windows, install 89 library benefits for using 12 bookmarks 13 customization 127 customize 126 download 75 elements 11 getting started 75 import Add-On Instructions 76 install elements 75 list of objects 14 maintain releases 125 overview 11 use with color change utility 182 local tag configuration 140 Logix Code, organize 159 organize tag 159 tag, change severity values 148 long integer instructions 187

#### Μ

macro import 83 ME alarm build 174 MMC see Modular Multivariable Control (MMC) mode configuration 94 Model Predictive Control (MPC) description 289 modify color palette 185 Modular Multivariable Control (MMC) autotune faceplates 253 built-in instructions 242 faceplates 242 Motors objects 25 MV see PlantPAx MPC Manipulated Variable

#### 0

objects **Cross Functional 41** Diagnostic 45 library, I/O Processing 15 Motors 25 PlantPAx MPC 51 **Procedural Control 23 Regulatory Control 21** Steam Tables 39 Valves 35 online configuration tool 139 organize controllers with alarms 158 Logix code 159 tags 159 SE HMI displays 159, 163 overview library 11

## Ρ

palette color modification 185 color utility 181 PIDE see Proportional+Integral+Derivative Enhanced (PIDE) PlantPAx MPC Controlled Variable faceplates 304 Disturbance Variable faceplates 332 Manipulated Variable faceplates 319 objects 51 Overview Controlled Variable (CV) 291 Disturbance Variable (DV) 291 Manipulated Variable (MV) 291 **Overview faceplates 289** symbols 58 Transfer Function faceplates 341 positioning x and y coordinates 120 prescan considerations 93 Procedural Control objects 23 process object see objects **Process Strategies** available strategies 71 description 71 programming considerations 91 Proportional+Integral+Derivative **Enhanced** (PIDE) built-in instructions 257 purpose statement 9

## Q

quick display 122

#### R

Ramp/Soak (RMPS) built-in instructions 273 faceplates 273 Regulatory Control objects 21 releases maintain library 125 resources additional 9 RMPS see Ramp/Soak (RMPS) 273 routine add Add-On Instruction 128 runtime security configuration 118

#### S

security adding users to security codes 118 code description 203 configuration 118 select ME controller, alarms builder 174 SE controller, alarms builder 145 severity values change 148 Version 3.0 or earlier 148 Version 3.1 or later 148 spreadsheet upload tags 140 use to configure parameters 140 statement purpose 9 **Steam Tables** objects 39 symbols alarm 55 breadcrumbs 54 mode 54 PID 57 PlantPAx MPC 58 status 55

Т

tab

navigation icons 54 tag download configuration 140 faceplate configuration 140 upload configuration 140 templates HMI 76 instructions 191 tool alarms builder 143 online configuration 139 TOT see Totalizer (TOT)

time and date

Totalizer (TOT) built-in instructions 280 faceplates 280

## U

upload tag configuration 140 usage color utility 182 utility color change 181 color palette usage 182

#### V

Valves objects 35 visualization files import 79

# X

x and y coordinates positioning 120 XML build AE import file 165 build ME alarms import file 175 import file to AE alarm database 169 import to ME alarm database 178

# **Rockwell Automation Support**

Use the following resources to access support information.

| Technical Support Center                            | Knowledgebase Articles, How-to Videos, FAQs, Chat, User<br>Forums, and Product Notification Updates.                  | https://rockwellautomation.custhelp.com/                                  |
|-----------------------------------------------------|----------------------------------------------------------------------------------------------------|---------------------------------------------------------------------------|
| Local Technical Support Phone Numbers               | Locate the phone number for your country.                                                                             | http://www.rockwellautomation.com/global/support/get-support-now.page     |
| Direct Dial Codes                                   | Find the Direct Dial Code for your product. Use the code to route your call directly to a technical support engineer. | http://www.rockwellautomation.com/global/support/direct-dial.page         |
| Literature Library                                  | Installation Instructions, Manuals, Brochures, and Technical Data.                                                    | http://www.rockwellautomation.com/global/literature-library/overview.page |
| Product Compatibility and Download<br>Center (PCDC) | Get help determining how products interact, check features and capabilities, and find associated firmware.            | http://www.rockwellautomation.com/global/support/pcdc.page                |

#### **Documentation Feedback**

Your comments will help us serve your documentation needs better. If you have any suggestions on how to improve this document, complete the How Are We Doing? form at <a href="http://literature.rockwellautomation.com/idc/groups/literature/documents/du/ra-du002\_-en-e.pdf">http://literature.rockwellautomation.com/idc/groups/literature/documents/du/ra-du002\_-en-e.pdf</a>.

Rockwell Automation maintains current product environmental information on its website at http://www.rockwellautomation.com/rockwellautomation/about-us/sustainability-ethics/product-environmental-compliance.page.

Allen-Bradley, ControlLogix, E1Plus, E3, E300, E3Plus, FactoryTalk, LogixS000, PanelView, PlantPAx, PowerFlex, Rockwell Automation, RSLinx, RSLogix, SMC, and Studio 5000 Logix Designer are trademarks of Rockwell Automation, Inc.

Trademarks not belonging to Rockwell Automation are property of their respective companies.

Rockwell Otomasyon Ticaret A.Ş., Kar Plaza İş Merkezi E Blok Kat:6 34752 İçerenköy, İstanbul, Tel: +90 (216) 5698400

#### www.rockwellautomation.com

#### Power, Control and Information Solutions Headquarters

Americas: Rockwell Automation, 1201 South Second Street, Milwaukee, WI 53204-2496 USA, Tel: (1) 414.382.2000, Fax: (1) 414.382.4444 Europe/Middle East/Africa: Rockwell Automation NV, Pegasus Park, De Kleetlaan 12a, 1831 Diegem, Belgium, Tel: (32) 2 663 0600, Fax: (32) 2 663 0640 Asia Pacific: Rockwell Automation, Level 14, Core F, Cyberport 3, 100 Cyberport Road, Hong Kong, Tel: (852) 2887 4788, Fax: (852) 2508 1846

Supersedes Publication PROCES-RM002E-EN-P - June 2016